# SECTION TRANSAXLE & TRANSMISSION

А

В

С

ТΜ

Е

# CONTENTS

#### 5MT: RS5F91R

| PRECAUTION7                                                                                                    |
|----------------------------------------------------------------------------------------------------|
| PRECAUTIONS       7         Precaution for Supplemental Restraint System       (SRS) "AIR BAG" and "SEAT BELT PRE-TEN-SIONER"         SIONER"       7         General Precautions       7         Precaution for Work       7         Liquid Gasket       8 |
| PREPARATION10                                                                                                    |
| PREPARATION       10         Special Service Tools       10         Commercial Service Tools       12                                                                                                    |
| SYSTEM DESCRIPTION13                                                                                                    |
| STRUCTURE AND OPERATION                                                                                                    |
| DTC/CIRCUIT DIAGNOSIS15                                                                                                    |
| POSITION SWITCH15                                                                                                    |
| BACK-UP LAMP SWITCH                                                                                                    |
| PARK/NEUTRAL POSITION (PNP) SWITCH                                                                                                    |
| SYMPTOM DIAGNOSIS16                                                                                                    |
| NOISE, VIBRATION AND HARSHNESS<br>(NVH) TROUBLESHOOTING16<br>NVH Troubleshooting Chart                                                                                                    |
| PERIODIC MAINTENANCE17                                                                                                    |

| GEAR OIL                                                                          | F |
|-----------------------------------------------------------------------------------|---|
| REMOVAL AND INSTALLATION18                                                        |   |
| SIDE OIL SEAL                                                                     | H |
| POSITION SWITCH                                                                   |   |
| CONTROL LINKAGE20Exploded View20Removal and Installation20Inspection21            | K |
| AIR BREATHER HOSE                                                                 | L |
| 5TH MAIN GEAR ASSEMBLY23<br>Removal and Installation23<br>Inspection23            | M |
| UNIT REMOVAL AND INSTALLATION24                                                   | Ν |
| <b>TRANSAXLE ASSEMBLY</b> 24Exploded View24Removal and Installation24Inspection25 | 0 |
| UNIT DISASSEMBLY AND ASSEMBLY 26                                                  | Ρ |
| TRANSAXLE ASSEMBLY26Exploded View26Disassembly30Assembly36Inspection44            |   |

| INPUT SHAFT AND GEAR                            | 45         |
|-------------------------------------------------|------------|
| Exploded View                                   | 45         |
| Disassembly                                     | 45         |
| Assembly                                        | 45         |
| Inspection                                      | 45         |
| MAINSHAFT AND GEAR                              | 47         |
| Exploded View                                   | 47         |
| Disassembly                                     | 47         |
| Assembly                                        | 49         |
| Inspection                                      | 50         |
|                                                 | 52         |
| Exploded View                                   | 52         |
| Disassembly                                     | 52         |
| Assembly                                        | 52         |
| Inspection                                      | 52         |
| SERVICE DATA AND SPECIFICATIONS                 |            |
| (SDS)                                           | 54         |
| (                                               | • •        |
| SERVICE DATA AND SPECIFICATIONS                 |            |
| (SDS)                                           | 54         |
|                                                 | 54         |
| CVI: REUFTIA                                    |            |
| PRECAUTION                                      | 55         |
| PRECAUTIONS                                     | 55         |
| Precaution for Supplemental Restraint System    | •••        |
| (SRS) "AIR BAG" and "SEAT BELT PRE-TEN-         |            |
| SIONER"                                         | 55         |
| Precaution for Procedure without Cowl Top Cover | 55         |
| Precaution for TCM, Transaxle Assembly or Con-  |            |
| trol valve Replacement                          | 55         |
| Replacement                                     | 55         |
| General Precautions                             | 56         |
| On Board Diagnosis (OBD) System of CVT and      |            |
| Engine                                          | 57         |
| Removal and Installation Procedure for CVT Unit |            |
| Connector                                       | 57         |
| PREPARATION                                     | 59         |
| PREPARATION                                     | 59         |
| Special Service Tools                           | 59         |
| Commercial Service Tools                        | 59         |
| SYSTEM DESCRIPTION                              | 61         |
|                                                 | 61         |
| COMPONENT FARTS                                 | 01         |
| CVT CONTROL SYSTEM                              | 61         |
| CVT CONTROL SYSTEM : Component Parts Lo-        | <b>C</b> ( |
|                                                 | 61<br>62   |
| CVT CONTROL STSTEW: TOW Assembly                | 63         |
| CVT CONTROL SYSTEM : Transmission Range         | 00         |
| Switch                                          | 63         |
|                                                 |            |

| CVT CONTROL SYSTEM : Primary Speed Sen-                                                                                                    |
|----------------------------------------------------------------------------------------------------|
|                                                                                                    |
| SOF                                                                                                    |
| CVI CONTROL SYSTEM : Secondary Speed                                                                                                    |
| Sensor                                                                                                    |
| CVT CONTROL SYSTEM : CVT Eluid Tempora                                                                                                    |
| ture Sensor 64                                                                                                    |
| CVT CONTROL SYSTEM · Secondary Pressure                                                                                                    |
| Sensor 65                                                                                                    |
| CVT CONTROL SYSTEM : Primary Pressure So-                                                                                                    |
| lenoid Valve                                                                                                    |
| CVT CONTROL SYSTEM : Low Brake Solenoid                                                                                                    |
| Valve                                                                                                    |
| CVT CONTROL SYSTEM : High Clutch & Re-                                                                                                    |
| verse Brake Solenoid Valve66                                                                                                    |
| CVT CONTROL SYSTEM : Torque Converter                                                                                                    |
| Clutch Solenoid Valve                                                                                                    |
| CVI CONTROL SYSTEM : Line Pressure Sole-                                                                                                    |
|                                                                                                    |
| CVT CONTROL SYSTEM : G Sensor                                                                                                    |
| Switch                                                                                                    |
| CVT CONTROL SYSTEM : O/D OFF Indicator                                                                                                    |
| Lamp 66                                                                                                    |
| CVT CONTROL SYSTEM : Shift Position Indica-                                                                                                    |
| tor                                                                                                    |
| CVT CONTROL SYSTEM : Malfunction Indicator                                                                                                    |
| Lamp (MIL)68                                                                                                    |
|                                                                                                    |
| SHIFT LOCK SYSTEM                                                                                                    |
| SHIFT LOCK SYSTEM : Component Parts Loca-                                                                                                    |
| uon                                                                                                    |
| STRUCTURE AND OPERATION70                                                                                                    |
| TRANSAXLE                                                                                                    |
| TRANSAXLE : Cross-Sectional View                                                                                                    |
| TRANSAXI F · Transaxle Mechanism 70                                                                                                    |
|                                                                                                    |
| TRANSAXLE : Operation Status                                                                                                    |
| TRANSAXLE : Operation Status                                                                                                    |
| TRANSAXLE : Operation Status       72         TRANSAXLE : Oil Pressure System       73         TRANSAXLE : Component Description       73                                                                                                    |
| TRANSAXLE : Operation Status       72         TRANSAXLE : Oil Pressure System       73         TRANSAXLE : Component Description       73         FLUID COOLER & FLUID WARMER SYSTEM       74                                                                                                    |
| TRANSAXLE : Operation Status                                                                                                    |
| TRANSAXLE : Operation Status       72         TRANSAXLE : Oil Pressure System       73         TRANSAXLE : Component Description       73         FLUID COOLER & FLUID WARMER SYSTEM       74         FLUID COOLER & FLUID WARMER SYSTEM :       74                                                                                                    |
| TRANSAXLE : Operation Status       72         TRANSAXLE : Oil Pressure System       73         TRANSAXLE : Component Description       73         FLUID COOLER & FLUID WARMER SYSTEM       74         FLUID COOLER & FLUID WARMER SYSTEM       74         System Description       74                                                                                                    |
| TRANSAXLE : Operation Status       72         TRANSAXLE : Oil Pressure System       73         TRANSAXLE : Component Description       73         FLUID COOLER & FLUID WARMER SYSTEM       74         FLUID COOLER & FLUID WARMER SYSTEM       74         System Description       74         SHIFT LOCK SYSTEM       74                                                                                                    |
| TRANSAXLE : Operation Status       72         TRANSAXLE : Oil Pressure System       73         TRANSAXLE : Component Description       73         FLUID COOLER & FLUID WARMER SYSTEM       74         FLUID COOLER & FLUID WARMER SYSTEM       74         State Description       74         SHIFT LOCK SYSTEM       74         SHIFT LOCK SYSTEM       74                                                                                                    |
| TRANSAXLE : Operation Status       72         TRANSAXLE : Oil Pressure System       73         TRANSAXLE : Component Description       73         FLUID COOLER & FLUID WARMER SYSTEM       74         FLUID COOLER & FLUID WARMER SYSTEM       74         System Description       74         SHIFT LOCK SYSTEM       74         SHIFT LOCK SYSTEM       75         KEY LOCK SYSTEM       75                                                                                                    |
| TRANSAXLE : Operation Status       72         TRANSAXLE : Oil Pressure System       73         TRANSAXLE : Component Description       73 <b>FLUID COOLER &amp; FLUID WARMER SYSTEM</b> 74         FLUID COOLER & FLUID WARMER SYSTEM       74         System Description       74         SHIFT LOCK SYSTEM       74         SHIFT LOCK SYSTEM       75         KEY LOCK SYSTEM       75                                                                                                    |
| TRANSAXLE : Operation Status       72         TRANSAXLE : Oil Pressure System       73         TRANSAXLE : Component Description       73         FLUID COOLER & FLUID WARMER SYSTEM       74         FLUID COOLER & FLUID WARMER SYSTEM       74         System Description       74         SHIFT LOCK SYSTEM       74         SHIFT LOCK SYSTEM       75         KEY LOCK SYSTEM       75         KEY LOCK SYSTEM : System Description       75                                                                                                    |
| TRANSAXLE : Operation Status       70         TRANSAXLE : Oil Pressure System       73         TRANSAXLE : Component Description       73         FLUID COOLER & FLUID WARMER SYSTEM       74         FLUID COOLER & FLUID WARMER SYSTEM       74         System Description       74         SHIFT LOCK SYSTEM       74         SHIFT LOCK SYSTEM       75         KEY LOCK SYSTEM       75         SYSTEM       75         SYSTEM       75         SYSTEM       75                                                                                                    |
| TRANSAXLE : Operation Status       72         TRANSAXLE : Oil Pressure System       73         TRANSAXLE : Component Description       73         FLUID COOLER & FLUID WARMER SYSTEM       74         FLUID COOLER & FLUID WARMER SYSTEM       74         Sthift LOCK SYSTEM       74         SHIFT LOCK SYSTEM       74         SHIFT LOCK SYSTEM       75         KEY LOCK SYSTEM       75         SYSTEM       75         SYSTEM       76         CVT CONTROL SYSTEM       76                                                                                                    |
| TRANSAXLE : Operation Status       70         TRANSAXLE : Oil Pressure System       73         TRANSAXLE : Component Description       73         FLUID COOLER & FLUID WARMER SYSTEM       74         FLUID COOLER & FLUID WARMER SYSTEM       74         System Description       74         SHIFT LOCK SYSTEM       74         SHIFT LOCK SYSTEM       74         SHIFT LOCK SYSTEM       75         KEY LOCK SYSTEM       75         SYSTEM       76         CVT CONTROL SYSTEM : System Description       76         CVT CONTROL SYSTEM : System Description       76                                                                                                    |
| TRANSAXLE : Operation Status       72         TRANSAXLE : Oil Pressure System       73         TRANSAXLE : Component Description       73         FLUID COOLER & FLUID WARMER SYSTEM       74         FLUID COOLER & FLUID WARMER SYSTEM       74         System Description       74         SHIFT LOCK SYSTEM       74         SHIFT LOCK SYSTEM       74         SHIFT LOCK SYSTEM       75         KEY LOCK SYSTEM       75         SYSTEM       76         CVT CONTROL SYSTEM       76         CVT CONTROL SYSTEM       76         CVT CONTROL SYSTEM       78                                                                                                    |
| TRANSAXLE : Operation Status       72         TRANSAXLE : Oil Pressure System       73         TRANSAXLE : Component Description       73         FLUID COOLER & FLUID WARMER SYSTEM       74         FLUID COOLER & FLUID WARMER SYSTEM       74         SHIFT LOCK SYSTEM       74         SHIFT LOCK SYSTEM       74         SHIFT LOCK SYSTEM       74         SHIFT LOCK SYSTEM       74         SHIFT LOCK SYSTEM       75         KEY LOCK SYSTEM       75         KEY LOCK SYSTEM       75         SYSTEM       76         CVT CONTROL SYSTEM       76         CVT CONTROL SYSTEM       78         CVT CONTROL SYSTEM       78         CVT CONTROL SYSTEM       78         CVT CONTROL SYSTEM       78         CVT CONTROL SYSTEM       78         CVT CONTROL SYSTEM       78         CVT CONTROL SYSTEM       78                                                                                                    |
| TRANSAXLE : Number of the containing in the intervention of the intervention of the intervent of the intervention of the intervention o |
| TRANSAXLE : Operation Status       72         TRANSAXLE : Oil Pressure System       73         TRANSAXLE : Component Description       73         FLUID COOLER & FLUID WARMER SYSTEM       74         FLUID COOLER & FLUID WARMER SYSTEM       74         Stifft LOCK SYSTEM       74         SHIFT LOCK SYSTEM       74         SHIFT LOCK SYSTEM       74         SHIFT LOCK SYSTEM       74         SHIFT LOCK SYSTEM       75         KEY LOCK SYSTEM       75         SYSTEM       75         SYSTEM       76         CVT CONTROL SYSTEM       76         CVT CONTROL SYSTEM       78         CVT CONTROL SYSTEM       78         CVT CONTROL SYSTEM       78         CVT CONTROL SYSTEM       78         CVT CONTROL SYSTEM       78         CVT CONTROL SYSTEM       78         CVT CONTROL SYSTEM       78         CVT CONTROL SYSTEM       78         SUBLE PRESSURE CONTROL       81         LINE PRESSURE CONTROL       81                                                                                                    |
| TRANSAXLE : Operation Status       72         TRANSAXLE : Oil Pressure System       73         TRANSAXLE : Component Description       73         FLUID COOLER & FLUID WARMER SYSTEM       74         FLUID COOLER & FLUID WARMER SYSTEM       74         Shift LOCK SYSTEM       74         SHIFT LOCK SYSTEM       74         SHIFT LOCK SYSTEM       74         SHIFT LOCK SYSTEM       74         SHIFT LOCK SYSTEM       75         KEY LOCK SYSTEM       75         KEY LOCK SYSTEM       75         SYSTEM       76         CVT CONTROL SYSTEM       59         CVT CONTROL SYSTEM       76         CVT CONTROL SYSTEM       78         CVT CONTROL SYSTEM       78         CVT CONTROL SYSTEM       78         CVT CONTROL SYSTEM       78         CVT CONTROL SYSTEM       78         CVT CONTROL SYSTEM       78         CVT CONTROL SYSTEM       78         SUBLE PRESSURE CONTROL       81         LINE PRESSURE CONTROL       81         LINE PRESSURE CONTROL       82                                                                                                    |

| SHIFT CONTROL         82           SHIFT CONTROL : System Description         83                                                                                                    |
|----------------------------------------------------------------------------------------------------|
| SELECT CONTROL                                                                                                    |
| LOCK-UP CONTROL                                                                                                    |
| IDLE NEUTRAL CONTROL                                                                                                    |
| ON BOARD DIAGNOSTIC (OBD) SYSTEM90<br>Description                                                                                                    |
| DIAGNOSIS SYSTEM (TCM)91                                                                                                    |
| DIAGNOSIS DESCRIPTION       91         DIAGNOSIS DESCRIPTION : 1 Trip Detection Diagnosis and 2 Trip Detection Diagnosis       91         DIAGNOSIS DESCRIPTION : DTC and DTC of       1st Trip         1st Trip       91         DIAGNOSIS DESCRIPTION : Malfunction Indicator Lamp (MIL)       91         DIAGNOSIS DESCRIPTION : Counter System       91 |
| ECU DIAGNOSIS INFORMATION99                                                                                                    |
| TCM99Reference Value99Fail-safe106Protection Control109DTC Inspection Priority Chart109DTC Index110                                                                                                    |
| WIRING DIAGRAM 112                                                                                                    |
| CVT CONTROL SYSTEM                                                                                                    |
| CVT SHIFT LOCK SYSTEM119<br>Wiring Diagram                                                                                                    |
| BASIC INSPECTION122                                                                                                    |
| DIAGNOSIS AND REPAIR WORK FLOW122<br>Flowchart of Trouble Diagnosis                                                                                                    |
| ADDITIONAL SERVICE WHEN REPLACING<br>TCM                                                                                                    |
| ADDITIONAL SERVICE WHEN REPLACING<br>CONTROL VALVE OR TRANSAXLE ASSEM-<br>BLY                                                                                                    |
| CALIBRATION OF G SENSOR130                                                                                                    |

| STALL TEST                                                      | B      |
|-----------------------------------------------------------------|--------|
| LINE PRESSURE TEST                                              | D      |
| CVT POSITION                                                    | С      |
| HOW TO ERASE PERMANENT DTC                                      |        |
| DTC/CIRCUIT DIAGNOSIS 135                                       | E      |
| U0073 COMMUNICATION BUS A OFF 135<br>Description                | F      |
| U0100 LOST COMMUNICATION (ECM A) 136<br>Description             | G<br>H |
| U0140 LOST COMMUNICATION (BCM) 137<br>Description               | I      |
| U0141 LOST COMMUNICATION (BCM A) 138<br>Description             | J<br>K |
| U0155 LOST COMMUNICATION (IPC) 139<br>Description               | L      |
| U0300 CAN COMMUNICATION DATA 140<br>Description                 | M      |
| U1000 CAN COMM CIRCUIT                                          | 0      |
| U1117 LOST COMMUNICATION (ABS) 142<br>Description               | Ρ      |
| P062F EEPROM143Description143DTC Logic143Diagnosis Procedure143 |        |
| -3 2016 Versa Note                                              |        |

А

| P0706 TRANSMISSION RANGE SENSOR A.                  | <b>150</b> | DTC         |
|-----------------------------------------------------|------------|-------------|
| Diagnosis Procedure                                 | .150       | P084        |
| Switch)                                             | .152       | SEN/        |
| P0711 TRANSMISSION FLUID TEMPERA-                   |            | Diag        |
|                                                     | 153        | P084        |
| Diagnosis Procedure                                 | 156        | SEN/        |
| Component Inspection (CVT Fluid Temperature Sensor) | .156       | DTC<br>Diag |
| P0712 TRANSMISSION FLUID TEMPERA-                   |            | P086        |
| TURE SENSOR A                                       | 157        | DTC         |
| DTC Logic                                           |            | Diag        |
| Diagnosis Procedure                                 | .157       |             |
| Component Inspection (CVT Fluid Temperature         |            | PU09        |
| Sensor)                                             | .157       | Diag        |
| P0713 TRANSMISSION FLUID TEMPERA-                   |            | P096        |
| TURE SENSOR A                                       | 159        | DTC         |
| DTC Logic                                           | .159       | Diac        |
| Diagnosis Procedure                                 | .159       | Con         |
| Sensor)                                             | .160       | Valv        |
|                                                     |            | P096        |
| P0715 INPUT SPEED SENSOR A                          | 161        | DTC         |
|                                                     | .161       | Diag        |
| Diagnosis Procedure                                 | .161       | Con         |
| P0720 OUTPUT SPEED SENSOR                           | 164        | Valv        |
| DTC Logic                                           | .164       | DUOC        |
| Diagnosis Procedure                                 | .164       |             |
|                                                     | 407        | Diac        |
| DTC Logio                                           | 167        | 2.0.2       |
| Dic Logic                                           | 169        | P096        |
| Component Inspection (Torque Converter Clutch       | . 100      | DTC         |
| Solenoid Valve)                                     | 168        | Diag        |
|                                                     |            | Con         |
| P0743 TORQUE CONVERTER                              | 169        | noiu        |
| DTC Logic                                           | .169       | P096        |
| Diagnosis Procedure                                 | .170       | DTC         |
| Component Inspection (Torque Converter Clutch       | 170        | Diag        |
|                                                     | .170       | Corr        |
| P0744 TORQUE CONVERTER                              | 171        | noid        |
| DTC Logic                                           | .171       | Pngg        |
| Diagnosis Procedure                                 | .172       |             |
| Component Inspection (Torque Converter Clutch       |            | Diac        |
| Solenoid Valve)                                     | .172       | Con         |
| P0746 PRESSURE CONTROL SOLENOID A                   | 173        | Valv        |
| DTC Logic                                           | .173       |             |
| Revision: August 2015                               | т          | M-4         |
|                                                     |            |             |

P0705 TRANSMISSION RANGE SENSOR A. 144

Component Inspection (Transmission Range

DTC Logic .....144 Diagnosis Procedure .....144

Switch) .....148

| Diagnosis Procedure                                                                                                    |
|----------------------------------------------------------------------------------------------------|
| P0846 TRANSMISSION FLUID PRESSURESEN/SW B175DTC Logic175Diagnosis Procedure175                                                                                                    |
| P0847 TRANSMISSION FLUID PRESSURESEN/SW B177DTC Logic177Diagnosis Procedure177                                                                                                    |
| P0848 TRANSMISSION FLUID PRESSURESEN/SW B179DTC Logic179Diagnosis Procedure179                                                                                                    |
| P0863 TCM COMMUNICATION181DTC Logic181Diagnosis Procedure181                                                                                                    |
| P0890 TCM         182           DTC Logic         182           Diagnosis Procedure         182                                                                                                 |
| P0962 PRESSURE CONTROL SOLENOID A.184         DTC Logic       184         Diagnosis Procedure       184         Component Inspection (Line Pressure Solenoid       184         Valve)       184 |
| P0963 PRESSURE CONTROL SOLENOID A.186DTC Logic186Diagnosis Procedure186Component Inspection (Line Pressure Solenoid186Valve)186                                                                 |
| P0965 PRESSURE CONTROL SOLENOID B.188<br>DTC Logic                                                                                                    |
| P0966 PRESSURE CONTROL SOLENOID B.189DTC Logic189Diagnosis Procedure189Component Inspection (Primary Pressure Sole-<br>noid Valve)189                                                           |
| P0967 PRESSURE CONTROL SOLENOID B.191DTC Logic191Diagnosis Procedure191Component Inspection (Primary Pressure Sole-<br>noid Valve)191                                                           |
| P0998 SHIFT SOLENOID F193DTC Logic193Diagnosis Procedure193Component Inspection (Low Brake Solenoid<br>Valve)193                                                                                |

| P0999 SHIFT SOLENOID F                                                                      | <b>195</b><br>195 |
|---------------------------------------------------------------------------------------------|-------------------|
| Diagnosis Procedure<br>Component Inspection (Low Brake Solenoid<br>Valve)                   | 195<br>195        |
| P099B SHIFT SOLENOID G                                                                      | 197               |
| DTC Logic                                                                                   | 197               |
| Diagnosis Procedure<br>Component Inspection (High Clutch & Reverse<br>Brake Solenoid Valve) | 197<br>197        |
| P099C SHIFT SOLENOID G                                                                      | 199               |
| DTC Logic                                                                                   | 199               |
| Component Inspection (High Clutch & Reverse<br>Brake Solenoid Valve)                        | 199               |
| D1596 C SENSOR                                                                              | 204               |
| DTC Logic                                                                                   | 201               |
| Diagnosis Procedure                                                                         | 201               |
| P1588 G SENSOR                                                                              | 204               |
| DTC Logic                                                                                   | 204               |
| Diagnosis Procedure                                                                         | 204               |
| P2765 CLUTCH B SPEED SENSOR                                                                 | 206               |
| DIC Logic<br>Diagnosis Procedure                                                            | 206<br>206        |
| P2857 CLUTCH A PRESSURE                                                                     | 209               |
| DTC Logic<br>Diagnosis Procedure                                                            | 209<br>209        |
| P2858 CLUTCH B PRESSURE                                                                     | 210               |
| DTC Logic<br>Diagnosis Procedure                                                            | 210<br>210        |
| P2859 CLUTCH A PRESSURE                                                                     | 211               |
| DTC Logic                                                                                   | 211               |
|                                                                                             | 212               |
| DTC Logic                                                                                   | 213               |
| Diagnosis Procedure                                                                         | 214               |
| MAIN POWER SUPPLY AND GROUND CIR-                                                           |                   |
| Diagnosis Procedure                                                                         | 215<br>215        |
| OVERDRIVE CONTROL SWITCH                                                                    | 217               |
| Component Function Check                                                                    | 217               |
| Component Inspection (Overdrive Control Switch)                                             | 217               |
| · · · · ·                                                                                   | 218               |
| OD OFF INDICATOR LAMP                                                                       | 219               |
| Component Function Check                                                                    | 219               |
|                                                                                             | 219               |
| SHIFT POSITION INDICATOR CIRCUIT<br>Component Parts Function Inspection                     | <b>220</b><br>220 |

| Diagnosis Procedure220                                                                                       |     |
|----------------------------------------------------------------------------------------------------|-----|
| SHIFT LOCK SYSTEM       221         Component Function Check       221         Diagnosis Procedure       221 | A   |
| SYMPTOM DIAGNOSIS                                                                                            | В   |
| CVT CONTROL SYSTEM 223<br>Symptom Table                                                                      | С   |
| PERIODIC MAINTENANCE 228                                                                                     |     |
| CVT FLUID                                                                                                    |     |
| Inspection228                                                                                                |     |
| Replacement                                                                                                  | Ε   |
| REMOVAL AND INSTALLATION                                                                                     |     |
|                                                                                                    | F   |
| Exploded View                                                                                                |     |
| Removal and Installation                                                                                     | C   |
| Disassembly and Assembly232                                                                                  | G   |
| Inspection232                                                                                                |     |
| CONTROL CABLE                                                                                                | Н   |
| Exploded View234                                                                                             |     |
| Removal and Installation234                                                                                  |     |
| Inspection and Adjustment236                                                                                 |     |
| KEY INTERLOCK CABLE                                                                                          |     |
| Exploded View237                                                                                             |     |
| Removal and Installation237                                                                                  | J   |
| Inspection238                                                                                                |     |
| ТСМ                                                                                                    | IZ. |
| Exploded View239                                                                                             | K   |
| Removal and Installation239                                                                                  |     |
| Adjustment239                                                                                                | L   |
| AIR BREATHER HOSE240                                                                                         |     |
| Removal and Installation240                                                                                  |     |
|                                                                                                    | M   |
| Exploded View 241                                                                                            |     |
| Removal and Installation                                                                                     |     |
| Adjustment241                                                                                                | Ν   |
|                                                                                                    |     |
| Exploded View 242                                                                                            |     |
| Removal and Installation                                                                                     | 0   |
| Inspection and Adjustment245                                                                                 |     |
| PRIMARY SPEED SENSOR246                                                                                      | Р   |
| Exploded View246                                                                                             |     |
| Removal and Installation246                                                                                  |     |
| Inspection and Adjustment246                                                                                 |     |
| SECONDARY SPEED SENSOR                                                                                       |     |
| Exploded View247                                                                                             |     |
| Removal and Installation247                                                                                  |     |

| Inspection and Adjustment                                                                              | 247                                           |
|----------------------------------------------------------------------------------------------------|-----------------------------------------------|
| OUTPUT SPEED SENSOR<br>Exploded View<br>Removal and Installation<br>Inspection and Adjustment          | <b>248</b><br>248<br>248<br>248<br>248        |
| DIFFERENTIAL SIDE OIL SEAL .<br>Exploded View<br>Removal and Installation<br>Inspection and Adjustment | <b>249</b><br>249<br>249<br>249<br>250        |
| WATER HOSE<br>Exploded View<br>Removal and Installation<br>Inspection                                  | <b>251</b><br>251<br>251<br>253               |
| FLUID COOLER HOSE<br>Exploded View<br>Removal and Installation<br>Inspection and Adjustment            | <b>254</b><br>254<br>254<br>254<br>254        |
| PLUG<br>Description<br>Exploded View<br>Removal and Installation<br>Inspection and Adjustment          | <b>255</b><br>255<br>255<br>255<br>255<br>255 |
| CVT OIL WARMER<br>Exploded View<br>Removal and Installation<br>Inspection                              |                                               |

|                                 | 257 |
|---------------------------------|-----|
| Exploded view                   | 257 |
|                                 | 257 |
|                                 | 258 |
| UNIT REMOVAL AND INSTALLATION   | 259 |
| TRANSMISSION ASSEMBLY           | 259 |
| Exploded View                   | 259 |
| Removal and Installation        | 259 |
| Inspection and Adjustment       | 261 |
| UNIT DISASSEMBLY AND ASSEMBLY   | 263 |
| TORQUE CONVERTER AND CONVERTER  |     |
| HOUSING OIL SEAL                | 263 |
| Exploded View                   | 263 |
| Disassembly                     | 263 |
| Assembly                        | 263 |
| Inspection                      | 264 |
|                                 | _   |
| SERVICE DATA AND SPECIFICATIONS | S   |
| (SDS)                           | 265 |
| SERVICE DATA AND SPECIFICATIONS |     |
| (SDS)                           | 265 |
| General Specification           | 265 |
| Shift Characteristics           | 265 |
| Stall Speed                     | 265 |
| Line Pressure                   | 265 |
| Torque Converter                | 265 |

# < PRECAUTION > PRECAUTION PRECAUTIONS

Precaution for Supplemental Restraint System (SRS) "AIR BAG" and "SEAT BELT PRE-TENSIONER"

The Supplemental Restraint System such as "AIR BAG" and "SEAT BELT PRE-TENSIONER", used along with a front seat belt, helps to reduce the risk or severity of injury to the driver and front passenger for certain types of collision. Information necessary to service the system safely is included in the SR and SB section of this Service Manual.

#### WARNING:

- To avoid rendering the SRS inoperative, which could increase the risk of personal injury or death in the event of a collision which would result in air bag inflation, all maintenance must be performed by an authorized NISSAN/INFINITI dealer.
- Improper maintenance, including incorrect removal and installation of the SRS, can lead to personal injury caused by unintentional activation of the system. For removal of Spiral Cable and Air Bag Module, see the SR section.
- Do not use electrical test equipment on any circuit related to the SRS unless instructed to in this Service Manual. SRS wiring harnesses can be identified by yellow and/or orange harnesses or harness connectors.

#### PRECAUTIONS WHEN USING POWER TOOLS (AIR OR ELECTRIC) AND HAMMERS

#### WARNING:

- When working near the Airbag Diagnosis Sensor Unit or other Airbag System sensors with the Ignition ON or engine running, DO NOT use air or electric power tools or strike near the sensor(s) with a hammer. Heavy vibration could activate the sensor(s) and deploy the air bag(s), possibly causing serious injury.
- When using air or electric power tools or hammers, always switch the Ignition OFF, disconnect the battery and wait at least three minutes before performing any service.

#### **General Precautions**

#### **CAUTION:**

- Do not reuse CSC (Concentric Slave Cylinder). CSC slides back to the original position every time when removing transaxle assembly. At this time, dust on the sliding parts may damage the seal of CSC and may cause clutch fluid leakage. Refer to <u>CL-17, "Removal and Installation"</u>.
- Do not reuse transaxle gear oil, once it has been drained.
- Check oil level or replace gear oil with vehicle on level surface.
- During removal or installation, keep inside of transaxle clear of dust or dirt.
- Check for the correct installation alignment prior to removal or disassembly. If matching marks are required, be certain they do not interfere with the function of the parts marked.
- In principle, tighten bolts or nuts gradually in several steps working diagonally from inside to outside. If tightening sequence is specified, use it.
- Do not damage sliding surfaces and mating surfaces.

#### Precaution for Work

- When removing or disassembling each component, be careful not to damage or deform it. If a component may be subject to interference, be sure to protect it with a shop cloth.
- When removing (disengaging) components with a screwdriver or similar tool, be sure to wrap the component with a shop cloth or vinyl tape to protect it.
- Protect the removed parts with a shop cloth and prevent them from being dropped.
- Replace a deformed or damaged clip.
- If a part is specified as a non-reusable part, always replace it with a new one.
- Be sure to tighten bolts and nuts securely to the specified torque.
- After installation is complete, be sure to check that each part works properly.
- Follow the steps below to clean components:
- Water soluble dirt:
- Dip a soft cloth into lukewarm water, wring the water out of the cloth and wipe the dirty area.
- Then rub with a soft, dry cloth.

INFOID:000000012430938

L

Ρ

INFOID:000000012430937

В

Ε

А

# PRECAUTIONS

#### < PRECAUTION >

[5MT: RS5F91R]

INFOID:000000012430939

- Oily dirt:
- Dip a soft cloth into lukewarm water with mild detergent (concentration: within 2 to 3%) and wipe the dirty area.
- Then dip a cloth into fresh water, wring the water out of the cloth and wipe the detergent off.
- Then rub with a soft, dry cloth.
- Do not use organic solvent such as thinner, benzene, alcohol or gasoline.
- For genuine leather seats, use a genuine leather seat cleaner.

#### Liquid Gasket

#### REMOVAL OF LIQUID GASKET SEALING

 After removing the bolts and nuts, separate the mating surface and remove the liquid gasket using Tool (A).

#### Tool Number : KV10111100 (J-37228)

#### CAUTION:

#### Be careful not to damage the mating surfaces.

• In areas where the cutter is difficult to use, use a plastic hammer to lightly tap (1) the cutter where the liquid gasket is applied. Use a plastic hammer to slide (2) the cutter by tapping on the side.

#### **CAUTION:**

#### Do not damage the mating surfaces.

#### LIQUID GASKET APPLICATION PROCEDURE

- 1. Using suitable tool (A), remove old liquid gasket adhering to the liquid gasket application surface and the mating surface.
  - Remove liquid gasket completely from the groove of the liquid gasket application surface, mounting bolts, and bolt holes.
- 2. Wipe the liquid gasket application surface and the mating surface with white gasoline (lighting and heating use) to remove adhering moisture, grease and foreign materials.
- Attach liquid gasket tube to the suitable tool. Use Genuine Silicone RTV Sealant, or equivalent. Refer to GI-22, "Recommended Chemical Products and Sealants".
- 4. Apply liquid gasket without gaps to the specified location according to the specified dimensions.
  - If there is a groove for liquid gasket application, apply liquid gasket to the groove.

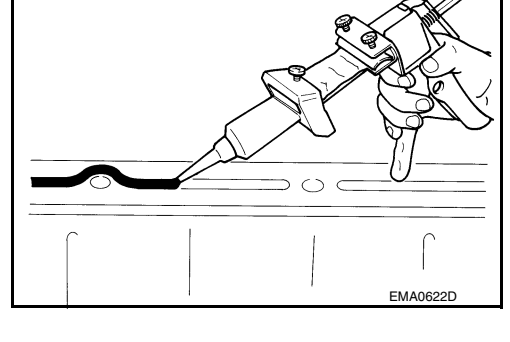

• As for bolt holes (B), normally apply liquid gasket inside the holes. Occasionally, it should be applied outside the holes. Check to read the text of this manual.

(A) : Groove

- Within five minutes of liquid gasket application, install the mating component.
- If liquid gasket protrudes, wipe it off immediately.
- Do not retighten mounting bolts or nuts after the installation.

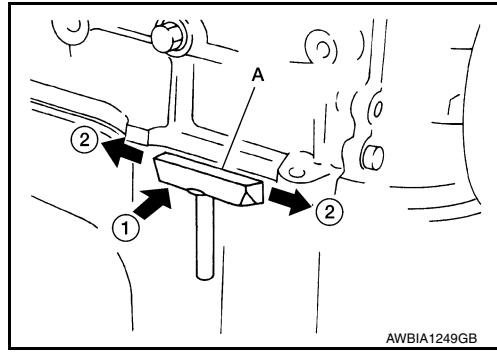

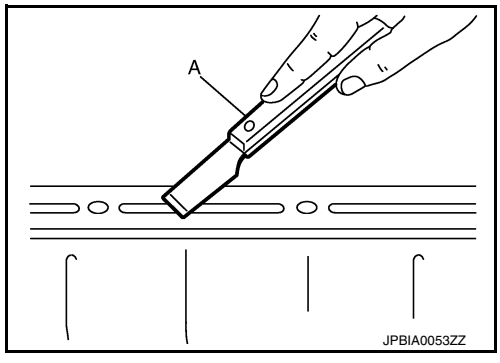

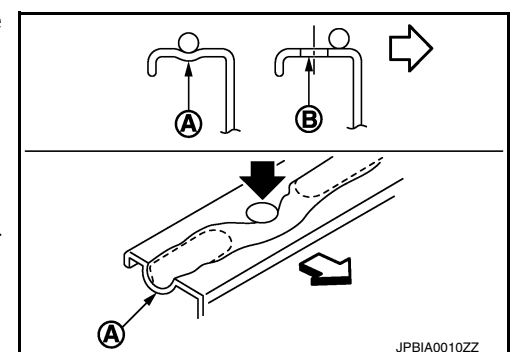

### PRECAUTIONS

After 30 minutes or more have passed from the installation, fill engine oil and engine coolant.
 CAUTION:

If there are specific instructions in the procedures contained in this manual concerning liquid gasket application, observe them.

В

А

Е

F

G

Н

J

Κ

L

Μ

Ν

Ο

Ρ

# < PREPARATION > PREPARATION PREPARATION

# Special Service Tools

INFOID:000000012430940

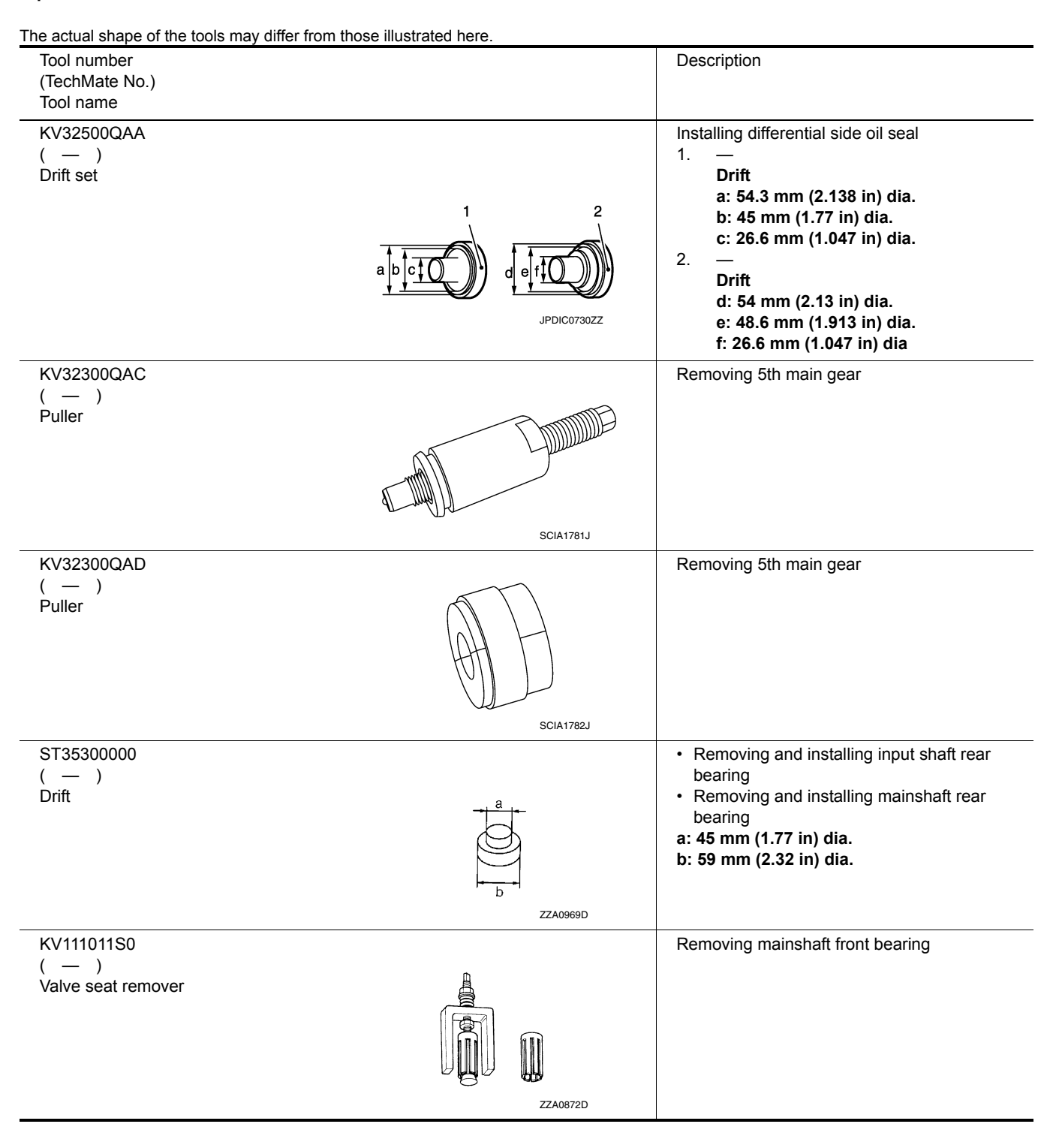

# PREPARATION

### [5MT: RS5F91R]

| Tool number<br>(TechMate No.)<br>Tool name |                  | Description                                                                                      | А            |
|--------------------------------------------|------------------|--------------------------------------------------------------------------------------------------|--------------|
| ST33400001<br>( — )<br>Drift               |                  | Installing mainshaft front bearing<br>a: 60 mm (2.36 in) dia.<br>b: 47 mm (1.85 in) dia.         | B            |
| KV40100900<br>( — )<br>Drift               | a b NT084        | Installing input shaft front bearing<br>a: 52 mm (2.05 in) dia.<br>b: 39.5 mm (1.555 in) dia.    | TM<br>E<br>F |
| KV32300QAE<br>( — )<br>Drift               | a<br>JPDIC0635ZZ | Installing differential side bearing outer race<br>a: 61.5 mm (2.421 in) dia.                    | G            |
| ST33052000<br>( — )<br>Drift               | zzao969D         | Removing differential side bearing<br>a: 22 mm (0.87 in) dia.<br>b: 28mm (1.10 in) dia.          | J            |
| KV40104920<br>( — )<br>Drift               | ZZA0969D         | Installing differential side bearing<br>a: 21.7 mm (0.854 in) dia.<br>b: 44.7 mm (1.760 in) dia. | L            |
| <br>(J-46534)<br>Trim Tool Set             |                  | Removing trim components                                                                         | N<br>O       |

< PREPARATION >

# PREPARATION

#### < PREPARATION >

# **Commercial Service Tools**

INFOID:000000012430941

[5MT: RS5F91R]

| Tool name             | Description                                                                                           |
|-----------------------|----------------------------------------------------------------------------------------------------|
| Socket                | Removing and installing drain plug<br>a: 8 mm (0.31 in)<br>b: 5 mm (0.20 in)                          |
| Drift<br>a<br>S-NT063 | Removing input shaft front bearing<br>a: 38 mm (1.50 in) dia.                                         |
| Drift                 | Installing bushing<br>a: 14.5 mm (0.571 in) dia.                                                      |
| Puller                | <ul> <li>Removing 5th-reverse synchronizer hub</li> <li>Removing differential side bearing</li> </ul> |
| Bearing remover       | Removing bushing                                                                                      |
| Power tool            | Loosening nuts, screws and bolts                                                                      |

#### < SYSTEM DESCRIPTION >

[5MT: RS5F91R]

# SYSTEM DESCRIPTION STRUCTURE AND OPERATION

Sectional View

INFOID:000000012430942 В

А

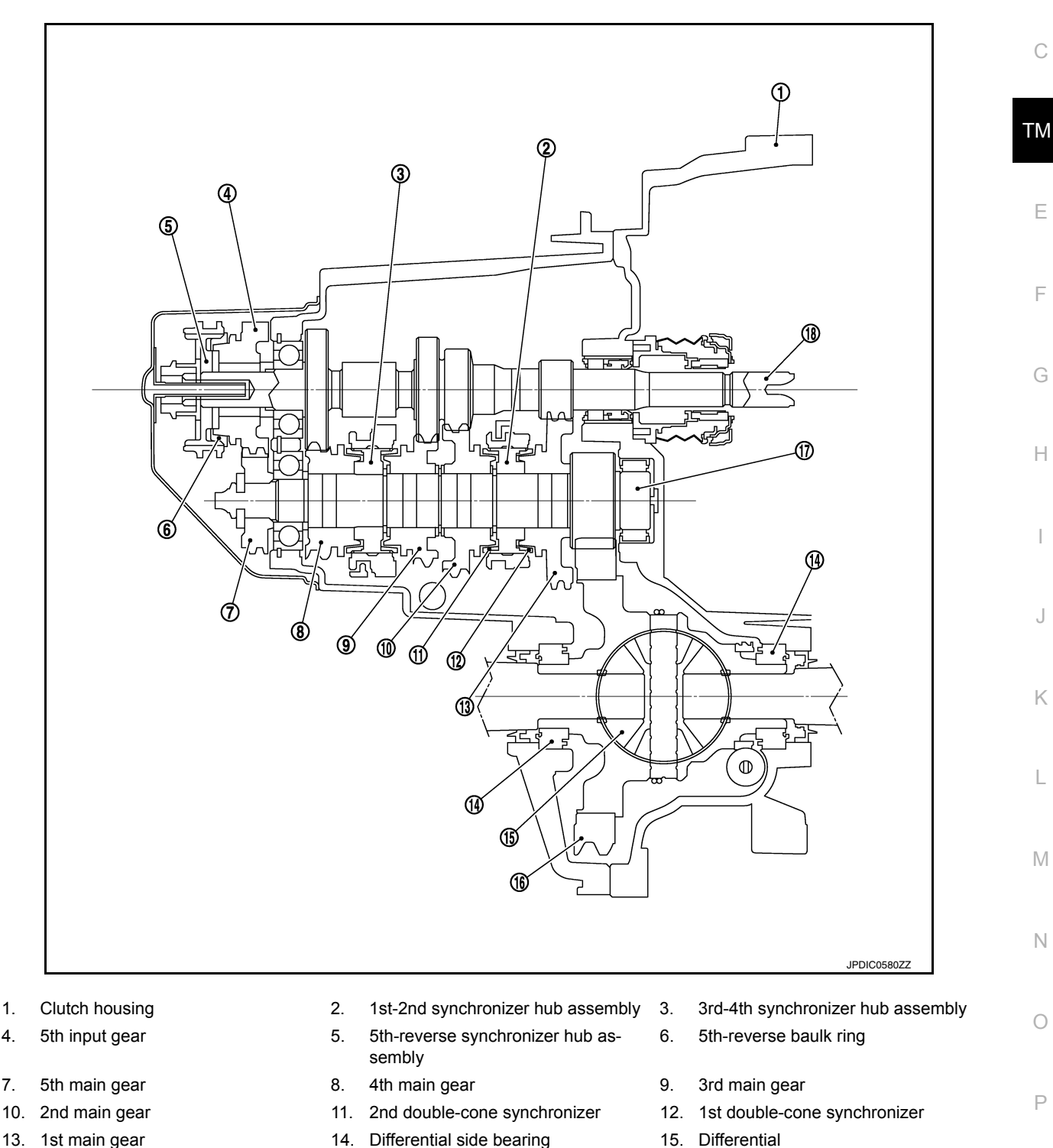

- Differential side bearing 14.
- 17. Mainshaft

INFOID:000000012430943

18. Input shaft

#### 4.

1.

- 7.
- 13. 1st main gear
- 16. Final gear

#### System Description

#### DOUBLE-CONE SYNCHRONIZER

### STRUCTURE AND OPERATION

#### < SYSTEM DESCRIPTION >

#### [5MT: RS5F91R]

Double-cone synchronizers are adopted for 1st and 2nd gears to reduce operating force of the shift selector.

- (1) : Outer baulk ring
- (2) : 2nd main gear
- (3) : Synchronizer cone
- (4) : Inner baulk ring
- (5) : 1st main gear
- (6) : 1st-2nd coupling sleeve

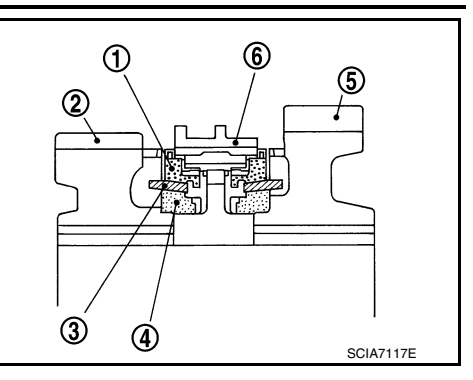

#### REVERSE GEAR NOISE PREVENTION FUNCTION (REVERSE BRAKE)

#### Description

Soon after the clutch is disengaged, the input shaft is still rotating due to inertia. This may cause a gear noise when the shift selector is moved to reverse position. The reverse gear noise prevention function stops the rotation of the input shaft and enables smooth gear shifting when the reverse gear is selected.

**Operation Principle** 

- 1. When the shift selector is moved to reverse position, 5th-reverse coupling sleeve (1) slides in the reverse direction. (<⊐)
  - (5) : 5th input gear
- 2. Synchronizer levers (2) with support point (A) at 5th-reverse synchronizer hub (3) presses 5th-reverse baulk ring (4). (
- 3. Friction that is generated at 5-reverse baulk ring presses synchronizer lever on 5th-reverse coupling sleeve. (<
- 4. 5th-reverse coupling sleeve that is pressed by synchronizer lever stops the rotation of input shaft.

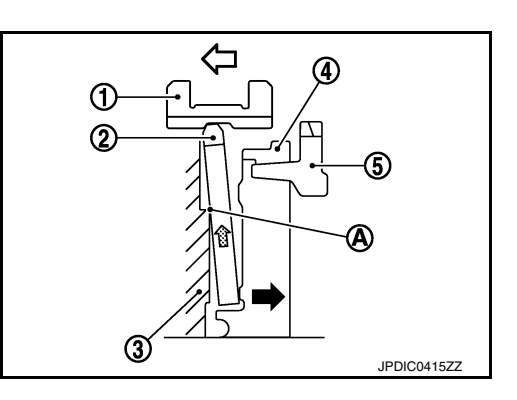

Ρ

# NOISE, VIBRATION AND HARSHNESS (NVH) TROUBLESHOOTING

#### < SYMPTOM DIAGNOSIS >

# [5MT: RS5F91R]

# SYMPTOM DIAGNOSIS

# NOISE, VIBRATION AND HARSHNESS (NVH) TROUBLESHOOTING

#### NVH Troubleshooting Chart

INFOID:000000012430946

Use the chart below to find the cause of the symptom. The numbers indicate the order of the inspection. If necessary, repair or replace these parts.

| Reference page                 |                                 | TM-17                  |                 | <u>TM-26</u>            |                  | TM-21                      | TM-26                    |                              |                   |                        |                           |                              |                         |
|--------------------------------|---------------------------------|------------------------|-----------------|-------------------------|------------------|----------------------------|--------------------------|------------------------------|-------------------|------------------------|---------------------------|------------------------------|-------------------------|
| SUSPECTED P<br>(Possible cause | ARTS<br>)                       | OIL (Oil level is low) | OIL (Wrong oil) | OIL (Oil level is high) | GASKET (Damaged) | OIL SEAL (Worn or damaged) | O-RING (Worn or damaged) | SHIFT CONTROL LINKAGE (Worn) | SHIFT FORK (Worn) | GEAR (Worn or damaged) | BEARING (Worn or damaged) | BAULK RING (Worn or damaged) | INSERT SPRING (Damaged) |
| Symptoms                       | Noise                           | 1                      | 2               |                         |                  |                            |                          |                              |                   | 3                      | 3                         |                              |                         |
|                                | Oil leakage                     |                        | 3               | 1                       | 2                | 2                          | 2                        |                              |                   |                        |                           |                              |                         |
|                                | Hard to shift or will not shift |                        | 1               | 1                       |                  |                            |                          | 2                            |                   |                        |                           | 3                            | 3                       |
|                                | Jumps out of gear               |                        |                 |                         |                  |                            |                          | 1                            | 2                 | 2                      |                           |                              |                         |

# < PERIODIC MAINTENANCE > PERIODIC MAINTENANCE

# **GEAR OIL**

#### Inspection

#### GEAR OIL LEAKS

Make sure that gear oil is not leaking from transaxle or around it.

#### GEAR OIL LEVEL

- 1. Remove filler plug (1) and gasket from transaxle case.
- 2. Check the gear oil level from filler plug hole as shown. **CAUTION:**

#### Do not start engine while checking gear oil level.

3. Install a new gasket on filler plug and then install filler plug to transaxle case. **CAUTION:** 

#### Do not reuse gasket.

4. Tighten filler plug to the specified torque. Refer to TM-26, "Exploded View".

#### Draining

Refilling

CAUTION:

- Start engine and let it run to warm up transaxle. 1.
- 2. Stop engine. Remove drain plug (1) and gasket, using suitable tool and then drain gear oil.
- 3. Install a new gasket on drain plug (1) and install drain plug to clutch housing, using suitable tool. **CAUTION:**

#### Do not reuse gasket.

4. Tighten drain plug (1) to the specified torque. Refer to TM-26. "Exploded View".

2. Fill with new gear oil until gear oil level reaches the specified

3. Install a new gasket on filler plug and then install filler plug to

1. Remove filler plug (1) and gasket from transaxle case.

Do not start engine while checking gear oil level.

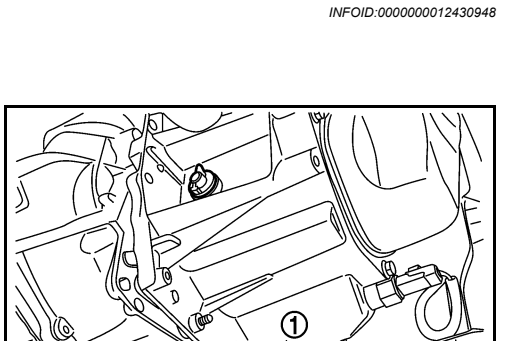

1

INFOID:000000012430949

SCIA7119

PCIB1504E

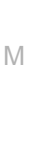

(1)

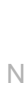

Κ

# Ρ

### Do not reuse gasket.

Oil capacity

transaxle case.

**CAUTION:** 

limit at filler plug hole as shown.

and viscosity cants".

Tighten filler plug to the specified torque. Refer to <u>TM-26, "Exploded View"</u>.

: Refer to MA-11, "Fluids and Lubri-

INFOID:000000012430947

SCIA7119

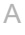

В

ТΜ

Е

F

Н

# **REMOVAL AND INSTALLATION** SIDE OIL SEAL

Removal and Installation

#### REMOVAL

- 1. Remove front drive shaft from transaxle assembly. Refer to FAX-19, "Removal and Installation".
- Remove differential side oil seal (1) using suitable tool. 2. **CAUTION:**

Do not damage transaxle case and clutch housing.

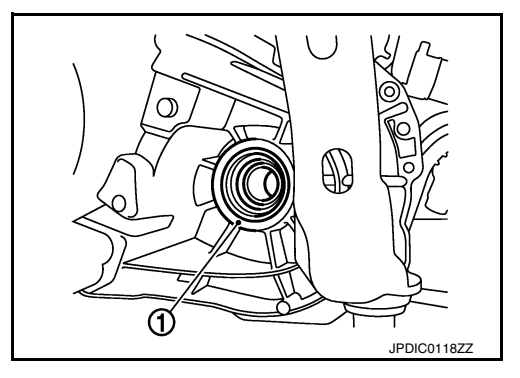

# Install differential side oil seal (1) to transaxle case side (B) and : 5.7 - 6.3 mm (0.224 - 0.248 in) (R : 2.4 – 3.0 mm (0.094 – 0.118 in)

**Tool number** : KV32500QAA ( )

#### **CAUTION:**

INSTALLATION

1.

- Do not reuse differential side oil seal.
- Do not tilt differential side oil seal.

clutch housing side (C) using Tool.

Dimension (L1)

**Dimension (L2)** 

- Do not damage clutch housing and transaxle case.
- Install the front drive shaft. Refer to <u>FAX-19</u>, "Removal and Installation".

#### Inspection

**INSPECTION AFTER INSTALLATION** Check the gear oil level and for gear oil leaks. Refer to TM-17, "Inspection".

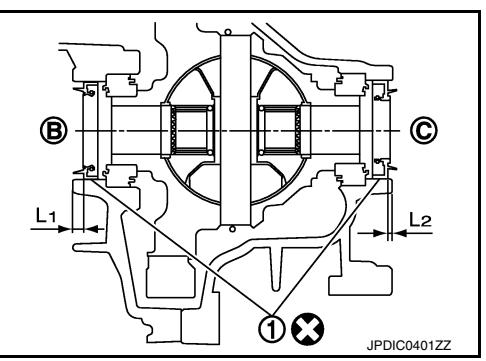

INFOID:000000012430951

INFOID:000000012430950

< REMOVAL AND INSTALLATION >

# POSITION SWITCH

#### Removal and Installation

#### REMOVAL

- 1. Drain gear oil. Refer to TM-17, "Draining".
- 2. Disconnect the harness connector (A) from position switch.
- 3. Remove position switch from transaxle case.

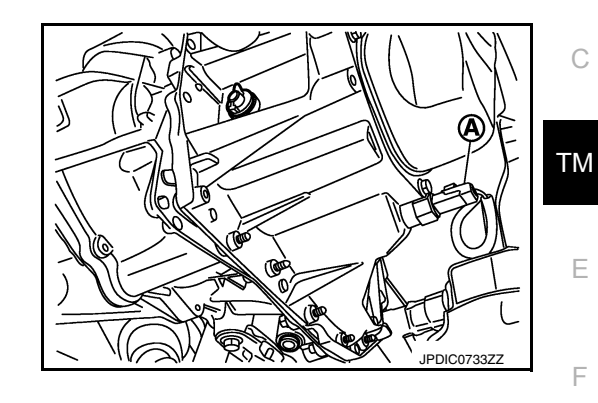

#### INSTALLATION

| inte |                                                                                                    |    |
|------|----------------------------------------------------------------------------------------------------|----|
| 1.   | <ul> <li>Apply recommended sealant to threads of position switch.</li> <li>CAUTION:</li> <li>Use Genuine Silicone RTV or equivalent. Refer to <u>GI-22, "Recommended Chemical Products and Sealants"</u>.</li> </ul> | G  |
|      | <ul> <li>Remove old sealant and gear oil adhering to threads.</li> </ul>                                                                                                    | Ц  |
| 2.   | Install position switch to transaxle case.                                                                                                    | 11 |
| 3.   | Tighten position switch to the specified torque. Refer to TM-26, "Exploded View".                                                                                                    |    |
| 4.   | Refill gear oil. Refer to <u>TM-17, "Refilling"</u> .                                                                                                    |    |
| Ins  | spection                                                                                                    |    |
| INS  | SPECTION AFTER INSTALLATION                                                                                                    | J  |
| • C  | check continuity between position switch terminals. Refer to <u>TM-15</u> , "BACK-UP LAMP SWITCH : Compo-                                                                                                    |    |
| n    | ent Inspection" (PNP switch).                                                                                                    | Κ  |
| • C  | heck the gear oil level and for gear oil leaks. Refer to <u>TM-17, "Inspection"</u> .                                                                                                    |    |

INFOID:000000012430952

А

В

L

Μ

Ν

Ο

Ρ

#### < REMOVAL AND INSTALLATION >

# CONTROL LINKAGE

### **Exploded View**

INFOID:000000012430954

[5MT: RS5F91R]

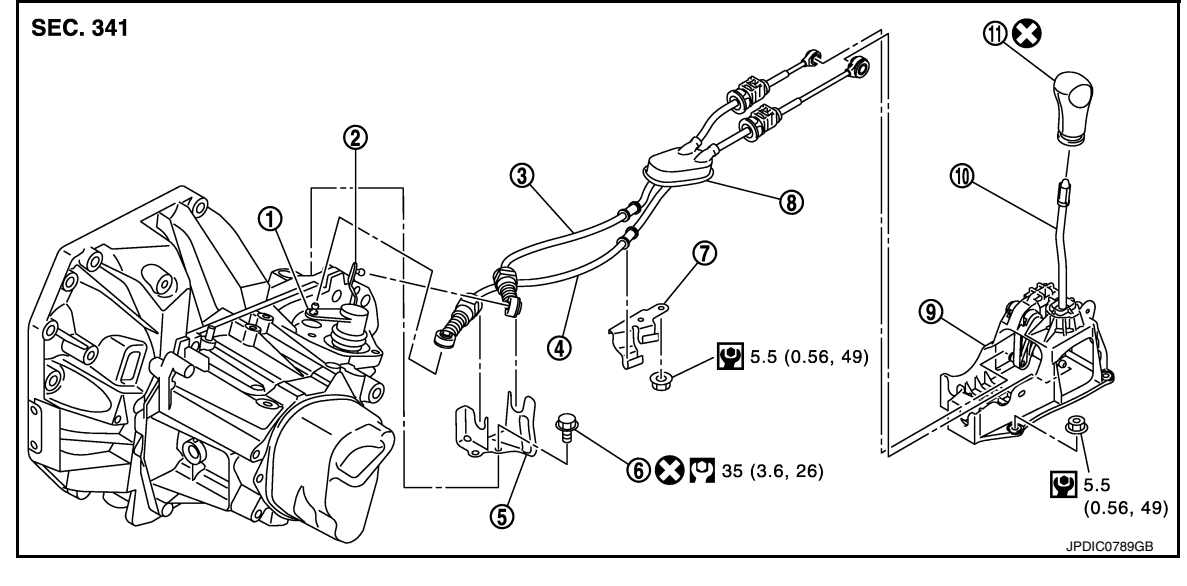

- 1. Shifter lever A
- 4. Shifter cable
- 7. Bracket
- 10. Shift selector

- 2. Selector lever
- 5. Cable mounting bracket
- 8. Grommet
- 11. Shift selector handle
- 3. Selector cable
- 6. Tapping bolt
- 9. Shift selector assembly

TO. Onit Sciector

INFOID:000000012430955

Removal and Installation

#### REMOVAL

- 1. Move the shift selector to the neutral position.
- 2. Remove the battery tray. Refer to PG-71, "Removal and Installation (Battery Tray)".
- 3. Pull out and disconnect cables from shifter lever A and selector lever, using a suitable tool.
- 4. While pressing the lock of the selector cable in the direction of the arrows shown, remove the selector cable from the cable mounting bracket.
- 5. While pressing the lock of the shifter cable in the direction of the arrows shown, remove the shifter cable from the cable mounting bracket.
- 6. Remove cable mounting bracket from clutch housing.
- 7. Pull the shift selector handle upward to remove.
- 8. Remove center console assembly. Refer to <u>IP-18</u>, "Removal and <u>Installation"</u>.
- 9. Pull out and disconnect each cable from the shift selector assembly, using a suitable tool.

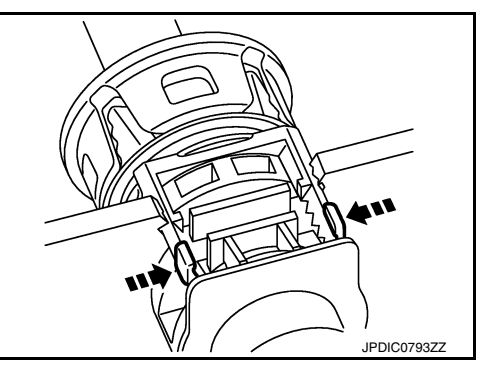

#### **CONTROL LINKAGE**

#### < REMOVAL AND INSTALLATION >

- a. While pressing the lock of the selector cable in the direction of the arrows shown, remove the selector cable from the shift selector assembly.
- b. While pressing the lock of the shifter cable in the direction of the arrows shown, remove the shifter cable from the shift selector assembly.
- 10. Remove the shift selector assembly.
- 11. Remove center muffler, exhaust front tube, and heat plate. Refer to <u>EX-5</u>, "Exploded View".
- 12. Remove the bracket from the vehicle.
- 13. Remove the grommet and then remove the shifter cable and selector cable from the vehicle.

#### INSTALLATION

Installation is in the reverse order of removal. CAUTION:

- Install each cable without causing interference with other parts. Do not allow cable to bend less than 120 mm (4.72 in), or exceed 180 degree twist.
- Install boot of each cable without causing interference with other parts. Do not exceed 90 degree twist.
- Fit boot to center console assembly and the groove on shift selector handle.
- To install the shift selector handle, press it onto the shift selector.
- CAUTION:
  - Do not reuse shift selector handle.
  - Be careful with orientation of shift selector handle.
- Bolt hole is not threaded on new clutch housing. Self-tapping bolt is used to attach lock plate to clutch housing.

#### CĂUTION:

#### Do not reuse self-tapping bolt.

- · Insert each cable until it reaches the cable mounting bracket and shift selector assembly.
- Insert each cable until it reaches the shifter lever A and the selector lever.
- Move the shift selector to the neutral position.

#### Inspection

#### INSPECTION AFTER INSTALLATION

#### Shift Selector Handle

Check that the shift selector handle is installed in the right position.

Shifter Cable and Selector Cable

- Pull each cable in the removal direction to check that it does not disconnect from the cable mounting bracket.
- Pull each cable in the removal direction to check that it does not disconnect from the shift selector assembly.
- Pull grommet in the removal direction to check that it does not disconnect from the vehicle.

Shift Selector Assembly and Shift Selector

- Check that there is no unusual noise, binding, bending, looseness, and interference when the shift selector is moved to each position. If there is a malfunction, then repair or replace the malfunctioning part.
- Check that the shift selector smoothly returns to the neutral position after moving the shift selector from 1st to 2nd gear and releasing it. If there is a malfunction, then repair or replace the malfunctioning part.
- Check that the shift selector smoothly returns to the neutral position after moving the shift selector from 5th to the reverse gear position and releasing it. If there is a malfunction, then repair or replace the malfunction-ing part.

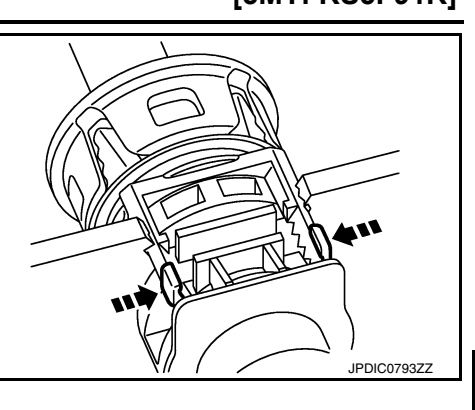

#### [5MT: RS5F91R]

Е

Н

ТΜ

А

M

Ν

Ο

Ρ

Κ

L

INFOID:000000012430956

# **AIR BREATHER HOSE**

# < REMOVAL AND INSTALLATION >

# **AIR BREATHER HOSE**

#### **Exploded View**

INFOID:000000012430957

INFOID:000000012430958

[5MT: RS5F91R]

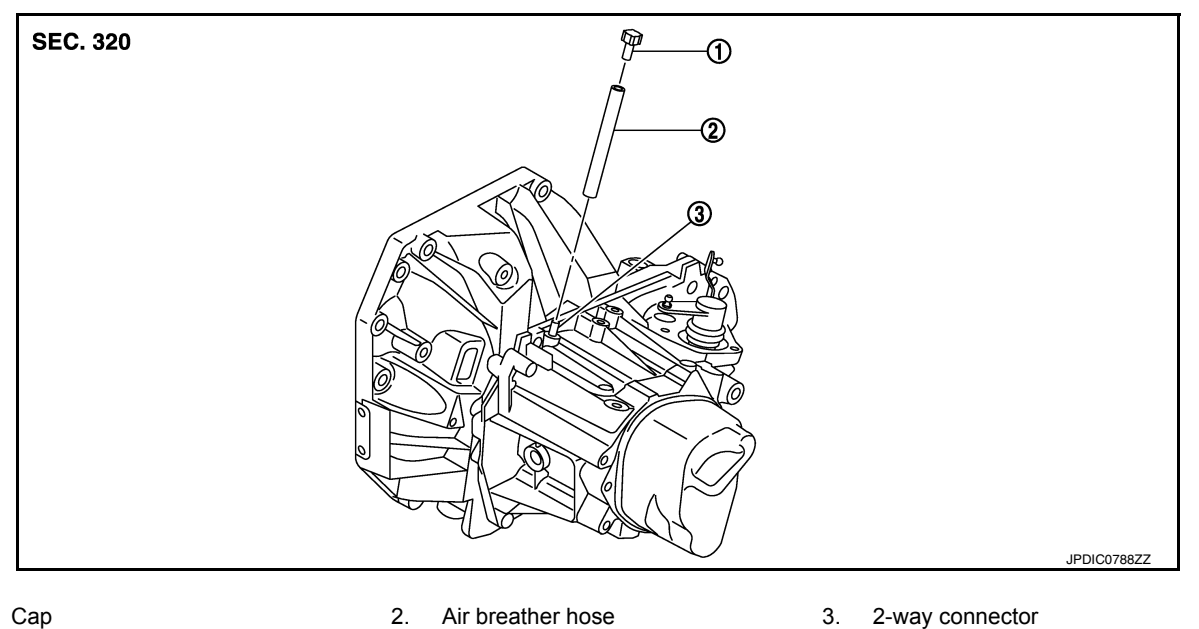

1. Cap

#### Removal and Installation

REMOVAL

- 1. Remove air cleaner case. Refer to EM-26, "Removal and Installation".
- 2. Remove air breather hose from the 2-way connector. **CAUTION:**

#### When removing air breather hose, be sure to hold 2-way connector securely.

3. Remove cap from air breather hose.

#### INSTALLATION

**Revision: August 2015** 

Installation is in the reverse order of removal.

#### **CAUTION:**

- Install air breather hose. Do not bend hose tightly, which may result in pinching or clogging.
- Insert the air breather hose to the base of the 2-way connector.

#### < REMOVAL AND INSTALLATION >

# **5TH MAIN GEAR ASSEMBLY**

#### Removal and Installation

#### REMOVAL

- 1. Move the shift selector to the 3rd gear position.
- Disconnect the shifter cable and the selector cable from shifter lever A and selector lever. Refer to <u>TM-20</u>, <u>"Removal and Installation"</u>. CAUTION:

#### Do not move shifter lever A and selector lever to disconnect each cable.

- 3. Drain gear oil. Refer to TM-17, "Draining".
- 4. Remove fender protector (LH). Refer to EXT-38. "Removal and Installation".
- 5. Remove the harness clamp (A) from rear housing (1).

 Remove rear housing and O-ring. CAUTION:

Remove in direction of input shaft ( $\Leftarrow$ ) as shown. Rear housing gear oil channel is inserted to input shaft center hole.

 Remove 5th main gear assembly. Refer to step 5 through 8 of "Disassembly of TRANSAXLE ASSEMBLY". Refer to <u>TM-30</u>, <u>"Disassembly"</u>.

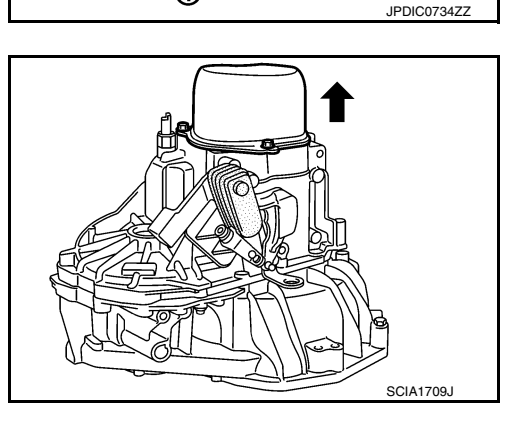

#### INSTALLATION

Installation is in the reverse order of removal.

- Shift into 3rd with shifter lever to install the 5th main gear assembly, referring to Step 36 to 39 of "Assembly of TRANSAXLE ASSEMBLY" Refer to <u>TM-36</u>, "Assembly".
- Install O-ring and the rear housing to the transaxle case and tighten the bolts to the specified torque. Refer M to <u>TM-26, "Exploded View"</u>.
   CAUTION:
  - Do not reuse O-ring.
- Do not pinch O-ring when installing rear housing.
- Refill gear oil. Refer to TM-17, "Refilling".

#### Inspection

#### INSPECTION AFTER INSTALLATION

- Check the operation of the control linkage. Refer to <u>TM-21, "Inspection"</u>.
- Check the gear oil level and for oil leaks. Refer to <u>TM-17, "Inspection"</u>.

А

INFOID:000000012430959

В

Ε

F

Н

Κ

L

Ν

Ρ

INFOID:000000012430960

### < UNIT REMOVAL AND INSTALLATION >

[5MT: RS5F91R]

# UNIT REMOVAL AND INSTALLATION TRANSAXLE ASSEMBLY

Exploded View

INFOID:000000012430961

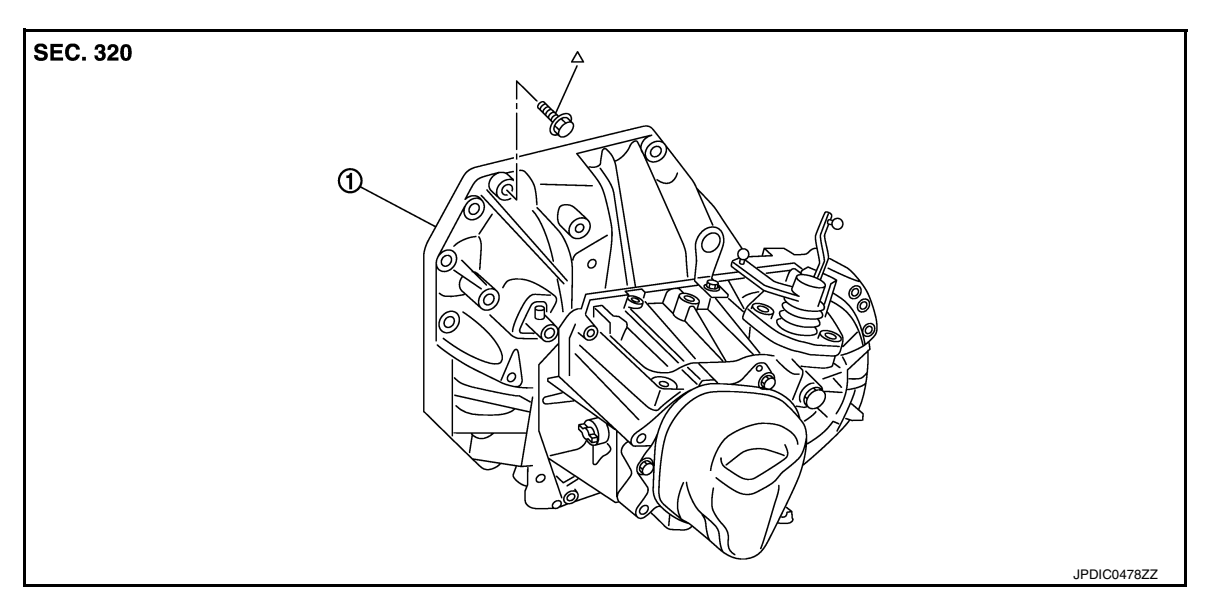

1. Transaxle assembly

△: Refer to "INSTALLATION" in TM-24, "Removal and Installation" for the locations and tightening torque.

#### Removal and Installation

INFOID:000000012430962

#### WARNING:

Do not remove the radiator cap when the engine is hot. Serious burns could occur from high pressure coolant escaping from the radiator. Wrap a thick cloth around the cap. Slowly turn it a quarter turn to allow built-up pressure to escape. Carefully remove the cap by turning it all the way.

#### **CAUTION:**

Do not reuse CSC (Concentric Slave Cylinder). The CSC slides back to the original position every time the transaxle assembly is removed. This action may allow dust or contaminants to gather on the sliding parts and damage a seal of CSC causing clutch fluid leakage.

#### NOTE:

When removing components such as hoses, tubes/lines, etc., cap or plug openings to prevent fluid from spilling.

#### REMOVAL

- 1. Remove the engine and transaxle assembly. Refer to EM-87, "Removal and Installation".
- 2. Disconnect the reverse lamp switch harness connector.
- Remove the bolts that fasten the transaxle assembly and engine assembly.
- Remove transaxle assembly from the engine assembly.
- Remove engine mounting bracket (LH). Refer to EM-86, "Exploded View". 5.
- Remove CSC (Concentric Slave Cylinder). Refer to CL-17, "Removal and Installation". 6.

#### INSTALLATION

Installation is in the reverse order of removal.

#### **CAUTION:**

- Secure transaxle assembly to a suitable jack.
- The transaxle assembly must not interfere with the wire harnesses and clutch tube.
- When installing transaxle assembly, do not bring input shaft into contact with clutch cover.
- Bolt hole is not threaded on new clutch housing. Self-tapping bolt is used to attach lock plate to clutch housing.

#### < UNIT REMOVAL AND INSTALLATION >

#### • Do not reuse self-tapping bolt.

 Tighten transaxle assembly bolts to the specified torque. The illustration is the view from the engine.

| Bolt symbol                            | А                   | В                   | С         | D         |  |  |  |  |
|----------------------------------------|---------------------|---------------------|-----------|-----------|--|--|--|--|
| Insertion direction                    | Transaxle to engine | Engine to transaxle |           |           |  |  |  |  |
| Quantity                               | 2                   | 3                   | 2         | 1         |  |  |  |  |
| Bolt length ( $\ell$ ) mm (in)         | 55 (                | 2.17)               | 49 (1.93) | 69 (2.72) |  |  |  |  |
| Tightening torque<br>N·m (kg-m, ft-lb) | 48.0 (4.9, 35)      |                     |           |           |  |  |  |  |

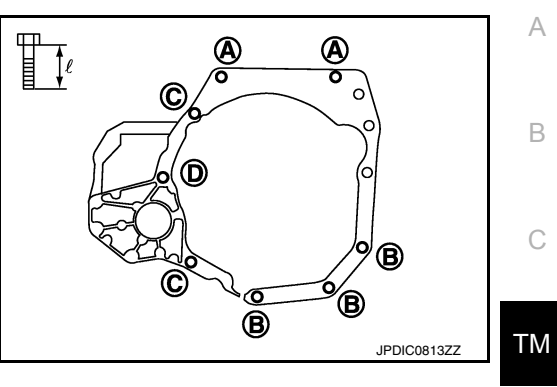

[5MT: RS5F91R]

#### Inspection

INFOID:000000012430963

#### INSPECTION AFTER INSTALLATION

- Check the operation of the control linkage. Refer to TM-21, "Inspection".
- Before starting engine, check oil/fluid levels including engine coolant and engine oil. If less than required quantity, fill to the specified level. Refer to <u>MA-11</u>, "Fluids and Lubricants".
- · Use procedure below to check for fuel leaks.
- Turn ignition switch ON (with engine stopped). With fuel pressure applied to fuel piping, check for fuel leaks at connection points.
- Start engine. With engine speed increased, check again for fuel leaks at connection points.
- Run engine to check for unusual noise and vibration.
  - NOTE:

If hydraulic pressure inside timing chain tensioner drops after removal and installation, slack in the guide may generate a pounding noise during and just after engine start. However, this is normal. Noise will stop after hydraulic pressure rises.

- Warm up engine thoroughly to make sure there is no leaks of fuel, exhaust gas, or any oils/fluids including engine oil and engine coolant.
- Bleed air from passages in lines and hoses, such as in cooling system.
- After cooling down engine, again check oil/fluid levels including engine oil and engine coolant. Refill to specified level, if necessary.
- Summary of the inspection items:

| Item                   |            | Before starting engine | Engine running | After engine stopped | -      |
|------------------------|------------|------------------------|----------------|----------------------|--------|
| Engine coolant         |            | Level                  | Leaks          | Level                | L      |
| Engine oil             |            | Level                  | Level          |                      |        |
| Transmission/          | CVT Models | Leaks                  | Level/Leaks    | Leaks                | -      |
| transaxle fluid        | M/T Models | Level/Leaks            | Leaks          | Level/Leaks          | M      |
| Other oils and fluids* |            | Level                  | Leaks          | Level                | -      |
| Fuel                   |            | Leaks                  | Leaks          | Leaks                | -<br>N |
| Exhaust gas            |            | _                      | Leaks          | _                    | - 11   |

\*Power steering fluid, brake fluid, etc.

0

Ρ

Н

Κ

#### < UNIT DISASSEMBLY AND ASSEMBLY >

# UNIT DISASSEMBLY AND ASSEMBLY TRANSAXLE ASSEMBLY

**Exploded View** 

CASE AND HOUSING

INFOID:000000012430964

[5MT: RS5F91R]

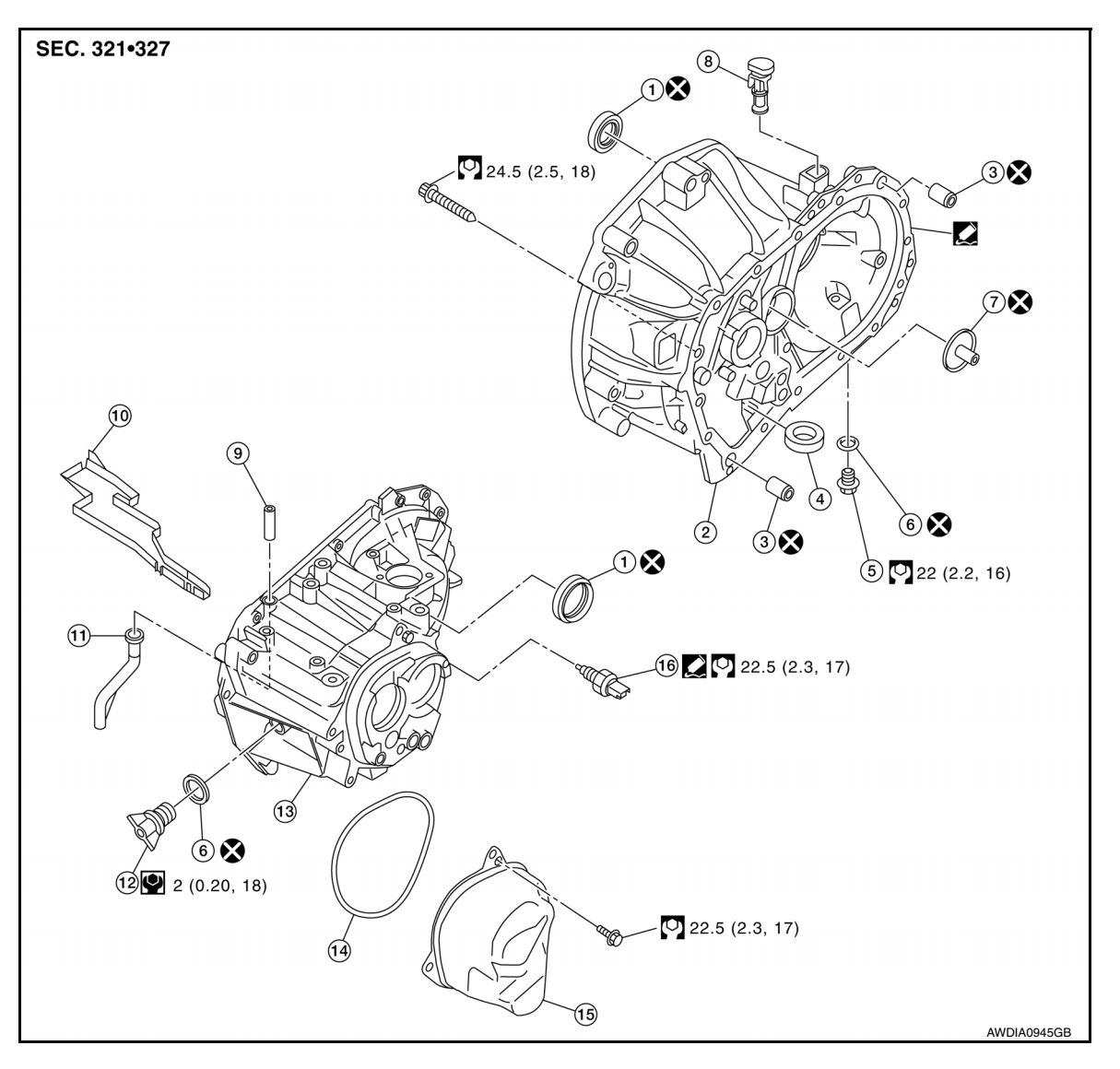

- 1. Differential side oil seal
- 4. Magnet
- 7. Oil channel
- 10. Oil gutter
- 13. Transaxle case
- 16. Position switch

- 2. Clutch housing
- 5. Drain plug
- 8. Plug
- 11. Air breather inner tube
- 14. O-ring

- 3. Dowel pin
- 6. Gasket
- 9. 2-way connector
- 12. Filler plug
- 15. Rear housing

Apply Genuine Silicone RTV or equivalent. Refer to GI-22. "Recommended Chemical Products and Sealants".

#### INPUT SHAFT AND GEAR

#### < UNIT DISASSEMBLY AND ASSEMBLY >

[5MT: RS5F91R]

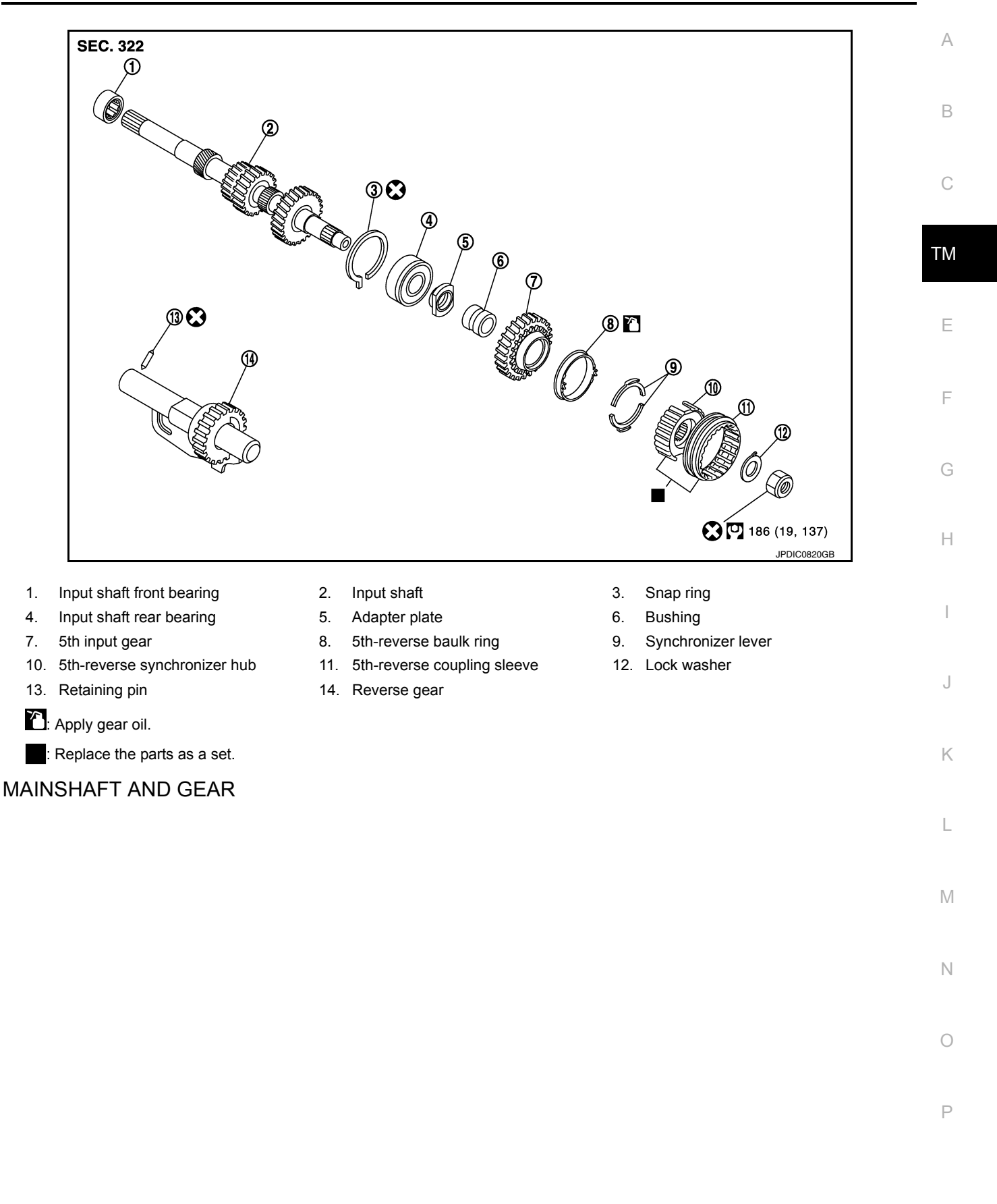

**Revision: August 2015** 

#### < UNIT DISASSEMBLY AND ASSEMBLY >

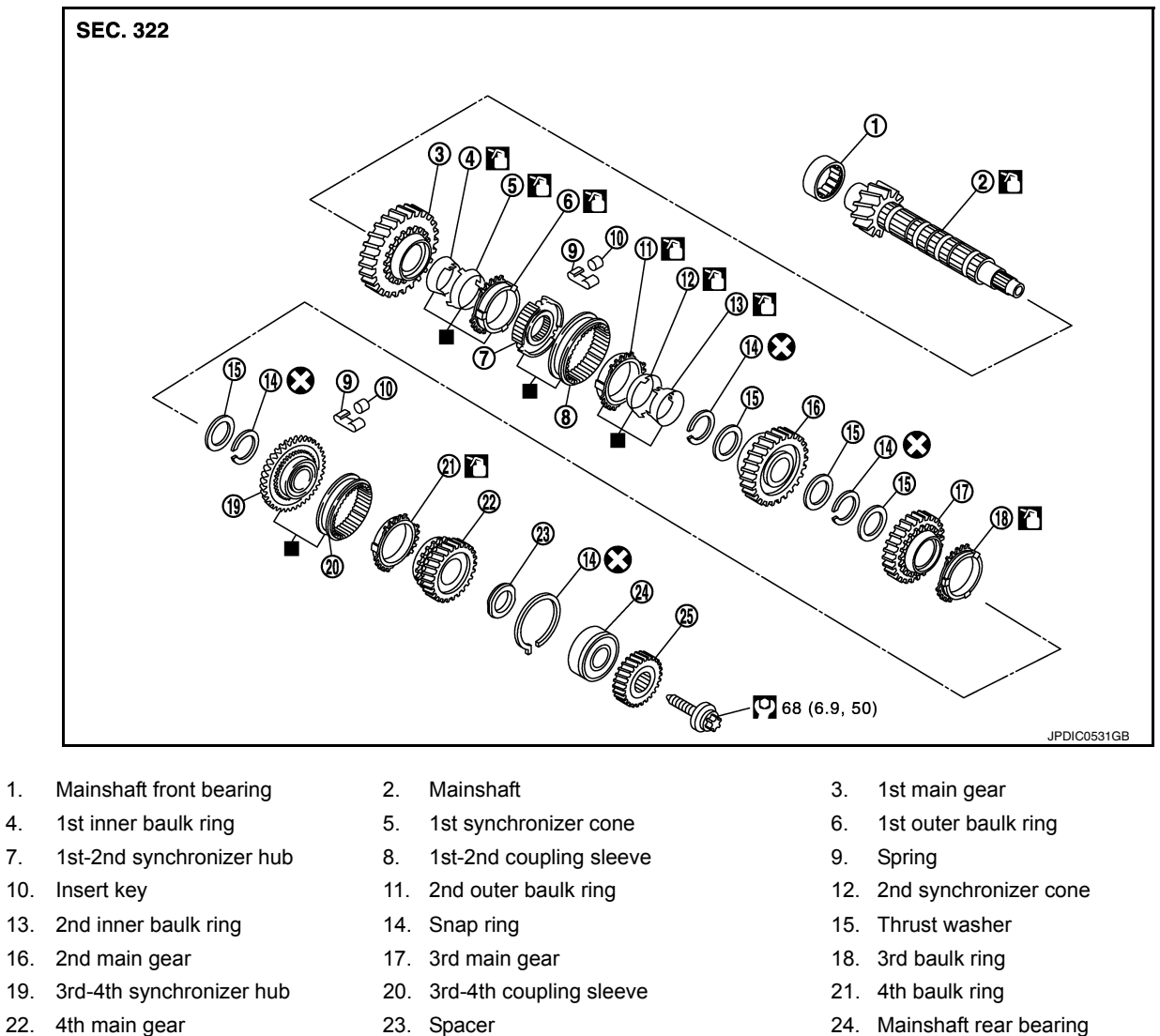

25. 5th main gear

1.

4.

7.

: Apply gear oil.

: Replace the parts as a set.

SHIFT FORK AND FORK ROD

24. Mainshaft rear bearing

#### < UNIT DISASSEMBLY AND ASSEMBLY >

[5MT: RS5F91R]

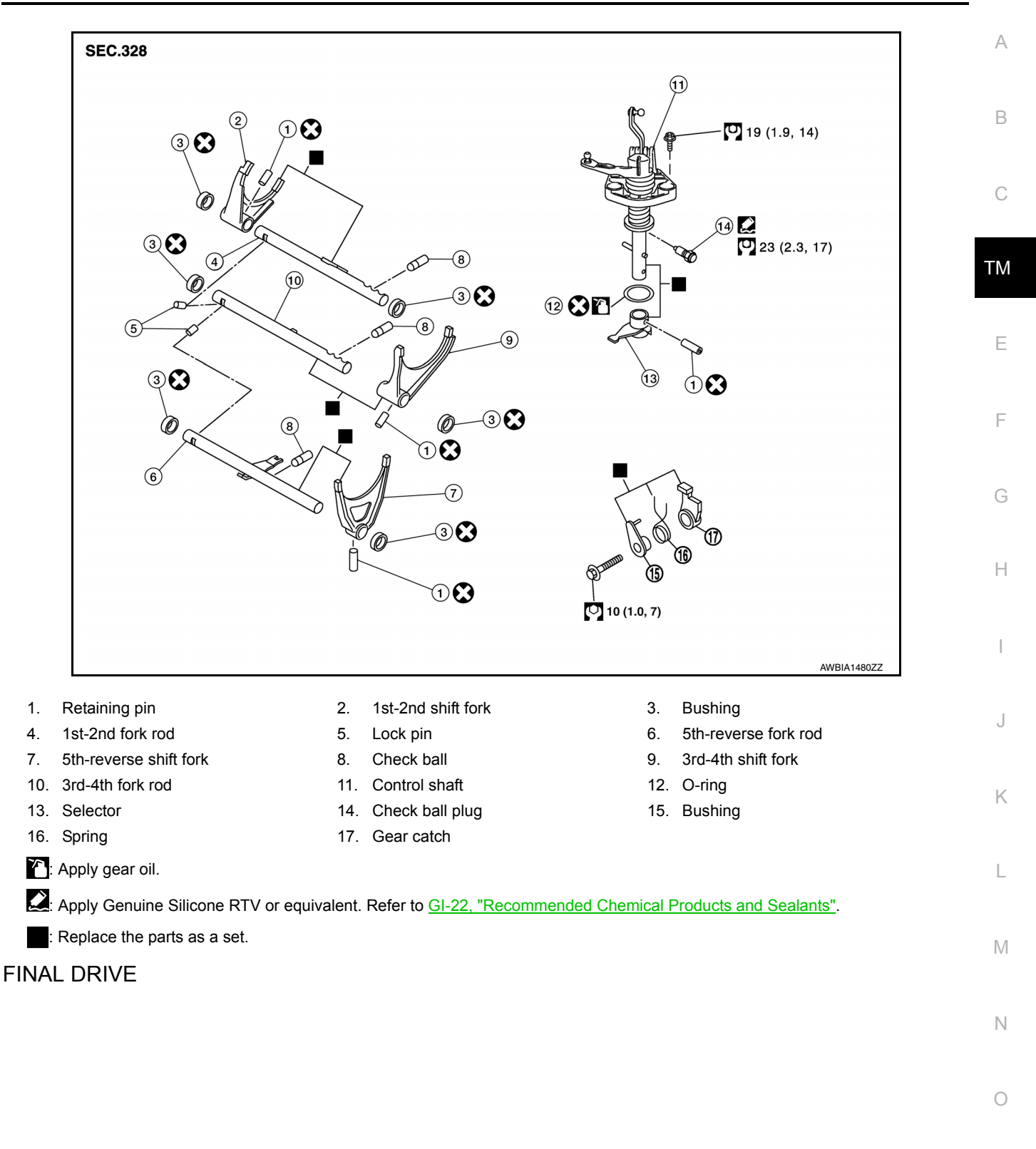

Ρ

#### < UNIT DISASSEMBLY AND ASSEMBLY >

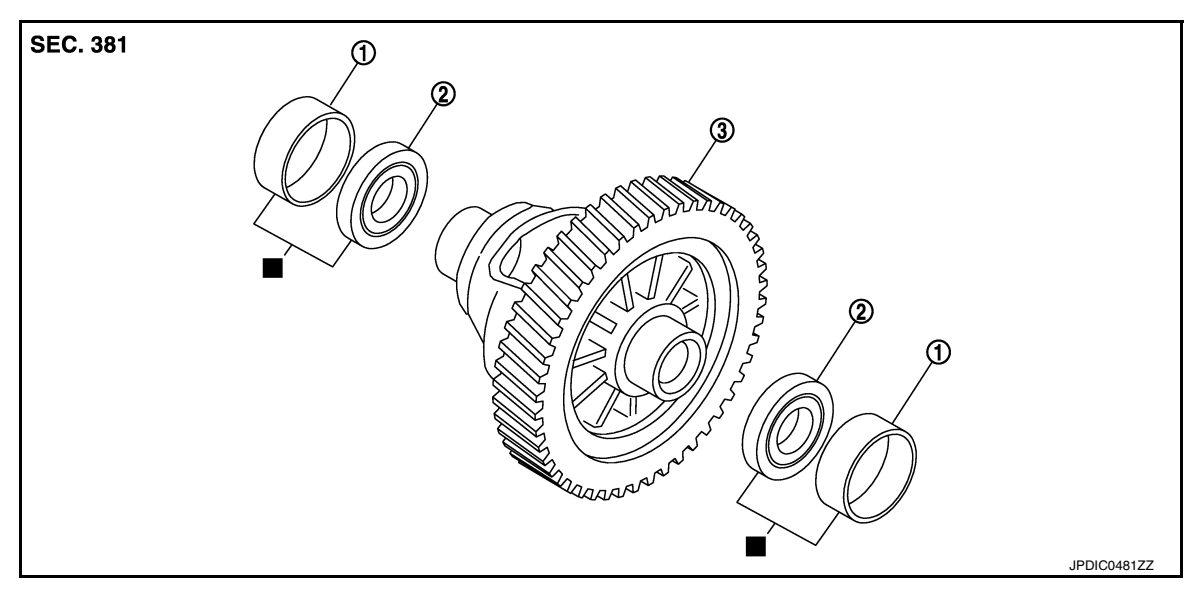

 1. Differential side bearing outer race
 2. Differential side bearing
 3. Final drive

: Replace the parts as a set.

#### Disassembly

INFOID:000000012430965

- 1. Remove drain plug and gasket from clutch housing using suitable tool, and drain gear oil.
- 2. Remove filler plug and gasket from transaxle case.
- 3. Remove rear housing and O-ring. CAUTION:

Remove in direction of input shaft (+) as shown. Rear housing oil channel is inserted to input shaft center hole.

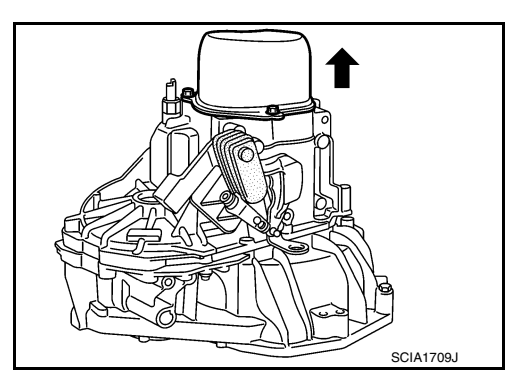

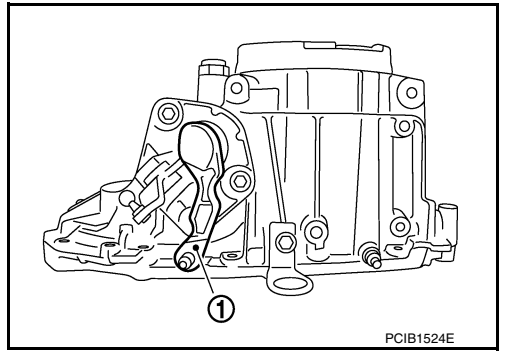

- 4. Move the shifter lever A (1) to the 3rd gear position. **NOTE:** 
  - If it is not moved to the 3rd gear position, transaxle case cannot be removed from clutch housing.
  - The 3rd gear position means that shifter lever A is fully rotated clockwise and it is returned approximately 10 degrees.

#### < UNIT DISASSEMBLY AND ASSEMBLY >

- 5. Remove 5th-reverse shift fork (1) and 5th-reverse coupling sleeve.
- Remove retaining pin from 5th-reverse shift fork, using a suita. able tool (A).
- b. Press 5th-reverse shift fork, shift to 5th, and then engage it with 3rd gear.
- c. Remove bolt (B).
- d. Remove nut (C) and lock washer.
  - **CAUTION:**
  - Do not reuse nut.
  - Do not use an impact wrench for removal. Gears may be damaged.
- e. Remove 5th-reverse shift fork and 5th-reverse coupling sleeve from 5th-reverse synchronizer hub.
- 6. Remove 5th-reverse synchronizer hub from input shaft, using a suitable tool. **CAUTION:**

Set claw of suitable tool to the wider side of the hub when setting the suitable tool in 5th-reverse synchronizer hub.

7. Remove synchronizer levers, 5th-reverse baulk ring, 5th input gear, bushing, and adapter plate from input shaft.

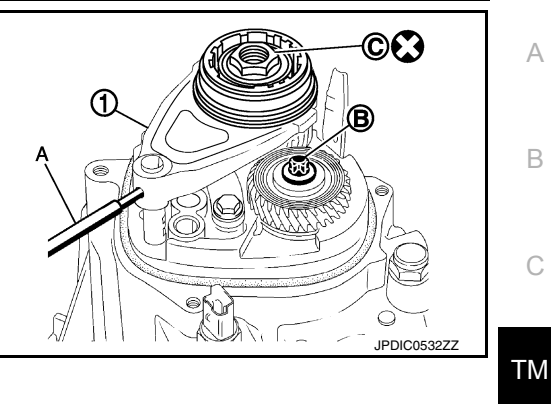

[5MT: RS5F91R]

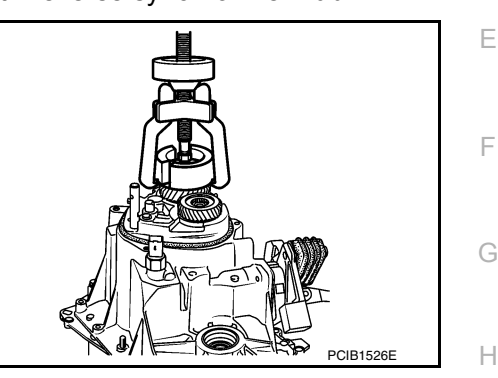

8. Remove 5th main gear from mainshaft, using Tools.

Tool number (A): KV32300QAC ( — ) (B): KV32300QAD ( — )

9. Remove position switch from transaxle case.

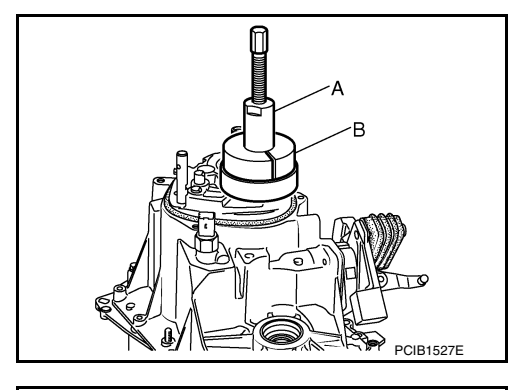

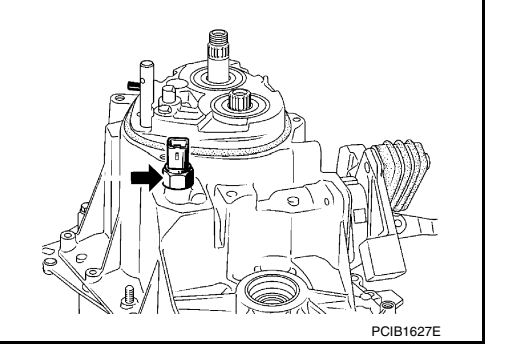

Ρ

Κ

L

Μ

Ν

F

#### < UNIT DISASSEMBLY AND ASSEMBLY >

#### 10. Remove transaxle case bolts (�).

11. Remove transaxle case from clutch housing.

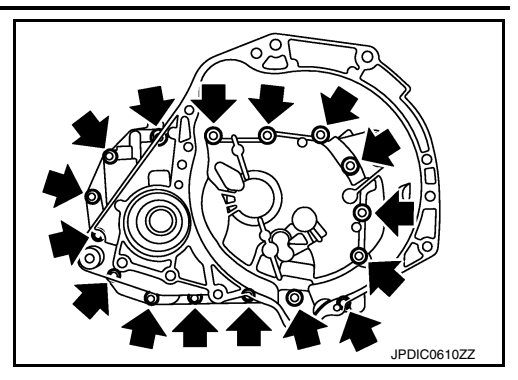

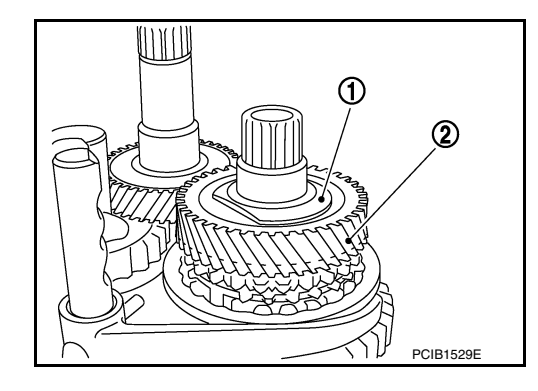

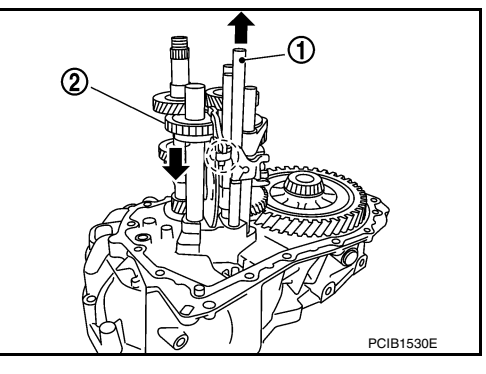

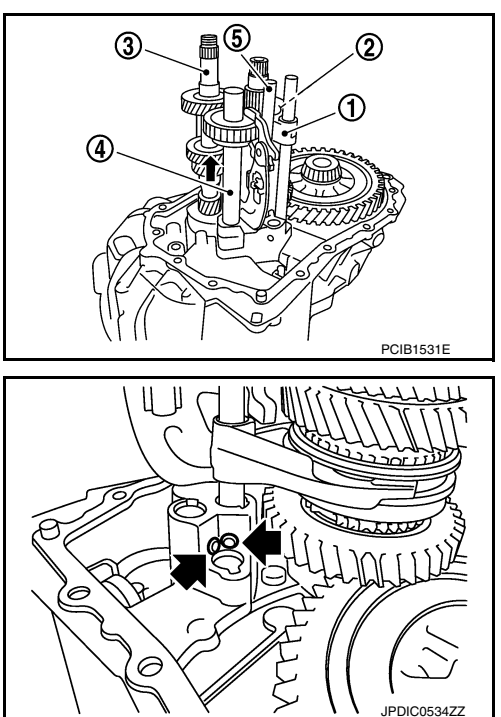

12. Remove spacer (1) and 4th main gear (2) from mainshaft.

- 13. Remove 5th-reverse fork rod (1).
- a. Pull 5th-reverse fork rod up until it contacts claw ((\_)) of reverse gear (2).
- b. Press gear portion of reverse gear down, and then remove 5threverse fork rod from clutch housing.
- 14. Remove 3rd-4th fork rod assembly (1), 3rd-4th coupling sleeve (2), and input shaft assembly (3).
- a. Remove 4th baulk ring, insert keys, and springs from mainshaft.
- b. Pull gear of reverse gear (4) up.
- c. Pull 1st-2nd fork rod (5) up, and then maintain the neutral position.
- d. Remove 3rd-4th fork rod assembly, 3rd-4th coupling sleeve, and input shaft assembly from clutch housing at the same time.
- 15. Remove retaining pin from 3rd-4th shift fork, using a pin punch.
- 16. Remove 3rd-4th shift fork from 3rd-4th shift fork rod.
- 17. Remove lock pins ( $\Leftarrow$ ) from clutch housing.

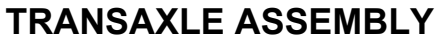

#### < UNIT DISASSEMBLY AND ASSEMBLY >

#### [5MT: RS5F91R]

- Remove 1st-2nd fork rod assembly (1) and mainshaft assembly (2) from clutch housing at the same time.
   Remove astrining air from 1st 2nd shift fork union suitable to all
- 19. Remove retaining pin from 1st-2nd shift fork, using suitable tool.
- 20. Remove 1st-2nd shift fork from 1st-2nd shift fork rod.
- 2 А ➀ В PCIB1532E ТΜ Ε F MCIB0033E Н ⓓ 23 PCIB1533E Κ L Μ Ν R Ο Ρ

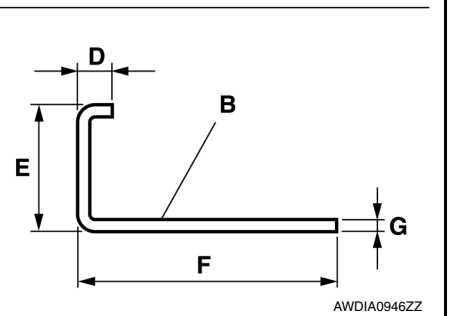

- 21. Remove retaining pin from reverse gear, using suitable tool.
- 22. Remove reverse gear from clutch housing.

- 23. Remove final drive (1) from clutch housing.
- 24. Remove magnet and dowel pins (2) from clutch housing.

- 25. Remove plug (1) from clutch housing (2).
  - (C): Plug
  - (D): 15 mm (0.59 in)
  - (E): 45 mm (1.77 in)
  - (F): 95 mm (3.74 in) or more
  - (G): 4 mm (0.16 in)
- a. Install suitable tool (A) and (B) to the holes of clutch housing as shown.
- b. While pressing the suitable tool (A) and (B) in the direction of the arrows shown, remove plug from clutch housing.

#### < UNIT DISASSEMBLY AND ASSEMBLY >

26. Remove input shaft front bearing from clutch housing, using suitable tool.

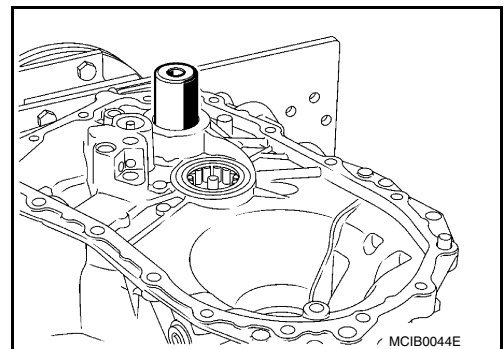

[5MT: RS5F91R]

27. Cut oil channel tube at the base. CAUTION: Do not reuse oil channel. NOTE:

Oil channel will be removed with the mainshaft front bearing.

28. Remove mainshaft front bearing and oil channel from clutch housing, using Tool (A).

```
Tool number : KV111011S0 ( — )
```

29. Remove bushings (1) from clutch housing, using suitable tool.

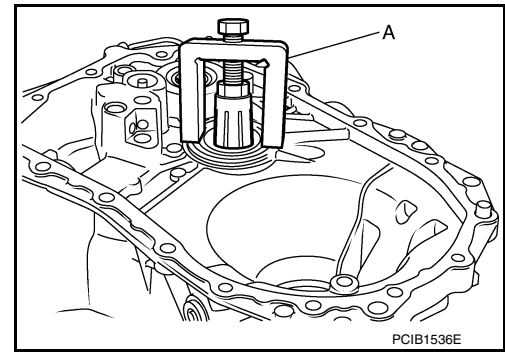

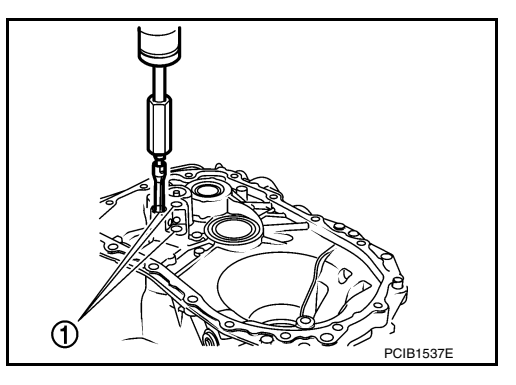

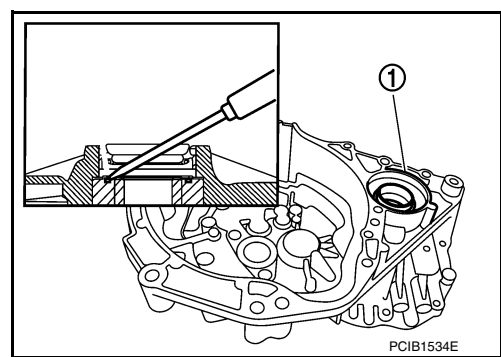

30. Remove differential side oil seals (1) from clutch housing and transaxle case, using suitable tool.
 CAUTION:
 Do not damage transaxle case and clutch housing.

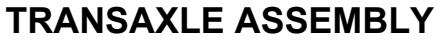

#### < UNIT DISASSEMBLY AND ASSEMBLY >

31. Remove differential side bearing outer races (1) from clutch housing and transaxle case, using suitable tool. **CAUTION:** 

Do not damage transaxle case and clutch housing.

- 32. Pull 2-way connector (1) straight out to remove it from air breather inner tube (2).
- 33. Remove air breather inner tube from transaxle case.

- 34. Remove bushings (1) from transaxle case, using suitable tool.
- 35. Remove retaining pin ( ) from selector, using suitable tool.
- 36. Remove selector from control shaft.
- 37. Remove oil gutter from transaxle case.

- 38. Remove bolt (+), and then remove bushing, spring, and gear catch from transaxle case.
- 39. Remove check ball plug from transaxle case.

- 40. Remove bolts (+), and then remove control shaft (1) from transaxle case.
- 41. Remove O-ring from control shaft.

**Revision: August 2015** 

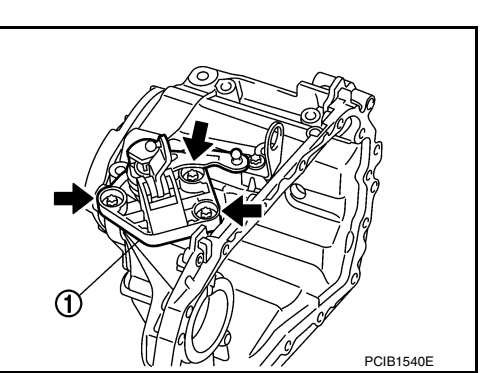

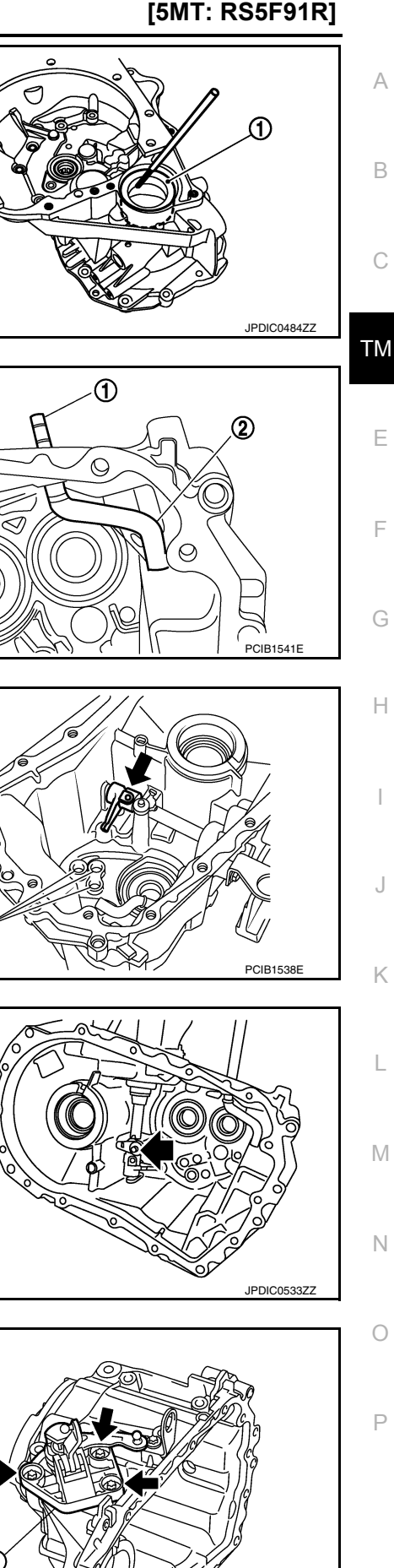

1

#### < UNIT DISASSEMBLY AND ASSEMBLY >

42. Expand snap rings (1) and remove input shaft rear bearing and mainshaft rear bearing from transaxle case, using Tool (A).

#### 

- 43. Remove snap rings from transaxle case.
- 44. Remove check balls (2) from transaxle case.

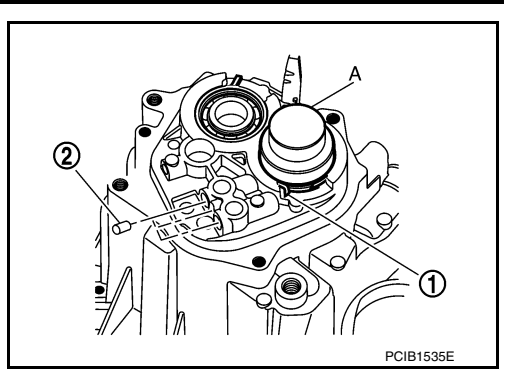

#### Assembly

- Install snap rings (1) along transaxle case groove so that notch mates with housing as shown.
   CAUTION:
  - Do not reuse snap rings.
  - Check snap ring installation direction.
  - Be sure to align notch with housing.

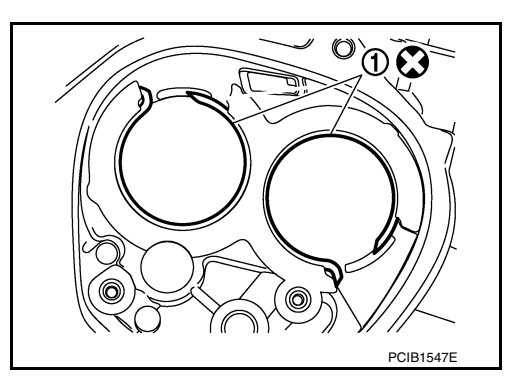

 Expand snap rings (1) and install input shaft rear bearing and mainshaft rear bearing to transaxle case, using Tool (A).
 CAUTION:

Check that snap ring is correctly installed within bearing groove.

Tool number : ST35300000 ( — )

- 3. Install check balls (2) to transaxle case.
- Install bushings (1) until they reach transaxle case, using suitable tool (A).
   CAUTION:

#### Do not reuse bushings.

 Apply gear oil to O-ring, and then install it to control shaft.
 CAUTION: Do not reuse O-ring.

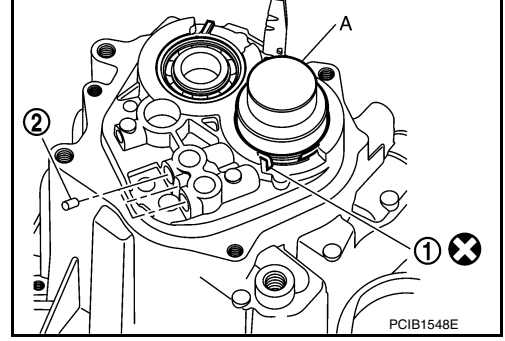

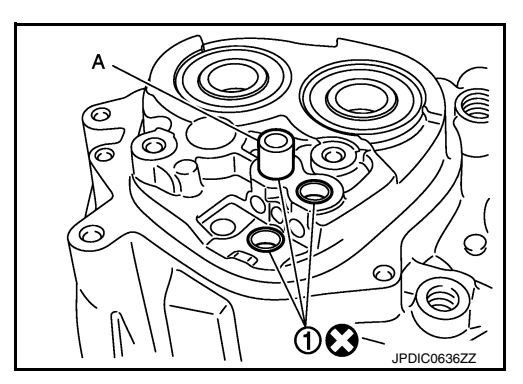

#### [5MT: RS5F91R]

INFOID:000000012430966
#### < UNIT DISASSEMBLY AND ASSEMBLY >

#### 6. Install control shaft (1) to transaxle case, and tighten bolts ( to the specified torque. CAUTION:

Replace control shaft and selector as a set.

- 7. Install selector to control shaft, and then install retaining pin ( to selector, using suitable tool. **CAUTION:** 
  - Be careful with the orientation of selector.
  - Replace control shaft and selector as a set.
  - Do not reuse retaining pin.
- 8. Install gear catch, spring, and bushing to transaxle case, and then tighten bolt (+) to the specified torque. CAUTION:

Replace gear catch, spring, and bushing as a set.

9. Install oil gutter to transaxle case.

10. Install air breather inner tube (2) to transaxle case. CAUTION:

#### Do not damage air breather inner tube. NOTE:

It is easier to install when air breather inner tube end is wrapped and narrowed by tape. Remove tape after installation.

11. Insert 2-way connector (1) straight, and then install it to air breather inner tube. **CAUTION:** 

Check air breather inner tube for twists after installing.

- 12. Install differential side oil seals (1) to clutch housing and transaxle case, using Tool.
  - (B) : Transaxle case side
  - (C) : Clutch housing side

Dimension (L1) : 5.7 – 6.3 mm (0.224 – 0.248 in) : 2.4 - 3.0 mm (0.094 - 0.118 in) Dimension (L2)

**Tool number** : KV32500QAA ( — )

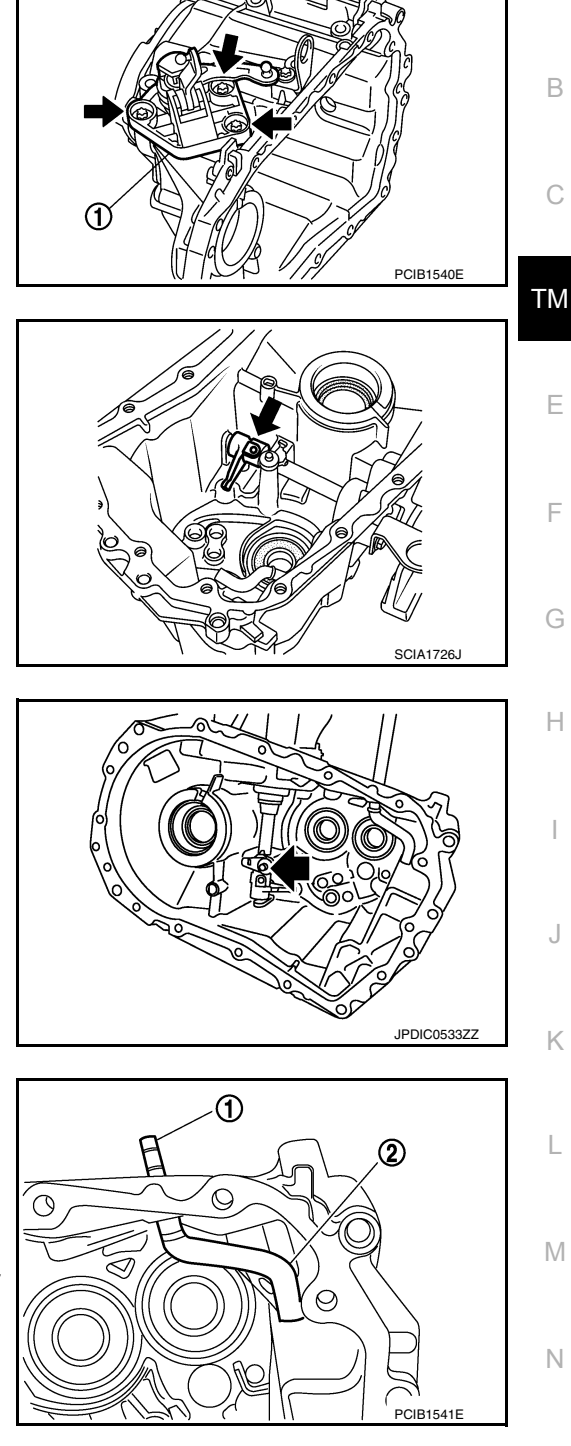

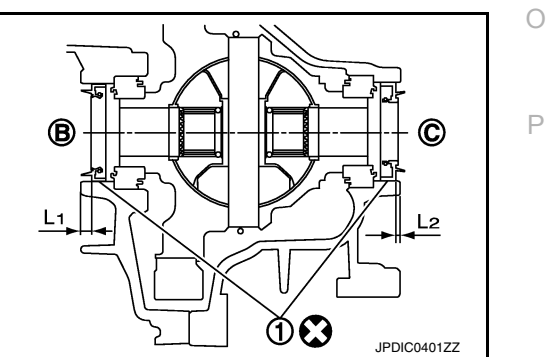

#### [5MT: RS5F91R]

А

В

Ε

F

Н

Κ

L

Μ

Ν

#### < UNIT DISASSEMBLY AND ASSEMBLY >

#### **CAUTION:**

- Do not reuse differential side oil seal.
- Do not tilt differential side oil seal.
- Do not damage clutch housing and transaxle case.
- 13. Install differential side bearing outer races until they reach clutch housing and transaxle case, using Tool (A). **CAUTION:**

Replace differential side bearing outer race and differential side bearing as a set.

Tool number : KV32300QAE ( — )

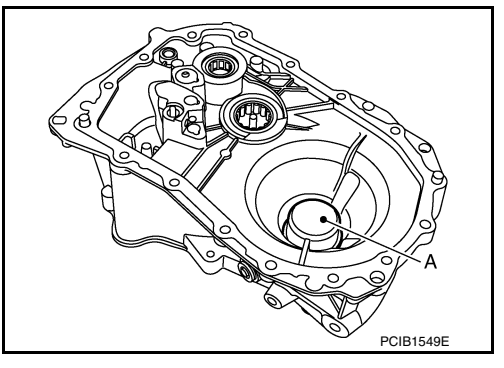

14. Install bushings (1) until they reach clutch housing, using suitable tool (A). **CAUTION:** 

#### Do not reuse bushings.

15. Install oil channel to clutch housing. CAUTION: Do not reuse oil channel.

clutch housing surface, using Tool (A).

Tool number : ST33400001 ( — )

10 JPDIC0637ZZ

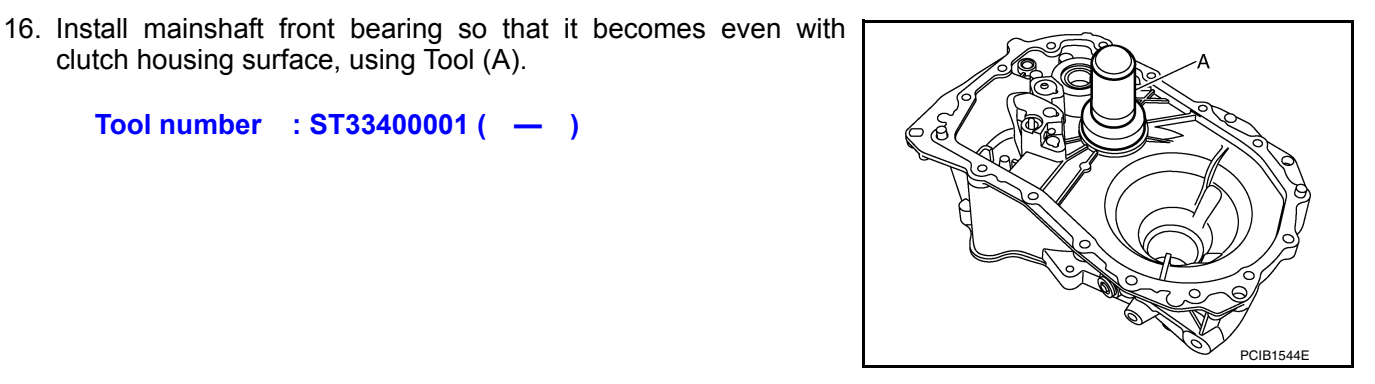

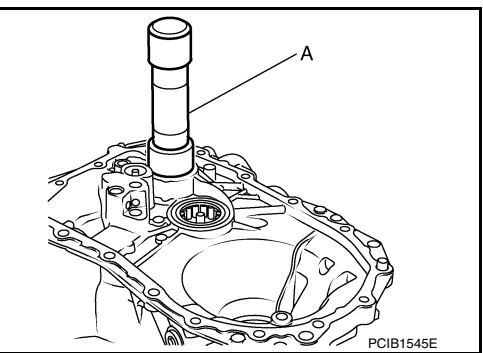

17. Install input shaft front bearing so that it becomes even with clutch housing surface, using Tool (A).

#### Tool number : KV40100900 ( — )

18. Install pinion gear, pinion shaft, and plug to clutch housing.

#### < UNIT DISASSEMBLY AND ASSEMBLY >

Do not reuse dowel pins.

**CAUTION:** 

#### [5MT: RS5F91R]

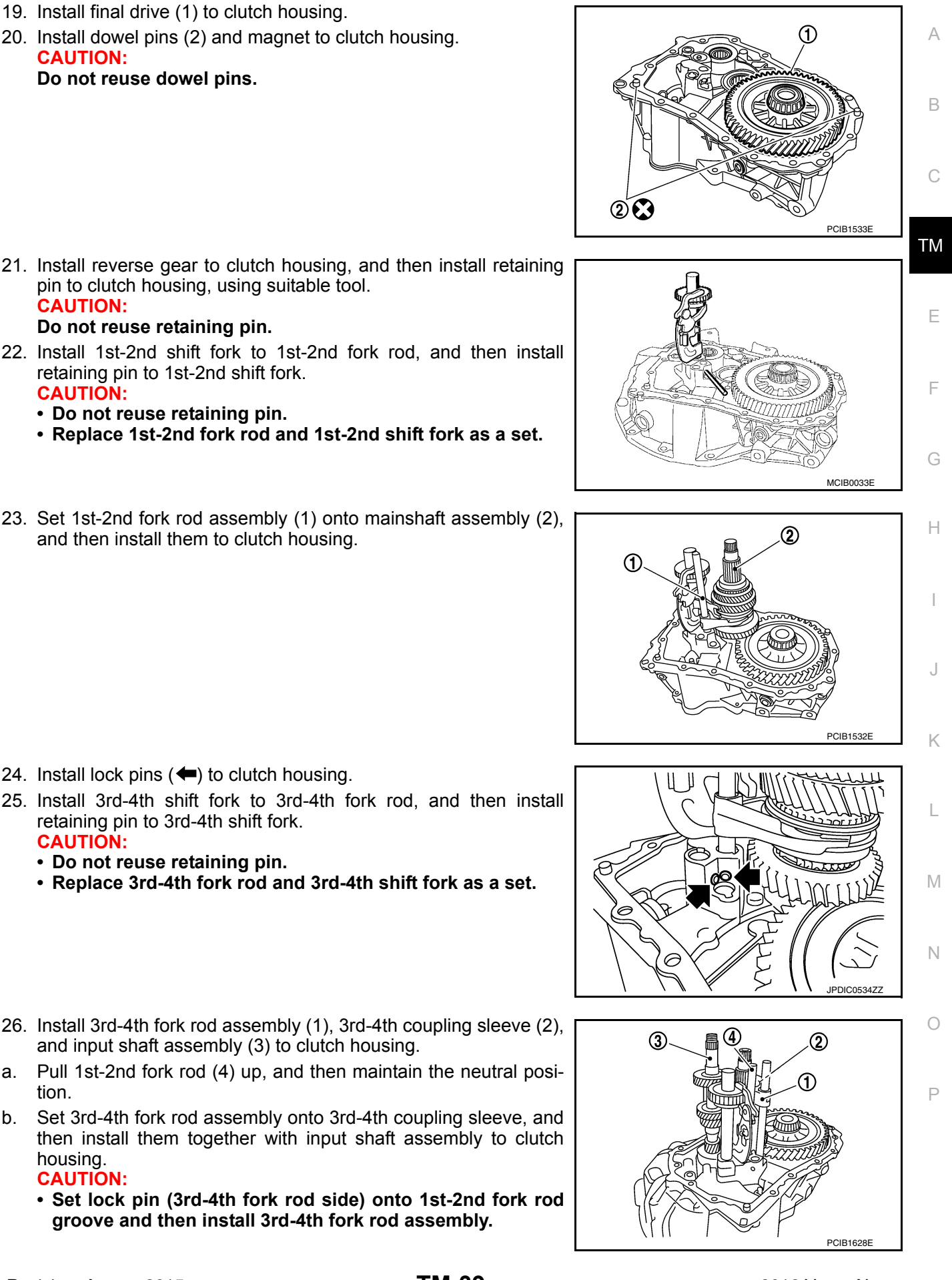

- 21. Install reverse gear to clutch housing, and then install retaining pin to clutch housing, using suitable tool. CAUTION: Do not reuse retaining pin.
- 22. Install 1st-2nd shift fork to 1st-2nd fork rod, and then install retaining pin to 1st-2nd shift fork. **CAUTION:** 
  - Do not reuse retaining pin.
  - Replace 1st-2nd fork rod and 1st-2nd shift fork as a set.
- 23. Set 1st-2nd fork rod assembly (1) onto mainshaft assembly (2), and then install them to clutch housing.

- 24. Install lock pins ( <->) to clutch housing.
- 25. Install 3rd-4th shift fork to 3rd-4th fork rod, and then install retaining pin to 3rd-4th shift fork. **CAUTION:** 
  - Do not reuse retaining pin.
  - Replace 3rd-4th fork rod and 3rd-4th shift fork as a set.
- 26. Install 3rd-4th fork rod assembly (1), 3rd-4th coupling sleeve (2), and input shaft assembly (3) to clutch housing.
- a. Pull 1st-2nd fork rod (4) up, and then maintain the neutral position.
- b. Set 3rd-4th fork rod assembly onto 3rd-4th coupling sleeve, and then install them together with input shaft assembly to clutch housing.

#### **CAUTION:**

• Set lock pin (3rd-4th fork rod side) onto 1st-2nd fork rod groove and then install 3rd-4th fork rod assembly.

#### < UNIT DISASSEMBLY AND ASSEMBLY >

#### [5MT: RS5F91R]

ACIB0061

PCIB1629E

ി

- Be careful with the orientation of 3rd-4th coupling sleeve.
  - (A) : 4th main gear side
  - : 3rd main gear side (B)
- · Install 3rd input gear of input shaft assembly so that it is set under reverse main gear of 3rd-4th coupling sleeve.
- Replace 3rd-4th coupling sleeve and 3rd-4th synchronizer hub as a set.

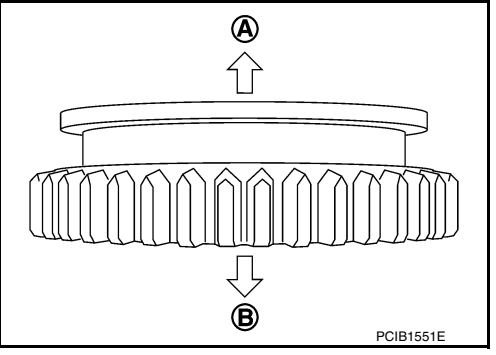

6

2

- Install springs and insert keys to 3rd-4th synchronizer hub. C.
- d. Apply gear oil to 4th baulk ring.
- Install 4th baulk ring. e.

- CAUTION: Replace 5th-reverse fork rod and 5th-reverse shift fork as a set.
- a. Pull gear of reverse gear (2) up.
- Temporarily install 5th-reverse fork rod to clutch housing.

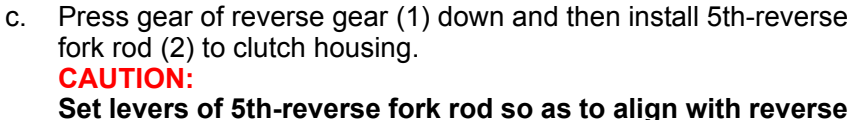

gear groove ((<sup>^</sup>)).

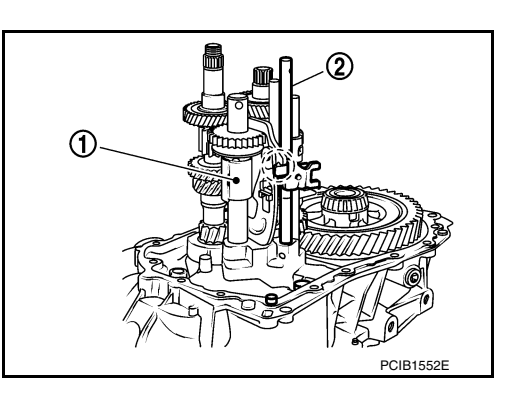

- 28. Install 4th main gear (2) and spacer (1) to mainshaft. **CAUTION:** Install spacer so that spacer protrusion faces rear side of transaxle.
- 29. Press 3rd-4th shift fork down and then shift 3rd-4th coupling sleeve to 3rd gear side.

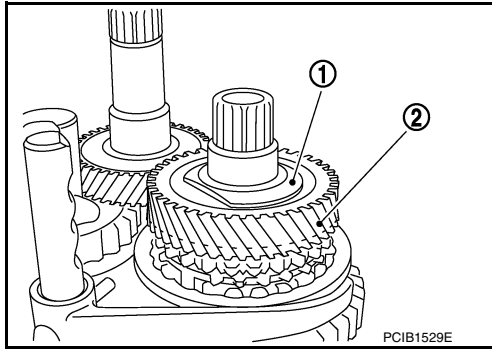

- 27. Install 5th-reverse fork rod (1) to clutch housing.
- b.

2016 Versa Note

#### < UNIT DISASSEMBLY AND ASSEMBLY >

# 30. Move the shifter lever A (1) to the 3rd gear position. **NOTE:**

- If it is not moved to the 3rd gear position, transaxle case cannot be installed to clutch housing.
- The 3rd gear position means that shifter lever A is fully rotated clockwise and it is returned approximately 10 degrees.
- Apply recommended sealant to transaxle case mating surface of clutch housing.
   CAUTION:
  - Use Genuine Silicone RTV or equivalent. Refer to <u>GI-22</u>, <u>"Recommended Chemical Products and Sealants"</u>.
  - Do not allow old Silicone RTV, moisture, oil, or foreign matter to remain on mating surface.
  - Check that mating surface is not damaged.
  - Apply a continuous bead of Silicone RTV to the mating surface.
- 32. Install transaxle case to clutch housing. If it is difficult to install, slightly rotate shifter lever A counterclockwise, and then install.
  - (1) : Selector
  - (2) : Shift fork

#### **CAUTION:**

- Do not damage Silicone RTV bead with transaxle case or other objects during installation.
- Be careful to align the lever of 5th-reverse fork rod with reverse gear groove.
- 33. Rotate input shaft so that bearing and shaft fit each other, and then tighten transaxle bolts (⇐) to the specified torque.
- 34. Apply recommended sealant to position switch thread and check ball plug thread. Install to transaxle case and tighten to specified torque.
  - CAUTION:
  - Use Genuine Silicone RTV or equivalent. Refer to <u>GI-22</u>, <u>"Recommended Chemical Products and Sealants"</u>.
  - Do not allow old Silicone RTV, moisture, oil, or foreign matter to remain on thread.
- 35. Apply gear oil to mainshaft spline.
- Install 5th main gear (1) to mainshaft, using a suitable bolt (A) [M10 x 1.0] and a suitable nut (B).

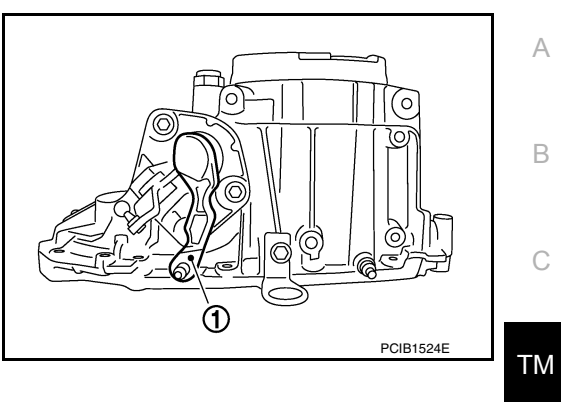

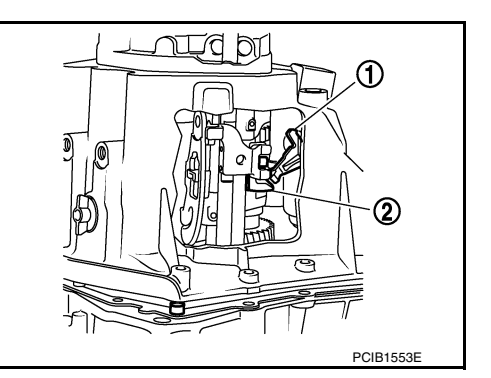

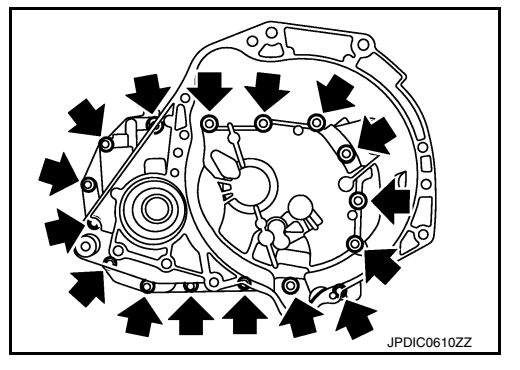

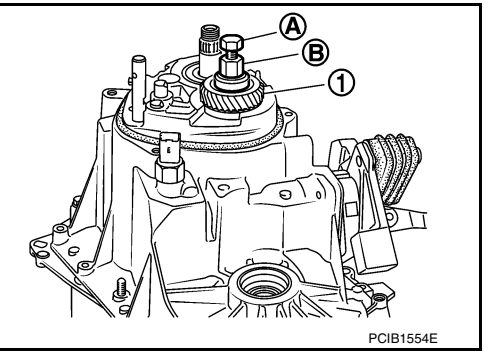

Ε

Н

K

M

Ν

#### < UNIT DISASSEMBLY AND ASSEMBLY >

37. Install adapter plate (1), bushing (2), and 5th input gear (3) to input shaft.CAUTION:

Be careful with the orientation of adapter plate.

<□ : Transaxle case side

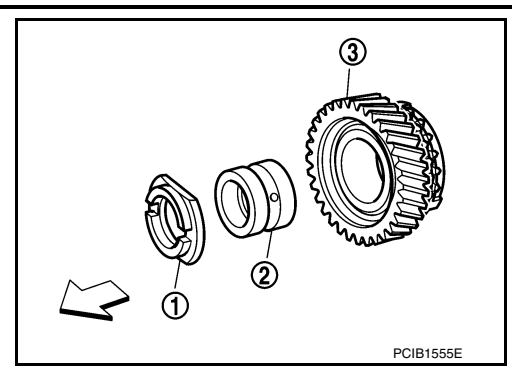

公

[5MT: RS5F91R]

በሾ

- 38. Install 5th-reverse synchronizer hub, 5th-reverse coupling sleeve, and 5th-reverse shift fork.
- a. Apply gear oil to 5th-reverse baulk ring.
- b. Install 5th-reverse baulk ring (1) to 5th input gear.

 $\triangleleft$  : 5th-reverse synchronizer hub side

#### **CAUTION:**

#### Be careful with the orientation of 5th-reverse baulk ring.

c. Install synchronizer levers (2) to 5th-reverse synchronizer hub (3).

#### CAUTION:

- Replace 5th-reverse synchronizer hub and 5th-reverse coupling sleeve as a set.
- Be careful with the orientation of synchronizer lever.
- d. Install 5th-reverse synchronizer hub assembly and lock washer to input shaft. CAUTION:
  - Be careful with the orientation of 5th-reverse synchronizer hub.
    - <□ : 5th input gear side

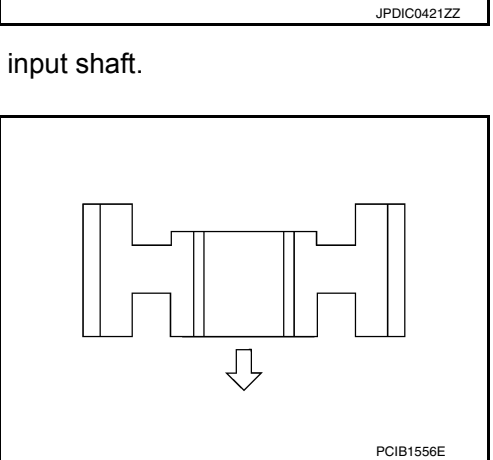

- Do not allow synchronizer lever (1) to overlap 5th-reverse baulk ring protrusion (A).
  - (2) : 5th-reverse baulk ring
  - (3) : 5th-reverse synchronizer hub

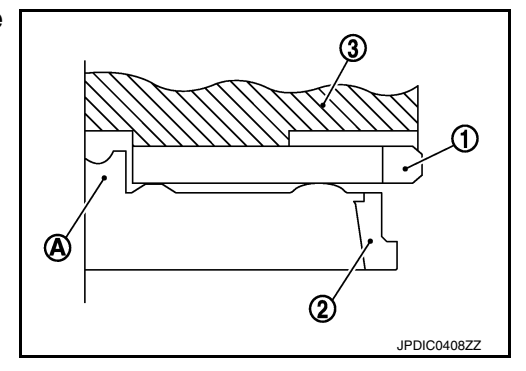

#### < UNIT DISASSEMBLY AND ASSEMBLY >

 e. Set 5th-reverse shift fork (1) to 5th-reverse coupling sleeve, and then install them to 5th-reverse fork rod and input shaft.
 CAUTION:
 Do not reuse nut.

#### o not reuse nut.

- (A) : Suitable tool
- (B) : Bolt
- (C) : Nut

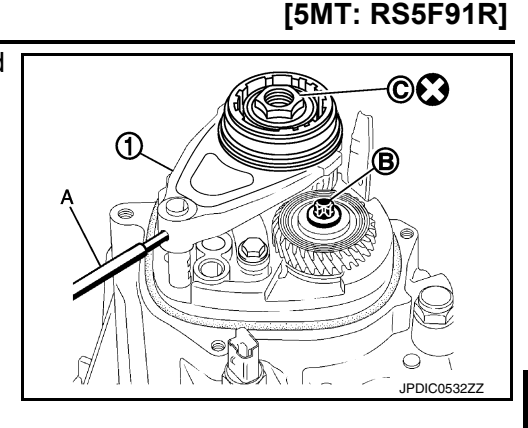

А

В

ТΜ

Ε

F

Н

Κ

#### **CAUTION:**

• Be careful with the orientation of 5th-reverse coupling sleeve.

- Replace 5th-reverse synchronizer hub and 5th-reverse coupling sleeve as a set.
- Replace 5th-reverse shift fork and 5th-reverse fork rod as a set.
- f. Check that the shifter lever A is in the 3rd position. Press 5threverse shift fork (1) and move shifter lever A to 5th gear.

(A) : Suitable tool

- g. Tighten bolt (B) to the specified torque.
- h. Tighten nut (C) to the specified torque. CAUTION:

#### Do not reuse nut.

i. Install retaining pin to 5th-reverse shift fork, using suitable tool. CAUTION:

#### Do not reuse retaining pin.

- 39. Move shifter lever A (1) to the neutral position.
- 40. Install O-ring to rear housing. CAUTION:

Do not reuse O-ring.

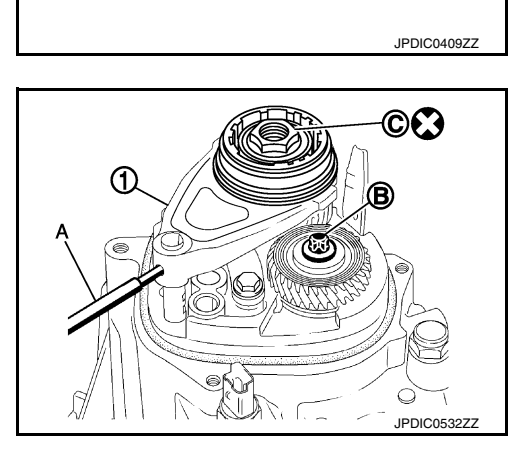

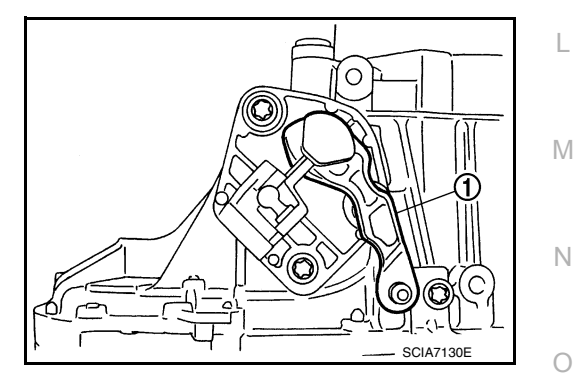

#### < UNIT DISASSEMBLY AND ASSEMBLY >

- 41. Install rear housing to transaxle case, and tighten bolts (⇐) to the specified torque.
   CAUTION:
  - Do not reuse O-ring.
  - Do not pinch O-ring when installing rear housing.
- 42. Install drain plug.
- a. Install gasket to drain plug. CAUTION:

#### Do not reuse gasket.

- b. Install drain plug to clutch housing, using suitable tool.
- c. Tighten drain plug to the specified torque.
- 43. Install filler plug.
- a. Install gasket to filler plug, and then install filler plug to transaxle case. CAUTION:

#### Do not reuse gasket.

b. Tighten filler plug to the specified torque.
 CAUTION:
 Fill with gear oil before tightening filler plug to the specified torque.

#### Inspection

#### INSPECTION AFTER DISASSEMBLY

Check contact surface and sliding surface of fork rod and shift fork for excessive wear, uneven wear, and damage. Replace if necessary.

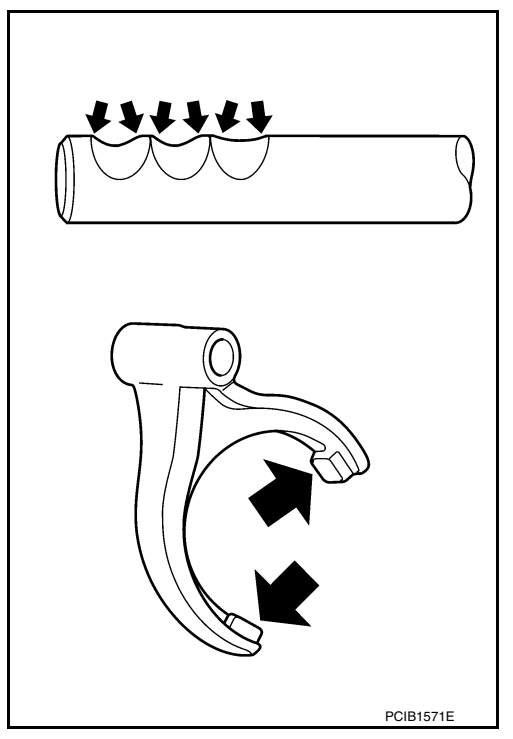

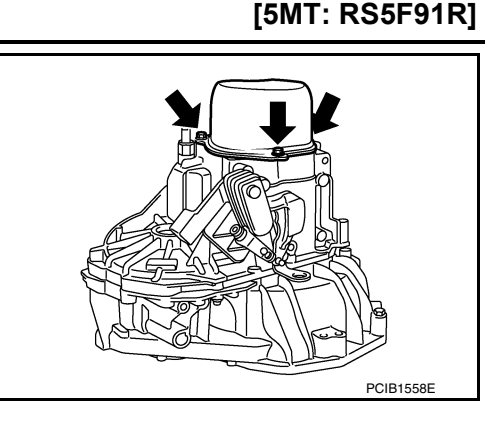

#### **INPUT SHAFT AND GEAR**

#### < UNIT DISASSEMBLY AND ASSEMBLY >

INPUT SHAFT AND GEAR

**Exploded View** 

INFOID:000000012430968

А

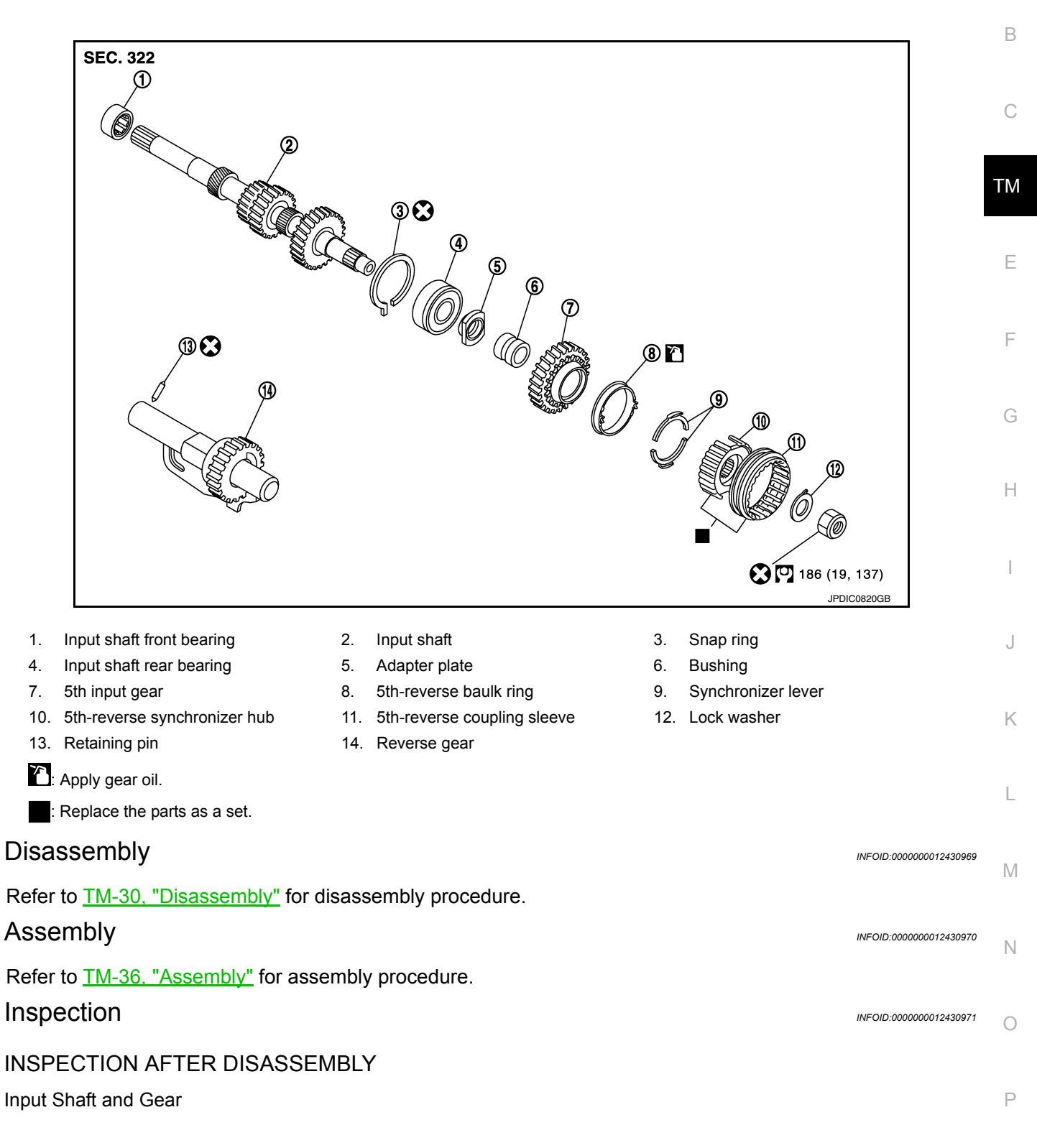

#### **INPUT SHAFT AND GEAR**

#### < UNIT DISASSEMBLY AND ASSEMBLY >

- Check the following items and replace if necessary.
- Damage, peeling, uneven wear, and distortion of shaft.
- Excessive wear, damage, and peeling of gear.

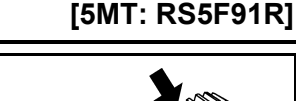

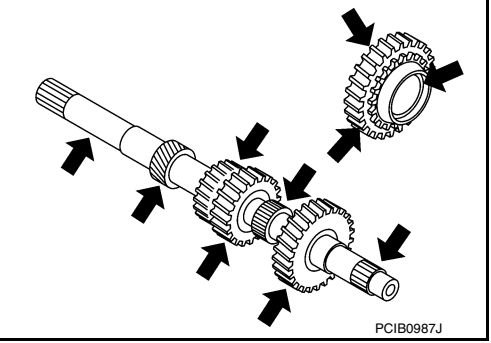

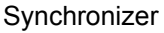

Check for the following and replace if necessary.

- Contact surface breakage, damage, and unusual wear of coupling sleeve, synchronizer hub, and synchronizer lever.
- · Coupling sleeve and synchronizer hub move smoothly.

• Breakage, damage, and excessive wear of baulk ring cam surface and synchronizer lever contact surface.

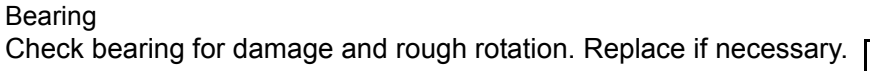

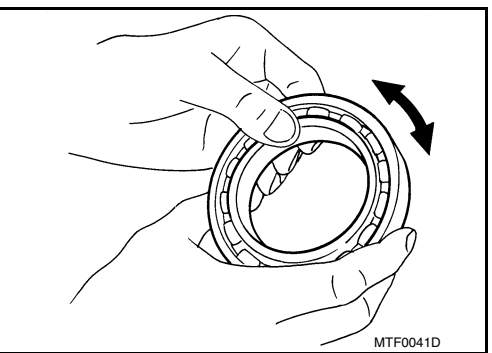

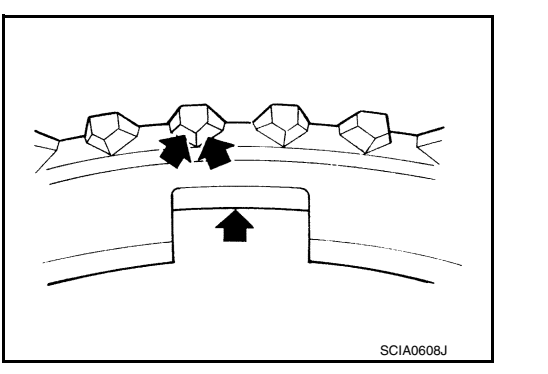

SCIA1753J

#### < UNIT DISASSEMBLY AND ASSEMBLY >

#### MAINSHAFT AND GEAR

#### **Exploded View**

INFOID:000000012430972

А

[5MT: RS5F91R]

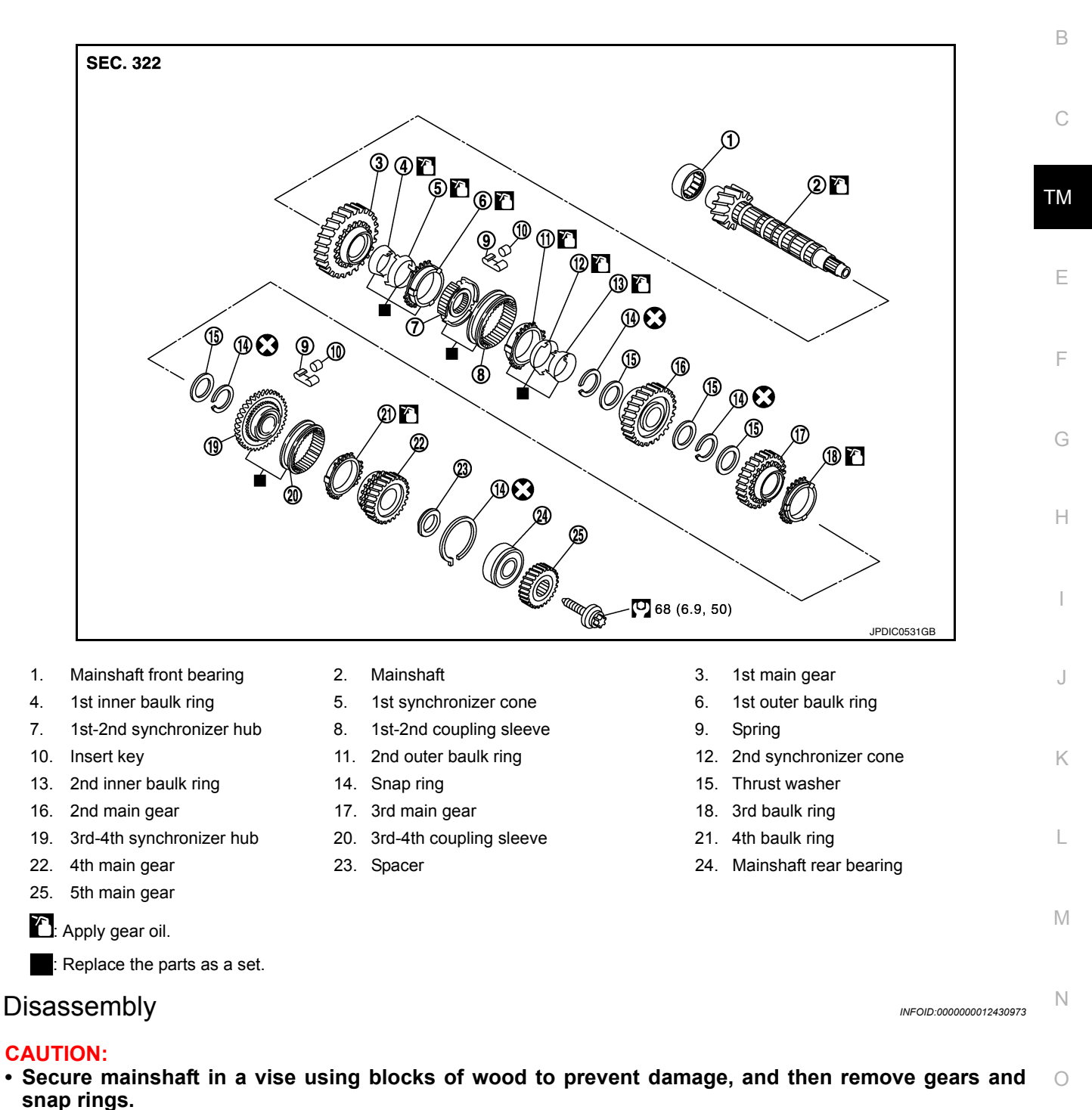

#### < UNIT DISASSEMBLY AND ASSEMBLY >

- For removal of snap ring, set snap ring pliers and flat pliers at both sides of snap ring. While expanding snap ring with snap ring pliers, remove snap ring with flat pliers.
- Mark gear component direction for assembly without damaging component contact locations.

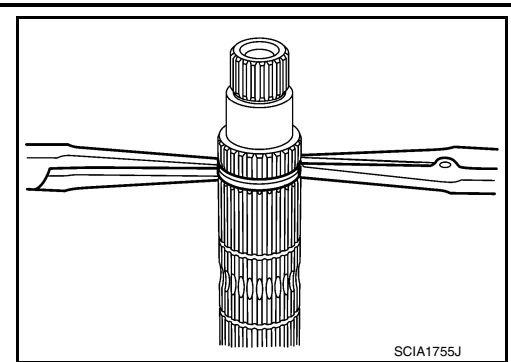

[5MT: RS5F91R]

- 1. Remove 3rd-4th synchronizer hub and 3rd baulk ring.
- Remove snap ring (1) and thrust washer (2).
   CAUTION: Do not reuse snap ring.

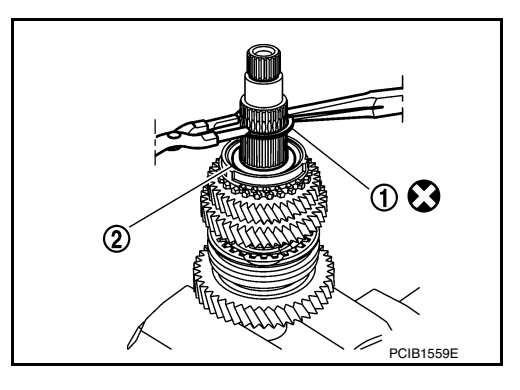

3. Remove 3rd main gear (1) and thrust washer (2).

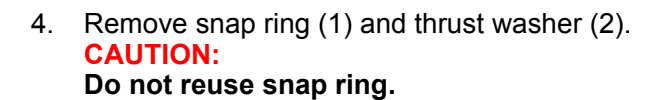

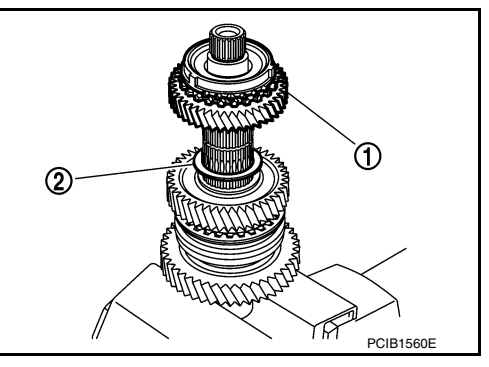

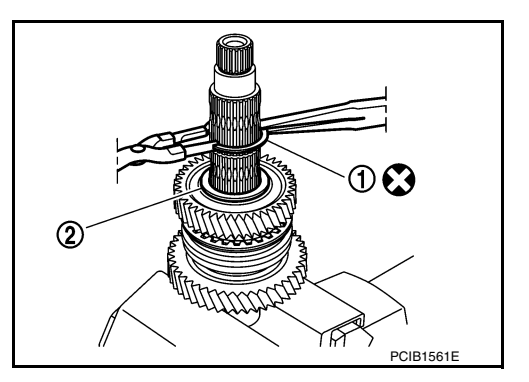

#### < UNIT DISASSEMBLY AND ASSEMBLY >

5. Remove 2nd main gear (1) and thrust washer (2).

#### [5MT: RS5F91R]

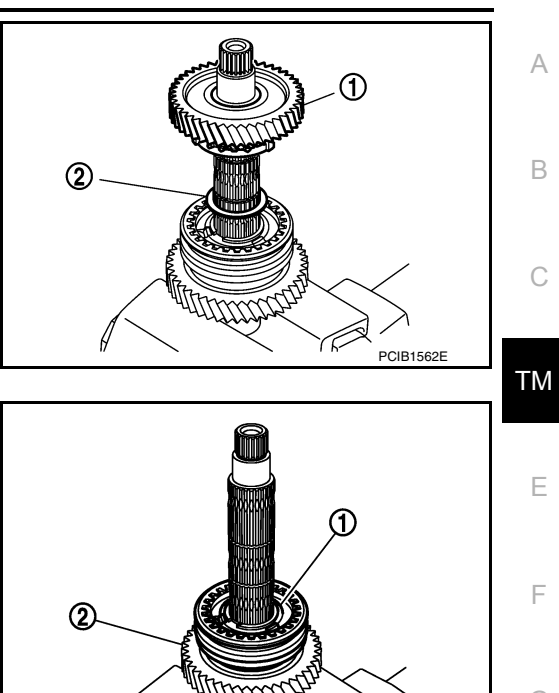

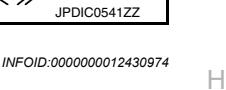

Κ

L

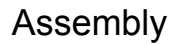

Assembly is in the reverse order of disassembly.

CAUTION:

Do not reuse snap ring.

2nd synchronizer hub.

baulk ring, and 1st main gear (2).

 For installation of snap ring, set snap ring pliers and flat pliers at both sides of snap ring. While expanding snap ring with snap ring pliers, remove snap ring with flat pliers.

6. Remove snap ring (1), and then remove 2nd inner baulk ring,

7. Remove 1st-2nd coupling sleeve, insert keys, springs, and 1st-

8. Remove 1st outer baulk ring, 1st synchronizer cone, 1st inner

2nd synchronizer cone, and 2nd outer baulk ring.

- Check that snap ring is securely installed to the groove.
- Apply gear oil to 1st outer baulk ring, 1st synchronizer cone, 1st inner baulk ring, 2nd outer baulk ring, 2nd synchronizer cone, 2nd inner baulk ring, and 3rd baulk ring.
- Replace 1st outer baulk ring, 1st synchronizer cone, and 1st inner baulk ring as a set.
- Replace 2nd outer baulk ring, 2nd synchronizer cone, and 2nd inner baulk ring as a set.
- Be careful with the orientation of 1st-2nd synchronizer hub.
  - (A) : 1st main gear side
  - (B) : 2nd main gear side
- · Replace 1st-2nd synchronizer hub and 1st-2nd coupling sleeve as a set.

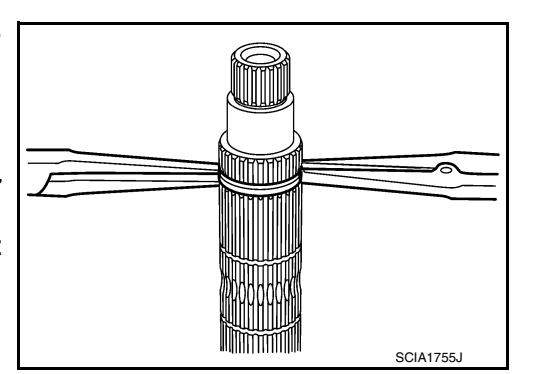

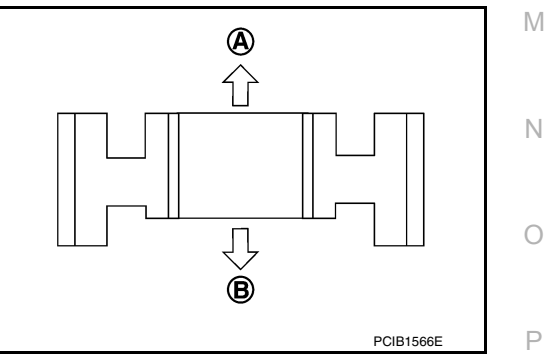

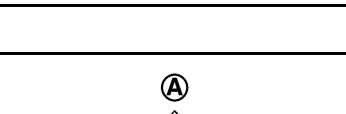

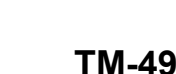

#### < UNIT DISASSEMBLY AND ASSEMBLY >

#### [5MT: RS5F91R]

#### • Be careful with the orientation of 1st-2nd coupling sleeve.

- (A) : 2nd main gear side
- (B) : 1st main gear side

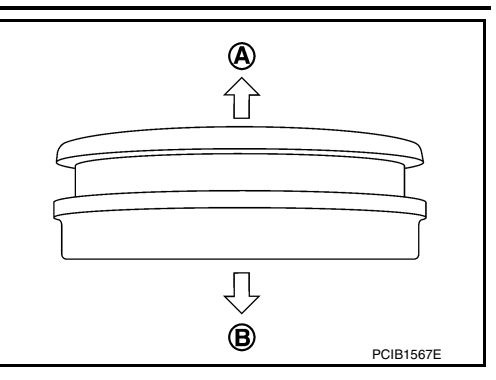

- Be careful with the orientation of 3rd-4th synchronizer hub.
  - (A) : 4th main gear side
  - (B) : 3rd main gear side
- Replace 3rd-4th synchronizer hub and 3rd-4th coupling sleeve as a set.

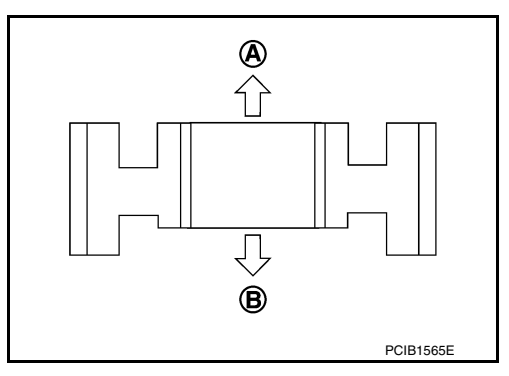

• Be careful with the orientation of insert key (1) and spring (2).

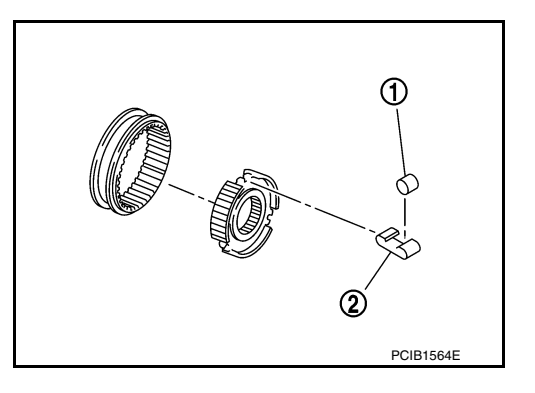

Inspection

INSPECTION AFTER DISASSEMBLY

Mainshaft and Gear

Check the following items and replace if necessary.

- Damage, peeling, uneven wear, and distortion of shaft.
- Excessive wear, damage, and peeling of gear.

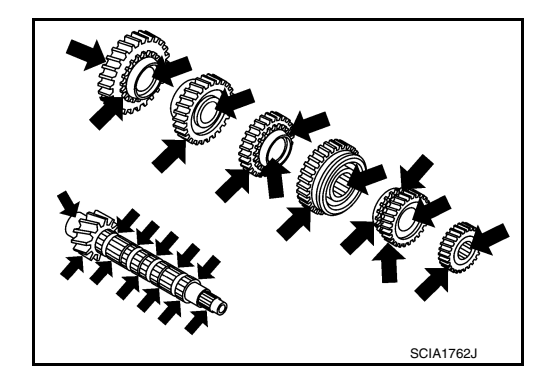

Synchronizer Check the following items and replace if necessary.

#### < UNIT DISASSEMBLY AND ASSEMBLY >

#### ٠ Contact surface breakage, damage, and unusual wear of coupling sleeve, synchronizer hub, insert key, and spring.

· Coupling sleeve and synchronizer hub move smoothly.

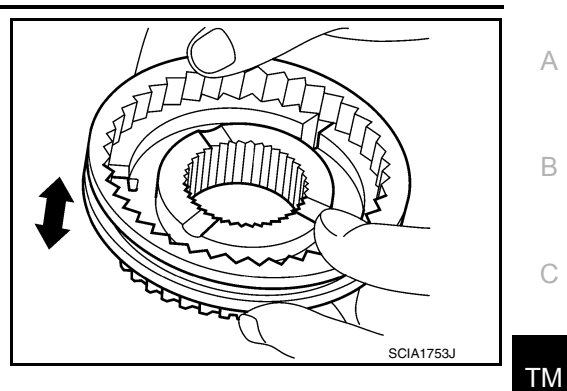

• Breakage, damage, and excessive wear of baulk ring cam surface and insert contact surface.

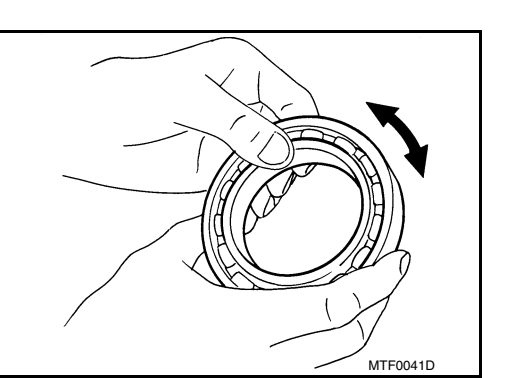

SCIA0608J

[5MT: RS5F91R]

А

В

С

Ε

F

Н

J

Κ

L

Bearing

Check bearing for damage and rough rotation. Replace if necessary.

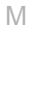

Ν

Ο

Ρ

#### **FINAL DRIVE**

#### **FINAL DRIVE**

Exploded View

INFOID:000000012430976

[5MT: RS5F91R]

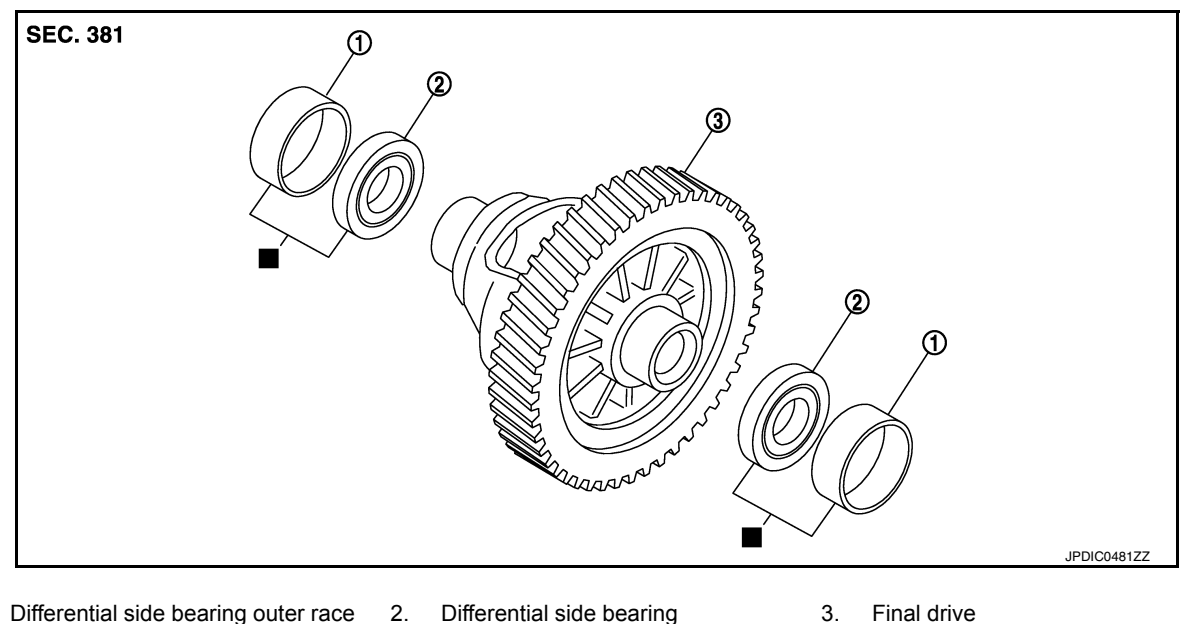

Differential side bearing outer race 2. Differential side bearing 3. 1.

: Replace the parts as a set.

INFOID:000000012430977

#### Disassembly

• Remove differential side bearings, using Tool (A) and suitable tool.

: ST33052000 ( — ) **Tool number** 

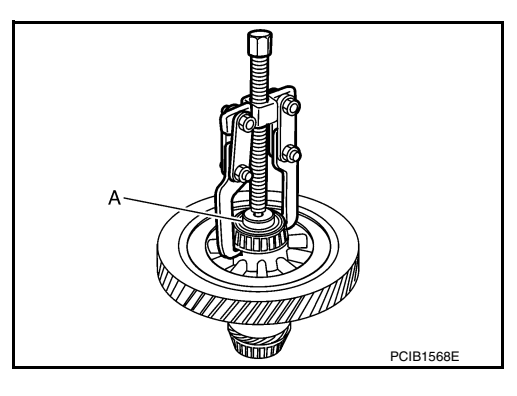

INFOID:000000012430978

#### Assembly

• Install differential side bearings, using Tool (A). **CAUTION:** 

Replace differential side bearing outer race and differential side bearing as a set.

**Tool number** 

: KV40104920 ( — )

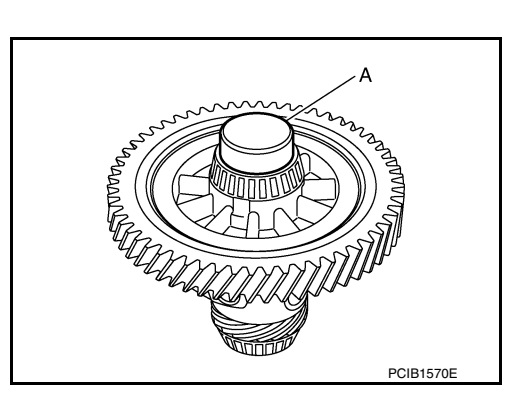

INFOID:000000012430979

Inspection

#### INSPECTION AFTER DISASSEMBLY

Gear and Final Drive

**Revision: August 2015** 

#### FINAL DRIVE

#### < UNIT DISASSEMBLY AND ASSEMBLY >

Check the sliding surfaces for wear, crack, or damage. Replace if necessary.

#### Bearing

Check bearing for damage and rough rotation. Replace if necessary.

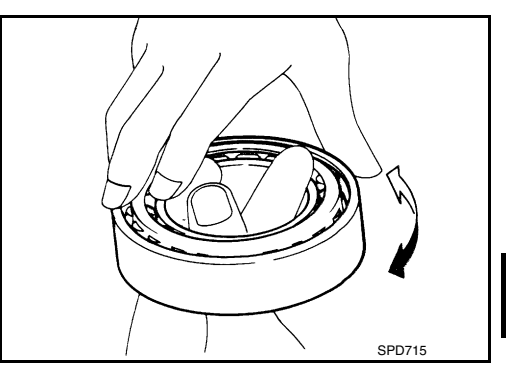

[5MT: RS5F91R]

В

А

Е

F

G

Н

J

Κ

L

Μ

Ν

Ο

Ρ

#### SERVICE DATA AND SPECIFICATIONS (SDS)

#### < SERVICE DATA AND SPECIFICATIONS (SDS)

## SERVICE DATA AND SPECIFICATIONS (SDS) SERVICE DATA AND SPECIFICATIONS (SDS)

#### **General Specifications**

INFOID:000000012430980

[5MT: RS5F91R]

| Transaxle type                                       |                  |                            | RS5F91R                     |  |  |  |
|------------------------------------------------------|------------------|----------------------------|-----------------------------|--|--|--|
| Engine type                                          |                  |                            | HR16DE                      |  |  |  |
| Model code number                                    |                  |                            | 3AM0C                       |  |  |  |
| Number of speed                                      |                  |                            | 5                           |  |  |  |
| Synchromesh type                                     |                  |                            | Warner                      |  |  |  |
| Shift pattern                                        | I                |                            |                             |  |  |  |
|                                                      |                  |                            |                             |  |  |  |
| Gear ratio                                           | 1st              |                            | 3 7273                      |  |  |  |
|                                                      | 2nd              |                            | 2 0476                      |  |  |  |
|                                                      | 3rd              |                            | 1 3929                      |  |  |  |
|                                                      | 4th              |                            | 1 0294                      |  |  |  |
|                                                      | 5th              |                            | 0.8205                      |  |  |  |
|                                                      | Reverse          |                            | 3.5455                      |  |  |  |
|                                                      | Final gear       |                            | 4.0667                      |  |  |  |
| Number of                                            | Input gear       | 1st                        | 11                          |  |  |  |
| teeth                                                |                  | 2nd                        | 21                          |  |  |  |
|                                                      |                  | 3rd                        | 28                          |  |  |  |
|                                                      |                  | 4th                        | 34                          |  |  |  |
|                                                      |                  | 5th                        | 39                          |  |  |  |
|                                                      |                  | Reverse                    | 11                          |  |  |  |
|                                                      | Main gear        | 1st                        | 41                          |  |  |  |
|                                                      |                  | 2nd                        | 43                          |  |  |  |
|                                                      |                  | 3rd                        | 39                          |  |  |  |
|                                                      |                  | 4th                        | 35                          |  |  |  |
|                                                      |                  | 5th                        | 32                          |  |  |  |
|                                                      |                  | Reverse                    | 39                          |  |  |  |
|                                                      | Reverse idler ge | ear                        | 26                          |  |  |  |
|                                                      | Final gear       | Final gear/Pinion          | 61/15                       |  |  |  |
|                                                      |                  | Side gear/Pinion mate gear | 13/9                        |  |  |  |
| Gear oil capacity (Reference) $\ell$ (US pt, Imp pt) |                  | $\ell$ (US pt, Imp pt)     | Approx. 2.67 (5-5/8, 4-3/4) |  |  |  |
| Remarks                                              | Reverse brake    |                            | Installed                   |  |  |  |
|                                                      | Double-cone sy   | nchronizer                 | 1st and 2nd                 |  |  |  |
|                                                      | Speedometer d    | rive gear                  | Not installed               |  |  |  |

# < PRECAUTION > PRECAUTION PRECAUTIONS

Precaution for Supplemental Restraint System (SRS) "AIR BAG" and "SEAT BELT PRE-TENSIONER"

The Supplemental Restraint System such as "AIR BAG" and "SEAT BELT PRE-TENSIONER", used along with a front seat belt, helps to reduce the risk or severity of injury to the driver and front passenger for certain types of collision. Information necessary to service the system safely is included in the SR and SB section of this Service Manual.

#### WARNING:

- To avoid rendering the SRS inoperative, which could increase the risk of personal injury or death in the event of a collision which would result in air bag inflation, all maintenance must be performed by an authorized NISSAN/INFINITI dealer.
- Improper maintenance, including incorrect removal and installation of the SRS, can lead to personal injury caused by unintentional activation of the system. For removal of Spiral Cable and Air Bag Module, see the SR section.
- Do not use electrical test equipment on any circuit related to the SRS unless instructed to in this Service Manual. SRS wiring harnesses can be identified by yellow and/or orange harnesses or harness connectors.

#### PRECAUTIONS WHEN USING POWER TOOLS (AIR OR ELECTRIC) AND HAMMERS

#### WARNING:

- When working near the Airbag Diagnosis Sensor Unit or other Airbag System sensors with the Ignition ON or engine running, DO NOT use air or electric power tools or strike near the sensor(s) with a hammer. Heavy vibration could activate the sensor(s) and deploy the air bag(s), possibly causing serious injury.
- When using air or electric power tools or hammers, always switch the Ignition OFF, disconnect the battery and wait at least three minutes before performing any service.

#### Precaution for Procedure without Cowl Top Cover

When performing the procedure after removing cowl top cover, cover the lower end of windshield with urethane, etc to prevent damage to windshield.

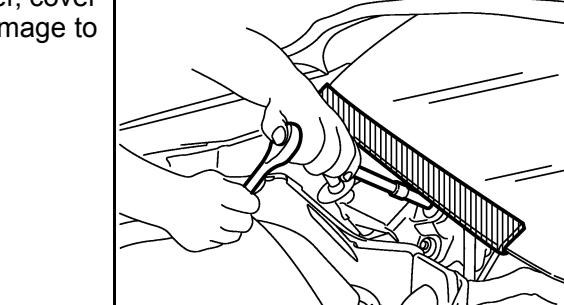

Precaution for TCM, Transaxle Assembly or Control Valve Replacement

#### **CAUTION:**

- To replace TCM, refer to TM-125, "Description".
- To replace transaxle assembly or control valve, refer to <u>TM-127, "Description"</u>.

Precaution for G Sensor Removal/Installation or Replacement

#### **CAUTION:**

To remove/install or replace G sensor, refer to TM-130, "Description".

А

В

Ε

INFOID:000000012430982

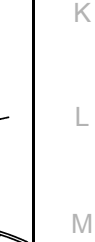

Ν

Ο

Ρ

PIIB3706J

INFOID:000000012430983

PROCEDURE".

[CVT: RE0F11A]

#### **General Precautions**

< PRECAUTION >

• Turn ignition switch OFF and disconnect the battery cable from the negative terminal before connecting or disconnecting the CVT assembly harness connector. Because battery voltage is applied to TCM even if ignition switch is turned OFF.

· When connecting or disconnecting pin connectors into or from TCM, do not damage pin terminals (bend or break). Check that there are not any bends or breaks on TCM pin terminal, when connecting pin connectors.

• Perform TCM input/output signal inspection and check whether TCM functions normally or not before replacing TCM. Refer to TM-99, "Reference Value".

- Always use the specified brand of CVT fluid. Refer to MA-11, "Fluids and Lubricants".
- Use lint-free paper not cloth rags during work.

"DTC CONFIRMATION PROCEDURE".

- Dispose of the waste oil using the methods prescribed by law, ordinance, etc. after replacing the CVT fluid.
- · Before proceeding with disassembly, thoroughly clean the outside of the transaxle. It is important to prevent the internal parts from becoming contaminated by dirt or other foreign matter.

**TM-56** 

· Disassembly should be done in a clean work area.

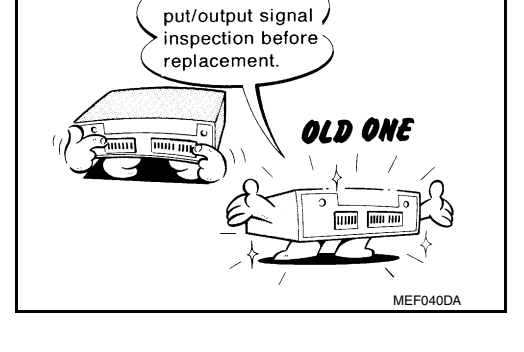

Perform TCM in-

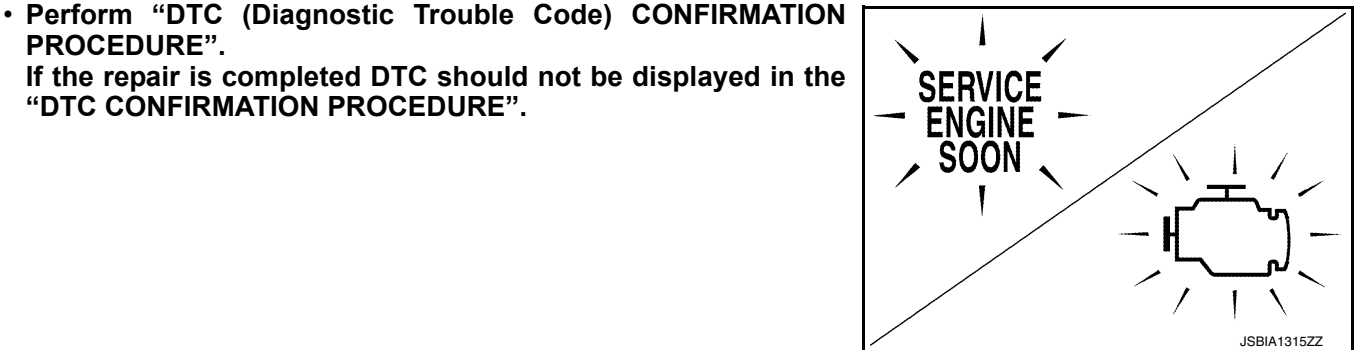

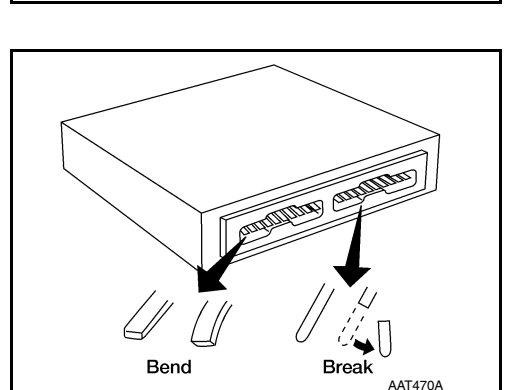

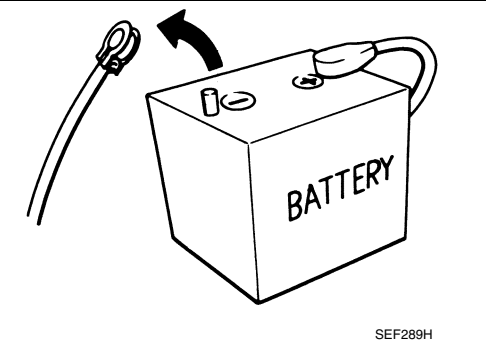

#### PRECAUTIONS

< PRECAUTION >

#### On Board Diagnosis (OBD) System of CVT and Engine

The ECM has an on board diagnostic system. It will light up the malfunction indicator lamp (MIL) to warn the driver of a malfunction causing emission deterioration.

- CAUTION:
- Be sure to turn the ignition switch OFF and disconnect the battery cable from the negative terminal before any repair or inspection work. The open/short circuit of related switches, sensors, solenoid valves, etc. will cause the MIL to light up.
- Be sure to connect and lock the connectors securely after work. A loose (unlocked) connector will cause the MIL to light up due to an open circuit. (Be sure the connector is free from water, grease, dirt, bent terminals, etc.)
- Be sure to route and secure the harnesses properly after work. Interference of the harness with a the bracket, etc. may cause the MIL to light up due to a short circuit.
- Be sure to connect rubber tubes properly after work. A misconnected or disconnected rubber tube may cause the MIL to light up due to a malfunction of the EGR system or fuel injection system, etc.
- Be sure to erase the unnecessary malfunction information (repairs completed) from the TCM and ECM before returning the vehicle to the customer.

Removal and Installation Procedure for CVT Unit Connector

#### REMOVAL

 Rotate bayonet ring (A) counterclockwise. Pull out CVT unit harness connector (B) upward and remove it.

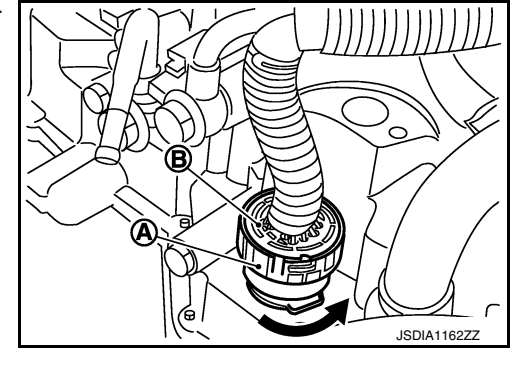

#### INSTALLATION

- 1. Align marking (A) on CVT unit harness connector terminal with marking (B) on bayonet ring. Insert CVT unit harness connector.
- 2. Rotate bayonet ring clockwise.

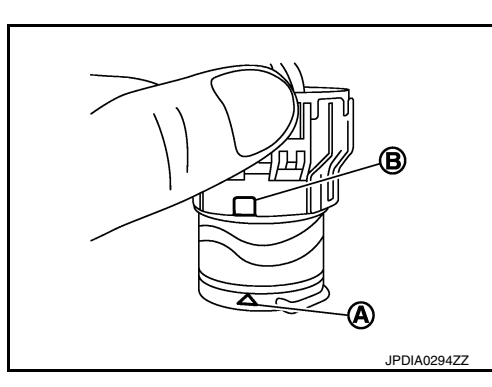

3. Rotate bayonet ring clockwise until marking (A) on CVT unit harness connector terminal body is aligned with the slit (B) on bayonet ring as shown in the figure (correctly fitting condition).

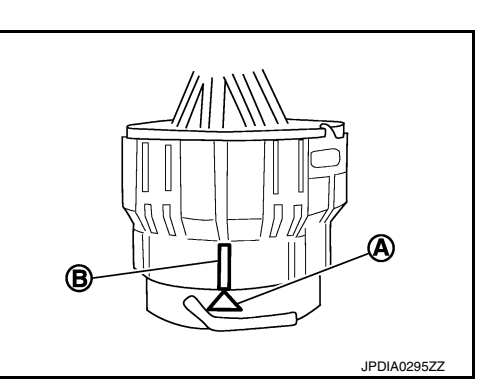

#### CAUTION:

INFOID:000000012430986

INFOID:000000012430987

В

Ε

F

Н

K

M

Ν

Ρ

#### PRECAUTIONS

#### < PRECAUTION >

#### [CVT: RE0F11A]

- Securely align marking (A) on CVT unit harness connector terminal body with bayonet ring slit (B). Then, be careful not to make a half fit condition as shown in the figure.
- Do not mistake the slit of bayonet ring for other dent portion.

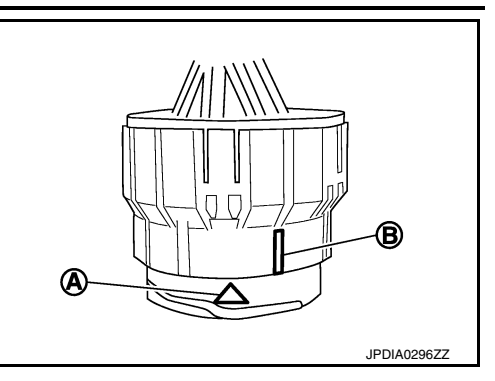

# PREPARATION

### PREPARATION

#### **Special Service Tools**

А

INFOID:000000012430988

[CVT: RE0F11A]

| The actual shape of the tools may differ from those illustrated here. |                                   |
|-----------------------------------------------------------------------|-----------------------------------|
| Tool number<br>(TechMate No.)<br>Tool name                            | Description                       |
| 1. KV311039S0<br>( — )<br>Charging pipe set<br>2. KV31103920*         | CVT fluid changing and adjustment |
| 2. (V31103920<br>( — )<br>O-ring                                      | JSDIA1844ZZ                       |
| KV38107900<br>( — )<br>Protector                                      | Installing drive shaft            |
| a: 32 mm (1.26 in) dia.                                               | G                                 |
|                                                                       | PDIA1183J                         |
| *: The O-ring as an unit part is set as a SST.                        |                                   |
| Commercial Service Tools                                              | INFOID:000000012430989            |
| Tool number<br>Tool name                                              | Description                       |
| Power tool                                                            | Loosening nuts, screws and bolts  |
|                                                                       |                                   |
|                                                                       | PIIB1407E                         |
| 31197EU50A                                                            | Installing transaxle assembly     |

31197EU50A Drive plate location guide a: 25 mm (0.98 in) dia.

# JPDIA0676ZZ

Ρ

Ν

0

#### PREPARATION

#### < PREPARATION >

#### [CVT: RE0F11A]

| Tool number<br>Tool name                                    |       | Description                           |
|-------------------------------------------------------------|-------|---------------------------------------|
| Drift<br>a: 53 mm (2.09 in) dia.<br>b: 50 mm (1.97 in) dia. |       | Installing differential side oil seal |
|                                                             | NT115 |                                       |
| Drift<br>a: 60 mm (2.36 in) dia.<br>b: 55 mm (2.17 in) dia. | ab    | Installing converter housing oil seal |
|                                                             | NT115 |                                       |

#### [CVT: RE0F11A]

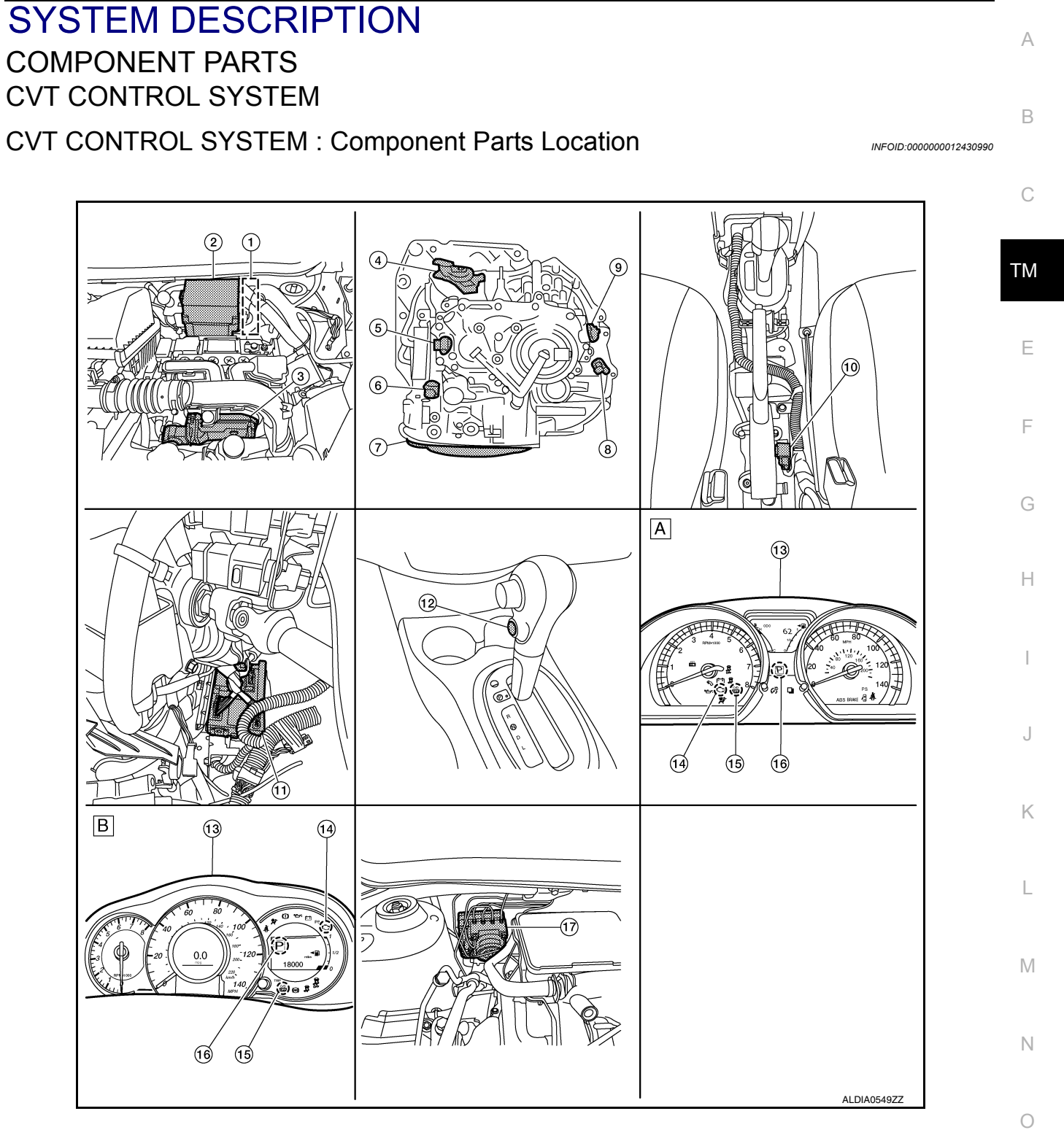

A. Combination meter type A

< SYSTEM DESCRIPTION >

B. Combination meter type B

Р

#### < SYSTEM DESCRIPTION >

| No. |                        | Component                                   | Function                                                                                                    |  |  |  |  |
|-----|------------------------|---------------------------------------------|----------------------------------------------------------------------------------------------------|--|--|--|--|
| 1   | ECM                    |                                             | <ul> <li>Mainly transmits the following signal to TCM via CAN communication.</li> <li>Engine and CVT integrated control signal<br/>NOTE:<br/>General term for the communication (torque-down permission, torque-down request, etc.) exchanged between the ECM and TCM.</li> <li>Engine speed signal</li> <li>Accelerator pedal position signal</li> <li>Closed throttle position signal</li> <li>N idle instruction signal</li> <li>M idle instruction signal</li> <li>M idle instruction signal</li> <li>M idle instruction signal</li> <li>M idle instruction signal</li> <li>Mainly receives the following signals from TCM via CAN communication.</li> <li>N idle instruction signal</li> </ul> |  |  |  |  |
| 2   | IPDM E/F               | 2                                           | Mainly transmits the following signal to TCM via CAN communication.<br>• A/C compressor feedback signal                                                                                                    |  |  |  |  |
| 3   | ТСМ                    |                                             | TM-63, "CVT CONTROL SYSTEM : TCM"                                                                                                    |  |  |  |  |
| 4   | Transmis               | sion range switch                           | TM-63, "CVT CONTROL SYSTEM : Transmission Range Switch"                                                                                                    |  |  |  |  |
| 5   | Primary s              | peed sensor                                 | TM-63, "CVT CONTROL SYSTEM : Primary Speed Sensor"                                                                                                    |  |  |  |  |
| 6   | CVT unit               |                                             | _                                                                                                    |  |  |  |  |
|     |                        | ROM assembly*                               | TM-63. "CVT CONTROL SYSTEM : ROM Assembly"                                                                                                    |  |  |  |  |
|     |                        | CVT fluid temperature sensor*               | TM-64, "CVT CONTROL SYSTEM : CVT Fluid Temperature Sensor"                                                                                                    |  |  |  |  |
|     |                        | Secondary pressure sensor*                  | TM-65, "CVT CONTROL SYSTEM : Secondary Pressure Sensor"                                                                                                    |  |  |  |  |
|     | Control<br>valve       | Primary pressure solenoid valve*            | TM-65, "CVT CONTROL SYSTEM : Primary Pressure Solenoid Valve                                                                                                    |  |  |  |  |
| 7   |                        | Low brake solenoid valve*                   | TM-65. "CVT CONTROL SYSTEM : Low Brake Solenoid Valve"                                                                                                    |  |  |  |  |
|     |                        | High clutch & reverse brake solenoid valve* | TM-66, "CVT CONTROL SYSTEM : High Clutch & Reverse Brake Sole-<br>noid Valve"                                                                                                    |  |  |  |  |
|     |                        | Torque converter clutch solenoid valve*     | TM-66, "CVT CONTROL SYSTEM : Torque Converter Clutch Solenoid<br>Valve"                                                                                                    |  |  |  |  |
|     |                        | Line pressure solenoid valve*               | TM-66, "CVT CONTROL SYSTEM : Line Pressure Solenoid Valve"                                                                                                    |  |  |  |  |
| 8   | Output sp              | beed sensor                                 | TM-64. "CVT CONTROL SYSTEM : Output Speed Sensor"                                                                                                    |  |  |  |  |
| 9   | Secondary speed sensor |                                             | TM-63. "CVT CONTROL SYSTEM : Secondary Speed Sensor"                                                                                                    |  |  |  |  |
| 10  | G sensor               |                                             | TM-66, "CVT CONTROL SYSTEM : G Sensor"                                                                                                    |  |  |  |  |
| 11  | ВСМ                    |                                             | <ul> <li>Mainly transmits the following signal to TCM via CAN communication.</li> <li>Stop lamp switch signal</li> <li>Turn indicator signal</li> </ul>                                                                                                    |  |  |  |  |
| 12  | Overdrive              | e control switch                            | TM-66, "CVT CONTROL SYSTEM : Overdrive Control Switch"                                                                                                    |  |  |  |  |
| 13  | Combination meter      |                                             | <ul> <li>Mainly transmits the following signal to TCM via CAN communication.</li> <li>Overdrive control switch signal</li> <li>Mainly receives the following signals from TCM via CAN communicatio</li> <li>Shift position indicator signal</li> <li>O/D OFF indicator signal</li> </ul>                                                                                                    |  |  |  |  |
| 14  | Malfuncti              | on indicator lamp (MIL)                     | TM-68, "CVT CONTROL SYSTEM : Malfunction Indicator Lamp (MIL)"                                                                                                    |  |  |  |  |
| 15  | O/D OFF                | indicator lamp                              | TM-66, "CVT CONTROL SYSTEM : O/D OFF Indicator Lamp"                                                                                                    |  |  |  |  |
| 16  | Shift posi             | tion indicator                              | TM-68, "CVT CONTROL SYSTEM : Shift Position Indicator"                                                                                                    |  |  |  |  |
| 17  | ABS actu               | ator and electric unit (control unit)       | <ul> <li>Mainly transmits the following signal to TCM via CAN communication.</li> <li>Vehicle speed signal (ABS)</li> <li>ABS operation signal</li> <li>ABS malfunction signal</li> <li>TCS malfunction signal</li> <li>VDC malfunction signal</li> </ul>                                                                                                    |  |  |  |  |

\*: These components are included in control valve assembly.

#### [CVT: RE0F11A] < SYSTEM DESCRIPTION > CVT CONTROL SYSTEM : TCM INFOID:000000012430991 А The vehicle driving status is judged based on the signals from the sensors, switches, and other control units. and the optimal transaxle control is performed. For TCM control items, refer to <u>TM-76, "CVT CONTROL SYSTEM : System Description"</u>. В CVT CONTROL SYSTEM : ROM Assembly INFOID:000000012430992 The ROM assembly is installed to control valve. The ROM assembly stores the calibration data (characteristic value) of each solenoid valve. TCM enables accurate hydraulic control by obtaining the calibration data. CVT CONTROL SYSTEM : Transmission Range Switch ТΜ INFOID:000000012430993 The transmission range switch is installed to upper part of transaxle case. The transmission range switch detects the selector lever position. Ε CVT CONTROL SYSTEM : Primary Speed Sensor INFOID-000000012430994 The primary speed sensor is installed to side cover of transaxle. The primary speed sensor detects primary pulley speed. • • The primary speed sensor generates the ON-OFF pulse (short waveform) in proportion to the rotating body speed which is "The higher the rotating body speed is, the faster the change cycle is". The TCM judges the rotating speed from the changing cycle of this pulse signal. Ignition switch тсм Н Speed sensor Signal detection Rotating body Voltage (V) Hiah Low Revolution speed

#### CVT CONTROL SYSTEM : Secondary Speed Sensor

• The secondary speed sensor is installed to side cover of transaxle.

The secondary speed sensor detects secondary pulley speed.

0

Ν

M

Ρ

JSDIA1824GB

#### < SYSTEM DESCRIPTION >

#### [CVT: RE0F11A]

• The secondary speed sensor generates the ON-OFF pulse (short waveform) in proportion to the rotating body speed which is "The higher the rotating body speed is, the faster the change cycle is". The TCM judges the rotating speed from the changing cycle of this pulse signal.

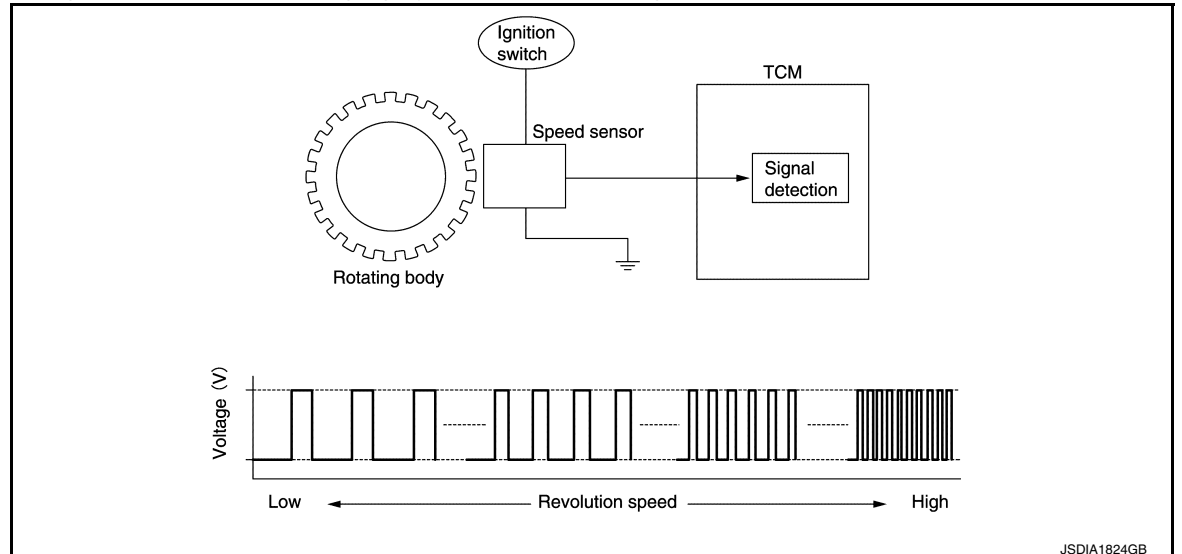

#### CVT CONTROL SYSTEM : Output Speed Sensor

INFOID:000000012430996

- The output speed sensor is installed to the back side of transaxle case.
- The output speed sensor detects final gear speed. TCM evaluates the vehicle speed from the final gear revolution.
- The output speed sensor generates the ON-OFF pulse (short waveform) in proportion to the rotating body speed which is "The higher the rotating body speed is, the faster the change cycle is". The TCM judges the rotating speed from the changing cycle of this pulse signal.

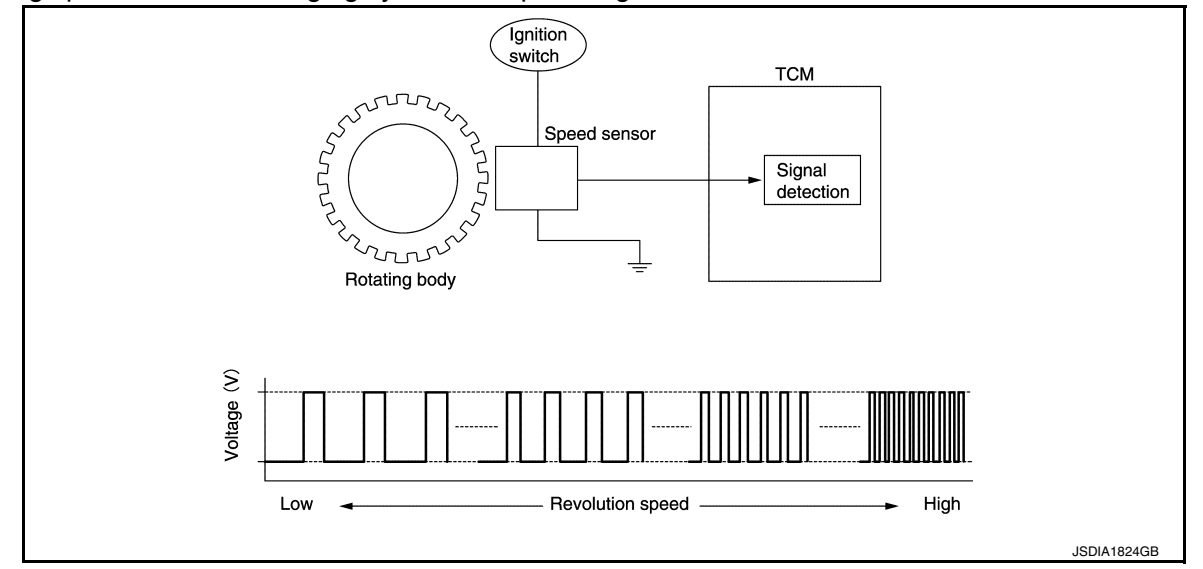

#### CVT CONTROL SYSTEM : CVT Fluid Temperature Sensor

- The CVT fluid temperature sensor is installed to control valve.
- The CVT fluid temperature sensor detects CVT fluid temperature in oil pan.

#### < SYSTEM DESCRIPTION >

#### [CVT: RE0F11A]

А

• The fluid temperature sensor uses a thermistor, and changes the signal voltage by converting changes in the CVT fluid temperature to a resistance value. TCM evaluates the CVT fluid temperature from the signal voltage value.

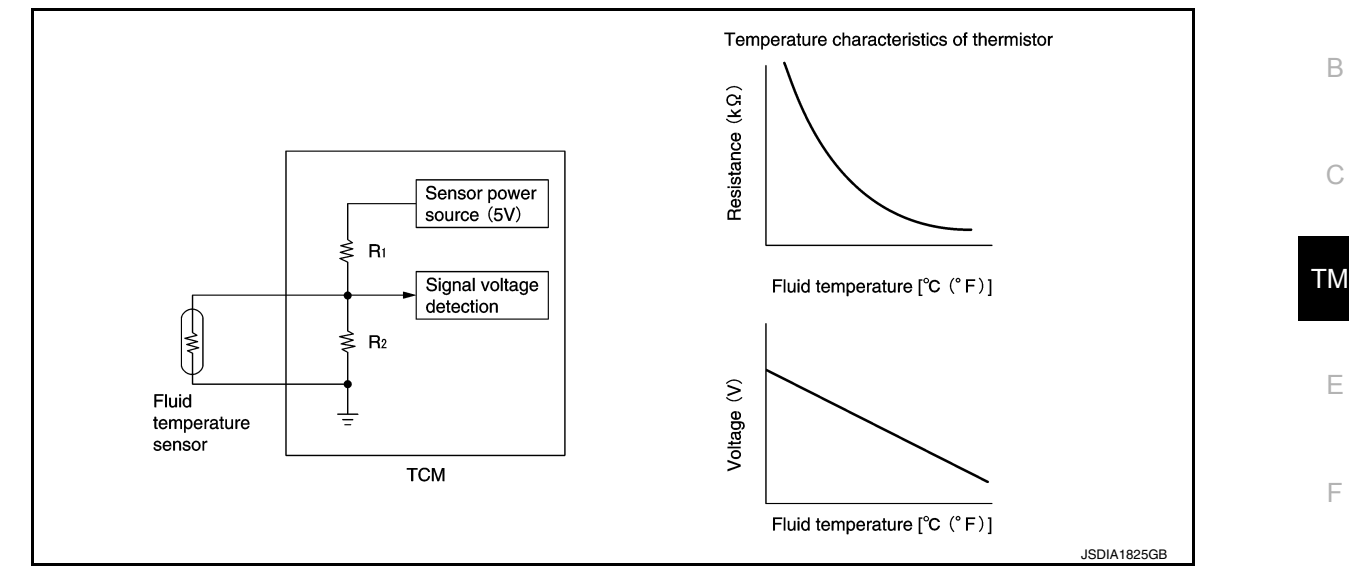

#### **CVT CONTROL SYSTEM : Secondary Pressure Sensor**

INFOID:000000012430998

Н

Ν

- The secondary pressure sensor is installed to control valve.
- The secondary pressure sensor detects the pressure applied to the secondary pulley.
- When pressure is applied to the ceramic device in the secondary pressure sensor, the ceramic device is deformed, resulting in voltage change. TCM evaluates the secondary pressure from its voltage change. Voltage is increased along with pressure increase.

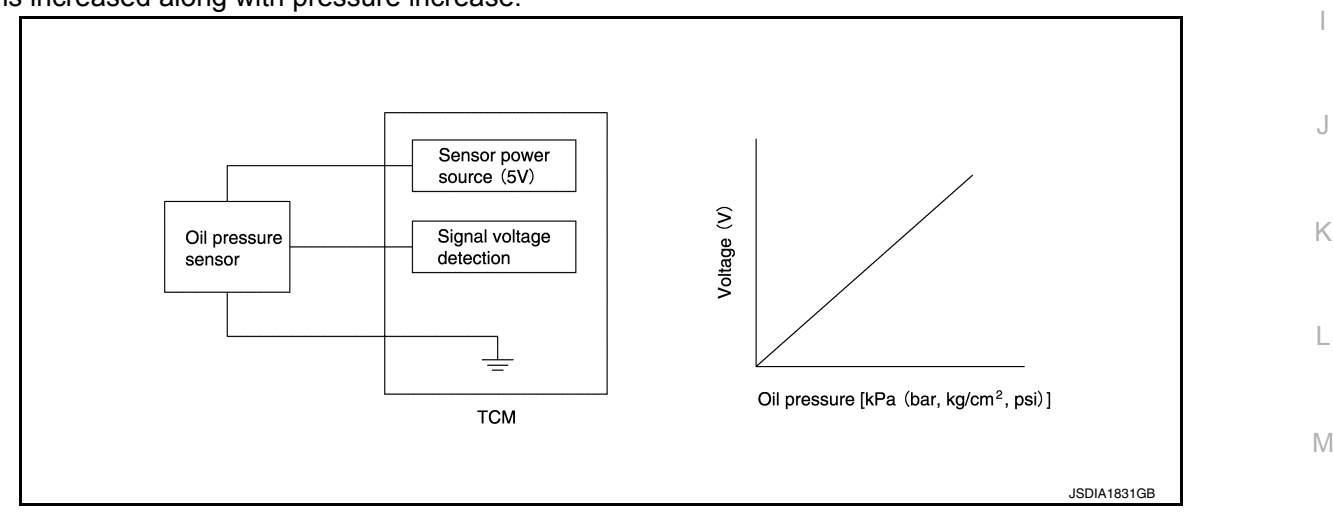

#### CVT CONTROL SYSTEM : Primary Pressure Solenoid Valve

- The primary pressure solenoid valve is installed to control valve.
- The primary pressure solenoid valve controls the primary pressure control valve. For information about the primary pressure control valve, refer to <u>TM-73</u>, <u>"TRANSAXLE : Component Description"</u>.
- The primary pressure solenoid valve uses the linear solenoid valve [N/H (normal high) type].
   NOTE:
  - The principle of the linear solenoid valve utilizes the fact that the force pressing on the valve spool installed inside the coil increases nearly in proportion to the current. This allows it to produce a fluid pressure that is proportional to this pressing force.
- The N/H (normal high) produces hydraulic control when the coil is not energized.

#### CVT CONTROL SYSTEM : Low Brake Solenoid Valve

- The low brake solenoid valve is installed to control valve.
- The low brake solenoid valve adjusts the tightening pressure of the low brake.

Revision: August 2015

#### TM-65

INFOID:000000012431000

INFOID:000000012430999

2016 Versa Note

#### < SYSTEM DESCRIPTION >

- The low brake solenoid valve uses the linear solenoid valve [N/L (normal low) type]. NOTE:
- The principle of the linear solenoid valve utilizes the fact that the force pressing on the valve spool installed inside the coil increases nearly in proportion to the current. This allows it to produce a fluid pressure that is proportional to this pressing force.
- The N/L (normal low) type does not produce hydraulic control when the coil is not energized.

#### CVT CONTROL SYSTEM : High Clutch & Reverse Brake Solenoid Valve INFOID:00000012431001

- The high clutch & reverse brake solenoid valve is installed to control valve.
- The high clutch & reverse brake solenoid valve adjusts the tightening pressure of the high clutch and reverse brake.
- The high clutch & reverse brake solenoid valve uses the linear solenoid valve [N/H (normal high) type]. NOTE:
  - The principle of the linear solenoid valve utilizes the fact that the force pressing on the valve spool installed inside the coil increases nearly in proportion to the current. This allows it to produce a fluid pressure that is proportional to this pressing force.
  - The N/H (normal high) produces hydraulic control when the coil is not energized.

#### CVT CONTROL SYSTEM : Torque Converter Clutch Solenoid Valve

- The torgue converter clutch solenoid valve is installed to control valve.
- The torque converter clutch solenoid valve controls the torque converter clutch control valve. For information about the torque converter clutch control valve, refer to TM-73, "TRANSAXLE : Component Description".
- The torque converter clutch solenoid valve utilizes a linear solenoid valve [N/L (normal low) type]. NOTE:
- The principle of the linear solenoid valve utilizes the fact that the force pressing on the valve spool installed inside the coil increases nearly in proportion to the current. This allows it to produce a fluid pressure that is proportional to this pressing force.
- The N/L (normal low) type does not produce hydraulic control when the coil is not energized.

#### CVT CONTROL SYSTEM : Line Pressure Solenoid Valve

- The line pressure solenoid valve is installed to control valve.
- The line pressure solenoid valve controls the pressure regulator valve. For information about the pressure regulator valve, refer to TM-73, "TRANSAXLE : Component Description".
- The line pressure solenoid valve uses the linear solenoid valve [N/H (normal high) type]. NOTE:
  - The principle of the linear solenoid valve utilizes the fact that the force pressing on the valve spool installed inside the coil increases nearly in proportion to the current. This allows it to produce a fluid pressure that is proportional to this pressing force.
  - The N/H (normal high) produces hydraulic control when the coil is not energized.

#### CVT CONTROL SYSTEM : G Sensor

- · G sensor is installed to floor under instrument lower cover.
- G sensor detects front/rear G and inclination applied to the vehicle.
- G sensor converts front/rear G and inclination applied to the vehicle to voltage signal. TCM evaluates front/ rear G and inclination angle of the vehicle from the voltage signal.

#### CVT CONTROL SYSTEM : Overdrive Control Switch

- The overdrive control switch is installed to the selector lever knob.
- · When the OD OFF indicator lamp on the combination meter is OFF and the overdrive control switch is pressed, the overdrive is cancelled and the OD OFF indicator lamp is ON.
- When the OD OFF indicator lamp on the combination meter is ON and the overdrive control switch is pressed, the overdrive is active and the OD OFF indicator lamp is OFF.

#### CVT CONTROL SYSTEM : O/D OFF Indicator Lamp

**DESIGN/PURPOSE** 

INFOID:000000012431002

INFOID:000000012431003

INFOID:000000012431005

INFOID:000000012431004

#### < SYSTEM DESCRIPTION >

#### [CVT: RE0F11A]

The O/D OFF indicator notifies the driver that the shift control of transmaxle is in O/D OFF.

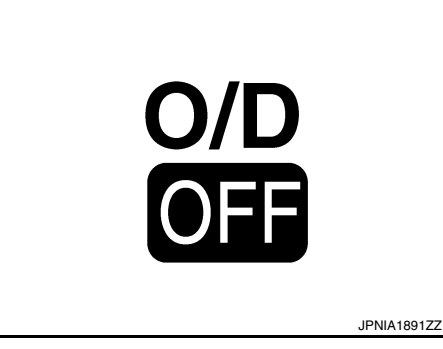

Н

Κ

А

В

#### BULB CHECK

Approximately 2 seconds after ignition switch ON.

OPERATION AT COMBNATION METER CNA COMMUNICATION CUT-OFF OR UNUSUAL SIGNAL E For actions on CAN communications blackout in the combnation meter, refer to <u>MWI-23</u>, "Fail-safe".

#### SYSTEM DIAGRAM

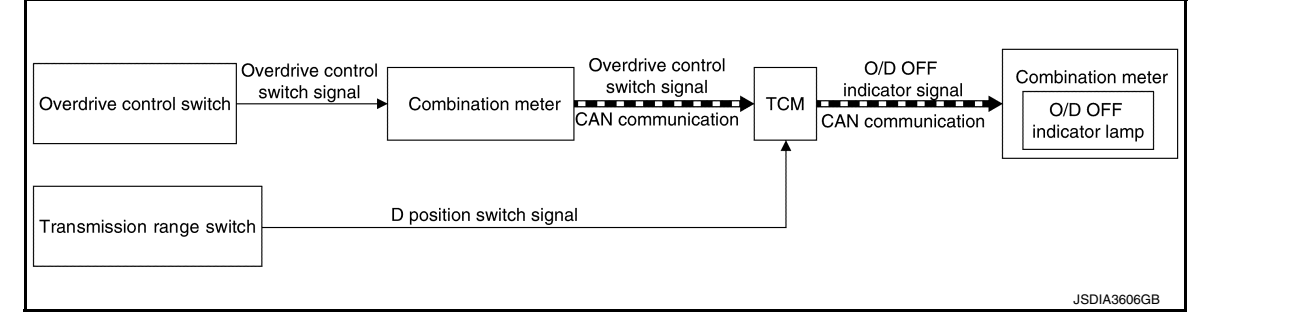

#### SIGNAL PATH

- When a overdrive control switch signal is input to the combination meter, the combination meter transmits the overdrive control switch signal to the TCM via CAN communication.
- When all of the following conditions are satisfied, the TCM transmits a O/D OFF indicator signal to the combination meter via CAN communication. The combination meter turns ON the O/D OFF indicator lamp on the combination meter, according to the signal.
- TCM receives overdrive control switch signal via CAN communication from combination meter.
- Selector lever: D position

#### LIGHTING CONDITION

| When all of the following conditions are satisfied. <ul> <li>Ignition switch: ON</li> </ul>                                         | L |
|----------------------------------------------------------------------------------------------------|---|
| <ul> <li>Selector lever: D position</li> <li>Overdrive control switch is pressed when the O/D OFF indicator lamp is OFF.</li> </ul> | M |
| SHUTOFF CONDITION                                                                                                    |   |
| When any of the conditions listed below is satisfied.                                                                               |   |
| Ignition switch: Other than ON                                                                                                    | Ν |
| • Overdrive control switch is pressed when the O/D OFF indicator lamp is ON.                                                        |   |
| • Selector lever is shifted to other than D position when the O/D OFF indicator lamp is ON.                                         |   |
|                                                                                                    |   |

#### < SYSTEM DESCRIPTION >

#### TIMING CHART

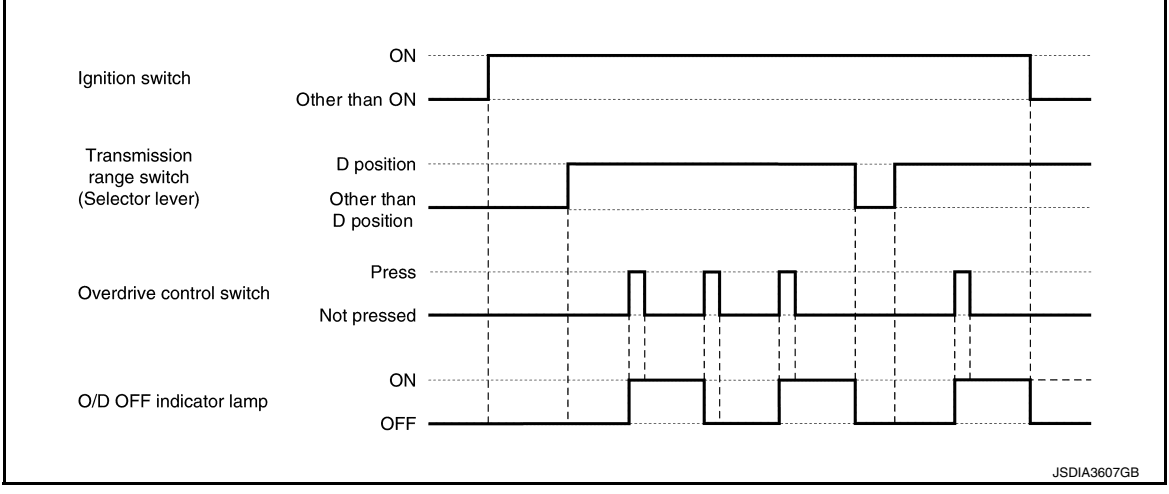

#### **CVT CONTROL SYSTEM : Shift Position Indicator**

TCM transmits shift position signal to combination meter via CAN communication. The actual shift position is displayed on combination meter according to the signal.

#### CVT CONTROL SYSTEM : Malfunction Indicator Lamp (MIL)

The malfunction indicator lamp (MIL) is located on the combination meter.

The MIL will illuminate when the ignition switch is turned ON without the engine running. This is a bulb check.

When the engine is started, the MIL should turn off. If the MIL remains illuminated, the on board diagnostic system has detected an engine system malfunction.

For details, refer to <u>EC-57</u>, "<u>DIAGNOSIS DESCRIPTION</u> : <u>Malfunc-</u> tion Indicator Lamp (<u>MIL</u>)".

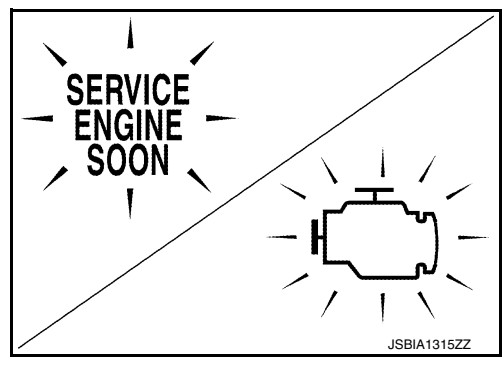

#### SHIFT LOCK SYSTEM

SHIFT LOCK SYSTEM : Component Parts Location

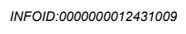

INFOID:000000012431007

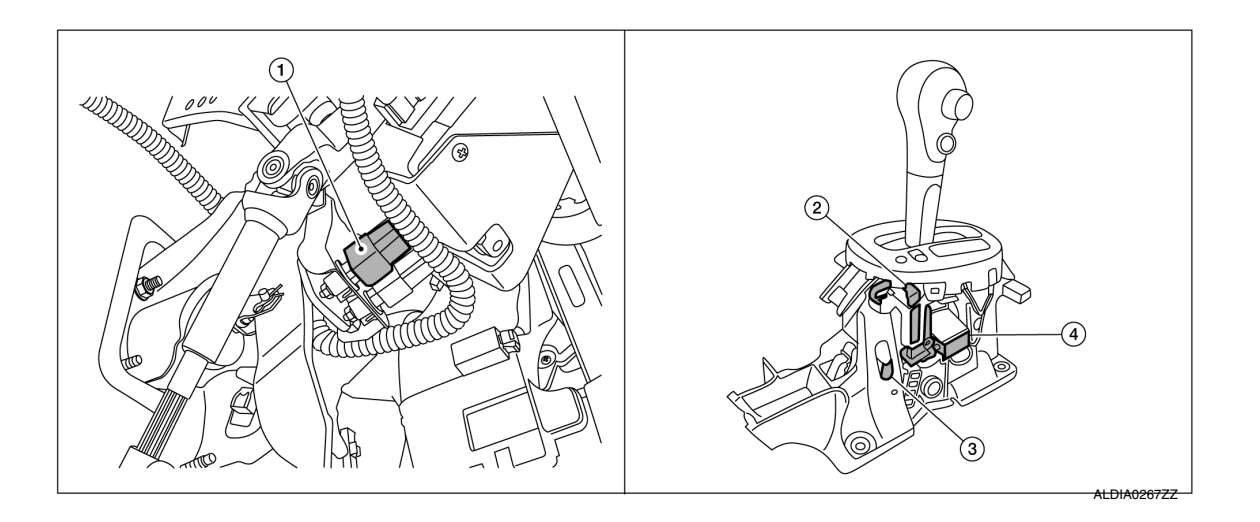

#### < SYSTEM DESCRIPTION >

- 1. Stop lamp switch
- 4. Shift lock solenoid (view with center console removed)

#### COMPONENT DESCRIPTION

| Component                | Function                                                                             |
|--------------------------|--------------------------------------------------------------------------------------|
| Stop lamp switch         | Stop lamp switch turns ON when brake pedal is depressed.                             |
| Shift lock release lever | Manually releases the shift lock.                                                    |
| Park position switch     | Detects that the selector lever is in "P" position.                                  |
| Shift lock solenoid      | Operates according to the signal from the stop lamp switch and moves the lock lever. |

- 2. Shift lock release lever (view with center console removed)
- 3. Park position switch (view with center console removed)

В

С

ТΜ

Ε

F

Н

J

Κ

L

Μ

Ν

Ο

Ρ

А

**TM-69** 

< SYSTEM DESCRIPTION >

#### STRUCTURE AND OPERATION TRANSAXLE

**TRANSAXLE : Cross-Sectional View** 

INFOID:000000012431010

[CVT: RE0F11A]

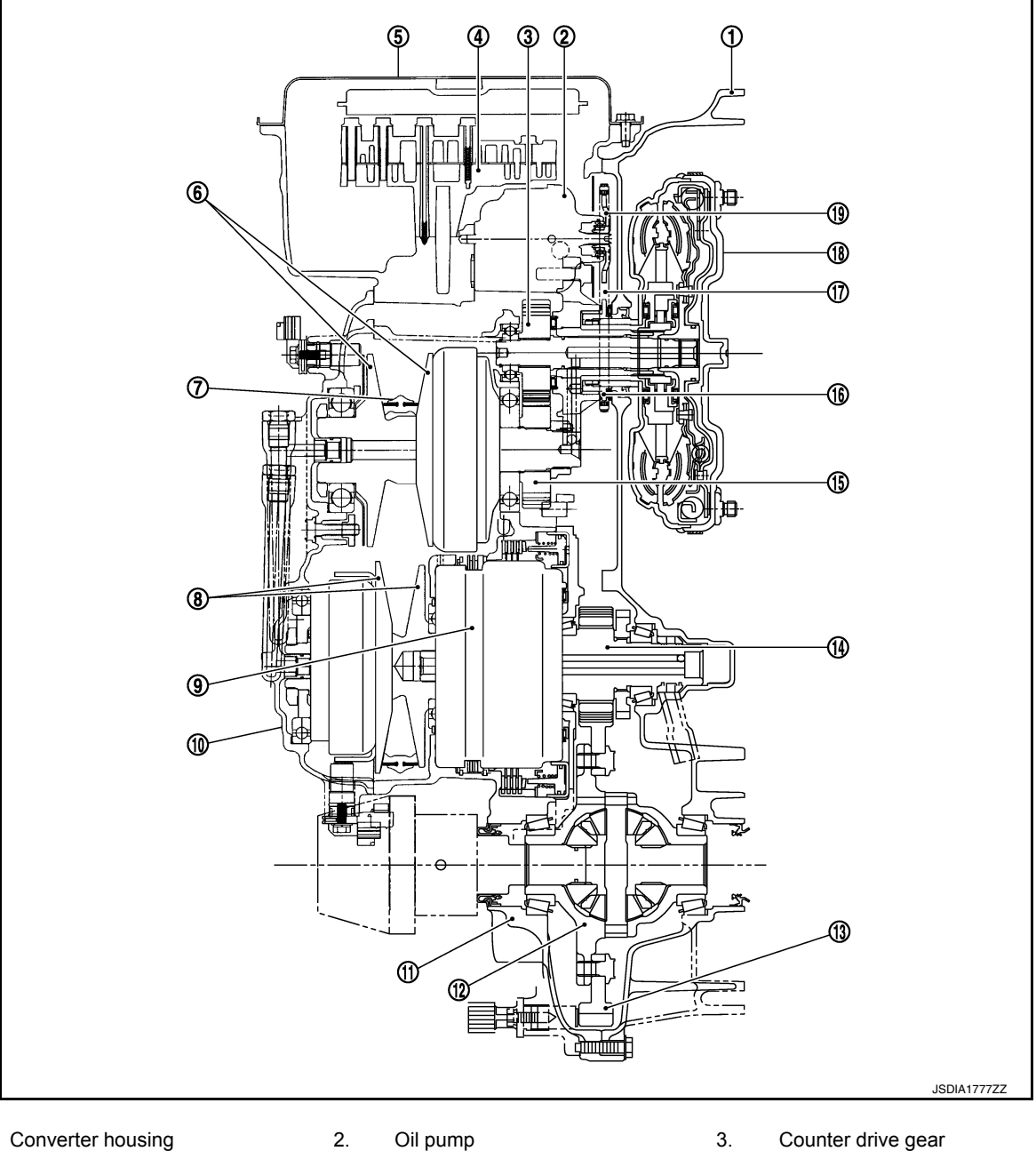

- 1. Converter housing
- 4. Control valve
- 7. Steel belt
- 10. Side cover
- 13. Final gear
- 16. Drive sprocket
- 19. Driven sprocket

#### **TRANSAXLE : Transaxle Mechanism**

**BELT & PULLEY** 

- Oil pump
- 5. Oil pan
- 8. Secondary pulley
- 11. Transaxle case
- 14. Reduction gear
- 17. Oil pump chain

- Counter drive gear
- 6. Primary pulley
- 9. Planetary gear (auxiliary gearbox)
- 12. Differential case
- 15. Counter driven gear
- 18. Torque converter

#### STRUCTURE AND OPERATION

#### < SYSTEM DESCRIPTION >

#### [CVT: RE0F11A]

ТΜ

Н

#### Mechanism

It is composed of a pair of pulleys (the groove width is changed freely in the axial direction) and the steel belt (the steel plates are placed continuously and the belt is guided with the multilayer steel rings on both sides). The groove width changes according to wrapping radius of steel belt and pulley from low status to overdrive status continuously with non-step. It is controlled with the oil pressures of primary pulley and secondary pulley.

#### Steel belt

It is composed of multiple steel plates (A) and two steel rings (B) stacked to a several number. The feature of this steel belt transmits power with compression of the steel plate in contrast with transmission of power in pulling with a rubber belt. Friction force is required with the pulley slope to transmit power from the steel plate. The force is generated with the following mechanism:

Oil pressure applies to the secondary pulley to nip the plate.  $\Rightarrow$ The plate is pushed and extended outward.  $\Rightarrow$ The steel ring shows withstands.  $\Rightarrow$ Pulling force is generated on the steel ring.  $\Rightarrow$ The plate of the primary pulley is nipped between the pulley.  $\Rightarrow$ Friction force is generated between the steel belt and the pulley.

Therefore, responsibilities are divided by the steel plate that trans-

mits the power with compression and the steel ring that maintains necessary friction force. In this way, the tension of the steel ring is distributed on the entire surface and stress variation is limited, resulting in good durability.

#### Pulley

The primary pulley (input shaft side) and the secondary pulley (output shaft side) have the shaft with slope (fixed cone surface), movable sheave (movable cone surface that can move in the axial direction) and oil pressure chamber at the back of the movable sheave.

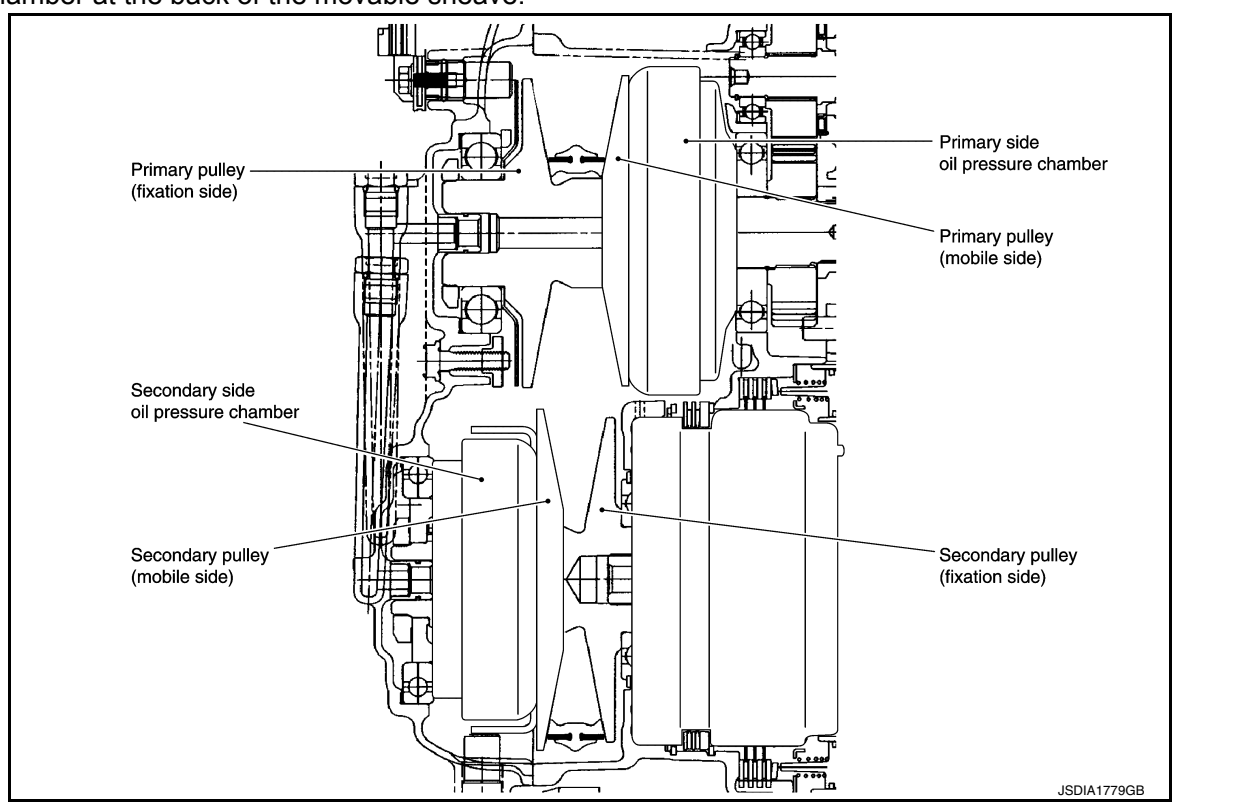

Pulley gear shifting operation

Pulley gear shifting operation

The movable sheave slides on the shaft to change the groove width of the pulley. Input signals of engine load (accelerator pedal opening), engine revolution and gear ratio (vehicle speed) change the operation pressures of the primary pulley and the secondary pulley, and controls the pulley groove width. Along with change of the pulley groove width, the belt contact radius is changed. This allows continuous and stepless

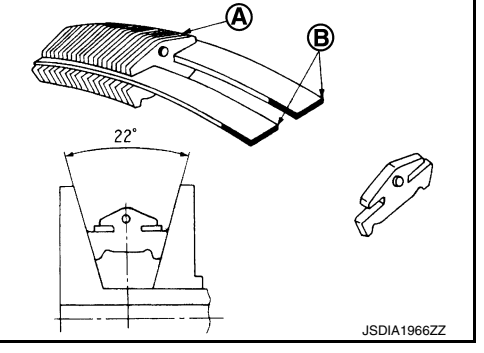

P

M

Ν

#### STRUCTURE AND OPERATION

#### < SYSTEM DESCRIPTION >

gear shifting from low to overdrive. "The contact radius ratio of each pulley in contact with the belt x auxiliary gearbox gear ratio" is the gear ratio.

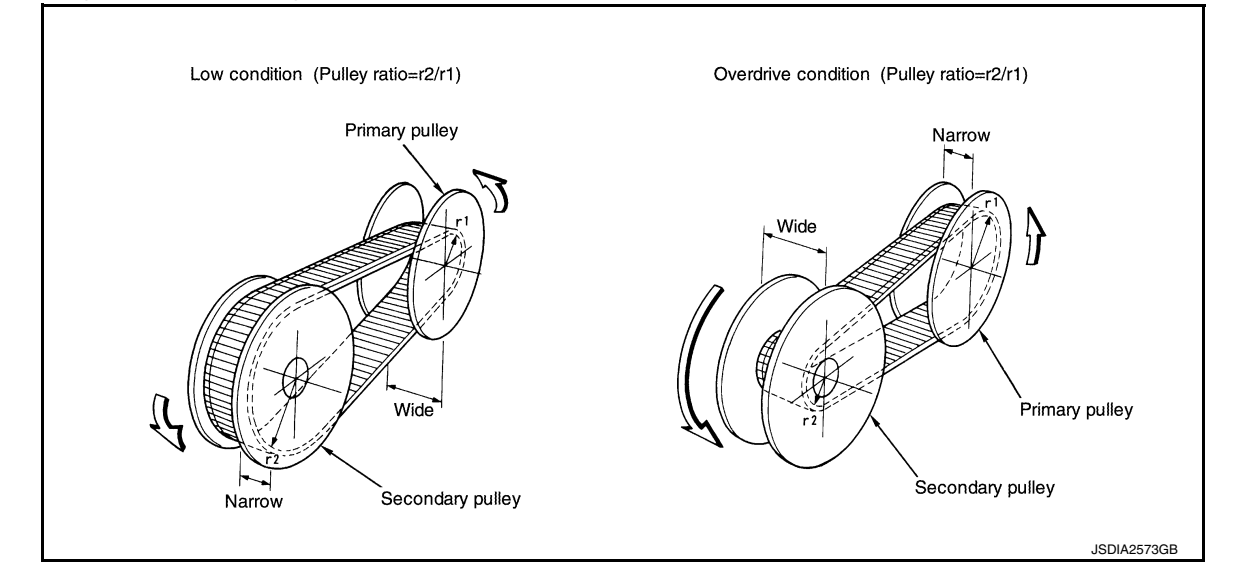

#### AUXILIARY GEARBOX MECHANISM

1st, 2nd and reverse gears are changed with the planetary gear mechanism.

#### **TRANSAXLE : Operation Status**

INFOID:000000012431012

×: Engaged or applied.

| Slector le-<br>ver posi-<br>tion | Parking<br>mecha-<br>nism | Counter<br>gear set | Low brake | High clutch | Reverse<br>brake | Primary<br>pulley | Secondary pulley | Steel belt | Reduction gear set |
|----------------------------------|---------------------------|---------------------|-----------|-------------|------------------|-------------------|------------------|------------|--------------------|
| Р                                | ×                         | ×                   |           |             |                  | ×                 | ×                | ×          |                    |
| R                                |                           | ×                   |           |             | ×                | ×                 | ×                | ×          | ×                  |
| Ν                                |                           | ×                   |           |             |                  | ×                 | ×                | ×          |                    |
| D                                |                           | ×                   | × (1GR)   | × (2GR)     |                  | ×                 | ×                | ×          | ×                  |
| L                                |                           | ×                   | × (1GR)   | × (2GR)     |                  | ×                 | ×                | ×          | ×                  |
# STRUCTURE AND OPERATION

#### < SYSTEM DESCRIPTION >

#### [CVT: RE0F11A]

# TRANSAXLE : Oil Pressure System

INFOID:000000012431013

А

Oil pressure required for operation of the transaxle transmission mechanism is generated by oil pump, oil pressure control valve, solenoid valve, etc.

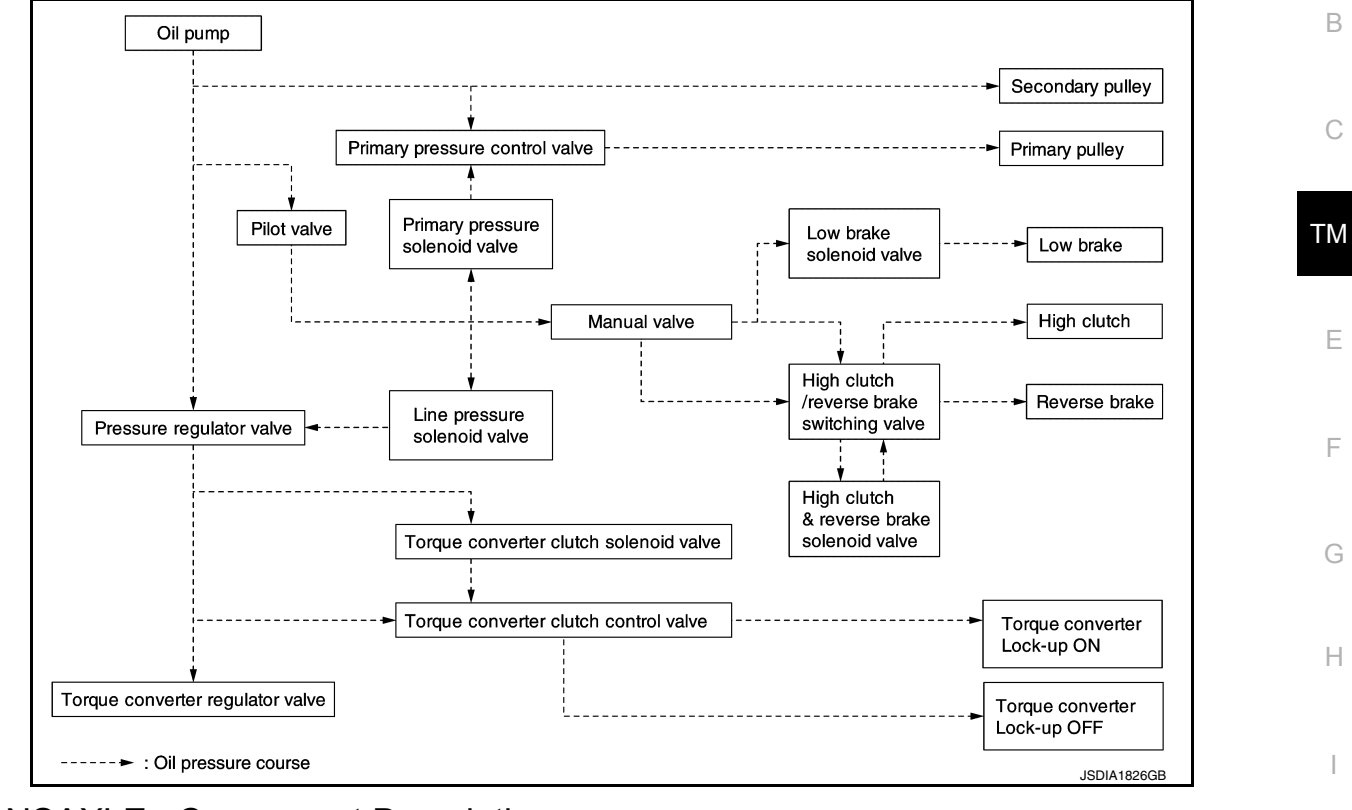

# **TRANSAXLE : Component Description**

INFOID:000000012431014

| Part name                                               | Function                                                                                                    |
|---------------------------------------------------------|----------------------------------------------------------------------------------------------------|
| Torque converter                                        | It is composed of the cover converter, turbine assembly, stator, pump impeller assem-<br>bly, etc. It increases the engine torque and transmits the power to the transaxle.                                    |
| Oil pump                                                | Through the oil pump drive chain, it uses the vane oil pump driven by the engine. It gen-<br>erates necessary oil pressure to circulate fluid and to operate the clutch and brake.                             |
| Counter gear set                                        | The power from the torque converter is transmitted to the primary pulley through the counter drive gear and the counter driven gear.                                                                           |
| Belt & pulley (Continuously variable transmis-<br>sion) | It is composed of the primary pulley, secondary pulley, steel belt, etc. and the mecha-<br>nism performs shifting, changes the gear ratio and transmits the power with oil pressure<br>from the control valve. |
| Auxiliary gearbox (stepped transmission)                | It is composed of the planetary gear, multi-disc clutch, multi-disc brake, etc. and the mechanism performs shifting (1-2 gear shifting and reverse) with oil pressure from the control valve.                  |
| Reduction gear set                                      | Conveys power from the transmission mechanism to the reduction gear and the final gear.                                                                                                    |
| Parking mechanism                                       | When the shift lever is changed to P position, the mechanism fixes the parking gear (in-<br>tegrated with the reduction gear) and the fixes the output shaft.                                                  |
| Control valve                                           | Controls oil pressure from the oil pump to the pressure suitable for the line pressure control system, shift control system, lock-up control system and lubrication system.                                    |
| Pressure regulator valve                                | Adjusts the discharge pressure from the oil pump to the optimum pressure (line pres-<br>sure) corresponding to the driving condition.                                                                          |
| Torque converter regulator valve                        | Adjusts the feed pressure to the torque converter to the optimum pressure correspond-<br>ing to the driving condition.                                                                                         |
| Pilot valve                                             | Adjusts line pressure and produces a constant pressure (pilot pressure) necessary for activating each solenoid valve.                                                                                          |

# STRUCTURE AND OPERATION

#### < SYSTEM DESCRIPTION >

[CVT: RE0F11A]

| Part name                                  | Function                                                                                                    |
|--------------------------------------------|----------------------------------------------------------------------------------------------------|
| Manual valve                               | Distributes the clutch and brake operation pressures (pilot pressure) corresponding to each shift position.                                                                                              |
| High clutch/reverse brake switching valve  | Switches the circuit for the high clutch and the reverse brake.                                                                                                    |
| Torque converter clutch control valve      | It is operated with the torque converter clutch solenoid valve and it adjusts the tighten-<br>ing pressure and non-tightening pressure of the torque converter clutch piston of the<br>torque converter. |
| Primary pressure control valve             | It is operated with the primary pressure solenoid valve and adjusts the feed pressure to the primary pulley.                                                                                             |
| Primary pressure solenoid valve            | TM-65. "CVT CONTROL SYSTEM : Primary Pressure Solenoid Valve"                                                                                                    |
| Low brake solenoid valve                   | TM-65, "CVT CONTROL SYSTEM : Low Brake Solenoid Valve"                                                                                                    |
| High clutch & reverse brake solenoid valve | TM-66, "CVT CONTROL SYSTEM : High Clutch & Reverse Brake Solenoid Valve"                                                                                                    |
| Torque converter clutch solenoid valve     | TM-66, "CVT CONTROL SYSTEM : Torque Converter Clutch Solenoid Valve"                                                                                                    |
| Line pressure solenoid valve               | TM-66, "CVT CONTROL SYSTEM : Line Pressure Solenoid Valve"                                                                                                    |

# FLUID COOLER & FLUID WARMER SYSTEM

# FLUID COOLER & FLUID WARMER SYSTEM : System Description

INFOID:000000012431015

## CVT FLUID COOLER SCHEMATIC

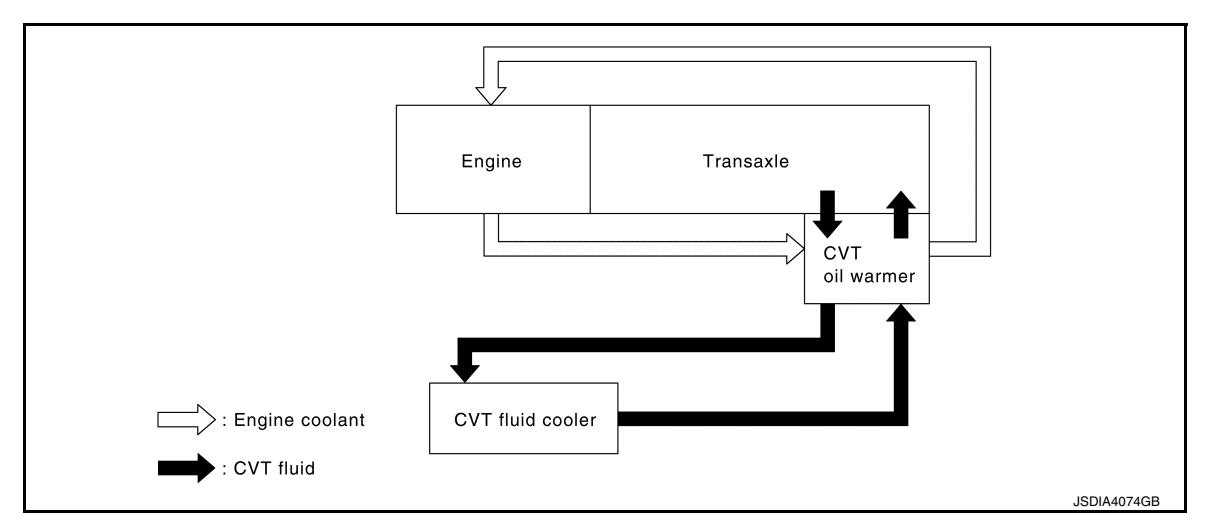

#### COMPONENT DESCRIPTION

**CVT Oil Warmer** 

- The CVT oil warmer (1) is installed on the front part of transaxle assembly.
- When engine is started while engine and CVT are cold, engine coolant temperature rises more quickly than CVT fluid temperature. CVT oil warmer is provided with two circuits for CVT and engine coolant respectively so that warmed engine coolant warms CVT quickly. This helps shorten CVT warming up time, improving fuel economy.
- A cooling effect is obtained when CVT fluid temperature is high.

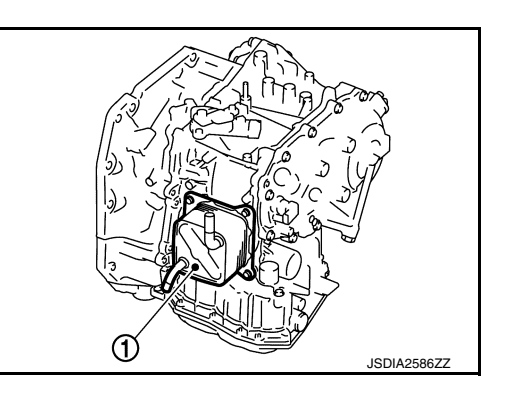

CVT Fluid Cooler (Water-cooling)

- The CVT fluid cooler (water-cooling) is installed in the radiator side tank (right side).
- CVT fluid is cooled by engine coolant.

SHIFT LOCK SYSTEM

# STRUCTURE AND OPERATION

< SYSTEM DESCRIPTION >

#### SHIFT LOCK SYSTEM : System Description

The selector lever cannot be shifted from "P" position to any other position unless the ignition switch is in the ON position and the brake pedal is depressed. KEY LOCK SYSTEM

# **KEY LOCK SYSTEM : System Description**

 The key lock mechanism also operates as a shift lock: With the ignition switch turned to ON, selector lever cannot be shifted from "P" position to any other position ТΜ unless brake pedal is depressed. With the key removed, selector lever cannot be shifted from "P" position to any other position. The key cannot be removed unless selector lever is placed in "P" position.

• The shift lock and key lock mechanisms are controlled by the ON-OFF operation of the shift lock solenoid Ε and by the operation of the rotator and slider located inside key cylinder, respectively.

INFOID:000000012431016

INFOID:000000012431017

В

С

F

Н

Κ

L

Μ

Ν

Ο

Ρ

А

CVT CONTROL SYSTEM

CVT CONTROL SYSTEM : System Description

## SYSTEM DIAGRAM

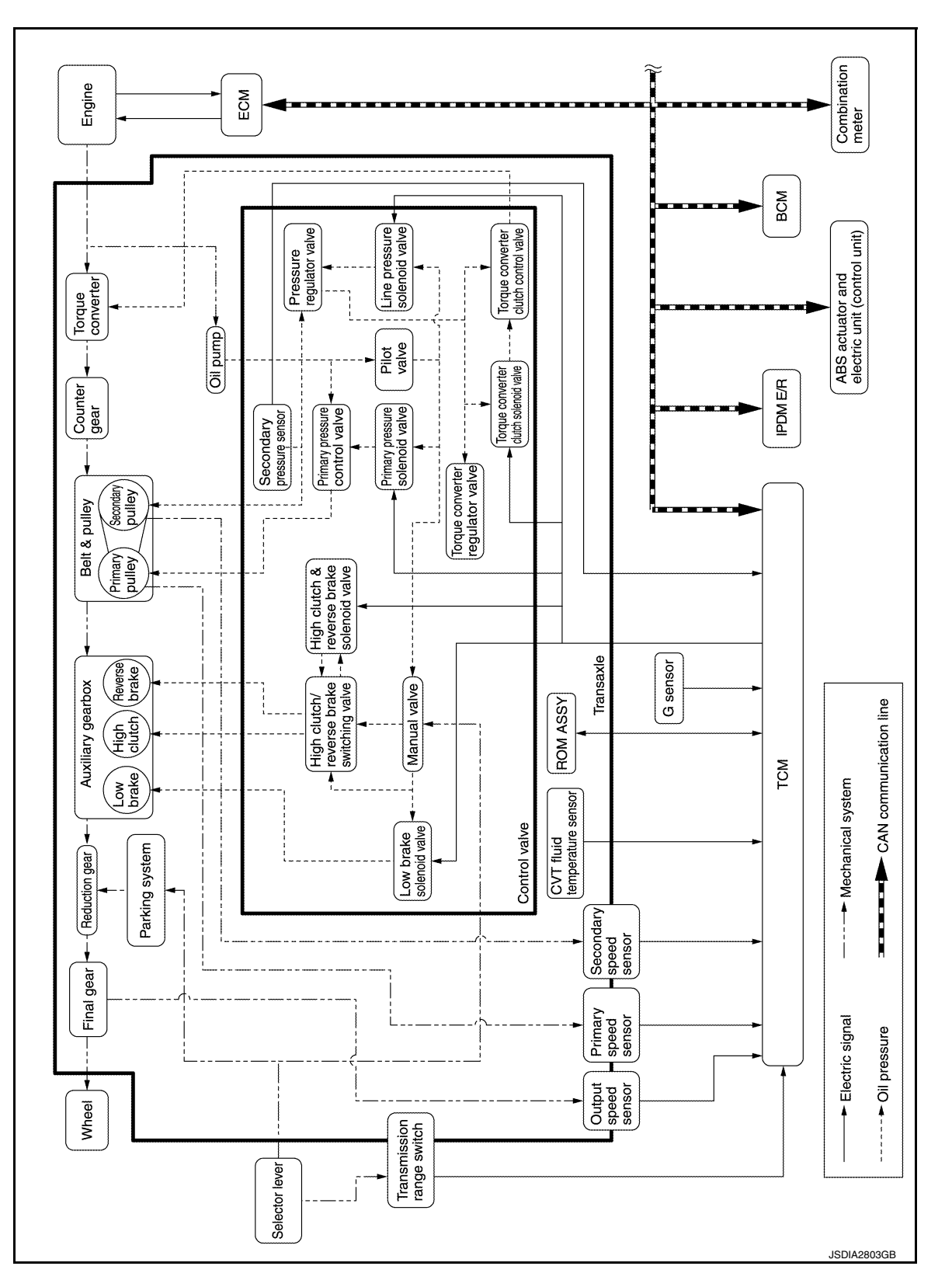

INFOID:000000012431018

#### INPUT/OUTPUT SIGNAL TABLE

| Sensor (or signal)                                                                                                    |     | TCM function                                                                                                    |   | Actuator                                                                                                    |
|----------------------------------------------------------------------------------------------------|-----|----------------------------------------------------------------------------------------------------|---|----------------------------------------------------------------------------------------------------|
| <ul> <li>Engine and CVT integrated control signal</li> <li>Engine speed signal</li> <li>Accelerator pedal position signal</li> <li>Closed throttle position signal</li> <li>Stop lamp switch signal</li> <li>Secondary pressure sensor</li> <li>CVT fluid temperature sensor</li> <li>Primary speed sensor</li> <li>Secondary speed sensor</li> <li>Output speed sensor</li> <li>Transmission range switch signal</li> <li>Vehicle speed signal (ABS)</li> <li>ABS operation signal</li> <li>A/C compressor feedback signal</li> <li>G sensor</li> <li>N idle instruction signal</li> <li>Turn indicator signal</li> </ul> | ↑ → | <ul> <li>Line pressure control (<u>TM-82, "LINE</u><br/><u>PRESSURE CONTROL : System Description</u>")</li> <li>Shift control (<u>TM-83, "SHIFT CONTROL :</u><br/><u>System Description</u>")</li> <li>Select control (<u>TM-85, "SELECT CONTROL :</u><br/><u>System Description</u>")</li> <li>Lock-up control (<u>TM-86, "LOCK-UP CONTROL :</u><br/><u>System Description</u>")</li> <li>Lock-up control (<u>TM-87, "IDLE NEUTRAL CONTROL :</u><br/><u>System Description</u>")</li> <li>Idle neutral control (<u>TM-87, "IDLE NEUTRAL CONTROL :</u><br/><u>System Description</u>")</li> <li>Fail-safe mode (<u>TM-106, "Fail-safe</u>")</li> <li>Self-diagnosis function (<u>TM-93, "CONSULT Function</u>")</li> <li>Communication function with CONSULT<br/>(<u>TM-93, "CONSULT Function</u>")</li> <li>CAN communication control (<u>TM-141, "Description</u>")</li> </ul> | ⇒ | <ul> <li>Line pressure solenoid valve</li> <li>Primary pressure solenoid valve</li> <li>Torque converter clutch solenoid valve</li> <li>High clutch &amp; reverse brake solenoid valve</li> <li>Low brake solenoid valve</li> <li>OD OFF indicator lamp</li> <li>Shift position indicator</li> </ul> |

SYSTEM DESCRIPTION

- CVT detects the vehicle driving status from switches, sensors and signals, and controls the vehicle so that the optimum shift position and shift timing may always be achieved. It also controls the vehicle to reduce shift and lockup shock, etc.
- Receives input signals from switches and sensors.
- Sends the output signal necessary for operation of solenoid valves, and evaluates the line pressure, shift timing, lockup operation, engine brake performance, etc.
- If a malfunction occurs on the electric system, activate the fail-safe mode only to drive the vehicle.

#### LIST OF CONTROL ITEMS AND INPUT/OUTPUT

|       | Control Item                                          | Shift control | Line pressure<br>control | Select control | Lock-up con-<br>trol | Fail-safe func-<br>tion * | U |
|-------|-------------------------------------------------------|---------------|--------------------------|----------------|----------------------|---------------------------|---|
|       | Engine torque signal<br>(CAN communication)           | ×             | ×                        | ×              | ×                    | ×                         | k |
|       | Engine speed signal<br>(CAN communication)            | ×             | ×                        | ×              | ×                    | ×                         |   |
|       | Accelerator pedal position signal (CAN communication) | ×             | ×                        | ×              | ×                    | ×                         | L |
|       | Closed throttle position signal (CAN communication)   | ×             | ×                        |                | ×                    |                           | N |
| Input | Stop lamp switch signal<br>(CAN communication)        | ×             | ×                        | ×              | ×                    |                           |   |
|       | Secondary pressure sensor                             | ×             | ×                        | ×              |                      | ×                         | Ν |
|       | CVT fluid temperature sensor                          |               | ×                        | ×              | ×                    | ×                         |   |
|       | Primary speed sensor                                  | ×             | ×                        |                | ×                    | ×                         | С |
|       | Secondary speed sensor                                | ×             | ×                        | ×              | ×                    | ×                         |   |
|       | Output speed sensor                                   | ×             | ×                        | ×              | ×                    | ×                         |   |
|       | Transmission range switch                             | ×             | ×                        | ×              | ×                    | ×                         | Ρ |
|       | Overdrive control switch<br>(CAN communication)       | ×             |                          |                |                      |                           |   |

**TM-77** 

G

Н

А

В

С

ТΜ

Е

F

2016 Versa Note

#### < SYSTEM DESCRIPTION >

| Control Item |                                                 | Shift control | Line pressure<br>control | Select control | Lock-up con-<br>trol | Fail-safe func-<br>tion * |
|--------------|-------------------------------------------------|---------------|--------------------------|----------------|----------------------|---------------------------|
|              | Line pressure solenoid valve                    | ×             | ×                        | ×              |                      | ×                         |
|              | Primary pressure solenoid valve                 | ×             |                          |                |                      | ×                         |
|              | Torque converter clutch solenoid valve          |               |                          |                | ×                    | ×                         |
| Output       | High clutch & reverse brake solenoid valve      | ×             |                          | ×              |                      | ×                         |
|              | Low brake solenoid valve                        | ×             |                          | ×              |                      | ×                         |
| -            | Shift position indicator<br>(CAN communication) |               |                          | ×              |                      |                           |
|              | OD OFF indicator lamp<br>(CAN communication)    | ×             |                          |                |                      |                           |

•\*: If these input/output signals show errors, TCM activates the fail-safe function.

# CVT CONTROL SYSTEM : Fail-safe

INFOID:000000012431019

TCM has a fail-safe mode. The mode functions so that operation can be continued even if the signal circuit of the main electronically controlled input/output parts is damaged.

If the vehicle shows following behaviors including "poor acceleration", a malfunction of the applicable system is detected by TCM and the vehicle may be in a fail-safe mode. At this time, check the DTC code and perform inspection and repair according to the malfunction diagnosis procedures.

Fail-safe function

| DTC   | Vehicle behavior                                                                                                    | Conditions of vehicle                                                                                                    |
|-------|----------------------------------------------------------------------------------------------------|----------------------------------------------------------------------------------------------------|
| P062F | Not changed from normal driving                                                                                                    | _                                                                                                    |
| P0705 | <ul> <li>Shift position indicator on combination meter is not displayed.</li> <li>Selector shock is large</li> <li>Start is slow</li> <li>Acceleration is slow</li> <li>Lock-up is not performed</li> </ul> |                                                                                                    |
| P0706 | <ul> <li>Shift position indicator on combination meter is not displayed.</li> <li>Selector shock is large</li> <li>Start is slow</li> <li>Acceleration is slow</li> <li>Lock-up is not performed</li> </ul> |                                                                                                    |
|       | Acceleration is slow                                                                                                    | Engine coolant temperature when engine start: Temp. $\geq$ 10°C (50°F)                                                         |
| P0711 | <ul><li>Selector shock is large</li><li>Start is slow</li></ul>                                                                                                    | Engine coolant temperature when engine start: $-35^{\circ}C$ (- $31^{\circ}F$ ) $\leq$ Temp. < $10^{\circ}C$ ( $50^{\circ}F$ ) |
|       | <ul><li>Selector shock is large</li><li>Start is slow</li></ul>                                                                                                    | Engine coolant temperature when engine start: Temp. < $-35^{\circ}$ C ( $-31^{\circ}$ F)                                       |
|       | Acceleration is slow                                                                                                    | Engine coolant temperature when engine start: Temp. $\geq$ 10°C (50°F)                                                         |
| P0712 | <ul><li>Selector shock is large</li><li>Start is slow</li></ul>                                                                                                    | Engine coolant temperature when engine start: $-35^{\circ}C$ (- $31^{\circ}F$ ) $\leq$ Temp. < $10^{\circ}C$ ( $50^{\circ}F$ ) |
|       | <ul><li>Selector shock is large</li><li>Start is slow</li></ul>                                                                                                    | Engine coolant temperature when engine start: Temp. < $-35^{\circ}$ C ( $-31^{\circ}$ F)                                       |

#### < SYSTEM DESCRIPTION >

# [CVT: RE0F11A]

| DTC   | Vehicle behavior                                                                                                    | Conditions of vehicle                                                                                                    |         |
|-------|----------------------------------------------------------------------------------------------------|----------------------------------------------------------------------------------------------------|---------|
|       | Acceleration is slow                                                                                                    | Engine coolant temperature when engine start: Temp. $\geq$ 10°C (50°F)                                                         | A       |
| P0713 | <ul><li>Selector shock is large</li><li>Start is slow</li></ul>                                                                                                    | Engine coolant temperature when engine start: $-35^{\circ}C$ (- $31^{\circ}F$ ) $\leq$ Temp. < $10^{\circ}C$ ( $50^{\circ}F$ ) | В       |
|       | <ul><li>Selector shock is large</li><li>Start is slow</li></ul>                                                                                                    | Engine coolant temperature when engine start: Temp. < $-35^{\circ}$ C ( $-31^{\circ}$ F)                                       |         |
| P0715 | <ul> <li>Selector shock is large</li> <li>Start is slow</li> <li>Acceleration is slow</li> <li>Vehicle speed is not increased</li> <li>Lock-up is not performed</li> </ul> | _                                                                                                    | C<br>TM |
| P0720 | <ul> <li>Selector shock is large</li> <li>Start is slow</li> <li>Acceleration is slow</li> <li>Lock-up is not performed</li> </ul>                                         | _                                                                                                    | E       |
| P0740 | Lock-up is not performed                                                                                                    | _                                                                                                    | _       |
| P0743 | Lock-up is not performed                                                                                                    | _                                                                                                    | F       |
| P0744 | Lock-up is not performed                                                                                                    | _                                                                                                    |         |
| P0746 | <ul> <li>Selector shock is large</li> <li>Start is slow</li> <li>Acceleration is slow</li> <li>Vehicle speed is not increased</li> <li>Lock-up is not performed</li> </ul> | _                                                                                                    | G       |
| P0846 | <ul><li>Start is slow</li><li>Acceleration is slow</li></ul>                                                                                                    | _                                                                                                    |         |
| P0847 | Acceleration is slow                                                                                                    |                                                                                                    |         |
| P0848 | <ul><li>Start is slow</li><li>Acceleration is slow</li></ul>                                                                                                    | _                                                                                                    |         |
| P0863 | Not changed from normal driving                                                                                                    | <u> </u>                                                                                                    | J       |
| P0890 | <ul> <li>Selector shock is large</li> <li>Start is slow</li> <li>Acceleration is slow</li> <li>Lock-up is not performed</li> </ul>                                         | _                                                                                                    | K       |
| P0962 | <ul> <li>Selector shock is large</li> <li>Start is slow</li> <li>Acceleration is slow</li> <li>Lock-up is not performed</li> </ul>                                         | _                                                                                                    | L       |
| P0963 | <ul> <li>Selector shock is large</li> <li>Start is slow</li> <li>Acceleration is slow</li> <li>Lock-up is not performed</li> </ul>                                         | _                                                                                                    | Μ       |
| P0965 | <ul> <li>Selector shock is large</li> <li>Start is slow</li> <li>Acceleration is slow</li> <li>Lock-up is not performed</li> </ul>                                         | _                                                                                                    | N       |
| P0966 | <ul> <li>Selector shock is large</li> <li>Start is slow</li> <li>Acceleration is slow</li> <li>Lock-up is not performed</li> </ul>                                         | _                                                                                                    | P       |
| P0967 | <ul> <li>Selector shock is large</li> <li>Start is slow</li> <li>Acceleration is slow</li> <li>Lock-up is not performed</li> </ul>                                         | _                                                                                                    |         |
| P0998 | <ul><li>Start is slow</li><li>Lock-up is not performed</li></ul>                                                                                                    | _                                                                                                    |         |

#### < SYSTEM DESCRIPTION >

| DTC   | Vehicle behavior                                                                                                    | Conditions of vehicle |
|-------|----------------------------------------------------------------------------------------------------|-----------------------|
|       | <ul><li>Start is slow</li><li>Lock-up is not performed</li></ul>                                                                                                    | Wire disconnection    |
| P0999 | <ul><li>Vehicle speed is not increased</li><li>Lock-up is not performed</li></ul>                                                                                          | Voltage shorting      |
| P099B | Start is slow                                                                                                    |                       |
| POOC  | <ul><li>Start is slow</li><li>Lock-up is not performed</li></ul>                                                                                                    | Wire disconnection    |
| F099C | <ul><li>Vehicle speed is not increased</li><li>Lock-up is not performed</li></ul>                                                                                          | Voltage shorting      |
| P1586 | Idle neutral control is not performed                                                                                                    | _                     |
| P1588 | Idle neutral control is not performed                                                                                                    | —                     |
| P2765 | <ul> <li>Selector shock is large</li> <li>Start is slow</li> <li>Acceleration is slow</li> <li>Vehicle speed is not increased</li> <li>Lock-up is not performed</li> </ul> |                       |
| P2857 | <ul><li>Start is slow</li><li>Lock-up is not performed</li></ul>                                                                                                    | _                     |
| P2858 | <ul><li>Vehicle speed is not increased</li><li>Lock-up is not performed</li></ul>                                                                                          | _                     |
| P2859 | Vehicle speed is not increased                                                                                                    | —                     |
| P285A | Start is slow                                                                                                    | _                     |
| U0073 | <ul> <li>Selector shock is large</li> <li>Start is slow</li> <li>Acceleration is slow</li> <li>Lock-up is not performed</li> </ul>                                         | _                     |
| U0100 | <ul> <li>Selector shock is large</li> <li>Start is slow</li> <li>Acceleration is slow</li> <li>Lock-up is not performed</li> </ul>                                         |                       |
| U0140 | Not changed from normal driving                                                                                                    | —                     |
| U0141 | Not changed from normal driving                                                                                                    | —                     |
| U0155 | Not changed from normal driving                                                                                                    | -                     |
| U0300 | <ul> <li>Selector shock is large</li> <li>Start is slow</li> <li>Acceleration is slow</li> <li>Lock-up is not performed</li> </ul>                                         | _                     |
| U1000 | Not changed from normal driving                                                                                                    | _                     |
| U1114 | Not changed from normal driving                                                                                                    |                       |
| U1117 | Not changed from normal driving                                                                                                    | _                     |

# **CVT CONTROL SYSTEM : Protection Control**

INFOID:000000012431020

The TCM becomes the protection control status temporarily to protect the safety when the safety of TCM and transmission is lost. It automatically returns to the normal status if the safety is secured. The TCM has the following protection control.

#### CONTROL FOR WHEEL SPIN

| Control | When a wheel spin is detected, the engine output and gear ratio are limited and the line pressure is increased. |
|---------|----------------------------------------------------------------------------------------------------|
| Control | At the 1GR, the clutch pressure is increased.                                                                   |

#### < SYSTEM DESCRIPTION >

| Vehicle behavior in control  | If the accelerator is kept depressing during wheel spin, the engine revolution and vehicle speed are limited to a certain degree. From the 1GR, upshift to a certain gear ratio is only allowed. | A |
|------------------------------|----------------------------------------------------------------------------------------------------|---|
| Normal return condi-<br>tion | Wheel spin convergence returns the control to the normal control.                                                                                                    |   |
|                              |                                                                                                    | B |

#### CONTROL WHEN FLUID TEMPERATURE IS HIGH

| Control                      | When the CVT fluid temperature is high, the gear shift permission maximum revolution and the maximum torque are reduced than usual to prevent increase of the oil temperature. | C |
|------------------------------|----------------------------------------------------------------------------------------------------|---|
| Vehicle behavior in control  | Power performance may be lowered, compared to normal control.                                                                                                    |   |
| Normal return condi-<br>tion | The control returns to the normal control when CVT fluid temperature is lowered.                                                                                               |   |

#### TORQUE IS REDUCED WHEN DRIVING WITH THE REVERSE GEAR

| Control                      | Engine output is controlled according to a vehicle speed while reversing the vehicle.          | - |
|------------------------------|------------------------------------------------------------------------------------------------|---|
| Vehicle behavior in control  | Power performance may be lowered while reversing the vehicle.                                  | F |
| Normal return condi-<br>tion | Torque returns to normal by positioning the selector lever in a range other than "R" position. | G |

#### **REVERSE PROHIBIT CONTROL**

| Control                        | The reverse brake is controlled to avoid becoming engaged when the selector lever is set in "R" position while driving in forward direction at more than the specified speed. | Η |
|--------------------------------|----------------------------------------------------------------------------------------------------|---|
| Vehicle behavior in<br>control | If the selector lever is put at "R" position when driving with the forward gear, the gear becomes neutral, not reverse.                                                       |   |
| Normal return condi-<br>tion   | The control returns to normal control when the vehicle is driven at low speeds. (The reverse brake becomes engaged.)                                                          |   |
| LINE PRESSL                    | IRE CONTROL                                                                                                    | J |

# LINE PRESSURE CONTROL

Μ

Ν

Ο

Ρ

Κ

Е

[CVT: RE0F11A]

#### < SYSTEM DESCRIPTION >

# LINE PRESSURE CONTROL : System Description

INFOID:000000012431021

[CVT: RE0F11A]

#### SYSTEM DIAGRAM

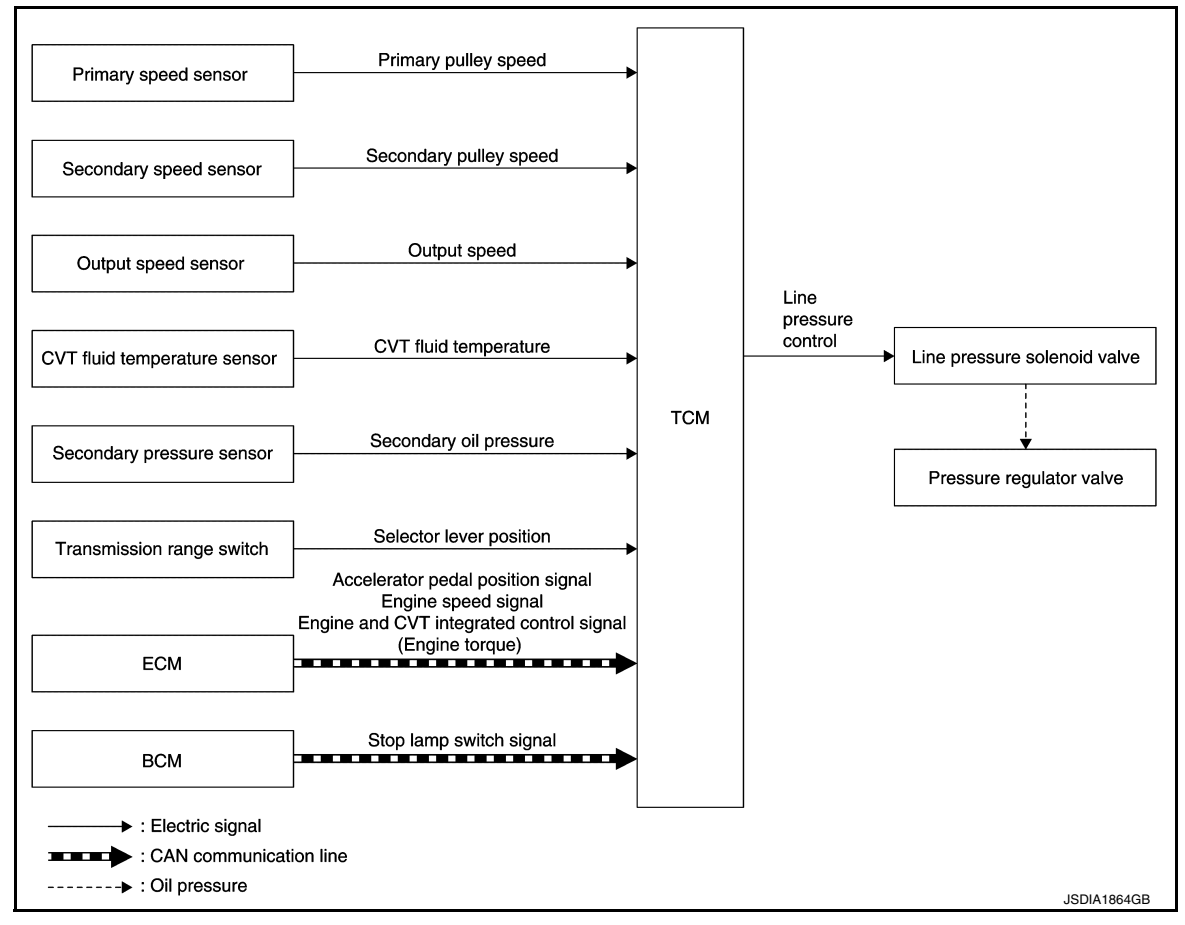

#### DESCRIPTION

Highly accurate line pressure control (secondary pressure control) reduces friction for improvement of fuel economy.

#### Normal Oil Pressure Control

Appropriate line pressure and secondary pressure suitable for driving condition are determined based on the accelerator pedal position, engine speed, primary pulley (input) speed, secondary pulley (output) speed, vehicle speed, input torque, stop lamp switch signal, transmission range switch signal, lock-up signal, power voltage, target shift ratio, oil temperature and oil pressure.

#### Secondary Pressure Feedback Control

In normal oil pressure control and oil pressure control in shifting, highly accurate secondary pressure is determined by detecting the secondary pressure using a oil pressure sensor and by feedback control. SHIFT CONTROL

#### < SYSTEM DESCRIPTION >

# SHIFT CONTROL : System Description

[CVT: RE0F11A]

# INFOID:000000012431022

SYSTEM DIAGRAM

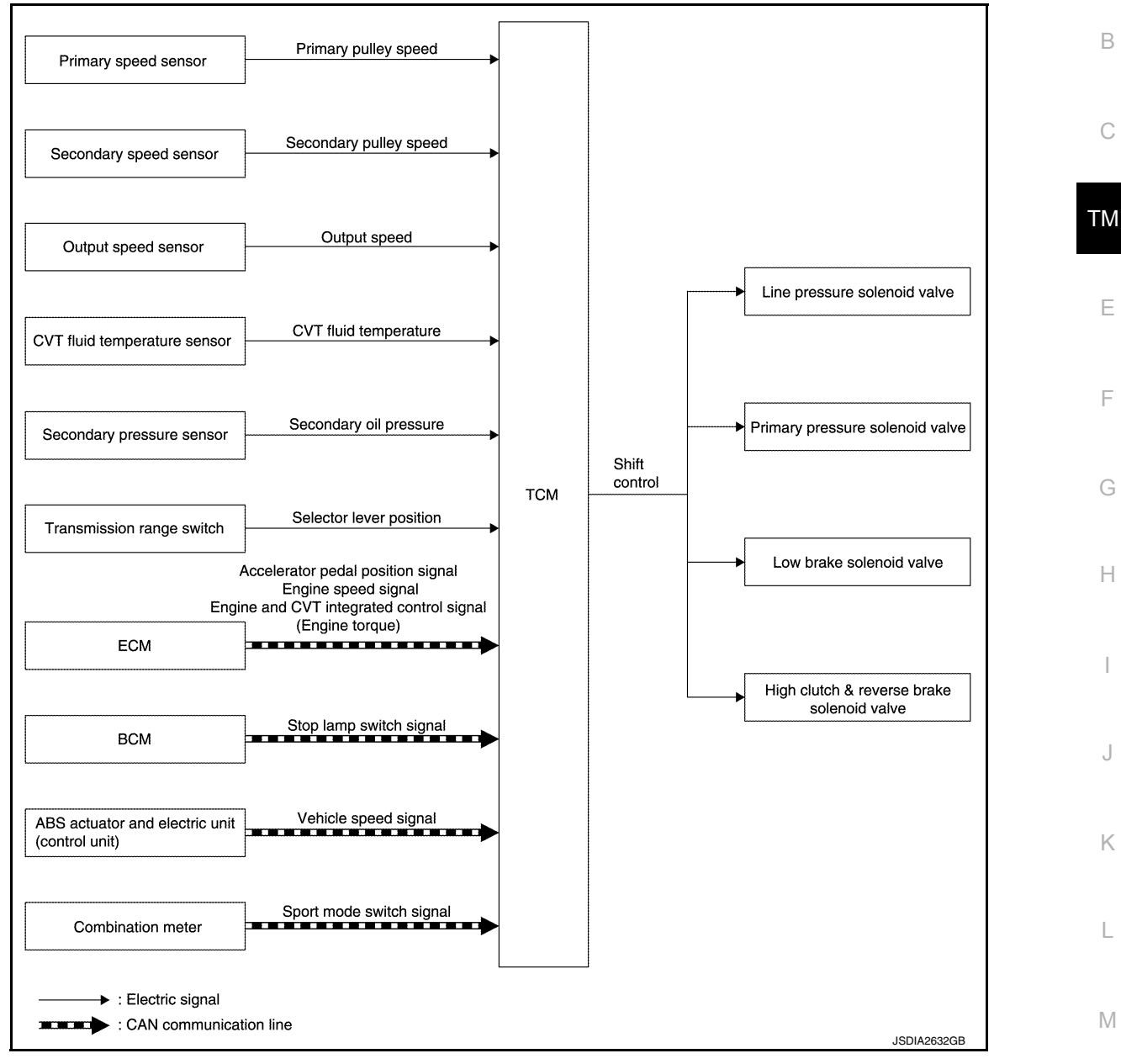

#### DESCRIPTION

To select the gear ratio that can give the driving force to meet driver's intent or vehicle situation, the vehicle driving condition such as vehicle speed or accelerator pedal position is detected and the most appropriate gear ratio is selected and the shifting method before reaching the speed is determined. The information is output to the primary pressure solenoid valve to control the line pressure input/output to the primary pulley, to determine the primary pulley (movable pulley) position and to control the gear position.

D Position (Normal)

Р

#### < SYSTEM DESCRIPTION >

Gear shifting is performed in all shifting ranges from the lowest to the highest gear ratio.

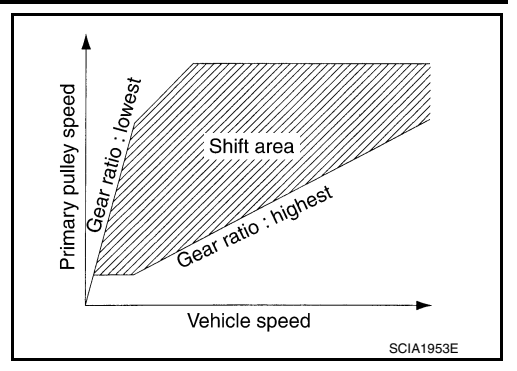

area

Vehicle Speed

Gear ratio . highest

SCIA8229E

lowest

Primary pully speed

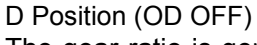

The gear ratio is generally high by limiting the shifting range on the high side, and this always generates a large driving power.

L Position

By limiting the shifting range only to the lowest of the gear ratio, a large driving force and engine brake are obtained.

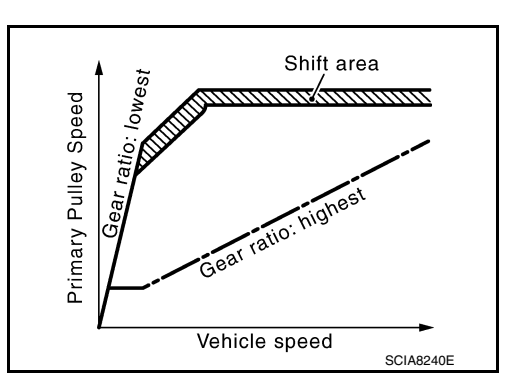

Hill Climbing And Descending Control

If a downhill is detected with the accelerator pedal is released, the system performs downshift to increase the engine brake force so that vehicle may not be accelerated more than necessary. If a climbing hill is detected, the system improves the acceleration performance in re-acceleration by limiting the gear shift range on the high side.

#### NŎTE:

For engine brake control on a downhill, the control can be stopped with CONSULT.

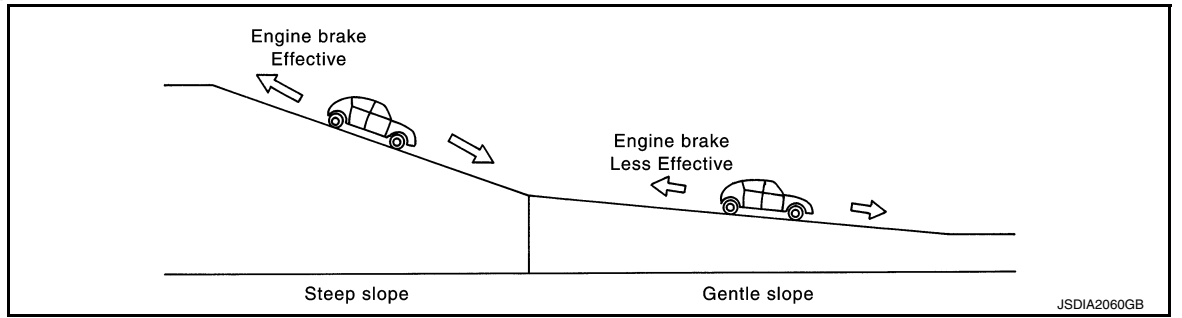

#### Control In Acceleration

From change of the vehicle speed or accelerator pedal position, the acceleration request level of the driver or driving scene is evaluated. In start or acceleration during driving, the gear shift characteristics with linearity of revolution increase and vehicle speed increase are gained to improve the acceleration feel. SELECT CONTROL

#### < SYSTEM DESCRIPTION >

# SELECT CONTROL : System Description

[CVT: RE0F11A]

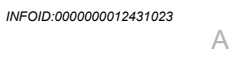

#### SYSTEM DIAGRAM

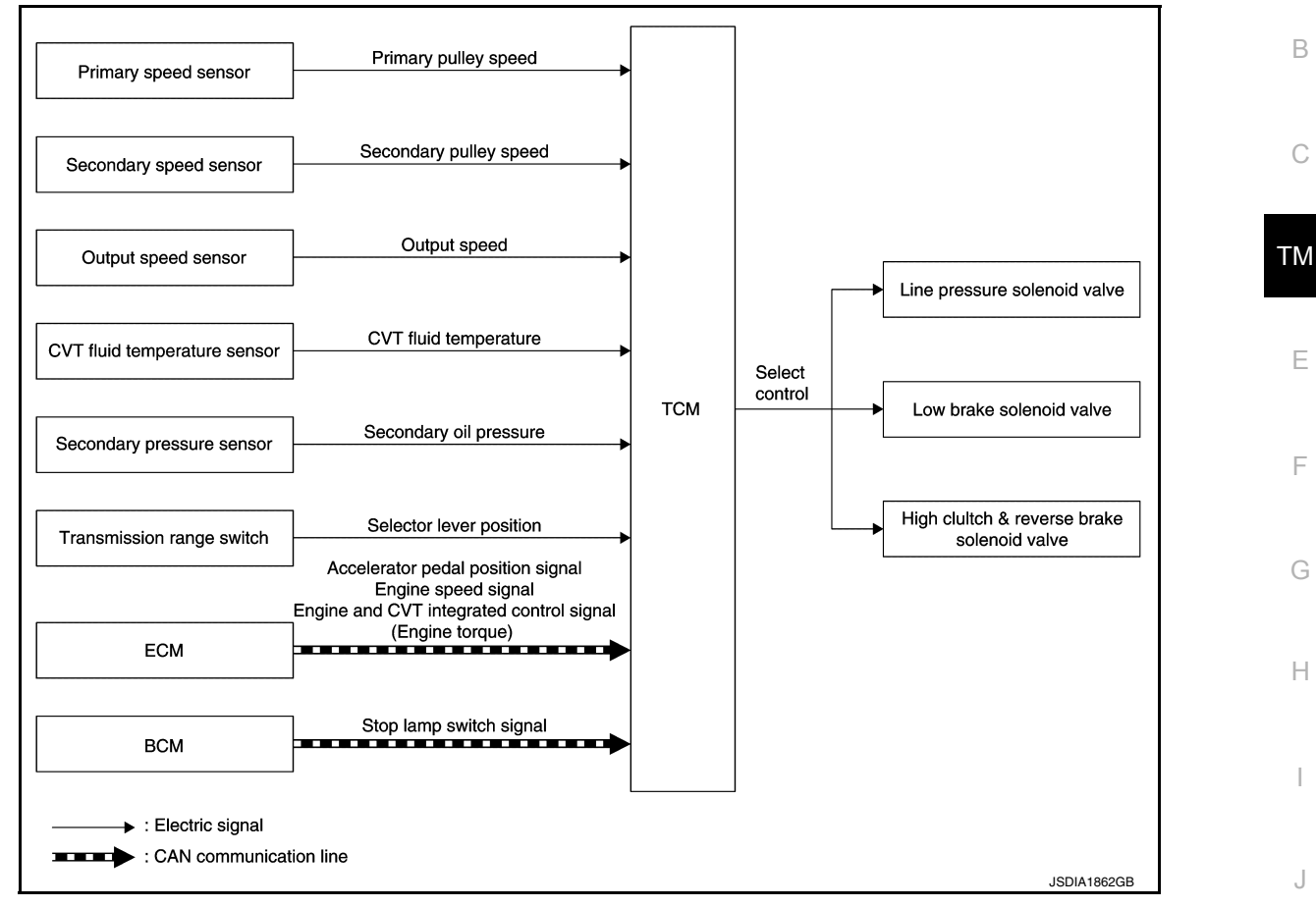

#### DESCRIPTION

Based on accelerator pedal angle, engine speed, primary pulley speed, and the secondary pulley speed, the optimum operating pressure is set to reduce impact of a selector lever operation while shifting from "N" ("P") to "D" ("R") position.

# LOCK-UP CONTROL

L

M

Ν

- 0

# < SYSTEM DESCRIPTION >

# LOCK-UP CONTROL : System Description

[CVT: RE0F11A]

#### SYSTEM DIAGRAM

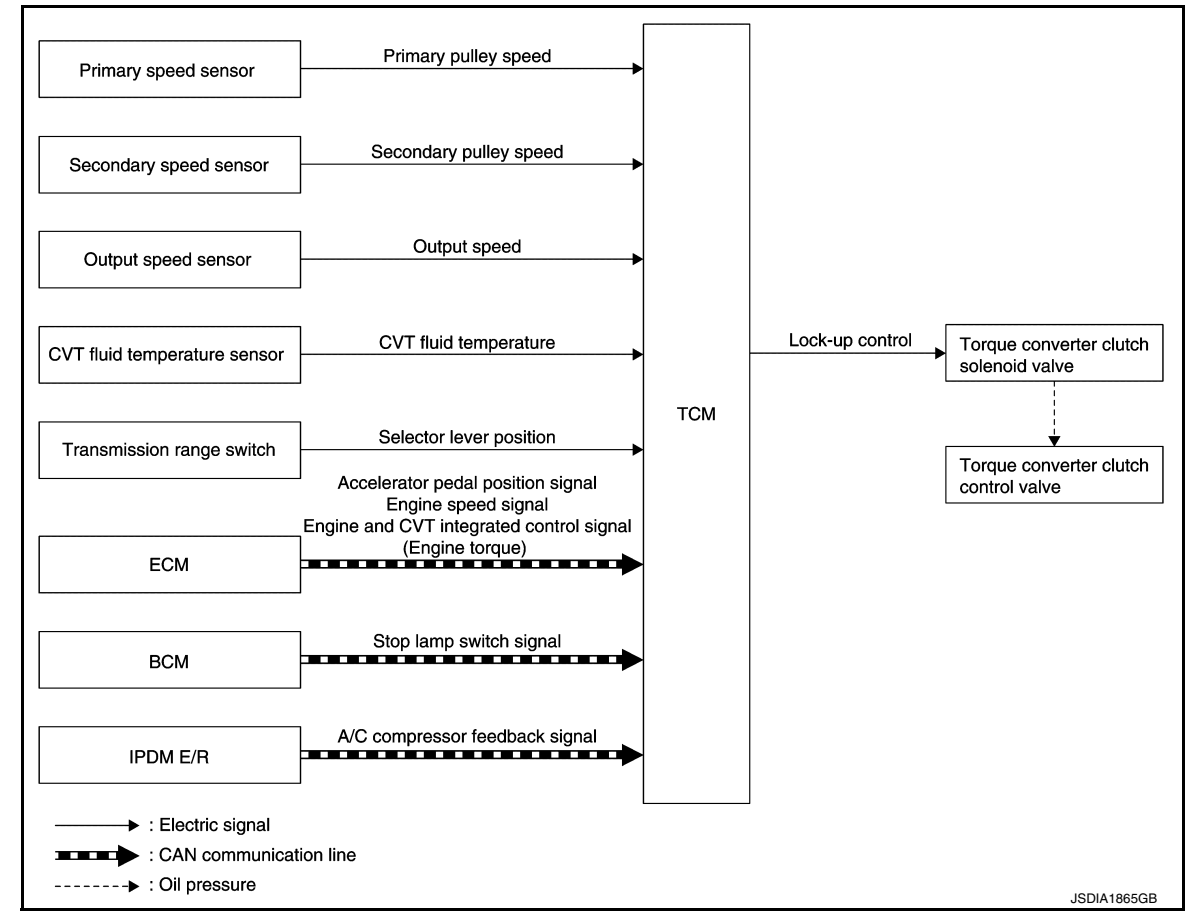

#### DESCRIPTION

- Controls for improvement of the transmission efficiency by engaging the torque converter clutch in the torque converter and eliminating slip of the converter. Achieves comfortable driving with slip control of the torque converter clutch.
- The oil pressure feed circuit for the torque converter clutch piston chamber is connected to the torque converter clutch control valve. The torque converter clutch control valve is switched by the torque converter clutch solenoid valve with the signal from TCM. This controls the oil pressure circuit, which is supplied to the torque converter clutch piston chamber, to the release side or engagement side.
- If the CVT fluid temperature is low or the vehicle is in fail-safe mode due to malfunction, lock-up control is prohibited.

#### Lock-up engagement

In lock-up engagement, the torque converter clutch solenoid valve makes the torque converter clutch control valve locked up to generate the lock-up apply pressure. This pushes the torque converter clutch piston for engagement.

#### Lock-up release condition

In lock-up release, the torque converter clutch solenoid valve makes the torque converter clutch control valve non-locked up to drain the lock-up apply pressure. This does not engage the torque converter clutch piston. IDLE NEUTRAL CONTROL

SYSTEM DIAGRAM

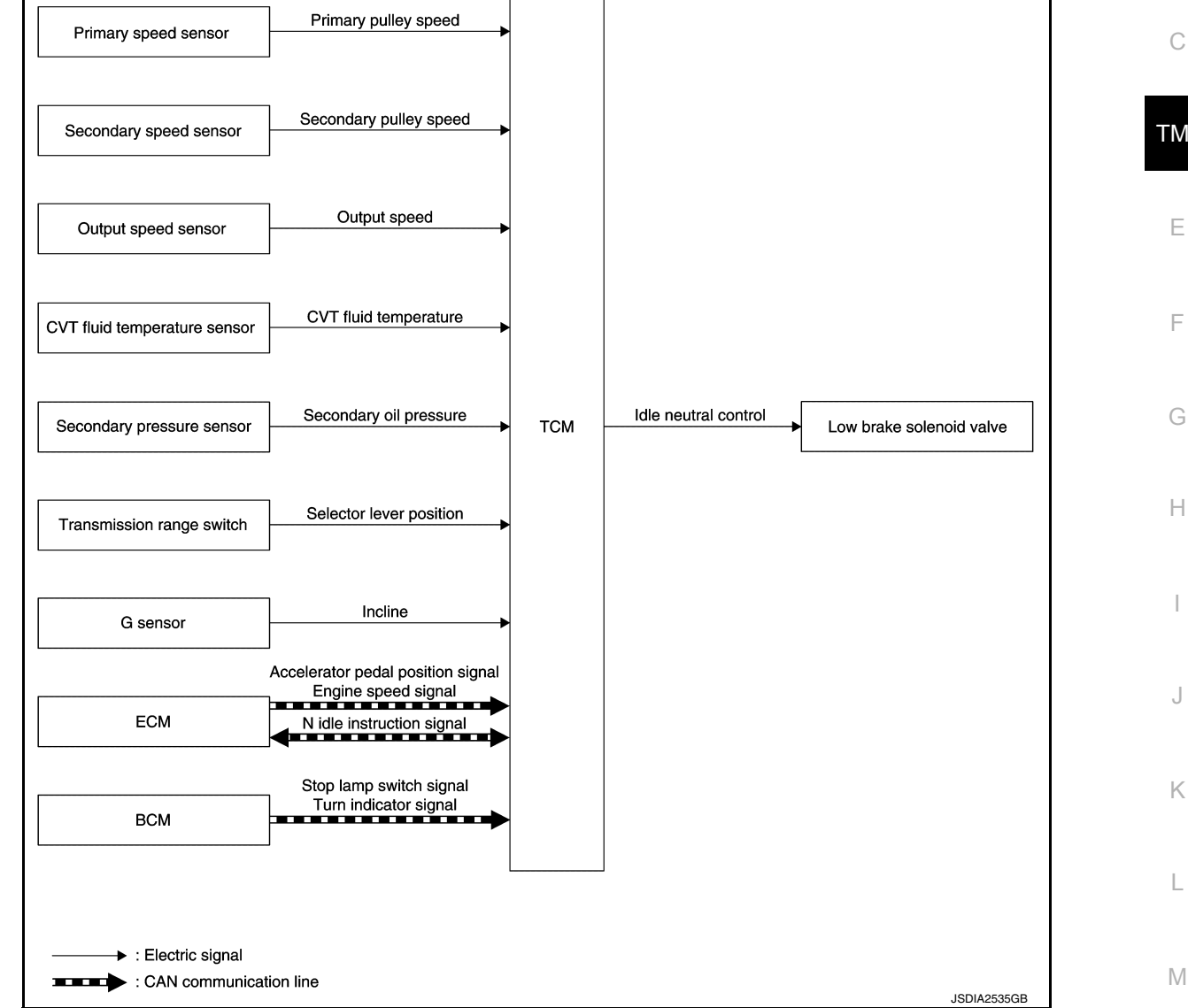

SYSTEM

# DESCRIPTION

If a driver has no intention of starting the vehicle in D position, TCM operates the low brake solenoid valve and Ν controls the oil pressure of the low brake to be low pressure. Therefore, the low brake is in the release (slip) status and the power transmission route of transaxle is the same status as the N position. In this way, the transaxle is in idling status and load to the engine can be reduced to improve fuel economy. Ο NOTE:

**Revision: August 2015** 

#### < SYSTEM DESCRIPTION >

# **IDLE NEUTRAL CONTROL : System Description**

[CVT: RE0F11A]

INFOID:000000012431025

В ТΜ Ε

А

Ρ

#### < SYSTEM DESCRIPTION >

Provides idle neutral control when stop/start operation is not performed.

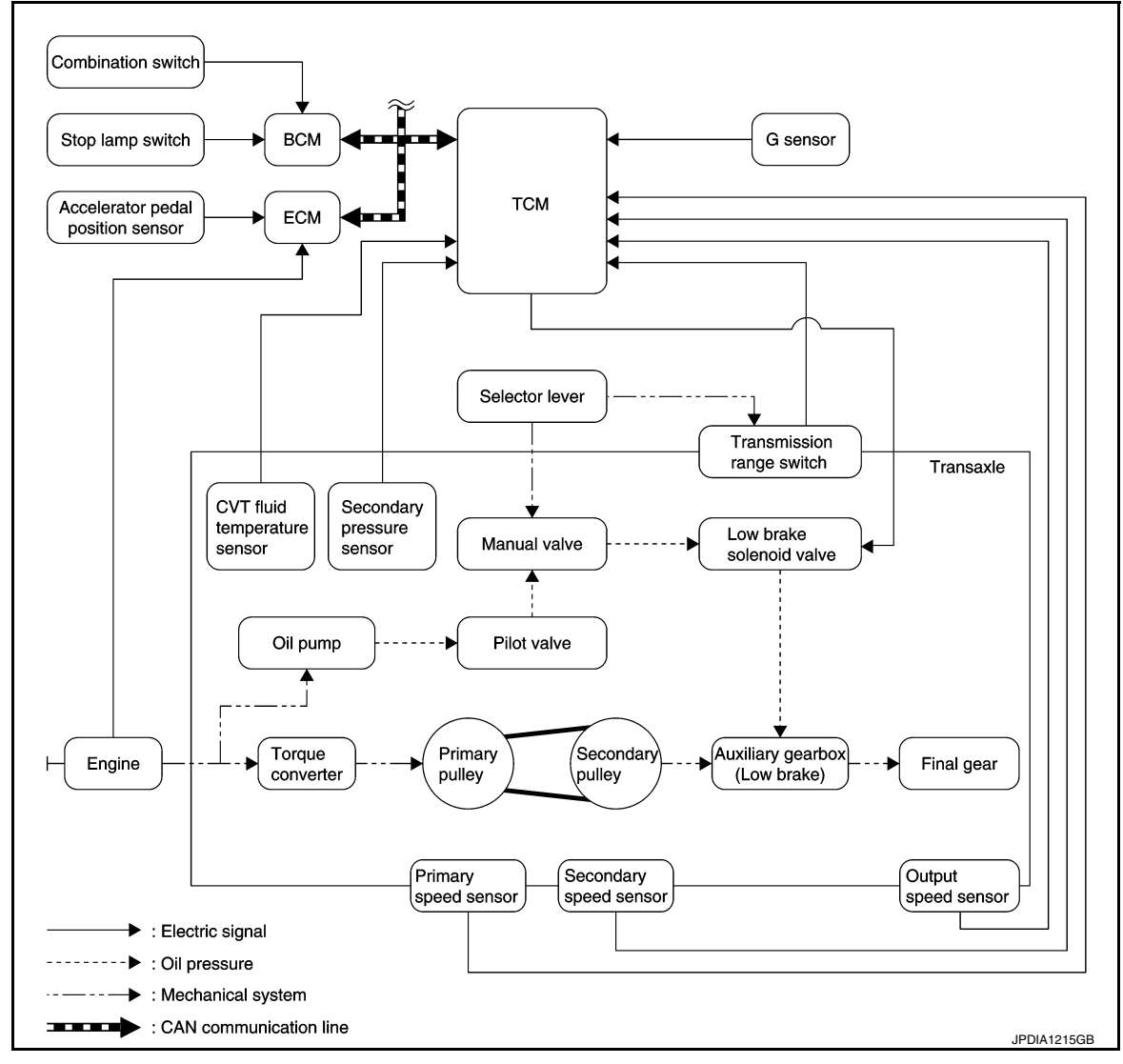

#### Idle Neutral Control Start Condition

Idle neutral control is started when all of the following conditions are fulfilled. However, during idle neutral control, idle neutral control is stopped when any of the following conditions is not met or idle neutral control continues 30 seconds.

| Driving environment                 | : Flat road or road with mild gradient |
|-------------------------------------|----------------------------------------|
| Selector lever position             | : "D" position                         |
| Vehicle speed                       | : 0 km/h (0 MPH)                       |
| Accelerator pedal position          | : 0.0/8                                |
| Brake pedal                         | : Depressed                            |
| Engine speed                        | : Idle speed                           |
| Turn signal lamp/hazard signal lamp | : Not activated                        |

#### NOTE:

Stops or prohibits the idle neutral control when the TCM and ECM detect that the vehicle is in one of the following conditions.

- Engine coolant temperature and CVT fluid temperature are the specified temperature or more, or the specified temperature or less.
- When a transaxle malfunction occurs.
- When the vehicle detects DTC and is in the fail-safe mode.
- When idle speed increases due to heavy electric load\*.
- \*: When any one of rear window defogger switch, A/C switch, headlamp, fog lamp is turned ON. In addition, when the steering wheel is operated.

#### < SYSTEM DESCRIPTION >

#### Idle Neutral Control Resume Condition

When the idle neutral control finishes, if the vehicle is driven at more than the specified speed and the idle A neutral control start conditions are satisfied, the idle neutral control starts again. If the vehicle has a malfunction, the idle neutral control does not start.

В

Е

F

Н

J

Κ

L

Μ

Ν

Ο

Ρ

С

# ON BOARD DIAGNOSTIC (OBD) SYSTEM

#### < SYSTEM DESCRIPTION >

# ON BOARD DIAGNOSTIC (OBD) SYSTEM

#### Description

This is an on board diagnosis system which records diagnosis information related to the exhaust gases. It detects malfunctions related to sensors and actuators. The malfunctions are indicated by means of the malfunction indicator lamp (MIL) and are stored as DTC in the ECU memory. The diagnosis information can be checked using a diagnosis tool (GST: Generic Scan Tool).

#### Function of OBD

INFOID:000000012431027

INFOID:000000012431026

The GST is connected to the diagnosis connector on the vehicle and communicates with the on-board control units to perform diagnosis. The diagnosis connector is the same as for CONSULT. Refer to <u>GI-50</u>, "<u>Description</u>".

< SYSTEM DESCRIPTION >

# DIAGNOSIS SYSTEM (TCM) DIAGNOSIS DESCRIPTION

DIAGNOSIS DESCRIPTION : 1 Trip Detection Diagnosis and 2 Trip Detection Diagno-

sis

NOTE:

DTC

Display at the

2nd trip

×

Display at the

1st trip

×

"Start the engine and turn OFF the ignition switch after warm-up." This is defined as 1 trip.

DTC at the 1st trip

Display at the

2nd trip

#### 1 TRIP DETECTION DIAGNOSIS

When initial malfunction is detected, TCM memorizes DTC. In these diagnoses, some illuminate MIL and some do not. Refer to <u>TM-110, "DTC Index"</u>.

#### 2 TRIP DETECTION DIAGNOSIS

Item

(Refer to <u>TM-110, "DTC Index"</u>) 2 trip detection diagnosis

(Refer to TM-110, "DTC Index")

1 trip detection diagnosis

When initial malfunction is detected, TCM memorizes DTC of the 1st trip. MIL does not light at this stage. <1 trip>

If the same malfunction is detected again in next driving, TCM memorizes DTC. When DTC is memorized, MIL lights. <2 trip>

"Trip" of the "2 trip detection diagnosis" indicates the driving mode that executes self-diagnosis during driving. ×: Check possible —: Check not possible

# DIAGNOSIS DESCRIPTION : DTC and DTC of 1st Trip

## 2 TRIP DETECTION DIAGNOSIS THAT ILLUMINATES MIL

Display at the

1st trip

х

- The DTC number of the 1st trip is the same as the DTC number.
- When a malfunction is detected at the 1st trip, TCM memorizes DTC of the 1st trip. MIL does not light at this stage. If the same malfunction is not detected at the 2nd trip (conforming to necessary driving conditions), DTC at the 1st trip is erased from TCM. If the same malfunction is detected at the 2nd trip, TCM memorizes DTC and MIL lights at the same time.
- The DTC of the 1st trip is specified in Service \$01 of SAE J1979/ISO 15031-5. Since detection of DTC at the 1st trip does not illuminate MIL, warning for a problem is not given to a driver.
- For procedure to delete DTC and 1st trip DTC from TCM, refer to TM-93. "CONSULT Function".
- If DTC of the 1st trip is detected, it is necessary to check the cause according to the "Diagnosis flow". Refer to <u>TM-122</u>, "Flowchart of Trouble Diagnosis".

DIAGNOSIS DESCRIPTION : Malfunction Indicator Lamp (MIL)

- TCM not only detects DTC, but also sends the MIL signal to ECM through CAN communication. ECM sends the MIL signal to the combination meter through CAN communication according to the signal, and illuminates MIL.
- For malfunction indicator lamp (MIL) description, refer to <u>EC-57, "DIAGNOSIS DESCRIPTION : Malfunction</u> <u>Indicator Lamp (MIL)"</u>.

# DIAGNOSIS DESCRIPTION : Counter System

#### RELATION BETWEEN DTC AT 1ST TRIP/DTC/MIL AND DRIVING CONDITIONS (FOR 2 TRIP DE-TECTION DIAGNOSIS THAT ILLUMINATES MIL)

- When initial malfunction is detected, TCM memorizes DTC of the 1st trip. MIL does not light at this stage.
- If the same malfunction is detected at the 2nd trip, TCM memorizes DTC and MIL lights at the same time.
- Then, MIL goes after driving the vehicle for 3 trips under "Driving condition B" without malfunction.
- DTC is displayed until 40 trips of "Driving condition A" are satisfied without detecting the same malfunction. DTC is erased when 40 trips are satisfied.

INFOID:000000012431028

MIL

Illumination at

the 2nd trip

х

INFOID:000000012431029

INFOID:000000012431030

INFOID:000000012431031

Illumination at

the 1st trip

×

А

В

E

Н

L

Μ

Ο

#### < SYSTEM DESCRIPTION >

• When the self-diagnosis result is acceptable at the 2nd trip (conforming to driving condition B), DTC of the 1st trip is erased.

#### COUNTER SYSTEM LIST

| Item                    | Driving condition | Trip |
|-------------------------|-------------------|------|
| MIL (OFF)               | В                 | 3    |
| DTC (clear)             | А                 | 40   |
| DTC at 1st trip (clear) | В                 | 1    |

#### DRIVING CONDITION

#### Driving condition A

Driving condition A is the driving condition that provides warm-up.

In specific, count-up is performed when all of the following conditions are satisfied.

- Engine speed is 400 rpm or more.
- After start of the engine, the water temperature increased by 20 °C (36 °F) or more.
- Water temperature was 70 °C (158 °F) or more.
- The ignition switch was changed from ON to OFF.

#### NOTE:

- If the same malfunction is detected regardless of the driving condition, reset the A counter.
- When the above is satisfied without detecting the same malfunction, count up the A counter.
- When MIL goes off due to the malfunction and the A counter reaches 40, the DTC is erased.

#### Driving condition B

Driving condition B is the driving condition that performs all diagnoses once.

In specific, count-up is performed when all of the following conditions are satisfied.

- Engine speed is 400 rpm or more.
- Water temperature was 70 °C (158 °F) or more.
- In closed loop control, vehicle speed of 70 120 km/h (43 75 MPH) continued for 60 seconds or more.
- In closed loop control, vehicle speed of 30 60 km/h (19 37 MPH) continued for 10 seconds or more.
- In closed loop control, vehicle speed of 4 km/h (2 MPH) or less and idle determination ON continued for 12 seconds or more.
- After start of the engine, 22 minutes or more have passed.
- The condition that the vehicle speed is 10km/h (6 MPH) or more continued for 10 seconds or more in total.
- The ignition switch was changed from ON to OFF.

#### NOTE:

- If the same malfunction is detected regardless of the driving condition, reset the B counter.
- When the above is satisfied without detecting the same malfunction, count up the B counter.
- When the B counter reaches 3 without malfunction, MIL goes off.
- When the B counter is counted once without detecting the same malfunction after TCM memorizes DTC of the 1st trip, DTC of the 1st trip is erased.

## < SYSTEM DESCRIPTION >

#### TIME CHART

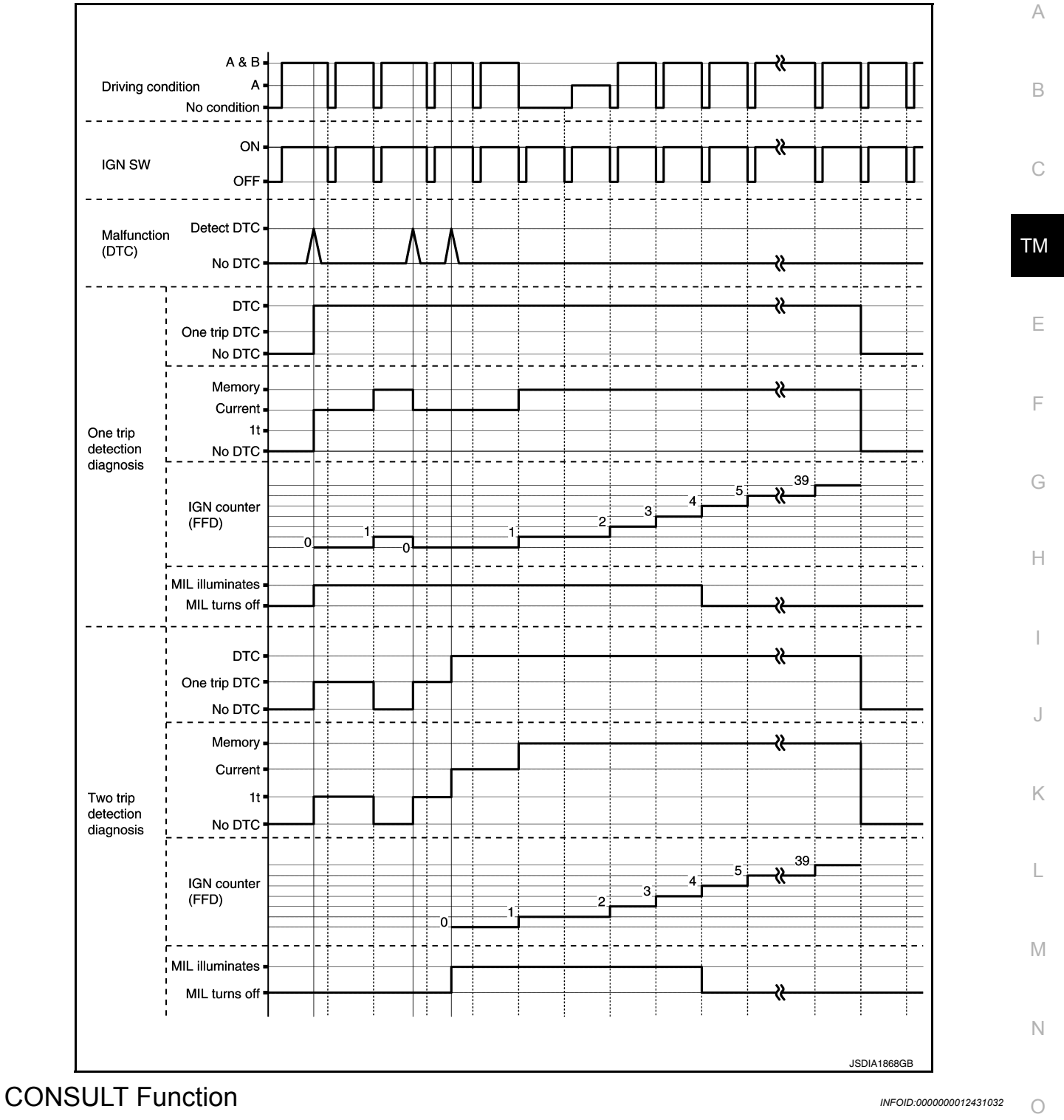

#### APPLICATION ITEMS

| Conditions              | Function                                                                          |
|-------------------------|-----------------------------------------------------------------------------------|
| Work Support            | This mode enables a technician to adjust some devices faster and more accurately. |
| Self Diagnostic Results | Retrieve DTC from ECU and display diagnostic items.                               |
| Data Monitor            | Monitor the input/output signal of the control unit in real time.                 |
| CAN Diagnosis           | This mode displays a network diagnosis result about CAN by a diagram.             |

#### < SYSTEM DESCRIPTION >

| Conditions                         | Function                                                                         |
|------------------------------------|----------------------------------------------------------------------------------|
| CAN Diagnosis Support Mon-<br>itor | It monitors the status of CAN communication.                                     |
| ECU Identification                 | Display the ECU identification number (part number etc.) of the selected system. |
| CALIB DATA                         | The calibration data status of TCM can be checked.                               |

#### SELF DIAGNOSTIC RESULTS

Display Item List Refer to <u>TM-110, "DTC Index"</u>.

DTC at 1st trip and method to read DTC

- DTC (P0705, P0711, P0720, etc.) is specified by SAE J2012/ISO 15031-6.
- DTC and DTC at 1st trip are displayed on "Self Diagnostic results" of CONSULT.
- When DTC is currently detected, "CRNT" is displayed. If "PAST" is displayed, it shows a malfunction occurred in the past. The trip number of drive without malfunction of concerned DTC can be confirmed with "IGN counter" inside "FFD".
- When the DTC at the 1st trip is detected, the "timing" is displayed as "1t".

#### DTC deletion method

#### NOTE:

- If the battery terminal is disconnected, the TCM memory is erased. (The disconnection time varies from several seconds to several hours.
- If the ignition switch is left ON after repair, turn OFF the ignition switch and wait for 10 seconds or more. Then, turn the ignition ON again. (Engine stop)
- 1. Touch "TRANSMISSION" of CONSULT.
- 2. Touch "Self Diagnostic Result".
- 3. Touch "Erase". (DTC memorized in TCM is erased.)

#### IGN counter

The ignition counter is displayed in "FFD" and the number of times of satisfied "Driving condition A" is displayed after normal recovery of DTC. Refer to <u>TM-91</u>, "<u>DIAGNOSIS DESCRIPTION</u> : <u>Counter System</u>".

- If malfunction (DTC) is currently detected, "0" is displayed.
- After normal recovery, every time "Driving condition A" is satisfied, the display value increases from  $1 \rightarrow 2 \rightarrow 3...38 \rightarrow 39$ .
- When MIL turns OFF due to the malfunction and the counter reaches 40, the DTC is erased. **NOTE:**

The counter display of "40" cannot be checked.

#### DATA MONITOR

#### NOTE:

The following table includes information (items) inapplicable to this vehicle. For information (items) applicable to this vehicle, refer to CONSULT display items.

|                 |               |                   |                             | · · · · · · · · · · · · · · · · · · ·                                                               |
|-----------------|---------------|-------------------|-----------------------------|----------------------------------------------------------------------------------------------------|
|                 |               | Monitor ite       | m selection                 |                                                                                                    |
| Monitored item  | (Unit)        | MAIN SIG-<br>NALS | ECU IN-<br>PUT SIG-<br>NALS | Remarks                                                                                             |
| VSP SENSOR      | (km/h or mph) | ▼                 | ×                           | Displays the vehicle speed calculated from the CVT out-<br>put shaft speed.                         |
| ESTM VSP SIG    | (km/h or mph) | ▼                 | ×                           | Displays the vehicle speed signal (ABS) received through CAN communication.                         |
| PRI SPEED SEN   | (rpm)         | ▼                 | ×                           | Displays the primary pulley speed calculated from the pulse signal of the primary speed sensor.     |
| SEC REV SENSOR  | (rpm)         | ▼                 | ×                           | Displays the secondary pulley speed calculated from the pulse signal of the secondary speed sensor. |
| VHCL/S SE (REV) | (rpm)         | ▼                 | ×                           | Displays the CVT output shaft speed calculated from the pulse signal of the output speed sensor.    |
| ENG SPEED SIG   | (rpm)         | ▼                 | ×                           | Displays the engine speed received through CAN com-<br>munication.                                  |

x: Application V: Optional selection

#### < SYSTEM DESCRIPTION >

#### [CVT: RE0F11A]

|                   |               | Monitor ite       | m selection                 |                                                                                                    |   |
|-------------------|---------------|-------------------|-----------------------------|----------------------------------------------------------------------------------------------------|---|
| Monitored item    | (Unit)        | MAIN SIG-<br>NALS | ECU IN-<br>PUT SIG-<br>NALS | Remarks                                                                                                    | L |
| LINE PRESSURE SEN | (V)           | ▼                 | ×                           | Displays the signal voltage of the line pressure sensor.                                                                                              | 3 |
| ATF TEMP SEN      | (V)           | ▼                 | ×                           | Displays the signal voltage of the CVT fluid temperature sensor.                                                                                      |   |
| G SENSOR          | (V)           | ▼                 | ×                           | Displays the signal voltage of the G sensor.                                                                                                    | / |
| VIGN SEN          | (V)           | ▼                 | ×                           | Displays the battery voltage applied to TCM.                                                                                                    |   |
| VEHICLE SPEED     | (km/h or mph) | ×                 | ▼                           | Displays the vehicle speed recognized by TCM.                                                                                                    | Λ |
| INPUT REV         | (rpm)         | ▼                 | ▼                           | Displays the input shaft speed of CVT recognized by TCM.                                                                                              | _ |
| PRI SPEED         | (rpm)         | ×                 | ▼                           | Displays the primary pulley speed recognized by TCM.                                                                                                  | - |
| SEC SPEED         | (rpm)         | ▼                 | ▼                           | Displays the secondary pulley speed recognized by TCM.                                                                                                | - |
| OUTPUT REV        | (rpm)         | ▼                 | ▼                           | Displays the output shaft speed of CVT recognized by TCM.                                                                                             |   |
| ENG SPEED         | (rpm)         | ×                 | ▼                           | Displays the engine speed recognized by TCM.                                                                                                    | ) |
| SLIP REV          | (rpm)         | ×                 | ▼                           | Displays the speed difference between the input shaft speed of CVT and the engine speed.                                                              |   |
| TOTAL GEAR RATIO  |               | ×                 | ▼                           | Displays the total CVT gear ratio calculated from input shaft speed/output shaft speed of CVT.                                                        | 1 |
| PULLEY GEAR RATIO |               | ×                 | ▼                           | Displays the pulley gear ratio calculated from primary pulley speed/secondary pulley speed.                                                           |   |
| AUX GEARBOX       |               | ▼                 | ▼                           | Displays the gear position of the auxiliary gearbox recog-<br>nized by TCM.                                                                           | _ |
| G SPEED           | (G)           | ▼                 | ▼                           | Displays the acceleration and deceleration speed of the vehicle calculated from vehicle speed change.                                                 |   |
| ACCEL POSI SEN 1  | (deg)         | ×                 | ×                           | Displays the estimated throttle position received through CAN communication.                                                                          |   |
| VENG TRQ          | (Nm)          | ×                 | ▼                           | Display the engine torque recognized by TCM.                                                                                                    |   |
| PRI TRQ           | (Nm)          | ▼                 | ▼                           | Display the input shaft torque of CVT.                                                                                                    | _ |
| TRQ RTO           |               | ▼                 | ▼                           | Display the torque ratio of torque converter.                                                                                                    |   |
| LINE PRESSURE     | (MPa)         | ×                 | ▼                           | Displays the secondary pressure (line pressure) calcu-<br>lated from the signal voltage of the secondary pressure<br>sensor.                          | 1 |
| FLUID TEMP        | (°C or °F)    | ×                 | ▼                           | Displays the CVT fluid temperature calculated from the signal voltage of the CVT fluid temperature sensor. $$\mathbb{N}$$                             | 1 |
| DSR REV           | (rpm)         | ▼                 | ▼                           | Displays the target primary pulley speed calculated from processing of gear shift control.                                                            |   |
| TRGT GEAR RATIO   |               | ▼                 | ▼                           | Displays the target gear ratio from the input shaft to the output shaft of CVT calculated from processing of gear shift control.                      | ) |
| TGT PLLY GR RATIO |               | ▼                 | ▼                           | Displays the target gear ratio of the pulley from process-<br>ing of gear shift control.                                                              | ) |
| TRGT AUX GEARBOX  |               | ▼                 | ▼                           | Displays the target gear of the auxiliary gearbox calculat-<br>ed from processing of gear shift control.                                              |   |
| LUPRS             | (MPa)         | ▼                 | ▼                           | Displays the target oil pressure of the torque converter<br>clutch solenoid valve calculated from oil pressure pro-<br>cessing of gear shift control. |   |

#### < SYSTEM DESCRIPTION >

# [CVT: RE0F11A]

|                   |          | Monitor ite       | m selection                 |                                                                                                    |
|-------------------|----------|-------------------|-----------------------------|----------------------------------------------------------------------------------------------------|
| Monitored item    | (Unit)   | MAIN SIG-<br>NALS | ECU IN-<br>PUT SIG-<br>NALS | Remarks                                                                                                    |
| LINE PRS          | (MPa)    | •                 | ▼                           | Displays the target oil pressure of the line pressure sole-<br>noid valve calculated from oil pressure processing of<br>gear shift control.               |
| TRGT PRI PRESSURE | (MPa)    | •                 | ▼                           | Displays the target oil pressure of the primary pressure solenoid valve calculated from oil pressure processing of gear shift control.                    |
| TRGT HC/RB PRESS  | (MPa)    | ▼                 | ▼                           | Displays the target oil pressure of the high clutch & re-<br>verse brake solenoid valve calculated from oil pressure<br>processing of gear shift control. |
| TRGT LB PRESSURE  | (MPa)    | ▼                 | ▼                           | Displays the target oil pressure of the low brake solenoid valve calculated from oil pressure processing of gear shift control.                           |
| ISOLT1            | (A)      | ×                 | ▼                           | Displays the command current from TCM to the torque converter clutch solenoid valve.                                                                      |
| ISOLT2            | (A)      | ×                 | ▼                           | Displays the command current from TCM to the line pressure solenoid valve.                                                                                |
| PRI SOLENOID      | (A)      | ×                 | ▼                           | Displays the command current from TCM to the primary pressure solenoid valve.                                                                             |
| HC/RB SOLENOID    | (A)      | ×                 | ▼                           | Displays the command current from TCM to the high clutch& reverse brake solenoid valve.                                                                   |
| L/B SOLENOID      | (A)      | ×                 | ▼                           | Displays the command current from TCM to the low brake solenoid valve.                                                                                    |
| SOLMON1           | (A)      | ×                 | ×                           | Monitors the command current from TCM to the torque converter clutch solenoid valve and displays the monitored value.                                     |
| SOLMON2           | (A)      | ×                 | ×                           | Monitors the command current from TCM to the line pressure solenoid valve and displays the monitored value.                                               |
| PRI SOL MON       | (A)      | ×                 | ×                           | Monitors the command current from TCM to the primary pressure solenoid valve and displays the monitored value.                                            |
| HC/RB SOL MON     | (A)      | ×                 | ×                           | Monitors the command current from TCM to the high clutch& reverse brake solenoid valve and displays the monitored value.                                  |
| L/B SOL MON       | (A)      | ×                 | ×                           | Monitors the current command from TCM to the low brake solenoid valve and displays the monitored value.                                                   |
| D POSITION SW     | (On/Off) | ▼                 | ×                           | Displays the operation status of the transmission range switch (D position).                                                                              |
| N POSITION SW     | (On/Off) | ▼                 | ×                           | Displays the operation status of the transmission range switch (N position).                                                                              |
| R POSITION SW     | (On/Off) | ▼                 | ×                           | Displays the operation status of the transmission range switch (R position).                                                                              |
| P POSITION SW     | (On/Off) | ▼                 | ×                           | Displays the operation status of the transmission range switch (P position).                                                                              |
| BRAKESW           | (On/Off) | ×                 | ×                           | Displays the reception status of the stop lamp switch sig-<br>nal received through CAN communication.                                                     |
| L POSITION SW     | (On/Off) | •                 | ×                           | Displays the operation status of the transmission range switch (L position).                                                                              |
| IDLE SW           | (On/Off) | ×                 | ×                           | Displays the reception status of the closed throttle posi-<br>tion signal received through CAN communication.                                             |
| SPORT MODE SW     | (On/Off) | ×                 | ×                           | Displays the reception status of the overdrive control switch signal received through CAN communication.                                                  |

Revision: August 2015

2016 Versa Note

#### < SYSTEM DESCRIPTION >

# [CVT: RE0F11A]

|                 |          | Monitor ite       | m selection                 |                                                                                                    | ^  |
|-----------------|----------|-------------------|-----------------------------|----------------------------------------------------------------------------------------------------|----|
| Monitored item  | (Unit)   | MAIN SIG-<br>NALS | ECU IN-<br>PUT SIG-<br>NALS | Remarks                                                                                                    | A  |
| STRDWNSW        | (On/Off) | •                 | ×                           | <ul> <li>Displays the operation status of the paddle shifter<br/>(down switch).</li> <li>It is displayed although not equipped.</li> </ul>                              | В  |
| STRUPSW         | (On/Off) | •                 | ×                           | <ul><li>Displays the operation status of the paddle shifter (up switch).</li><li>It is displayed although not equipped.</li></ul>                                       | С  |
| DOWNLVR         | (On/Off) | •                 | ×                           | <ul> <li>Displays the operation status of the selector lever<br/>(down switch).</li> <li>It is displayed although not equipped.</li> </ul>                              | ТМ |
| UPLVR           | (On/Off) | •                 | ×                           | <ul><li>Displays the operation status of the selector lever (up switch).</li><li>It is displayed although not equipped.</li></ul>                                       | Ε  |
| NONMMODE        | (On/Off) | •                 | ×                           | <ul><li>Displays if the selector lever position is not at the manual shift gate.</li><li>It is displayed although not equipped.</li></ul>                               | F  |
| MMODE           | (On/Off) | •                 | ×                           | <ul><li>Displays if the selector lever position is at the manual shift gate.</li><li>It is displayed although not equipped.</li></ul>                                   | G  |
| INDLRNG         | (On/Off) | •                 | ▼                           | Displays the transmission status of the shift position (L position) signal transmitted through CAN communica-<br>tion.                                                  | Н  |
| INDDRNG         | (On/Off) | •                 | ▼                           | Displays the transmission status of the shift position (D position) signal transmitted through CAN communication.                                                       |    |
| INGNRNG         | (On/Off) | •                 | ▼                           | Displays the transmission status of the shift position (N position) signal transmitted through CAN communication.                                                       | J  |
| INGRRNG         | (On/Off) | •                 | ▼                           | Displays the transmission status of the shift position (R position) signal transmitted through CAN communication.                                                       | K  |
| INGPRNG         | (On/Off) | •                 | ▼                           | Displays the transmission status of the shift position (P position) signal transmitted through CAN communication.                                                       |    |
| CVT LAMP        | (On/Off) | ▼                 | ▼                           | Displays the transmission status of the OD OFF indicator lamp signal transmitted through CAN communication.                                                             | L  |
| SPORT MODE IND  | (On/Off) | ▼                 | ▼                           | Displays the transmission status of the OD OFF indicator lamp signal transmitted through CAN communication.                                                             | M  |
| MMODE IND       | (On/Off) | •                 | ▼                           | <ul> <li>Displays the transmission status of the manual mode signal transmitted through CAN communication.</li> <li>It is displayed although not equipped.</li> </ul>   | Ν  |
| VDC ON          | (On/Off) | •                 | ×                           | <ul> <li>Displays the reception status of the VDC (ESP) operation signal received through CAN communication.</li> <li>It is displayed although not equipped.</li> </ul> | 0  |
| TCS ON          | (On/Off) | •                 | ×                           | <ul> <li>Displays the reception status of the TCS operation signal received through CAN communication.</li> <li>It is displayed although not equipped.</li> </ul>       | D  |
| ABS FAIL SIGNAL | (On/Off) | ▼                 | ×                           | Displays the reception status of the ABS malfunction sig-<br>nal received through CAN communication.                                                                    | Г  |
| ABS ON          | (On/Off) | ▼                 | ×                           | Displays the reception status of the ABS operation signal received through CAN communication.                                                                           |    |
| RANGE           |          | ×                 | ▼                           | Displays the gear position recognized by TCM.                                                                                                    |    |
| M GEAR POS      |          | ×                 | ▼                           | Display the target gear of manual mode                                                                                                    |    |

Revision: August 2015

2016 Versa Note

#### < SYSTEM DESCRIPTION >

|                   |            | Monitor ite       | m selection                 |                                                                                                    |
|-------------------|------------|-------------------|-----------------------------|----------------------------------------------------------------------------------------------------|
| Monitored item    | (Unit)     | MAIN SIG-<br>NALS | ECU IN-<br>PUT SIG-<br>NALS | Remarks                                                                                                    |
| G SEN SLOPE       | (%)        | ▼                 | ▼                           | Displays the gradient angle calculated from the G sensor signal voltage.                                       |
| ENGBRKLVL         | (On/Off)   | ▼                 | ▼                           | Displays the setting of "ENGINE BRAKE ADJ" in "Work Support".                                                  |
| PVIGN VOLT        | (V)        | ▼                 | ×                           | Displays the backup voltage of TCM.                                                                            |
| TRGT AUX GR RATIO |            | ▼                 | ▼                           | Displays the target gear ratio of the auxiliary gearbox cal-<br>culated from processing of gear shift control. |
| G SEN CALIBRATION | (YET/DONE) | ▼                 | ▼                           | Displays the status of "G SENSOR CALIBRATION" in<br>"Work Support".                                            |
| N IDLE STATUS     | (On/Off)   | ▼                 | ▼                           | Displays idle neutral status.                                                                                  |
| CVT-B             |            | ▼                 | ▼                           | <ul><li>Displays CVT fluid temperature count.</li><li>This monitor item does not use.</li></ul>                |
| CVT-A             |            | ▼                 | ▼                           | <ul><li>Displays CVT fluid temperature count.</li><li>This monitor item does not use.</li></ul>                |

#### WORK SUPPORT

| Item name               | Description                                                                                                    |  |  |  |  |
|-------------------------|----------------------------------------------------------------------------------------------------|--|--|--|--|
| ENGINE BRAKE ADJ.       | Although there is no malfunction on the transaxle and the CVT system, if a customer make a complaint like "I do not feel comfortable with automatic operation of the engine brake on downhill", the engine brake may be cancelled with "engine brake adjustment". |  |  |  |  |
| CONFORM CVTF DETERIORTN | Check the degradation level of the CVT fluid under severe conditions.                                                                                                    |  |  |  |  |
| G SENSOR CALIBRATION    | Compensate the G sensor.                                                                                                    |  |  |  |  |
| ERASE CALIBRATION DATA  | Erase the calibration data memorized by TCM.                                                                                                    |  |  |  |  |
| ERASE LEARNING VALUE    | Erase the learning value memorized by TCM.                                                                                                    |  |  |  |  |
| ERASE MEMORY DATA       | Perform "erasing of the calibration data" and "erasing of the learned value" at the same time.                                                                                                    |  |  |  |  |
| CLUTCH POINT LEARNING*  | Allow learning of the clutch engagement point of the auxiliary gearbox for TCM.                                                                                                    |  |  |  |  |

\*: "Clutch point learning" can be selected, but do not use it.

Engine brake adjustment

ENGINE BRAKE LEVEL

ON : Turn ON the engine brake control.

OFF : Turn OFF the engine brake control.

Check the degradation level of the CVT fluid.

CVTF degradation level data

| 210,000 or more   | : Replacement of the CVT fluid is required.     |
|-------------------|-------------------------------------------------|
| Less than 210,000 | : Replacement of the CVT fluid is not required. |

# ECU DIAGNOSIS INFORMATION

# TCM

#### **Reference Value**

А

Ε

F

INFOID:000000012431033

[CVT: RE0F11A]

#### CONSULT DATA MONITOR STANDARD VALUE

- In CONSULT, electric shift timing or lock-up timing, i.e. operation timing of each solenoid valve, is displayed. Therefore, if there is an obvious difference between the shift timing estimated from a shift shock (or engine speed variations) and that shown on the CONSULT, the mechanism parts (including the hydraulic circuit) excluding the solenoids and sensors may be malfunctioning. In this case, check the mechanical parts following the appropriate diagnosis procedure.
- Shift point (gear position) displayed on CONSULT slightly differs from shift pattern described in Service Manual. This is due to the following reasons.
- Actual shift pattern may vary slightly within specified tolerances.
- While shift pattern described in Service Manual indicates start of each shift, CONSULT shows gear position at end of shift.
- The solenoid display (ON/OFF) on CONSULT is changed at the start of gear shifting. In contrast, the gear position display is changed at the time when gear shifting calculated in the control unit is completed. **NOTE:**

The following table includes information (items) inapplicable to this vehicle. For information (items) applicable to this vehicle, refer to CONSULT display items.

| Monitor item      | Condition                                                      | Value/Status (Approx.)                                            |
|-------------------|----------------------------------------------------------------|-------------------------------------------------------------------|
| VSP SENSOR        | While driving                                                  | Almost same as the speedometer display.                           |
| ESTM VSP SIG      | While driving                                                  | Almost same as the speedometer display.                           |
| PRI SPEED SEN     | In driving (lock-up ON)                                        | A value obtained from dividing engine speed by counter gear ratio |
| SEC REV SENSOR    | Auxiliary gearbox: 1GR                                         | Approximately twice the "VHCL/S SE (REV)"                         |
|                   | Auxiliary gearbox: 2GR                                         | Almost same as the "VHCL/S SE (REV)"                              |
| VHCL/S SE (REV)   | Auxiliary gearbox: 1GR                                         | Approximately half of the "SEC REV SEN-<br>SOR"                   |
|                   | Auxiliary gearbox: 2GR                                         | Almost same as the "SEC REV SENSOR"                               |
| ENG SPEED SIG     | Engine running                                                 | Almost same reading as tachometer                                 |
| LINE PRESSURE SEN | <ul><li>Selector lever: "N" position</li><li>At idle</li></ul> | 0.88 – 0.92 V                                                     |
|                   | CVT fluid: Approx. 20°C (68°F)                                 | 2.01 – 2.05 V                                                     |
| ATF TEMP SEN      | CVT fluid: Approx. 50°C (122°F)                                | 1.45 – 1.50 V                                                     |
|                   | CVT fluid: Approx. 80°C (176°F)                                | 0.90 – 0.94 V                                                     |
| G SENSOR          | Vehicle is level                                               | 2.5 V                                                             |
| VIGN SEN          | Ignition switch: ON                                            | 10 – 16 V                                                         |
| VEHICLE SPEED     | While driving                                                  | Almost same as the speedometer display.                           |
| INPUT REV         | In driving (lock-up ON)                                        | Almost same as the engine speed.                                  |
| PRI SPEED         | In driving (lock-up ON)                                        | A value obtained from dividing engine speed by counter gear ratio |
|                   | Auxiliary gearbox: 1GR                                         | Approximately twice the "OUTPUT REV"                              |
| SEC SPEED         | Auxiliary gearbox: 2GR                                         | Almost same as "OUTPUT REV"                                       |
|                   | Auxiliary gearbox: 1GR                                         | Approximately half of "SEC SPEED"                                 |
| OUTFUT REV        | Auxiliary gearbox: 2GR                                         | Almost same as "SEC SPEED"                                        |
| ENG SPEED         | Engine running                                                 | Almost same reading as tachometer                                 |
| SLIP REV          | While driving                                                  | Engine speed – Input speed                                        |

#### < ECU DIAGNOSIS INFORMATION >

| Monitor item      | Condition                                                                                                    | Value/Status (Approx.)                                          |  |
|-------------------|----------------------------------------------------------------------------------------------------|-----------------------------------------------------------------|--|
| TOTAL GEAR RATIO  | Auxiliary gearbox: 1GR                                                                                                    | Counter gear ratio ×Pulley ratio Auxiliary gearbox gear ratio   |  |
|                   | Auxiliary gearbox: 2GR                                                                                                    | Counter gear ratio ×Pulley ratio                                |  |
|                   | In driving (forward)                                                                                                    | 2.20 - 0.55                                                     |  |
| FULLET GEAR RATIO | In driving (reverse)                                                                                                    | 2.20                                                            |  |
|                   | Vehicle started with selector lever in "L" position                                                                                                    | 1st                                                             |  |
| AUX GEARBOX       | Release the accelerator pedal after the follow-<br>ing conditions are satisfied<br>• Selector lever: "D" position<br>• Accelerator pedal position: 1/8 or less<br>• Vehicle speed: 50 km/h (31 MPH) or more                            | 2nd                                                             |  |
|                   | In gear shifting of auxiliary gearbox                                                                                                    | 1st ⇔ 2nd                                                       |  |
|                   | Vehicle stopped                                                                                                    | 0.00 G                                                          |  |
| G SPEED           | During acceleration                                                                                                    | The value changes to the positive side along with acceleration. |  |
|                   | During deceleration                                                                                                    | The value changes to the positive side along with deceleration. |  |
|                   | Accelerator pedal released                                                                                                    | 0.00 deg                                                        |  |
| ACCEL FOST SEN T  | Accelerator pedal fully depressed                                                                                                    | 80.00 deg                                                       |  |
| VENG TRQ          | While driving                                                                                                    | The value changes along with acceleration/ deceleration.        |  |
| PRI TRQ           | While driving                                                                                                    | The value changes along with acceleration/ deceleration.        |  |
| TRQ RTO           | While driving                                                                                                    | The value changes along with acceleration/ deceleration.        |  |
| LINE PRESSURE     | Selector lever: "P" position                                                                                                    | 0.575 MPa                                                       |  |
| FLUID TEMP        | Ignition switch ON.                                                                                                    | Displays the CVT fluid temperature.                             |  |
| DSR REV           | While driving                                                                                                    | It varies along with the driving condition.                     |  |
| TRGT GEAR RATIO   | While driving                                                                                                    | It varies along with the driving condition.                     |  |
|                   | In driving (forward)                                                                                                    | 2.20 - 0.55                                                     |  |
| IGI FLLI GR RAHO  | In driving (reverse)                                                                                                    | 2.20                                                            |  |
|                   | Vehicle started with selector lever in "L" position                                                                                                    | 1st                                                             |  |
| TRGT AUX GEARBOX  | <ul> <li>Release the accelerator pedal after the following conditions are satisfied</li> <li>Selector lever: "D" position</li> <li>Accelerator pedal position: 1/8 or less</li> <li>Vehicle speed: 50 km/h (31 MPH) or more</li> </ul> | 2nd                                                             |  |
|                   | In gear shifting of auxiliary gearbox                                                                                                    | Display gear position after gear shifting                       |  |
|                   | <ul><li>Engine started</li><li>Vehicle is stopped.</li></ul>                                                                                                    | –0.500 MPa                                                      |  |
| LU PRS            | <ul> <li>Selector lever: "D" position</li> <li>Accelerator pedal position: 1/8 or less</li> <li>Vehicle speed: 20 km/h (12 MPH) or more</li> </ul>                                                                                     | 0.450 MPa                                                       |  |
|                   | <ul> <li>After engine warm up</li> <li>Selector lever: "N" position</li> <li>At idle</li> </ul>                                                                                                    | 0.500 MPa                                                       |  |
|                   | <ul> <li>After engine warming up</li> <li>Selector lever: "D" position</li> <li>Depress the accelerator pedal fully</li> </ul>                                                                                                    | 4.930 – 5.430 MPa                                               |  |
| TRGT PRI PRESSURE | <ul> <li>Selector lever: "L" position</li> <li>Vehicle speed: 20 km/h (12 MPH)</li> </ul>                                                                                                    | 0.325 MPa                                                       |  |

#### < ECU DIAGNOSIS INFORMATION >

# [CVT: RE0F11A]

| Monitor item     | Condition                                                                                                    | Value/Status (Approx.) | _   |
|------------------|----------------------------------------------------------------------------------------------------|------------------------|-----|
|                  | <ul> <li>Selector lever: "L" position</li> <li>Vehicle speed: 20 km/h (12 MPH)</li> </ul>                                                                                                    | 0.000 MPa              | — A |
| TRGT HC/RB PRESS | <ul> <li>Release the accelerator pedal after the following conditions are satisfied</li> <li>Selector lever: "D" position</li> <li>Accelerator pedal position: 1/8 or less</li> <li>Vehicle speed: 50 km/h (31 MPH) or more</li> </ul> | 0.400 MPa              | В   |
|                  | <ul> <li>Selector lever: "L" position</li> <li>Vehicle speed: 20 km/h (12 MPH)</li> </ul>                                                                                                    | 0.325 MPa              |     |
| TRGT LB PRESSURE | <ul> <li>Release the accelerator pedal after the following conditions are satisfied</li> <li>Selector lever: "D" position</li> <li>Accelerator pedal position: 1/8 or less</li> <li>Vehicle speed: 50 km/h (31 MPH) or more</li> </ul> | 0.000 MPa              | TM  |
| ISOLT1           | _                                                                                                    | _                      |     |
| ISOLT2           | _                                                                                                    | _                      | _   |
| PRI SOLENOID     | _                                                                                                    | _                      | F   |
| HC/RB SOLENOID   | _                                                                                                    | —                      |     |
| L/B SOLENOID     | —                                                                                                    | <u> </u>               | G   |
| SOLMON1          | _                                                                                                    |                        |     |
| SOLMON2          | —                                                                                                    | —                      |     |
| PRI SOL MON      | _                                                                                                    |                        | Н   |
| HC/RB SOL MON    | —                                                                                                    | _                      |     |
| L/B SOL MON      | —                                                                                                    | _                      |     |
| D POSITION SW    | Selector lever: "D" position                                                                                                    | On                     |     |
|                  | Other than the above                                                                                                    | Off                    |     |
| N POSITION SW    | Selector lever: "N" position                                                                                                    | On                     | J   |
|                  | Other than the above                                                                                                    | Off                    |     |
| R POSITION SW    | Selector lever: "R" position                                                                                                    | On                     | — K |
|                  | Other than the above                                                                                                    | Off                    |     |
| P POSITION SW    | Selector lever: "P" position                                                                                                    | On                     |     |
|                  | Other than the above                                                                                                    | Off                    | L   |
| BRAKESW          | Brake pedal is depressed                                                                                                    | On                     |     |
|                  | Brake pedal is released                                                                                                    | Off                    | N/  |
| L POSITION SW    | Selector lever: "L" position                                                                                                    | On                     | 111 |
|                  | Other than the above                                                                                                    | Off                    |     |
| IDLE SW          | Accelerator pedal is released                                                                                                    | On                     | N   |
|                  | Accelerator pedal is fully depressed                                                                                                    | Off                    |     |
| SPORT MODE SW    | Press the overdrive control switch                                                                                                    | On                     | _   |
|                  | Release the overdrive control switch                                                                                                    | Off                    | 0   |
| STRDWNSW         | Always                                                                                                    | Off                    |     |
| STRUPSW          | Always                                                                                                    | Off                    | P   |
| DOWNLVR          | Always                                                                                                    | Off                    |     |
| UPLVR            | Always                                                                                                    | Off                    |     |
| NONMMODE         | Always                                                                                                    | Off                    |     |
| MMODE            | Always                                                                                                    | Off                    |     |
| INDLRNG          | Selector lever: "L" position                                                                                                    | On                     |     |
|                  | Other than the above                                                                                                    | Off                    |     |

Revision: August 2015

TM-101

2016 Versa Note

#### < ECU DIAGNOSIS INFORMATION >

| Monitor item      | Condition                                                                                                    | Value/Status (Approx.)                                                                        |  |
|-------------------|----------------------------------------------------------------------------------------------------|-----------------------------------------------------------------------------------------------|--|
|                   | Selector lever: "D" position                                                                                                    | On                                                                                            |  |
| INDURING          | Other than the above                                                                                                    | Off                                                                                           |  |
|                   | Selector lever: "N" position                                                                                                    | On                                                                                            |  |
| INDIRING          | Other than the above                                                                                                    | Off                                                                                           |  |
|                   | Selector lever: "R" position                                                                                                    | On                                                                                            |  |
| INDRKING          | Other than the above                                                                                                    | Off                                                                                           |  |
|                   | Selector lever: "P" position                                                                                                    | On                                                                                            |  |
| INDERING          | Other than the above                                                                                                    | Off                                                                                           |  |
|                   | In overdrive OFF                                                                                                    | On                                                                                            |  |
|                   | Other than the above                                                                                                    | Off                                                                                           |  |
|                   | In overdrive OFF                                                                                                    | On                                                                                            |  |
| SPORT MODE IND    | Other than the above                                                                                                    | Off                                                                                           |  |
| MMODE IND         | Always                                                                                                    | Off                                                                                           |  |
| VDC ON            | Always                                                                                                    | Off                                                                                           |  |
| TCS ON            | Always                                                                                                    | Off                                                                                           |  |
|                   | When ABS malfunction signal is received                                                                                                    | On                                                                                            |  |
| ABS FAIL SIGNAL   | Other than the above                                                                                                    | Off                                                                                           |  |
|                   | ABS is activated                                                                                                    | On                                                                                            |  |
| ABS ON            | Other than the above                                                                                                    | Off                                                                                           |  |
|                   | Selector lever: "P" and "N" positions                                                                                                    | N/P                                                                                           |  |
|                   | Selector lever: "R" position                                                                                                    | R                                                                                             |  |
| RANGE             | Selector lever: "D" position (OD OFF indicator lamp OFF)                                                                                                    | D                                                                                             |  |
|                   | Selector lever: "D" position (OD OFF indicator lamp ON)                                                                                                    | S                                                                                             |  |
|                   | Selector lever: "L" position                                                                                                    | L                                                                                             |  |
| M GEAR POS        | Always                                                                                                    | 1                                                                                             |  |
|                   | Flat road                                                                                                    | 0%                                                                                            |  |
| G SEN SLOPE       | Uphill gradient                                                                                                    | The value changes to the positive side along with uphill gradient. (Maximum 40.45%)           |  |
|                   | Downhill gradient                                                                                                    | The value changes to the negative side<br>along with downhill gradient. (Minimum –<br>40.45%) |  |
|                   | When the engine brake level of "ENGINE<br>BRAKE ADJ". in "Work Support" is ON                                                                                                    | On                                                                                            |  |
|                   | When the engine brake level of "ENGINE<br>BRAKE ADJ". in "Work Support" is OFF                                                                                                    | Off                                                                                           |  |
| PVIGN VOLT        | Ignition switch: ON                                                                                                    | 10 – 16 V                                                                                     |  |
|                   | Vehicle started with selector lever in "L" position                                                                                                    | 1.80                                                                                          |  |
| TRGT AUX GR RATIO | <ul> <li>Release the accelerator pedal after the following conditions are satisfied</li> <li>Selector lever: "D" position</li> <li>Accelerator pedal position: 1/8 or less</li> <li>Vehicle speed: 50 km/h (31 MPH) or more</li> </ul> | 1.00                                                                                          |  |
|                   | When G sensor calibration is completed                                                                                                    | DONE                                                                                          |  |
| G SEN CALIBRATION | When G sensor calibration is not completed                                                                                                    | YET                                                                                           |  |

#### < ECU DIAGNOSIS INFORMATION >

# Monitor itemConditionValue/Status (Approx.)N IDLE STATUSWhen idle neutral control is operatedOnWhen idle neutral control is not operatedOffCVT-B\*——CVT-A\*——

\*: These monitor items do not use.

#### TERMINAL LAYOUT

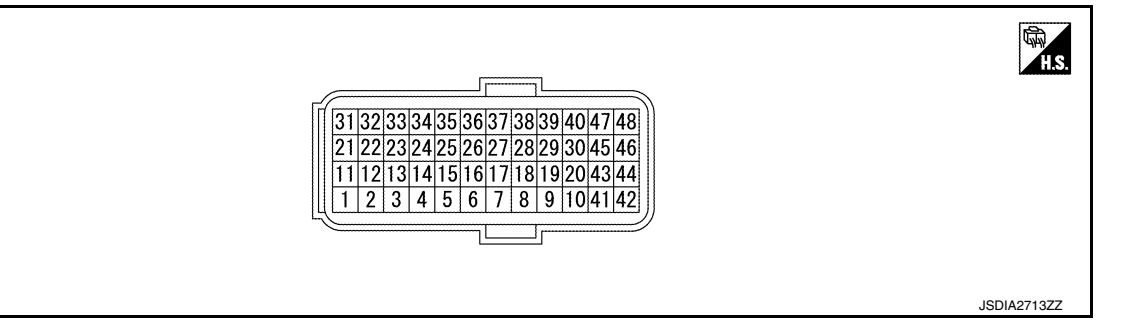

# INPUT/OUTPUT SIGNAL STANDARD

| Termi<br>(Wire | nal No.<br>e color) | Descriptior                       | ı                | Condition                                                      |                                       |                         | н             |   |
|----------------|---------------------|-----------------------------------|------------------|----------------------------------------------------------------|---------------------------------------|-------------------------|---------------|---|
| +              | _                   | Signal                            | Input/<br>Output |                                                                |                                       | value (Approx.)         |               |   |
| 2              | Ground              | L range switch                    | Input            |                                                                | Selector lever: "L" position          | 10 – 16 V               | -             |   |
| (R/B)          | Gibuna              | L range switch                    | input            |                                                                | Other than the above                  | 0 V                     | _             |   |
| 4              | Ground              | D range switch                    | Input            |                                                                | Selector lever: "D" position          | 10 – 16 V               |               |   |
| (W/B)          | Ground              | D range switch                    | mput             |                                                                | Other than the above                  | 0 V                     | J             |   |
| 5              | Ground              | N range switch                    | Input            | Ignition                                                       | Selector lever: "N" position          | 10 – 16 V               |               |   |
| (L/B)          | Gibuna              | N range switch                    | mput             | ON                                                             | Other than the above                  | 0 V                     | ĸ             |   |
| 6              | Ground              | R range switch                    | Input            |                                                                | Selector lever: "R" position          | 10 – 16 V               | _             |   |
| (O)            | Ground              | To range switch                   | input            |                                                                | Other than the above                  | 0 V                     |               |   |
| 7              | Ground              | P range switch                    | Input            |                                                                | Selector lever: "P" position          | 10 – 16 V               | L             |   |
| (Y)            | Gibuna              | F lange switch                    | input            |                                                                | Other than the above                  | 0 V                     |               |   |
| 11<br>(LG)     | Ground              | Sensor ground                     | Input            | Always                                                         |                                       | 0 V                     | M             |   |
|                |                     |                                   | Ignition         |                                                                | CVT fluid: Approx. 20°C               | 2.01 – 2.05 V           |               |   |
| 12<br>(G/W)    | Ground              | CVT fluid tempera-<br>ture sensor | Intput           | Intput                                                         | switch                                | CVT fluid: Approx. 50°C | 1.45 – 1.50 V | N |
| (0,11)         |                     |                                   |                  | ON                                                             | CVT fluid: Approx. 80°C               | 0.90 – 0.94 V           |               |   |
| 14<br>(G/R)    | Ground              | G sensor                          | Input            | Ignition<br>switch<br>ON                                       | When the vehicle stops on a flat road | 2.5 V                   | 0             |   |
| 15*<br>(V)     | _                   |                                   |                  |                                                                |                                       | _                       | Þ             |   |
| 16<br>(L/R)    | Ground              | Secondary pres-<br>sure sensor    | Input            | <ul><li>Selector lever: "N" position</li><li>At idle</li></ul> |                                       | 0.88 – 0.92 V           | = 1           |   |
| 21<br>(R/W)    | -                   | ROM ASSY<br>(CHIP SELECT)         | —                | _                                                              |                                       | _                       |               |   |
| 22<br>(V)      | _                   | ROM ASSY<br>(DATA I/O)            | _                | _                                                              |                                       | _                       | _             |   |

[CVT: RE0F11A]

С

ТΜ

Ε

F

G

тсм

#### < ECU DIAGNOSIS INFORMATION >

| lermir<br>(Wire | nal No.<br>color)                                     | Descriptior                       | ı                |                                                                                                    |                                                                                                    |             |
|-----------------|-------------------------------------------------------|-----------------------------------|------------------|----------------------------------------------------------------------------------------------------|----------------------------------------------------------------------------------------------------|-------------|
| +               | _                                                     | Signal                            | Input/<br>Output | Condition                                                                                          | value (Approx.)                                                                                                    |             |
| 23<br>(P/L)     |                                                       | CAN-L                             | Input/<br>Output | _                                                                                                  | _                                                                                                    |             |
| 24<br>(BR)      | Ground                                                | Output speed sen-<br>sor          | Input            | <ul> <li>Selector lever: "L" position</li> <li>Vehicle speed: 20 km/h (12 MPH)</li> </ul>          | 200 Hz<br>2.5mSec/div<br>2.5mSec/div<br>5V/div<br>JSDIA1904GB                                                                  |             |
| 26              | Ground                                                | Sensor power sup-                 | Output           | Ignition switch: ON                                                                                | 5.0 V                                                                                                    |             |
| (U/W)           |                                                       | ру                                |                  | Ignition switch: OFF                                                                               | 0 V                                                                                                    |             |
| 30<br>(BR/B)    | 30<br>(BR/B) Ground Line pressure solution noid valve | Line pressure sole-<br>noid valve | Output           | <ul> <li>After engine warming up</li> <li>Selector lever: "N" position</li> <li>At idle</li> </ul> | 2.5mSec/div                                                                                                    |             |
|                 |                                                       |                                   |                  |                                                                                                    | <ul> <li>After engine warming up</li> <li>Selector lever: "D" position</li> <li>Depress the accelerator pedal fully</li> </ul> | 2.5mSec/div |
| 31<br>(L/W)     |                                                       | ROM ASSY<br>(CLOCK)               |                  | _                                                                                                  | _                                                                                                    |             |
| 33<br>(L/G)     |                                                       | CAN-H                             | Input/<br>Output | _                                                                                                  | _                                                                                                    |             |
| 34<br>(W)       | Ground                                                | Secondary speed sensor            | Input            | <ul> <li>Selector lever: "L" position</li> <li>Vehicle speed: 20 km/h (12 MPH)</li> </ul>          | 700 Hz<br>1mSec/div<br>5V/div JSDIA1905GB                                                                                      |             |
| 35<br>(LG/R)    | Ground                                                | Primary speed sen-<br>sor         | Input            | <ul> <li>Selector lever: "L" position</li> <li>Vehicle speed: 20 km/h (12 MPH)</li> </ul>          | 1,100 Hz<br>1mSec/div                                                                                                    |             |

#### < ECU DIAGNOSIS INFORMATION >

# [CVT: RE0F11A]

| Termii<br>(Wire                       | nal No.<br>color)   | Descriptior                             | ı                                                           | - Condition Value (Approx.)                                                                                                    |                                                                                                    | А                                                                                                    |                                                     |   |
|---------------------------------------|---------------------|-----------------------------------------|-------------------------------------------------------------|----------------------------------------------------------------------------------------------------|----------------------------------------------------------------------------------------------------|----------------------------------------------------------------------------------------------------|-----------------------------------------------------|---|
| +                                     | _                   | Signal                                  | Input/<br>Output                                            | Condition                                                                                                    | value (Approx.)                                                                                                    | _                                                                                                    |                                                     |   |
| 37                                    | Ground              | High clutch & re-                       | Output                                                      | In driving at "L" position                                                                                                    | 2.5mSec/div                                                                                                    | B<br>C<br>TM                                                                                                    |                                                     |   |
| (BR/W)                                | Ground              | round verse brake sole- C<br>noid valve |                                                             | noid valve                                                                                                    |                                                                                                    | <ul> <li>Release the accelerator pedal after<br/>the following conditions are satisfied</li> <li>Selector lever: "D" position</li> <li>Accelerator pedal position: 1/8 or<br/>less</li> <li>Vehicle speed: 50 km/h (31 MPH) or<br/>more</li> </ul> | 2.5mSec/div<br>2.5mSec/div<br>5V/div<br>JSDIA3653GB | E |
| 38                                    | 28 Torque converter | Torque converter                        | Torque converter                                            | Output                                                                                                    | <ul> <li>Selector lever: "D" position</li> <li>Accelerator pedal position: 1/8 or<br/>less</li> <li>Vehicle speed: 20 km/h (12 MPH) or<br/>more</li> </ul> | 1mSec/div<br>5V/div JSDIA1900GB                                                                                                    | G                                                   |   |
| (G) Ground clutch solenoid valve      | Cutput              | -                                       | <ul><li>Engine started</li><li>Vehicle is stopped</li></ul> | 1mSec/div                                                                                                    | J                                                                                                    |                                                                                                    |                                                     |   |
| 30                                    |                     | Low brake solenoid                      |                                                             | <ul> <li>Selector lever: "L" position</li> <li>Vehicle speed: 20 km/h (12 MPH)</li> </ul>                                                                                                    | 2.5mSec/div                                                                                                    | L                                                                                                    |                                                     |   |
| 39 Ground Low brake solenoid<br>(G/B) | 39<br>(G/B)         | Ground Low brake solenoid valve         | Output                                                      | Release the accelerator pedal after<br>the following conditions are satisfied<br>• Selector lever: "D" position<br>• Accelerator pedal position: 1/8 or<br>less<br>• Vehicle speed: 50 km/h (31 MPH) or<br>more | 2.5mSec/div<br>2.5mSec/div<br>5V/div<br>JSDIA1903GB                                                                                                    | N<br>O<br>P                                                                                                    |                                                     |   |

#### < ECU DIAGNOSIS INFORMATION >

| Termir<br>(Wire | nal No.<br>color) | Descriptior                                    | Description      |                                                                                           |                                                                                                    |  |
|-----------------|-------------------|------------------------------------------------|------------------|-------------------------------------------------------------------------------------------|----------------------------------------------------------------------------------------------------|--|
| +               | _                 | Signal                                         | Input/<br>Output | Condition                                                                                 |                                                                                                    |  |
| 40<br>(Y/B)     | Ground            | Primary pressure solenoid valve                | Output           | <ul> <li>Selector lever: "L" position</li> <li>Vehicle speed: 20 km/h (12 MPH)</li> </ul> | 2.5mSec/div<br>2.5mSec/div<br>2.5mSe |  |
| 41<br>(B)       | Ground            | Ground                                         | Output           | Always                                                                                    | 0 V                                                                                                    |  |
| 42<br>(B)       | Ground            | Ground                                         | Output           | Always                                                                                    | 0 V                                                                                                    |  |
| 45<br>(LG)      | Ground            | Battery power sup-<br>ply (memory back-<br>up) | Input            | Always                                                                                    | 10 – 16 V                                                                                                    |  |
| 46<br>(LG)      | Ground            | Battery power sup-<br>ply (memory back-<br>up) | Input            | Always                                                                                    | 10 – 16 V                                                                                                    |  |
| 47              | Ground            | Ignition power sup-                            | Input            | Ignition switch: ON                                                                       | 10 – 16 V                                                                                                    |  |
| (R/W)           |                   | ply                                            | mpor             | Ignition switch: OFF                                                                      | 0 V                                                                                                    |  |
| 48              | Ground            | Ignition power sup-                            | Input            | Ignition switch: ON                                                                       | 10 – 16 V                                                                                                    |  |
| (R)             | Sidding           | ply                                            |                  | Ignition switch: OFF                                                                      | 0 V                                                                                                    |  |

\*: This harness is not used.

#### Fail-safe

INFOID:000000012431034

TCM has a fail-safe mode. The mode functions so that operation can be continued even if the signal circuit of the main electronically controlled input/output parts is damaged.

If the vehicle shows following behaviors including "poor acceleration", a malfunction of the applicable system is detected by TCM and the vehicle may be in a fail-safe mode. At this time, check the DTC code and perform inspection and repair according to the malfunction diagnosis procedures.

#### Fail-safe function

| DTC   | Vehicle behavior                                                                                                    | Conditions of vehicle |
|-------|----------------------------------------------------------------------------------------------------|-----------------------|
| P062F | Not changed from normal driving                                                                                                    | _                     |
| P0705 | <ul> <li>Shift position indicator on combination meter is not displayed.</li> <li>Selector shock is large</li> <li>Start is slow</li> <li>Acceleration is slow</li> <li>Lock-up is not performed</li> </ul> | _                     |
| P0706 | <ul> <li>Shift position indicator on combination meter is not displayed.</li> <li>Selector shock is large</li> <li>Start is slow</li> <li>Acceleration is slow</li> <li>Lock-up is not performed</li> </ul> |                       |

#### < ECU DIAGNOSIS INFORMATION >

# [CVT: RE0F11A]

| DTC   | Vehicle behavior                                                                                                    | Conditions of vehicle                                                                                                    |
|-------|----------------------------------------------------------------------------------------------------|----------------------------------------------------------------------------------------------------|
|       | Acceleration is slow                                                                                                    | Engine coolant temperature when engine start: Temp. $\geq$ 10°C (50°F)                                                         |
| P0711 | <ul><li>Selector shock is large</li><li>Start is slow</li></ul>                                                                                                    | Engine coolant temperature when engine start: $-35^{\circ}C$ (- $31^{\circ}F$ ) $\leq$ Temp. < $10^{\circ}C$ ( $50^{\circ}F$ ) |
|       | <ul><li>Selector shock is large</li><li>Start is slow</li></ul>                                                                                                    | Engine coolant temperature when engine start: Temp. < $-35^{\circ}$ C ( $-31^{\circ}$ F)                                       |
|       | Acceleration is slow                                                                                                    | Engine coolant temperature when engine start: Temp. $\geq$ 10°C (50°F)                                                         |
| P0712 | <ul><li>Selector shock is large</li><li>Start is slow</li></ul>                                                                                                    | Engine coolant temperature when engine start: $-35^{\circ}C$ (- $31^{\circ}F$ ) $\leq$ Temp. < $10^{\circ}C$ ( $50^{\circ}F$ ) |
|       | <ul><li>Selector shock is large</li><li>Start is slow</li></ul>                                                                                                    | Engine coolant temperature when engine start: Temp. < –<br>35°C (–31°F)                                                        |
|       | Acceleration is slow                                                                                                    | Engine coolant temperature when engine start: Temp. $\geq$ 10°C (50°F)                                                         |
| P0713 | <ul><li>Selector shock is large</li><li>Start is slow</li></ul>                                                                                                    | Engine coolant temperature when engine start: $-35^{\circ}C$ (-<br>31°F) $\leq$ Temp. < 10°C (50°F)                            |
|       | <ul><li>Selector shock is large</li><li>Start is slow</li></ul>                                                                                                    | Engine coolant temperature when engine start: Temp. < $-35^{\circ}$ C ( $-31^{\circ}$ F)                                       |
| P0715 | <ul> <li>Selector shock is large</li> <li>Start is slow</li> <li>Acceleration is slow</li> <li>Vehicle speed is not increased</li> <li>Lock-up is not performed</li> </ul> | G<br>H                                                                                                    |
| P0720 | <ul> <li>Selector shock is large</li> <li>Start is slow</li> <li>Acceleration is slow</li> <li>Lock-up is not performed</li> </ul>                                         | I                                                                                                    |
| P0740 | Lock-up is not performed                                                                                                    | _                                                                                                    |
| P0743 | Lock-up is not performed                                                                                                    | J                                                                                                    |
| P0744 | Lock-up is not performed                                                                                                    | -                                                                                                    |
| P0746 | <ul> <li>Selector shock is large</li> <li>Start is slow</li> <li>Acceleration is slow</li> <li>Vehicle speed is not increased</li> <li>Lock-up is not performed</li> </ul> |                                                                                                    |
| P0846 | <ul><li>Start is slow</li><li>Acceleration is slow</li></ul>                                                                                                    | _                                                                                                    |
| P0847 | Acceleration is slow                                                                                                    | N                                                                                                    |
| P0848 | <ul><li>Start is slow</li><li>Acceleration is slow</li></ul>                                                                                                    | _                                                                                                    |
| P0863 | Not changed from normal driving                                                                                                    | — N                                                                                                    |
| P0890 | <ul> <li>Selector shock is large</li> <li>Start is slow</li> <li>Acceleration is slow</li> <li>Lock-up is not performed</li> </ul>                                         | - 0                                                                                                    |
| P0962 | <ul> <li>Selector shock is large</li> <li>Start is slow</li> <li>Acceleration is slow</li> <li>Lock-up is not performed</li> </ul>                                         | — Р                                                                                                    |
| P0963 | <ul> <li>Selector shock is large</li> <li>Start is slow</li> <li>Acceleration is slow</li> <li>Lock-up is not performed</li> </ul>                                         | _                                                                                                    |

# тсм

## < ECU DIAGNOSIS INFORMATION >

| DTC   | Vehicle behavior                                                                                                    | Conditions of vehicle               |
|-------|----------------------------------------------------------------------------------------------------|-------------------------------------|
| P0965 | <ul> <li>Selector shock is large</li> <li>Start is slow</li> <li>Acceleration is slow</li> <li>Lock-up is not performed</li> </ul>                                         |                                     |
| P0966 | <ul> <li>Selector shock is large</li> <li>Start is slow</li> <li>Acceleration is slow</li> <li>Lock-up is not performed</li> </ul>                                         | _                                   |
| P0967 | <ul> <li>Selector shock is large</li> <li>Start is slow</li> <li>Acceleration is slow</li> <li>Lock-up is not performed</li> </ul>                                         | _                                   |
| P0998 | <ul><li>Start is slow</li><li>Lock-up is not performed</li></ul>                                                                                                    | _                                   |
| P0999 | Start is slow     Lock-up is not performed     Vehicle speed is not increased     Lock-up is not performed                                                                 | Wire disconnection Voltage shorting |
| P099B | Start is slow                                                                                                    |                                     |
|       | Start is slow     Lock-up is not performed                                                                                                    | Wire disconnection                  |
| P099C | <ul><li>Vehicle speed is not increased</li><li>Lock-up is not performed</li></ul>                                                                                          | Voltage shorting                    |
| P1586 | Idle neutral control is not performed                                                                                                    | _                                   |
| P1588 | Idle neutral control is not performed                                                                                                    | —                                   |
| P2765 | <ul> <li>Selector shock is large</li> <li>Start is slow</li> <li>Acceleration is slow</li> <li>Vehicle speed is not increased</li> <li>Lock-up is not performed</li> </ul> | _                                   |
| P2857 | <ul><li>Start is slow</li><li>Lock-up is not performed</li></ul>                                                                                                    |                                     |
| P2858 | <ul><li>Vehicle speed is not increased</li><li>Lock-up is not performed</li></ul>                                                                                          | _                                   |
| P2859 | Vehicle speed is not increased                                                                                                    | _                                   |
| P285A | Start is slow                                                                                                    | —                                   |
| U0073 | <ul> <li>Selector shock is large</li> <li>Start is slow</li> <li>Acceleration is slow</li> <li>Lock-up is not performed</li> </ul>                                         | _                                   |
| U0100 | <ul> <li>Selector shock is large</li> <li>Start is slow</li> <li>Acceleration is slow</li> <li>Lock-up is not performed</li> </ul>                                         | _                                   |
| U0140 | Not changed from normal driving                                                                                                    | _                                   |
| U0141 | Not changed from normal driving                                                                                                    | _                                   |
| U0155 | Not changed from normal driving                                                                                                    |                                     |
| U0300 | <ul> <li>Selector shock is large</li> <li>Start is slow</li> <li>Acceleration is slow</li> <li>Lock-up is not performed</li> </ul>                                         | _                                   |
| U1000 | Not changed from normal driving                                                                                                    | _                                   |
| U1114 | Not changed from normal driving                                                                                                    |                                     |
| U1117 | Not changed from normal driving                                                                                                    | _                                   |
#### **Protection Control**

The TCM becomes the protection control status temporarily to protect the safety when the safety of TCM and transmission is lost. It automatically returns to the normal status if the safety is secured. The TCM has the following protection control.

тсм

#### CONTROL FOR WHEEL SPIN

| Control                      | When a wheel spin is detected, the engine output and gear ratio are limited and the line pressure is increased. At the 1GR, the clutch pressure is increased.                                    | С  |
|------------------------------|----------------------------------------------------------------------------------------------------|----|
| Vehicle behavior in control  | If the accelerator is kept depressing during wheel spin, the engine revolution and vehicle speed are limited to a certain degree. From the 1GR, upshift to a certain gear ratio is only allowed. | ΤM |
| Normal return condi-<br>tion | Wheel spin convergence returns the control to the normal control.                                                                                                    |    |
|                              | I ELLID TEMPERATURE IS HIGH                                                                                                    | F  |

#### CONTROL WHEN FLUID TEMPERATURE IS HIGH

| Control                        | When the CVT fluid temperature is high, the gear shift permission maximum revolution and the maximum torque are reduced than usual to prevent increase of the oil temperature. | F |
|--------------------------------|----------------------------------------------------------------------------------------------------|---|
| Vehicle behavior in<br>control | Power performance may be lowered, compared to normal control.                                                                                                    | - |
| Normal return condi-<br>tion   | The control returns to the normal control when CVT fluid temperature is lowered.                                                                                               | G |

#### TORQUE IS REDUCED WHEN DRIVING WITH THE REVERSE GEAR

| Control                      | Engine output is controlled according to a vehicle speed while reversing the vehicle.          |
|------------------------------|------------------------------------------------------------------------------------------------|
| Vehicle behavior in control  | Power performance may be lowered while reversing the vehicle.                                  |
| Normal return condi-<br>tion | Torque returns to normal by positioning the selector lever in a range other than "R" position. |

#### **REVERSE PROHIBIT CONTROL**

| Control                      | The reverse brake is controlled to avoid becoming engaged when the selector lever is set in "R" position while driving in forward direction at more than the specified speed. | ł |
|------------------------------|----------------------------------------------------------------------------------------------------|---|
| Vehicle behavior in control  | If the selector lever is put at "R" position when driving with the forward gear, the gear becomes neutral, not reverse.                                                       |   |
| Normal return condi-<br>tion | The control returns to normal control when the vehicle is driven at low speeds. (The reverse brake becomes engaged.)                                                          | l |

# **DTC Inspection Priority Chart**

If multiple malfunction codes are detected at the same time, check each code according to the DTC check priority list below.

| Priority | DTC (Diagnostic Trouble Code) | Reference     |   |
|----------|-------------------------------|---------------|---|
|          | P0863 CONTROL UNIT (CAN)      | <u>TM-181</u> |   |
|          | U0073 COMM BUS A OFF          | <u>TM-135</u> |   |
|          | U0100 LOST COMM (ECM A)       | <u>TM-136</u> |   |
|          | U0140 LOST COMM (BCM)         | <u>TM-137</u> | F |
| 1        | U0141 LOST COMM (BCM A)       | <u>TM-138</u> |   |
|          | U0155 LOST COMM (IPC)         | <u>TM-139</u> |   |
|          | U0300 CAN COMM DATA           | <u>TM-140</u> |   |
|          | U1000 CAN COMM CIRC           | <u>TM-141</u> |   |
|          | U1117 LOST COMM (ABS)         | <u>TM-142</u> |   |

INFOID:000000012431035

А

В

Н

Ν

Μ

INFOID:000000012431036

< ECU DIAGNOSIS INFORMATION >

| Priority | DTC (Diagnostic Trouble Code) | Reference     |
|----------|-------------------------------|---------------|
|          | P0740 TORQUE CONVERTER        | <u>TM-167</u> |
|          | P0743 TORQUE CONVERTER        | <u>TM-169</u> |
|          | P0962 PC SOLENOID A           | <u>TM-184</u> |
|          | P0963 PC SOLENOID A           | <u>TM-186</u> |
| 2        | P0966 PC SOLENOID B           | <u>TM-189</u> |
| 2        | P0967 PC SOLENOID B           | <u>TM-191</u> |
|          | P0998 SHIFT SOLENOID F        | <u>TM-193</u> |
|          | P0999 SHIFT SOLENOID F        | <u>TM-195</u> |
|          | P099B SHIFT SOLENOID G        | <u>TM-197</u> |
|          | P099C SHIFT SOLENOID G        | <u>TM-199</u> |
| 3        | P0890 TCM                     | <u>TM-182</u> |
|          | P062F EEPROM                  | <u>TM-143</u> |
|          | P0705 T/M RANGE SENSOR A      | <u>TM-144</u> |
|          | P0706 T/M RANGE SENSOR A      | <u>TM-150</u> |
|          | P0711 FLUID TEMP SENSOR A     | <u>TM-153</u> |
|          | P0712 FLUID TEMP SENSOR A     | <u>TM-157</u> |
| 4        | P0713 FLUID TEMP SENSOR A     | <u>TM-159</u> |
| 4        | P0715 INPUT SPEED SENSOR A    | <u>TM-161</u> |
|          | P0847 FLUID PRESS SEN/SW B    | <u>TM-177</u> |
|          | P0848 FLUID PRESS SEN/SW B    | <u>TM-179</u> |
|          | P1586 G SENSOR                | <u>TM-201</u> |
|          | P1588 G SENSOR                | <u>TM-204</u> |
|          | P2765 OUTPUT SPEED SENSOR     | <u>TM-206</u> |
| 5        | P0720 OUTPUT SPEED SENSOR     | <u>TM-164</u> |
|          | P0746 PC SOLENOID A           | <u>TM-173</u> |
|          | P2857 CLUTCH B PRESSURE       | <u>TM-209</u> |
| 6        | P2858 CLUTCH A PRESSURE       | <u>TM-210</u> |
|          | P2859 CLUTCH A PRESSURE       | <u>TM-211</u> |
|          | P285A CLUTCH B PRESSURE       | <u>TM-213</u> |
|          | P0744 TORQUE CONVERTER        | <u>TM-171</u> |
| 7        | P0846 FLUID PRESS SEN/SW B    | <u>TM-175</u> |
|          | P0965 PC SOLENOID B           | <u>TM-188</u> |

# DTC Index

INFOID:000000012431037

#### NOTE:

- If multiple malfunction codes are detected at the same time, check each code according to the "DTC check priority list". <u>TM-109</u>, "<u>DTC Inspection Priority Chart</u>".
  The ignition counter is displayed in "FFD". Refer to <u>TM-93</u>, "<u>CONSULT Function</u>".

| DT    | °C <sup>*1, *2</sup>      | Items                  |      |     | Permanent           |               |
|-------|---------------------------|------------------------|------|-----|---------------------|---------------|
| GST   | CONSULT<br>(TRANSMISSION) | (CONSULT screen terms) | Trip | MIL | group <sup>*3</sup> | Reference     |
| P062F | P062F                     | EEPROM                 | 1    | ON  | В                   | <u>TM-143</u> |
| P0705 | P0705                     | T/M RANGE SENSOR A     | 2    | ON  | В                   | <u>TM-144</u> |
| P0706 | P0706                     | T/M RANGE SENSOR A     | 2    | ON  | В                   | <u>TM-150</u> |
| P0711 | P0711                     | FLUID TEMP SENSOR A    | 2    | ON  | А                   | <u>TM-153</u> |

## TCM

#### < ECU DIAGNOSIS INFORMATION >

#### [CVT: RE0F11A]

| DT    | °C <sup>*1, *2</sup>      | Items                  | Trin | N A II | Permanent           | Deference     | А   |
|-------|---------------------------|------------------------|------|--------|---------------------|---------------|-----|
| GST   | CONSULT<br>(TRANSMISSION) | (CONSULT screen terms) | пр   | IVIL   | group <sup>*3</sup> | Reference     |     |
| P0712 | P0712                     | FLUID TEMP SENSOR A    | 2    | ON     | В                   | <u>TM-157</u> | В   |
| P0713 | P0713                     | FLUID TEMP SENSOR A    | 2    | ON     | В                   | <u>TM-159</u> |     |
| P0715 | P0715                     | INPUT SPEED SENSOR A   | 2    | ON     | В                   | <u>TM-161</u> |     |
| P0720 | P0720                     | OUTPUT SPEED SENSOR    | 2    | ON     | В                   | <u>TM-164</u> | С   |
| P0740 | P0740                     | TORQUE CONVERTER       | 2    | ON     | В                   | <u>TM-167</u> |     |
| P0743 | P0743                     | TORQUE CONVERTER       | 2    | ON     | В                   | <u>TM-169</u> | тм  |
| P0744 | P0744                     | TORQUE CONVERTER       | 2    | ON     | В                   | <u>TM-171</u> |     |
| P0746 | P0746                     | PC SOLENOID A          | 2    | ON     | В                   | <u>TM-173</u> |     |
| P0846 | P0846                     | FLUID PRESS SEN/SW B   | 2    | ON     | В                   | <u>TM-175</u> | Е   |
| P0847 | P0847                     | FLUID PRESS SEN/SW B   | 2    | ON     | В                   | <u>TM-177</u> |     |
| P0848 | P0848                     | FLUID PRESS SEN/SW B   | 2    | ON     | В                   | <u>TM-179</u> | -   |
| P0863 | P0863                     | CONTROL UNIT (CAN)     | 1    | ON     | В                   | <u>TM-181</u> | F   |
| P0890 | P0890                     | ТСМ                    | 1    | ON     | В                   | <u>TM-182</u> |     |
| P0962 | P0962                     | PC SOLENOID A          | 2    | ON     | В                   | <u>TM-184</u> | G   |
| P0963 | P0963                     | PC SOLENOID A          | 2    | ON     | В                   | <u>TM-186</u> |     |
| P0965 | P0965                     | PC SOLENOID B          | 2    | ON     | В                   | <u>TM-188</u> |     |
| P0966 | P0966                     | PC SOLENOID B          | 2    | ON     | В                   | <u>TM-189</u> | Н   |
| P0967 | P0967                     | PC SOLENOID B          | 2    | ON     | В                   | <u>TM-191</u> |     |
| P0998 | P0998                     | SHIFT SOLENOID F       | 2    | ON     | В                   | <u>TM-193</u> | I   |
| P0999 | P0999                     | SHIFT SOLENOID F       | 2    | ON     | В                   | <u>TM-195</u> |     |
| P099B | P099B                     | SHIFT SOLENOID G       | 2    | ON     | В                   | <u>TM-197</u> |     |
| P099C | P099C                     | SHIFT SOLENOID G       | 2    | ON     | В                   | <u>TM-199</u> | J   |
| _     | P1586                     | G SENSOR               | 1    | _      | —                   | <u>TM-201</u> |     |
|       | P1588                     | G SENSOR               | 1    | _      | —                   | <u>TM-204</u> | K   |
| P2765 | P2765                     | OUTPUT SPEED SENSOR    | 2    | ON     | В                   | <u>TM-206</u> |     |
| P2857 | P2857                     | CLUTCH A PRESSURE      | 2    | ON     | В                   | <u>TM-209</u> |     |
| P2858 | P2858                     | CLUTCH B PRESSURE      | 2    | ON     | В                   | <u>TM-210</u> | L   |
| P2859 | P2859                     | CLUTCH A PRESSURE      | 2    | ON     | В                   | <u>TM-211</u> |     |
| P285A | P285A                     | CLUTCH B PRESSURE      | 2    | ON     | В                   | <u>TM-213</u> | NЛ  |
| U0073 | U0073                     | COMM BUS A OFF         | 1    | ON     | В                   | <u>TM-135</u> | IVI |
| U0100 | U0100                     | LOST COMM (ECM A)      | 1    | ON     | В                   | <u>TM-136</u> |     |
|       | U0140                     | LOST COMM (BCM)        | 1    | —      | —                   | <u>TM-137</u> | Ν   |
|       | U0141                     | LOST COMM (BCM A)      | 1    |        | —                   | <u>TM-138</u> |     |
|       | U0155                     | LOST COMM (IPC)        | 1    | —      | —                   | <u>TM-139</u> | 0   |
|       | U0300                     | CAN COMM DATA          | 1    | —      | —                   | <u>TM-140</u> | 0   |
|       | U1000                     | CAN COMM CIRC          | 1    | —      | —                   | <u>TM-141</u> |     |
| _     | U1117                     | LOST COMM (ABS)        | 1    | _      | —                   | <u>TM-142</u> | Р   |

\*1: These numbers are specified by SAE J2012/ISO 15031-6.

\*2: The DTC number of the 1st trip is the same as the DTC number.

\*3: Refer to TM-134, "Description".

# WIRING DIAGRAM

CVT CONTROL SYSTEM

Wiring Diagram

INFOID:000000012431038

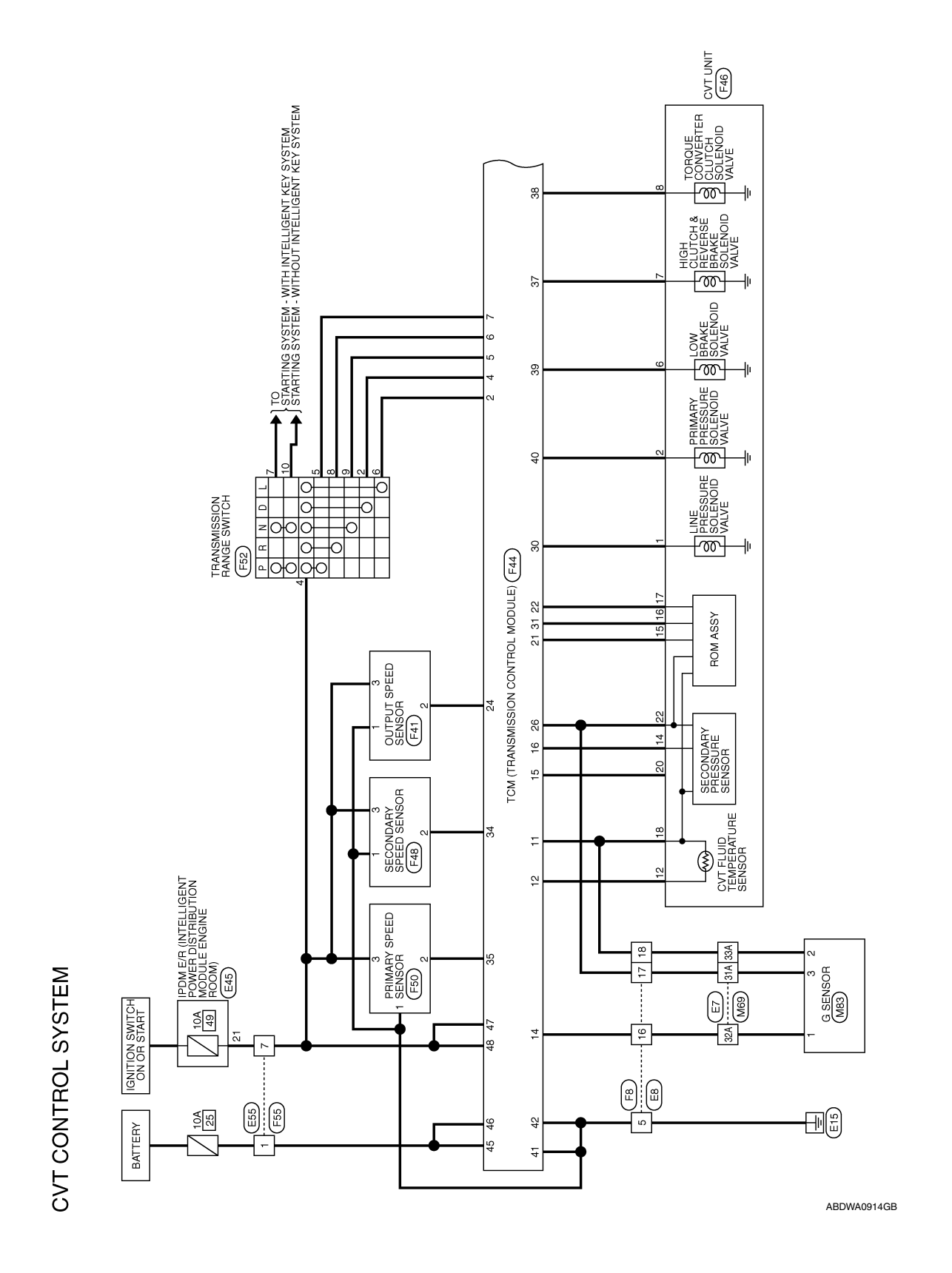

# **CVT CONTROL SYSTEM**

#### < WIRING DIAGRAM >

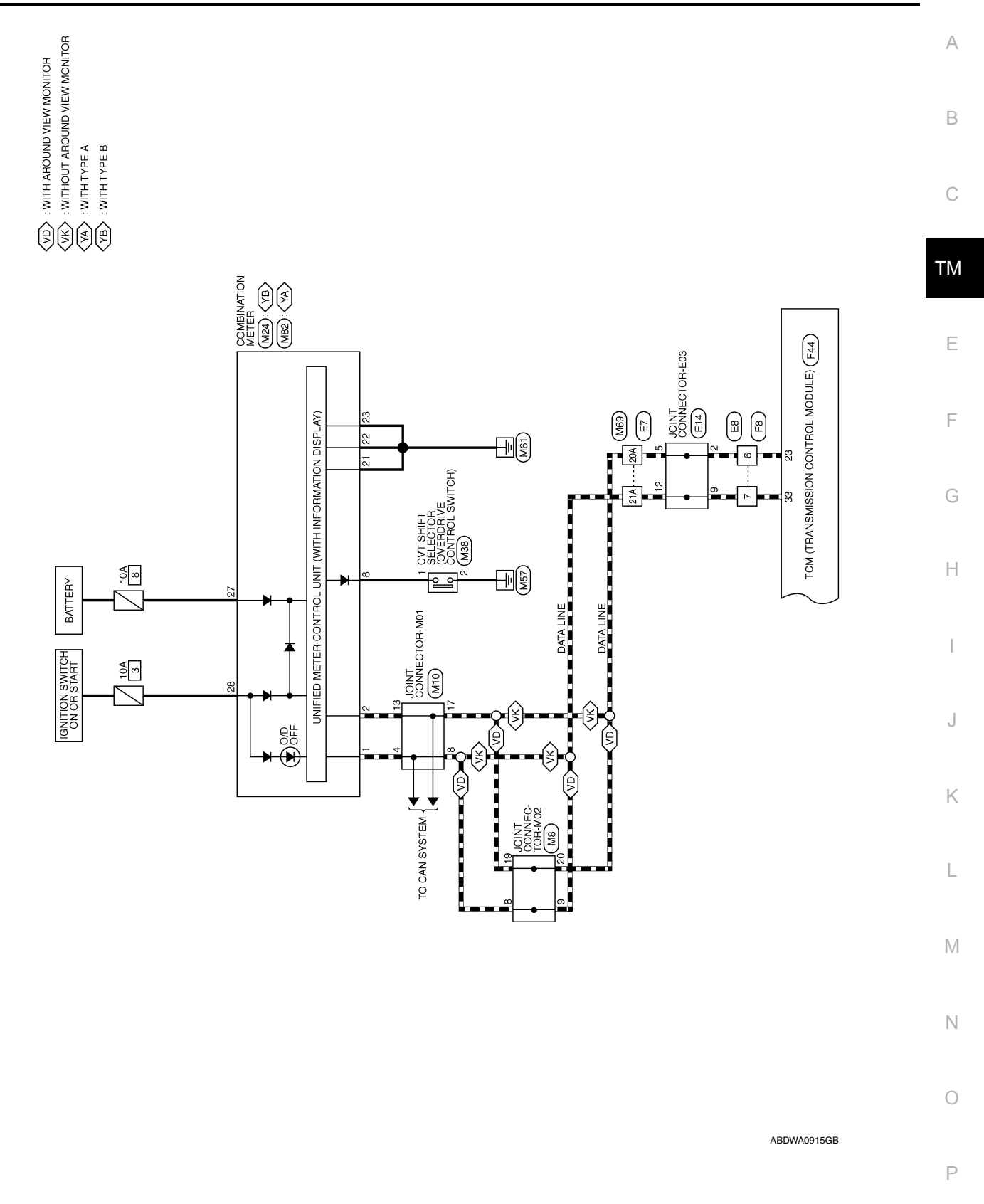

#### < WIRING DIAGRAM >

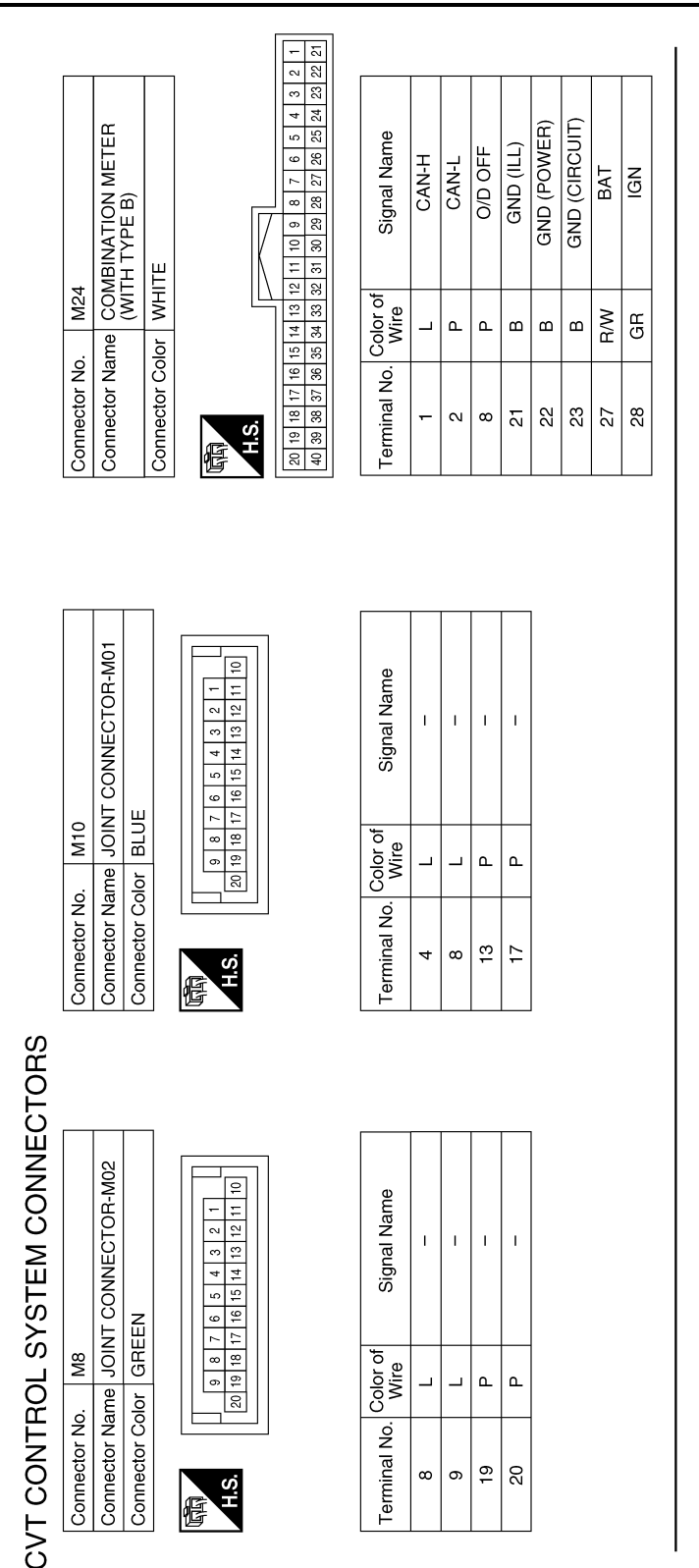

| Connector Name  | CVT SHIFT SELECTOR              |
|-----------------|---------------------------------|
| Connector Color | WHITE                           |
| S.H             | 5         7         3         4 |
|                 |                                 |

M38

Connector No.

| Signal Name      | I | I   |  |
|------------------|---|-----|--|
| Color of<br>Wire | Ч | B/W |  |
| Terminal No.     | ŀ | 2   |  |

ABDIA1737GB

# CVT CONTROL SYSTEM

[CVT: RE0F11A]

**Revision: August 2015** 

| . M83         | me G SENSOR     | lor BLACK     | -             |   | 3 2 1         |               |                                 |                                    |   | Color of Signal Nam                                                    |   | -                               | L<br>E                      | -<br>M                                       |                             |             |                   |                    |     |                  |     |     |     |     |     |  |  |  |  |
|---------------|-----------------|---------------|---------------|---|---------------|---------------|---------------------------------|------------------------------------|---|------------------------------------------------------------------------|---|---------------------------------|-----------------------------|----------------------------------------------|-----------------------------|-------------|-------------------|--------------------|-----|------------------|-----|-----|-----|-----|-----|--|--|--|--|
| Connector No. | Connector Na    | Connector Col |               | E |               | ò             |                                 |                                    |   | Terminal No.                                                           | - | _                               | 5                           | ε                                            |                             |             |                   |                    |     |                  |     |     |     |     |     |  |  |  |  |
|               | ABINATION METER |               | ΠE            |   |               |               | 2 11 10 9 8 7 6 5 4 3 2 1       | 2 31 30 29 28 27 26 25 24 23 22 21 |   | Signal Name                                                            |   |                                 | CAN-L                       | O/D OFF                                      | GND (ILL)                   | GND (POWER) | GND (CIRCUIT)     | BAT                | IGN |                  |     |     |     |     |     |  |  |  |  |
| M82           |                 |               | or WHI        |   |               | [[            | 5 14 13 12                      | 0 34 33 32                         |   | Color of<br>Wire                                                       | - | 1                               | ۹.                          | ٩.                                           | В                           | В           | В                 | R/W                | GR  |                  |     |     |     |     |     |  |  |  |  |
| Connector No. | Connector Nar   |               | Connector Col | ą | E             | H.S.          | 20 19 18 17 16 1                | 40 39 38 37 36 3                   |   | Terminal No.                                                           | • | -                               | 5                           | ω                                            | 21                          | 22          | 23                | 27                 | 28  |                  |     |     |     |     |     |  |  |  |  |
|               |                 |               |               |   |               |               |                                 |                                    |   |                                                                        |   |                                 |                             |                                              |                             |             |                   |                    | =1  |                  |     |     |     |     |     |  |  |  |  |
|               | E TO WIRE       | E             |               |   | A 14 24 24 14 | A 9A 8A 7A 6A | 18A 17A 16A 15A 14A 13A 12A 11A | 28A 27A 26A 25A 24A 23A 22A        |   | 30A 37A 30A 33A 34A 33A 32A 37A 31A<br>48A 47A 46A 45A 44A 43A 43A 42A |   | 58A 57A 56A 55A 54A 53A 52A 51A | 68A 67A 66A 65A 64A 63A 62A | <sup>1</sup> 784 774 764 754 744 734 724 714 | 88A 87A 86A 85A 84A 83A 82A |             | A 94A 93A 92A 91A | 0A 99A 98A 97A 96A |     | Signal Name      | 1   | I   | 1   | 1   | I   |  |  |  |  |
| M69           | he WIRI         | or WHI        | -             |   | 5             | 9             | 21A 20A 19A                     | 30A 29A                            |   | 41A 40A 38A<br>50A 49A                                                 |   | 51A 60A 59A                     | 70A 69A                     | 31A 80A 79A                                  | 90A 89A                     |             | 95                | ē                  |     | Color of<br>Wire | ٩.  | _   | N   | ≻   | щ   |  |  |  |  |
| nector No.    | nnector Narr    | nector Colc   |               |   | v             | 5             |                                 |                                    | ] | -                                                                      |   | ¥)                              |                             |                                              |                             |             |                   |                    |     | minal No.        | 20A | 21A | 31A | 32A | 33A |  |  |  |  |

Р

Ο

< WIRING DIAGRAM >

Revision: August 2015

А

В

С

ТΜ

Е

F

G

Н

J

Κ

L

Μ

Ν

# **CVT CONTROL SYSTEM**

#### < WIRING DIAGRAM >

#### [CVT: RE0F11A]

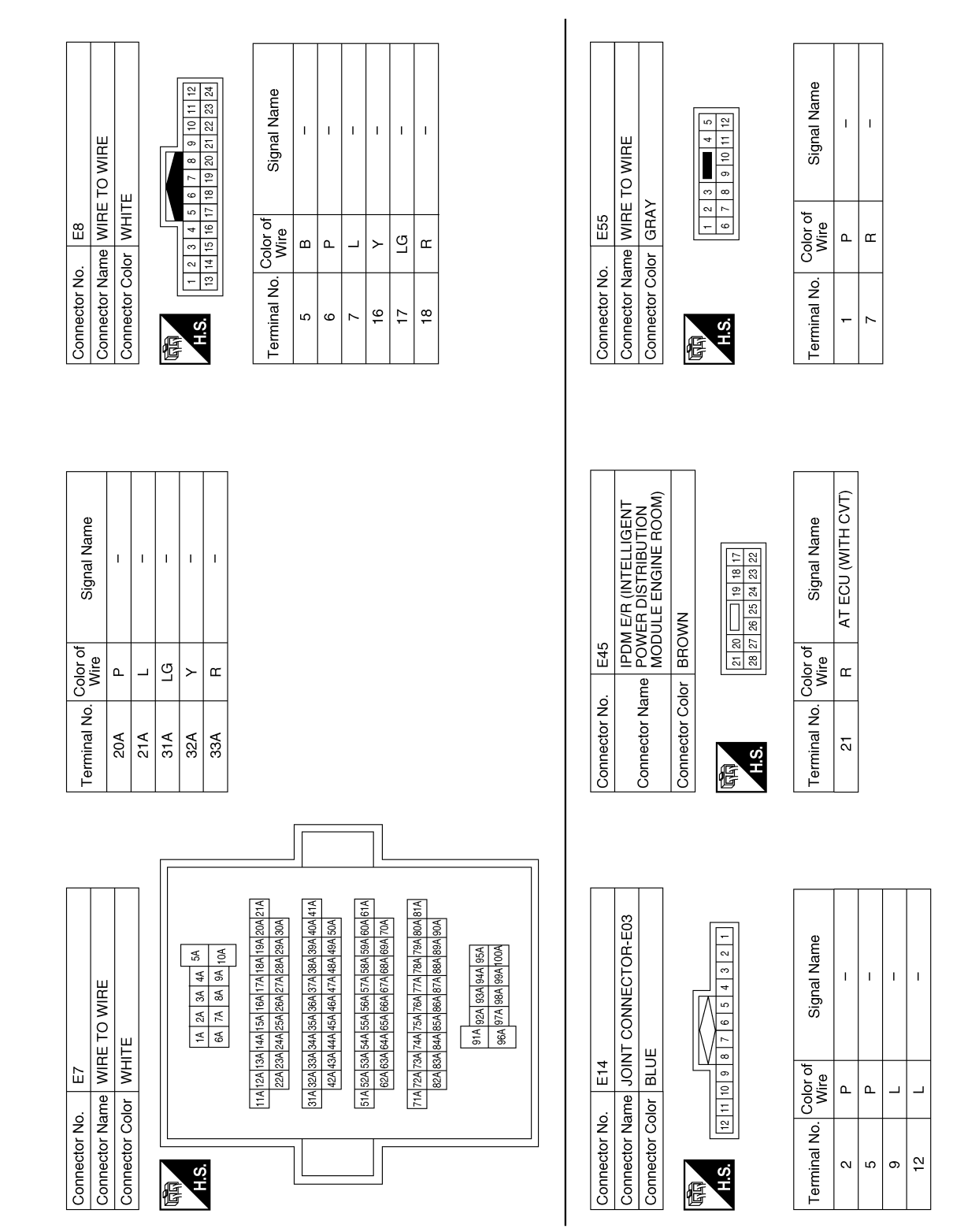

AADIA0784GB

| - | N | e | Termina          | 33 | 34          | 5  | 35        | 36                                                       | 37                                                 |    | 28 | 3                | 39 |                | 40    | 41                     | 42             | 43             | 44             | 45 | 2  | 46 | 47                              | 48               |
|---|---|---|------------------|----|-------------|----|-----------|----------------------------------------------------------|----------------------------------------------------|----|----|------------------|----|----------------|-------|------------------------|----------------|----------------|----------------|----|----|----|---------------------------------|------------------|
|   |   |   |                  |    |             |    |           |                                                          |                                                    |    |    |                  |    |                |       |                        |                |                |                |    |    |    |                                 |                  |
|   |   |   | Signal Name      | 1  | G SENSOR    | 1  | SECONDARY |                                                          | 1                                                  | 1  | I  | ROM ASSY         |    |                | CAN-L | OUTPUT<br>SPEED SENSOR | I              | SENSOR         | POWER SUPPLY   | I  | I  | I  | LINE PRESSURE<br>SOLENOID VALVE | ROM ASSY (CLOCK) |
|   |   |   | Vire             | ı  | G/R         | >  | L/R       | 1                                                        | I                                                  | I  | I  | R/W              | ~  | > 2            | ۲/L   | BR                     | 1              | WVO            | 5              | I  | I  | I  | BR/B                            | N                |
|   |   |   | Terminal No.     | 13 | 14          | 15 | 16        | 17                                                       | 18                                                 | 19 | 20 | 21               | ç  | 7 8            | 53    | 24                     | 25             | 26             | 5              | 27 | 28 | 29 | 30                              | 31               |
|   |   |   | H (TDANISMISSION |    | ACK         |    |           | 44 35 36 3/ 38 39 40 4/ 48<br>34 25 26 27 28 29 30 45 46 | 14 15 16 17 18 19 20 43 44<br>4 5 6 7 8 9 10 41 42 |    |    | Signal Name      | 1  | L RANGE SWITCH |       | D RANGE SWITCH         | N RANGE SWITCH | R RANGE SWITCH | P RANGE SWITCH | 1  |    | 1  | SENSOR GROUND                   |                  |
|   |   |   | - 144<br>- 144   | 28 | lor BL/     |    |           | 21 22 23 2                                               | 11 12 13 .                                         |    |    | Color of<br>Wire | I  | B/B            | '     | W/B                    | L/B            | 0              | ≻              | I  | 1  | ı  | ГG                              | NV O             |
|   |   |   | onnector NC      |    | onnector Cc |    |           | N.<br>N.                                                 |                                                    | リ  |    | erminal No.      | -  | 2              | e     | 4                      | 5              | 9              | 7              | ω  | 6  | 10 | 11                              | C F              |

TORQUE CONVERTER CLUTCH SOLENOID VALVE

G

HIGH CLUTCH & REVERSE BRAKE SOLENOID VALVE

BR/W

PRIMARY SPEED SENSOR

LG/R

I

I

SECONDARY SPEED SENSOR

≥

Signal Name

Color of Wire

No.

МM

BB

ш

CAN-H

Ŋ

PRIMARY PRESSURE SOLENOID VALVE

Υ/B

ш ш I

GROUND GROUND

LOW BRAKE SOLENOID VALVE

G/B

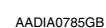

Ρ

Ο

# **CVT CONTROL SYSTEM**

#### < WIRING DIAGRAM >

Connector Name OUTPUT SPEED SENSOR

F41

Connector No.

Connector Color BLACK

Signal Name

Color of Wire

Terminal No. H.S.H 佢

Т

ŋ

48

H.S.

321

I. T I [CVT: RE0F11A]

POWER SUPPLY (BACKUP) POWER SUPPLY POWER SUPPLY

МN

POWER SUPPLY (BACKUP)

ŋ ŋ ш

I

А

В

С

ТΜ

Ε

F

G

Н

J

Κ

L

Μ

Ν

Signal Name T I. Т I. I. Color of Wire G/R ЪЛ D/J ш 0 Terminal No. 16 17 ß 9  $\sim$ 

T. I 32

|              | M (TRANSMISSION<br>NTROL MODULE) | ICK          |   | 4         35         36         37         38         39         40         47         48           4         25         26         27         28         29         30         45         46           4         15         16         17         18         19         20         43         44           4         15         16         17         18         19         20         43         44 |   | Signal Name      | I | L RANGE SWITCH | I | D RANGE SWITCH | N RANGE SWITCH | R RANGE SWITCH | P RANGE SWITCH | I | I | Ι  | SENSOR GROUND | CVT FLUID<br>TEMPERATURE<br>SENSOD |
|--------------|----------------------------------|--------------|---|----------------------------------------------------------------------------------------------------|---|------------------|---|----------------|---|----------------|----------------|----------------|----------------|---|---|----|---------------|------------------------------------|
| . F44        | U CO                             | lor BLA      |   | 31 32 33 3<br>21 22 23 2<br>11 12 13 1<br>1 2 3 2                                                                                                    |   | Color of<br>Wire | I | R/B            | I | W/B            | L/B            | 0              | ×              | I | I | -  | ГG            | G/W                                |
| Connector No | Connector Na                     | Connector Co | Ð | H.S.                                                                                                    | リ | Terminal No.     | - | 2              | e | 4              | 5              | 9              | 7              | æ | 6 | 10 | 11            | 12                                 |

**Revision: August 2015** 

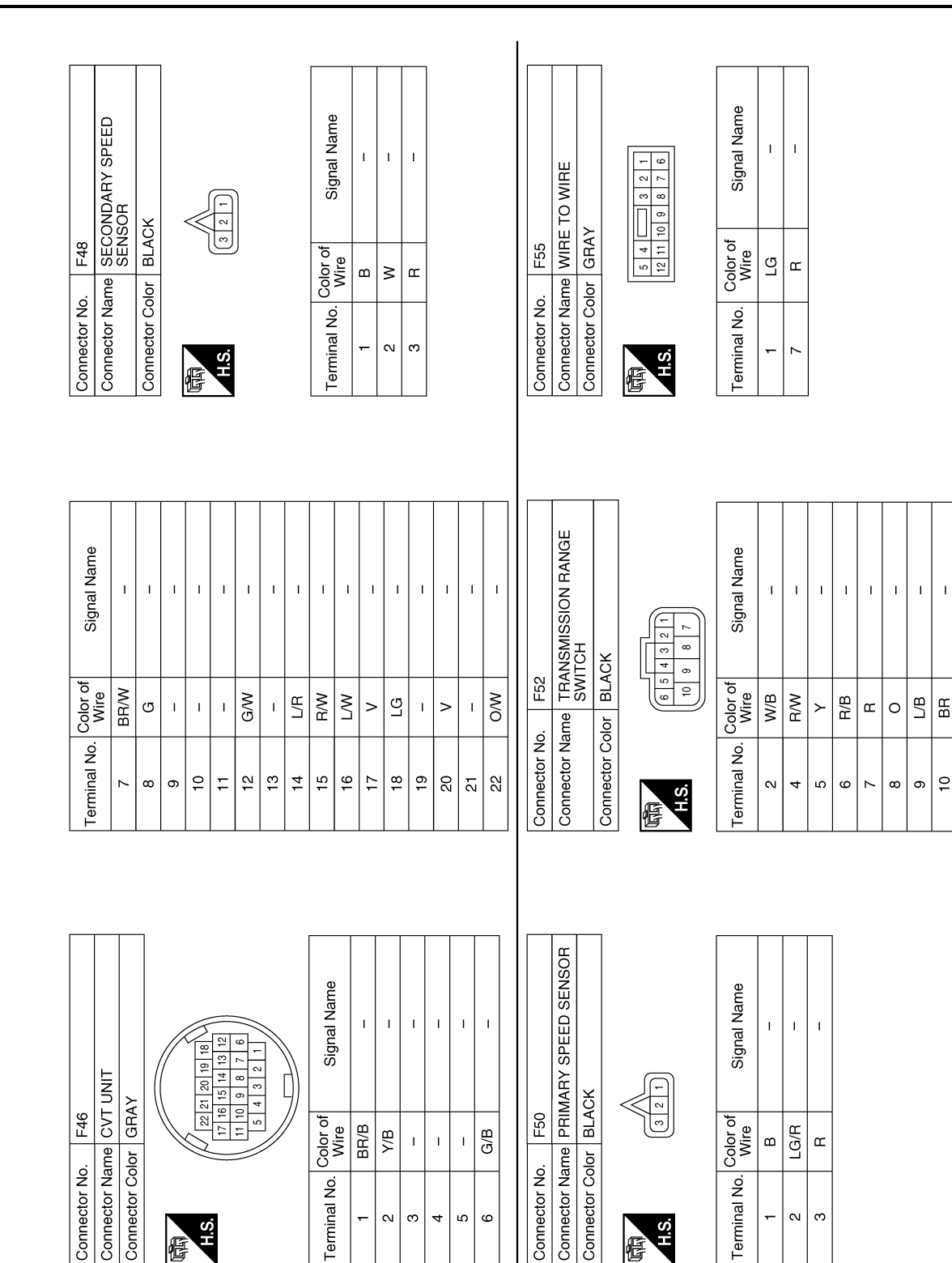

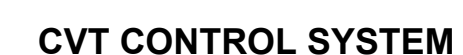

#### < WIRING DIAGRAM >

[CVT: RE0F11A]

ABDIA1738GB

Terminal No.

H.S.

E

ო

ŝ

<del>.</del>

Connector No.

Connector No.

Terminal No.

H.S

E

-N ო

4 ß 9

# CVT SHIFT LOCK SYSTEM

# Wiring Diagram

INFOID:000000012431039

C TM

Е

F

G

Н

J

Κ

L

Μ

Ν

Ο

Ρ

А

В

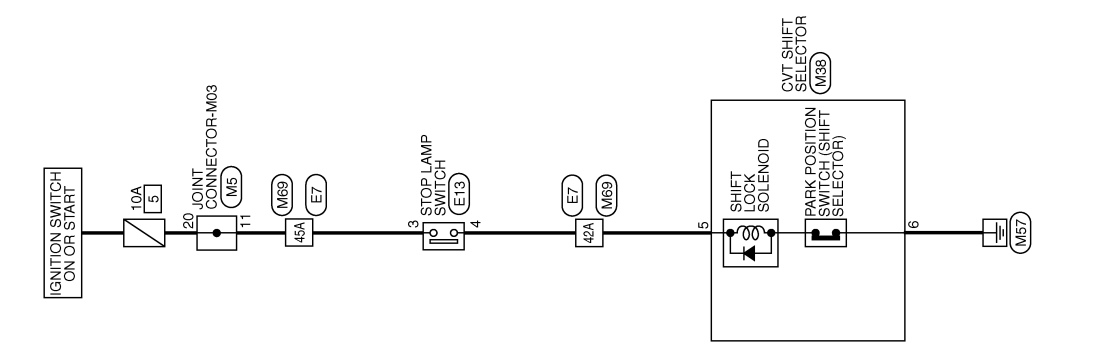

CVT SHIFT LOCK SYSTEM

ABDWA0916GB

Revision: August 2015

# CVT SHIFT LOCK SYSTEM CONNECTORS

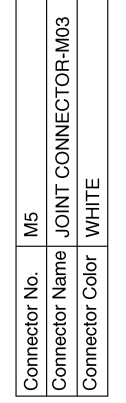

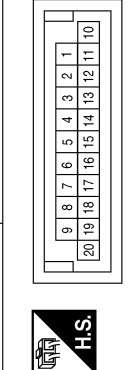

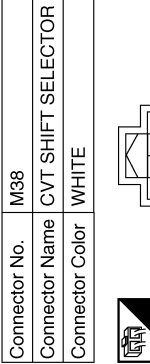

Connector Name WIRE TO WIRE Connector Color WHITE

M69

Connector No.

M38

< WIRING DIAGRAM >

|   | 4   | 8   | ] |
|---|-----|-----|---|
| V | 3   | 7   |   |
|   | 2   | 9   |   |
| 5 | 1   | 5   |   |
|   |     | -   |   |
| 佢 | S I | 0.E |   |

| Signal Name      | I    | Ι   |
|------------------|------|-----|
| Color of<br>Wire | LG D | R/W |
| Terminal No.     | 5    | ų   |

Signal Name

Color of Wire

Terminal No.

I. Т

BG \_

20 ÷

 5A
 4A
 3A
 2A
 1A

 10A
 9A
 8A
 7A
 6A

H.S. E

41A 40A 39A 38A 37A 36A 35A 34A 33A 32A 31A 50A 49A 48A 47A 46A 45A 44A 43A 42A

ABDIA1739GB

# [CVT: RE0F11A]

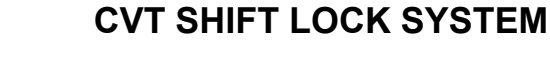

61A 60A 59A 58A 57A 56A 55A 54A 53A 52A 51A 70A 69A 68A 57A 66A 65A 64A 63A 62A

81A 80A 79A 78A 77A 76A 75A 74A 73A 72A 71A 90A 89A 88A 87A 88A 85A 84A 83A 82A

95A 94A 93A 92A 91A 100A 99A 98A 97A 96A

Signal Name

Color of Wire ŋ \_

Terminal No.

42A 45A

L Т

**Revision: August 2015** 

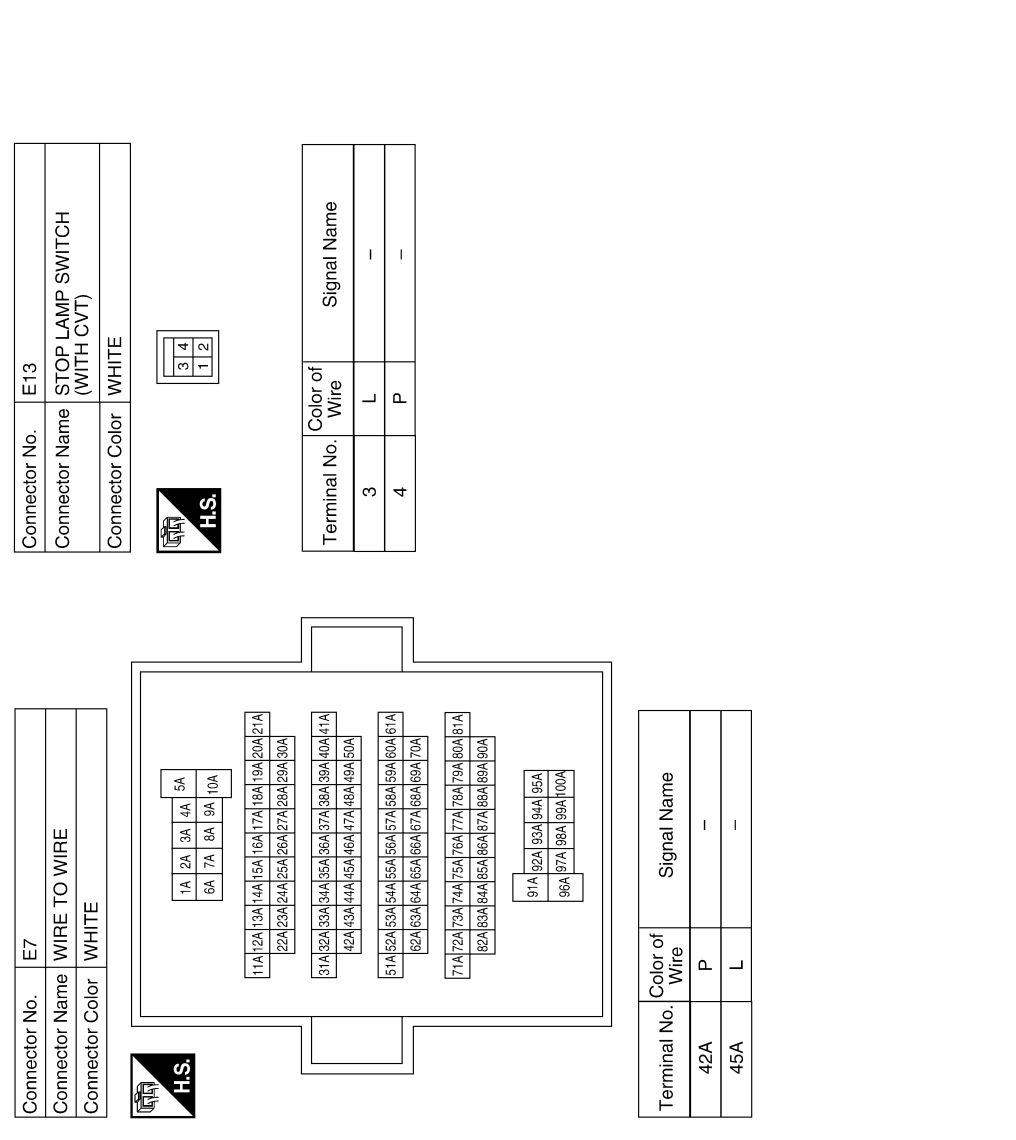

Р

Ο

< WIRING DIAGRAM >

А

В

С

ТΜ

Ε

F

G

Н

J

Κ

L

Μ

Ν

< BASIC INSPECTION >

# BASIC INSPECTION

DIAGNOSIS AND REPAIR WORK FLOW

Flowchart of Trouble Diagnosis

INFOID:000000012431040

[CVT: RE0F11A]

NOTE:

"DTC" includes DTC at the 1st trip.

**1.**OBTAIN INFORMATION ABOUT SYMPTOM

Refer to <u>TM-123</u>, "<u>Question sheet</u>" and interview the customer to obtain the malfunction information (conditions and environment when the malfunction occurred) as much as possible when the customer brings in the vehicle.

>> GO TO 2.

#### 2.CHECK DTC

- 1. Before checking the malfunction, check whether any DTC exists.
- 2. If DTC exists, perform the following operations.
- Records the DTCs. (Print out using CONSULT and affix to the Work Order Sheet.)
- Erase DTCs.
- Check the relation between the cause found by DTC and the malfunction information from customer. <u>TM-</u> <u>223, "Symptom Table"</u> can be used effectively.
- 3. Check the relevant information including STI, etc.

Do malfunction information and DTC exist?

Malfunction information and DTC exist.>>GO TO 3. Malfunction information exists but no DTC.>>GO TO 4. No malfunction information, but DTC exists.>>GO TO 5.

#### **3.**REPRODUCE MALFUCTION SYSTEM

Check the malfunction described by the customer on the vehicle.

Check if the behavior is fail safe or normal operation. Refer to TM-106, "Fail-safe".

Interview sheet can be used effectively when reproduce malfunction conditions. Refer to <u>TM-123</u>, "<u>Question</u> <u>sheet</u>".

Verify the relationship between the symptom and the conditions in which the malfunction described by the customer occurs.

#### >> GO TO 5.

#### **4.**REPRODUCE MALFUNCTION SYMPTOM

Check the malfunction described by the customer on the vehicle.

Check if the behavior is fail safe or normal operation. Refer to TM-106, "Fail-safe".

Interview sheet can be used effectively when reproduce malfunction conditions.<u>TM-123</u>, "Question sheet". Verify the relationship between the symptom and the conditions in which the malfunction described by the customer occurs.

#### >> GO TO 6.

#### **5.**PERFORM "DTC CONFIRMATION PROCEDURE"

Perform "DTC CONFIRMATION PROCEDURE" of the appropriate DTC to check if DTC is detected again. Refer to <u>TM-109</u>, "<u>DTC Inspection Priority Chart"</u> when multiple DTCs are detected, and then determine the order for performing the diagnosis.

#### Is any DTC detected?

YES >> GO TO 7.

NO >> Follow <u>GI-42, "Intermittent Incident"</u> to check.

**6.** IDENTIFY MALFUNCTIONING SYSTEM WITH "DIAGNOSIS CHART BY SYMPTOM"

# DIAGNOSIS AND REPAIR WORK FLOW

#### < BASIC INSPECTION >

Use <u>TM-223, "Symptom Table"</u> from the symptom inspection result in step 4. Then identify where to start performing the diagnosis based on possible causes and symptoms.

| <b>7.</b> REPAIR OR REPLACE THE MALFUNCTIONING PARTS                                                                                                    |                                                                                   | В  |  |  |
|----------------------------------------------------------------------------------------------------|-----------------------------------------------------------------------------------|----|--|--|
| Repair or replace the detected malfunctioning parts.<br>Reconnect parts or connector after repairing or replacing, and then er                                                                                     | ase DTC if necessary.                                                             | С  |  |  |
| >> GO TO 8.                                                                                                    |                                                                                   |    |  |  |
| Ö.FINAL CHECK                                                                                                    |                                                                                   | TM |  |  |
| Perform "DTC CONFIRMATION PROCEDURE" again to make sure the Check that malfunctions are not reproduced when obtaining the mal referring to the symptom inspection result in step 3 or 4.                           | hat the repair is correctly performed.<br>function information from the customer, | E  |  |  |
| Is DTC or malfunction symptom reproduced?                                                                                                    |                                                                                   |    |  |  |
| YES-1 (DTC is reproduced.)>>GO TO 5.<br>YES-2 (Malfunction is reproduced.)>>GO TO 6.<br>NO >> Before delivering the vehicle to the customer, make sure that DTC is erased.                                         |                                                                                   |    |  |  |
| Question sheet                                                                                                    | INFOID:000000012431041                                                            | G  |  |  |
| DESCRIPTION                                                                                                    |                                                                                   |    |  |  |
| There are many operating conditions that may cause a malfunction<br>of the transmission parts. By understanding those conditions prop-<br>erly, a quick and exact diagnosis can be achieved.                       | KEY POINTS                                                                        | Н  |  |  |
| Ask the customer about his/her concerns carefully. It is important to<br>understand the phenomenon or status. To systemize all the informa-<br>tion for the diagnosis, prepare the question sheet referring to the | WHAT Vehicle & engine model<br>WHEN Date, Frequencies<br>WHERE Road conditions    | I  |  |  |
| question points.<br>In some cases, multiple conditions that appear simultaneously may<br>cause a DTC to be detected.                                                                                               | Weather conditions,<br>Symptoms                                                   | J  |  |  |
|                                                                                                    | SEF907L                                                                           | K  |  |  |

#### Worksheet Sample

|                                                                                                    |         |              | (                                    | Question sheet                 |                              |               |         |              |
|----------------------------------------------------------------------------------------------------|---------|--------------|--------------------------------------|--------------------------------|------------------------------|---------------|---------|--------------|
| Customer's                                                                                                    |         | MR/MS        | Registration number                  |                                | Initial year<br>registration | n             | Year    | Month<br>day |
| name                                                                                                    |         |              | Vehicle type                         |                                | Chassis N                    | 0.            |         | N            |
| Storage date                                                                                                    | Year    | Month<br>day | Engine                               |                                | Mileage                      |               |         | km           |
| Symptom                                                                                                    | Symptom |              |                                      |                                |                              |               | sition) |              |
|                                                                                                    |         |              | Upshifting d                         | loes not occur.                | vnshifting does              | not occur.    |         |              |
|                                                                                                    |         |              | □ Lock-up ma                         | alfunction                     |                              |               |         | 0            |
|                                                                                                    |         |              | □ Shift point is                     | s too high.                    | hift point is too            | low.          |         |              |
|                                                                                                    |         |              | □ Shift shock                        | (□ N⇒D □ Lock-up □             | R, D, L and M                | position)     |         |              |
|                                                                                                    |         |              | $\Box$ Slip ( $\Box$ N $\Rightarrow$ | D D Lock-up D R, D,            | L and M positio              | n)            |         | F            |
|                                                                                                    |         |              | □ Noise                              | □ Vibration                    |                              |               |         |              |
|                                                                                                    |         |              | When selector                        | r lever position is shifted, s | hift pattern doe             | s not change. |         |              |
|                                                                                                    |         |              | □ Other<br>(                         |                                |                              |               | )       |              |
| First occurrence                                                                                                    | e       |              | □ Recently (a                        | s from month of year           | )                            |               |         |              |
| Frequency of occurrence       Image: Always       Image: Under certain conditions       Image: Sometimes (Conditions)       time(s)/day |         |              |                                      | day)                           |                              |               |         |              |

Revision: August 2015

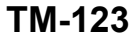

2016 Versa Note

[CVT: RE0F11A]

А

# DIAGNOSIS AND REPAIR WORK FLOW

#### < BASIC INSPECTION >

#### [CVT: RE0F11A]

|                           |                   |              |                                                                                                    | Question s | heet |        |                           |                |      |              |
|---------------------------|-------------------|--------------|----------------------------------------------------------------------------------------------------|------------|------|--------|---------------------------|----------------|------|--------------|
| Customer's                |                   | MR/MS        | Registration number                                                                                                    |            |      |        | Initial year registration |                | Year | Month<br>day |
| Hame                      |                   |              | Vehicle type                                                                                                    |            |      |        | Chassis No.               |                |      |              |
| Storage date              | Year              | Month<br>day | Engine                                                                                                    |            |      |        | Mileage                   |                |      | km           |
| Climate con-<br>ditions   |                   |              | Irrelevant                                                                                                    |            |      |        |                           |                |      |              |
|                           | Weather           |              | Clear                                                                                                    | □ Cloud    | 🗆 Ra | ain    | □ Snow                    | Others         |      | )            |
|                           | Temperature       |              | □ Hot □                                                                                                    | J Warm     | Cool | □ Cold | Temper                    | ature (Approx. | °C)  |              |
|                           | Relative humidity |              | □ High                                                                                                    | □ Mode     | rate | □ Lov  | N                         |                |      |              |
| Transaxle condition       |                   |              | □ In cold-start □ During warm-up (approx. °C) □ After warm-up<br>□Engine speed: rpm                                                                                  |            |      |        |                           |                |      |              |
| Road condition            | าร                |              | □ Urban area □ Suburb area □ Highway<br>□ Mountainous road (uphill or downhill)                                                                                      |            |      |        |                           |                |      |              |
| Operating condition, etc. |                   |              | Irrelevant Uhen engine starts During idling During driving During acceleration At constant speed driving During deceleration During cornering (RH curve or LH curve) |            |      |        |                           |                |      |              |
| Other condition           | ns                |              |                                                                                                    |            |      |        |                           |                |      |              |

#### ADDITIONAL SERVICE WHEN REPLACING TCM

[CVT: RE0F11A] < BASIC INSPECTION > ADDITIONAL SERVICE WHEN REPLACING TCM Description INFOID:000000012431042 When replacing the TCM, perform the following work. For work procedure, refer to TM-125, "Work Procedure". TCM PROGRAMMING Since vehicle specifications are not yet written in a new TCM, it is necessary to write them with CONSULT. CAUTION: When replacing TCM, save TCM data on CONSULT before removing TCM. LOADING AND STORING OF CALIBRATION DATA • The TCM acquires calibration data (individual characteristic value) of each solenoid that is stored in the ROM assembly (in the control valve). This enables the TCM to perform accurate control. After the TCM is replaced, check that the calibration data is correctly loaded and stored. TCM stores calibration data (inherent characteristic value) of G sensor to provide accurate control. There-

CALIBRATION OF G SENSOR

fore, it is required to perform calibration of G sensor after the replacement of TCM. CAUTION:

When replacing TCM and transaxle assembly simultaneously, replace transaxle assembly first and then replace TCM.

#### Work Procedure

1. CHECK NEW TCM PART NUMBER Н Check new TCM part number to see whether it is blank TCM or not. NOTE: Part number of blank TCM is 310F6-XXXXX. Check the part number when ordering TCM or with the one included in the label on the container box. Is the new TCM a blank TCM? YES >> GO TO 2. NO >> GO TO 3. **2.**SAVING TCM DATA (VEHICLE SPECIFICATIONS) NOTE: Κ Save necessary data stored in TCM in CONSULT according to the following instructions: With CONSULT 1. Turn ignition switch OFF. L 2. Turn ignition switch ON. Select "Re/programming, Configuration". 3. Select "AT/CVT". 4 NOTE: M If "AT/CVT" is not displayed and TCM data cannot be saved on CONSULT, GO TO 3. Select "Programming". Save TCM data on CONSULT according to the CONSULT display. Ν >> GO TO 3. **3.**REPLACE TCM 1. Turn ignition switch OFF and wait for 10 seconds. 2. Replace TCM. Refer to TM-239, "Removal and Installation". Ρ >> GO TO 4.

#### **4.**LOAD CALIBRATION DATA

- 1. Shift the selector lever to the "P" position.
- 2. Turn ignition switch ON.
- 3. Check that "P" is displayed on shift position indicator on combination meter. NOTE:

# TM-125

А

ΤM

Ε

INFOID:000000012431043

# ADDITIONAL SERVICE WHEN REPLACING TCM

< BASIC INSPECTION >

Displayed approximately 4 – 5 seconds after the selector lever is moved to the "P" position. Does the shift position indicator display "P"?

YES >> GO TO 5.

NO >> GO TO 8.

**5.**STORE CALIBRATION DATA

1. Turn ignition switch OFF and wait for 5 seconds.

2. Turn ignition switch ON.

Does the shift position indicator display "P" at the same time when turning ON the ignition switch?

YES-1 (New TCM is blank)>>GO TO 6.

YES-2 (New TCM is not blank)>>GO TO 7.

NO >> Check harness between battery and TCM harness connector terminal. Refer to <u>TM-182</u>, "Diagnosis Procedure".

**6.**WRITE TCM DATA (VEHICLE SPECIFICATIONS)

#### NOTE:

Write data saved in CONSULT into a new TCM according to the following instructions:

#### With CONSULT

- 1. Select "Programming".
- 2. Perform programming according to the CONSULT display.

>> GO TO 7.

7.CALIBRATE G SENSOR

Refer to TM-130, "Description".

>> WORK END

8.DETECT MALFUNCTIONING ITEM

Check the following items:

• Harness between the TCM and the ROM assembly inside the transaxle assembly is open or shorted.

• Disconnected, loose, bent, collapsed, or otherwise abnormal connector housing terminals

Is the inspection result normal?

YES >> GO TO 4.

NO >> Repair or replace the malfunctioning parts.

#### ADDITIONAL SERVICE WHEN REPLACING CONTROL VALVE OR TRANSAXLE ASSEMBLY

< BASIC INSPECTION >

[CVT: RE0F11A]

# ADDITIONAL SERVICE WHEN REPLACING CONTROL VALVE OR TRAN-SAXLE ASSEMBLY

# Description

INFOID:000000012431044

INFOID:000000012431045

А

В

Ε

F

Н

Κ

L

Μ

Ν

Ο

Ρ

When replacing the control valve or transaxle assembly, perform the following work. For work procedure, refer to <u>TM-130, "Work Procedure"</u>.

ERASING, LOADING AND STORING OF CALIBRATION DATA

 The TCM acquires calibration data (individual characteristic value) of each solenoid that is stored in the ROM assembly (in the control valve). This enables the TCM to perform accurate control. For this reason, after the control valve or transaxle assembly is replaced, it is necessary to erase the calibration data previously stored in TCM, to load new calibration data, and to store them.

ERASING THE LEARNED VALUE DATA

• TCM learns indicated pressure for appropriate control of the transaxle assembly and records the learned values. For this reason, the leaned values stored in TCM must be erased after replacing a transaxle assembly.

ERASING CVT FLUID DEGRADATION LEVEL DATA

 TCM records the degradation level of the CVT fluid calculated from the vehicle driving status. Therefore, if the transaxle assembly is replaced, it is necessary to erase the CVT fluid degradation level data recorded by TCM.

# Work Procedure

| 1 | .INITIALIZE TCM |
|---|-----------------|
|---|-----------------|

#### With CONSULT

- 1. Set parking brake.
- 2. Turn ignition switch ON.
- 3. Select "Work Support" in "TRANSMISSION".
- 4. Select "ERASE MEMORY DATA".
- 5. While maintaining the conditions below, touch "Start".
- Vehicle stop status
- With engine stopped
- Selector lever: "R" position
- Accelerator pedal: Depressed

NOTE:

Select "Start" and complete within approximately 20 seconds.

Is "COMPLETED" displayed?

YES >> GO TO 2.

NO >> Turn the ignition switch OFF and wait for a minimum of 10 seconds then perform the work again.

2. CHECK AFTER TCM IS INITIALIZED

#### With CONSULT

- 1. Turn ignition switch OFF with the selector lever in "R" position and wait for 10 seconds or more.
- 2. Turn ignition switch ON with the selector lever in "R" position.

#### CAUTION: Never start the engine.

- 3. Select "Special function" in "TRANSMISSION".
- 4. Select "CALIB DATA".
- 5. Check that indicated value of "CALIB DATA" is equal to the value shown in the following table.

| Item name    | Display value | Item name    | Display value |
|--------------|---------------|--------------|---------------|
| UNIT CLB ID1 | 00            | MAP NO HC/RB | 00            |
| UNIT CLB ID2 | 00            | MAP NO L/B   | 00            |
| UNIT CLB ID3 | 00            | OFFSET2 LU   | 0             |
| UNIT CLB ID4 | 00            | OFFSET2 PL   | 0             |

# ADDITIONAL SERVICE WHEN REPLACING CONTROL VALVE OR TRANSAXLE ASSEMBLY

#### < BASIC INSPECTION >

[CVT: RE0F11A]

| Item name     | Display value | Item name           | Display value |
|---------------|---------------|---------------------|---------------|
| UNIT CLB ID5  | 00            | OFFSET2 PRI         | 0             |
| UNIT CLB ID6  | 00            | OFFSET2 H/R         | 0             |
| UNIT CLB ID7  | 00            | OFFSET2 L/B         | 0             |
| UNIT CLB ID8  | 00            | INIT OFFSET H/R A   | 0             |
| UNIT CLB ID9  | 00            | INIT OFFSET H/R B   | 0             |
| UNIT CLB ID10 | 00            | INIT OFFSET H/R C   | 0             |
| UNIT CLB ID11 | 00            | INIT OFFSET H/R D   | 0             |
| GAIN LU       | 256           | INIT OFFSET H/R E   | 0             |
| GAIN PL       | 256           | INIT OFFSET H/R F   | 0             |
| GAIN PRI      | 256           | INIT OFSET LB A     | 0             |
| GAIN HC/RB    | 256           | INIT OFSET LB B     | 0             |
| GAIN L/B      | 256           | INIT OFSET LB C     | 0             |
| OFFSET LU     | 0             | INIT OFSET LB D     | 0             |
| OFFSET PL     | 0             | INIT OFSET LB E     | 0             |
| OFFSET PRI    | 0             | INIT OFSET LB F     | 0             |
| OFFSET HC/RB  | 0             | LB INITIALIZE LEARN | -1            |
| OFFSET L/B    | 0             | HC INITIALIZE LEARN | -1            |
| MAP NO LU     | 00            | LB INITIALIZE TEMP  | FF            |
| MAP NO PL     | 00            | LB INITIALIZE TEMP  | FF            |
| MAP NO PRI    | 00            |                     |               |

Is the indicated value of "CALIB DATA" equal to the value shown in the table?

YES >> GO TO 3.

NO >> GO TO 1.

# **3.**LOAD CALIBRATION DATA

1. Shift the selector lever to the "P" position.

2. Check that "P" is displayed on shift position indicator on combination meter.

NOTE:

Displayed approximately 4 – 5 seconds after the selector lever is moved to the "P" position.

Does shift position indicator display "P"?

YES >> GO TO 5.

NO >> GO TO 4.

4.DETECT MALFUNCTIONING ITEMS

#### Check the following items:

• Harness between the TCM and the ROM assembly inside the transaxle assembly is open or shorted.

· Disconnected, loose, bent, collapsed, or otherwise abnormal connector housing terminals

Is the inspection result normal?

YES >> GO TO 1.

NO >> Repair or replace the malfunctioning parts.

# 5.STORE CALIBRATION DATA

- 1. Turn ignition switch OFF and wait for 5 seconds.
- 2. Turn ignition switch ON.

Does the shift position indicator display "P" at the same time when turning ON the ignition switch?

YES >> GO TO 6.

NO >> Check harness between battery and TCM harness connector terminal.

 $\mathbf{6}.$  ERASE THE CVT FLUID DEGRADATION LEVEL DATA

#### With CONSULT

1. Select "WORK SUPPORT" in "TRANSMISSION".

#### ADDITIONAL SERVICE WHEN REPLACING CONTROL VALVE OR TRANSAXLE ASSEMBLY

| < BASIC INSPECTION >                                                   |          | [CVT: RE0F11A] |
|------------------------------------------------------------------------|----------|----------------|
| <ol> <li>Select "CONFORM CVTF DETEI</li> <li>Touch "Clear".</li> </ol> | RIORTN". | A              |
| >> WORK END                                                            |          | _              |
|                                                                        |          | В              |
|                                                                        |          | C              |
|                                                                        |          | TM             |
|                                                                        |          | E              |
|                                                                        |          | _              |
|                                                                        |          | F              |
|                                                                        |          | G              |
|                                                                        |          | Н              |
|                                                                        |          | I              |
|                                                                        |          | J              |
|                                                                        |          | K              |
|                                                                        |          | L              |
|                                                                        |          | Μ              |
|                                                                        |          | Ν              |
|                                                                        |          | 0              |
|                                                                        |          |                |
|                                                                        |          | P              |

# CALIBRATION OF G SENSOR

# Description

INFOID:000000012431046

[CVT: RE0F11A]

TCM stores calibration data (inherent characteristic value) of G sensor to provide accurate control. Therefore, it is required to perform calibration of G sensor after the following work is performed. For work procedure, refer to <u>TM-130</u>, "Work Procedure".

- Removal/installation or replacement of G sensor
- Replacement of TCM

#### Work Procedure

INFOID:000000012431047

#### **1.**PREPARATION BEFORE CALIBRATION PROCEDURE

- 1. Park the vehicle on a level surface.
- 2. Adjust air pressure of all tires to the specified pressure. WT-54. "Tire Air Pressure".

#### >> GO TO 2.

2. PERFORM CALIBRATION

(B) With CONSULT

1. Turn ignition switch ON. CAUTION:

#### Never start engine.

- 2. Select "Work Support" in "TRANSMISSION".
- 3. Select "G SENSOR CALIBRATION".
- Touch "Start".
   CAUTION: Never swing the vehicle during "G sensor calibration".

Is "COMPLETED" displayed?

- YES >> GO TO 3.
- NO >> Perform steps 1 and 2 again.
- 3.PERFORM THE SELF-DIAGNOSIS

#### With CONSULT

- 1. Turn ignition switch OFF and wait for 10 seconds.
- 2. Turn ignition switch ON.
- 3. Select "Self Diagnostic Results" in "TRANSMISSION".
- Is "P1586" or "P1588" detected?
- YES >> Go to <u>TM-110, "DTC Index"</u>.
- NO >> Calibration end

# **STALL TEST**

# [CVT: RE0F11A]

| < B | SASIC INSP                                                      | ECTION >                                                    |                                            | [CVT: RE0F11A]                                                                                                  |       |  |  |
|-----|-----------------------------------------------------------------|-------------------------------------------------------------|--------------------------------------------|----------------------------------------------------------------------------------------------------|-------|--|--|
| S1  | TALL TES                                                        | ST                                                          |                                            |                                                                                                    |       |  |  |
| Wo  | ork Proce                                                       | dure                                                        |                                            | INFOID:000000012431048                                                                                          | A     |  |  |
| INS | SPECTION                                                        |                                                             |                                            |                                                                                                    | В     |  |  |
| 1.  | Check the engine oil level. Replenish if necessary.             |                                                             |                                            |                                                                                                    |       |  |  |
| 2.  | Check for leak of the CVT fluid. Refer to TM-228, "Inspection". |                                                             |                                            |                                                                                                    |       |  |  |
| 3.  | Drive for al<br>176°F).                                         | bout 10 mir                                                 | utes to war                                | m up the vehicle so that the CVT fluid temperature is 50 to 80°C (122 to                                        | C     |  |  |
| 4.  | Be sure to                                                      | apply the p                                                 | arking brak                                | e and block the tires.                                                                                          | тм    |  |  |
| 5.  | Start the er                                                    | ngine, depr                                                 | ess the brak                               | e pedal and put the selector lever to the D position.                                                           | I IVI |  |  |
| 6.  | While depr                                                      | essing the                                                  | brake pedal                                | , depress the accelerator pedal gradually.                                                                      |       |  |  |
| 7.  | Read the s                                                      | tall speed o                                                | quickly. The                               | n, release your foot from the accelerator pedal quickly.                                                        | Ε     |  |  |
|     | Do not de                                                       | press the a                                                 | accelerator                                | pedal for 5 seconds or more during the test.                                                                    |       |  |  |
|     |                                                                 |                                                             |                                            |                                                                                                    | F     |  |  |
|     | Stall sp                                                        | eed :                                                       | Refer to <u>TN</u>                         | I-265, "Stall Speed".                                                                                           | I     |  |  |
| 8.  | Place the s                                                     | elector leve                                                | er in the N p                              | position.                                                                                                    |       |  |  |
| 9.  | Cool the C                                                      | VT fluid.                                                   |                                            |                                                                                                    | G     |  |  |
|     | Run the er                                                      | ngine with                                                  | the idle sp                                | eed for at least 1 minute.                                                                                      |       |  |  |
| 10. | Put the sele                                                    | ector lever                                                 | to the R pos                               | sition and perform Step 6 to Step 9 again.                                                                      | Н     |  |  |
| NA  | RROWING                                                         | -DOWN M                                                     | IALFUNC1                                   | IONING PARTS                                                                                                    |       |  |  |
| _   |                                                                 |                                                             |                                            |                                                                                                    |       |  |  |
|     | -                                                               | Selector le                                                 | ever position                              | Possible cause                                                                                                  |       |  |  |
| -   |                                                                 | D                                                           | R                                          |                                                                                                    |       |  |  |
|     | -                                                               | Н                                                           | 0                                          | Low brake                                                                                                    | J     |  |  |
|     | -                                                               | 0                                                           | Н                                          | Reverse brake                                                                                                   |       |  |  |
|     | Stall speed                                                     | all speed L L • Engine<br>• Torque converter one way clutch | Engine     Torque converter one way clutch | K                                                                                                    |       |  |  |
|     |                                                                 | н                                                           | н                                          | <ul> <li>Line pressure is low.</li> <li>Primary pulley</li> <li>Secondary pulley</li> <li>Steal balk</li> </ul> |       |  |  |

L: Stall speed is lower than the standard value.

Ρ

Ο

Μ

Ν

# LINE PRESSURE TEST

#### Work Procedure

INFOID:000000012431049

[CVT: RE0F11A]

#### INSPECTION

- 1. Check the engine oil level. Replenish if necessary. Refer to LU-7, "Inspection".
- 2. Check for CVT fluid leaks. Refer to TM-228, "Inspection".
- 3. Drive for about 10 minutes to warm up the vehicle so that the CVT fluid temperature is 50 to 80°C (122 to 176°F).
- 4. Stop the vehicle, apply the parking brake and block the tires.
- 5. Start the engine.
- 6. Select "Data Monitor" in "TRANSMISSION".
- 7. Select "LINE PRESSURE".
- 8. Measure the line pressure at both idle and the stall speed. CAUTION:

Keep brake pedal pressed all the way down during measurement.

#### Line pressure : <u>TM-265</u>, "Line Pressure"

#### NARROWING-DOWN MALFUNCTIONING PARTS

|             | Judgment                                                                  | Possible cause                                                                                                    |
|-------------|---------------------------------------------------------------------------|----------------------------------------------------------------------------------------------------|
|             | Low for all positions<br>("P", "R", "N", "D", "L")                        | <ul> <li>Possible causes include malfunctions in the pressure supply system and low oil pump output.</li> <li>For example: <ul> <li>Oil pump wear</li> <li>Damage of chain and sprocket</li> <li>Pressure regulator valve or plug sticking or spring fatigue</li> <li>Oil strainer ⇒ oil pump ⇒ pressure regulator valve passage oil leak</li> <li>Engine idle speed too low</li> </ul> </li> </ul>    |
| Idle speed  | Only low for a specific position                                          | Possible causes include an oil pressure leak in a passage or device related to the position after the pressure is distributed by the manual valve.                                                                                                    |
|             | High                                                                      | <ul> <li>Possible causes include a sensor malfunction or malfunction in the line pressure adjustment function.</li> <li>For example:</li> <li>Accelerator pedal position signal malfunction</li> <li>CVT fluid temperature sensor malfunction</li> <li>Line pressure solenoid malfunction (sticking in OFF state, filter clog, cut line)</li> <li>Pressure regulator valve or plug sticking</li> </ul> |
|             | Line pressure does not<br>rise higher than the line<br>pressure for idle. | <ul> <li>Possible causes include a sensor malfunction or malfunction in the pressure adjustment function.</li> <li>For example:</li> <li>TCM malfunction</li> <li>Line pressure solenoid malfunction (shorting, sticking in ON state)</li> <li>Pressure regulator valve or plug sticking</li> </ul>                                                                                                    |
| Stall speed | The pressure rises, but does not enter the standard position.             | <ul> <li>Possible causes include malfunctions in the pressure supply system and malfunction in the pressure adjustment function.</li> <li>For example: <ul> <li>Oil pump wear</li> <li>Line pressure solenoid malfunction (sticking, filter clog)</li> <li>Pressure regulator valve or plug sticking</li> </ul> </li> </ul>                                                                            |
|             | Only low for a specific position                                          | Possible causes include an oil pressure leak in a passage or device related to the position after the pressure is distributed by the manual valve.                                                                                                    |

# CVT POSITION

# < BASIC INSPECTION >

# CVT POSITION

#### Inspection

- 1. Turn ON the ignition switch with the shift selector in the "P" position.
- 2. Press the shift selector handle button with the brake pedal depressed, and confirm that the shift selector can be moved from the "P" position. Also confirm that shift selector will not move from the "P" position without depressing the brake pedal.
- Move the shift selector and check for "excessive effort," "sticking," "noise" or "rattle".
- Confirm that shift selector stops at each position with the feel of engagement when it is moved through all the positions. Check whether or not the actual position the shift selector is in matches the position shown ТΜ by the transaxle body.
- 5. The method of operating the shift selector to individual positions correctly should be as shown.
  - (A): Press shift selector button to operate shift selector, while depressing the brake pedal.
  - (B): Press shift selector button to operate shift selector.
  - (C): Shift selector can be operated without pressing shift selector button.
- 6. When the shift selector handle button is pressed without applying forward/backward force to the shift selector at "P", "R", "N" and "D" positions, there should be no "sticking" of the button.
- 7. Confirm the back-up lamps illuminate only when shift selector is WCIA0620E placed in the "R" position. Confirm the back-up lamps do not illuminate when the shift selector is pushed toward the "R" position side when shift selector is in the "P" or "N" position.
- 8. Check that the engine can be started only when the shift selector is in the "P" and "N" positions.
- 9. Check that the transaxle is locked when the shift selector is in the "P" position.

# Adjustment

1. Move the shift selector to the "P" position. CAUTION:

#### Rotate the wheels at least a quarter turn and be certain the transaxle is locked in the "P" position.

2. Remove nut (A) and set manual lever (B) to the "P" position. **CAUTION:** 

#### Do not apply force to the manual lever.

Tighten nuts to the specified torque. Refer to TM-234, "Exploded View".

#### CAUTION:

Do not move the manual lever when tightening.

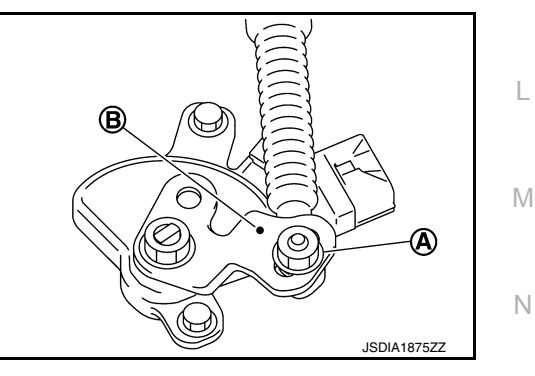

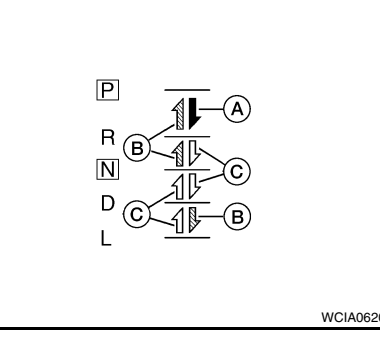

INFOID:000000012431050

[CVT: RE0F11A]

В

А

Ε

F

Н

Κ

L

Ρ

INFOID:000000012431051

< BASIC INSPECTION >

[CVT: RE0F11A]

INFOID:000000012431052

# HOW TO ERASE PERMANENT DTC

#### Description

Permanent DTC can be erased by driving each driving pattern.

ECM recognizes each driving pattern; it transmits signals to each control module when the driving is complete. Each control module erases permanent DTC based on those signals. For details, refer to <u>EC-145</u>, "<u>Description</u>".

# DTC/CIRCUIT DIAGNOSIS U0073 COMMUNICATION BUS A OFF

#### Description

CAN (Controller Area Network) is a serial communication line for real-time application. It is an on-vehicle multiplex communication line with high data communication speed and excellent malfunction detection ability. Many electronic control units are equipped onto a vehicle, and each control unit shares information and links with other control units during operation (not independently). In CAN communication, control units are connected with 2 communication lines (CAN-H line, CAN-L line) allowing a high rate of information transmission with less wiring. Each control unit transmits/receives data but selectively reads required data only.

# DTC Logic

#### INFOID:000000012431054

INFOID:000000012431053

#### DTC DETECTION LOGIC

| DTC                      | Trouble diagnosis name                                | DTC detection condition                                                                                                    | Possible causes                                           |
|--------------------------|-------------------------------------------------------|----------------------------------------------------------------------------------------------------|-----------------------------------------------------------|
| U0073                    | Control Module Communica-<br>tion Bus A Off           | TCM communication blockage lasts for 2 sec-<br>onds or more when turning ON the ignition<br>switch. (Communication not established.) | Harness or connector<br>(CAN communication line is error) |
| DTC CO                   | NFIRMATION PROCED                                     | URE                                                                                                    |                                                           |
| <b>1.</b> PREP           | ARATION BEFORE WORK                                   | <                                                                                                    |                                                           |
| If another<br>least 10 s | r "DTC CONFIRMATION F<br>seconds, then perform the    | PROCEDURE" occurs just before, turn                                                                                                  | ignition switch OFF and wait for at                       |
|                          |                                                       |                                                                                                    |                                                           |
| ·                        | >> GO TO 2.                                           |                                                                                                    |                                                           |
| 2.PERF                   | ORM DTC CONFIRMATIO                                   | N PROCEDURE                                                                                                    |                                                           |
| 1. Start                 | the engine and wait for at                            | least 5 seconds.                                                                                                    |                                                           |
| Is "U0073                | 3" detected?                                          |                                                                                                    |                                                           |
| YES<br>NO                | >> Go to <u>TM-135. "Diagnos</u><br>>> INSPECTION END | sis Procedure".                                                                                                    |                                                           |
| Diagno                   | sis Procedure                                         |                                                                                                    | INFOID:000000012431055                                    |
| For the d                | iagnosis procedure, refer to                          | D LAN-16, "Trouble Diagnosis Flow Cha                                                                                                | art".                                                     |
|                          |                                                       |                                                                                                    |                                                           |
|                          |                                                       |                                                                                                    |                                                           |
|                          |                                                       |                                                                                                    |                                                           |
|                          |                                                       |                                                                                                    |                                                           |
|                          |                                                       |                                                                                                    |                                                           |
|                          |                                                       |                                                                                                    |                                                           |

Ρ

В

ТΜ

F

# U0100 LOST COMMUNICATION (ECM A)

#### Description

CAN (Controller Area Network) is a serial communication line for real-time application. It is an on-vehicle multiplex communication line with high data communication speed and excellent malfunction detection ability. Many electronic control units are equipped onto a vehicle, and each control unit shares information and links with other control units during operation (not independently). In CAN communication, control units are connected with 2 communication lines (CAN-H line, CAN-L line) allowing a high rate of information transmission with less wiring. Each control unit transmits/receives data but selectively reads required data only.

#### DTC Logic

INFOID:000000012431057

INFOID:000000012431056

#### DTC DETECTION LOGIC

| DTC   | Trouble diagnosis name               | DTC detection condition                                                                                                    | Possible causes                                                                                           |
|-------|--------------------------------------|----------------------------------------------------------------------------------------------------|----------------------------------------------------------------------------------------------------|
| U0100 | Lost Communication With<br>ECM/PCM A | When the ignition switch is ON, TCM is un-<br>able to receive the CAN communications<br>signal from ECM continuously for 2 sec-<br>onds or more. | <ul> <li>ECM</li> <li>Harness or connector<br/>(CAN communication line is open or<br/>shorted)</li> </ul> |

#### DTC CONFIRMATION PROCEDURE

#### **1.**PREPARATION BEFORE WORK

If another "DTC CONFIRMATION PROCEDURE" occurs just before, turn ignition switch OFF and wait for at least 10 seconds, then perform the next test.

#### >> GO TO 2.

# 2.PERFORM DTC CONFIRMATION PROCEDURE

1. Start the engine and wait for at least 5 seconds.

# 2. Check the DTC.

#### Is "U0100" detected?

YES >> Go to TM-136, "Diagnosis Procedure".

NO >> INSPECTION END

#### **Diagnosis** Procedure

INFOID:000000012431058

For the diagnosis procedure, refer to LAN-16, "Trouble Diagnosis Flow Chart".

# **U0140 LOST COMMUNICATION (BCM)**

#### Description

CAN (Controller Area Network) is a serial communication line for real-time application. It is an on-vehicle mul-В tiplex communication line with high data communication speed and excellent malfunction detection ability. Many electronic control units are equipped onto a vehicle, and each control unit shares information and links with other control units during operation (not independently). In CAN communication, control units are con-С nected with 2 communication lines (CAN-H line, CAN-L line) allowing a high rate of information transmission with less wiring. Each control unit transmits/receives data but selectively reads required data only.

#### DTC Logic

#### DTC DETECTION LOGIC

| DTC                           | Trouble diagnosis name                                           | DTC detection condition                                                                                                    | Possible causes                                                                                           |
|-------------------------------|------------------------------------------------------------------|----------------------------------------------------------------------------------------------------|----------------------------------------------------------------------------------------------------|
| U0140                         | Lost Communication With<br>Body Control Module                   | When the ignition switch is ON, TCM is unable<br>to receive the CAN communications signal<br>from BCM continuously for 2 seconds or more. | <ul> <li>BCM</li> <li>Harness or connector<br/>(CAN communication line is open or<br/>shorted)</li> </ul> |
| отс со                        | NFIRMATION PROCED                                                | DURE                                                                                                    |                                                                                                    |
| 1.PREP                        | ARATION BEFORE WOR                                               | ĸ                                                                                                    |                                                                                                    |
| If another<br>least 10 s      | " "DTC CONFIRMATION F<br>seconds, then perform the               | PROCEDURE" occurs just before, turn next test.                                                                                            | ignition switch OFF and wait for at                                                                       |
| 2.PERF                        | >> GO TO 2.<br>ORM DTC CONFIRMATIC                               | ON PROCEDURE                                                                                                    |                                                                                                    |
| With C<br>1. Start<br>2. Chec | ONSULT<br>the engine and wait for at<br>k the DTC.               | least 5 seconds.                                                                                                    |                                                                                                    |
| YES ><br>NO >                 | <u>detected?</u> > Go to <u>TM-137, "Diagno</u> > INSPECTION END | sis Procedure".                                                                                                    |                                                                                                    |
| Diagnos                       | sis Procedure                                                    |                                                                                                    | INFOID:000000012431061                                                                                    |
| For the di                    | agnosis procedure, refer t                                       | o LAN-16, "Trouble Diagnosis Flow Cha                                                                                                    | art".                                                                                                    |
|                               |                                                                  |                                                                                                    |                                                                                                    |
|                               |                                                                  |                                                                                                    |                                                                                                    |
|                               |                                                                  |                                                                                                    |                                                                                                    |
|                               |                                                                  |                                                                                                    |                                                                                                    |

Ρ

INFOID:000000012431059

INFOID:000000012431060

А

ТΜ

# U0141 LOST COMMUNICATION (BCM A)

#### Description

CAN (Controller Area Network) is a serial communication line for real-time application. It is an on-vehicle multiplex communication line with high data communication speed and excellent malfunction detection ability. Many electronic control units are equipped onto a vehicle, and each control unit shares information and links with other control units during operation (not independently). In CAN communication, control units are connected with 2 communication lines (CAN-H line, CAN-L line) allowing a high rate of information transmission with less wiring. Each control unit transmits/receives data but selectively reads required data only.

#### DTC Logic

INFOID:000000012431063

INFOID:000000012431062

#### DTC DETECTION LOGIC

| DTC   | Trouble diagnosis name                           | DTC detection condition                                                                                                    | Possible causes                                                                                                |
|-------|--------------------------------------------------|----------------------------------------------------------------------------------------------------|----------------------------------------------------------------------------------------------------|
| U0141 | Lost Communication With<br>Body Control Module A | When the ignition switch is turned ON, TCM continues no reception of the CAN communi-<br>cation signal from IPDM E/R for 2 seconds or more. | <ul> <li>IPDM E/R</li> <li>Harness or connector<br/>(CAN communication line is open or<br/>shorted)</li> </ul> |

#### DTC CONFIRMATION PROCEDURE

#### **1.**PREPARATION BEFORE WORK

If another "DTC CONFIRMATION PROCEDURE" occurs just before, turn ignition switch OFF and wait for at least 10 seconds, then perform the next test.

#### >> GO TO 2.

# 2.PERFORM DTC CONFIRMATION PROCEDURE

(I) With CONSULT

- 1. Start the engine and wait for at least 5 seconds.
- 2. Check the DTC.

#### Is "U0141" detected?

- YES >> Go to TM-138, "Diagnosis Procedure".
- NO >> INSPECTION END

#### **Diagnosis** Procedure

INFOID:000000012431064

For the diagnosis procedure, refer to LAN-16. "Trouble Diagnosis Flow Chart".

# **U0155 LOST COMMUNICATION (IPC)**

#### Description

CAN (Controller Area Network) is a serial communication line for real-time application. It is an on-vehicle mul-В tiplex communication line with high data communication speed and excellent malfunction detection ability. Many electronic control units are equipped onto a vehicle, and each control unit shares information and links with other control units during operation (not independently). In CAN communication, control units are connected with 2 communication lines (CAN-H line, CAN-L line) allowing a high rate of information transmission with less wiring. Each control unit transmits/receives data but selectively reads required data only.

#### DTC Logic

#### DTC DETECTION LOGIC

| DTC                                                                                                    | Trouble diagnosis name                                                                                                    | DTC detection condition                                                                                                    | Possible causes                                                                                                    |
|----------------------------------------------------------------------------------------------------|----------------------------------------------------------------------------------------------------|----------------------------------------------------------------------------------------------------|----------------------------------------------------------------------------------------------------|
| U0155                                                                                                    | Lost Communication With In-<br>strument Panel Cluster (IPC)<br>Control Module                                                    | When the ignition switch is ON, TCM is unable<br>to receive the CAN communications signal<br>from the combination meter continuously for 2<br>seconds or more. | <ul> <li>Combination meter</li> <li>Harness or connector<br/>(CAN communication line is open or<br/>shorted)</li> </ul> |
| DTC CO                                                                                                    | NFIRMATION PROCED                                                                                                    | URE                                                                                                    |                                                                                                    |
| 1.PREP                                                                                                    | ARATION BEFORE WORI                                                                                                    | <                                                                                                    |                                                                                                    |
| If another<br>least 10 s                                                                                   | "DTC CONFIRMATION F<br>seconds, then perform the                                                                                 | PROCEDURE" occurs just before, turn next test.                                                                                                    | ignition switch OFF and wait for at                                                                                     |
| ;                                                                                                    | >> GO TO 2.                                                                                                    |                                                                                                    |                                                                                                    |
| 2.PERF                                                                                                    | ORM DTC CONFIRMATIC                                                                                                    | N PROCEDURE                                                                                                    |                                                                                                    |
| <ul> <li>With C</li> <li>Start</li> <li>Chec</li> <li><u>Is "U0155</u></li> <li>YES</li> <li>NO</li> </ul> | ONSULT<br>the engine and wait for at<br>k the DTC.<br><u>" detected?</u><br>>> Go to <u>TM-139, "Diagno</u><br>>> INSPECTION END | least 5 seconds.<br><u>sis Procedure"</u> .                                                                                                    |                                                                                                    |
| Diagnos                                                                                                    | sis Procedure                                                                                                    |                                                                                                    | INFOID:000000012431067                                                                                                  |
| For the di                                                                                                 | agnosis procedure, refer t                                                                                                    | o LAN-16. "Trouble Diagnosis Flow Cha                                                                                                    | art".                                                                                                    |
|                                                                                                    |                                                                                                    |                                                                                                    |                                                                                                    |
|                                                                                                    |                                                                                                    |                                                                                                    |                                                                                                    |
|                                                                                                    |                                                                                                    |                                                                                                    |                                                                                                    |
|                                                                                                    |                                                                                                    |                                                                                                    |                                                                                                    |
|                                                                                                    |                                                                                                    |                                                                                                    |                                                                                                    |

INFOID:000000012431065

INFOID:000000012431066

А

С

ТΜ

Ρ

# U0300 CAN COMMUNICATION DATA

#### Description

CAN (Controller Area Network) is a serial communication line for real-time application. It is an on-vehicle multiplex communication line with high data communication speed and excellent malfunction detection ability. Many electronic control units are equipped onto a vehicle, and each control unit shares information and links with other control units during operation (not independently). In CAN communication, control units are connected with 2 communication lines (CAN-H line, CAN-L line) allowing a high rate of information transmission with less wiring. Each control unit transmits/receives data but selectively reads required data only.

#### DTC Logic

INFOID:000000012431069

INFOID:000000012431070

#### DTC DETECTION LOGIC

| DTC   | Trouble diagnosis name                                | DTC detection condition                                                                                                    | Possible causes             |
|-------|-------------------------------------------------------|----------------------------------------------------------------------------------------------------|-----------------------------|
| U0300 | Internal Control Module Soft-<br>ware Incompatibility | When the ignition switch is ON, the data length transmitted from each control unit is shorter than the specified length and the status continues for 2 seconds or more. | Control unit other than TCM |

#### DTC CONFIRMATION PROCEDURE

#### **1.**PREPARATION BEFORE WORK

If another "DTC CONFIRMATION PROCEDURE" occurs just before, turn ignition switch OFF and wait for at least 10 seconds, then perform the next test.

#### >> GO TO 2.

# 2. CHECK DTC DETECTION

#### (I) With CONSULT

- 1. Start the engine and wait for 5 seconds or more.
- 2. Check the DTC.

#### Is "U0300" detected?

- YES >> Go to TM-140, "Diagnosis Procedure".
- NO >> INSPECTION END

#### **Diagnosis** Procedure

#### **1.**CONTROL UNIT CHECK

Check the number of control units replaced before "U0300" is detected.

#### Is one control unit replaced?

YES >> The specification of the control unit replaced may be incorrect. Check the part number and the specification.

NO >> GO TO 2.

# 2. CONTROL UNIT CHECK

#### With CONSULT

- 1. Remove one of the control unit replaced.
- 2. Assemble the old control unit before replacement.
- 3. Turn ignition switch ON, and wait for 2 seconds or more.
- 4. Select "Self Diagnostic Results" in "TRANSMISSION".

#### Is "U0300"detected?

- YES >> Turn OFF the ignition switch and check other control units in the same manner.
- NO >> The specification of the control unit removed may be incorrect. Check the part number and the specification.

INFOID:000000012431068

# **U1000 CAN COMM CIRCUIT**

# Description

CAN (Controller Area Network) is a serial communication line for real-time application. It is an on-vehicle multiplex communication line with high data communication speed and excellent malfunction detection ability. Many electronic control units are equipped onto a vehicle, and each control unit shares information and links with other control units during operation (not independently). In CAN communication, control units are con-С nected with 2 communication lines (CAN-H line, CAN-L line) allowing a high rate of information transmission with less wiring. Each control unit transmits/receives data but selectively reads required data only.

#### DTC Logic

#### DTC DETECTION LOGIC

| DTC                      | Trouble diagnosis name                               | DTC detection condition                                                                                          | Possible causes                                                        |
|--------------------------|------------------------------------------------------|----------------------------------------------------------------------------------------------------|------------------------------------------------------------------------|
| U1000                    | CAN Communication Line                               | When the ignition switch is ON, TCM cannot send the CAN communication signal continuously for 2 seconds or more. | Harness or connector<br>(CAN communication line is open or<br>shorted) |
| DTC COI                  | NFIRMATION PROCED                                    | URE                                                                                                    |                                                                        |
| 1.PREPA                  | ARATION BEFORE WORK                                  | <                                                                                                    |                                                                        |
| If another<br>least 10 s | "DTC CONFIRMATION F<br>econds, then perform the      | PROCEDURE" occurs just before, turn next test.                                                                   | ignition switch OFF and wait for at                                    |
| >                        | >> GO TO 2.                                          |                                                                                                    |                                                                        |
| <b>2.</b> снесі          | K DTC DETECTION                                      |                                                                                                    |                                                                        |
| With C.                  |                                                      |                                                                                                    |                                                                        |
| 1. Start<br>2. Chec      | the engine and wait for at k the DTC.                | least 5 seconds.                                                                                                 |                                                                        |
| <u>ls "U1000</u>         | <u>" detected?</u>                                   | eie Due ee duwe "                                                                                                |                                                                        |
| NO >                     | >> Go to <u>TM-141, "Diagno</u><br>>> INSPECTION END | <u>sis Procedure"</u> .                                                                                          |                                                                        |
| Diagnos                  | sis Procedure                                        |                                                                                                    | INEO/D-00000013421073                                                  |
| Blaghot                  |                                                      |                                                                                                    | IN 012.00000012451015                                                  |
| For the dia              | agnosis procedure, refer t                           | o LAN-16, "Trouble Diagnosis Flow Cha                                                                            | <u>art"</u> .                                                          |
|                          |                                                      |                                                                                                    |                                                                        |
|                          |                                                      |                                                                                                    |                                                                        |
|                          |                                                      |                                                                                                    |                                                                        |
|                          |                                                      |                                                                                                    |                                                                        |
|                          |                                                      |                                                                                                    |                                                                        |
|                          |                                                      |                                                                                                    |                                                                        |

INFOID:000000012431071

INFOID:000000012431072

А

В

ТΜ

Ο

Ρ

# U1117 LOST COMMUNICATION (ABS)

#### Description

CAN (Controller Area Network) is a serial communication line for real-time application. It is an on-vehicle multiplex communication line with high data communication speed and excellent malfunction detection ability. Many electronic control units are equipped onto a vehicle, and each control unit shares information and links with other control units during operation (not independently). In CAN communication, control units are connected with 2 communication lines (CAN-H line, CAN-L line) allowing a high rate of information transmission with less wiring. Each control unit transmits/receives data but selectively reads required data only.

#### DTC Logic

INFOID:000000012431075

#### DTC DETECTION LOGIC

| DTC   | Trouble diagnosis name      | DTC detection condition                                                                                                    | Possible causes                                                                                                    |
|-------|-----------------------------|----------------------------------------------------------------------------------------------------|----------------------------------------------------------------------------------------------------|
| U1117 | Lost Communication With ABS | When the ignition switch is ON, TCM is unable<br>to receive the CAN communications signal<br>from ABS actuator and electric unit (control<br>unit) continuously for 2 seconds or more. | <ul> <li>ABS actuator and electric unit (control unit)</li> <li>Harness or connector (CAN communication line is open or shorted)</li> </ul> |

#### DTC CONFIRMATION PROCEDURE

#### **1.**PREPARATION BEFORE WORK

If another "DTC CONFIRMATION PROCEDURE" occurs just before, turn ignition switch OFF and wait for at least 10 seconds, then perform the next test.

#### >> GO TO 2.

# 2.PERFORM DTC CONFIRMATION PROCEDURE

With CONSULT

- T. Start the engine and wait for 5 seconds or more.
- 2. Check the DTC.

#### Is "U1117" detected?

YES >> Go to TM-142, "Diagnosis Procedure".

NO >> INSPECTION END

#### **Diagnosis** Procedure

For the diagnosis procedure, refer to LAN-16, "Trouble Diagnosis Flow Chart".

INFOID:000000012431074

INFOID:000000012431076

# P062F EEPROM

#### Description

TCM compares the calculated value stored in the flash ROM with the value stored in TCM. If the calculated value does not agree with the stored value, TCM judges this as a malfunction.

# DTC Logic

INFOID:000000012431078

INFOID:000000012431077

А

С

#### DTC DETECTION LOGIC

| DTC                                     | Trouble diagnosis name                                                                  | DTC detection condition                                             | Possible causes                                                                                                    | ΤM |
|-----------------------------------------|-----------------------------------------------------------------------------------------|---------------------------------------------------------------------|----------------------------------------------------------------------------------------------------|----|
| P062F                                   | Internal Control Module EE-<br>PROM Error                                               | Flash ROM error is detected when turning ON the ignition switch.    | <ul> <li>TCM (flash ROM)</li> <li>Harness or connector<br/>[TCM power supply (back-up) circuit is<br/>open or shorted]</li> </ul> | E  |
| DTC CO                                  | NFIRMATION PROCED                                                                       | URE                                                                 |                                                                                                    |    |
| 1.PREP                                  | ARATION BEFORE WORI                                                                     | <                                                                   |                                                                                                    | F  |
| If another<br>least 10 s                | r "DTC CONFIRMATION F<br>seconds, then perform the                                      | PROCEDURE" occurs just before, turn next test.                      | ignition switch OFF and wait for at                                                                                               | G  |
| :<br><b>2.</b> снес                     | >> GO TO 2.<br>K DTC DETECTION                                                          |                                                                     |                                                                                                    | Н  |
| 1. Start<br>2. Chec<br><u>Is "P062F</u> | the engine.<br>k the DTC.<br><u>" detected?</u>                                         | aia Dragaduro"                                                      |                                                                                                    |    |
| NO :                                    | >> Go to <u>TM-143. Diagno</u><br>>> INSPECTION END<br>sis Procedure                    | <u>sis Procedure</u> .                                              |                                                                                                    | J  |
| 1.снес                                  | K INTERMITTENT INCIDI                                                                   | NT                                                                  | INF-01D:000000012431079                                                                                                    | k  |
| Refer to (                              | GI-42, "Intermittent Inciden                                                            | <u>t"</u> .                                                         |                                                                                                    |    |
| Is the ins<br>YES<br>NO                 | <u>pection result normal?</u><br>>> Replace the TCM. Refe<br>>> Repair or replace malfu | er to <u>TM-239, "Removal and Installation</u><br>Inctioning parts. | <u>"</u> .                                                                                                    | L  |
|                                         |                                                                                         |                                                                     |                                                                                                    | N  |
|                                         |                                                                                         |                                                                     |                                                                                                    | Ν  |
|                                         |                                                                                         |                                                                     |                                                                                                    |    |

0

Ρ

[CVT: RE0F11A]

# P0705 TRANSMISSION RANGE SENSOR A

# **DTC Logic**

INFOID:000000012431080

[CVT: RE0F11A]

#### DTC DETECTION LOGIC

| DTC   | Trouble diagnosis name                               | DTC detection condition                                                                                                    | Possible causes                                                                                                    |
|-------|------------------------------------------------------|----------------------------------------------------------------------------------------------------|----------------------------------------------------------------------------------------------------|
| P0705 | Transmission Range Sensor<br>A Circuit (PRNDL Input) | <ul> <li>Two or more range signals simultaneously<br/>stay ON continuously for 5 seconds under the<br/>following diagnosis condition 1 and 2:</li> <li>Diagnosis condition 1 (continued for 5 sec-<br/>onds or more)</li> <li>TCM power supply voltage: More than 11 V</li> <li>Diagnosis condition 2 (continued for 2 sec-<br/>onds or more)</li> <li>Vehicle speed: Less than 3 km/h (2 MPH)</li> <li>Accelerator pedal position: 0.6/8 or less</li> <li>Idle switch: ON</li> <li>Stop lamp switch: ON</li> </ul> | <ul> <li>Harness or connector<br/>(Short circuit between transmission<br/>range switch and TCM)</li> <li>Transmission range switch</li> </ul> |

# DTC CONFIRMATION PROCEDURE CAUTION:

Be careful of the driving speed.

#### **1.**PREPARATION BEFORE WORK

If another "DTC CONFIRMATION PROCEDURE" occurs just before, turn ignition switch OFF and wait for at least 10 seconds, then perform the next test.

#### >> GO TO 2.

- 2. CHECK DTC DETECTION
- 1. Start the engine.
- 2. Maintain the following conditions.

| Accelerator pedal position | : 0.0/8          |
|----------------------------|------------------|
| Brake pedal                | : Depressed      |
| Vehicle speed              | : 0 km/h (0 MPH) |

- 3. Shift the selector lever through entire positions from "P" to "L". (Hold the selector lever at each position for 10 seconds or more.)
- 4. Check the first trip DTC.

#### Is "P0705" detected?

YES >> Go to <u>TM-144</u>, "Diagnosis Procedure". NO >> INSPECTION END

#### **Diagnosis** Procedure

**1.**CHECK TCM INPUT SIGNALS

#### With CONSULT

- 1. Turn ignition switch ON.
- 2. Select "Data Monitor" in "TRANSMISSION".
- Select "D POSITION SW", "N POSITION SW", "R POSITION SW", "P POSITION SW" and "L POSITION SW".
- 4. Shift the selector lever through entire positions from "P" to "L" and check ON/OFF of each monitor item.

| Monitor item  | Test condition               | Condition |
|---------------|------------------------------|-----------|
|               | Selector lever: "D" position | On        |
| D FOSITION SW | Other than the above         | Off       |

INFOID:000000012431081
#### Οn Selector lever: "N" position

|               | Selector level. IN position  | On  |
|---------------|------------------------------|-----|
| NT COMON SW   | Other than the above         | Off |
| R POSITION SW | Selector lever: "R" position | On  |
| KI COMONOW    | Other than the above         | Off |
|               | Selector lever: "P" position | On  |
| 1 1 001101 00 | Other than the above         | Off |
|               | Selector lever: "L" position | On  |
|               | Other than the above         | Off |

Test condition

### Without CONSULT

Monitor item

1. Turn ignition switch OFF.

2. Disconnect TCM connector.

3. Turn ignition switch ON.

4. Shift the selector lever from "P" to "L" and check voltage between TCM harness connector terminals and ground.

| +         |          |          |                               |                 |
|-----------|----------|----------|-------------------------------|-----------------|
| TC        | CM       | -        | Condition                     | Voltage         |
| Connector | Terminal |          |                               |                 |
|           | C        |          | Selector lever: " L" position | Battery voltage |
|           | 2        |          | Other than the above          | Approx. 0 V     |
|           | 4        |          | Selector lever: "D" position  | Battery voltage |
|           | 4        |          | Other than the above          | Approx. 0 V     |
| E44       | E        | 5 Cround | Selector lever: "N" position  | Battery voltage |
| Γ44       | 5        | Ground   | Other than the above          | Approx. 0 V     |
|           | 6        |          | Selector lever: "R" position  | Battery voltage |
|           | 0        |          | Other than the above          | Approx. 0 V     |
|           | 7        |          | Selector lever: "P" position  | Battery voltage |
|           | 1        |          | Other than the above          | Approx. 0 V     |

### Is the inspection result normal?

YES >> Check intermittent incident. Refer to GI-42, "Intermittent Incident". L NO-1 ["D POSITION SW" is "ON" when selector is not in "D" position. (Or connector terminal 4 is at power voltage.)]>>GO TO 2. NO-2 ["N POSITION SW" is "ON" when selector is not in "N" position. (Or connector terminal 5 is at power Μ voltage.)]>>GO TO 4. NO-3 ["R POSITION SW" is "ON" when selector is not in "R" position. (Or connector terminal 6 is at power voltage.)]>>GO TO 6. NO-4 ["P POSITION SW" is "ON" when selector is not in "P" position. (Or connector terminal 7 is at power Ν voltage.)]>>GO TO 8. NO-5 ["L POSITION SW" is "ON" when selector is not in "L" position. (Or connector terminal 2 is at power voltage.)]>>GO TO 10. 0 **2.**CHECK D POSITION SW CIRCUIT (PART 1) 1. Turn ignition switch OFF. Ρ

Disconnect TCM connector. 2.

Check continuity between TCM harness connector terminals. 3.

Condition

[CVT: RE0F11A]

А

В

ТΜ

Ε

F

### < DTC/CIRCUIT DIAGNOSIS >

|           | Continuity |       |             |
|-----------|------------|-------|-------------|
| Connector | Terr       | ninal | Continuity  |
|           |            | 2     |             |
| F44       | 4          | 5     | Not existed |
|           |            | 6     | NOT EXISTED |
|           |            | 7     |             |

Is the inspection result normal?

YES >> GO TO 3.

NO >> Repair or replace malfunctioning parts.

**3.**CHECK D POSITION SW CIRCUIT (PART 2)

1. Disconnect transmission position switch connector.

2. Turn ignition switch ON.

3. Check voltage between TCM harness connector terminal and ground.

|           | +        |        |                      |
|-----------|----------|--------|----------------------|
| T         | CM       | -      | Voltage<br>(Approx.) |
| Connector | Terminal |        |                      |
| F44       | 4        | Ground | 0 V                  |

Is the inspection result normal?

YES >> GO TO 12.

NO >> Repair or replace malfunctioning parts.

4. CHECK N POSITION SW CIRCUIT (PART 1)

1. Turn ignition switch OFF.

2. Disconnect TCM connector.

3. Check continuity between TCM harness connector terminals.

|           | Continuity |       |             |
|-----------|------------|-------|-------------|
| Connector | Terr       | ninal | Continuity  |
|           |            | 2     |             |
| F44       | 5          | 4     | Not ovisted |
|           |            | 6     | NOT EXISTED |
|           |            | 7     |             |

Is the inspection result normal?

YES >> GO TO 5.

NO >> Repair or replace malfunctioning parts.

**5.**CHECK N POSITION SW CIRCUIT (PART 2)

1. Disconnect transmission position switch connector.

- 2. Turn ignition switch ON.
- 3. Check voltage between TCM harness connector terminal and ground.

| T(        | +<br>CM  | Ι      | Voltage   |
|-----------|----------|--------|-----------|
| Connector | Terminal |        | (Approx.) |
| F44       | 5        | Ground | 0 V       |

Is the inspection result normal?

YES >> GO TO 12.

NO >> Repair or replace malfunctioning parts.

### < DTC/CIRCUIT DIAGNOSIS >

[CVT: RE0F11A]

| 6.СНЕСК                                   |                          | ON SW CI               | RCU    | T (PART 1)      |                         | ٨     |
|-------------------------------------------|--------------------------|------------------------|--------|-----------------|-------------------------|-------|
| 1. Turn iç                                | gnition swit             | ch OFF.                |        |                 |                         | A     |
| 2. Discor                                 | nect TCM                 | connector.             | CM     | arness conne    | ctor terminals          |       |
| o. oncon                                  | continuity               | between                |        |                 |                         | В     |
|                                           | ТСМ                      |                        |        | No (1 1)        |                         |       |
| Connector                                 | Teri                     | minal                  |        | ontinuity       |                         | С     |
|                                           |                          | 2                      |        |                 |                         |       |
| F44                                       | 7                        | 4                      | N      | ot existed      |                         | TNA   |
|                                           |                          | 5                      | -      |                 |                         | I IVI |
|                                           |                          | 6                      |        |                 |                         |       |
| Is the insp                               | ection resu              | It normal?             |        |                 |                         | Е     |
| YES >:<br>NO >:                           | > GO TO 7<br>> Repair or | <sup>.</sup> replace m | alfun  | ctioning parts. |                         |       |
| 7.CHECK                                   |                          | ON SW CI               | RCU    | T (PART 2)      |                         | F     |
| 1 Discor                                  | nect trans               | mission po             | sition | switch conne    | ctor                    |       |
| 2. Turn iç                                | gnition swit             | ch ON.                 | ontion |                 |                         |       |
| 3. Check                                  | voltage be               | etween TCI             | M har  | ness connecto   | or terminal and ground. | G     |
|                                           |                          |                        |        |                 | -                       |       |
|                                           |                          |                        |        | Voltage         |                         | Н     |
| Connector                                 | Termina                  |                        |        | (Approx.)       |                         |       |
|                                           | 7                        | Grou                   | ind    | 0 V             | -                       |       |
| Is the insp                               | ection resu              | It normal?             |        |                 | -                       | I     |
| YES >                                     | > GO TO 1                | 2.                     |        |                 |                         |       |
| NO >:                                     | > Repair or              | replace m              | alfun  | ctioning parts. |                         | J     |
| <b>Ö.</b> CHECK                           | R POSITI                 | ON SW CI               | RCU    | IT (PART1)      |                         |       |
| 1. Turn ig                                | nition swit              | ch OFF.                |        |                 |                         | К     |
| <ol> <li>Discor</li> <li>Check</li> </ol> |                          | between T              | CM     | arness conne    | ctor terminals.         |       |
|                                           | <b> </b>                 |                        | •      |                 |                         | ,     |
|                                           | ТСМ                      |                        |        | Continuity      |                         | L     |
| Connector                                 | Teri                     | minal                  |        | onundity        |                         |       |
|                                           |                          | 2                      |        |                 |                         | M     |
| F44                                       | 6                        | 4                      | N      | ot existed      |                         |       |
|                                           |                          | 5                      |        |                 |                         | N     |
|                                           |                          | 7                      |        |                 |                         | IN    |
| Is the insp                               | ection resu              | It normal?             |        |                 |                         |       |
| YES >:<br>NO >:                           | > GO TO 9<br>> Renair or | replace m              | alfun  | ctioning parts  |                         | 0     |
| 9.CHECK                                   |                          | ON SW CI               | RCU    | IT (PART 2)     |                         |       |
|                                           |                          |                        | eition | switch conne    | ctor                    | P     |
| 2. Turn ic                                | nition swit              | ch ON.                 | 51101  |                 |                         |       |

3. Check voltage between TCM harness connector terminal and ground.

#### < DTC/CIRCUIT DIAGNOSIS >

|           | +        |        |           |
|-----------|----------|--------|-----------|
| T         | CM       | -      | (Approx.) |
| Connector | Terminal |        |           |
| F44       | 6        | Ground | 0 V       |

Is the inspection result normal?

YES >> GO TO 12.

NO >> Repair or replace malfunctioning parts.

**10.**CHECK L POSITION SWITCH CIRCUIT (PART 1)

- 1. Turn ignition switch OFF.
- 2. Disconnect TCM connector.

3. Check continuity between TCM harness connector terminals.

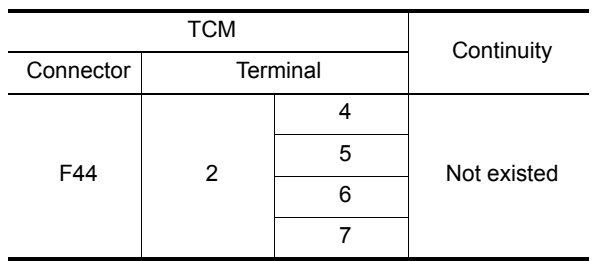

Is the inspection result normal?

YES >> GO TO 11.

NO >> Repair or replace malfunctioning parts.

# **11.**CHECK L POSITION SWITCH CIRCUIT (PART 2)

1. Disconnect transmission position switch connector.

2. Turn ignition switch ON.

3. Check voltage between TCM harness connector terminal and ground.

|           | +        |        |           |
|-----------|----------|--------|-----------|
| T         | CM       | -      | (Approx.) |
| Connector | Terminal |        |           |
| F44       | 2        | Ground | 0 V       |

Is the inspection result normal?

YES >> GO TO 12.

NO >> Repair or replace malfunctioning parts.

12. CHECK TRANSMISSION RANGE SWITCH

Check transmission range switch. Refer to <u>TM-148</u>, "Component Inspection (Transmission Range Switch)". Is the check result normal?

YES >> Check intermittent incident. Refer to <u>GI-42, "Intermittent Incident"</u>.

NO >> Repair or replace malfunctioning parts.

### Component Inspection (Transmission Range Switch)

INFOID:000000012431082

### **1.**CHECK TRANSMISSION RANGE SWITCH

Check continuity between transmission range switch connector terminals.

| Transmission range switch | Condition                           | Continuity  |  |
|---------------------------|-------------------------------------|-------------|--|
| Terminal                  | Condition                           | Continuity  |  |
| 7_10                      | Manual lever: "P" and "N" positions | Existed     |  |
| 7 – 10                    | Other than the above                | Not existed |  |

#### < DTC/CIRCUIT DIAGNOSIS >

Transmission range switch Condition Continuity А Terminal Manual lever: "P" position Existed 4 – 5 Other than the above Not existed В Manual lever: "R" position Existed 4 – 8 Other than the above Not existed С Manual lever: "N position Existed 4 – 9 Other than the above Not existed Manual lever: "D" position Existed ТΜ 4 – 2 Not existed Other than the above Manual lever: "L" position Existed 4 – 6 Ε Not existed Other than the above

Is the inspection result normal?

YES >> INSPECTION END

NO >> There is a malfunction of transmission range switch. Replace transaxle assembly. Refer to <u>TM-</u> <u>259. "Removal and Installation"</u>.

G

F

[CVT: RE0F11A]

Н

Κ

L

Μ

Ν

Ο

Ρ

< DTC/CIRCUIT DIAGNOSIS >

# P0706 TRANSMISSION RANGE SENSOR A

### **DTC Logic**

DTC DETECTION LOGIC

| DTC   | Trouble diagnosis name                                   | DTC detection condition                                                                                                    | Possible causes                                                                                                    |
|-------|----------------------------------------------------------|----------------------------------------------------------------------------------------------------|----------------------------------------------------------------------------------------------------|
|       |                                                          | <ul><li>When all of the following conditions are satisfied for 30 consecutive seconds:</li><li>All range signals stay OFF</li><li>Power supply voltage: More than 11 V</li></ul>                                                                                                    | Harness or connector                                                                                                    |
| P0706 | Transmission Range Sensor<br>A Circuit Range/Performance | <ul> <li>When all of the following conditions are satisfied for 5 consecutive seconds:</li> <li>All range signals stay OFF</li> <li>Power supply voltage: More than 11 V</li> <li>Engine speed – input shaft speed is more than 200 rpm.</li> <li>Input shaft speed is more than 250 rpm.</li> <li>CVT fluid temperature: More than 20°C (68°F).</li> </ul> | <ul> <li>(Open circuit transmission range<br/>switch ignition power supply/open cir-<br/>cuit between transmission range<br/>switch and TCM)</li> <li>Transmission range switch</li> <li>Control cable</li> </ul> |

### DTC CONFIRMATION PROCEDURE

### **1.**PREPARATION BEFORE WORK

If another "DTC CONFIRMATION PROCEDURE" occurs just before, turn ignition switch OFF and wait for at least 10 seconds, then perform the next test.

#### >> GO TO 2.

# 2. PERFORM DTC CONFIRMATION PROCEDURE

- 1. Start the engine.
- 2. Maintain the following conditions.

| Accelerator pedal position | : 0.0/8          |
|----------------------------|------------------|
| Brake pedal                | : Depressed      |
| Vehicle speed              | : 0 km/h (0 MPH) |

- 3. Shift the selector lever through entire positions from "P" to "L". (Hold the selector lever at each position for 35 seconds or more.)
- 4. Check the first trip DTC.

#### Is "P0706" detected?

YES >> Go to <u>TM-150. "Diagnosis Procedure"</u>. NO >> INSPECTION END

### **Diagnosis** Procedure

**1.**ADJUSTMENT OF CONTROL CABLE

Adjust control cable. Refer to TM-232, "Inspection".

#### >> GO TO 2.

### 2. PERFORM DTC CONFIRMATION PROCEDURE

### With CONSULT

- 1. Turn ignition switch ON.
- 2. Select "Self Diagnostic Results" in "TRANSMISSION".
- 3. Touch "Erase".
- Perform "DTC CONFIRMATION PROCEDURE". Refer to <u>TM-150, "DTC Logic"</u>.

Is "P0706" detected?

INFOID:000000012431083

INFOID:000000012431084

|                                                                                                    | CUIT DIAGI                                                                                                    | NOSIS >                                                                                                    |                                                                                                    |                                                                                                    |
|----------------------------------------------------------------------------------------------------|----------------------------------------------------------------------------------------------------|----------------------------------------------------------------------------------------------------|----------------------------------------------------------------------------------------------------|----------------------------------------------------------------------------------------------------|
| YES >>                                                                                                    | GO TO 3.                                                                                                    |                                                                                                    |                                                                                                    |                                                                                                    |
| NO >>                                                                                                    | INSPECTIC                                                                                                    | ON END                                                                                                    |                                                                                                    |                                                                                                    |
| D.CHECK                                                                                                    | POWER CIF                                                                                                    | RCUIT                                                                                                    |                                                                                                    |                                                                                                    |
| <ol> <li>Turn igi</li> <li>Disconi</li> <li>Turn igi</li> </ol>                                                                                         | nition switch<br>nect transmis<br>nition switch                                                                                                    | OFF.<br>ssion range<br>ON.                                                                                      | switch conn                                                                                                    | ector.                                                                                                    |
| . Check                                                                                                    | voltage betw                                                                                                    | een transmi                                                                                                    | ssion range                                                                                                    | switch harness connector terminal and ground.                                                                                                    |
|                                                                                                    | +                                                                                                    |                                                                                                    |                                                                                                    |                                                                                                    |
| Transmissio                                                                                                    | n range switch                                                                                                    | _                                                                                                    | Voltage                                                                                                    |                                                                                                    |
| Connector                                                                                                    | Terminal                                                                                                    |                                                                                                    |                                                                                                    |                                                                                                    |
| F52                                                                                                    | 4                                                                                                    | Ground                                                                                                    | 10 – 16 V                                                                                                    |                                                                                                    |
| s the inspe                                                                                                    | ction result r                                                                                                    | normal?                                                                                                    |                                                                                                    | _                                                                                                    |
| YES >><br>NO >>                                                                                                    | GO TO 4.<br>GO TO 7.<br>CIRCUIT BF                                                                                                    | TWEEN TR                                                                                                    | ANSMISSI                                                                                                    | ON RANGE SWITCH AND TCM (PART 1)                                                                                                    |
|                                                                                                    |                                                                                                    |                                                                                                    |                                                                                                    |                                                                                                    |
| . Check<br>nector                                                                                                    | continuity be<br>erminals.                                                                                                    | tween trans                                                                                                    | mission ran                                                                                                    | ge switch harness connector terminals and TCM harness con-                                                                                          |
| Transmissio                                                                                                    | n range switch                                                                                                    | T                                                                                                    | M                                                                                                    | Continuity                                                                                                    |
| Connector                                                                                                    | Terminal                                                                                                    | Connector                                                                                                    | Terminal                                                                                                    |                                                                                                    |
|                                                                                                    | 2                                                                                                    |                                                                                                    | 4                                                                                                    |                                                                                                    |
| F52                                                                                                    | 6                                                                                                    | F44                                                                                                    | 6                                                                                                    | Existed                                                                                                    |
|                                                                                                    | 8                                                                                                    |                                                                                                    | 6                                                                                                    |                                                                                                    |
|                                                                                                    | 9                                                                                                    |                                                                                                    | 5                                                                                                    |                                                                                                    |
| - 41 <sup>1</sup> -                                                                                                    | ction result r                                                                                                    | normal?                                                                                                    |                                                                                                    |                                                                                                    |
| s the inspe                                                                                                    |                                                                                                    |                                                                                                    |                                                                                                    |                                                                                                    |
| <u>s tne inspe</u><br>YES >><br>NO >>                                                                                                    | GO TO 5.<br>Repair or re                                                                                                    | place malfu                                                                                                    | nctioning pa                                                                                                    | irts.                                                                                                    |
| <u>s the inspe</u><br>YES >><br>NO >><br>D.CHECK                                                                                                    | GO TO 5.<br>Repair or re<br>CIRCUIT BE                                                                                                    | place malfu                                                                                                    | nctioning pa                                                                                                    | irts.<br>DN RANGE SWITCH AND TCM (PART 2)                                                                                                    |
| s the inspe<br>YES >><br>NO >><br>D.CHECK<br>Check cont                                                                                                 | GO TO 5.<br>Repair or re<br>CIRCUIT BE<br>nuity betwee                                                                                                    | eplace malfu<br>TWEEN TR<br>en transmiss                                                                        | nctioning pa<br>ANSMISSIC                                                                                          | rts.<br>DN RANGE SWITCH AND TCM (PART 2)<br>witch harness connector terminals and ground.                                                           |
| stne inspe         YES         YES         NO         O.CHECK         Check cont                                                                        | GO TO 5.<br>Repair or re<br>CIRCUIT BE<br>nuity betwee                                                                                                    | eplace malfu<br>TWEEN TR<br>en transmiss                                                                        | nctioning pa<br>ANSMISSIC                                                                                          | rts.<br>DN RANGE SWITCH AND TCM (PART 2)<br>witch harness connector terminals and ground.                                                           |
| stne inspe         YES         NO         O.CHECK         check conti         Transmission         Connector                                            | GO TO 5.<br>Repair or re<br>CIRCUIT BE<br>nuity betwee                                                                                                    | eplace malfu<br>TWEEN TR<br>en transmiss<br>—                                                                   | nctioning pa<br>ANSMISSIC<br>ion range sy<br>Continuity                                                            | rts.<br>ON RANGE SWITCH AND TCM (PART 2)<br>witch harness connector terminals and ground.                                                           |
| stne inspe         YES         YES         NO         O.CHECK         Check cont         Transmission         Connector                                 | GO TO 5.<br>Repair or re<br>CIRCUIT BE<br>nuity betwee<br>range switch<br>Terminal                                                                                      | eplace malfu<br>TWEEN TR<br>en transmiss                                                                        | nctioning pa<br>ANSMISSIC<br>ion range su<br>Continuity                                                            | rts.<br>ON RANGE SWITCH AND TCM (PART 2)<br>witch harness connector terminals and ground.                                                           |
| stne inspe         YES         YES         NO         O.CHECK         Check cont         Transmission         Connector                                 | GO TO 5.<br>Repair or re<br>CIRCUIT BE<br>nuity betwee<br>range switch<br>Terminal<br>2<br>5                                                                            | eplace malfu<br>TWEEN TR<br>en transmiss                                                                        | nctioning pa<br>ANSMISSIC<br>ion range sv<br>Continuity                                                            | rts.<br>ON RANGE SWITCH AND TCM (PART 2)<br>witch harness connector terminals and ground.                                                           |
| s the inspe<br>YES >><br>NO >><br>D.CHECK<br>Check cont<br>Transmission<br>Connector                                                                    | GO TO 5.<br>Repair or re<br>CIRCUIT BE<br>nuity betwee<br>range switch<br>Terminal<br>2<br>5<br>6                                                                       | eplace malfu<br>TWEEN TR<br>en transmiss<br>                                                                    | Not existed                                                                                                    | orts.<br>ON RANGE SWITCH AND TCM (PART 2)<br>witch harness connector terminals and ground.                                                          |
| s the inspe<br>YES >><br>NO >><br>D.CHECK<br>Check cont<br>Transmission<br>Connector                                                                    | GO TO 5.<br>Repair or re<br>CIRCUIT BE<br>nuity betwee<br>range switch<br>Terminal<br>2<br>5<br>6<br>8                                                                  | eplace malfu<br>ETWEEN TR<br>en transmiss<br><br>Ground                                                         | Not existed                                                                                                    | orts.<br>ON RANGE SWITCH AND TCM (PART 2)<br>witch harness connector terminals and ground.                                                          |
| s the inspe<br>YES >><br>NO >><br>D.CHECK<br>Check cont<br>Transmission<br>Connector                                                                    | GO TO 5.<br>Repair or re<br>CIRCUIT BE<br>nuity betwee<br>nrange switch<br>Terminal<br>2<br>5<br>6<br>8<br>9                                                            | eplace malfu<br>TWEEN TR<br>en transmiss<br>—<br>Ground                                                         | Not existed                                                                                                    | rts.<br>ON RANGE SWITCH AND TCM (PART 2)<br>witch harness connector terminals and ground.                                                           |
| s the inspe<br>YES >><br>NO >><br>D.CHECK<br>Check cont<br>Transmission<br>Connector<br>F52<br>s the inspe                                              | GO TO 5.<br>Repair or re<br>CIRCUIT BE<br>nuity betwee<br>nrange switch<br>Terminal<br>2<br>5<br>6<br>8<br>9<br>ction result r                                          | eplace malfu<br>TWEEN TR<br>en transmiss<br>Ground                                                              | nctioning pa<br>ANSMISSIC<br>ion range sv<br>Continuity<br>Not existed                                             | orts.<br>ON RANGE SWITCH AND TCM (PART 2)<br>witch harness connector terminals and ground.                                                          |
| s the inspe<br>YES >><br>NO >><br>D.CHECK<br>Check cont<br>Transmission<br>Connector<br>F52<br>S the inspe<br>YES >>                                    | GO TO 5.<br>Repair or re<br>CIRCUIT BE<br>nuity betwee<br>range switch<br>Terminal<br>2<br>5<br>6<br>8<br>9<br>ction result r<br>GO TO 6.                               | eplace malfu<br>TWEEN TR<br>en transmiss<br>Ground                                                              | nctioning pa<br>ANSMISSIC<br>ion range sv<br>Continuity<br>Not existed                                             | rts.<br>ON RANGE SWITCH AND TCM (PART 2)<br>witch harness connector terminals and ground.                                                           |
| s the inspe<br>YES >><br>NO >><br>D.CHECK<br>Check cont<br>Transmission<br>Connector<br>F52<br>S the inspe<br>YES >><br>NO >>                           | GO TO 5.<br>Repair or re<br>CIRCUIT BE<br>nuity betwee<br>nrange switch<br>Terminal<br>2<br>5<br>6<br>8<br>9<br>ction result r<br>GO TO 6.<br>Repair or re              | eplace malfu<br>TWEEN TR<br>en transmiss<br>Ground<br><u>oormal?</u>                                            | nctioning pa<br>ANSMISSIC<br>ion range sy<br>Continuity<br>Not existed                                             | rts.<br>ON RANGE SWITCH AND TCM (PART 2)<br>witch harness connector terminals and ground.                                                           |
| s the inspe<br>YES >><br>NO >><br>D.CHECK<br>Check cont<br>Transmission<br>Connector<br>F52<br>Sthe inspe<br>YES >><br>NO >><br>D.CHECK                 | GO TO 5.<br>Repair or re<br>CIRCUIT BE<br>nuity betwee<br>range switch<br>Terminal<br>2<br>5<br>6<br>8<br>9<br>ction result r<br>GO TO 6.<br>Repair or re               | eplace malfu<br>TWEEN TR<br>en transmiss<br>Ground<br>normal?<br>eplace malfu<br>SION RANG                      | nctioning pa<br>ANSMISSIC<br>ion range sv<br>Continuity<br>Not existed<br>nctioning pa                             | rts.                                                                                                    |
| s the inspe<br>YES >><br>NO >><br>D.CHECK<br>Check cont<br>Transmission<br>Connector<br>F52<br>s the inspe<br>YES >><br>NO >><br>D.CHECK<br>Check trans | GO TO 5.<br>Repair or re<br>CIRCUIT BE<br>nuity betwee<br>nrange switch<br>Terminal<br>2<br>5<br>6<br>8<br>9<br>ction result r<br>GO TO 6.<br>Repair or re<br>TRANSMISS | eplace malfu<br>TWEEN TR<br>en transmiss<br>—<br>Ground<br>normal?<br>eplace malfu<br>SION RANG<br>ge switch. R | nctioning pa<br>ANSMISSIC<br>ion range sy<br>Continuity<br>Not existed<br>nctioning pa<br>E SWITCH<br>efer to TM-1 | Irts. ON RANGE SWITCH AND TCM (PART 2) witch harness connector terminals and ground. Irts. I52. "Component Inspection (Transmission Range Switch)". |

< DTC/CIRCUIT DIAGNOSIS >

#### NO >> Repair or replace malfunctioning parts.

# **7**. CHECK CIRCUIT BETWEEN IPDM E/R AND TRANSMISSION RANGE SWITCH

### 1. Disconnect IPDM E/R connector.

2. Check continuity between IPDM E/R harness connector and transmission range switch.

| IPDM E/R  |          | Transmission range switch |   | Continuity |
|-----------|----------|---------------------------|---|------------|
| Connector | Terminal | Connector Terminal        |   | Continuity |
| E45       | 21       | F52                       | 4 | Existed    |

Is the check result normal?

YES >> GO TO 8.

NO >> Repair or replace malfunctioning parts.

#### **8**.DETECT MALFUNCTIONING ITEMS

Check the following items:

 Open circuit or short circuit in harness between ignition switch and IPDM E/R. Refer to <u>PG-27</u>, "Wiring Diagram — Ignition Power Supply —".

 Short circuit in harness between IPDM E/R harness connector terminal 21 and transmission range switch harness connector terminal 4.

• 10A fuse (No. 49, IPDM E/R). Refer to PG-60. "IPDM E/R Terminal Arrangement".

• IPDM E/R

Is the check result normal?

YES >> Check intermittent incident. Refer to GI-42, "Intermittent Incident".

NO >> Repair or replace malfunctioning parts.

### Component Inspection (Transmission Range Switch)

INFOID:000000012431085

### 1. CHECK TRANSMISSION RANGE SWITCH

Check continuity between transmission range switch connector terminals.

| Transmission range switch | Condition                           | Continuity  |  |
|---------------------------|-------------------------------------|-------------|--|
| Terminal                  |                                     |             |  |
| 7_10                      | Manual lever: "P" and "N" positions | Existed     |  |
| 7 – 10                    | Other than the above                | Not existed |  |
| 4 5                       | Manual lever: "P" position          | Existed     |  |
| 4 – 5                     | Other than the above                | Not existed |  |
| 4 – 8                     | Manual lever: "R" position          | Existed     |  |
| 4 - 0                     | Other than the above                | Not existed |  |
| /0                        | Manual lever: "N position           | Existed     |  |
| 4 - 5                     | Other than the above                | Not existed |  |
| 4 – 2                     | Manual lever: "D" position          | Existed     |  |
| 4-2                       | Other than the above                | Not existed |  |
| 4 - 6                     | Manual lever: "L" position          | Existed     |  |
| 4-0                       | Other than the above                | Not existed |  |

Is the inspection result normal?

YES >> INSPECTION END

NO >> There is a malfunction of transmission range switch. Replace transaxle assembly. Refer to <u>TM-</u> <u>259, "Removal and Installation"</u>.

< DTC/CIRCUIT DIAGNOSIS >

# P0711 TRANSMISSION FLUID TEMPERATURE SENSOR A

### **DTC Logic**

### DTC DETECTION LOGIC

| DTC   | Trouble diagnosis name                                                     | DTC detection condition                                                                                                    | Possible causes              |  |
|-------|----------------------------------------------------------------------------|----------------------------------------------------------------------------------------------------|------------------------------|--|
| P0711 | Transmission Fluid Tempera-<br>ture Sensor A Circuit Range/<br>Performance | <ul> <li>When any of 1 or 2 is satisfied:</li> <li>1. Under the following diagnosis conditions,<br/>CVT fluid temperature does not rise to<br/>10°C (50°F) after driving for a certain pe-<br/>riod of time with the TCM-received fluid<br/>temperature sensor value between –<br/>40°C (-40°F) and 9°C (48.2°F).</li> <li>Diagnosis condition</li> <li>Selector lever: "D" position</li> <li>Vehicle speed: 10 km/h (7 MPH) or more</li> <li>Engine speed: 450 rpm or more</li> <li>Accelerator pedal position: 1.0/8 or more</li> <li>TCM power supply voltage: More than 11<br/>V</li> <li>CVT fluid temperature: Less than 10°C</li> <li>When the condition of the final judgment<br/>is satisfied after satisfying that of the pro-<br/>visional judgment:</li> <li>Provisional judgment: All of the following<br/>conditions are satisfied within 2 seconds<br/>after the ignition switch is turned ON.</li> <li>U0073, U0100, P0712 and P0713 are<br/>not detected.</li> <li>CAN communication is normal.</li> <li>TCM power supply voltage: More than 11<br/>V</li> <li>The difference between CVT fluid tem-<br/>perature and engine coolant temperature<br/>is 37°C (98.6°F) or more, or -27°C (-<br/>16°F) or less.</li> <li>Final judgment: When all of the following<br/>conditions are satisfied and this state is<br/>maintained for 300 seconds:</li> <li>ECM is normal.</li> <li>Provisional judgment is satisfied.</li> </ul> | CVT fluid temperature sensor |  |

### DTC CONFIRMATION PROCEDURE

**1**.PREPARATION BEFORE WORK

If another "DTC CONFIRMATION PROCEDURE" occurs just before, turn ignition switch OFF and wait for at least 10 seconds, then perform the next test.

| >> GO TO 2.<br>2.INSPECTION START       |  |  |
|-----------------------------------------|--|--|
| Is it necessary to erase permanent DTC? |  |  |

YES >> GO TO 3. NO >> GO TO 7.

**3.**CHECK DTC (ECM AND TCM)

Check the DTC.

Is any DTC other than "P0711" detected?

YES >> Check DTC detected item. Refer to <u>EC-87, "DTC Index"</u> (ECM), <u>TM-110, "DTC Index"</u> (TCM). NO >> GO TO 4.

INFOID:000000012431086

# В

Μ

Ν

0

Ρ

А

< DTC/CIRCUIT DIAGNOSIS >

# **4.**PERFORM DTC CONFIRMATION PROCEDURE (PART 1)

### TESTING CONDITION:

- While performing the following procedure, do not add fuel.
- Before performing the following procedure, check that fuel level is between 1/4 and 4/4.
- Before performing the following procedure, confirm that battery voltage is 11 V or more at idle.

### With CONSULT

- 1. Move the vehicle to a cool place. **NOTE:**
- Cool the vehicle in an environment of ambient air temperature between  $-10^{\circ}C$  (14°F) and 35°C (95°F). 2. Turn ignition switch OFF and leave the vehicle for 12 hours.

### CAUTION:

### Never turn ignition switch ON during this procedure.

### NOTE:

The vehicle must be cooled with the food open.

3. Turn ignition switch ON. CAUTION:

#### Never start the engine.

- 4. Select "Data Monitor" in "TRANSMISSION".
- 5. Select "FLUID TEMP".
- 6. Record CVT fluid temperature.
- 7. Start engine and let it idle for 5 minutes or more. CAUTION:

### Never turn ignition switch OFF during idling.

8. Check 1st trip DTC.

### With GST

- 1. Move the vehicle to a cool place.
  - NOTE:

Cool the vehicle in an environment of ambient air temperature between -10°C (14°F) and 35°C (95°F).

 Turn ignition switch OFF and leave the vehicle for 12 hours. CAUTION:

### Never turn ignition switch ON during this procedure. NOTE:

The vehicle must be cooled with the food open.

3. Start engine and let it idle for 5 minutes or more. CAUTION:

### Never turn ignition switch OFF during idling.

4. Check 1st trip DTC.

### Is "P0711" detected?

YES >> Go to <u>TM-156, "Diagnosis Procedure"</u>. NO-1 (With CONSULT)>>GO TO 5. NO-2 (With GST)>>GO TO 6.

### **5.**CHECK CVT FLUID TEMPERATURE

### With CONSULT

- 1. Select "Data Monitor" in "TRANSMISSION".
- 2. Select "FLUID TEMP".

### Is the value of "FLUID TEMP" 10°C (50°F) or more?

YES >> INSPECTION END

NO >> GO TO 6.

**6.**PERFORM DTC CONFIRMATION PROCEDURE (PART 2)

### With CONSULT

1. Drive the vehicle for the total minutes specified in the Driving time column below with the following conditions satisfied.

| Selector lever             | : "D" position            |
|----------------------------|---------------------------|
| Accelerator pedal position | : 1.0/8 or more           |
| Vehicle speed              | : 10 km/h (7 MPH) or more |

#### < DTC/CIRCUIT DIAGNOSIS >

[CVT: RE0F11A]

| CVT fluid temperature before engi<br>-40°C (-40°F)31°C (-23.8°F)                                                                                                    |                                                                                                    |                                   |
|----------------------------------------------------------------------------------------------------|----------------------------------------------------------------------------------------------------|-----------------------------------|
| -40°C (-40°F)31°C (-23 8°F)                                                                                                    | e start Driving time                                                                                                    | A                                 |
| 100(-20.01)                                                                                                    | 18 minutes or more                                                                                                    |                                   |
| −30°C (−22°F) − −21°C (−5.8°F)                                                                                                    | 16 minutes or more                                                                                                    | R                                 |
| -20°C (-4°F)11°C (-12.2°F)                                                                                                    | 13 minutes or more                                                                                                    | L                                 |
| -10°C (14°F)1°C (30.2°F)                                                                                                    | 9 minutes or more                                                                                                    |                                   |
| 0°C (32°F) – 9°C (48.2°F)                                                                                                    | 6 minutes or more                                                                                                    | C                                 |
| <ol> <li>Stop the vehicle.</li> <li>Check the first trip DTC.</li> <li>With GST</li> <li>Drive the vehicle and main</li> </ol>                                                                                                    | ain the following conditions for 18 minutes or more.                                                                                                    | TN                                |
| Selector lever                                                                                                    | : "D" position                                                                                                    | E                                 |
| Accelerator pedal position                                                                                                    | : 1.0/8 or more                                                                                                    |                                   |
| Vehicle speed                                                                                                    | : 10 km/h (7 MPH) or more                                                                                                    |                                   |
| <ol> <li>Stop the vehicle.</li> <li>Check the first trip DTC.</li> <li>"P0711" detected?</li> </ol>                                                                                                    |                                                                                                    | F                                 |
| YES >> Go to TM-156, "Di                                                                                                    | anosis Procedure".                                                                                                    | 0                                 |
| NO >> INSPECTION EN                                                                                                    |                                                                                                    |                                   |
| 7.PERFORM DTC CONFIRM                                                                                                    | ATION PROCEDURE                                                                                                    |                                   |
| <ol> <li>Turn ignition switch OFF a</li> <li>Turn ignition switch ON.</li> <li>CAUTION:<br/>Never start the engine.</li> </ol>                                                                                                    | nd cool the engine.                                                                                                    | I                                 |
| 2 Coloct "Data Manitar" in "1                                                                                                    |                                                                                                    |                                   |
| <ol> <li>Select "Data Monitor" in "1</li> <li>Select "FLUID TEMP".</li> <li>Record CVT fluid tempera</li> <li>Start the engine and wait 1</li> <li>Drive the vehicle for the to<br/>tions satisfied.</li> </ol>                                                                                                    | RANSMISSION".<br>ure.<br>or at least 2 minutes.<br>al minutes specified in the Driving time column below with the foll                                                                                                    | lowing condi-                     |
| <ol> <li>Select "Data Monitor" in "1</li> <li>Select "FLUID TEMP".</li> <li>Record CVT fluid tempera</li> <li>Start the engine and wait 1</li> <li>Drive the vehicle for the to<br/>tions satisfied.</li> <li>Selector lever<br/>Accelerator pedal position<br/>Vehicle speed</li> </ol>                                                                                                    | RANSMISSION".<br>ure.<br>or at least 2 minutes.<br>al minutes specified in the Driving time column below with the foll<br>: "D" position<br>: 1.0/8 or more<br>: 10 km/h (7 MPH) or more                                                                                                    | J<br>Iowing condi-<br>K           |
| <ol> <li>Select "Data Monitor" in "1</li> <li>Select "FLUID TEMP".</li> <li>Record CVT fluid tempera</li> <li>Start the engine and wait f</li> <li>Drive the vehicle for the to tions satisfied.</li> <li>Selector lever<br/>Accelerator pedal position<br/>Vehicle speed</li> </ol>                                                                                                    | RANSMISSION".<br>ure.<br>or at least 2 minutes.<br>al minutes specified in the Driving time column below with the foll<br>: "D" position<br>: 1.0/8 or more<br>: 10 km/h (7 MPH) or more<br>e start Driving time                                                                                                    | lowing condi-<br>k<br>L           |
| <ul> <li>Select "Data Monitor" in "7</li> <li>Select "FLUID TEMP".</li> <li>Record CVT fluid tempera</li> <li>Start the engine and wait f</li> <li>Drive the vehicle for the to tions satisfied.</li> <li>Selector lever<br/>Accelerator pedal position<br/>Vehicle speed</li> </ul>                                                                                                    | RANSMISSION".<br>ure.<br>or at least 2 minutes.<br>al minutes specified in the Driving time column below with the foll<br>: "D" position<br>: 1.0/8 or more<br>: 10 km/h (7 MPH) or more<br>e start Driving time<br>18 minutes or more                                                                                                    | lowing condi-<br>k<br>L           |
| <ol> <li>Select "Data Monitor" in "1<br/>4. Select "FLUID TEMP".</li> <li>Record CVT fluid tempera<br/>6. Start the engine and wait f<br/>7. Drive the vehicle for the to<br/>tions satisfied.</li> <li>Selector lever<br/>Accelerator pedal position<br/>Vehicle speed</li> <li>CVT fluid temperature before engin<br/>-40°C (-40°F)31°C (-23.8°F)<br/>-30°C (-22°F)21°C (-5.8°F)</li> </ol>                                                                                                    | RANSMISSION".<br>ure.<br>or at least 2 minutes.<br>al minutes specified in the Driving time column below with the foll<br>: "D" position<br>: 1.0/8 or more<br>: 10 km/h (7 MPH) or more<br>e start Driving time<br>18 minutes or more<br>16 minutes or more                                                                                                    | lowing condi-<br>k<br>L           |
| <ol> <li>Select "Data Monitor" in "1</li> <li>Select "FLUID TEMP".</li> <li>Record CVT fluid tempera</li> <li>Start the engine and wait f</li> <li>Drive the vehicle for the to tions satisfied.</li> <li>Selector lever<br/>Accelerator pedal position<br/>Vehicle speed</li> </ol> CVT fluid temperature before engii -40°C (-40°F)31°C (-23.8°F) -30°C (-22°F)21°C (-5.8°F) -20°C (-4°F)11°C (-12.2°F)                                                                                                    | RANSMISSION".<br>ure.<br>or at least 2 minutes.<br>al minutes specified in the Driving time column below with the foll<br>: "D" position<br>: 1.0/8 or more<br>: 10 km/h (7 MPH) or more<br>e start Driving time<br>18 minutes or more<br>16 minutes or more<br>13 minutes or more                                                                                                    | lowing condi-<br>k<br>L           |
| <ol> <li>Select "Data Monitor" in "1<br/>4. Select "FLUID TEMP".</li> <li>Record CVT fluid tempera<br/>6. Start the engine and wait f<br/>7. Drive the vehicle for the to<br/>tions satisfied.</li> <li>Selector lever<br/>Accelerator pedal position<br/>Vehicle speed</li> <li>CVT fluid temperature before engi<br/>-40°C (-40°F)31°C (-23.8°F)<br/>-30°C (-22°F)21°C (-5.8°F)</li> <li>-20°C (-4°F)11°C (-12.2°F)</li> <li>-10°C (14°F)1°C (30.2°F)</li> </ol>                                                                              | RANSMISSION".<br>ure.<br>or at least 2 minutes.<br>al minutes specified in the Driving time column below with the foll<br>: "D" position<br>: 1.0/8 or more<br>: 10 km/h (7 MPH) or more<br>e start Driving time<br>18 minutes or more<br>16 minutes or more<br>9 minutes or more<br>9 minutes or more                                                                                         | lowing condi-<br>k                |
| <ul> <li>3. Select "Data Monitor" in "1</li> <li>4. Select "FLUID TEMP".</li> <li>5. Record CVT fluid tempera</li> <li>6. Start the engine and wait five the vehicle for the total tions satisfied.</li> <li>Selector lever <ul> <li>Accelerator pedal position</li> <li>Vehicle speed</li> </ul> </li> <li>CVT fluid temperature before engine -40°C (-40°F)31°C (-23.8°F) <ul> <li>-30°C (-22°F)21°C (-5.8°F)</li> <li>-20°C (-4°F)11°C (-12.2°F)</li> <li>-10°C (14°F)1°C (30.2°F)</li> <li>0°C (32°F) - 9°C (48.2°F)</li> </ul> </li> </ul> | RANSMISSION".         ure.         or at least 2 minutes.         al minutes specified in the Driving time column below with the foll         : "D" position         : 1.0/8 or more         : 10 km/h (7 MPH) or more         e start       Driving time         18 minutes or more         16 minutes or more         13 minutes or more         9 minutes or more         6 minutes or more | lowing condi-<br>k<br>L<br>N<br>N |

- With GST 1. Turn ignition switch OFF and cool the engine.
- 2. Start the engine and wait for at least 2 minutes.
- 3. Drive the vehicle and maintain the following conditions for 18 minutes or more.

### < DTC/CIRCUIT DIAGNOSIS >

[CVT: RE0F11A]

| Selector lever             | : "D" position            |
|----------------------------|---------------------------|
| Accelerator pedal position | : 1.0/8 or more           |
| Vehicle speed              | : 10 km/h (7 MPH) or more |

### 4. Stop the vehicle. CAUTION:

# Never turn ignition switch OFF5. Check the first trip DTC.

# Is "P0711" detected?

YES >> Go to <u>TM-156. "Diagnosis Procedure"</u>.

NO >> GO TO 8.

### **8.**CHECK CVT FLUID TEMPERATURE SENSOR

- 1. Turn ignition switch OFF.
- 2. Disconnect CVT unit connector.
- 3. Check resistance between CVT unit connector terminals.

| CVT unit | Condition                           | Resistance    |  |
|----------|-------------------------------------|---------------|--|
| Terminal | Condition                           | (Approx.)     |  |
|          | CVT fluid temperature: 20°C (68°F)  | 6.5 kΩ        |  |
| 12 – 18  | CVT fluid temperature: 50°C (122°F) | <b>2.2</b> kΩ |  |
|          | CVT fluid temperature: 80°C (176°F) | 0.87 kΩ       |  |

Is the inspection result normal?

YES >> INSPECTION END

NO >> There is a malfunction of CVT fluid temperature sensor. Replace control valve. Refer to <u>TM-259</u>. <u>"Removal and Installation"</u>.

### Diagnosis Procedure

INFOID:000000012431087

INFOID:000000012431088

# 1.CHECK CVT FLUID TEMPERATURE SENSOR

- 1. Turn ignition switch OFF.
- 2. Disconnect CVT unit connector.
- 3. Check CVT fluid temperature sensor. Refer to <u>TM-156</u>, "Component Inspection (CVT Fluid Temperature <u>Sensor)"</u>.

### Is the inspection result normal?

- YES >> Check intermittent incident. Refer to GI-42. "Intermittent Incident".
- NO >> Repair or replace malfunctioning parts.

## Component Inspection (CVT Fluid Temperature Sensor)

### 1.CHECK CVT FLUID TEMPERATURE SENSOR

Check resistance between CVT unit connector terminals.

| CVT unit | Condition                           | Resistance    |  |
|----------|-------------------------------------|---------------|--|
| Terminal |                                     | (Approx.)     |  |
|          | CVT fluid temperature: 20°C (68°C)  | 6.5 kΩ        |  |
| 12 – 18  | CVT fluid temperature: 50°C (122°C) | <b>2.2</b> kΩ |  |
|          | CVT fluid temperature: 80°C (176°C) | 0.87 kΩ       |  |

# Is the inspection result normal?

YES >> INSPECTION END

NO >> There is a malfunction of CVT fluid temperature sensor. Replace control valve assembly. Refer to TM-242, "Removal and Installation".

### P0712 TRANSMISSION FLUID TEMPERATURE SENSOR A JIT DIAGNOSIS > [CVT: RE0F11A]

< DTC/CIRCUIT DIAGNOSIS >

# P0712 TRANSMISSION FLUID TEMPERATURE SENSOR A

# DTC Logic

INFOID:000000012431089

А

| DTC DE                                                 | TECTION LOGIC                                                                           |                                                                                                    |                                                                                                    |                                                                                                    | В       |
|--------------------------------------------------------|-----------------------------------------------------------------------------------------|----------------------------------------------------------------------------------------------------|----------------------------------------------------------------------------------------------------|----------------------------------------------------------------------------------------------------|---------|
| DTC                                                    | Trouble diagnosis na                                                                    | ime                                                                                                    | DTC detection condition                                                                                                    | Possible causes                                                                                                    |         |
| P0712                                                  | Transmission Fluid Terr<br>ture Sensor A Circuit Lo                                     | ppera-<br>by w<br>by the constraint of the constraint of the constraint | CVT fluid temperature identified by the<br>is 180°C (356°F) or more continuously<br>seconds or more under the following di-<br>sis conditions:<br>gnosis conditions<br>tion switch: ON<br>M power supply voltage: More than 11 V | <ul> <li>Harness or connector<br/>(CVT fluid temperature sensor circuit is<br/>shorted to ground)</li> <li>CVT fluid temperature sensor</li> </ul> | C<br>TM |
| DTC CO                                                 | NFIRMATION PRO                                                                          | CEDURE                                                                                                    |                                                                                                    |                                                                                                    | Ε       |
| 1.PREP                                                 | ARATION BEFORE                                                                          | NORK                                                                                                    |                                                                                                    |                                                                                                    |         |
| If another<br>least 10 s                               | "DTC CONFIRMAT<br>seconds, then perforr                                                 | ION PROCI                                                                                                    | EDURE" occurs just before, turn<br>est.                                                                                                    | ignition switch OFF and wait for at                                                                                                    | F       |
| :                                                      | >> GO TO 2.                                                                             |                                                                                                    |                                                                                                    |                                                                                                    | G       |
| 2.PERF                                                 | ORM DTC CONFIRM                                                                         |                                                                                                    | OCEDURE                                                                                                    |                                                                                                    |         |
| 1. Start<br>2. Chec                                    | the engine and wait<br>the first trip DTC.                                              | for 10 secor                                                                                                    | nds or more.                                                                                                    |                                                                                                    | Η       |
| YES<br>NO                                              | So to <u>TM-157, "D</u> INSPECTION EN                                                   | <u>iagnosis Pro</u><br>D                                                                                                    | ocedure".                                                                                                    |                                                                                                    | Ι       |
| Diagno                                                 | sis Procedure                                                                           |                                                                                                    |                                                                                                    | INFOID:000000012431090                                                                                                    | 1       |
| <b>1</b> .CHEC                                         | K CIRCUIT BETWEI                                                                        | EN TCM AN                                                                                                    | D CVT UNIT                                                                                                    |                                                                                                    | J       |
| <ol> <li>Turn</li> <li>Disco</li> <li>Chect</li> </ol> | ignition switch OFF.<br>onnect TCM connect<br>k continuity between                      | or and CVT<br>TCM harne                                                                                                    | unit connector.<br>ess connector terminal and grour                                                                                                    | d.                                                                                                    | K       |
|                                                        | ТСМ                                                                                     |                                                                                                    |                                                                                                    |                                                                                                    | L       |
| Connec                                                 | tor Terminal                                                                            | _                                                                                                    | Continuity                                                                                                    |                                                                                                    |         |
| F44                                                    | 12                                                                                      | Ground                                                                                                    | Not existed                                                                                                    |                                                                                                    | M       |
| YES<br>NO<br>2.CHEC                                    | <u>pection result normal</u><br>>> GO TO 2.<br>>> Repair or replace<br>K CVT FLUID TEMP | <u>?</u><br>malfunction<br>ERATURE                                                                                                    | ing part.<br>SENSOR                                                                                                    |                                                                                                    | Ν       |
| Check C                                                | /T fluid temperature                                                                    | sensor. Ref                                                                                                    | er to <u>TM-157, "Component Inspe</u>                                                                                                    | ction (CVT Fluid Temperature Sen-                                                                                                    | 0       |
| ls the ins                                             | pection result normal                                                                   | ?                                                                                                    |                                                                                                    |                                                                                                    | )       |
| YES NO                                                 | <ul> <li>&gt; Check intermitten</li> <li>&gt; Repair or replace</li> </ul>              | t incident. R<br>malfunction                                                                                                    | efer to <u>GI-42, "Intermittent Incide</u><br>ing parts.                                                                                                    | <u>ent"</u> .                                                                                                    | Ρ       |
| Compo                                                  | nent Inspection                                                                         | (CVT Flui                                                                                                    | id Temperature Sensor)                                                                                                    | INFOID:000000012431091                                                                                                    |         |
| <b>1</b> .CHEC                                         | K CVT FLUID TEMP                                                                        | ERATURE                                                                                                    | SENSOR                                                                                                    |                                                                                                    |         |
| Check rea                                              | sistance between CV                                                                     | T unit conn                                                                                                    | ector terminals.                                                                                                    |                                                                                                    |         |

#### < DTC/CIRCUIT DIAGNOSIS >

| CVT unit<br>Terminal | Condition                           | Resistance<br>(Approx.) |
|----------------------|-------------------------------------|-------------------------|
|                      | CVT fluid temperature: 20°C (68°C)  | 6.5 kΩ                  |
| 12 – 18              | CVT fluid temperature: 50°C (122°C) | 2.2 kΩ                  |
|                      | CVT fluid temperature: 80°C (176°C) | 0.87 kΩ                 |

Is the inspection result normal?

YES >> INSPECTION END

NO >> There is a malfunction of CVT fluid temperature sensor. Replace control valve assembly. Refer to <u>TM-242, "Removal and Installation"</u>.

### P0713 TRANSMISSION FLUID TEMPERATURE SENSOR A JIT DIAGNOSIS > [CVT: RE0F11A]

< DTC/CIRCUIT DIAGNOSIS >

# P0713 TRANSMISSION FLUID TEMPERATURE SENSOR A

# **DTC Logic**

INFOID:000000012431092

| DIO                           | Trouble diagnos                           | is name                          | DTC de                                                                                                    | etection condition                                                                                                    | Possible causes                                                                                                    |
|-------------------------------|-------------------------------------------|----------------------------------|----------------------------------------------------------------------------------------------------|----------------------------------------------------------------------------------------------------|----------------------------------------------------------------------------------------------------|
| P0713                         | Transmission Fluid<br>ture Sensor A Circu | Tempera-si<br>Jit High<br>-<br>- | he CVT fluid ten<br>CM is -40°C (-4<br>seconds or more<br>s conditions:<br>Diagnosis cond<br>Ignition switch:<br>Vehicle speed:<br>TCM power sup | pperature identified by the<br>0°F) or less continuously for<br>e under the following diagno-<br>itions<br>ON<br>More than 10 km/h (7 MPH)<br>oply voltage: More than 11 V | <ul> <li>Harness or connector<br/>(CVT fluid temperature sensor circuit is<br/>open or shorted to power supply)</li> <li>CVT fluid temperature sensor</li> </ul> |
| тс со                         | NFIRMATION F                              | ROCEDU                           | RE                                                                                                    |                                                                                                    |                                                                                                    |
| .PREP                         | ARATION BEFOR                             | RE WORK                          |                                                                                                    |                                                                                                    |                                                                                                    |
| f another                     | "DTC CONFIRM                              | ATION PR                         | OCEDURE" (                                                                                                    | occurs just before, turn                                                                                                    | ignition switch OFF and wait for a                                                                                                    |
|                               | econds, then per                          | iorm the ne.                     | xi lesi.                                                                                                    |                                                                                                    |                                                                                                    |
| ;                             | >> GO TO 2.                               |                                  |                                                                                                    |                                                                                                    |                                                                                                    |
| 2.PERF                        | ORM DTC CONF                              | IRMATION                         | PROCEDUR                                                                                                    | E                                                                                                    |                                                                                                    |
| . Start                       | the engine.                               | condition fo                     | r 10 accordo                                                                                                    | or moro                                                                                                    |                                                                                                    |
| Ividill                       |                                           |                                  |                                                                                                    | or more.                                                                                                    |                                                                                                    |
| Ve                            | hicle speed                               | : 20 km/h (12                    | MPH) or more                                                                                                    |                                                                                                    |                                                                                                    |
| i. Stop<br>I. Chec            | the vehicle.<br>k the first trip DT       | C.                               |                                                                                                    |                                                                                                    |                                                                                                    |
| <u>s "P0713</u>               | " detected?                               |                                  |                                                                                                    |                                                                                                    |                                                                                                    |
| YES >                         | >> Go to <u>TM-159</u><br>>> INSPECTION   | <u>, "Diagnosis</u><br>END       | Procedure".                                                                                                    |                                                                                                    |                                                                                                    |
| Diagno                        | sis Procedure                             | <b>;</b>                         |                                                                                                    |                                                                                                    | INFOID:00000001243109                                                                                                    |
| 1                             |                                           |                                  |                                                                                                    |                                                                                                    |                                                                                                    |
|                               |                                           | VEEN ICM                         | AND CVT U                                                                                                    | NII (PART 1)                                                                                                    |                                                                                                    |
| . Turn<br>2. Disco            | ignition switch OI<br>onnect TCM conn     | -⊢.<br>ector and C               | VT unit conn                                                                                                    | ector.                                                                                                    |                                                                                                    |
| 3. Chec                       | k continuity betw                         | een TCM ha                       | arness conne                                                                                                    | ctor terminals and CVT                                                                                                    | unit harness connector terminals.                                                                                                    |
|                               | ТСМ                                       | CV                               | T unit                                                                                                    |                                                                                                    |                                                                                                    |
| Connect                       | or Terminal                               | Connector                        | Terminal                                                                                                    | Continuity                                                                                                    |                                                                                                    |
| F4A                           | 12                                        | F46                              | 12                                                                                                    | Existed                                                                                                    |                                                                                                    |
| 1 77                          | 11                                        | 1 40                             | 18                                                                                                    | Existed                                                                                                    |                                                                                                    |
|                               | pection result nor                        | mal?                             |                                                                                                    |                                                                                                    |                                                                                                    |
| <u>s the ins</u> i            |                                           |                                  |                                                                                                    |                                                                                                    |                                                                                                    |
| <u>s the ins</u><br>YES<br>NO | >> GO TO 2.<br>>> Repair or repl:         | ace malfunc                      | tioning part                                                                                                    |                                                                                                    |                                                                                                    |

2. Check voltage between TCM harness connector terminal and ground.

А

### < DTC/CIRCUIT DIAGNOSIS >

[CVT: RE0F11A]

|           | +        |        |                      |
|-----------|----------|--------|----------------------|
| T         | CM       | -      | Voltage<br>(Approx.) |
| Connector | Terminal |        |                      |
| F44       | 12       | Ground | 0 V                  |

Is the inspection result normal?

YES >> GO TO 3.

NO >> Repair or replace malfunctioning part.

 $\mathbf{3}$ .check CVT fluid temperature sensor

Check CVT fluid temperature sensor. Refer to <u>TM-160</u>, "Component Inspection (CVT Fluid Temperature Sensor)".

Is the inspection result normal?

YES >> Check intermittent incident. Refer to GI-42, "Intermittent Incident".

NO >> Repair or replace malfunctioning parts.

### Component Inspection (CVT Fluid Temperature Sensor)

INFOID:000000012431094

1.CHECK CVT FLUID TEMPERATURE SENSOR

Check resistance between CVT unit connector terminals.

| CVT unit | Condition                           | Resistance |
|----------|-------------------------------------|------------|
| Terminal | Condition                           | (Approx.)  |
|          | CVT fluid temperature: 20°C (68°C)  | 6.5 kΩ     |
| 12 – 18  | CVT fluid temperature: 50°C (122°C) | 2.2 kΩ     |
|          | CVT fluid temperature: 80°C (176°C) | 0.87 kΩ    |

Is the inspection result normal?

YES >> INSPECTION END

NO >> There is a malfunction of CVT fluid temperature sensor. Replace control valve assembly. Refer to <u>TM-242, "Removal and Installation"</u>. < DTC/CIRCUIT DIAGNOSIS >

# P0715 INPUT SPEED SENSOR A

# DTC Logic

DTC DETECTION LOGIC

| DTC               | Trouble diagr                      | nosis name         | DTC detection condition                                                                                                    | Possible causes                                                                                                    |
|-------------------|------------------------------------|--------------------|----------------------------------------------------------------------------------------------------|----------------------------------------------------------------------------------------------------|
| P0715             | Input/Turbine Sp<br>Circuit        | beed Sensor A      | <ul> <li>The primary speed sensor value is less than<br/>150 rpm continuously for 5 seconds or more<br/>under the following diagnosis conditions:</li> <li>Diagnosis conditions</li> <li>Secondary pulley speed: 1,000 rpm or more</li> <li>TCM power supply voltage: More than 11 V</li> <li>The primary speed sensor value is 240 rpm or<br/>less continuously for 500 msec or more under<br/>the following diagnosis conditions:</li> <li>Diagnosis conditions</li> <li>10-msec-ago primary pulley speed: 1,000<br/>rpm or more</li> <li>TCM power supply voltage: More than 11 V</li> </ul> | <ul> <li>Harness or connector<br/>(Primary speed sensor circuit is open<br/>or shorted)</li> <li>Primary speed sensor</li> </ul> |
|                   |                                    |                    |                                                                                                    |                                                                                                    |
| CAUTION           |                                    |                    |                                                                                                    |                                                                                                    |
| Be carefu         | ul of the drivin                   | ng speed.          |                                                                                                    |                                                                                                    |
| <b>1.</b> PREP/   | ARATION BEF                        | ORE WOR            | К                                                                                                    |                                                                                                    |
| If another        | "DTC CONFI                         | RMATION            | PROCEDURE" occurs just before, turn                                                                                                    | ignition switch OFF and wait for at                                                                                              |
| least 10 s        | econds, then p                     | perform the        | next test.                                                                                                    |                                                                                                    |
|                   | >> GO TO 2                         |                    |                                                                                                    |                                                                                                    |
| <b>2</b> .CHEC    |                                    | CTION              |                                                                                                    |                                                                                                    |
| 1 Start           | the engine                         |                    |                                                                                                    |                                                                                                    |
| 2. Drive          | the vehicle.                       |                    |                                                                                                    |                                                                                                    |
| 3. Maint          | tain the followi                   | ng conditio        | ns for 10 seconds or more.                                                                                                    |                                                                                                    |
| Se                | lector lever                       | : "L" POSITI       | ON                                                                                                    |                                                                                                    |
| Ve                | hicle speed                        | : 40 km/h (2       | 5 MPH) or more                                                                                                    |                                                                                                    |
| 4. Stop           | the vehicle.                       |                    |                                                                                                    |                                                                                                    |
| 5. Chec           | "K the first trip L<br>" detected? | 510.               |                                                                                                    |                                                                                                    |
| YES >             | >> Go to TM-1                      | 61. "Diagno        | osis Procedure".                                                                                                    |                                                                                                    |
| NO >              | >> INSPECTIC                       | ON END             |                                                                                                    |                                                                                                    |
| Diagnos           | sis Procedu                        | ire                |                                                                                                    | INFOID:000000012431096                                                                                                    |
| <b>1</b> .снес    | K PRIMARY S                        |                    | ISOR POWER CIRCUIT                                                                                                    |                                                                                                    |
| 1. Turn           | ignition switch                    | OFF.               |                                                                                                    |                                                                                                    |
| 2. Disco          | onnect primary                     | speed sen          | sor connector.                                                                                                    |                                                                                                    |
| 3. Turn<br>4 Chec | ignition switch<br>k voltage betw  | ON.<br>/een primar | v speed sensor harness connector term                                                                                                    | inal and ground                                                                                                    |
| 0100              |                                    | Son prindi         |                                                                                                    |                                                                                                    |
|                   | +                                  |                    |                                                                                                    |                                                                                                    |
| Primary           | speed sensor                       | -                  | Voltage                                                                                                    |                                                                                                    |
| Connecto          | r Terminal                         |                    |                                                                                                    |                                                                                                    |

Is the inspection result normal?

3

Ground

10 – 16 V

F50

INFOID:000000012431095

А

В

< DTC/CIRCUIT DIAGNOSIS >

YES >> GO TO 2. NO >> GO TO 6.

### 2. CHECK PRIMARY SPEED SENSOR GROUND CIRCUIT

Check continuity between primary speed sensor harness connector terminal and ground.

| Primary sp | eed sensor |        | Continuity |
|------------|------------|--------|------------|
| Connector  | Terminal   |        | Continuity |
| F50        | 1          | Ground | Existed    |

Is the inspection result normal?

YES >> GO TO 3.

NO >> Repair or replace malfunctioning parts.

**3.**CHECK CIRCUIT BETWEEN PRIMARY SPEED SENSOR AND TCM (PART 1)

1. Turn ignition switch OFF.

- 2. Disconnect TCM connector.
- Check continuity between primary speed sensor harness connector terminal and TCM harness connector terminal.

| Primary sp | eed sensor | T         | СМ       | Continuity |
|------------|------------|-----------|----------|------------|
| Connector  | Terminal   | Connector | Terminal | Continuity |
| F50        | 2          | F44       | 35       | Existed    |

Is the inspection result normal?

YES >> GO TO 4.

NO >> Repair or replace malfunctioning parts.

**4.**CHECK CIRCUIT BETWEEN PRIMARY SPEED SENSOR AND TCM (PART 2)

Check continuity between primary speed sensor harness connector terminal and ground.

| Primary sp | eed sensor |        | Continuity  |
|------------|------------|--------|-------------|
| Connector  | Terminal   |        | Continuity  |
| F50        | 2          | Ground | Not existed |

Is the inspection result normal?

YES >> GO TO 5.

NO >> Repair or replace malfunctioning parts.

**5.**CHECK TCM INPUT SIGNALS

1. Connect all of disconnected connectors.

- 2. Lift the vehicle.
- 3. Start the engine.
- 4. Check frequency of primary speed sensor.

| T         | +<br>CM  | _      | Condition                                                                                 | Frequency<br>(Approx.) |
|-----------|----------|--------|-------------------------------------------------------------------------------------------|------------------------|
| Connector | Terminal |        |                                                                                           |                        |
| F44       | 35       | Ground | <ul> <li>Selector lever: "L" position</li> <li>Vehicle speed: 20 km/h (12 MPH)</li> </ul> | 1,100 Hz<br>1mSec/div  |

Is the inspection result normal?

# P0715 INPUT SPEED SENSOR A

| < DTC/CIRC                                               | UIT DIAGNO                                 | )SIS >                  |                    |                          | [CVT: RE0F11A]                                   |    |
|----------------------------------------------------------|--------------------------------------------|-------------------------|--------------------|--------------------------|--------------------------------------------------|----|
| YES >> (                                                 | Check intermit                             | ttent incide            | nt. Refer to       | GI-42, "Inte             | ermittent Incident".                             |    |
| NO >> I                                                  | Replace prima                              | ary speed s             | ensor. <u>TM-</u>  | 246, "Remo               | val and Installation".                           | Δ  |
| <b>O</b> .CHECK C                                        | IRCUIT BET                                 | NEEN IPDI               | M E/R AND          | PRIMARY                  | SPEED SENSOR                                     |    |
| <ol> <li>Disconne</li> <li>Check connector te</li> </ol> | ect IPDM E/R<br>ontinuity betw<br>erminal. | connector.<br>een IPDM  | E/R harnes         | s connecto               | terminal and primary speed sensor harness con-   | E  |
| IPDI                                                     | M E/R                                      | Primary sp              | eed sensor         |                          |                                                  | С  |
| Connector                                                | Terminal                                   | Connector               | Terminal           | Continuity               |                                                  | _  |
| E45                                                      | 21                                         | F50                     | 3                  | Existed                  |                                                  | ΤN |
| Is the check                                             | result normal?                             | <u>?</u>                |                    |                          |                                                  |    |
| YES >> (                                                 | GO TO 7.                                   |                         | otioning no.       | +o                       |                                                  | F  |
|                                                          |                                            |                         | ctioning pai       | TS.                      |                                                  | E  |
|                                                          |                                            | JNINGTE                 | WIS                |                          |                                                  |    |
| <ul> <li>Open circu</li> </ul>                           | llowing items:<br>it or short circ         | uit in harne            | ess betwee         | n ignition sv            | vitch and IPDM E/R. Refer to PG-27, "Wiring Dia- | F  |
| <u>gram — Ig</u>                                         | nition Power S                             | Supply —"               |                    | 0                        |                                                  |    |
| <ul> <li>Short circu<br/>ness conne</li> </ul>           | it in harness l<br>actor terminal          | between IP<br>3         | 'DM E/R ha         | arness conr              | lector terminal 21 and primary speed sensor har- | (. |
| • 10A fuse (N                                            | No.49, IPDM E                              | E/R). Refer             | to <u>PG-60, '</u> | <u>'IPDM E/R</u>         | Terminal Arrangement".                           | 0  |
| • IPDM E/R                                               |                                            | <b>`</b>                |                    |                          |                                                  |    |
|                                                          | <u>result normal</u>                       | <u>′</u><br>Hant incida | nt Dofor to        | CL 42 "Inte              | rmittent Incident"                               | ŀ  |
| NO >> I                                                  | Repair or repla                            | ace malfun              | ctioning par       | <u>61-42, mit</u><br>ts. | smillent incluent.                               |    |
|                                                          |                                            |                         |                    |                          |                                                  |    |
|                                                          |                                            |                         |                    |                          |                                                  |    |
|                                                          |                                            |                         |                    |                          |                                                  | 1  |
|                                                          |                                            |                         |                    |                          |                                                  | 0  |
|                                                          |                                            |                         |                    |                          |                                                  |    |
|                                                          |                                            |                         |                    |                          |                                                  | K  |
|                                                          |                                            |                         |                    |                          |                                                  |    |
|                                                          |                                            |                         |                    |                          |                                                  | L  |
|                                                          |                                            |                         |                    |                          |                                                  |    |
|                                                          |                                            |                         |                    |                          |                                                  | n  |
|                                                          |                                            |                         |                    |                          |                                                  | IV |
|                                                          |                                            |                         |                    |                          |                                                  |    |
|                                                          |                                            |                         |                    |                          |                                                  | Ν  |
|                                                          |                                            |                         |                    |                          |                                                  |    |
|                                                          |                                            |                         |                    |                          |                                                  | ſ  |
|                                                          |                                            |                         |                    |                          |                                                  | C  |
|                                                          |                                            |                         |                    |                          |                                                  |    |
|                                                          |                                            |                         |                    |                          |                                                  | P  |
|                                                          |                                            |                         |                    |                          |                                                  |    |
|                                                          |                                            |                         |                    |                          |                                                  |    |

### < DTC/CIRCUIT DIAGNOSIS >

# P0720 OUTPUT SPEED SENSOR

# DTC Logic

### DTC DETECTION LOGIC

| DTC   | Trouble diagnosis name      | DTC detection condition                                                                                                    | Possible causes                                                                                                    |
|-------|-----------------------------|----------------------------------------------------------------------------------------------------|----------------------------------------------------------------------------------------------------|
| P0720 | Output Speed Sensor Circuit | <ul> <li>The output speed sensor value is less than<br/>150 rpm continuously for 10 seconds or more<br/>under the following diagnosis conditions:</li> <li>Diagnosis conditions</li> <li>Selector lever: "D", "L" or "R" position</li> <li>Auxiliary gearbox shifting is not in progress.</li> <li>When the "D" position switch, "L" position<br/>switch or "R" position switch, "L" position<br/>switch or "R" position switch is ON, the out-<br/>put speed has not experienced 250 rpm or<br/>more.</li> <li>After shifting the selector lever, the input<br/>speed has experienced less than 300 rpm.</li> <li>Secondary pulley speed: 1,500 rpm or more</li> <li>TCM power supply voltage: More than 11 V</li> </ul> | <ul> <li>Harness or connector<br/>(Output speed sensor circuit is open or<br/>shorted)</li> <li>Output speed sensor</li> </ul> |
|       |                             | <ul> <li>The output speed sensor value is 90 rpm or less continuously for 500 msec or more under the following diagnosis conditions:</li> <li>Diagnosis conditions</li> <li>10-msec-ago output speed: 730 rpm or more</li> <li>TCM power supply voltage: More than 11 V</li> </ul>                                                                                                    |                                                                                                    |

### DTC CONFIRMATION PROCEDURE

#### **CAUTION:**

### Be careful of the driving speed.

### **1.**PREPARATION BEFORE WORK

If another "DTC CONFIRMATION PROCEDURE" occurs just before, turn ignition switch OFF and wait for at least 10 seconds, then perform the next test.

### >> GO TO 2.

# 2. CHECK DTC DETECTION

1. Start the engine.

#### 2. Drive the vehicle.

3. Maintain the following conditions for 10 seconds or more.

| Selector lever | : "D" position             |
|----------------|----------------------------|
| Vehicle speed  | : 55 km/h (34 MPH) or more |

- 4. Stop the vehicle.
- 5. Check the first trip DTC.

#### Is "P0720" detected?

YES >> Go to TM-164, "Diagnosis Procedure".

NO >> INSPECTION END

### **Diagnosis** Procedure

#### INFOID:000000012431098

# 1. CHECK OUTPUT SPEED SENSOR POWER CIRCUIT

- 1. Turn ignition switch OFF.
- 2. Disconnect output speed sensor connector.
- 3. Turn ignition switch ON.
- 4. Check voltage between output speed sensor harness connector terminal and ground.

INFOID:000000012431097

### **P0720 OUTPUT SPEED SENSOR**

### < DTC/CIRCUIT DIAGNOSIS >

|                                                                                                    | F                                                                                                    |                                                                                                    |                                                                                                    |                                                                                                |    |
|----------------------------------------------------------------------------------------------------|----------------------------------------------------------------------------------------------------|----------------------------------------------------------------------------------------------------|----------------------------------------------------------------------------------------------------|------------------------------------------------------------------------------------------------|----|
| Output spe                                                                                                    | ed sensor                                                                                                    | _                                                                                                    | Voltage                                                                                                    |                                                                                                |    |
| Connector                                                                                                    | Terminal                                                                                                    |                                                                                                    | 0                                                                                                    |                                                                                                |    |
| F41                                                                                                    | 3                                                                                                    | Ground                                                                                                    | 10 – 16 V                                                                                                    | -                                                                                              |    |
| Is the inspect                                                                                                    | ion result no                                                                                                    | rmal?                                                                                                    |                                                                                                    |                                                                                                |    |
| YES >> 0                                                                                                    | GO TO 2.                                                                                                    |                                                                                                    |                                                                                                    |                                                                                                |    |
| NO >> G                                                                                                    | GO TO 6.                                                                                                    |                                                                                                    |                                                                                                    |                                                                                                |    |
| <b>Z</b> .CHECK O                                                                                                    | UTPUT SPE                                                                                                    | ED SENSC                                                                                                    | OR GROUN                                                                                                    | D CIRCUIT                                                                                      | -  |
| Check contin                                                                                                    | uity between                                                                                                    | output spe                                                                                                    | ed sensor h                                                                                                    | narness connector terminal and ground.                                                         |    |
| Output spe                                                                                                    | ed sensor                                                                                                    |                                                                                                    |                                                                                                    | -                                                                                              |    |
| Connector                                                                                                    | Terminal                                                                                                    |                                                                                                    | Continuity                                                                                                    |                                                                                                |    |
| F41                                                                                                    | 1                                                                                                    | Ground                                                                                                    | Existed                                                                                                    | -                                                                                              |    |
| Is the inspect                                                                                                    | ion result no                                                                                                    | rmal?                                                                                                    | 1                                                                                                    | -                                                                                              |    |
| YES >> 0                                                                                                    | GO TO 3.                                                                                                    |                                                                                                    |                                                                                                    |                                                                                                |    |
| NO >> F                                                                                                    | Repair or repl                                                                                                    | lace malfun                                                                                                    | ctioning par                                                                                                    | ts.                                                                                            |    |
| <b>3.</b> CHECK C                                                                                                    | IRCUIT BET                                                                                                    | WEEN OU                                                                                                    | TPUT SPEE                                                                                                    | ED SENSOR AND TCM (PART 1)                                                                     |    |
| 1. Turn ignit                                                                                                    | tion switch O                                                                                                    | )FF.                                                                                                    |                                                                                                    |                                                                                                | _  |
| 2. Disconne                                                                                                    | ect TCM con                                                                                                    | nector.                                                                                                    |                                                                                                    | contempore composition to main all and TOM however composit                                    |    |
| 3. Check co<br>terminal                                                                                                    | ontinuity betv                                                                                                    | veen output                                                                                                    | speed sen                                                                                                    | isor narness connector terminal and TCM harness connect                                        | or |
| torrinia.                                                                                                    |                                                                                                    |                                                                                                    |                                                                                                    |                                                                                                |    |
| Output spe                                                                                                    | ed sensor                                                                                                    | Т                                                                                                    | СМ                                                                                                    | Continuity                                                                                     |    |
| Connector                                                                                                    | Terminal                                                                                                    | Connector                                                                                                    |                                                                                                    | Continuity                                                                                     |    |
| F41                                                                                                    | 2                                                                                                    |                                                                                                    | Terminal                                                                                                    |                                                                                                |    |
| 1 7 1                                                                                                    | 2                                                                                                    | F44                                                                                                    | Terminal<br>24                                                                                                    | Existed                                                                                        |    |
| Is the inspect                                                                                                    | ion result no                                                                                                    | F44<br>rmal?                                                                                                    | Terminal<br>24                                                                                                    | Existed                                                                                        |    |
| Is the inspect<br>YES >> C                                                                                                    | ion result no<br>GO TO 4.                                                                                                    | F44<br>rmal?                                                                                                    | Terminal<br>24                                                                                                    | Existed                                                                                        |    |
| Is the inspect<br>YES >> C<br>NO >> F                                                                                                    | <u>ion result no</u><br>GO TO 4.<br>Repair or repl                                                                                                    | F44<br>rmal?<br>lace malfun                                                                                      | 24<br>24<br>ctioning par                                                                                            | Existed<br>ts.                                                                                 |    |
| <u>Is the inspect</u><br>YES >> C<br>NO >> F<br><b>4.</b> CHECK C                                                                                                    | ion result no<br>GO TO 4.<br>Repair or repl<br>IRCUIT BET                                                                                                    | F44<br>rmal?<br>lace malfun<br>WEEN OU <sup>-</sup>                                                              | 24<br>ctioning par                                                                                                  | Existed<br>ts.<br>ED SENSOR AND TCM (PART 2)                                                   |    |
| Is the inspect<br>YES >> C<br>NO >> F<br>4.CHECK C<br>Check continu                                                                                                    | ion result no<br>GO TO 4.<br>Repair or repl<br>IRCUIT BET<br>uity between                                                                                                    | F44<br>rmal?<br>lace malfun<br>WEEN OU <sup>-</sup><br>output spe                                                | terminal<br>24<br>ctioning par<br>TPUT SPEE<br>ed sensor h                                                          | Existed<br>Tts.<br>ED SENSOR AND TCM (PART 2)<br>narness connector terminal and ground.        |    |
| Is the inspect<br>YES >> C<br>NO >> F<br>4.CHECK C<br>Check contine                                                                                                    | ion result no<br>GO TO 4.<br>Repair or repl<br>IRCUIT BET<br>uity between                                                                                                    | F44<br>rmal?<br>lace malfun<br>WEEN OU <sup>-</sup><br>output spe                                                | terminal<br>24<br>ctioning par<br>TPUT SPEE<br>ed sensor h                                                          | Existed<br>ts.<br>ED SENSOR AND TCM (PART 2)<br>narness connector terminal and ground.         |    |
| Is the inspect<br>YES >> C<br>NO >> F<br>4.CHECK C<br>Check continu                                                                                                    | ion result no<br>GO TO 4.<br>Repair or repl<br>IRCUIT BET<br>uity between                                                                                                    | F44<br>rmal?<br>lace malfun<br>WEEN OU <sup>-</sup><br>output spe                                                | terminal<br>24<br>ctioning par<br>TPUT SPEE<br>ed sensor h                                                          | Existed<br>Tts.<br>ED SENSOR AND TCM (PART 2)<br>narness connector terminal and ground.        |    |
| Is the inspect<br>YES >> C<br>NO >> F<br>4.CHECK C<br>Check continu<br>Output spe                                                                                                    | ion result no<br>GO TO 4.<br>Repair or repl<br>IRCUIT BET<br>uity between<br>eed sensor<br>Terminal                                                                                                    | F44<br>rmal?<br>lace malfun<br>WEEN OU <sup>-</sup><br>output spe                                                | Terminal<br>24<br>ctioning par<br>TPUT SPEE<br>ed sensor h<br>Continuity                                            | Existed<br>ts.<br>ED SENSOR AND TCM (PART 2)<br>harness connector terminal and ground.         | _  |
| $\frac{ s }{ s }$ $\frac{ s }{ s }$ | ion result no<br>GO TO 4.<br>Repair or repl<br>IRCUIT BET<br>uity between<br>reed sensor<br>Terminal<br>2                                                                                                    | F44<br>rmal?<br>lace malfun<br>WEEN OU<br>output spe<br><br>Ground                                               | Ctioning par<br>TPUT SPEE<br>ed sensor h<br>Continuity<br>Not existed                                               | Existed<br>Tts.<br>ED SENSOR AND TCM (PART 2)<br>narness connector terminal and ground.        | _  |
| Is the inspect<br>YES >> C<br>NO >> F<br>4.CHECK C<br>Check continu<br>Output spe<br>Connector<br>F41<br>Is the inspect                                                                                                    | ion result no<br>GO TO 4.<br>Repair or repl<br>IRCUIT BET<br>uity between<br>eed sensor<br>Terminal<br>2<br>ion result no                                                                                     | F44<br>rmal?<br>lace malfun<br>WEEN OU <sup>-</sup><br>output spe<br><br>Ground<br>rmal?                         | Terminal<br>24<br>ctioning par<br>TPUT SPEE<br>ed sensor h<br>Continuity<br>Not existed                             | Existed<br>ts.<br>ED SENSOR AND TCM (PART 2)<br>narness connector terminal and ground.         | _  |
| Is the inspect         YES       >> 0         NO       >> F         4.CHECK C         Check continu         Output spect         Connector         F41         Is the inspect         YES         YES         NO                                                                                                    | ion result no<br>GO TO 4.<br>Repair or repl<br>IRCUIT BET<br>uity between<br>red sensor<br>Terminal<br>2<br>ion result no<br>GO TO 5.                                                                         | F44 rmal? lace malfun WEEN OU output spe Ground rmal?                                                            | terminal<br>24<br>ctioning par<br>TPUT SPEE<br>ed sensor h<br>Continuity<br>Not existed                             | Existed<br>Tts.<br>ED SENSOR AND TCM (PART 2)<br>narness connector terminal and ground.        | _  |
| Is the inspect         YES       >> G         NO       >> F <b>4.</b> CHECK C         Check continu         Output spect         Connector         F41         Is the inspect         YES       >> G         NO       >> F         Sthe inspect         YES       >> G         NO       >> F                                                                            | ion result no<br>GO TO 4.<br>Repair or repl<br>IRCUIT BET<br>uity between<br>eed sensor<br>Terminal<br>2<br>ion result no<br>GO TO 5.<br>Repair or repl                                                       | F44 rmal? lace malfun WEEN OU output spe Ground rmal? lace malfun                                                | terminal<br>24<br>ctioning par<br>TPUT SPEE<br>ed sensor h<br>Continuity<br>Not existed                             | Existed<br>ts.<br>ED SENSOR AND TCM (PART 2)<br>narness connector terminal and ground.         | _  |
| Is the inspect<br>YES >> C<br>NO >> F<br>4.CHECK C<br>Check continu<br>Output spe<br>Connector<br>F41<br>Is the inspect<br>YES >> C<br>NO >> F<br>5.CHECK TO                                                                                                    | ion result no<br>GO TO 4.<br>Repair or repl<br>IRCUIT BET<br>uity between<br>reed sensor<br>Terminal<br>2<br>ion result no<br>GO TO 5.<br>Repair or repl<br>CM INPUT S                                        | F44 rmal? lace malfun WEEN OU output spe Ground rmal? lace malfun SIGNALS                                        | terminal<br>24<br>ctioning par<br>TPUT SPEE<br>ed sensor h<br>Continuity<br>Not existed<br>ctioning par             | Existed<br>Tts.<br>ED SENSOR AND TCM (PART 2)<br>harness connector terminal and ground.<br>ts. |    |
| Is the inspectYES>> GNO>> F4.CHECK CCheck continuOutput spectConnectorF41Is the inspectYES>> GNO>> F5.CHECK TO1. Connect                                                                                                    | ion result no<br>GO TO 4.<br>Repair or repl<br>IRCUIT BET<br>uity between<br>eed sensor<br>Terminal<br>2<br>ion result no<br>GO TO 5.<br>Repair or repl<br>CM INPUT S<br>all of discont                       | F44<br>rmal?<br>lace malfun<br>WEEN OU<br>output spe<br>Ground<br>rmal?<br>lace malfun<br>SIGNALS<br>nected conr | Terminal<br>24<br>ctioning par<br>TPUT SPEE<br>ed sensor h<br>Continuity<br>Not existed<br>ctioning par             | Existed<br>ts.<br>ED SENSOR AND TCM (PART 2)<br>harness connector terminal and ground.         | _  |
| Is the inspectYES>> GNO>> F <b>4.</b> CHECK CCheck continuOutput spectConnectorF41Is the inspectYES>> GNO>> F <b>5.</b> CHECK TO1.Connect2.Lift the version3.Start the                                                                                                    | ion result no<br>GO TO 4.<br>Repair or repl<br>IRCUIT BET<br>uity between<br>red sensor<br>Terminal<br>2<br>ion result no<br>GO TO 5.<br>Repair or repl<br>CM INPUT S<br>all of discont<br>chicle.<br>engine. | F44 rmal? lace malfun WEEN OU output spe Ground rmal? lace malfun SIGNALS nected conr                            | terminal<br>24<br>ctioning par<br>TPUT SPEE<br>ed sensor h<br>Continuity<br>Not existed<br>ctioning par<br>nectors. | ts.<br>ED SENSOR AND TCM (PART 2)<br>narness connector terminal and ground.                    |    |

# **P0720 OUTPUT SPEED SENSOR**

### < DTC/CIRCUIT DIAGNOSIS >

| +<br>TCM  |          | _      | Condition                                                                                 | Frequency<br>(Approx.)                         |
|-----------|----------|--------|-------------------------------------------------------------------------------------------|------------------------------------------------|
| Connector | Terminal |        |                                                                                           |                                                |
| F44       | 24       | Ground | <ul> <li>Selector lever: "L" position</li> <li>Vehicle speed: 20 km/h (12 MPH)</li> </ul> | 200 Hz<br>2.5mSec/div<br>5V/div<br>JSDIA1904GB |

Is the inspection result normal?

YES >> Check intermittent incident. Refer to GI-42, "Intermittent Incident".

NO >> Replace output speed sensor. Refer to <u>TM-248</u>, "<u>Removal and Installation</u>".

### 6.CHECK CIRCUIT BETWEEN IPDM E/R AND OUTPUT SPEED SENSOR

- 1. Disconnect IPDM E/R connector.
- 2. Check continuity between IPDM E/R harness connector terminal and output speed sensor harness connector terminal.

| IPDI      | ME/R     | Output sp | Continuity |            |
|-----------|----------|-----------|------------|------------|
| Connector | Terminal | Connector | Terminal   | Continuity |
| E45       | 21       | F41       | 3          | Existed    |

#### Is the check result normal?

YES >> GO TO 7.

NO >> Repair or replace malfunctioning parts.

### 7.DETECT MALFUNCTIONING ITEMS

#### Check the following items:

- Open circuit or short circuit in harness between ignition switch and IPDM E/R. Refer to <u>PG-27</u>, "Wiring Diagram — Ignition Power Supply —".
- Short circuit in harness between IPDM E/R harness connector terminal 21 and output speed sensor harness connector terminal 3.
- 10A fuse (No.49, IPDM E/R). Refer to PG-60, "IPDM E/R Terminal Arrangement".
- IPDM E/R

#### Is the check result normal?

- YES >> Check intermittent incident. Refer to GI-42, "Intermittent Incident".
- NO >> Repair or replace malfunctioning parts.

### < DTC/CIRCUIT DIAGNOSIS >

# P0740 TORQUE CONVERTER

# DTC Logic

### DTC DETECTION LOGIC

А

В

INFOID:000000012431099

[CVT: RE0F11A]

| DTC                  | Trouble diagnosis name                                                                     | DTC detection condition                                                                                                    | Possible causes                                                                                                    |              |  |
|----------------------|--------------------------------------------------------------------------------------------|----------------------------------------------------------------------------------------------------|----------------------------------------------------------------------------------------------------|--------------|--|
| P0740                | Torque Converter Clutch Cir-<br>cuit/Open                                                  | <ul> <li>The TCM torque converter clutch solenoid valve current monitor reading is 200 mA or less continuously for 5 seconds or more under the following diagnosis conditions:</li> <li>Diagnosis conditions</li> <li>Solenoid valve output current: 750 mA or more</li> <li>GND short diagnosis of the solenoid valve circuit is not satisfied.</li> <li>TCM power supply voltage: More than 11 V</li> </ul> | <ul> <li>Harness or connector<br/>(Torque converter clutch solenoid<br/>valve circuit is open or shorted to pow-<br/>er supply)</li> <li>Torque converter clutch solenoid valve</li> </ul> | C<br>TM<br>E |  |
| DTC CO               | NFIRMATION PROCED                                                                          | URE                                                                                                    |                                                                                                    | F            |  |
|                      | N:<br>ul of the driving speed                                                              |                                                                                                    |                                                                                                    |              |  |
| 1.PRFP               | ARATION BEFORE OPER                                                                        | RATION (PART 1)                                                                                                    |                                                                                                    | G            |  |
| If another           |                                                                                            | PROCEDURE" occurs just before turn                                                                                                    | ignition switch OFF and wait for at                                                                                                    | 0            |  |
| least 10 s           | seconds, then perform the                                                                  | next test.                                                                                                    |                                                                                                    |              |  |
|                      |                                                                                            |                                                                                                    |                                                                                                    | H            |  |
|                      | >> GU TU Z.<br>ARATION REFORE ODER                                                         |                                                                                                    |                                                                                                    |              |  |
|                      |                                                                                            |                                                                                                    |                                                                                                    |              |  |
| 1. Start             | the engine.                                                                                |                                                                                                    |                                                                                                    |              |  |
| 2. Select            | <ol> <li>Select "Data Monitor" in "TRANSMISSION".</li> <li>Select "FLUID TEMP".</li> </ol> |                                                                                                    |                                                                                                    |              |  |
| 4. Confi             | irm that the CVT fluid temp                                                                | perature is in the following range.                                                                                                    |                                                                                                    |              |  |
| FL                   | .UID TEMP : 10°C (50°F) c                                                                  | or more                                                                                                    |                                                                                                    | K            |  |
| @With G              | ST                                                                                         |                                                                                                    |                                                                                                    |              |  |
| 1. Start<br>2 Set th | the engine.<br>he CVT fluid to 10°C (50°F                                                  | ) or more                                                                                                    |                                                                                                    | L            |  |
| NOT                  | E:                                                                                         |                                                                                                    |                                                                                                    |              |  |
| Wher<br>176°I        | n the ambient temperatur<br>F) with driving in an urban                                    | e is 20°C (68°F), the CVT fluid usuall area for approximately 10 minutes.                                                                                                    | y increases to 50 to 80°C (122 to                                                                                                    | M            |  |
| <u>Is the CV</u>     | <u>T fluid 10°C (50°F) or mor</u>                                                          | <u>e?</u>                                                                                                    |                                                                                                    |              |  |
| YES :                | >> GO TO 3.                                                                                |                                                                                                    |                                                                                                    | N            |  |
| NO 2                 | 2. GO TO 3.                                                                                | 5.                                                                                                    |                                                                                                    | IN           |  |
| <b>3.</b> снес       | K DTC DETECTION                                                                            |                                                                                                    |                                                                                                    | 0            |  |
| 1. Drive<br>2. Main  | the vehicle.<br>tain the following condition                                               | ns for 10 seconds or more.                                                                                                    |                                                                                                    | 0            |  |
| Se                   | elector lever : "D" r                                                                      | position                                                                                                    |                                                                                                    | Ρ            |  |
| Ve                   | hicle speed : 40 k                                                                         | m/h (25 MPH) or more                                                                                                    |                                                                                                    |              |  |
| 3. Stop              | the vehicle.                                                                               |                                                                                                    |                                                                                                    |              |  |
| <u>ls "P07</u> 40    | <u>)" detected?</u>                                                                        |                                                                                                    |                                                                                                    |              |  |

>> INSPECTION END

YES NO

>> Go to TM-168, "Diagnosis Procedure".

# **P0740 TORQUE CONVERTER**

### < DTC/CIRCUIT DIAGNOSIS >

### Diagnosis Procedure

INFOID:000000012431100

[CVT: RE0F11A]

# 1. CHECK CIRCUIT BETWEEN TCM AND CVT UNIT

- 1. Turn ignition switch OFF.
- 2. Disconnect TCM connector and CVT unit connector.
- 3. Check continuity between TCM harness connector terminal and CVT unit harness connector terminal.

| TC        | CM       | CVI       | Continuity |            |
|-----------|----------|-----------|------------|------------|
| Connector | Terminal | Connector | Terminal   | Continuity |
| F44       | 38       | F46       | 8          | Existed    |

Is the inspection result normal?

YES >> GO TO 2.

NO >> Repair or replace malfunctioning parts.

2. CHECK TORQUE CONVERTER CLUTCH SOLENOID VALVE

Check torque converter clutch solenoid valve. Refer to <u>TM-168</u>, "Component Inspection (Torque Converter <u>Clutch Solenoid Valve</u>)".

#### Is the inspection result normal?

- YES >> Check intermittent incident. Refer to <u>GI-42, "Intermittent Incident"</u>.
- NO >> Repair or replace malfunctioning parts.

Component Inspection (Torque Converter Clutch Solenoid Valve)

INFOID:000000012431101

# 1. CHECK TORQUE CONVERTER CLUTCH SOLENOID VALVE

Check resistance between CVT unit connector terminal and ground.

| CVT unit |        | Condition                           | Resistance |  |
|----------|--------|-------------------------------------|------------|--|
| Terminal |        | Condition                           | (Approx.)  |  |
| 8        | Ground | CVT fluid temperature: 20°C (68°F)  | 6.1 Ω      |  |
|          |        | CVT fluid temperature: 50°C (122°F) | 6.9 Ω      |  |
|          |        | CVT fluid temperature: 80°C (176°F) | 7.7 Ω      |  |

Is the inspection result normal?

YES >> INSPECTION END

NO >> There is a malfunction of torque converter clutch solenoid valve. Replace control valve assembly. Refer to <u>TM-242</u>, "<u>Removal and Installation</u>".

### < DTC/CIRCUIT DIAGNOSIS >

# P0743 TORQUE CONVERTER

# DTC Logic

DTC DETECTION LOGIC

| DTC                                            | Trouble diagnosis name                                                                    | DTC detection condition                                                                                                    | Possible causes                                                                                                    |
|------------------------------------------------|-------------------------------------------------------------------------------------------|----------------------------------------------------------------------------------------------------|----------------------------------------------------------------------------------------------------|
| P0743                                          | Torque Converter Clutch Cir-<br>cuit Electrical                                           | <ul> <li>The TCM torque converter clutch solenoid valve current monitor reading is 200 mA or less continuously for 480 msec or more under the following diagnosis conditions:</li> <li>Diagnosis conditions</li> <li>Solenoid valve output current: 750 mA or more</li> <li>GND short circuit diagnosis occurs in the solenoid valve drive circuit.</li> <li>TCM power supply voltage: More than 11 V</li> </ul> | <ul> <li>Harness or connector<br/>(Torque converter clutch solenoid<br/>valve circuit is shorted to ground)</li> <li>Torque converter clutch solenoid valve</li> </ul> |
| DTC CO                                         | NFIRMATION PROCED                                                                         | URE                                                                                                    |                                                                                                    |
| Be carefu                                      | I of the driving speed.                                                                   |                                                                                                    |                                                                                                    |
| I.PREP/                                        |                                                                                           |                                                                                                    | ignition switch OFE and wait for at                                                                                                    |
| least 10 s                                     | econds, then perform the                                                                  | next test.                                                                                                    | ignition switch OFF and wait for at                                                                                                    |
|                                                |                                                                                           |                                                                                                    |                                                                                                    |
| ;<br>2 החרה                                    | >> GO TO 2.                                                                               |                                                                                                    |                                                                                                    |
|                                                |                                                                                           | ATION (PART 2)                                                                                                    |                                                                                                    |
| 1. Start<br>2. Select<br>3. Select<br>4. Confi | the engine.<br>t "Data Monitor" in "TRAN<br>t "FLUID TEMP".<br>rm that the CVT fluid temp | SMISSION".<br>perature is in the following range.                                                                                                    |                                                                                                    |
| FL                                             | UID TEMP : 10°C (50°F) or                                                                 | more                                                                                                    |                                                                                                    |
| With G<br>1. Start<br>2. Set th<br>NOT<br>Wher | ST<br>the engine.<br>ne CVT fluid to 10°C (58°F<br>E:<br>n the ambient temperature        | ) or more.<br>e is 20°C (68°F), the CVT fluid usuall                                                                                                    | y increases to 50 to 80°C (122 to                                                                                                    |
| 176°l<br>// ls the                             | F) with driving in an urban                                                               | area for approximately 10 minutes.                                                                                                    |                                                                                                    |
| YES ×<br>NO ×                                  | <ul> <li>&gt;&gt; GO TO 3.</li> <li>&gt;&gt; 1. Warm the transaxle 2. GO TO 3.</li> </ul> | <u>e.</u>                                                                                                    |                                                                                                    |
| <b>3.</b> снес                                 | K DTC DETECTION                                                                           |                                                                                                    |                                                                                                    |
| 1. Drive<br>2. Maint                           | the vehicle.<br>tain the following condition                                              | s for 5 seconds or more.                                                                                                    |                                                                                                    |
| Se                                             | elector lever : "D" p                                                                     | position                                                                                                    |                                                                                                    |
| Ve                                             | hicle speed : 40 k                                                                        | m/h (25 MPH) or more                                                                                                    |                                                                                                    |
| 3. Stop<br>4. Chec<br><u>Is "P0743</u>         | the vehicle.<br>k the first trip DTC.<br><u>" detected?</u>                               |                                                                                                    |                                                                                                    |

YES >> Go to <u>TM-170</u>, "Diagnosis Procedure". NO >> INSPECTION END INFOID:000000012431102

А

В

# **P0743 TORQUE CONVERTER**

### < DTC/CIRCUIT DIAGNOSIS >

### Diagnosis Procedure

INFOID:000000012431103

[CVT: RE0F11A]

# 1. CHECK CIRCUIT BETWEEN TCM AND CVT UNIT

- 1. Turn ignition switch OFF.
- 2. Disconnect TCM connector and CVT unit connector.
- 3. Check continuity between TCM harness connector terminal and ground.

| T                  | CM |        | Continuity  |  |
|--------------------|----|--------|-------------|--|
| Connector Terminal |    |        | Continuity  |  |
| F44                | 38 | Ground | Not existed |  |

Is the inspection result normal?

YES >> GO TO 2.

NO >> Repair or replace malfunctioning parts.

2. CHECK TORQUE CONVERTER CLUTCH SOLENOID VALVE

Check torque converter clutch solenoid valve. Refer to <u>TM-170</u>, "Component Inspection (Torque Converter <u>Clutch Solenoid Valve</u>)".

Is the inspection result normal?

- YES >> Check intermittent incident. Refer to <u>GI-42, "Intermittent Incident"</u>.
- NO >> Repair or replace malfunctioning parts.

Component Inspection (Torque Converter Clutch Solenoid Valve)

INFOID:000000012431104

# 1. CHECK TORQUE CONVERTER CLUTCH SOLENOID VALVE

Check resistance between CVT unit connector terminal and ground.

| CVT unit |        | Condition                           | Resistance |
|----------|--------|-------------------------------------|------------|
| Terminal |        | Condition                           | (Approx.)  |
| 8        | Ground | CVT fluid temperature: 20°C (68°F)  | 6.1 Ω      |
|          |        | CVT fluid temperature: 50°C (122°F) | 6.9 Ω      |
|          |        | CVT fluid temperature: 80°C (176°F) | 7.7 Ω      |

Is the inspection result normal?

YES >> INSPECTION END

NO >> There is a malfunction of torque converter clutch solenoid valve. Replace control valve assembly. Refer to <u>TM-242</u>, "<u>Removal and Installation</u>".

### < DTC/CIRCUIT DIAGNOSIS >

# P0744 TORQUE CONVERTER

# DTC Logic

### DTC DETECTION LOGIC

А

В

INFOID:000000012431105

[CVT: RE0F11A]

| DTC                                                                | Trouble diagnosis name                                                                                                    | DTC detection condition                                                                                                    | Possible causes                                                                                                    |               |  |  |
|--------------------------------------------------------------------|----------------------------------------------------------------------------------------------------|----------------------------------------------------------------------------------------------------|----------------------------------------------------------------------------------------------------|---------------|--|--|
| P0744                                                              | Torque converter clutch circuit<br>intermittent                                                                                          | <ul> <li>The torque converter slip speed is at or above<br/>a set value (40 rpm + (Vehicle speed / 2) con-<br/>tinuously for 30 seconds or more under the fol-<br/>lowing diagnosis conditions:</li> <li>Diagnosis conditions</li> <li>Selector lever: "D" position</li> <li>Accelerator pedal position: 1.0/8 or more</li> <li>Vehicle speed: 10 km/h (6 MPH) or more</li> <li>Engine speed: 450 rpm or more</li> <li>CVT fluid temperature: 20°C (68°F) ≤ CVT<br/>fluid temperature ≤ 180°C (356°F)</li> <li>Lockup command is being given (except for<br/>slip lockup).</li> <li>LU PRS: More than 0.2 MPa</li> <li>TCM power supply voltage: More than 11 V</li> </ul> | <ul> <li>Torque converter clutch solenoid valve</li> <li>Control valve assembly</li> <li>Torque converter</li> </ul> | C<br>T D<br>F |  |  |
| DTC CO                                                             | NFIRMATION PROCED                                                                                                    | URE                                                                                                    |                                                                                                    | (             |  |  |
| CAUTION                                                            | l:                                                                                                    |                                                                                                    |                                                                                                    |               |  |  |
| Be carefu                                                          | al of the driving speed.                                                                                                    |                                                                                                    |                                                                                                    | ŀ             |  |  |
|                                                                    | ARATION BEFORE OPER                                                                                                    |                                                                                                    |                                                                                                    |               |  |  |
| least 10 s                                                         | econds, then perform the                                                                                                    | next test.                                                                                                    | Ignition switch OFF and wait for at                                                                                  |               |  |  |
|                                                                    |                                                                                                    |                                                                                                    |                                                                                                    |               |  |  |
| ,<br>,                                                             | >> GO TO 2.                                                                                                    |                                                                                                    |                                                                                                    |               |  |  |
| 2.PREPARATION BEFORE OPERATION 2                                   |                                                                                                    |                                                                                                    |                                                                                                    |               |  |  |
| With CONSULT                                                       |                                                                                                    |                                                                                                    |                                                                                                    |               |  |  |
| 2. Selec                                                           | t "Data Monitor" in "TRAN                                                                                                    | SMISSION".                                                                                                    |                                                                                                    | r             |  |  |
| 3. Selec                                                           | t "FLUID TEMP".                                                                                                    | poraturo is in the range below                                                                                                    |                                                                                                    |               |  |  |
| 4. Com                                                             |                                                                                                    |                                                                                                    |                                                                                                    | L             |  |  |
| FL                                                                 | FLUID TEMP : 20°C (68°F) or more                                                                                                    |                                                                                                    |                                                                                                    |               |  |  |
| With G                                                             | ST<br>the engine                                                                                                    |                                                                                                    |                                                                                                    | N             |  |  |
| 2. Set th                                                          | ne CVT fluid to 20°C (68°F                                                                                                    | ) or more.                                                                                                    |                                                                                                    |               |  |  |
| NOT<br>Wher                                                        | NOTE:<br>When the ambient temperature is $20^{\circ}$ C (68°E), the CVT fluid usually increases to 50 to $80^{\circ}$ C (122 to $\sim$ N |                                                                                                    |                                                                                                    |               |  |  |
| 176°F) with driving in an urban area for approximately 10 minutes. |                                                                                                    |                                                                                                    |                                                                                                    |               |  |  |
| Is the CV                                                          | T fluid 20°C (68°F) or more                                                                                                    | e?_                                                                                                    |                                                                                                    | ~             |  |  |
| YES >                                                              | > GO TO 3. > 1. Warm the transaxle 2 GO TO 3                                                                                             | 2.                                                                                                    |                                                                                                    | C             |  |  |
| 3. CHECK DTC DETECTION                                             |                                                                                                    |                                                                                                    |                                                                                                    |               |  |  |
| 1. Drive                                                           | the vehicle.                                                                                                    |                                                                                                    |                                                                                                    |               |  |  |
| 2. Maint                                                           | 2. Maintain the following conditions for 40 seconds or more.                                                                             |                                                                                                    |                                                                                                    |               |  |  |
| 5.                                                                 | lastar lavor . "F                                                                                                    | )" position                                                                                                    |                                                                                                    |               |  |  |

| Selector lever             | : "D" position             |
|----------------------------|----------------------------|
| Accelerator pedal position | : 1.0/8 or more            |
| Vehicle speed              | : 40 km/h (25 MPH) or more |

### P0744 TORQUE CONVERTER

| < DTC/CIRCUIT DIAGNOSIS >                                                                                                    | [CVT: RE0F11A]         |
|----------------------------------------------------------------------------------------------------|------------------------|
| 3. Stop the vehicle.                                                                                                    |                        |
| 4. Check the first the DTC.                                                                                                    |                        |
| <u>Is "P0744" detected?</u>                                                                                                    |                        |
| YES >> Go to <u>TM-172, "Diagnosis Procedure"</u> .<br>NO >> INSPECTION END                                                                            |                        |
| Diagnosis Procedure                                                                                                    | INFOID:000000012431106 |
| 1. CHECK LINE PRESSURE                                                                                                    |                        |
| Perform line pressure test. Refer to TM-132, "Work Procedure".                                                                                         |                        |
| Is the inspection result normal?                                                                                                    |                        |
| YES >> GO TO 2.                                                                                                    |                        |
| NO >> Repair or replace the malfunction items.                                                                                                    |                        |
| 2. CHECK TORQUE CONVERTER CLUTCH SOLENOID VALVE                                                                                                    |                        |
| 1. Turn ignition switch OFF.                                                                                                    |                        |
| 2. Disconnect CVT unit connector.                                                                                                    |                        |
| <ol> <li>Check torque converter clutch solenoid valve. Refer to <u>TM-172</u>, "Component Inspective verter Clutch Solenoid Valve)".</li> </ol>        | ction (Torque Con-     |
| Is the inspection result normal?                                                                                                    |                        |
| YES >> GO TO 3.                                                                                                    |                        |
| NO >> Repair or replace the malfunction items.                                                                                                    |                        |
| 3. CHECK INTERMITTENT INCIDENT                                                                                                    |                        |
| Refer to GI-42, "Intermittent Incident".                                                                                                    |                        |
| Is the inspection result normal?                                                                                                    |                        |
| YES >> Replace the transaxle assembly. Refer to <u>TM-259</u> , " <u>Removal and Installation</u> ".<br>NO >> Repair or replace the malfunction items. |                        |
| Component Inspection (Torque Converter Clutch Solenoid Valve)                                                                                          | INFOID:000000012431107 |

1. CHECK TORQUE CONVERTER CLUTCH SOLENOID VALVE

Check resistance between CVT unit connector terminal and ground.

| CVT unit |        | Condition                           | Resistance |
|----------|--------|-------------------------------------|------------|
| Terminal |        | Condition                           | (Approx.)  |
| 8        | Ground | CVT fluid temperature: 20°C (68°F)  | 6.1 Ω      |
|          |        | CVT fluid temperature: 50°C (122°F) | 6.9 Ω      |
|          |        | CVT fluid temperature: 80°C (176°F) | 7.7 Ω      |

Is the inspection result normal?

YES >> INSPECTION END

NO >> There is a malfunction of torque converter clutch solenoid valve. Replace control valve assembly. Refer to <u>TM-242</u>, "<u>Removal and Installation</u>".

### **P0746 PRESSURE CONTROL SOLENOID A**

### < DTC/CIRCUIT DIAGNOSIS >

# P0746 PRESSURE CONTROL SOLENOID A

### **DTC Logic**

### DTC DETECTION LOGIC

| DTC   | Trouble diagnosis name                               | DTC detection condition                                                                                                    | Possible causes                                                               |    |
|-------|------------------------------------------------------|----------------------------------------------------------------------------------------------------|-------------------------------------------------------------------------------|----|
|       |                                                      | The detecting condition A or detection condi-<br>tion B is detected twice or more (1 second or<br>more later after detection of the first) in the<br>same DC under the following diagnosis condi-                                                                                                    |                                                                               | С  |
|       |                                                      | tions:                                                                                                    |                                                                               | ТМ |
| P0746 | Pressure Control Solenoid A<br>Performance/Stuck Off | <ul> <li>Diagnosis conditions</li> <li>After the ignition switch is ON, 500 msec or<br/>more have passed.</li> <li>Selector lever: Other than "P" and "N" posi-<br/>tions</li> </ul>                                                                                                    |                                                                               | E  |
|       |                                                      | <ul> <li>Idle is not being detected.</li> <li>Engine speed: 600 rpm or more</li> <li>Primary pulley speed: 500 rpm or more</li> <li>Auxiliary gearbox shifting is not in progress.</li> <li>Acceleration/deceleration speed: -0.05 G<br/>or more</li> <li>The primary pulley speed experienced 306<br/>rpm or more and the secondary pulley</li> </ul> |                                                                               | F  |
|       |                                                      |                                                                                                    | <ul><li>Line pressure solenoid valve</li><li>Control valve assembly</li></ul> | G  |
|       |                                                      | <ul> <li>speed experienced 230 rpm or more at least once.</li> <li>The output speed is 107 rpm or less or the secondary pulley speed exceeds 61 rpm.</li> </ul>                                                                                                    |                                                                               | Η  |
|       |                                                      | <ul> <li>Detection condition A</li> <li>Status with the shifting ratio of the primary<br/>pulley speed/secondary pulley ratio ex-<br/>ceeding 2.55 is 200 msec or more continu-</li> </ul>                                                                                                    |                                                                               |    |
|       |                                                      | ously.<br>• Detection condition B<br>- Status with the shifting ratio of the primary                                                                                                    |                                                                               | J  |
|       |                                                      | pulley speed/secondary pulley ratio ex-<br>ceeding 3.35 is 100 msec or more continu-<br>ously.                                                                                                    |                                                                               | K  |

#### NOTE:

DC stands for "DRIVING CYCLE" and indicates a series of driving cycle of "Ignition switch OFF  $\rightarrow$  ON  $\rightarrow$  driv-ing  $\rightarrow$  OFF".

#### DTC CONFIRMATION PROCEDURE CAUTION: Μ Be careful of the driving speed. **1.**PREPARATION BEFORE WORK Ν If another "DTC CONFIRMATION PROCEDURE" occurs just before, turn ignition switch OFF and wait for at least 10 seconds, then perform the next test. Ο >> GO TO 2. 2. CHECK DTC DETECTION

1. Start the engine. 2. Drive the vehicle.

Maintain the following conditions for 10 seconds or more. 3.

| Selector lever             | : "D" position             |
|----------------------------|----------------------------|
| Accelerator pedal position | : 0.1/8 or more            |
| Vehicle speed              | : 40 km/h (25 MPH) or more |

**TM-173** 

Ρ

А INFOID:000000012431108

В

### **P0746 PRESSURE CONTROL SOLENOID A**

< DTC/CIRCUIT DIAGNOSIS >

- Stop the vehicle.
   Check the first trip DTC
- 5. Check the first trip DTC.

### Is "P0746" detected?

YES >> Go to <u>TM-174</u>, "<u>Diagnosis Procedure</u>". NO >> INSPECTION END

### Diagnosis Procedure

**1.**CHECK LINE PRESSURE SOLENOID VALVE

- 1. Turn ignition switch OFF.
- 2. Disconnect CVT unit connector.
- 3. Check line pressure solenoid valve. Refer to <u>TM-174</u>, "Component Inspection (Line Pressure Solenoid <u>Valve</u>)"

Is the inspection result normal?

YES >> GO TO 2.

- NO >> Repair or replace malfunctioning parts.
- 2. CHECK LINE PRESSURE

Perform line pressure test. Refer to TM-132, "Work Procedure".

### Is the inspection result normal?

- YES >> Check intermittent incident. Refer to <u>GI-42, "Intermittent Incident"</u>.
- NO >> Repair or replace malfunctioning parts.

### Component Inspection (Line Pressure Solenoid Valve)

1.CHECK LINE PRESSURE SOLENOID VALVE

Check resistance between CVT unit connector terminal and ground.

| CVT unit |        | Condition                           | Resistance |  |
|----------|--------|-------------------------------------|------------|--|
| Terminal |        | Condition                           | (Approx.)  |  |
|          |        | CVT fluid temperature: 20°C (68°F)  | 5.3 Ω      |  |
| 1        | Ground | CVT fluid temperature: 50°C (122°F) | 6.0 Ω      |  |
|          |        | CVT fluid temperature: 80°C (176°F) | 6.7 Ω      |  |

Is the inspection result normal?

YES >> INSPECTION END

TM-174

2016 Versa Note

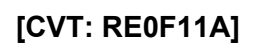

INFOID:000000012431109

INFOID:000000012431110

NO >> There is a malfunction of line pressure solenoid valve. Replace transaxle assembly. Refer to <u>TM-</u> <u>259. "Removal and Installation"</u>.

### P0846 TRANSMISSION FLUID PRESSURE SEN/SW B

< DTC/CIRCUIT DIAGNOSIS >

# P0846 TRANSMISSION FLUID PRESSURE SEN/SW B

### **DTC Logic**

### DTC DETECTION LOGIC

| NFOID:000000012431111 |  |
|-----------------------|--|

[CVT: RE0F11A]

| DTC    | Trouble diagnosis name                                                      | DTC detection condition                                                                                                    | Possible causes                                                               |  |
|--------|-----------------------------------------------------------------------------|----------------------------------------------------------------------------------------------------|-------------------------------------------------------------------------------|--|
| P0846  | Transmission Fluid Pressure<br>Sensor/Switch B Circuit<br>Range/Performance | <ul> <li>The detection conditions continuously for 5 seconds or more under the following diagnosis conditions:</li> <li>Diagnosis conditions</li> <li>Selector lever: "D" position</li> <li>The primary pulley speed experienced 306 rpm or more and the secondary pulley speed experienced 230 rpm or more at least once.</li> <li>Wheel spin is not being detected.</li> <li>The rate of change in pulley ratio: Between -0.09 and +0.09 inclusive</li> <li>Solenoid valve output current: 750 mA or more</li> <li>GND short diagnosis of the solenoid valve circuit is not satisfied.</li> <li>TCM power supply voltage: More than 11 V</li> <li>Detection conditions</li> <li>After the value of "Actual secondary pressure - Target secondary pressure" exceeds 0.675 MPa:</li> <li>The rate of change in vehicle speed [km/h (MPH)]: Between -49 (-30) and +49 (+30) inclusive</li> <li>The rate of change in accelerator pedal angle: Between -1.3/8 and +1.3/8 inclusive</li> </ul> | <ul> <li>Secondary pressure sensor</li> <li>Control valve assembly</li> </ul> |  |
| TC CO  | NFIRMATION PROCED                                                           | URE                                                                                                    |                                                                               |  |
| AUTION | I:<br>I of the driving speed                                                |                                                                                                    |                                                                               |  |
|        |                                                                             | /                                                                                                    |                                                                               |  |

If another "DTC CONFIRMATION PROCEDURE" occurs just before, turn ignition switch OFF and wait for least 10 seconds, then perform the next test.

>> GO TO 2. 2. CHECK DTC DETECTION Μ 1. Start the engine. 2. Shift the selector lever to "D" position. Ν 3. Drive the vehicle at a constant velocity of 40 km/h (25 MPH) at lease for 10 seconds. **CAUTION:** At the same time, the accelerator pedal angle must be maintained constant. Stop the vehicle.
 Check the first trip DTC. Ο Is "P0846" detected? YES >> Go to TM-175, "Diagnosis Procedure". Ρ >> INSPECTION END NO **Diagnosis** Procedure INFOID:000000012431112 **1.**CHECK TCM INPUT SIGNAL

1. Start the engine.

2. Check voltage between TCM connector terminal and ground.

В

L

# P0846 TRANSMISSION FLUID PRESSURE SEN/SW B

#### < DTC/CIRCUIT DIAGNOSIS >

[CVT: RE0F11A]

| +<br>TCM  |          |        | Condition                                                                                       | Voltage       |
|-----------|----------|--------|-------------------------------------------------------------------------------------------------|---------------|
| Connector | Terminal |        |                                                                                                 |               |
| F44       | 16       | Ground | <ul> <li>After engine warm up</li> <li>Selector lever: "N" position</li> <li>At idle</li> </ul> | 0.88 – 0.92 V |

#### Is the inspection result normal?

YES >> Check intermittent incident. Refer to GI-42, "Intermittent Incident".

NO >> There is a malfunction of secondary pressure sensor value. Replace control valve assembly. Refer to <u>TM-242</u>, "<u>Removal and Installation</u>".

### P0847 TRANSMISSION FLUID PRESSURE SEN/SW B DIAGNOSIS > [CVT: RE0F11A]

< DTC/CIRCUIT DIAGNOSIS >

# P0847 TRANSMISSION FLUID PRESSURE SEN/SW B

# DTC Logic

INFOID:000000012431113

А

| DTC                                                                                                    | Trouble diagnosis name                           | DTC detection condition                                 | Possible causes                     |  |  |
|----------------------------------------------------------------------------------------------------|--------------------------------------------------|---------------------------------------------------------|-------------------------------------|--|--|
| P0847       Transmission Fluid Pressure<br>Sensor/Switch B Circuit Low       The secondary pressure sensor voltage is<br>0.09 V or less continuously for 5 seconds or<br>more under the following diagnosis condi-<br>tions:       • Harness or connector<br>(Secondary pressure sensor circuit i<br>open or shorted to ground)         • Diagnosis conditions       • Diagnosis conditions       • CVT fluid temperature: -20°C (-4°F) or<br>more       • CVT fluid temperature: -20°C (-4°F) or<br>more         • TCM power supply voltage: More than 11 V       • Control valve assembly |                                                  |                                                         |                                     |  |  |
| отс со                                                                                                    | NFIRMATION PROCED                                | URE                                                     |                                     |  |  |
| <b>1.</b> PREP                                                                                                    | ARATION BEFORE WORK                              | K                                                       |                                     |  |  |
| If anothe                                                                                                    | r "DTC CONFIRMATION F                            | PROCEDURE" occurs just before, turn                     | ignition switch OFF and wait for at |  |  |
| ieast 10 s                                                                                                    | seconds, then perform the                        | next test.                                              |                                     |  |  |
|                                                                                                    | >> GO TO 2.                                      |                                                         |                                     |  |  |
| 2.снес                                                                                                    | K DTC DETECTION                                  |                                                         |                                     |  |  |
| With C                                                                                                    | ONSULT                                           |                                                         |                                     |  |  |
| 1. Start<br>2. Sele                                                                                                    | the engine.<br>ct "Data Monitor" in "TRAN        | SMISSION"                                               |                                     |  |  |
| 3. Sele                                                                                                    | ct "FLUID TEMP".                                 |                                                         |                                     |  |  |
| 4. Main                                                                                                    | tain the following condition                     | s for 10 seconds or more.                               |                                     |  |  |
| FL                                                                                                    | _UID TEMP : –19°C (–2.2°F                        | ) or more                                               |                                     |  |  |
| 5. Cheo                                                                                                    | ck the first trip DTC.                           |                                                         |                                     |  |  |
| 1. Start                                                                                                    | the engine and wait for at                       | least 10 seconds.                                       |                                     |  |  |
|                                                                                                    | TION:                                            | rais $20^{\circ}$ C ( $1^{\circ}$ E) or loss and the on | aine is cold warm up the opaine     |  |  |
| for a                                                                                                    | pproximately 5 minutes.                          |                                                         | gine is cold, warm up the engine    |  |  |
| 2. Cheo                                                                                                    | ck the first trip DTC.                           |                                                         |                                     |  |  |
| <u>15 "PU847</u><br>VES                                                                                                    | <u>′ detected                               </u> | sis Procedure"                                          |                                     |  |  |
| NO                                                                                                    | >> INSPECTION END                                | <u>sis rioccure</u> .                                   |                                     |  |  |
| Diagno                                                                                                    | sis Procedure                                    |                                                         | INFOID:000000012431114              |  |  |
| 1 снес                                                                                                    |                                                  | MAND CVT UNIT (PART 1)                                  |                                     |  |  |
| 1 Turn                                                                                                    | ignition switch OFF                              |                                                         |                                     |  |  |
| 2. Disco                                                                                                    | onnect TCM connector and                         | I CVT unit connector.                                   |                                     |  |  |
| <ol><li>Chec</li></ol>                                                                                                    | ck continuity between TCM                        | harness connector terminals and CVT                     | unit harness connector terminals.   |  |  |

| ТСМ       |          | CVT unit  |          | Continuity |
|-----------|----------|-----------|----------|------------|
| Connector | Terminal | Connector | Terminal | Continuity |
|           | 11       |           | 18       |            |
| F44       | 16       | F46       | 14       | Existed    |
|           | 26       |           | 22       |            |

Is the inspection result normal?

# P0847 TRANSMISSION FLUID PRESSURE SEN/SW B

< DTC/CIRCUIT DIAGNOSIS >

- YES >> GO TO 2.
- NO >> Repair or replace malfunctioning parts.

2. CHECK CIRCUIT BETWEEN TCM AND CVT UNIT (PART 2)

Check continuity between TCM harness connector terminals and ground.

| T                  | CM |        | Continuity  |  |
|--------------------|----|--------|-------------|--|
| Connector Terminal |    |        | Continuity  |  |
| F44                | 16 | Ground | Not existed |  |
| 1 44               | 26 | Ground | NUL EXISTED |  |

Is the inspection result normal?

YES >> GO TO 3.

NO >> Repair or replace malfunctioning parts.

# **3.**CHECK TCM INPUT SIGNALS

- 1. Connect all connectors removed.
- 2. Start the engine.
- 3. Check voltage between TCM harness connector terminal and ground.

| +<br>TCM  |          | – Condition |                                                                                                 | Voltage       |  |
|-----------|----------|-------------|-------------------------------------------------------------------------------------------------|---------------|--|
| Connector | Terminal |             |                                                                                                 |               |  |
| F44       | 16       | Ground      | <ul> <li>After engine warm up</li> <li>Selector lever: "N" position</li> <li>At idle</li> </ul> | 0.88 – 0.92 V |  |

Is the inspection result normal?

YES >> Check intermittent incident. Refer to <u>GI-42, "Intermittent Incident"</u>.

NO >> There is malfunction of secondary pressure sensor. Replace control valve assembly. Refer to <u>TM-</u> <u>242. "Removal and Installation"</u>.

### P0848 TRANSMISSION FLUID PRESSURE SEN/SW B DIAGNOSIS > [CVT: RE0F11A]

< DTC/CIRCUIT DIAGNOSIS >

# P0848 TRANSMISSION FLUID PRESSURE SEN/SW B

# DTC Logic

INFOID:000000012431115

А

В

DTC DETECTION LOGIC

| Travilla dia mania man                              |                                                                                                    | Dessible serves                                                                                                    |                                                                                                    |
|-----------------------------------------------------|----------------------------------------------------------------------------------------------------|----------------------------------------------------------------------------------------------------|----------------------------------------------------------------------------------------------------|
| I rouble diagnosis nar                              | ne DIC detection condition                                                                                                    | Possible causes                                                                                                    | 0                                                                                                    |
| Transmission Fluid Press<br>Sensor/Switch B Circuit | Sure<br>Low The secondary pressure sensor voltage is 4.7<br>V or more continuously for 5 seconds or more<br>under the following diagnosis conditions:<br>• Diagnosis conditions<br>• CVT fluid temperature: -20°C (-4°F) or<br>more<br>• Secondary pressure target value: 5.7 MPa<br>or less<br>• TCM power supply voltage: More than 11 V                                                                                                    | <ul> <li>Harness or connector<br/>(Secondary pressure sensor circuit is<br/>shorted to power supply)</li> <li>Secondary pressure sensor</li> <li>Control valve assembly</li> </ul>                                                                                                    | TM                                                                                                    |
| NFIRMATION PRO                                      | CEDURE                                                                                                    |                                                                                                    |                                                                                                    |
| ARATION BEFORE V                                    | /ORK                                                                                                    |                                                                                                    | F                                                                                                    |
| "DTC CONFIRMATI                                     | ON PROCEDURE" occurs just before, the                                                                                                    | ignition switch OFF and wait for at                                                                                                    |                                                                                                    |
| seconds, then perform                               | the next test.                                                                                                    |                                                                                                    | G                                                                                                    |
| >> GO TO 2                                          |                                                                                                    |                                                                                                    |                                                                                                    |
| K DTC DETECTION                                     |                                                                                                    |                                                                                                    | Н                                                                                                    |
|                                                     |                                                                                                    |                                                                                                    |                                                                                                    |
| the engine.                                         |                                                                                                    |                                                                                                    |                                                                                                    |
| ct "Data Monitor" in "T<br>ct "FLUID TEMP".         | RANSMISSION".                                                                                                    |                                                                                                    | I                                                                                                    |
| tain the following cond                             | litions for 10 seconds or more.                                                                                                    |                                                                                                    |                                                                                                    |
| .UID TEMP : –19°C (-                                | -2.2°F) or more                                                                                                    |                                                                                                    | J                                                                                                    |
| k the first trip DTC.                               | ,                                                                                                    |                                                                                                    |                                                                                                    |
| ST                                                  |                                                                                                    |                                                                                                    | Κ                                                                                                    |
| the engine and wait for                             | or at least 10 seconds.                                                                                                    |                                                                                                    |                                                                                                    |
| n the ambient tempe                                 | rature is –20°C (–4°F) or less and the en                                                                                                    | gine is cold, warm up the engine                                                                                                    | L                                                                                                    |
| pproximately 5 minu                                 | ites.                                                                                                    |                                                                                                    |                                                                                                    |
| 3"detected?                                         |                                                                                                    |                                                                                                    |                                                                                                    |
| >> Go to <u>TM-179, "Di</u> a                       | agnosis Procedure".                                                                                                    |                                                                                                    | M                                                                                                    |
| >> INSPECTION END                                   | )                                                                                                    |                                                                                                    |                                                                                                    |
| sis Procedure                                       |                                                                                                    | INFOID:000000012431116                                                                                                    | Ν                                                                                                    |
| K SECONDARY PRE                                     | SSURE SENSOR POWER SUPPLY CIRCU                                                                                                    | TIL                                                                                                    |                                                                                                    |
| ignition switch OFF.                                |                                                                                                    |                                                                                                    | 0                                                                                                    |
| onnect CVT unit connect                             | ector.                                                                                                    |                                                                                                    |                                                                                                    |
| k voltage between C\                                | /T unit harness connector terminal and grou                                                                                                    | nd.                                                                                                    | P                                                                                                    |
| -                                                   |                                                                                                    |                                                                                                    | I                                                                                                    |
| +                                                   | Voltage                                                                                                    |                                                                                                    |                                                                                                    |
|                                                     | Trouble diagnosis nar<br>Transmission Fluid Press<br>Sensor/Switch B Circuit I<br>NFIRMATION PROP<br>ARATION BEFORE W<br>TDTC CONFIRMATION<br>Seconds, then perform<br>SORSULT<br>the engine.<br>Ct "Data Monitor" in "T<br>ct "FLUID TEMP".<br>tain the following cond<br>UID TEMP : -19°C (-<br>the engine and wait for<br>TION:<br>In the ambient temper<br>pproximately 5 minutes<br>the first trip DTC.<br>ST<br>the engine and wait for<br>TION:<br>In the ambient temper<br>pproximately 5 minutes<br>the first trip DTC.<br>ST<br>the second 10-179, "Dia<br>>> INSPECTION END<br>Sis Procedure<br>K SECONDARY PRE<br>ignition switch OFF.<br>Danaet CVT unit conner<br>ignition switch OFF.<br>Danaet CVT unit conner<br>Danaet CVT unit conner<br>Danaet CVT unit conner<br>Danaet CVT unit | Trouble diagnosis name       DTC detection condition         Transmission Fluid Pressure<br>Sensor/Switch B Circuit Low       The secondary pressure sensor voltage is 4.7<br>V or more continuously for 5 seconds or more<br>under the following diagnosis conditions:<br>• Diagnosis conditions         • Diagnosis conditions       • Or fluid temperature: -20°C (-4°F) or<br>more         • Secondary pressure target value: 5.7 MPa<br>or less       • Or less         • TCM power supply voltage: More than 11 V         NFIRMATION PROCEDURE         ARATION BEFORE WORK         "DTC CONFIRMATION PROCEDURE" occurs just before, the<br>seconds, then perform the next test.         >> GO TO 2.         K DTC DETECTION <b>CONSULT</b> the engine.         t: "FLUID TEMP".         tain the following conditions for 10 seconds or more.         .UID TEMP       :-19°C (-2.2°F) or more         k the first trip DTC.         ST         the engine and wait for at least 10 seconds.         TION:         in the ambient temperature is -20°C (-4°F) or less and the encoproximately 5 minutes.         k the first trip DTC.         "detected?         >> Go to TM-179, "Diagnosis Procedure".         >> INSPECTION END         sis Procedure         K SECONDARY PRESSURE SENSOR POWER SUPPLY CIRCU<br>ignition switch OFF.         onnec | Touble diagnosis name       DTC detection condition       Possible causes         Transmission Fluid Pressure<br>Sensor/Switch B Circuit Low       The secondary pressure sensor voltage is 4.7<br>V or more continuously for 5 seconds or more<br>under the following diagnosis conditions: <ul> <li>Harness or connector<br/>(Secondary pressure sensor circuit is<br/>shorted to power supply)</li> <li>Secondary pressure sensor</li> <li>Cort Fluid temperature: -20°C (-4°F) or<br/>more</li> <li>Secondary pressure sensor</li> <li>Cort Not the temperature: -20°C (-4°F) or<br/>more</li> <li>Secondary pressure sensor</li> <li>Control valve assembly</li> <li>Secondary pressure sensor</li> <li>Control valve assembly</li> </ul> <li>NFIRMATION PROCEDURE</li> <li>RAATION BEFORE WORK</li> <li>"DTC CONFIRMATION PROCEDURE" occurs just before, the ignition switch OFF and wait for at<br/>seconds, then perform the next test.</li> <li>Se GO TO 2.</li> <li>K DTC DETECTION</li> <li>CONSULT</li> <li>the engine.</li> <li>'Data Monitor" in "TRANSMISSION".</li> <li>'T Tub Monitor for 10 seconds or more.</li> <li>UID TEMP : _19°C (-2.2°F) or more</li> <li>k the first trip DTC.</li> <li>ST the ambient temperature is -20°C (-4°F) or less and the engine is cold, warm up the engine<br/>pproximately 5 minutes.</li> <li>K the first trip DTC.</li> <li>'Edetcid2'<br/>&gt;&gt; Go to TM-179. "Diagnosis Procedure".</li> <li>Sis Procedure</li> <li>Voltage</li> |

| CVT       | - unit   | _      | Voltage<br>(Approx.) |
|-----------|----------|--------|----------------------|
| Connector | Terminal |        | V FF - 7             |
| F46       | 22       | Ground | 5.0 V                |

Is the inspection result normal?

# P0848 TRANSMISSION FLUID PRESSURE SEN/SW B

< DTC/CIRCUIT DIAGNOSIS >

[CVT: RE0F11A]

- YES >> GO TO 2.
- NO >> Repair or replace malfunctioning parts.

# ${\small 2.} {\small {\rm CHECK}} {\small {\rm SECONDARY}} {\small {\rm PRESSURE}} {\small {\rm SENSOR}} {\small {\rm SIGNAL}} {\small {\rm CIRCUIT}} {\small }$

- 1. Turn ignition switch OFF.
- 2. Disconnect TCM connector.
- 3. Check continuity between TCM harness connector terminals.

| ТСМ       |          |               | Continuity  |
|-----------|----------|---------------|-------------|
| Connector | Terminal |               | Continuity  |
| F46       | 22       | Other than 22 | Not existed |

Is the inspection result normal?

YES >> GO TO 3.

- NO >> Repair or replace malfunctioning parts.
- **3.**CHECK TCM INPUT SIGNALS
- 1. Connect all connectors removed.
- 2. Start the engine.
- 3. Check voltage between TCM harness connector terminal and ground.

| +         |          | _      | Condition                                                                                       | Voltage       |
|-----------|----------|--------|-------------------------------------------------------------------------------------------------|---------------|
| TCM       |          |        |                                                                                                 |               |
| Connector | Terminal |        |                                                                                                 |               |
| F46       | 22       | Ground | <ul> <li>After engine warm up</li> <li>Selector lever: "N" position</li> <li>At idle</li> </ul> | 0.88 – 0.92 V |

Is the inspection result normal?

- YES >> Check intermittent incident. Refer to GI-42, "Intermittent Incident".
- NO >> There is a malfunction of secondary pressure sensor. Replace control valve assembly. Refer to TM-242, "Removal and Installation".
### P0863 TCM COMMUNICATION

### < DTC/CIRCUIT DIAGNOSIS >

## P0863 TCM COMMUNICATION

### **DTC Logic**

[CVT: RE0F11A]

INFOID:000000012431117

А

L

Μ

Ν

Ρ

#### DTC DETECTION LOGIC В DTC DTC detection condition Possible causes Trouble diagnosis name An error is detected at the initial CAN diagno-P0863 тсм **TCM Communication Circuit** sis of TCM. DTC CONFIRMATION PROCEDURE ТΜ **1.**PREPARATION BEFORE WORK If another "DTC CONFIRMATION PROCEDURE" occurs just before, turn ignition switch OFF and wait for at Ε least 10 seconds, then perform the next test. >> GO TO 2. F CHECK DTC DETECTION 1. Turn ignition switch ON. 2. Check the DTC. Is "P0863" detected? >> Go to TM-181, "Diagnosis Procedure". YES >> INSPECTION END NO Н **Diagnosis** Procedure INFOID:000000012431118 1. CHECK INTERMITTENT INCIDNT Refer to GI-42, "Intermittent Incident". Is the inspection result normal? YES >> Replace TCM. Refer to TM-239. "Removal and Installation". NO >> Repair or replace malfunctioning parts. Κ

Revision: August 2015

# P0890 TCM

DTC Logic

| DTC   | Trouble diagnosis name                                    | DTC detection condition                                                                                                    | Possible causes                                                                                                    |
|-------|-----------------------------------------------------------|----------------------------------------------------------------------------------------------------|----------------------------------------------------------------------------------------------------|
| P0890 | Transmission control module power relay sense circuit low | <ul> <li>The battery voltage supplied to the TCM is less than 8.4 V continuously for 200 msec or more under the following diagnosis condition:</li> <li>Diagnosis condition</li> <li>TCM power supply voltage: More than 11 V</li> </ul> | <ul> <li>Harness or connector<br/>(TCM power supply (back-up) circuit is<br/>open or shorted.)</li> <li>TCM</li> </ul> |

### DTC CONFIRMATION PROCEDURE

# **1.**PREPARATION BEFORE WORK

If another "DTC CONFIRMATION PROCEDURE" occurs just before, turn ignition switch OFF and wait for at least 10 seconds, then perform the next test.

### >> GO TO 2.

### 2. CHECK DTC DETECTION

- 1. Start the engine and wait for 5 seconds or more.
- Check the DTC.

### Is "P0890" detected?

- YES >> Go to TM-182, "Diagnosis Procedure".
- NO >> INSPECTION END

### **Diagnosis** Procedure

# 1. CHECK TCM POWER SUPPLY (BACK-UP) CIRCUIT

- 1. Turn ignition switch OFF.
- 2. Disconnect TCM connector.
- 3. Check voltage between TCM harness connector terminals and ground.

|           | +        |        |           |  |
|-----------|----------|--------|-----------|--|
| ТС        | CM       | _      | Voltage   |  |
| Connector | Terminal |        |           |  |
| E44       | 45       | Ground | 10 – 16 V |  |
| 1 44      | 46       | Ground | 10 – 10 v |  |

Is the inspection result normal?

YES >> GO TO 2. NO >> GO TO 3.

2. CHECK INTERMITTENT INCIDENT

Refer to GI-42, "Intermittent Incident".

Is the inspection result normal?

- YES >> Replace TCM. Refer to <u>TM-239</u>, "Removal and Installation".
- NO >> Repair or replace malfunctioning parts.

# **3**. DETECT MALFUNCTIONING ITEMS

Check the following items:

- Open circuit or short circuit in harness between battery positive terminal and TCM connectors terminals 45, and 46.
- 10A fuse (No.25, fuse and fusible link block). Refer to <u>PG-59, "Terminal Arrangement"</u>.
- Is the inspection result normal?

INFOID:000000012431119

### P0890 TCM

## ICVT: RE0E11A1

| DIG       | CIRCUIT DIAGNOSIS >                                                                                                    | [CVT: RE0F11A] |  |
|-----------|----------------------------------------------------------------------------------------------------|----------------|--|
| YES<br>NO | >> Check intermittent incident. Refer to <u>GI-42. "Intermittent Incident"</u> . >> Repair or replace malfunctioning parts. |                |  |
|           |                                                                                                    |                |  |
|           |                                                                                                    |                |  |
|           |                                                                                                    |                |  |
|           |                                                                                                    |                |  |
|           |                                                                                                    |                |  |
|           |                                                                                                    |                |  |
|           |                                                                                                    |                |  |
|           |                                                                                                    |                |  |
|           |                                                                                                    |                |  |
|           |                                                                                                    |                |  |
|           |                                                                                                    |                |  |
|           |                                                                                                    |                |  |
|           |                                                                                                    |                |  |
|           |                                                                                                    |                |  |
|           |                                                                                                    |                |  |
|           |                                                                                                    |                |  |
|           |                                                                                                    |                |  |
|           |                                                                                                    |                |  |
|           |                                                                                                    |                |  |
|           |                                                                                                    |                |  |
|           |                                                                                                    |                |  |
|           |                                                                                                    |                |  |
|           |                                                                                                    |                |  |
|           |                                                                                                    |                |  |
|           |                                                                                                    |                |  |

# P0962 PRESSURE CONTROL SOLENOID A

### DTC Logic

INFOID:000000012431121

[CVT: RE0F11A]

### DTC DETECTION LOGIC

| DTC   | Trouble diagnosis name                             | DTC detection condition                                                                                                    | Possible causes                                                                                                    |
|-------|----------------------------------------------------|----------------------------------------------------------------------------------------------------|----------------------------------------------------------------------------------------------------|
| P0962 | Pressure Control Solenoid A<br>Control Circuit Low | <ul> <li>The line pressure solenoid valve current is 200 mA or less continuously for 200 msec or more under the following diagnosis conditions:</li> <li>Diagnosis conditions</li> <li>Solenoid output current: 750 mA or more</li> <li>GND short diagnosis of the solenoid drive circuit is satisfied.</li> <li>TCM power supply voltage: More than 11 V</li> </ul> | <ul> <li>Harness or connector<br/>(Line pressure solenoid valve circuit is<br/>shorted to ground)</li> <li>Line pressure solenoid valve</li> </ul> |

### DTC CONFIRMATION PROCEDURE

### **1.**PREPARATION BEFORE WORK

If another "DTC CONFIRMATION PROCEDURE" occurs just before, turn ignition switch OFF and wait for at least 10 seconds, then perform the next test.

### >> GO TO 2.

### 2. CHECK DTC DETECTION

- 1. Start the engine and wait for 5 seconds or more.
- 2. Check the first trip DTC.
- Is "P0962" detected?
- YES >> Go to TM-184, "Diagnosis Procedure".
- NO >> INSPECTION END

### Diagnosis Procedure

# 1. CHECK CIRCUIT BETWEEN TCM AND CVT UNIT

- 1. Turn ignition switch OFF.
- 2. Disconnect TCM connector and CVT unit connector.
- 3. Check continuity between TCM harness connector terminal and ground.

| т         | CM       |        | Continuity  |  |
|-----------|----------|--------|-------------|--|
| Connector | Terminal |        | Continuity  |  |
| F44       | 30       | Ground | Not existed |  |

Is the inspection result normal?

YES >> GO TO 2.

NO >> Repair or replace malfunctioning parts.

2. CHECK LINE PRESSURE SOLENOID VALVE

Check line pressure solenoid valve. Refer to <u>TM-184</u>, "Component Inspection (Line Pressure Solenoid <u>Valve</u>)".

Is the inspection result normal?

YES >> Check intermittent incident. Refer to GI-42. "Intermittent Incident".

NO >> Repair or replace malfunctioning parts.

### Component Inspection (Line Pressure Solenoid Valve)

1. CHECK LINE PRESSURE SOLENOID VALVE

Check resistance between CVT unit connector terminal and ground.

INFOID:000000012431122

## P0962 PRESSURE CONTROL SOLENOID A

#### < DTC/CIRCUIT DIAGNOSIS >

[CVT: RE0F11A]

| CVT unit |        | - Condition                         | Resistance<br>(Approx.) |
|----------|--------|-------------------------------------|-------------------------|
| Terminal |        |                                     |                         |
|          |        | CVT fluid temperature: 20°C (68°F)  | 5.3 Ω                   |
| 1        | Ground | CVT fluid temperature: 50°C (122°F) | 6.0 Ω                   |
|          |        | CVT fluid temperature: 80°C (176°F) | 6.7 Ω                   |

Is the inspection result normal?

YES >> INSPECTION END

NO >> There is a malfunction of line pressure solenoid valve. Replace control valve assembly. Refer to TM-242, "Removal and Installation".

Е

F

G

Н

J

Κ

L

Μ

Ν

Ο

Ρ

А

В

С

# P0963 PRESSURE CONTROL SOLENOID A

### DTC Logic

INFOID:000000012431124

[CVT: RE0F11A]

### DTC DETECTION LOGIC

| DTC   | Trouble diagnosis name                              | DTC detection condition                                                                                                    | Possible causes                                                                                                    |
|-------|-----------------------------------------------------|----------------------------------------------------------------------------------------------------|----------------------------------------------------------------------------------------------------|
| P0963 | Pressure Control Solenoid A<br>Control Circuit High | <ul> <li>The line pressure solenoid valve current is 200 mA or less continuously for 200 msec or more under the following diagnosis conditions:</li> <li>Diagnosis conditions</li> <li>Solenoid output current: 750 mA or more</li> <li>GND short diagnosis of the solenoid drive circuit is not satisfied.</li> <li>TCM power supply voltage: More than 11 V</li> </ul> | <ul> <li>Harness or connector<br/>(Line pressure solenoid valve circuit is<br/>open or shorted to power supply)</li> <li>Line pressure solenoid valve</li> </ul> |

### DTC CONFIRMATION PROCEDURE

### **1.**PREPARATION BEFORE WORK

If another "DTC CONFIRMATION PROCEDURE" occurs just before, turn ignition switch OFF and wait for at least 10 seconds, then perform the next test.

### >> GO TO 2.

### 2. CHECK DTC DETECTION

- 1. Start the engine and wait for 5 seconds or more.
- 2. Check the first trip DTC.
- Is "P0963" detected?
- YES >> Go to TM-186, "Diagnosis Procedure".
- NO >> INSPECTION END

### **Diagnosis** Procedure

INFOID:000000012431125

# 1. CHECK CIRCUIT BETWEEN TCM AND CVT UNIT

- 1. Turn ignition switch OFF.
- 2. Disconnect TCM connector and CVT unit connector.
- 3. Check continuity between TCM harness connector terminal and CVT unit harness connector terminal.

| TCM       |          | CVT unit  |          | Continuity |  |
|-----------|----------|-----------|----------|------------|--|
| Connector | Terminal | Connector | Terminal | Continuity |  |
| F44       | 30       | F46       | 1        | Existed    |  |

Is the inspection result normal?

YES >> GO TO 2.

NO >> Repair or replace malfunctioning parts.

2. CHECK LINE PRESSURE SOLENOID VALVE

Check line pressure solenoid valve. Refer to <u>TM-186</u>, "Component Inspection (Line Pressure Solenoid <u>Valve</u>)".

Is the inspection result normal?

YES >> Check intermittent incident. Refer to GI-42. "Intermittent Incident".

NO >> Repair or replace malfunctioning parts.

### Component Inspection (Line Pressure Solenoid Valve)

1.CHECK LINE PRESSURE SOLENOID VALVE

Check resistance between CVT unit connector terminal and ground.

## P0963 PRESSURE CONTROL SOLENOID A

#### < DTC/CIRCUIT DIAGNOSIS >

[CVT: RE0F11A]

| CVT unit |        | Condition                           | Resistance<br>(Approx.) |
|----------|--------|-------------------------------------|-------------------------|
| Terminal | —      |                                     |                         |
|          |        | CVT fluid temperature: 20°C (68°F)  | 5.3 Ω                   |
| 1        | Ground | CVT fluid temperature: 50°C (122°F) | 6.0 Ω                   |
|          |        | CVT fluid temperature: 80°C (176°F) | 6.7 Ω                   |

#### Is the inspection result normal?

YES >> INSPECTION END

NO >> There is a malfunction of line pressure solenoid valve. Replace control valve assembly. Refer to TM-242, "Removal and Installation".

Е

F

G

Н

J

Κ

L

Μ

Ν

Ο

Ρ

А

В

С

# P0965 PRESSURE CONTROL SOLENOID B

### DTC Logic

DTC DETECTION LOGIC

| DTC   | Trouble diagnosis name                                                | DTC detection condition                                                                                                    | Possible causes                 |
|-------|-----------------------------------------------------------------------|----------------------------------------------------------------------------------------------------|---------------------------------|
| P0965 | Pressure control solenoid B<br>control circuit range perfor-<br>mance | <ul> <li>The detection conditions continuously for 5 seconds or more under the following diagnosis conditions:</li> <li>Diagnosis conditions</li> <li>Selector lever: Other than "P" and "N" positions</li> <li>Auxiliary gearbox shifting is not in progress.</li> <li>Engine speed: More than 500 rpm</li> <li>Detection condition A</li> <li>Actual primary pulley ratio: 2.0 – 2.4</li> <li>Target primary pulley ratio: Less than 1.2</li> <li>Detection condition B</li> <li>Actual primary pulley ratio: 0.35 – 0.75</li> <li>Target primary pulley ratio: More than 1.55</li> </ul> | Primary pressure solenoid valve |

DTC CONFIRMATION PROCEDURE

### **CAUTION:**

- Be sure to perform "<u>TM-188, "Diagnosis Procedure"</u>" and then perform "DTC CONFIRMATION PRO-CEDURE".
- Never perform "DTC CONFIRMATION PROCEDURE" before the repairs. Doing so may result in a secondary malfunction.
- Be careful of the driving speed.
- **1.**PREPARATION BEFORE WORK

If another "DTC CONFIRMATION PROCEDURE" occurs just before, turn ignition switch OFF and wait for at least 10 seconds, then perform the next test.

### >> GO TO 2.

# 2. CHECK DTC DETECTION

- 1. Start the engine.
- 2. Drive the vehicle.
- 3. Maintain the following conditions for 20 seconds or more.

Vehicle speed

: 20 km/h (13 MPH) or more

- 4. Stop the vehicle.
- 5. Check the first trip DTC.

#### Is "P0965" detected?

YES >> Go to <u>TM-188</u>, "Diagnosis Procedure".

NO >> INSPECTION END

### Diagnosis Procedure

### **1.**CHECK INTERMITTENT INCIDENT

Refer to GI-42, "Intermittent Incident".

Is the inspection result normal?

- YES >> Replace transaxle assembly. Refer to <u>TM-259</u>, "Removal and Installation".
- NO >> Repair or replace malfunctioning parts.

INFOID:000000012431127

# P0966 PRESSURE CONTROL SOLENOID B

# DTC Logic

DTC DETECTION LOGIC

| DTC                                                   | Trouble diagnosis                                              | name                                          | DTC detection condition                                                                                                    | Possible causes                                                                                                    |
|-------------------------------------------------------|----------------------------------------------------------------|-----------------------------------------------|----------------------------------------------------------------------------------------------------|----------------------------------------------------------------------------------------------------|
| P0966                                                 | Pressure control sole control circuit low                      | noid B<br>noid B<br>- So<br>- GN<br>- TC      | orimary pressure solenoid valve current is<br>mA or less continuously for 480 msec or<br>e under the following diagnosis conditions:<br>agnosis conditions<br>idenoid valve output current: 750 mA or<br>ore<br>ND short circuit diagnosis occurs in the<br>lenoid valve drive circuit.<br>CM power supply voltage: More than 11 V | <ul> <li>Harness or connector<br/>(Primary pressure solenoid valve cir-<br/>cuit shorted to ground)</li> <li>Primary pressure solenoid valve</li> </ul> |
| DTC CO                                                | NFIRMATION PF                                                  | ROCEDURE                                      |                                                                                                    |                                                                                                    |
| 1.PREP                                                | ARATION BEFORE                                                 | EWORK                                         |                                                                                                    | F                                                                                                    |
| If another<br>least 10 s                              | "DTC CONFIRMA<br>seconds, then perfo                           | ATION PROC                                    | EDURE" occurs just before, turn<br>est.                                                                                                    | ignition switch OFF and wait for at                                                                                                    |
| :                                                     | >> GO TO 2.                                                    |                                               |                                                                                                    |                                                                                                    |
| <b>2.</b> снес                                        | K DTC DETECTIC                                                 | N                                             |                                                                                                    | F                                                                                                    |
| 1. Start                                              | the engine and wa                                              | it for 5 secon                                | ds or more.                                                                                                    |                                                                                                    |
| 2. Chec<br>Is "P0966                                  | x the first trip DTC                                           |                                               |                                                                                                    | I                                                                                                    |
| YES :                                                 | >> Go to <u>TM-189, '</u>                                      | <u>'Diagnosis Pr</u>                          | <u>ocedure"</u> .                                                                                                    |                                                                                                    |
| NO :                                                  | >> INSPECTION E                                                | ND                                            |                                                                                                    |                                                                                                    |
| Diagnos                                               | sis Procedure                                                  |                                               |                                                                                                    | INFOID:000000012431130                                                                                                    |
| <b>1.</b> CHEC                                        | K CIRCUIT BETW                                                 | EEN TCM AI                                    | ND CVT UNIT                                                                                                    | k                                                                                                    |
| <ol> <li>Turn</li> <li>Disco</li> <li>Chec</li> </ol> | ignition switch OFF<br>onnect TCM conne<br>k continuity betwee | = <sub>.</sub><br>ctor and CVT<br>en TCM harn | unit connector.<br>ess connector terminal and groun                                                                                                    | d.                                                                                                    |
|                                                       | TCM                                                            | _                                             | Continuity                                                                                                    |                                                                                                    |
| Connec                                                | tor Terminal                                                   | Cround                                        | Not evisted                                                                                                    | IV.                                                                                                    |
| Is the insi                                           | pection result norm                                            | al?                                           |                                                                                                    |                                                                                                    |
| YES 3                                                 | >> GO TO 2.                                                    |                                               |                                                                                                    | Ν                                                                                                    |
| NO :                                                  | >> Repair or replace                                           | e malfunctio                                  | ning parts.                                                                                                    |                                                                                                    |
| Z.CHEC                                                | K PRIMARY PRES                                                 | SSURE SOLE                                    | ENOID VALVE                                                                                                    | (                                                                                                    |
| Check pri<br>Valve)".                                 | mary pressure sole                                             | enoid valve. F                                | Refer to TM-189, "Component Insp                                                                                                    | pection (Primary Pressure Solenoid                                                                                                    |
| Is the ins                                            | pection result norm                                            | <u>al?</u>                                    |                                                                                                    | F                                                                                                    |
| YES<br>NO                                             | >> Check intermitte<br>>> Repair or replac                     | ent incident. F                               | Refer to <u>GI-42, "Intermittent Incide</u><br>ning parts.                                                                                                    | <u>nt"</u> .                                                                                                    |
| Compo                                                 | nent Inspectior                                                | n (Primary                                    | Pressure Solenoid Valve)                                                                                                    | INFOID:000000012431131                                                                                                    |
| <b>1.</b> CHEC                                        | K PRIMARY PRES                                                 | SSURE SOLE                                    | ENOID VALVE                                                                                                    |                                                                                                    |
| Check res                                             | sistance between (                                             | CVT unit conr                                 | nector terminal and ground.                                                                                                    |                                                                                                    |

[CVT: RE0F11A]

INFOID:000000012431129

А

В

## **P0966 PRESSURE CONTROL SOLENOID B**

#### < DTC/CIRCUIT DIAGNOSIS >

| CVT unit |        | Condition                           | Resistance |  |
|----------|--------|-------------------------------------|------------|--|
| Terminal | _      | Condition                           | (Approx.)  |  |
|          | Ground | CVT fluid temperature: 20°C (68°F)  | 5.3 Ω      |  |
| 2        |        | CVT fluid temperature: 50°C (122°F) | 6.0 Ω      |  |
|          |        | CVT fluid temperature: 80°C (176°F) | 6.7 Ω      |  |

Is the inspection result normal?

YES >> INSPECTION END

NO >> There is a malfunction of primary pressure solenoid valve. Replace control valve assembly. Refer to <u>TM-242</u>, "Removal and Installation".

# P0967 PRESSURE CONTROL SOLENOID B

# DTC Logic

DTC DETECTION LOGIC

| DTC                   | Trouble diagnosi                                                                     | is name                    | DTC det                                                                                                    | ection condition                                                                                                    | Possible causes                                                                                                    |              |  |
|-----------------------|--------------------------------------------------------------------------------------|----------------------------|----------------------------------------------------------------------------------------------------|----------------------------------------------------------------------------------------------------|----------------------------------------------------------------------------------------------------|--------------|--|
| P0967                 | Pressure control so control circuit high                                             | lenoid B                   | e primary pressu<br>0 mA or less con<br>ore under the follo<br>Diagnosis conditi<br>Solenoid valve or<br>more<br>GND short diagn<br>circuit is not satis<br>TCM power supp | re solenoid valve current is<br>tinuously for 200 msec or<br>owing diagnosis conditions:<br>ions<br>utput current: 750 mA or<br>osis of the solenoid valve<br>fied.<br>ly voltage: More than 11 V | <ul> <li>Harness or connector<br/>(Primary pressure solenoid valve cir-<br/>cuit open or shorted to power supply)</li> <li>Primary pressure solenoid valve</li> </ul> | C<br>TM<br>E |  |
| DTC CO                | NFIRMATION P                                                                         | ROCEDUF                    | RE                                                                                                    |                                                                                                    |                                                                                                    |              |  |
| 1.PREP                | ARATION BEFOR                                                                        | RE WORK                    |                                                                                                    |                                                                                                    |                                                                                                    | F            |  |
| If another            | DTC CONFIRM                                                                          |                            | CEDURE" or                                                                                                    | ccurs just before, turn                                                                                                    | ignition switch OFF and wait for at                                                                                                    |              |  |
| least 10 s            | econas, then per                                                                     | torm the nex               | t test.                                                                                                    |                                                                                                    |                                                                                                    | G            |  |
| ;                     | >> GO TO 2.                                                                          |                            |                                                                                                    |                                                                                                    |                                                                                                    |              |  |
| <b>2.</b> CHEC        | K DTC DETECTI                                                                        | ON                         |                                                                                                    |                                                                                                    |                                                                                                    | Η            |  |
| 1. Start<br>2 Chec    | the engine and w                                                                     | ait for 5 seco             | onds or more.                                                                                                    |                                                                                                    |                                                                                                    |              |  |
| <u>Is "P0967</u>      | " detected?                                                                          |                            |                                                                                                    |                                                                                                    |                                                                                                    |              |  |
| YES >                 | >> Go to <u>TM-191</u>                                                               | <u>, "Diagnosis</u><br>END | Procedure".                                                                                                    |                                                                                                    |                                                                                                    |              |  |
| Diagnos               | sis Procedure                                                                        |                            |                                                                                                    |                                                                                                    | NECID-00000012431133                                                                                                    | J            |  |
| 1 ouro                |                                                                                      |                            |                                                                                                    | . <del></del>                                                                                                    |                                                                                                    |              |  |
|                       |                                                                                      |                            |                                                                                                    | 11                                                                                                    |                                                                                                    | K            |  |
| 2. Disco<br>3. Chec   | nnect TCM conn<br>k continuity betwo                                                 | ector and C<br>een TCM ha  | /T unit conne<br>rness connec                                                                                                    | ctor.<br>tor terminal and CVT ເ                                                                                                    | unit harness connector terminal.                                                                                                    | L            |  |
|                       | ТСМ                                                                                  | CV                         | T unit                                                                                                    | Continuity                                                                                                    |                                                                                                    |              |  |
| Connect               | or Terminal                                                                          | Connector                  | Terminal                                                                                                    | Continuity                                                                                                    |                                                                                                    | M            |  |
| F44                   | 40                                                                                   | F46                        | 2                                                                                                    | Existed                                                                                                    |                                                                                                    |              |  |
| YES 2                 | >> GO TO 2                                                                           | <u>mal?</u>                |                                                                                                    |                                                                                                    |                                                                                                    | Ν            |  |
| NO                    | >> Repair or repla                                                                   | ace malfunct               | ioning parts.                                                                                                    |                                                                                                    |                                                                                                    |              |  |
| 2.CHEC                | K PRIMARY PRE                                                                        | ESSURE SO                  |                                                                                                    | νe                                                                                                    |                                                                                                    | 0            |  |
| Check pri<br>Valve)". | mary pressure so                                                                     | olenoid valve              | . Refer to TM-                                                                                                    | -191, "Component Ins                                                                                                    | pection (Primary Pressure Solenoid                                                                                                    |              |  |
| Is the insp           | pection result nor                                                                   | mal?                       |                                                                                                    |                                                                                                    |                                                                                                    | Ρ            |  |
| YES >                 | YES >> Check intermittent incident. Refer to <u>GI-42. "Intermittent Incident"</u> . |                            |                                                                                                    |                                                                                                    |                                                                                                    |              |  |
| Compo                 | nent Inspectic                                                                       | on (Primar                 | y Pressure                                                                                                    | e Solenoid Valve)                                                                                                    | INFOID:000000012431134                                                                                                    |              |  |
| <b>1.</b> CHEC        | k primary pre                                                                        | ESSURE SO                  |                                                                                                    | VE.                                                                                                    |                                                                                                    |              |  |
| Check res             | sistance between                                                                     | CVT unit co                | nnector termi                                                                                                    | nal and ground.                                                                                                    |                                                                                                    |              |  |

[CVT: RE0F11A]

INFOID:000000012431132

А

В

## **P0967 PRESSURE CONTROL SOLENOID B**

#### < DTC/CIRCUIT DIAGNOSIS >

| CVT unit |        | Condition                           | Resistance |
|----------|--------|-------------------------------------|------------|
| Terminal | _      | Condition                           | (Approx.)  |
|          | Ground | CVT fluid temperature: 20°C (68°F)  | 5.3 Ω      |
| 2        |        | CVT fluid temperature: 50°C (122°F) | 6.0 Ω      |
|          |        | CVT fluid temperature: 80°C (176°F) | 6.7 Ω      |

Is the inspection result normal?

YES >> INSPECTION END

NO >> There is a malfunction of primary pressure solenoid valve. Replace control valve assembly. Refer to <u>TM-242</u>, "Removal and Installation".

DTC detection condition

# P0998 SHIFT SOLENOID F

Trouble diagnosis name

# DTC Logic

DTC

### DTC DETECTION LOGIC

А

В

INFOID:000000012431135

[CVT: RE0F11A]

Possible causes

| P0998                                                      | Shift solenoid F control o                                                                                  | Circuit The<br>moni<br>ly for<br>agnc<br>- Dia<br>- Sc<br>mo<br>- GN<br>so<br>- TC | TCM low brake solenoid<br>tor reading is 200 mA or<br>480 msec or more under<br>sis conditions:<br>agnosis conditions<br>lenoid valve output curre<br>ore<br>ND short circuit diagnosis<br>lenoid valve drive circuit.<br>CM power supply voltage | valve current<br>less continuous-<br>the following di-<br>ent: 750 mA or<br>occurs in the<br>More than 11 V | <ul> <li>Harness or connector<br/>(Low brake solenoid valve circuit short-<br/>ed to ground)</li> <li>Low brake solenoid valve</li> </ul> | C<br>TM<br>E |
|------------------------------------------------------------|----------------------------------------------------------------------------------------------------|------------------------------------------------------------------------------------|----------------------------------------------------------------------------------------------------|----------------------------------------------------------------------------------------------------|----------------------------------------------------------------------------------------------------|--------------|
| DTC CO                                                     | NFIRMATION PRO                                                                                              | CEDURE                                                                             |                                                                                                    |                                                                                                    |                                                                                                    | F            |
| 1.PREP                                                     | ARATION BEFORE                                                                                              | WORK                                                                               |                                                                                                    |                                                                                                    |                                                                                                    |              |
| If another<br>least 10 s                                   | "DTC CONFIRMAT<br>econds, then perforr                                                                      | ION PROC<br>m the next f                                                           | EDURE" occurs jus<br>test.                                                                                                    | t before, turn                                                                                              | ignition switch OFF and wait for at                                                                                                    | G            |
|                                                            | >> GO TO 2.                                                                                                 |                                                                                    |                                                                                                    |                                                                                                    |                                                                                                    | Н            |
| <b>2.</b> CHEC                                             | K DTC DETECTION                                                                                             |                                                                                    |                                                                                                    |                                                                                                    |                                                                                                    |              |
| 1. Start<br>2. Shift<br>3. Chec<br><u>Is "P0998</u><br>YES | the engine.<br>the selector lever to '<br>k the first trip DTC.<br><u>" detected?</u><br>>> Go to TM-193 "D | "D" positior                                                                       | and wait for 5 seco                                                                                                    | onds or more.                                                                                               |                                                                                                    | l            |
| NO 2                                                       | >> INSPECTION EN                                                                                            | D                                                                                  | <u>oocuare</u> .                                                                                                    |                                                                                                    |                                                                                                    |              |
| Diagnos                                                    | sis Procedure                                                                                               |                                                                                    |                                                                                                    |                                                                                                    | INFOID:000000012431136                                                                                                    | K            |
| <b>1.</b> CHEC                                             | K CIRCUIT BETWE                                                                                             | EN TCM AI                                                                          | ND CVT UNIT                                                                                                    |                                                                                                    |                                                                                                    |              |
| <ol> <li>Turn</li> <li>Disco</li> <li>Chec</li> </ol>      | ignition switch OFF.<br>onnect TCM connect<br>k continuity between                                          | or and CVT<br>TCM harn                                                             | unit connector.<br>ess connector termi                                                                                                    | nal and ground                                                                                              | d.                                                                                                    | L            |
|                                                            | ТСМ                                                                                                    |                                                                                    |                                                                                                    |                                                                                                    |                                                                                                    | M            |
| Connect                                                    | tor Terminal                                                                                                | Ground                                                                             | Continuity                                                                                                    |                                                                                                    |                                                                                                    |              |
| F44                                                        | 39                                                                                                    | Ground                                                                             | Not existed                                                                                                    |                                                                                                    |                                                                                                    | Ν            |
| YES NO 2.CHEC                                              | <u>section result normal</u><br>>> GO TO 2.<br>>> Repair or replace<br>K LOW BRAKE SOL                      | malfunctio<br>.ENOID VA                                                            | ning parts.<br>LVE                                                                                                    |                                                                                                    |                                                                                                    | 0            |
| Check low                                                  | v brake solenoid valv                                                                                       | ve. Refer to                                                                       | <u>TM-193, "Compone</u>                                                                                                    | ent Inspection                                                                                              | (Low Brake Solenoid Valve)".                                                                                                    | Ρ            |
| Is the insp                                                | pection result normal                                                                                       | <u>?</u><br>t in eidert 1                                                          |                                                                                                    | and the set of the set of the                                                                               | -41                                                                                                    |              |
| NO >                                                       | > Check Intermitten<br>>> Repair or replace                                                                 | malfunctio                                                                         | refer to <u>GI-42, "Inte</u> ning parts.                                                                                                    | mittent Incide                                                                                              | <u>nt</u> .                                                                                                    |              |
| Compo                                                      | nent Inspection                                                                                             | (Low Bra                                                                           | ake Solenoid Va                                                                                                    | lve)                                                                                                    | INFOID:000000012431137                                                                                                    |              |
| <b>1</b> .CHEC                                             | K LOW BRAKE SOL                                                                                             | .ENOID VA                                                                          | LVE                                                                                                    |                                                                                                    |                                                                                                    |              |

# P0998 SHIFT SOLENOID F

#### < DTC/CIRCUIT DIAGNOSIS >

Check resistance between CVT unit connector terminal and ground.

| CVT unit |        | Condition                           | Resistance |
|----------|--------|-------------------------------------|------------|
| Terminal |        | Condition                           | (Approx.)  |
|          | Ground | CVT fluid temperature: 20°C (68°F)  | 5.3 Ω      |
| 6        |        | CVT fluid temperature: 50°C (122°F) | 6.0 Ω      |
|          |        | CVT fluid temperature: 80°C (176°F) | 6.7 Ω      |

Is the inspection result normal?

YES >> INSPECTION END

NO >> There is a malfunction of low brake solenoid valve. Replace control valve assembly. Refer to <u>TM-</u> <u>242. "Removal and Installation"</u>.

# P0999 SHIFT SOLENOID F

# DTC Logic

### DTC DETECTION LOGIC

А

В

INFOID:000000012431138

[CVT: RE0F11A]

| DTC                                                   | Trouble diagnosis r                                                                                                    | name                                                                      | DTC dete                                                                                                    | ection condition                                                                                                    | Possible causes                                                                                                    |  |
|-------------------------------------------------------|----------------------------------------------------------------------------------------------------|---------------------------------------------------------------------------|----------------------------------------------------------------------------------------------------|----------------------------------------------------------------------------------------------------|----------------------------------------------------------------------------------------------------|--|
| P0999                                                 | Shift solenoid F contro                                                                                                    | DI circuit<br>- S<br>- C<br>- C<br>- C<br>- C<br>- C<br>- C<br>- C<br>- C | e TCM low brake<br>onitor reading is 2<br>for 200 msec or m<br>nosis conditions:<br>Diagnosis conditi<br>Solenoid valve ou<br>more<br>GND short diagno<br>circuit is not satis<br>TCM power supp | solenoid valve current<br>00 mA or less continuous<br>nore under the following di<br>ons<br>utput current: 750 mA or<br>osis of the solenoid valve<br>fied.<br>ly voltage: More than 11 \ | <ul> <li>Harness or connector<br/>(Low brake solenoid valve circuit is<br/>open or shorted to power supply)</li> <li>Low brake solenoid valve</li> </ul> |  |
| DTC CO                                                | NFIRMATION PR                                                                                                    | OCEDUR                                                                    | RE                                                                                                    |                                                                                                    |                                                                                                    |  |
| 1.PREP                                                | ARATION BEFORE                                                                                                    | WORK                                                                      |                                                                                                    |                                                                                                    |                                                                                                    |  |
| If another<br>least 10 s                              | "DTC CONFIRMA<br>seconds, then perfo                                                                                                    | TION PRC<br>orm the nex                                                   | OCEDURE" oc<br>it test.                                                                                                    | curs just before, tur                                                                                                    | n ignition switch OFF and wait for at                                                                                                    |  |
| ;                                                     | >> GO TO 2.                                                                                                    |                                                                           |                                                                                                    |                                                                                                    |                                                                                                    |  |
| <b>2</b> .CHEC                                        | K DTC DETECTIO                                                                                                    | N                                                                         |                                                                                                    |                                                                                                    |                                                                                                    |  |
| 1. Start<br>2. Shift<br>3. Chec<br>Is "P0999<br>YES   | <ol> <li>Start the engine.</li> <li>Shift the selector lever to "D" position and wait for 5 seconds or more.</li> <li>Check the first trip DTC.</li> <li><u>Is "P0999" detected?</u></li> <li>YES &gt;&gt; Go to TM-195, "Diagnosis Procedure".</li> </ol> |                                                                           |                                                                                                    |                                                                                                    |                                                                                                    |  |
| NO >                                                  |                                                                                                    | ND                                                                        |                                                                                                    |                                                                                                    |                                                                                                    |  |
| Diagnos                                               | sis Procedure                                                                                                    |                                                                           |                                                                                                    |                                                                                                    | INFOID:000000012431139                                                                                                    |  |
| <b>1</b> .CHEC                                        | K CIRCUIT BETWE                                                                                                    | EEN TCM                                                                   | AND CVT UN                                                                                                    | IT                                                                                                    |                                                                                                    |  |
| <ol> <li>Turn</li> <li>Disco</li> <li>Chec</li> </ol> | ignition switch OFF<br>onnect TCM connec<br>k continuity betwee                                                                                                    | tor and C\<br>TCM hai                                                     | /T unit connect                                                                                                    | ctor.<br>or terminal and CVT                                                                                                    | unit harness connector terminal.                                                                                                    |  |
|                                                       | ТСМ                                                                                                    | CV                                                                        | T unit                                                                                                    | Operations its                                                                                                    |                                                                                                    |  |
| Connect                                               | or Terminal                                                                                                    | Connector                                                                 | Terminal                                                                                                    | Continuity                                                                                                    |                                                                                                    |  |
| F44                                                   | 39                                                                                                    | F46                                                                       | 6                                                                                                    | Existed                                                                                                    |                                                                                                    |  |
| Is the insp<br>YES<br>NO<br>2.CHEC                    | <u>pection result norm</u><br>>> GO TO 2.<br>>> Repair or replac<br>K LOW BRAKE SC                                                                                                    | <u>al?</u><br>e malfuncti<br>)LENOID V                                    | ioning parts.<br>/ALVE                                                                                                    |                                                                                                    |                                                                                                    |  |
| Check low                                             | w brake solenoid va                                                                                                    | alve. Refer                                                               | to <u>TM-195, "C</u>                                                                                                    | component Inspection                                                                                                    | n (Low Brake Solenoid Valve)".                                                                                                    |  |
| Is the insp                                           | pection result norm                                                                                                    | al?                                                                       |                                                                                                    |                                                                                                    |                                                                                                    |  |
| YES ><br>NO >                                         | > Check intermitte > Repair or replac                                                                                                    | ent incident<br>e malfuncti                                               | . Refer to <u>GI-4</u><br>ioning parts.                                                                                                    | 12. "Intermittent Incid                                                                                                    | <u>ent"</u> .                                                                                                    |  |
| Compo                                                 | nent Inspection                                                                                                    | n (Low B                                                                  | rake Solen                                                                                                    | oid Valve)                                                                                                    | INFOID:000000012431140                                                                                                    |  |
| 1.CHEC                                                | K LOW BRAKE SC                                                                                                    | )LENOID V                                                                 | /ALVE                                                                                                    |                                                                                                    |                                                                                                    |  |

# P0999 SHIFT SOLENOID F

#### < DTC/CIRCUIT DIAGNOSIS >

Check resistance between CVT unit connector terminal and ground.

| CVT unit |        | Condition                           | Resistance |
|----------|--------|-------------------------------------|------------|
| Terminal |        | Condition                           | (Approx.)  |
|          | Ground | CVT fluid temperature: 20°C (68°F)  | 5.3 Ω      |
| 6        |        | CVT fluid temperature: 50°C (122°F) | 6.0 Ω      |
|          |        | CVT fluid temperature: 80°C (176°F) | 6.7 Ω      |

Is the inspection result normal?

YES >> INSPECTION END

NO >> There is a malfunction of low brake solenoid valve. Replace control valve assembly. Refer to <u>TM-</u> <u>242. "Removal and Installation"</u>. DTC detection condition

< DTC/CIRCUIT DIAGNOSIS >

# P099B SHIFT SOLENOID G

Trouble diagnosis name

# DTC Logic

DTC

## DTC DETECTION LOGIC

А

В

INFOID:000000012431141

[CVT: RE0F11A]

Possible causes

| P099B                                   | Shift solenoid G control cir<br>low                                    | The valve<br>less<br>the for<br>- Dia<br>- So<br>mo<br>- GN<br>so<br>- TC | TCM high clutch & reverse brake solenoid<br>e current monitor reading is 200 mA or<br>continuously for 200 msec or more under<br>ollowing diagnosis conditions:<br>agnosis conditions<br>olenoid valve output current: 750 mA or<br>ore<br>ND short circuit diagnosis occurs in the<br>lenoid valve drive circuit.<br>CM power supply voltage: More than 11 V | <ul> <li>Harness or connector<br/>(High&amp; clutch reverse brake solenoid<br/>valve circuit shorted to ground)</li> <li>High clutch &amp; reverse brake solenoid<br/>valve</li> </ul> | C<br>TM<br>E |
|-----------------------------------------|------------------------------------------------------------------------|---------------------------------------------------------------------------|----------------------------------------------------------------------------------------------------|----------------------------------------------------------------------------------------------------|--------------|
| DTC CO                                  | NFIRMATION PROC                                                        | CEDURE                                                                    | E                                                                                                    |                                                                                                    | F            |
| 1.PREP.                                 | ARATION BEFORE W                                                       | ORK                                                                       |                                                                                                    |                                                                                                    |              |
| If another<br>least 10 s                | r "DTC CONFIRMATIC<br>seconds, then perform                            | DN PROC<br>the next f                                                     | CEDURE" occurs just before, turn test.                                                                                                    | ignition switch OFF and wait for at                                                                                                    | G            |
|                                         | >> GO TO 2.                                                            |                                                                           |                                                                                                    |                                                                                                    | Н            |
| 2.CHEC                                  | K DTC DETECTION                                                        |                                                                           |                                                                                                    |                                                                                                    |              |
| 1. Start<br>2. Chec<br><u>Is "P099E</u> | the engine and wait for<br>the first trip DTC.<br><u>3" detected?</u>  | or 5 secon                                                                | nds or more.                                                                                                    |                                                                                                    | I            |
| YES<br>NO                               | >> Go to <u>TM-197, "Dia</u><br>>> INSPECTION END                      | ignosis Pi                                                                | rocedure".                                                                                                    |                                                                                                    | J            |
| Diagno                                  | sis Procedure                                                          |                                                                           |                                                                                                    | INFOID:000000012431142                                                                                                    |              |
| <b>1.</b> CHEC                          |                                                                        | N TCM AI                                                                  | ND CVT UNIT                                                                                                    |                                                                                                    | Κ            |
| 1. Turn<br>2. Disco<br>3. Chec          | ignition switch OFF.<br>onnect TCM connector<br>k continuity between 7 | <sup>-</sup> and CVT<br>ΓCM harn                                          | 「unit connector.<br>ess connector terminal and grour                                                                                                    | d.                                                                                                    | L            |
|                                         | ТСМ                                                                    |                                                                           | Continuity                                                                                                    |                                                                                                    | M            |
| Connec                                  | tor Terminal                                                           |                                                                           |                                                                                                    |                                                                                                    |              |
| F44                                     | 37                                                                     | Ground                                                                    | Not existed                                                                                                    |                                                                                                    | Ν            |
| YES<br>NO                               | >> GO TO 2.<br>>> Repair or replace m                                  | nalfunctio                                                                | ning parts.                                                                                                    |                                                                                                    |              |
| <b>2.</b> снес                          | K HIGH CLUTCH & R                                                      | EVERSE                                                                    | BRAKE SOLENOID VALVE                                                                                                    |                                                                                                    | 0            |
| Check hig<br>Reverse                    | gh clutch & reverse br<br>Brake Solenoid Valve)                        | ake soler<br><u>"</u> .                                                   | noid valve. Refer to <u>TM-197, "Co</u>                                                                                                    | mponent Inspection (High Clutch &                                                                                                    | Р            |
| Is the ins                              | pection result normal?                                                 |                                                                           |                                                                                                    |                                                                                                    |              |
| YES<br>NO                               | >> Check intermittent i<br>>> Repair or replace m                      | incident. F<br>nalfunctio                                                 | Refer to <u>GI-42, "Intermittent Incide</u><br>ning parts.                                                                                                    | <u>ent"</u> .                                                                                                    |              |
| Compo                                   | nent Inspection (H                                                     | High Clu                                                                  | utch & Reverse Brake Sole                                                                                                    | enoid Valve) INFOID:000000012431143                                                                                                    |              |
| <b>1.</b> CHEC                          | K HIGH CLUTCH & R                                                      | EVERSE                                                                    | BRAKE SOLENOID VALVE                                                                                                    |                                                                                                    |              |

# P099B SHIFT SOLENOID G

#### < DTC/CIRCUIT DIAGNOSIS >

Check resistance between CVT unit connector terminal and ground.

| CVT unit |        | Condition                           | Resistance |  |
|----------|--------|-------------------------------------|------------|--|
| Terminal |        | Condition                           | (Approx.)  |  |
|          | Ground | CVT fluid temperature: 20°C (68°F)  | 5.3 Ω      |  |
| 7        |        | CVT fluid temperature: 50°C (122°F) | 6.0 Ω      |  |
|          |        | CVT fluid temperature: 80°C (176°F) | 6.7 Ω      |  |

Is the inspection result normal?

YES >> INSPECTION END

NO >> There is a malfunction of high & reverse brake solenoid valve. Replace control valve assembly. Refer to <u>TM-242</u>, "<u>Removal and Installation</u>".

# P099C SHIFT SOLENOID G

## **DTC Logic**

### DTC DETECTION LOGIC

А

В

Ν

Ο

Ρ

INFOID:000000012431144

[CVT: RE0F11A]

| DTC                            | Trouble diagnosis nam                                                | ne                                                                     | DTC det                                                                                                    | tection condition                                                                                                    | Possible causes                                                                                                    |
|--------------------------------|----------------------------------------------------------------------|------------------------------------------------------------------------|----------------------------------------------------------------------------------------------------|----------------------------------------------------------------------------------------------------|----------------------------------------------------------------------------------------------------|
| P099C                          | Shift solenoid G control ci<br>high                                  | The<br>values<br>the<br>ircuit • E<br>- S<br>n<br>- C<br>c<br>c<br>- T | e TCM high clutc<br>ve current monit<br>s continuously fo<br>following diagn<br>Diagnosis condit<br>Solenoid valve o<br>nore<br>GND short diagn<br>circuit is not satis | th & reverse brake solenoid<br>for reading is 200 mA or<br>or 200 msec or more under<br>osis conditions:<br>ions<br>utput current: 750 mA or<br>losis of the solenoid valve<br>sfied.<br>bly voltage: More than 11 V | <ul> <li>Harness or connector<br/>(High clutch &amp; reverse brake solenoid<br/>valve circuit is open or shorted to pow-<br/>er supply)</li> <li>High clutch &amp; reverse brake solenoid<br/>valve</li> </ul> |
| DTC CO                         | NFIRMATION PRO                                                       | CEDUR                                                                  | E                                                                                                    |                                                                                                    |                                                                                                    |
| 1.PREP                         | ARATION BEFORE W                                                     | /ORK                                                                   |                                                                                                    |                                                                                                    |                                                                                                    |
| 2.CHEC                         | <ul> <li>&gt; GO TO 2.</li> <li>K DTC DETECTION</li> </ul>           |                                                                        | nds or more                                                                                                    |                                                                                                    |                                                                                                    |
| 2. Chec<br>Is "P0990           | the engine and wait it<br>is the first trip DTC.                     |                                                                        |                                                                                                    |                                                                                                    |                                                                                                    |
| YES<br>NO                      | >> Go to <u>TM-199, "Dia</u><br>>> INSPECTION END                    | agnosis f<br>)                                                         | Procedure".                                                                                                    |                                                                                                    |                                                                                                    |
| Diagno                         | sis Procedure                                                        |                                                                        |                                                                                                    |                                                                                                    | INFOID:000000012431145                                                                                                    |
| 1.снес                         | K CIRCUIT BETWEE                                                     | N TCM A                                                                | AND CVT UN                                                                                                    | IIT                                                                                                    |                                                                                                    |
| 1. Turn<br>2. Disco<br>3. Cheo | ignition switch OFF.<br>onnect TCM connector<br>k continuity between | r and CV<br>TCM har                                                    | 'T unit conne<br>ness connec                                                                                                    | ctor.<br>tor terminal and CVT ເ                                                                                                    | unit harness connector terminal.                                                                                                    |
|                                | TCM                                                                  | CV1                                                                    | r unit                                                                                                    | Continuity                                                                                                    |                                                                                                    |
| Connect                        | or Terminal Co                                                       | onnector                                                               | Terminal                                                                                                    |                                                                                                    |                                                                                                    |

Is the inspection result normal? YES >> GO TO 2.

F44

37

>> Repair or replace malfunctioning parts. NO

2. CHECK HIGH CLUTCH & REVERSE BRAKE SOLENOID VALVE

F46

Check high clutch & reverse brake solenoid valve. Refer to TM-199. "Component Inspection (High Clutch & Reverse Brake Solenoid Valve)". Is the inspection result normal?

Existed

YES >> Check intermittent incident. Refer to GI-42, "Intermittent Incident".

NO >> Repair or replace malfunctioning parts.

Component Inspection (High Clutch & Reverse Brake Solenoid Valve)

7

1.CHECK HIGH CLUTCH & REVERSE BRAKE SOLENOID VALVE

# P099C SHIFT SOLENOID G

#### < DTC/CIRCUIT DIAGNOSIS >

Check resistance between CVT unit connector terminal and ground.

| CVT unit |        | Condition                           | Resistance |  |
|----------|--------|-------------------------------------|------------|--|
| Terminal |        | Condition                           | (Approx.)  |  |
|          | Ground | CVT fluid temperature: 20°C (68°F)  | 5.3 Ω      |  |
| 7        |        | CVT fluid temperature: 50°C (122°F) | 6.0 Ω      |  |
|          |        | CVT fluid temperature: 80°C (176°F) | 6.7 Ω      |  |

Is the inspection result normal?

YES >> INSPECTION END

NO >> There is a malfunction of high & reverse brake solenoid valve. Replace control valve assembly. Refer to <u>TM-242</u>, "<u>Removal and Installation</u>".

## P1586 G SENSOR

### < DTC/CIRCUIT DIAGNOSIS >

# P1586 G SENSOR

### **DTC Logic**

### DTC DETECTION LOGIC

| DTC    | Trouble diagnosis name          | DTC detection condition                                                                                                    | Possible causes                                                                                                    | _          |  |
|--------|---------------------------------|----------------------------------------------------------------------------------------------------|----------------------------------------------------------------------------------------------------|------------|--|
| D1500  |                                 | <ul> <li>When the following diagnosis conditions are satisfied and the detection conditions are satisfied twice in the same DC:</li> <li>Diagnosis conditions</li> <li>While driving</li> <li>TCM power supply voltage: More than 11 V</li> <li>Detection condition</li> <li>The G sensor detection voltage is 0.7 V or less continuously for 5 seconds or more.</li> </ul> | Harness or connector                                                                                                    | Ţ          |  |
| F 1300 | 586 G Sensor Circuit Electrical | Wh<br>sati                                                                                                    | <ul> <li>When the following diagnosis conditions are satisfied and the detection conditions are satisfied twice in the same DC:</li> <li>Diagnosis conditions</li> </ul> | • G sensor |  |
|        |                                 | <ul> <li>While driving</li> <li>TCM power supply voltage: More than 11 V</li> <li>Detection condition</li> <li>The G sensor detection voltage is 3.2 V or more continuously for 5 seconds or more.</li> </ul>                                                                                                    |                                                                                                    |            |  |

#### DTC CONFIRMATION PROCEDURE

### **CAUTION:**

### Be careful of the driving speed.

**1.**PREPARATION BEFORE WORK

If another "DTC CONFIRMATION PROCEDURE" occurs just before, turn ignition switch OFF and wait for at least 10 seconds, then perform the next test.

#### >> GO TO 2.

# CHECK DTC DETECTION

### (P)With CONSULT

- 1. Start the engine.
- 2. Drive the vehicle for 10 seconds or more.
- 3. Stop the vehicle. **CAUTION:**

### Never stop the engine.

- 4. Repeat step 2 through 3.
- 5. Check the DTC.

### Is "P1586" detected?

- YES >> Go to TM-201, "Diagnosis Procedure".
- >> INSPECTION END NO

## **Diagnosis** Procedure

# 1.CHECK G SENSOR SIGNAL

### With CONSULT

- Park the vehicle on a level surface. 1.
- Turn ignition switch ON. 2.
- Select "Data Monitor" in "TRANSMISSION". 3.

INFOID:000000012431148

А

В

Κ

L

Μ

Ν

Ο

Ρ

# P1586 G SENSOR

### < DTC/CIRCUIT DIAGNOSIS >

#### 4. Select "G SEN SLOPE".

5. Swing the vehicle and check if value varies between -40.45% and 40.45%.

| Monitor item | Condition | Standard                         |  |
|--------------|-----------|----------------------------------|--|
|              | Flat road | 0%                               |  |
| G SEN SLOPE  | Uphill    | Positive value (Maximum 40.45%)  |  |
|              | Downhill  | Negative value (Minimum –40.45%) |  |
| G SEN SEOFE  | Downhill  | Negative value (Minimum –40.45%  |  |

Is the inspection result normal?

YES >> GO TO 2.

NO >> GO TO 3.

**2.**G SENSOR CALIBRATION (PART 1)

#### () With CONSULT

- 1. Select "Self Diagnostic Results" in "TRANSMISSION".
- 2. Touch "Erase".

#### >> Perform "G SENSOR CALIBRATION". Refer to TM-130. "Description".

# **3.**CHECK SENSOR POWER SUPPLY

- 1. Turn ignition switch OFF.
- 2. Disconnect G sensor connector.
- 3. Turn ignition switch ON.
- 4. Check voltage between G sensor harness connector terminal and ground.

| G ser     | nsor     | _      | (Approx.) |  |  |
|-----------|----------|--------|-----------|--|--|
| Connector | Terminal |        |           |  |  |
| M83       | 3        | Ground | 5.0 V     |  |  |

Is the inspection result normal?

YES >> GO TO 4.

NO >> GO TO 8.

# **4.**CHECK CIRCUIT BETWEEN TCM AND G SENSOR (PART 1)

- 1. Turn ignition switch OFF.
- 2. Disconnect TCM connector.
- 3. Check continuity between TCM harness connector terminals and G sensor harness connector terminals.

| ТСМ       |          | G se      | Continuity |            |
|-----------|----------|-----------|------------|------------|
| Connector | Terminal | Connector | Terminal   | Continuity |
| E44       | 11       | M83       | 2          | Evisted    |
| . ++      | 14       | 1000      | 1          | LAISIEU    |

Is the inspection result normal?

YES >> GO TO 5.

NO >> Repair or replace malfunctioning parts.

### **b.**CHECK CIRCUIT BETWEEN TCM AND G SENSOR (PART 2)

Check continuity between TCM harness connector terminals and ground.

| т         | CM                 |        | Continuity  |
|-----------|--------------------|--------|-------------|
| Connector | Connector Terminal |        | Continuity  |
| F44       | 14                 | Ground | Not existed |

Is the inspection result normal?

## P1586 G SENSOR

### < DTC/CIRCUIT DIAGNOSIS >

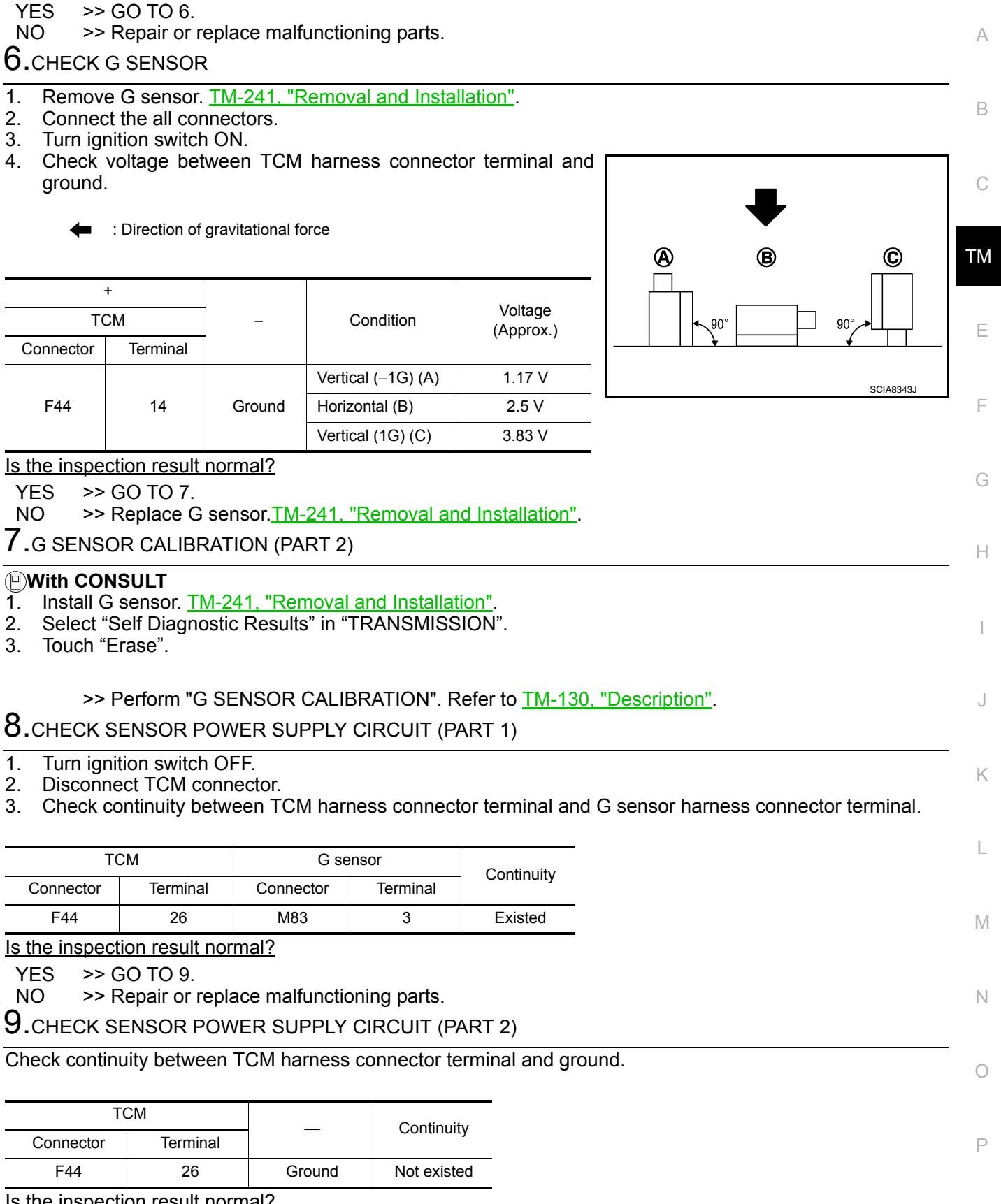

Is the inspection result normal?

YES >> Check intermittent incident. Refer to GI-42, "Intermittent Incident".

NO >> Repair or replace malfunctioning parts.

## P1588 G SENSOR

### DTC Logic

DTC DETECTION LOGIC

| DTC   | Trouble diagnosis name                  | DTC detection condition                                                                                                    | Possible causes |
|-------|-----------------------------------------|----------------------------------------------------------------------------------------------------|-----------------|
| P1588 | G Sensor Circuit Range/Per-<br>formance | <ul> <li>When the following diagnosis conditions are satisfied and the detection conditions are satisfied twice in the same DC:</li> <li>Diagnosis condition (1 second or more)</li> <li>The rate of change in G sensor detection value (mV): Between –15 and +15 inclusive</li> <li>Detection condition</li> <li>The rate of change in acceleration/deceleration stays +0.0273 G or more/–0.0273 or less at least for 5 seconds or more.</li> </ul> | G sensor        |

### NOTE:

DC stands for "DRIVING CYCLE" and indicates a series of driving cycle of "Ignition switch OFF  $\rightarrow$  ON  $\rightarrow$  driving  $\rightarrow$  OFF".

DTC CONFIRMATION PROCEDURE

#### CAUTION:

#### Be careful of the driving speed.

**1**.PREPARATION BEFORE WORK

If another "DTC CONFIRMATION PROCEDURE" occurs just before, turn ignition switch OFF and wait for at least 10 seconds, then perform the next test.

>> GO TO 2.

# 2. CHECK DTC DETECTION

### With CONSULT

- 1. Start the engine.
- 2. Select "Data Monitor" in "TRANSMISSION".
- 3. Select "G SPEED".
- 4. Drive the vehicle.
- 5. Maintain the following conditions for 10 seconds or more.

Selector lever : "D" position G SPEED : 0.05 G or more

6. Stop the vehicle. CAUTION:

#### Never stop the engine.

- 7. Repeat steps 4 through 6.
- 8. Check the DTC.

#### Is "P1588" detected?

YES >> Go to <u>TM-204</u>, "Diagnosis Procedure". NO >> INSPECTION END

### Diagnosis Procedure

## **1**.CHECK G SENSOR SIGNAL

#### With CONSULT

- 1. Park the vehicle on a level surface.
- 2. Turn ignition switch ON.
- 3. Select "Data Monitor" in "TRANSMISSION".
- 4. Select "G SEN SLOPE".

INFOID:000000012431150

# P1588 G SENSOR

#### < DTC/CIRCUIT DIAGNOSIS >

[CVT: RE0F11A]

А

В

ТΜ

Е

F

Н

Κ

L

Μ

Ν

| 5. | Swing the | vehicle and | check if value | varies between | -40.45% | and 40.45%. |
|----|-----------|-------------|----------------|----------------|---------|-------------|
|----|-----------|-------------|----------------|----------------|---------|-------------|

| Monitor item     | Condition       | Standard                         |
|------------------|-----------------|----------------------------------|
|                  | Flat road       | 0%                               |
| G SEN SLOPE      | Uphill          | Positive value (Maximum 40.45%)  |
|                  | Downhill        | Negative value (Minimum -40.45%) |
| le the increatio | n recult normal | <b>ე</b>                         |

Is the inspection result normal?

YES >> GO TO 2.

NO >> GO TO 3.

**2.**G SENSOR CALIBRATION (PART 1)

#### With CONSULT

- 1. Select "Self Diagnostic Results" in "TRANSMISSION".
- 2. Touch "Erase".

>> Perform "G SENSOR CALIBRATION". Refer to TM-130, "Description".

# 3.CHECK G SENSOR

- 1. Remove G sensor. TM-241, "Removal and Installation".
- 2. Connect the all connectors.
- 3. Turn ignition switch ON.
- Check voltage between TCM harness connector terminal and ground.

: Direction of gravitational force

| +<br>TCM  |          | _      | Condition          | Voltage<br>(Approx.) |  |
|-----------|----------|--------|--------------------|----------------------|--|
| Connector | Terminal |        |                    |                      |  |
|           |          |        | Vertical (-1G) (A) | 1.17 V               |  |
| F44       | 14       | Ground | Horizontal (B)     | 2.5 V                |  |
|           |          |        | Vertical (1G) (C)  | 3.83 V               |  |

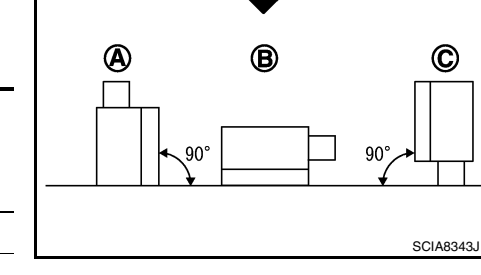

Is the inspection result normal?

YES >> GO TO 4.

NO >> Replace G sensor.<u>TM-241, "Removal and Installation"</u>.

**4.**G SENSOR CALIBRATION (PART 2)

#### With CONSULT

- 1. Install G sensor. <u>TM-241, "Removal and Installation"</u>.
- 2. Select "Self Diagnostic Results" in "TRANSMISSION".

3. Touch "Erase".

>> Perform "G SENSOR CALIBRATION". Refer to TM-130, "Description".

Р

Ο

# P2765 CLUTCH B SPEED SENSOR

### DTC Logic

DTC DETECTION LOGIC

| DTC   | Trouble diagnosis name       | DTC detection condition                                                                                                    | Possible causes                                                                 |
|-------|------------------------------|----------------------------------------------------------------------------------------------------|---------------------------------------------------------------------------------|
|       | Innut/Turbine Speed Sensor B | <ul> <li>The secondary speed sensor value is less<br/>than 150 rpm continuously for 5 seconds or<br/>more under the following diagnosis conditions:</li> <li>Diagnosis conditions</li> <li>Primary pulley speed: 1,000 rpm or more</li> <li>TCM power supply voltage: More than 11 V</li> </ul>          | <ul> <li>Harness or connector<br/>(Secondary speed sensor circuit is</li> </ul> |
| P2765 | Circuit                      | <ul> <li>The secondary pulley speed sensor value is 240 rpm or less continuously for 500 msec or more under the following diagnosis conditions:</li> <li>Diagnosis condition</li> <li>10-msec-ago secondary pulley speed: 1,000 rpm or more</li> <li>TCM power supply voltage: More than 11 V</li> </ul> | open or shorted) <ul> <li>Secondary speed sensor</li> </ul>                     |

DTC CONFIRMATION PROCEDURE CAUTION:

### Be careful of the driving speed.

**1.**PREPARATION BEFORE WORK

If another "DTC CONFIRMATION PROCEDURE" occurs just before, turn ignition switch OFF and wait for at least 10 seconds, then perform the next test.

### >> GO TO 2.

# 2. CHECK DTC DETECTION

- 1. Start the engine.
- 2. Drive the vehicle.
- 3. Maintain the following conditions for 10 seconds or more.

Selector lever: "D" positionVehicle speed: 55 km/h (34 MPH) or more

- 4. Stop the vehicle.
- 5. Check the first trip DTC.

#### Is "P2765" detected?

- YES >> Go to <u>TM-206, "Diagnosis Procedure"</u>.
- NO >> INSPECTION END

### **Diagnosis** Procedure

INFOID:000000012431152

# 1. CHECK SECONDARY SPEED SENSOR POWER CIRCUIT

- 1. Turn ignition switch OFF.
- 2. Disconnect secondary speed sensor connector.
- 3. Turn ignition switch ON.
- 4. Check voltage between secondary speed sensor harness connector terminal and ground.

|             | +            |        |           |  |
|-------------|--------------|--------|-----------|--|
| Secondary s | speed sensor | _      | Voltage   |  |
| Connector   | Terminal     |        |           |  |
| F48         | 3            | Ground | 10 – 16 V |  |

Is the inspection result normal?

| DTC/CIR      | CUIT DIAGN     | NOSIS >         |                 |                     | [CVT: RE0F11A]                         |
|--------------|----------------|-----------------|-----------------|---------------------|----------------------------------------|
| YES >>       | GO TO 2.       |                 |                 |                     |                                        |
| NO >>        | GO TO 6.       |                 |                 |                     |                                        |
| .CHECK       | SECONDAR       | Y SPEED S       | ENSOR GRO       | UND CIRCUIT         |                                        |
| heck conti   | nuity betwee   | en of primary   | speed senso     | r harness connect   | tor terminal and ground.               |
|              |                |                 |                 | _                   |                                        |
| Secondary    | speed sensor   |                 | Continuity      |                     |                                        |
| Connector    | Ierminal       |                 |                 | _                   |                                        |
| F48          | 1              | Ground          | Existed         | _                   |                                        |
|              |                | iormal?         |                 |                     |                                        |
| NO >>        | Repair or re   | place malfur    | nctioning parts |                     |                                        |
| .CHECK       | CIRCUIT BE     | TWEEN SE        |                 | PEED SENSOR A       | AND TCM (PART 1)                       |
| Turn iar     | nition switch  | OFF             |                 |                     | - ( )                                  |
| . Disconr    | nect TCM col   | nnector.        |                 |                     |                                        |
| Check of     | continuity be  | tween seco      | ndary speed s   | sensor harness co   | onnector terminal and TCM harness con- |
| nector to    | erminal.       |                 |                 |                     |                                        |
| Secondary    | sneed sensor   | -               | ТСМ             |                     |                                        |
| Connector    | Terminal       | Connector       | Terminal        | Continuity          |                                        |
| F48          | 2              | F44             | 34              | Existed             |                                        |
|              |                |                 | 54              | Existed             |                                        |
| the inspec   | clion result n | <u>ionnai :</u> |                 |                     |                                        |
| (ES >>       | GO IO 4.       |                 |                 |                     |                                        |
| NO >>        | Repair or re   | place maitur    | nctioning parts |                     |                                        |
| ·.CHECK (    | CIRCUIT BE     | TWEEN SE        | CONDARY SP      | PEED SENSOR A       | AND TCM (PART 2)                       |
| heck conti   | nuity betwee   | en secondary    | / speed senso   | r harness connec    | tor terminal and ground.               |
|              |                |                 |                 | -                   |                                        |
| Secondary    | speed sensor   |                 | Continuity      |                     |                                        |
| Connector    | Terminal       |                 |                 | _                   |                                        |
| F48          | 2              | Ground          | Not existed     | -                   |                                        |
| the inspec   | ction result n | ormal?          |                 |                     |                                        |
| YES >>       | GO TO 5.       | nlago molfur    | ationing north  |                     |                                        |
|              |                |                 | ictioning parts |                     |                                        |
| CHECK        | I CM INPUT     | SIGNALS         |                 |                     |                                        |
| Connec       | t all of disco | nnected con     | nectors.        |                     |                                        |
| . Lift the v | vehicle.       |                 |                 |                     |                                        |
| Check f      | requency of    | secondary s     | peed sensor.    |                     |                                        |
|              |                | , .             | <b>P</b>        |                     |                                        |
|              | +              |                 |                 |                     |                                        |
| T            | СМ             | _               | с               | ondition            | Frequency                              |
| Connector    | Terminal       | -               | _               |                     | (Approx.)                              |
|              |                |                 |                 |                     | 700 Hz                                 |
|              |                |                 |                 |                     | 1mSec/div                              |
|              |                |                 |                 |                     |                                        |
| F44          | 34             | Ground          | Selector leve   | r: "L" position     |                                        |
|              |                | -               | venicie speer   | a: 20 km/n (12 MPH) |                                        |
|              |                |                 |                 |                     |                                        |
|              |                |                 |                 |                     | 5V/div JSDIA1905GB                     |

**P2765 CLUTCH B SPEED SENSOR** 

Is the inspection result normal?

## P2765 CLUTCH B SPEED SENSOR

< DTC/CIRCUIT DIAGNOSIS >

- YES >> Check intermittent incident. Refer to <u>GI-42. "Intermittent Incident"</u>.
- NO >> Replace secondary speed sensor. <u>TM-247</u>, "Removal and Installation".

6.CHECK CIRCUIT BETWEEN IPDM E/R AND SECONDARY SPEED SENSOR

- 1. Disconnect IPDM E/R connector.
- Check continuity between IPDM E/R harness connector terminal and secondary speed sensor harness connector terminal.

| IPDM E/R  |                    | Secondary s | Continuity         |         |
|-----------|--------------------|-------------|--------------------|---------|
| Connector | Connector Terminal |             | Connector Terminal |         |
| E45       | 21                 | F48         | 3                  | Existed |

Is the check result normal?

YES >> GO TO 7.

NO >> Repair or replace malfunctioning parts.

### 7. DETECT MALFUNCTIONING ITEMS

Check the following items:

- Open circuit or short circuit in harness between ignition switch and IPDM E/R. Refer to <u>PG-27, "Wiring Dia-gram Ignition Power Supply —</u>".
- Short circuit in harness between IPDM E/R harness connector terminal 21 and secondary speed sensor harness connector terminal 3.
- 10A fuse (No.49, IPDM E/R). Refer to PG-60, "IPDM E/R Terminal Arrangement".
- IPDM E/R

#### Is the check result normal?

- YES >> Check intermittent incident. Refer to <u>GI-42, "Intermittent Incident"</u>.
- NO >> Repair or replace malfunctioning parts.

# P2857 CLUTCH A PRESSURE

### **DTC Logic**

### DTC DETECTION LOGIC

|  |  | Δ | ( |
|--|--|---|---|
|  |  | / | , |
|  |  |   |   |

В

INFOID:000000012431153

[CVT: RE0F11A]

| DTC                                                                                                    | Trouble diagnosis name                                                                                                    | DTC detection condition                                                                                                    | Possible causes                                                              |                   |  |  |  |
|----------------------------------------------------------------------------------------------------|----------------------------------------------------------------------------------------------------|----------------------------------------------------------------------------------------------------|------------------------------------------------------------------------------|-------------------|--|--|--|
| P2857                                                                                                    | Clutch A pressure engage-<br>ment performance                                                                                                    | <ul> <li>The auxiliary gearbox gear ratio is 2.232 or more for the auxiliary gearbox 1GR ratio continuously for 5 seconds or more under the following diagnosis conditions:</li> <li>Diagnosis conditions</li> <li>Selector lever: Other than "P", "R" and "N" positions</li> <li>Accelerator pedal position: 0.7/8 or more</li> <li>Engine speed: More than 550 rpm</li> <li>Output speed: More than 300 rpm</li> <li>Secondary pulley speed: More than 300 rpm</li> <li>Command for the 1GR of auxiliary gearbox is in progress.</li> <li>Auxiliary gearbox shifting is not in progress.</li> <li>TCM power supply voltage: More than 11 V</li> </ul> | <ul> <li>Low brake solenoid valve</li> <li>Control valve assembly</li> </ul> | C<br>TM<br>E<br>F |  |  |  |
| DTC CO                                                                                                    | NFIRMATION PROCE                                                                                                    | DURE                                                                                                    |                                                                              |                   |  |  |  |
| CAUTION                                                                                                    | <b>!:</b>                                                                                                    |                                                                                                    |                                                                              | Н                 |  |  |  |
| • Be sure<br>CEDUR                                                                                                    | e to perform " <u>1M-209, "1</u><br>E".                                                                                                    | Diagnosis Procedure" and then perfo                                                                                                    | orm "DIC CONFIRMATION PRO-                                                   |                   |  |  |  |
| <ul> <li>Never p<br/>ondary</li> <li>Be care</li> <li>1</li> </ul>                                                                                 | <ul> <li>Never perform "DTC CONFIRMATION PROCEDURE" before the repairs. Doing so may result in a secondary malfunction.</li> <li>Be careful of the driving speed.</li> </ul>                                                                                                    |                                                                                                    |                                                                              |                   |  |  |  |
|                                                                                                    |                                                                                                    |                                                                                                    |                                                                              |                   |  |  |  |
| It another "DIC CONFIRMATION PROCEDURE" occurs just before, turn ignition switch OFF and wait for at least 10 seconds, then perform the next test. |                                                                                                    |                                                                                                    |                                                                              |                   |  |  |  |
|                                                                                                    |                                                                                                    |                                                                                                    |                                                                              |                   |  |  |  |
| >> GO TO 2.                                                                                                    |                                                                                                    |                                                                                                    |                                                                              |                   |  |  |  |
| <b>Z</b> .CHEC                                                                                                    | K DTC DETECTION                                                                                                    |                                                                                                    |                                                                              |                   |  |  |  |
| <ol> <li>Start</li> <li>Drive</li> <li>Maint</li> </ol>                                                                                            | the engine.<br>the vehicle.<br>ain the following condition                                                                                                    | ns for 10 seconds or more.                                                                                                    |                                                                              | L                 |  |  |  |
| Se                                                                                                    | lector lever                                                                                                    |                                                                                                    |                                                                              | M                 |  |  |  |
| Ac                                                                                                    | celerator pedal position :                                                                                                    | 0.7/8 or more                                                                                                    |                                                                              |                   |  |  |  |
| Ve                                                                                                    | hicle speed                                                                                                    | 10 km/h (6 MPH) or more                                                                                                    |                                                                              | Ν                 |  |  |  |
| 4. Stop                                                                                                    | the vehicle.<br>k the first trip DTC.<br>" detected?                                                                                                    |                                                                                                    |                                                                              |                   |  |  |  |
| YES >                                                                                                    | <ul> <li>Sector <u>TM-209</u>, "Diagnotes and the sector of the sector of</li></ul> | osis Procedure".                                                                                                    |                                                                              | 0                 |  |  |  |
| Diagnos                                                                                                    | Diagnosis Procedure P                                                                                                    |                                                                                                    |                                                                              |                   |  |  |  |
| <b>1</b> .CHEC                                                                                                    | K INTERMITTENT INCID                                                                                                    | ENT                                                                                                    |                                                                              |                   |  |  |  |

Refer to GI-42, "Intermittent Incident".

Is the inspection result normal?

YES >> Replace transaxle assembly. Refer to TM-259, "Removal and Installation".

NO >> Repair or replace malfunctioning parts.

# P2858 CLUTCH B PRESSURE

### DTC Logic

DTC DETECTION LOGIC

| DTC   | Trouble diagnosis name                        | DTC detection condition                                                                                                    | Possible causes                                                                                    |
|-------|-----------------------------------------------|----------------------------------------------------------------------------------------------------|----------------------------------------------------------------------------------------------------|
| P2858 | Clutch B pressure engage-<br>ment performance | <ul> <li>The auxiliary gearbox gear ratio is 2.232 or more for the auxiliary gearbox 2GR ratio continuously for 5 seconds or more under the following diagnosis conditions:</li> <li>Diagnosis conditions</li> <li>Selector lever: Other than "P", "R" and "N" positions</li> <li>Accelerator pedal position: 0.7/8 or more</li> <li>Engine speed: More than 300 rpm</li> <li>Output speed: More than 300 rpm</li> <li>Command for the 2GR of auxiliary gearbox is in progress.</li> <li>Auxiliary gearbox shifting is not in progress.</li> <li>TCM power supply voltage: More than 11 V</li> </ul> | <ul> <li>High clutch &amp; reverse brake solenoid valve</li> <li>Control valve assembly</li> </ul> |

### DTC CONFIRMATION PROCEDURE

#### **CAUTION:**

- Be sure to perform "<u>TM-210, "Diagnosis Procedure"</u>" and then perform "DTC CONFIRMATION PRO-CEDURE".
- Never perform "DTC CONFIRMATION PROCEDURE" before the repairs. Doing so may result in a secondary malfunction.
- Be careful of the driving speed.

### **1**.PREPARATION BEFORE WORK

If another "DTC CONFIRMATION PROCEDURE" occurs just before, turn ignition switch OFF and wait for at least 10 seconds, then perform the next test.

### >> GO TO 2.

# 2. CHECK DTC DETECTION

- 1. Start the engine.
- 2. Drive the vehicle.
- 3. Maintain the following conditions for 10 seconds or more.

| Selector lever             | : "D" POSITION             |
|----------------------------|----------------------------|
| Accelerator pedal position | : 0.7/8 or more            |
| Vehicle speed              | : 45 km/h (28 MPH) or more |

- 4. Stop the vehicle.
- 5. Check the first trip DTC.

#### Is "P2858" detected?

YES >> Go to <u>TM-210, "Diagnosis Procedure"</u>.

NO >> INSPECTION END

### Diagnosis Procedure

**1**.CHECK INTERMITTENT INCIDENT

Refer to GI-42, "Intermittent Incident".

Is the inspection result normal?

YES >> Replace transaxle assembly. Refer to <u>TM-259</u>, "Removal and Installation".

NO >> Repair or replace malfunctioning parts.

### TM-210

INFOID:000000012431155

# P2859 CLUTCH A PRESSURE

### **DTC Logic**

### DTC DETECTION LOGIC

| DTC   | Trouble diagnosis name                            | DTC detection condition                                                                                                    | Possible causes                                                           | -                      |
|-------|---------------------------------------------------|----------------------------------------------------------------------------------------------------|---------------------------------------------------------------------------|------------------------|
|       |                                                   | <ul> <li>The detection conditions continuously for 200 msec or more under the following diagnosis conditions:</li> <li>Diagnosis conditions</li> <li>Selector lever: Other than "P", "R" and "N" positions</li> <li>Vehicle speed: 10 km/h (6 MPH) or more</li> <li>Engine speed: More than 550 rpm</li> <li>Output speed: More than 300 rpm</li> <li>Secondary pulley speed: More than 300 rpm</li> <li>A lapse of 500 msec or more after the stop lamp switch is turned from ON to OFF.</li> <li>Command for the 2GR of auxiliary gearbox is in progress.</li> <li>Auxiliary gearbox shifting is not in progress.</li> <li>TCM power supply voltage: More than 11 V</li> <li>Detection conditions</li> </ul> |                                                                           | C<br>TM<br>E<br>F<br>G |
| P2859 | Clutch A pressuren disen-<br>gagement performance | <ul> <li>Acceleration/deceleration: Less than –0.05 G</li> <li>Actual auxiliary gearbox gear ratio – Auxiliary gearbox 2GR ratio ≥ 50%</li> </ul>                                                                                                    | <ul><li>Low brake solenoid valve</li><li>Control valve assembly</li></ul> | Η                      |
|       |                                                   | The auxiliary gearbox gear ratio is ±10% or<br>less for the auxiliary gearbox 1GR ratio contin-<br>uously for 500 msec or more under the follow-<br>ing diagnosis conditions:<br>• Diagnosis conditions<br>- Selector lever: Other than "P", "R" and "N"                                                                                                    |                                                                           | l<br>J                 |
|       |                                                   | <ul> <li>positions</li> <li>Accelerator pedal position: 0.7/8 or more</li> <li>Engine speed: More than 550 rpm</li> <li>Secondary pulley speed: More than 300 rpm</li> </ul>                                                                                                    |                                                                           | K                      |
|       |                                                   | <ul> <li>Output speed: More than 300 rpm</li> <li>Command for the 2GR of auxiliary gearbox<br/>is in progress.</li> <li>Auxiliary gearbox shifting is not in progress.</li> </ul>                                                                                                    |                                                                           | L                      |
|       |                                                   | - TCM power supply voltage: More than 11 V                                                                                                    |                                                                           | M                      |

### DTC COFIRMATION PROCEDURE

#### **CAUTION:**

- Be sure to perform "<u>TM-212, "Diagnosis Procedure"</u>" and then perform "DTC CONFIRMATION PRO-CEDURE".
- Never perform "TC CONFIRMATION PROCEDURE" before the repairs. Doing so may result in a secondary malfunction.
- Be careful of the driving speed.

**1.**PREPARATION BEFORE WORK

If another "DTC CONFIRMATION PROCEDURE" occurs just before, turn ignition switch OFF and wait for at least 10 seconds, then perform the next test.

### >> GO TO 2. 2.CHECK DTC DETECTION

1. Start the engine.

Ο

А

В

INFOID:000000012431158

### 2. Drive the vehicle.

3. Maintain the following conditions for 10 seconds or more.

| Selector lever             | : "D" position             |
|----------------------------|----------------------------|
| Accelerator pedal position | : 0.7/8 or more            |
| Vehicle speed              | : 45 km/h (28 MPH) or more |

- 4. Stop the vehicle
- 5. Check the first trip DTC.

Is "P2859" detected?

YES >> Go to TM-212. "Diagnosis Procedure".

NO >> INSPECTION END

### Diagnosis Procedure

1. CHECK INTERMITTENT INCIDENT

Refer to GI-42, "Intermittent Incident".

Is the inspection result normal?

- YES >> Replace transaxle assembly. Refer to <u>TM-259, "Removal and Installation"</u>.
- NO >> Repair or replace malfunctioning parts.

# P285A CLUTCH B PRESSURE

## **DTC Logic**

### DTC DETECTION LOGIC

| DTC   | Trouble diagnosis name                           | DTC detection condition                                                                                                    | Possible causes                                                                                    |                   |
|-------|--------------------------------------------------|----------------------------------------------------------------------------------------------------|----------------------------------------------------------------------------------------------------|-------------------|
| P285A | Clutch B pressure disengage-<br>ment performance | <ul> <li>The detection conditions continuously for 200 msec or more under the following diagnosis conditions:</li> <li>Diagnosis conditions</li> <li>Selector lever: Other than "P", "R" and "N" positions</li> <li>Vehicle speed: 10 km/h (6 MPH) or more</li> <li>Engine speed: More than 300 rpm</li> <li>Output speed: More than 300 rpm</li> <li>Secondary pulley speed: More than 300 rpm</li> <li>Command for the 1GR of auxiliary gearbox is in progress.</li> <li>Auxiliary gearbox shifting is not in progress.</li> <li>TCM power supply voltage: More than 11 V</li> <li>Detection conditions</li> <li>Acceleration/deceleration: Less than -0.05 G</li> <li>Actual auxiliary gearbox gear ratio – Auxiliary gearbox 1GR ratio ≥ 50%</li> </ul> | <ul> <li>High clutch &amp; reverse brake solenoid valve</li> <li>Control valve assembly</li> </ul> | C<br>TM<br>E<br>G |
|       |                                                  | <ul> <li>The auxiliary gearbox gear ratio is ±10% or less for the auxiliary gearbox 2GR ratio continuously for 500 msec or more under the following diagnosis conditions:</li> <li>Diagnosis conditions</li> <li>Selector lever: Other than "P", "R" and "N" positions</li> <li>Accelerator pedal position: 0.7/8 or more</li> <li>Engine speed: More than 550 rpm</li> </ul>                                                                                                    |                                                                                                    | I                 |
|       |                                                  |                                                                                                    |                                                                                                    | J                 |
|       |                                                  | <ul> <li>Output speed: More than 300 rpm</li> <li>Command for the 1GR of auxiliary gearbox is in progress</li> </ul>                                                                                                    |                                                                                                    | K                 |
|       |                                                  | <ul> <li>Auxiliary gearbox shifting is not in progress.</li> <li>TCM power supply voltage: More than 11 V</li> </ul>                                                                                                    |                                                                                                    | L                 |

### DTC CONFIRMATION PROCEDURE

CAUTION:

- Be sure to perform "<u>TM-214, "Diagnosis Procedure"</u>" and then perform "DTC CONFIRMATION PRO-CEDURE".
- Never perform "DTC CONFIRMATION PROCEDURE" before the repairs. Doing so may result in a secondary malfunction.
- Be careful of the driving speed.
- **1.**PREPARATION BEFORE WORK

If another "DTC CONFIRMATION PROCEDURE" occurs just before, turn ignition switch OFF and wait for at least 10 seconds, then perform the next test.

### >> GO TO 2.

2. CHECK DTC DETECTION

- 1. Start the engine.
- 2. Drive the vehicle.
- 3. Maintain the following conditions for 10 seconds or more.

INFOID:000000012431159

А

В

Μ

Ν

Ο

Ρ

## P285A CLUTCH B PRESSURE

### < DTC/CIRCUIT DIAGNOSIS >

| Selector lever             | : "L" POSITION            |
|----------------------------|---------------------------|
| Accelerator pedal position | : 0.7/8 or more           |
| Vehicle speed              | : 10 km/h (6 MPH) or more |

- 4. Stop the vehicle.
- 5. Check the first trip DTC.

Is "P285A" detected?

YES >> Go to <u>TM-214, "Diagnosis Procedure"</u>. NO >> INSPECTION END

### **Diagnosis** Procedure

1. CHECK INTERMITTENT INCIDENT

Refer to GI-42, "Intermittent Incident".

Is the inspection result normal?

YES >> Replace transaxle assembly. Refer to <u>TM-259. "Removal and Installation"</u>.

NO >> Repair or replace malfunctioning parts.

**Revision: August 2015** 

| < DTC/CIRC                                                                          | MA<br>UIT DIAGNO                                   | IN POWE<br>SIS >                | R SUPPLY AN                                    | ND GROUND CIRC                                        | [CVT: RE0F11A]                            |
|-------------------------------------------------------------------------------------|----------------------------------------------------|---------------------------------|------------------------------------------------|-------------------------------------------------------|-------------------------------------------|
| MAIN PO                                                                             | WER SU                                             | PPLY AN                         | ID GROUND                                      | CIRCUIT                                               |                                           |
| Diagnosis Procedure                                                                 |                                                    |                                 |                                                |                                                       | INFOID:000000012431161                    |
| <b>1.</b> снеск то                                                                  |                                                    |                                 |                                                |                                                       |                                           |
| <ol> <li>Turn ignit</li> <li>Disconne</li> <li>Check vo</li> </ol>                  | tion switch OF<br>ect TCM conn<br>oltage betwee    | FF.<br>ector.<br>n TCM harne    | ess connector term                             | inals and ground.                                     |                                           |
|                                                                                     | +                                                  | _                               |                                                |                                                       | T                                         |
| Connector                                                                           | CM                                                 |                                 | Voltage                                        |                                                       |                                           |
| F44                                                                                 | 45                                                 | - Ground                        | 10 – 16 V                                      |                                                       |                                           |
| Is the inspect                                                                      | ion result nor                                     | mal?                            |                                                |                                                       |                                           |
| YES >> 0<br>NO >> 0<br>2 CHECK TO                                                   | GO TO 2.<br>GO TO 4.<br>CM POWER (                 |                                 | ART 2)                                         |                                                       |                                           |
|                                                                                     |                                                    | M harness of                    | connector terminals                            | and around                                            | (                                         |
| Check Voltage                                                                       |                                                    |                                 |                                                | ana grouna.                                           |                                           |
| -                                                                                   | ł                                                  |                                 |                                                |                                                       | l                                         |
| TC                                                                                  | CM                                                 | -                               | Condition                                      | Voltage                                               |                                           |
| Connector                                                                           | Terminal                                           |                                 | Ignition switch ON                             | 10 16 \/                                              |                                           |
|                                                                                     | 47                                                 |                                 | Ignition switch OFF                            | Approx. 0 V                                           |                                           |
| F44                                                                                 |                                                    | Ground                          | Ignition switch ON                             | 10 – 16 V                                             |                                           |
|                                                                                     | 48                                                 |                                 | Ignition switch OFF                            | Approx. 0 V                                           |                                           |
| Is the inspect                                                                      | ion result nor                                     | mal?                            |                                                |                                                       |                                           |
| YES >> 0<br>NO >> 0                                                                 | GO TO 3.<br>GO TO 5.                               |                                 |                                                |                                                       | l                                         |
|                                                                                     |                                                    |                                 |                                                | ale and successed                                     |                                           |
| Check contin                                                                        | uity between                                       | I CIVI narnes                   | s connector termin                             | ais and ground.                                       |                                           |
| T                                                                                   | СМ                                                 |                                 |                                                |                                                       | ſ                                         |
| Connector                                                                           | Terminal                                           |                                 | Continuity                                     |                                                       |                                           |
| F44                                                                                 | 41<br>42                                           | Ground                          | Existed                                        |                                                       | 1                                         |
| Is the inspect                                                                      | ion result nor                                     | mal?                            | <u> </u>                                       |                                                       |                                           |
| YES >> C<br>NO >> F                                                                 | Check intermit<br>Repair or repla                  | tent incident<br>ace malfuncti  | . Refer to <u>GI-42, "In</u><br>ioning parts.  | ntermittent Incident".                                | (                                         |
| 4.DETECT N                                                                          | MALFUNCTIC                                         | ON ITEMS (F                     | PART 1)                                        |                                                       |                                           |
| <ul><li>Check the fol</li><li>Open circui<br/>and 46.</li><li>10A fuse (N</li></ul> | lowing items:<br>t or short circ<br>lo.33, fuse an | uit in harnes<br>d fusible link | s between battery<br>block). Refer to <u>P</u> | positive terminal and TCI<br>G-59, "Terminal Arranger | V connectors terminals 45, <u>nent"</u> . |
| Is the inspect<br>YES >> C                                                          | <u>ion result nor</u><br>Check intermit            | <u>mal?</u><br>tent incident    | . Refer to <u>GI-42, "I</u>                    | ntermittent Incident".                                |                                           |

NO >> Repair or replace malfunctioning parts.

## MAIN POWER SUPPLY AND GROUND CIRCUIT

#### < DTC/CIRCUIT DIAGNOSIS >

[CVT: RE0F11A]

# 5. CHECK CIRCUIT BETWEEN IPDM E/R AND TCM

- 1. Turn ignition switch OFF.
- 2. Disconnect IPDM E/R connector.
- 3. Check continuity between IPDM E/R harness connector terminal and TCM harness connector terminals.

| IPDN             | /I E/R   | TCM                |    | Continuity |
|------------------|----------|--------------------|----|------------|
| Connector        | Terminal | Connector Terminal |    |            |
| E45              | 21       | F44                | 47 | Existed    |
| L <del>4</del> 5 | 21       | 1 77               | 48 |            |

Is the check result normal?

YES >> GO TO 6.

NO >> Repair or replace malfunctioning parts.

### **6**.DETECT MALFUNCTIONING ITEMS (PART 2)

Check the following items:

- Open circuit or short circuit in harness between ignition switch and IPDM E/R. Refer to <u>PG-27</u>, "Wiring Diagram — Ignition Power Supply —".
- Short circuit in harness between IPDM E/R harness connector terminal 21 and TCM harness connector terminal 47, and 48.
- 10A fuse (No.49, IPDM E/R). Refer to PG-60, "IPDM E/R Terminal Arrangement".

• IPDM E/R

#### Is the check result normal?

- YES >> Check intermittent incident. Refer to GI-42, "Intermittent Incident".
- NO >> Repair or replace malfunctioning parts.
## **OVERDRIVE CONTROL SWITCH**

| < DTC/CIRCUI                                                                                                    | T DIAGNOSIS >            | >                    |                |                                       | [CVT: RE0F11A]        |
|----------------------------------------------------------------------------------------------------|--------------------------|----------------------|----------------|---------------------------------------|-----------------------|
| OVERDRIV                                                                                                    | E CONTRO                 | OL SWIT              | СН             |                                       |                       |
| Component I                                                                                                    | Function Che             | eck                  |                |                                       | INFOID:00000001243116 |
| DTC/CIRCUIT DIAGNOSIS >       [CVT: REPF11A]         DVERDRIVE CONTROL SWITCH       A         Component Function Check       www.commonstructure         CHECK OD OFF INDICATOR LAMP FUNCTION       B         Scheck OD OFF indicator lamp turns ON for approx. 2 seconds when ignition switch turns ON.       C         Scheck OD OFF indicator lamp turns ON/OFF when overdrive control switch is operated.       C         CHECK OVERDRIVE CONTROL SWITCH FUNCTION       Image: the inspection results normal?       E         C. CHECK OVERDRIVE CONTROL SWITCH FUNCTION       Image: the inspection results normal?       E         VES >> GO TO Z.       NO >> Go to IM_217. "Diagnosis Procedure".       E         . CHECK OVERDRIVE CONTROL SWITCH CIRCUIT       E       E         . CHECK OVERDRIVE CONTROL SWITCH CIRCUIT       G       E         . CHECK OVERDRIVE CONTROL SWITCH CIRCUIT       G       G         . Turn ignition switch OFF.       Disconnect CVT shift selector connector.       G         . Turn ignition switch OFF.       G       G       G         . Check voltage between CVT shift selector harness connector terminals.       H       G         . Check voltage between CVT shift selector harness connector terminals.       H       G         . Sthe inspection result normal?       YES >> GO TO 4.       K       K <t< td=""></t<> |                          |                      |                |                                       |                       |
| Check OD OFF                                                                                                    | indicator lamp tu        | urns ON for an       | oprox. 2 secon | ds when ignition switch turns C       | N.                    |
| s the inspection                                                                                                    | <u>results normal?</u>   | )<br>                |                |                                       |                       |
| YES >> GO                                                                                                    | TO 2.                    |                      |                |                                       |                       |
| NO >> Got                                                                                                    | to <u>TM-219, "Dia</u> o | <u>anosis Proced</u> | lure".         |                                       |                       |
| <b>Z</b> .CHECK OVE                                                                                                    | RDRIVE CONT              | ROL SWITCH           | I FUNCTION     |                                       |                       |
| 1. Shift the sel                                                                                                    | ector lever to "D        | " position.          |                | · · · · · · · · · · · · · · · · · · · |                       |
| s the inspection                                                                                                    | UD OFF Indicate          | or lamp turns (      | UN/UFF when    | overanive control switch is ope       | rateo.                |
| YFS >> INS                                                                                                    | PECTION END              |                      |                |                                       |                       |
| NO >> Go                                                                                                    | to <u>TM-217, "Dia</u> g | gnosis Proced        | lure".         |                                       |                       |
| Diagnosis Pr                                                                                                    | ocedure                  |                      |                |                                       | INFOID:00000001243116 |
| 1                                                                                                    |                          |                      |                |                                       |                       |
| I.CHECK OVE                                                                                                    | RDRIVE CONT              | ROL SWITCH           | ICIRCUIT       |                                       |                       |
| 1. Turn ignition                                                                                                    | switch OFF.              | or connecter         |                |                                       |                       |
| 2. Disconnect<br>3. Turn ignitior                                                                                                    | Switch ON.               | or connector.        |                |                                       |                       |
| <ol> <li>Check volta</li> </ol>                                                                                                    | ge between CV            | Γ shift selecto      | r harness conn | ector terminals.                      |                       |
|                                                                                                    |                          |                      |                |                                       |                       |
| (                                                                                                    | CVT shift selector       |                      | Voltago        |                                       |                       |
| Connector –                                                                                                    | +                        | -                    | (Approx.)      |                                       |                       |
|                                                                                                    | Termin                   | ıal                  |                |                                       |                       |
| M38                                                                                                    | 1                        | 2                    | 5 V            |                                       |                       |
| s the inspection                                                                                                    | <u>result normal?</u>    |                      |                |                                       |                       |
| YES >> GO<br>NO >> GO                                                                                                    | TO 2.<br>TO 4            |                      |                |                                       |                       |
|                                                                                                    |                          | ROL SWITCH           | 4              |                                       |                       |
|                                                                                                    |                          | Refer to TM-2        |                | nt Inspection (Overdrive Contr        | ol Switch)"           |
| Is the inspection                                                                                                    | result normal?           |                      |                |                                       | <u>Ji Switchý</u> .   |
| YES >> GO                                                                                                    | TO 3.                    |                      |                |                                       |                       |
| NO >> Rep                                                                                                    | air or replace m         | alfunctioning        | parts.         |                                       |                       |
| 3.CHECK GRC                                                                                                    | OUND CIRCUIT             |                      |                |                                       |                       |
| Check continuity                                                                                                    | / between CVT s          | shift selector h     | arness conne   | tor terminal and ground.              |                       |
|                                                                                                    |                          |                      |                | _                                     |                       |
| CVT shift                                                                                                    | t selector               | _                    | Continuity     | -                                     |                       |
| Connector                                                                                                    | Terminal                 |                      | Continuity     | _                                     |                       |
| M38                                                                                                    | 2                        | Ground               | Existed        | _                                     |                       |
| s the inspection                                                                                                    | result normal?           |                      |                |                                       |                       |
| YES >> GO                                                                                                    | TO 4.                    | alfunctioning        | narta          |                                       |                       |
|                                                                                                    |                          |                      | paris.         |                                       |                       |
|                                                                                                    | JOIL REIMEEN             |                      | ON METER A     | ND CVT SHIFT SELECTOR (P              | ART 1)                |
| 1. Turn ignition                                                                                                    | 1 switch OFF.            | tor connector        |                |                                       |                       |
| <ol> <li>Check confi</li> </ol>                                                                                                    | nuity between c          | ombination m         | eter harness c | onnector terminal and CVT shi         | ft selector harnes    |
|                                                                                                    |                          |                      |                |                                       |                       |

**Revision: August 2015** 

connector terminal.

## **OVERDRIVE CONTROL SWITCH**

#### < DTC/CIRCUIT DIAGNOSIS >

| Combina   | tion meter | CVT shif  | Continuity |            |  |  |  |
|-----------|------------|-----------|------------|------------|--|--|--|
| Connector | Terminal   | Connector | Terminal   | Continuity |  |  |  |
| M24       | 8          | M38       | 1          | Existed    |  |  |  |

Is the inspection result normal?

YES >> GO TO 5.

NO >> Repair or replace malfunctioning parts.

**5.**CHECK CIRCUIT BETWEEN COMBINATION METER AND CVT SHIFT SELECTOR (PART 2)

Check continuity between combination meter harness connector terminal and ground.

| Combina   | tion meter |        | Continuity  |
|-----------|------------|--------|-------------|
| Connector | Terminal   |        | Continuity  |
| M24       | 8          | Ground | Not existed |

Is the inspection result normal?

YES >> GO TO 6.

NO >> Repair or replace malfunctioning parts.

6.CHECK COMBINATION METER INPUT SIGNAL

1. Connect all of disconnected connectors.

- 2. Turn ignition switch ON.
- 3. Select "Data Monitor" in "METER/M&A".
- 4. Select "O/D OFF SW".
- Check that "O/D OFF SW" turns ON/OFF when overdrive control switch is operated. Refer to <u>MWI-21</u>, <u>"Reference Value"</u>.

#### Is the inspection result normal?

- YES >> Check intermittent incident. Refer to <u>GI-42, "Intermittent Incident"</u>.
- NO >> Replace combination meter. Refer to <u>MWI-54, "Removal and Installation"</u>.

#### Component Inspection (Overdrive Control Switch)

INFOID:000000012431164

#### **1.**CHECK OVERDRIVE CONTROL SWITCH

Check continuity between wires of selector lever knob (1)

| Condition                             | Continuity  |
|---------------------------------------|-------------|
| Overdrive control switch is depressed | Existed     |
| Overdrive control switch is depressed | Not existed |

Is the inspection result normal?

YES >> INSPECTION END

```
NO >> Replace selector lever knob. Refer to <u>TM-231</u>,
<u>"Removal and Installation"</u>.
```

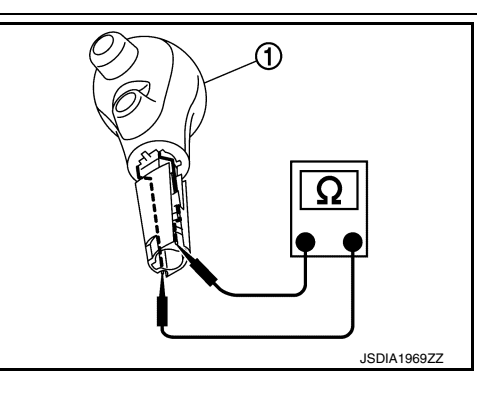

## **OD OFF INDICATOR LAMP**

| < DTC/CIRCUIT DIAGNOSIS >                                                                                                    | [CVT: RE0F11A]             |
|----------------------------------------------------------------------------------------------------|----------------------------|
| OD OFF INDICATOR LAMP                                                                                                    |                            |
| Component Function Check                                                                                                    | INFOID:000000012431165     |
| 1. CHECK OD OFF INDICATOR LAMP FUNCTION                                                                                                    |                            |
| Check OD OFF indicator lamp turns ON for approx. 2 seconds when ignition switch turns (         Is the inspection results normal?         YES       >> INSPECTION END         NO       >> Go to TM-219, "Diagnosis Procedure".                                                   | ON.                        |
| Diagnosis Procedure                                                                                                    | INFOID:000000012431166     |
| 1.CHECK DTC (TCM)                                                                                                    |                            |
| <ul> <li>With CONSULT</li> <li>1. Turn ignition switch ON.</li> <li>2. Check "Self Diagnostic Results" in "TRANSMISSION".</li> <li><u>Is any DTC detected?</u></li> </ul>                                                                                                    |                            |
| YES >> Check DTC detected item. Refer to $\underline{\text{IM-110, "DTC Index"}}$ .<br>NO >> GO TO 2.                                                                                                    |                            |
| Z.CHECK DTC (COMBINATION METER)                                                                                                    |                            |
| With CONSULT     Check "Self Diagnostic Results" in "METER/M&A". <u>Is any DTC detected?</u> XES Check DTC detected item_Refer to MWI 24. "DTC Index"                                                                                                    |                            |
| NO >> GO TO 3.<br>3. CHECK COMBINATION METER INPUT SIGNAL                                                                                                    |                            |
| <ul> <li>With CONSULT</li> <li>Shift the selector lever to "D" position.</li> <li>Select "Data Monitor" in "METER/M&amp;A".</li> <li>Select "O/D OFF IND".</li> <li>Check that "O/D OFF IND" turns ON/OFF when overdrive control switch is operated "Reference Value"</li> </ul> | I. Refer to <u>MWI-21,</u> |
| Is the inspection result normal?         YES       >> Replace combination meter. Refer to MWI-54, "Removal and Installation".         NO       >> GO TO 4.                                                                                                    |                            |
| <b>4.</b> CHECK TCM INPUT/OUTPUT SIGNAL                                                                                                    |                            |
| <ul> <li>With CONSULT</li> <li>Select "Data Monitor" in "TRANSMISSION".</li> <li>Select "SPORT MODE SW".</li> <li>Check that "SPORT MODE SW" turns ON/OFF when overdrive control switch is ope <u>99, "Reference Value"</u>.</li> </ul>                                          | rated. Refer to <u>TM-</u> |
| Is the inspection result normal?YES>> Replace combination meter. Refer to MWI-54, "Removal and Installation".NO>> Check overdrive control switch. Refer to TM-217, "Diagnosis Procedure".                                                                                        |                            |

Ρ

## SHIFT POSITION INDICATOR CIRCUIT

## **Component Parts Function Inspection**

1. CHECK SHIFT POSITION INDICATOR

- 1. Start the engine.
- 2. Shift selector lever.
- 3. Check that the selector lever position and the shift position indicator on the combination meter are identical.

Is the inspection result normal?

- YES >> INSPECTION END
- NO >> Go to TM-220, "Diagnosis Procedure".

## Diagnosis Procedure

INFOID:000000012431168

INFOID:000000012431167

## 1. CHECK TCM INPUT/OUTPUT SIGNAL

With CONSULT

- 1. Start the engine.
- 2. Select "Data Monitor" in "TRANSMISSION".
- 3. Select "RANGE".
- 4. Shift selector lever.
- 5. Check that selector lever position, "RANGE" on CONSULT screen, and shift position indicator display on combination meter are identical.

Is the check result normal?

YES >> INSPECTION END

- NO-1 ("RANGE" is changed but is not displayed on shift position indicator.>>Check "Self Diagnostic Result" in "TRANSMISSION".
- NO-2 ("RANGE" and shift position indicator are different.)>>Check "Self Diagnostic Result" in "TRANSMIS-SION".
- NO-3 (Specific"RANGE" is not displayed on shift position indicator.)>>Check "Self Diagnostic Result" in "METER/M&A".

|                                                                                                    | SHIF                                                                                     | I LOCK SYSTE                                               | EM                     |                        |             |
|----------------------------------------------------------------------------------------------------|------------------------------------------------------------------------------------------|------------------------------------------------------------|------------------------|------------------------|-------------|
| < DTC/CIRCUIT DIAGN                                                                                                    | OSIS >                                                                                   |                                                            |                        | [CVT: RE0F11A]         |             |
| SHIFT LOCK SYS                                                                                                    | STEM                                                                                     |                                                            |                        |                        | Δ           |
| Component Functio                                                                                                    | n Check                                                                                  |                                                            |                        | INFOID:000000012431169 | А           |
| 1. CHECK SHIFT LOCK                                                                                                    | OPERATION (BRAKE                                                                         | E PEDAL RELEASE                                            | D)                     |                        | В           |
| <ol> <li>Ignition switch ON.</li> <li>Attempt to shift selection</li> <li>Can the selector lever be YES &gt;&gt; Go to TM-22 NO &gt;&gt; GO TO 2.</li> <li>CHECK SHIFT LOCK</li> </ol> | tor lever to any positic<br><u>shifted?</u><br>1, "Diagnosis Procedu<br>OPERATION (BRAKE | on other than "P" pos<br><u>ire"</u> .<br>E PEDAL APPLIED) | sition with brake peda | I released.            | C           |
| Attempt to shift the select<br>Can the selector lever be<br>YES >> Inspection Er<br>NO >> Go to TM-22                                                                                  | tor lever to any positio<br><u>shifted?</u><br>nd.<br>1. "Diagnosis Procedu              | n other than "P" pos<br><u>ire"</u> .                      | ition with brake peda  | applied.               | E           |
| Diagnosis Procedur                                                                                                    | е                                                                                        |                                                            |                        | INFOID:000000012431170 | F           |
| 1.CHECK STOP LAMP                                                                                                    | SWITCH                                                                                   |                                                            |                        |                        |             |
| <ol> <li>Ignition switch ON.</li> <li>Check voltage betwe</li> </ol>                                                                                                    | en stop lamp switch c                                                                    | onnector E13 termir                                        | nal 4 and ground.      |                        | G           |
| Stop lamp                                                                                                    | switch                                                                                   | Ground                                                     | Brake pedal            | Voltage                |             |
| Connector                                                                                                    | Terminal                                                                                 |                                                            | Applied                | Battan (valtage        |             |
| E13                                                                                                    | 4                                                                                        | Ground                                                     | Released               | 0V                     | I           |
| Is the inspection result noYES>> GO TO 2.NO>> GO TO 3.2.CHECK GROUND CIF1.Ignition switch OFF.2.Disconnect CVT shift3.Check continuity betw                                            | RCUIT<br>selector connector.<br>ween CVT shift selector                                  | or connector M38 te                                        | rminal 6 and ground.   |                        | J<br>K<br>L |
| CVT                                                                                                    | Γ shift selector                                                                         |                                                            | Cround                 | Continuity             |             |
| Connector                                                                                                    | Termina                                                                                  | 1                                                          | Ground                 | Continuity             | M           |
| M38                                                                                                    | 6                                                                                        |                                                            | Ground                 | Yes                    |             |
| YES >> GO TO 4.<br>NO >> Repair or rep<br><b>3.</b> CHECK STOP LAMP                                                                                                    | ormal?<br>lace ground circuit.<br>SWITCH POWER CIF                                       | RCUIT                                                      |                        |                        | N           |

Check voltage between stop lamp switch connector E13 terminal 3 and ground.

| Stop lan  | np switch | Ground | Voltage         | F |
|-----------|-----------|--------|-----------------|---|
| Connector | Terminal  | Gibuna | vollage         |   |
| E13       | 3         | Ground | Battery voltage |   |

Is the inspection result normal?

YES >> Replace stop lamp switch.

NO >> Repair or replace power circuit. Ο

#### < DTC/CIRCUIT DIAGNOSIS >

## 4. CHECK CVT SHIFT SELECTOR POWER CIRCUIT

Check voltage between CVT shift selector connector M38 terminal 5 and ground.

| CVT shi   | ft selector | Ground | Brake pedal | Voltage         |  |  |
|-----------|-------------|--------|-------------|-----------------|--|--|
| Connector | Terminal    | Cround | Brake pedar | voltage         |  |  |
| M38 5     |             | Ground | Applied     | Battery voltage |  |  |

Is the inspection result normal?

YES >> Replace CVT shift selector. Refer to TM-231, "Removal and Installation".

NO >> Repair or replace power circuit.

#### А

 $\cap$ 

INFOID:000000012431171 B

## SYMPTOM DIAGNOSIS CVT CONTROL SYSTEM

## Symptom Table

The diagnosis item number indicates the order of check. Start checking in the order from 1.

Symptom diagnosis chart 1-1

| Check under on and par           |                                                                                          |               |                                         |                                             |               |       | d cor<br>acen            | nditio<br>nent)              | on (re                         | pair                        |                                             | R                                               | epla                                           | e the                                              | e transa                                        | ixle asse                                                                 | mbly.                                                    |                                                    | 0                |
|----------------------------------|------------------------------------------------------------------------------------------|---------------|-----------------------------------------|---------------------------------------------|---------------|-------|--------------------------|------------------------------|--------------------------------|-----------------------------|---------------------------------------------|-------------------------------------------------|------------------------------------------------|----------------------------------------------------|-------------------------------------------------|---------------------------------------------------------------------------|----------------------------------------------------------|----------------------------------------------------|------------------|
|                                  |                                                                                          |               |                                         |                                             |               |       |                          |                              | 1                              |                             | 1                                           | Elect                                           | ric sy                                         | /sten                                              | า                                               | I                                                                         | 1                                                        |                                                    | ТМ               |
|                                  | Symptom                                                                                  | Engine system | Incorrect adjustment of CVT fluid level | Line pressure is out of the standard value. | Control cable | TCM   | Overdrive control switch | Primary speed sensor (P0715) | Secondary speed sensor (P2765) | Output speed sensor (P0720) | Transmission position switch (P0705, P0706) | Secondary pressure sensor (P0846, P0847, P0848) | Primary pressure solenoid valve (P17BA, P17BB) | Line pressure solenoid valve (P0746, P0962, P0963) | Lock-up solenoid valve<br>(P0740, P0743, P0744) | High clutch &reverse brake solenoid valve<br>(P1739, P173C, P17B7, P17B8) | Low brake solenoid valve<br>(P173A, P173B, P17B4, P17B5) | CVT fluid temperature sensor (P0711, P0712, P0713) | E<br>F<br>G<br>H |
|                                  |                                                                                          | EC-120        | TM-229                                  | TM-131                                      | TM-232        | TM-99 | TM-217                   |                              |                                |                             |                                             |                                                 |                                                | <u>TM-110</u>                                      |                                                 |                                                                           |                                                          |                                                    | J                |
|                                  | The engine speed increases in "D", "L", or "R" position, but the vehicle cannot start.   | 1             | 1                                       | 1                                           | 1             | 1     |                          | 1                            | 1                              |                             | 1                                           | 2                                               |                                                | 1                                                  |                                                 | 1                                                                         | 1                                                        | 2                                                  | K                |
|                                  | Engine stall occurs in "D", "L",<br>or "R" position and the vehicle<br>does not start.   |               |                                         |                                             | 1             | 1     |                          | 1                            | 1                              |                             | 1                                           | 1                                               | 1                                              | 1                                                  |                                                 | 1                                                                         | 1                                                        | 2                                                  | L                |
| Driving is<br>not possi-<br>ble. | Acceleration at start is not suf-<br>ficient in "D", "L", or "R" posi-<br>tion.          | 1             |                                         | 2                                           |               | 1     |                          | 1                            | 1                              | 1                           | 2                                           | 2                                               | 1                                              | 1                                                  | 2                                               | 1                                                                         | 1                                                        | 1                                                  | М                |
|                                  | The engine speed increases<br>suddenly in "D", "L", or "R" po-<br>sition during driving. |               | 1                                       | 1                                           |               |       |                          |                              |                                |                             |                                             | 2                                               | 1                                              | 1                                                  |                                                 | 1                                                                         | 1                                                        |                                                    | N. I             |
|                                  | Engine brake is suddenly ap-<br>plied in "D" or "R" position dur-<br>ing driving.        | 1             |                                         | 1                                           |               |       |                          |                              |                                |                             |                                             |                                                 | 1                                              | 1                                                  |                                                 | 1                                                                         | 1                                                        |                                                    | N                |

Ρ

#### < SYMPTOM DIAGNOSIS >

## [CVT: RE0F11A]

|                        |                                                                                             | Ch            | neck                                    | unde<br>anc                                 | er on<br>d part | boar<br>repl | d cor<br>acen            | nditio<br>nent)              | n (re                          | pair                        | Replace the transaxle assembly.             |                                                 |                                                |                                                    |                                                 |                                                                           |                                                          |                                                    |
|------------------------|---------------------------------------------------------------------------------------------|---------------|-----------------------------------------|---------------------------------------------|-----------------|--------------|--------------------------|------------------------------|--------------------------------|-----------------------------|---------------------------------------------|-------------------------------------------------|------------------------------------------------|----------------------------------------------------|-------------------------------------------------|---------------------------------------------------------------------------|----------------------------------------------------------|----------------------------------------------------|
|                        |                                                                                             |               |                                         |                                             |                 |              |                          |                              |                                |                             |                                             | Elect                                           | ric sy                                         | /sten                                              | ı                                               |                                                                           |                                                          |                                                    |
| Symptom                |                                                                                             | Engine system | Incorrect adjustment of CVT fluid level | Line pressure is out of the standard value. | Control cable   | TCM          | Overdrive control switch | Primary speed sensor (P0715) | Secondary speed sensor (P2765) | Output speed sensor (P0720) | Transmission position switch (P0705, P0706) | Secondary pressure sensor (P0846, P0847, P0848) | Primary pressure solenoid valve (P17BA, P17BB) | Line pressure solenoid valve (P0746, P0962, P0963) | Lock-up solenoid valve<br>(P0740, P0743, P0744) | High clutch &reverse brake solenoid valve<br>(P1739, P173C, P17B7, P17B8) | Low brake solenoid valve<br>(P173A, P173B, P17B4, P17B5) | CVT fluid temperature sensor (P0711, P0712, P0713) |
|                        |                                                                                             | EC-120        | <u>TM-229</u>                           | <u>TM-131</u>                               | <u>TM-232</u>   | <u>TM-99</u> | <u>TM-217</u>            |                              |                                |                             |                                             |                                                 |                                                | <u>TM-110</u>                                      |                                                 |                                                                           |                                                          |                                                    |
|                        | The engine races when the auxiliary gearbox is shifted from 1GR $\Leftrightarrow$ 2GR.      | 2             |                                         | 1                                           |                 |              |                          |                              |                                |                             |                                             |                                                 |                                                | 1                                                  |                                                 | 1                                                                         | 1                                                        |                                                    |
|                        | Engine braking is not effective in "L" position.                                            |               |                                         | 1                                           | 1               | 1            |                          | 1                            | 1                              |                             | 1                                           |                                                 | 2                                              | 1                                                  | 1                                               |                                                                           | 1                                                        |                                                    |
| Shifting is not possi- | Shifting does not occur with OD OFF.                                                        |               |                                         |                                             |                 | 1            | 1                        | 1                            | 1                              | 1                           | 1                                           |                                                 | 1                                              | 1                                                  |                                                 |                                                                           |                                                          |                                                    |
| ble.                   | Engine stall occurs immediate-<br>ly before stop at deceleration in<br>"D" or "L" position. |               |                                         |                                             |                 |              |                          |                              |                                | 1                           |                                             |                                                 |                                                |                                                    | 1                                               |                                                                           |                                                          |                                                    |
|                        | During driving in "D" position,<br>slippage occurs in lockup or<br>lockup is not possible.  |               |                                         |                                             |                 | 1            |                          | 1                            | 1                              | 1                           | 1                                           | 2                                               | 1                                              | 1                                                  | 1                                               |                                                                           |                                                          | 1                                                  |

## < SYMPTOM DIAGNOSIS >

#### Symptom diagnosis chart 1-2

## [CVT: RE0F11A]

|                                  |                                                                                               | Replace the transaxle assembly. |                     |                  |                    |                         |                         |               |          |              |                |                |                               |                   |   |
|----------------------------------|-----------------------------------------------------------------------------------------------|---------------------------------|---------------------|------------------|--------------------|-------------------------|-------------------------|---------------|----------|--------------|----------------|----------------|-------------------------------|-------------------|---|
|                                  |                                                                                               | Oil µ<br>sure<br>tr             | ores-<br>con-<br>ol |                  |                    |                         | Powe                    | er transmiss  | sion     |              |                |                |                               |                   | В |
| Symptom                          |                                                                                               | Valve body, control valve       | Oil pump            | Torque converter | Pulley, steel belt | Low brake               | High clutch             | Reverse brake | Bearings | Counter gear | Planetary gear | Reduction gear | Final gear, differential gear | Parking mechanism | C |
|                                  |                                                                                               |                                 |                     |                  |                    |                         |                         |               |          |              |                |                |                               |                   | E |
|                                  | The engine speed increases in<br>"D", "L", or "R" position, but the<br>vehicle cannot start.  | 1                               | 1                   |                  | 1                  | 1<br>(In "D" or<br>"L") |                         | 1<br>(In "R") |          | 1            | 1              | 1              | 1                             |                   | F |
|                                  | Engine stall occurs in "D", "L",<br>or "R" position and the vehicle<br>does not start.        | 1                               |                     |                  |                    |                         |                         |               | 1        | 1            | 1              | 1              | 1                             | 1                 | G |
| Driving is<br>not possi-<br>ble. | Acceleration at start is not suf-<br>ficient in "D", "L", or "R" posi-<br>tion.               | 1                               |                     | 1                |                    | 1<br>(In "D" or<br>"L") |                         | 1<br>(In "R") |          |              |                |                |                               |                   | Η |
|                                  | The engine speed increases<br>suddenly in "D", "L", or "R" po-<br>sition during driving.      | 1                               | 1                   |                  | 1                  | 1<br>(In "D" or<br>"L") | 1<br>(In "D" or<br>"L") | 1<br>(In "R") |          |              |                |                |                               |                   |   |
|                                  | Engine brake is suddenly ap-<br>plied in "D" or "R" position dur-<br>ing driving.             | 1                               |                     |                  |                    | 1<br>(In "D" or<br>"L") | 1<br>(In "D" or<br>"L") | 1<br>(In "R") |          |              |                |                |                               |                   | J |
|                                  | The engine races when the auxiliary gearbox is shifted from 1GR $\Leftrightarrow$ 2GR.        | 1                               | 1                   |                  | 2                  | 1                       | 1                       |               |          |              |                |                |                               |                   | K |
|                                  | Engine braking is not effective<br>in "L" position.                                           | 1                               | 2                   | 1                | 2                  | 1                       | 1                       |               |          |              |                |                |                               |                   |   |
| Shifting is not possi-           | Shifting does not occur with OD OFF.                                                          |                                 |                     |                  |                    |                         |                         |               |          |              |                |                |                               |                   | L |
| not possi-<br>ble.               | Engine stall occurs immedi-<br>ately before stop at decelera-<br>tion in "D" or "L" position. | 1                               |                     | 1                |                    |                         |                         |               |          |              |                |                |                               |                   | M |
|                                  | During driving in "D" position,<br>slippage occurs in lockup or<br>lockup is not possible.    | 1                               |                     | 1                |                    |                         |                         |               |          |              |                |                |                               |                   | Ν |

0

#### < SYMPTOM DIAGNOSIS >

Symptom diagnosis chart 2-1

## [CVT: RE0F11A]

|                                                               | CI                                                                                                    | Check under on board condition (repair<br>and part replacement) Replace the transaxle as |                                         |                                             |                 |       |                            |                              |                                |                             |                                             |                                                 |                                                | kle asse                                           | mbly.                                           |                                                                           |                                                          |                                                    |
|---------------------------------------------------------------|----------------------------------------------------------------------------------------------------|------------------------------------------------------------------------------------------|-----------------------------------------|---------------------------------------------|-----------------|-------|----------------------------|------------------------------|--------------------------------|-----------------------------|---------------------------------------------|-------------------------------------------------|------------------------------------------------|----------------------------------------------------|-------------------------------------------------|---------------------------------------------------------------------------|----------------------------------------------------------|----------------------------------------------------|
|                                                               |                                                                                                    |                                                                                          |                                         |                                             |                 |       |                            |                              |                                |                             | E                                           | Electr                                          | ic sys                                         | stem                                               |                                                 |                                                                           |                                                          |                                                    |
| Symptom                                                       |                                                                                                    | Engine system                                                                            | Incorrect adjustment of CVT fluid level | Line pressure is out of the standard value. | 2 Control cable | TCM   | Z Overdrive control switch | Primary speed sensor (P0715) | Secondary speed sensor (P2765) | Output speed sensor (P0720) | Transmission position switch (P0705, P0706) | Secondary pressure sensor (P0846, P0847, P0848) | Primary pressure solenoid valve (P17BA, P17BB) | Line pressure solenoid valve (P0746, P0962, P0963) | Lock-up solenoid valve<br>(P0740, P0743, P0744) | High clutch &reverse brake solenoid valve<br>(P1739, P173C, P17B7, P17B8) | Low brake solenoid valve<br>(P173A, P173B, P17B4, P17B5) | CVT fluid temperature sensor (P0711, P0712, P0713) |
|                                                               |                                                                                                    | EC-12(                                                                                   | TM-22                                   | TM-13                                       | TM-23           | TM-99 | TM-21                      |                              |                                |                             |                                             |                                                 |                                                | TM-11(                                             |                                                 |                                                                           |                                                          |                                                    |
|                                                               | Shock at start is large in "D",<br>"L", or "R" position.                                                              |                                                                                          |                                         | 1                                           |                 |       |                            |                              |                                |                             |                                             | 2                                               |                                                | 1                                                  | 1                                               |                                                                           |                                                          |                                                    |
| s<br>i                                                        | Shock is large when the auxiliary gearbox is shifted from $1GR \rightarrow 2GR$ .                                     | 2                                                                                        |                                         | 1                                           |                 | 2     |                            |                              |                                |                             |                                             |                                                 | 2                                              | 2                                                  |                                                 | 1                                                                         | 1                                                        |                                                    |
|                                                               | Shock in lockup is large dur-<br>ing driving in "D" or "L" posi-<br>tion.                                             |                                                                                          |                                         |                                             |                 | 1     |                            |                              |                                |                             |                                             |                                                 |                                                |                                                    | 1                                               |                                                                           |                                                          |                                                    |
| Shock vi-<br>bration<br>Noise                                 | Shock is large when the lever is shifted from "N" $\rightarrow$ "D" and "N" $\rightarrow$ "R" positions.              | 1                                                                                        |                                         | 1                                           |                 | 2     |                            | 1                            | 1                              |                             | 1                                           |                                                 |                                                | 1                                                  | 1                                               | 1                                                                         | 1                                                        | 1                                                  |
|                                                               | Shock is large when the lever is shifted from "D" $\rightarrow$ "L" position.                                         |                                                                                          |                                         |                                             |                 |       |                            |                              |                                |                             |                                             |                                                 |                                                |                                                    |                                                 |                                                                           |                                                          |                                                    |
|                                                               | Vibration occurs in "D", "L", or<br>"R" position during driving.                                                      | 1                                                                                        | 1                                       | 1                                           |                 | 1     |                            |                              |                                | 1                           |                                             | 2                                               |                                                |                                                    | 1                                               | 1                                                                         | 1                                                        |                                                    |
|                                                               | Noise occurs during driving.                                                                                          |                                                                                          | 1                                       |                                             |                 |       |                            |                              |                                |                             |                                             |                                                 |                                                |                                                    |                                                 |                                                                           |                                                          |                                                    |
|                                                               | Noise occurs in idling.                                                                                               | 1                                                                                        | 1                                       |                                             |                 |       |                            |                              |                                |                             |                                             |                                                 |                                                |                                                    |                                                 |                                                                           |                                                          |                                                    |
|                                                               | "R" position.                                                                                                    |                                                                                          |                                         |                                             | 1               | 1     |                            |                              |                                |                             | 1                                           |                                                 |                                                |                                                    |                                                 |                                                                           |                                                          |                                                    |
|                                                               | Starter does not operate in<br>"P" or "N" position.                                                                   |                                                                                          |                                         |                                             | 1               | 1     |                            |                              |                                |                             | 1                                           |                                                 |                                                |                                                    |                                                 |                                                                           |                                                          |                                                    |
|                                                               | Engine stall occurs in "D", "L",<br>or "R" position during stop.                                                      | 1                                                                                        |                                         |                                             |                 | 1     |                            |                              |                                | 1                           |                                             |                                                 |                                                |                                                    | 1                                               |                                                                           |                                                          |                                                    |
| Other Engine stall occurs in "P" or "N" position during stop. |                                                                                                    | 1                                                                                        |                                         |                                             |                 | 1     |                            |                              |                                | 1                           |                                             |                                                 |                                                |                                                    | 1                                               |                                                                           |                                                          |                                                    |
|                                                               | Parking lock does not oper-<br>ate in "P" position.                                                                   |                                                                                          |                                         |                                             | 1               |       |                            |                              |                                |                             | 1                                           |                                                 |                                                |                                                    |                                                 |                                                                           |                                                          |                                                    |
|                                                               | Parking lock cannot be can-<br>celled when the selector le-<br>ver is shifted from "P" position<br>to other position. |                                                                                          |                                         |                                             | 1               |       |                            |                              |                                |                             | 1                                           |                                                 |                                                |                                                    |                                                 |                                                                           |                                                          |                                                    |

## < SYMPTOM DIAGNOSIS >

#### Symptom diagnosis chart 2-2

## [CVT: RE0F11A]

| Symptom                       |                                                                                                    | Replace the transaxle assembly. |          |                    |             |                         |                         |                     |          |           |           | А         |                     |           |     |
|-------------------------------|----------------------------------------------------------------------------------------------------|---------------------------------|----------|--------------------|-------------|-------------------------|-------------------------|---------------------|----------|-----------|-----------|-----------|---------------------|-----------|-----|
|                               |                                                                                                    | Oil pres-<br>sure con-<br>trol  |          | Power transmission |             |                         |                         |                     |          |           |           |           | В                   |           |     |
|                               |                                                                                                    | y, control valve                |          | nverter            | sel belt    |                         | ٤                       | rake                |          | ear       | gear      | ı gear    | , differential gear | lechanism | С   |
|                               |                                                                                                    | Valve bod                       | Oil pump | Torque co          | Pulley, ste | Low brake               | High clutc              | Reverse b           | Bearings | Counter g | Planetary | Reduction | Final gear          | Parking m | ТМ  |
|                               |                                                                                                    |                                 |          |                    |             |                         |                         |                     |          | <u> </u>  | E         |           |                     |           |     |
| Shock vi-<br>bration<br>Noise | Shock at start is large in "D",<br>"L", or "R" position.                                                            | 1                               |          |                    | 1           | 1<br>(In "D" or<br>"L") |                         | 1<br>(In "R")       |          | 2         | 2         | 2         | 2                   |           | F   |
|                               | Shock is large when the auxiliary gearbox is shifted from $1GR \rightarrow 2GR$ .                                   | 1                               |          |                    |             | 1                       | 1                       |                     |          |           |           |           |                     |           | G   |
|                               | Shock in lockup is large dur-<br>ing driving in "D" or "L" posi-<br>tion.                                           | 1                               |          | 1                  |             |                         |                         |                     |          |           |           |           |                     |           | Η   |
|                               | Shock is large when the lever is shifted from "N" $\rightarrow$ "D" and "N" $\rightarrow$ "R" positions.            | 1                               |          |                    |             | 1<br>("N" →<br>"D")     |                         | 1<br>("N" →<br>"D") |          |           |           |           |                     |           |     |
|                               | Shock is large when the lever is shifted from "D" $\rightarrow$ "L" position.                                       | 1                               |          |                    |             | 1                       | 1                       |                     |          |           |           |           |                     |           | J   |
|                               | Vibration occurs in "D", "L", or<br>"R" position during driving.                                                    | 1                               | 1        | 1                  | 1           | 1<br>(In "D" or<br>"L") | 1<br>(In "D" or<br>"L") | 1<br>(In "R")       | 1        | 1         | 1         | 1         | 1                   |           | K   |
|                               | Noise occurs during driving.                                                                                        | 1                               | 1        |                    | 1           |                         |                         |                     | 1        | 1         | 1         | 1         | 1                   |           |     |
|                               | Noise occurs in idling.                                                                                             | 1                               | 1        |                    | 1           |                         |                         |                     | 1        | 1         | 1         |           |                     |           | L   |
|                               | Starter operates in "D", "L", or<br>"R" position.                                                                   |                                 |          |                    |             |                         |                         |                     |          |           |           |           |                     |           |     |
| Other                         | Starter does not operate in "P"<br>or "N" position.                                                                 |                                 |          |                    |             |                         |                         |                     |          |           |           |           |                     |           | Μ   |
|                               | Engine stall occurs in "D", "L",<br>or "R" position during stop.                                                    | 1                               |          | 1                  |             |                         |                         |                     |          |           |           |           |                     |           | N   |
|                               | Engine stall occurs in "P" or<br>"N" position during stop.                                                          |                                 |          |                    |             |                         |                         |                     |          |           |           |           |                     |           | 1.4 |
|                               | Parking lock does not operate in "P" position.                                                                      |                                 |          |                    |             |                         |                         |                     |          |           |           |           |                     | 1         | 0   |
|                               | Parking lock cannot be can-<br>celled when the selector lever<br>is shifted from "P" position to<br>other position. |                                 |          |                    |             |                         |                         |                     |          |           |           |           |                     | 1         | Ρ   |

# PERIODIC MAINTENANCE

#### Inspection

#### FLUID LEAKAGE

- Check transaxle surrounding area (oil seal and plug etc.)for fluid leakage.
- If anything is found, repair or replace damaged parts and adjust CVT fluid level. Refer to <u>TM-229</u>, "Adjustment".

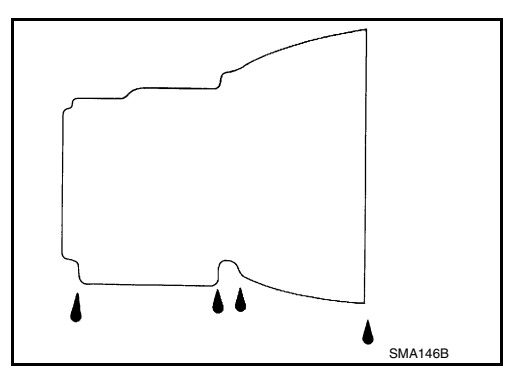

INFOID:000000012431173

#### CVT fluid

#### Fluid capacity

: Refer to <u>TM-265, "General Specification"</u>. : Refer to <u>TM-265, "General Specification"</u>.

#### CAUTION:

Replacement

- Use only Genuine NISSAN CVT Fluid NS-3. Using transmission fluid other than Genuine NISSAN CVT Fluid NS-3 will damage the CVT, which is not covered by the (NISSAN new vehicle limited) warranty.
- Always use shop paper. Never use shop cloth.
- Replace a drain plug gasket with new ones at the final stage of the operation when installing.
- Use caution when looking into the drain hole as there is a risk of dripping fluid entering the eye.
- After replacement, always perform CVT fluid leakage check.
- 1. Select "Data Monitor" in "TRANSMISSION" using CONSULT.
- 2. Select "FLUID TEMP" and confirm that the CVT fluid temperature is 40°C (104°F) or less.
- 3. Check that the selector lever is in the "P" position, then completely engage the parking brake.
- 4. Lift up the vehicle.
- 5. Remove the drain plug and overflow tube and drain the CVT fluid from the oil pan. <u>TM-242</u>. "Removal and <u>Installation"</u>.
- Install the charging pipe set (KV311039S0) (A) into the drain hole.
   CAUTION:

## Tighten the charging pipe by hand.

7. Install the ATF changer hose (B) to the charging pipe.

# Press the ATF changer hose all the way onto the charging pipe until it stops.

- 8. Fill approximately 3 liter (2-5/8 lmp qt) of the CVT fluid.
- Remove the ATF changer hose and charging pipe, then install the drain plug. NOTE:

Perform this work quickly because CVT fluid leaks.

- 10. Lift down the vehicle.
- 11. Start the engine.
- While depressing the brake pedal, shift the selector lever to the entire position from "P" to "L", and shift it to the "P" position.
   NOTE:

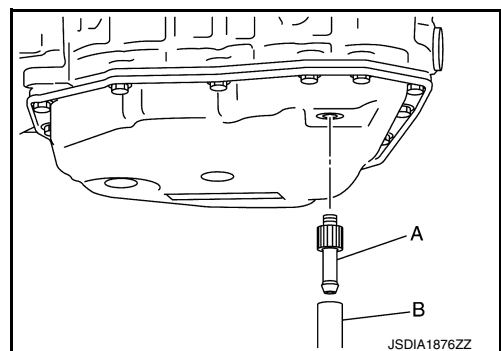

#### TM-228

INFOID:000000012431172

## CVT FLUID

#### < PERIODIC MAINTENANCE >

Hold the lever at each position for 5 seconds.

- 13. Check that the CONSULT "Data monitor" in "FLUID TEMP" is 35°C (95°F) to 45°C (113°F).
- 14. Stop the engine.
- 15. Lift up the vehicle.
- 16. Remove the drain plug, and then drain CVT fluid from oil pan.
- 17. Repeat steps 6 to 16 (one time).
- 18. Install the overflow tube. Refer to TM-242, "Removal and Installation". CAUTION:

#### Be sure to tighten to the specified torque. If it is not tightened to the specified torque, the tube may be damaged.

19. Install the charging pipe set (KV311039S0) (A) into the drain hole. CAUTION:

#### Tighten the charging pipe by hand.

- 20. Install the ATF changer hose (B) to the charging pipe. CAUTION:

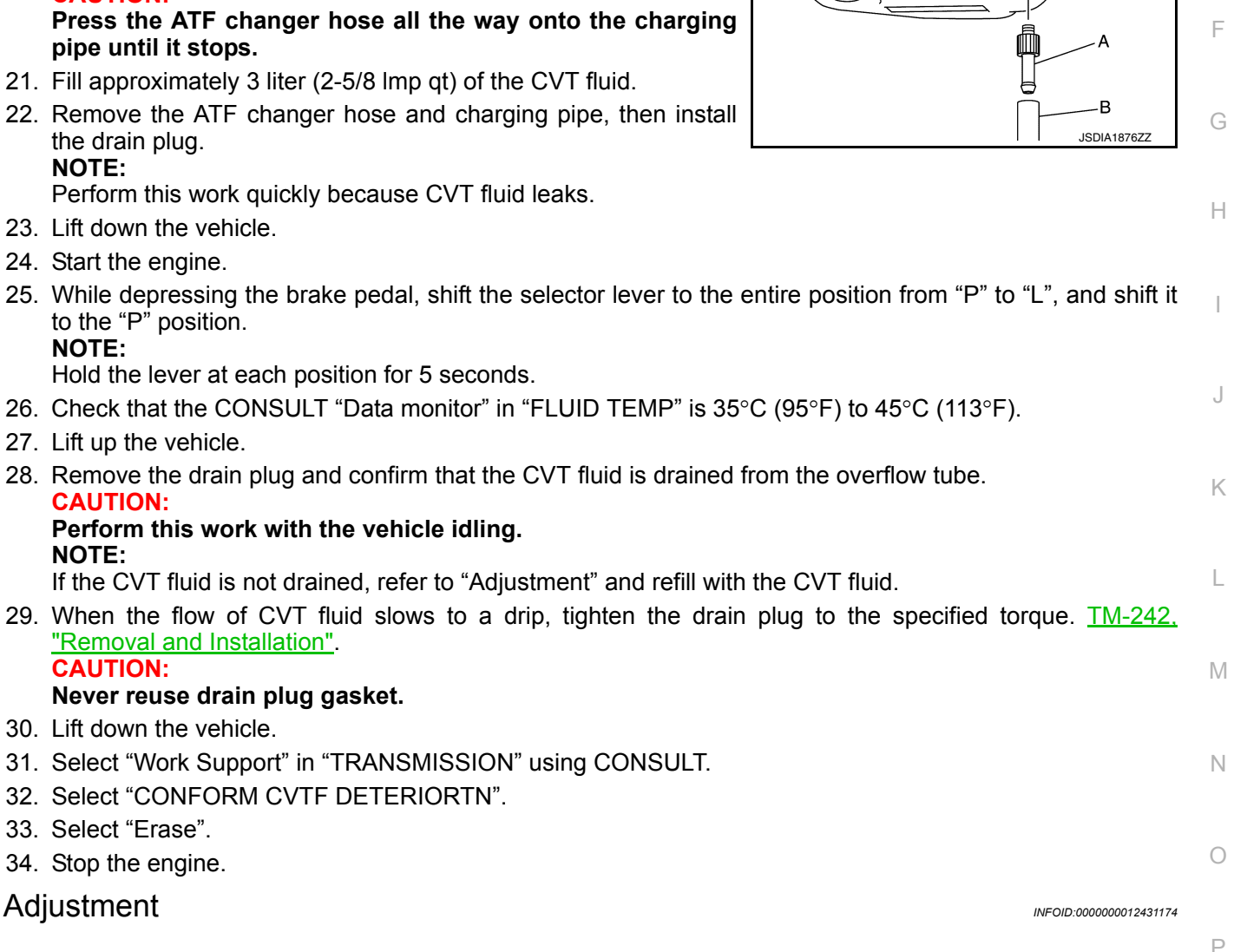

**CVT** fluid Fluid capacity : Refer to TM-265, "General Specification". : Refer to TM-265, "General Specification".

#### CAUTION:

 Use only Genuine NISSAN CVT Fluid NS-3. Using transmission fluid other than Genuine NISSAN CVT Fluid NS-3 will damage the CVT, which is not covered by the (NISSAN new vehicle limited) warranty.

В

ТΜ

Ε

А

## CVT FLUID

#### [CVT: RE0F11A]

- During adjustment of the CVT fluid level, check CONSULT so that the oil temperature may be maintained from 35 to 45°C (95 to 113°F).
- Use caution when looking into the drain hole as there is a risk of dripping fluid entering the eye.
- 1. Check that the selector lever is in the "P" position, then completely engage the parking brake.
- 2. Start the engine.

< PERIODIC MAINTENANCE >

- 3. Adjust the CVT fluid temperature to be approximately 40°C (104°F).
  - NÓTE:

The CVT fluid is largely affected by temperature. Therefore be sure to use CONSULT and check the "FLUID TEMP" under "TRANSMISSION" in "Data Monitor" while adjusting.

While depressing the brake pedal, shift the selector lever to the entire position from "P" to "L", and shift it to the "P" position.
 NOTE:

Hold the lever at each position for 5 seconds.

- 5. Lift up the vehicle.
- 6. Check that there is no CVT fluid leakage.
- 7. Remove the drain plug. Refer to TM-242, "Removal and Installation".
- Install the charging pipe set (KV311039S0) (A) into the drain plug hole.
   CAUTION:

## Tighten the charging pipe by hand.

- Install the ATF changer hose (B) to the charging pipe.
   CAUTION:
   Press the ATF changer hose all the way onto the charging pipe until it stops.
- 10. Fill approximately 0.5 liter (1/2 lmp qt) of the CVT fluid.
- 11. Remove the ATF changer hose from the charging pipe, and check that the CVT fluid drains out from the charging pipe. If it does not drain out, perform charging again.

#### Perform this work with the vehicle idling.

- 12. When the flow of CVT fluid slows to a drip, remove the charging pipe from the oil pan.
- 13. Tighten the drain plug to the specified torque. Refer to <u>TM-242, "Removal and Installation"</u>. CAUTION:

#### Never reuse drain plug gasket.

- 14. Lift down the vehicle.
- 15. Stop the engine.

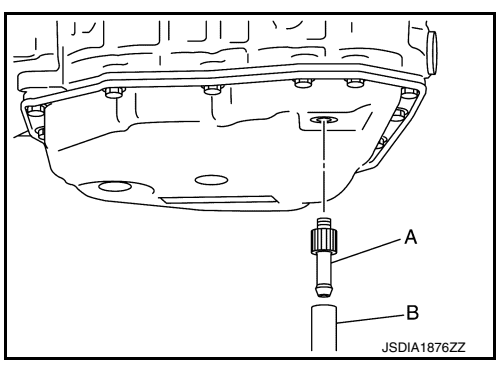

## < REMOVAL AND INSTALLATION > **REMOVAL AND INSTALLATION** CVT SHIFT SELECTOR

**Exploded View** 

А

INFOID:000000012431175 В

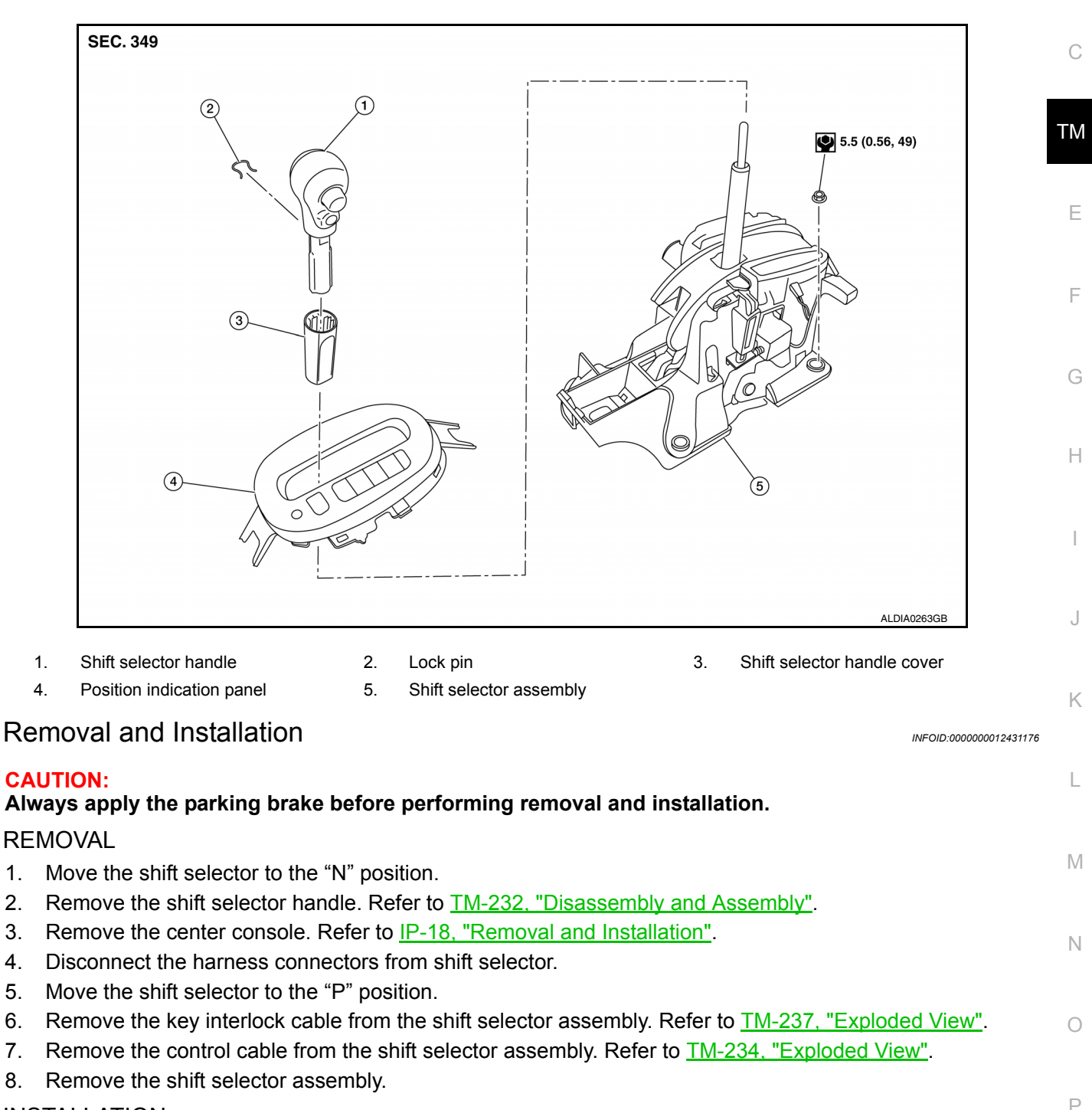

#### INSTALLATION

5.

8.

Installation is in the reverse order of removal.

## **CVT SHIFT SELECTOR**

#### < REMOVAL AND INSTALLATION >

· When connecting the control cable (1) to the shift selector assembly (2), face the grooved surface of the rib (A) up and insert the control cable until it stops.

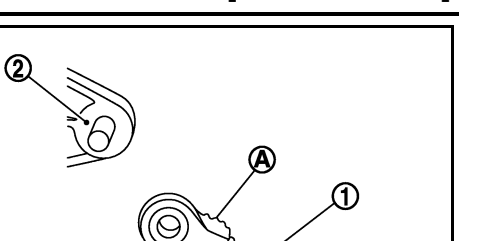

[CVT: RE0F11A]

Disassembly and Assembly

#### DISASSEMBLY

- 1. Slide the shift selector handle cover (1) down. **CAUTION:** Do not damage the shift selector handle cover.
- 2. Pull out the lock pin (2).
- 3. Pull the shift selector handle (3) and shift selector handle cover upward to remove.

indication panel (1) to separate it from the shift selector assem-

4. Remove the position lamp.

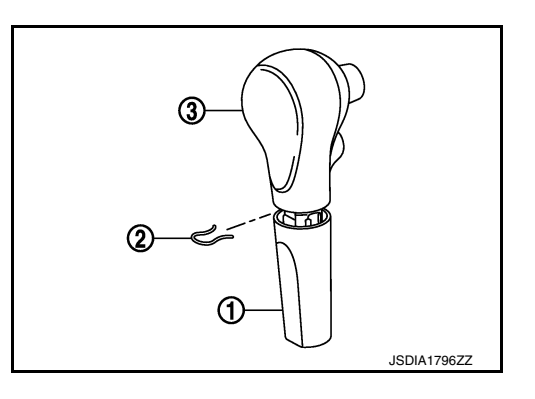

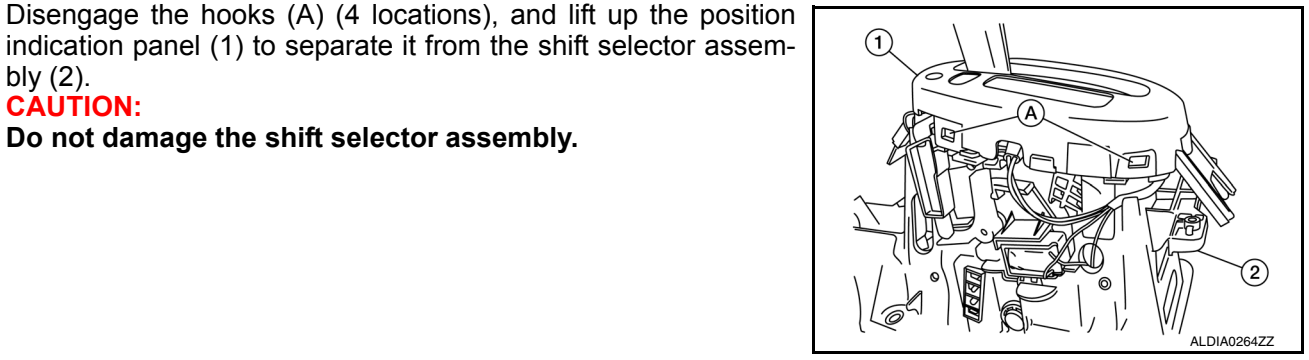

#### ASSEMBLY

bly (2). **CAUTION:** 

5.

Assembly is in the reverse order of disassembly.

Do not damage the shift selector assembly.

- Follow the procedure below to install the shift selector handle.
- 1. Install the lock pin (2) onto the shift selector handle (3).
- 2. Install the shift selector handle cover (1) onto the shift selector handle.
- 3. Press the shift selector handle onto the shift selector until it clicks.

**CAUTION:** 

- · When pressing the shift selector handle onto the shift selector, do not press the shift selector handle button.
- Do not strike the shift selector handle to install it.

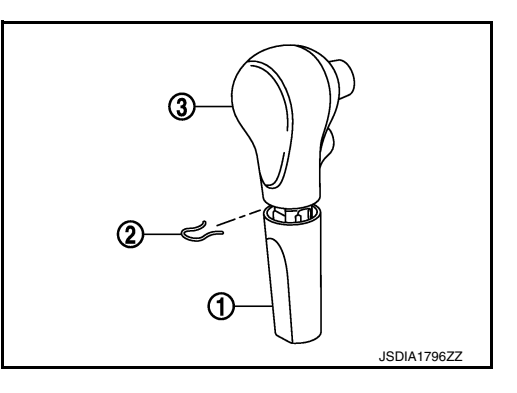

INFOID:000000012431178

Inspection

INSPECTION AFTER INSTALLATION

INFOID:000000012431177

JSDIA1624ZZ

## **CVT SHIFT SELECTOR**

#### < REMOVAL AND INSTALLATION >

Check CVT position. Refer to TM-133, "Inspection".

| <u>IM-133, Inspection</u> . |    |
|-----------------------------|----|
|                             | A  |
|                             | В  |
|                             | С  |
|                             | ТМ |
|                             | E  |
|                             | F  |
|                             | G  |
|                             | Н  |
|                             | I  |
|                             | J  |
|                             | К  |
|                             | L  |
|                             | Μ  |
|                             | Ν  |
|                             | 0  |
|                             | P  |

## < REMOVAL AND INSTALLATION >

## **Exploded View**

CONTROL CABLE

INFOID:000000012431179

INFOID:000000012431180

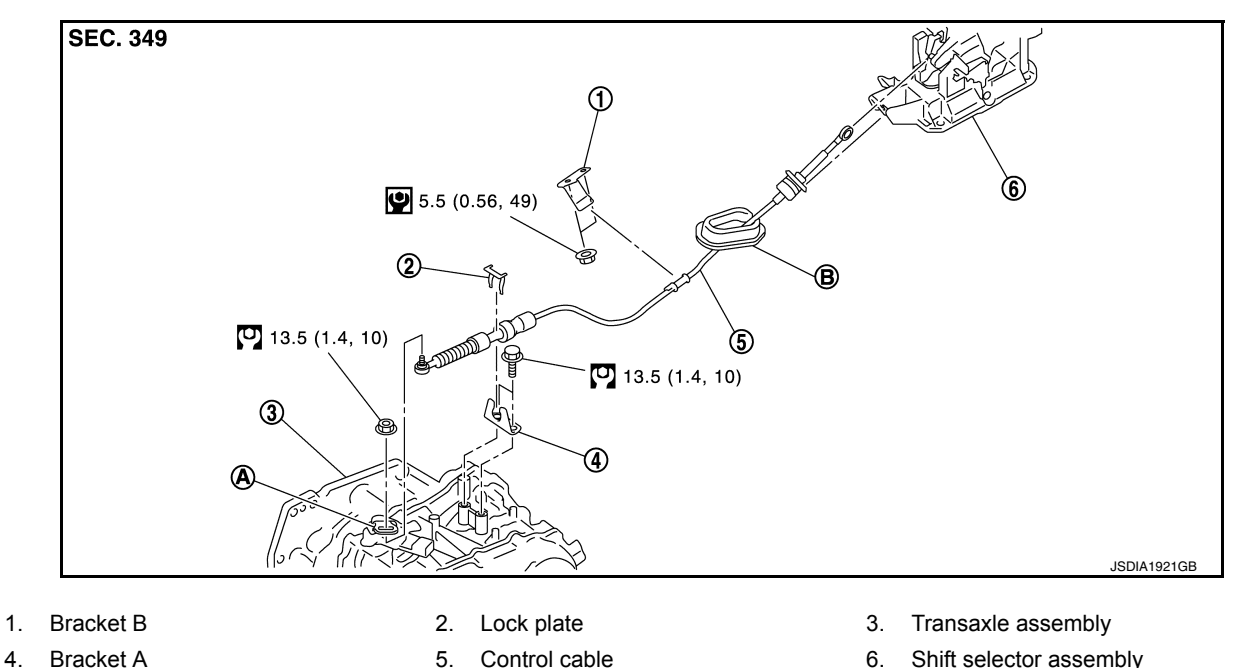

4. Bracket A

5. Control cable

- A: Manual lever
- Grommet B٠

Shift selector assembly

## Removal and Installation

**CAUTION:** 

## Always apply the parking brake before performing removal and installation.

#### REMOVAL

- 1. Remove the battery negative terminal. Refer to PG-70, "Exploded View".
- 2. Remove the TCM and bracket. Refer to TM-239, "Removal and Installation".
- 3. Remove the IPDM E/R. Refer to PCS-30, "Removal and Installation".
- Remove the battery tray and bracket. 4.
- 5. Remove instrument lower panel LH. Refer to <u>IP-24, "Removal and Installation"</u>.
- Remove the center console assembly. Refer to <u>IP-18, "Removal and Installation"</u>. 6.
- Remove the control cable from the shift selector assembly. 7.
- 8. Disengage the pawls (B) of the grommet (A), and pull downward to remove.
- Remove the control cable nut from the manual lever. 9.

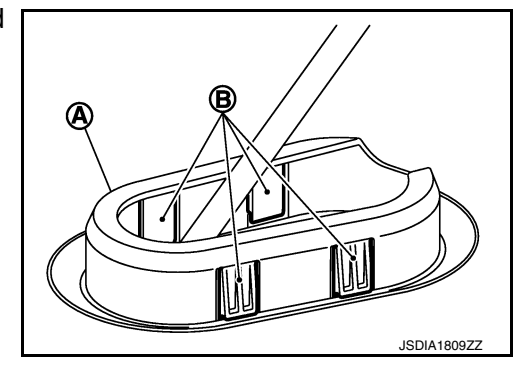

## **CONTROL CABLE**

#### < REMOVAL AND INSTALLATION >

10. Remove the lock plate (1).

11. Remove the heat plate.

⟨⊐ : Front

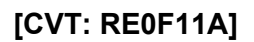

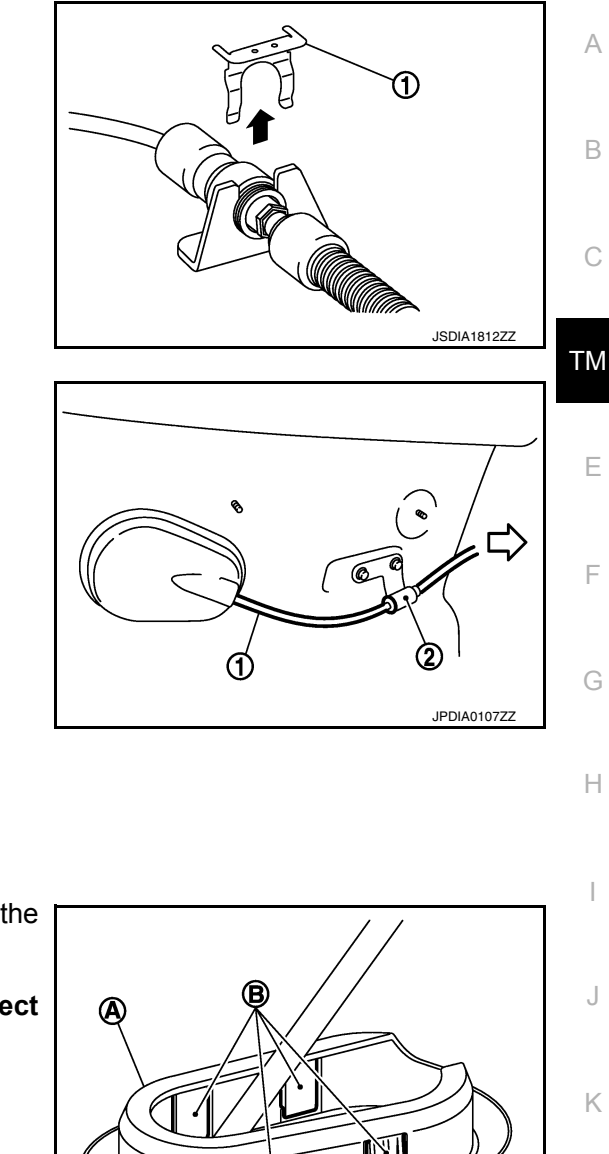

13. Remove the control cable from the vehicle.

12. Remove the control cable (1) from the bracket (2).

14. Remove bracket.

#### **INSTALLATION**

Installation is in the reverse order of removal.

• From below the vehicle, press the grommet (A) into place until the pawls (B) make a click sound. **CAUTION:** 

Check that pulling down on the grommet does not disconnect it.

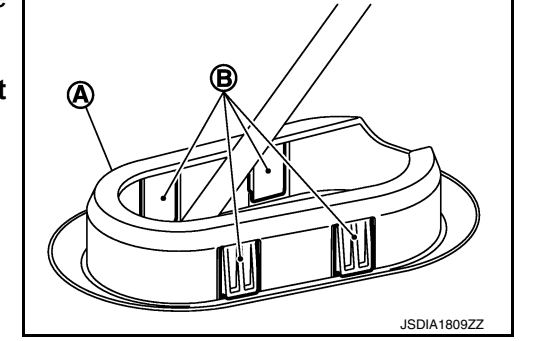

Pay attention to the following when connecting the control cable to the shift selector.

1. When connecting the control cable (1) to the shift selector assembly (2), face the grooved surface of the rib (A) up and insert the control cable until it stops.

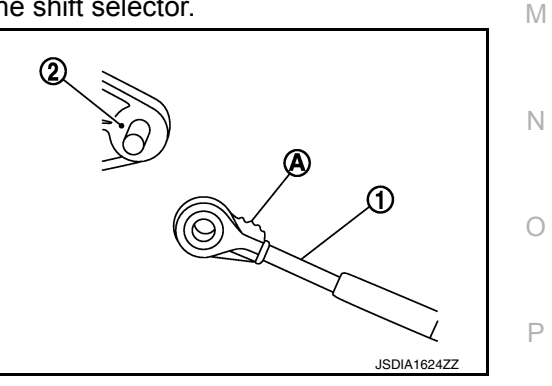

L

## **CONTROL CABLE**

#### < REMOVAL AND INSTALLATION >

- 2. Install the socket (A) onto the shift selector assembly. CAUTION:
  - Insert the socket into the shift selector assembly, then push it firmly in place.
  - Check that pulling on the socket does not disconnect it.

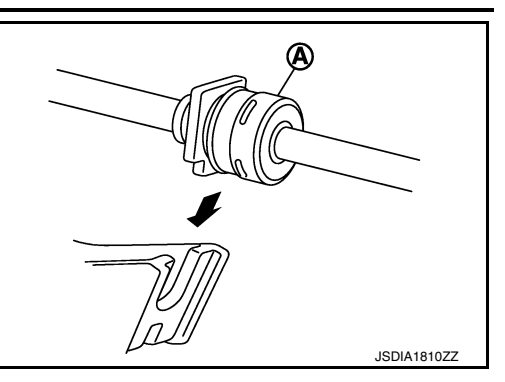

Inspection and Adjustment

INSPECTION AFTER INSTALLATION Check CVT position. Refer to <u>TM-133</u>, "Inspection".

ADJUSTMENT AFTER INSTALLATION Adjust CVT position. Refer to <u>TM-133, "Adjustment"</u>. INFOID:000000012431181

## **KEY INTERLOCK CABLE**

## < REMOVAL AND INSTALLATION >

KEY INTERLOCK CABLE

## **Exploded View**

INFOID:000000012431182

А

L

Μ

Ν

[CVT: RE0F11A]

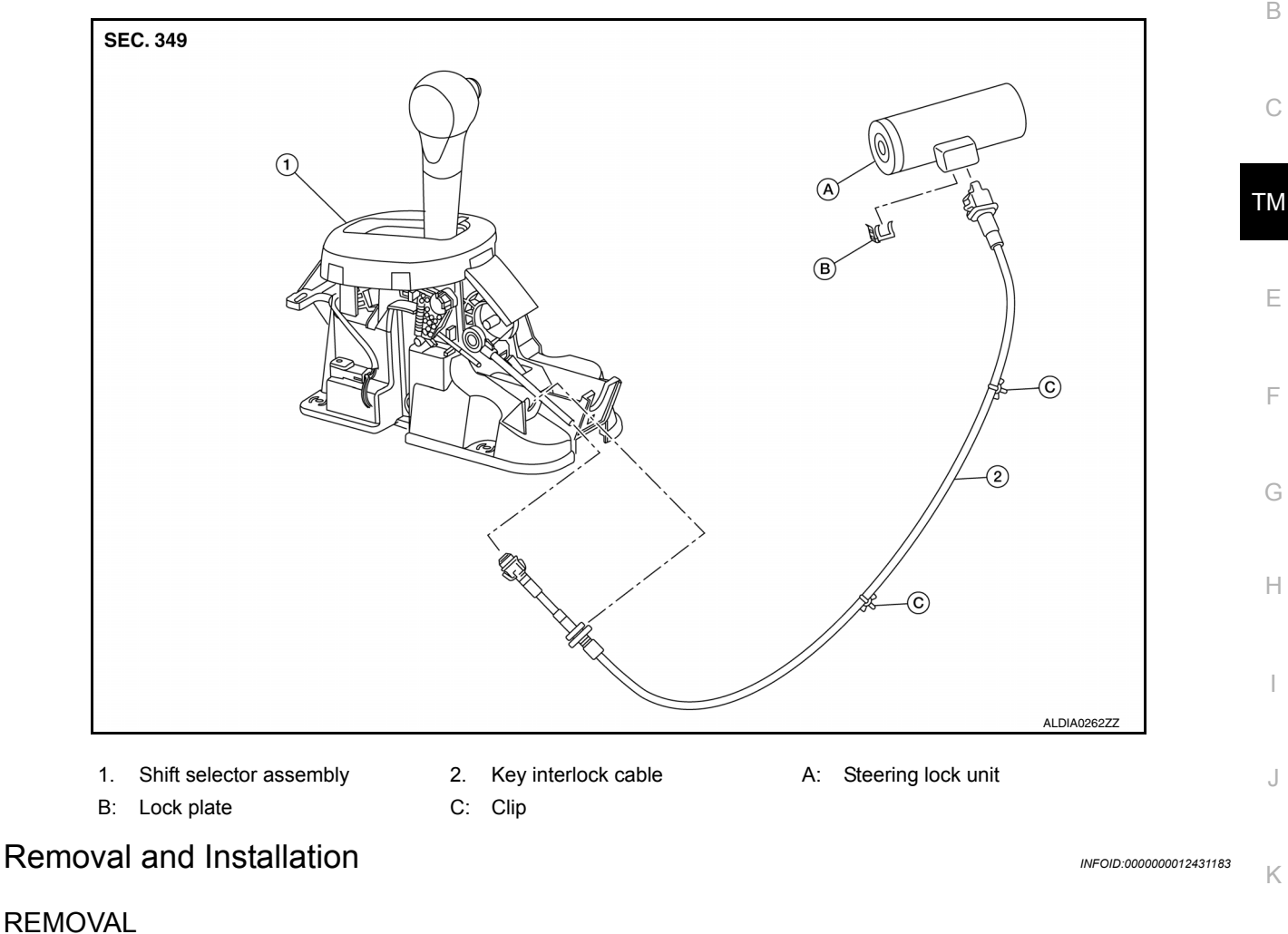

#### CAUTION:

#### Always apply the parking brake before performing removal and installation.

- 1. Move the shift selector to the "N" position.
- 2. Remove the shift selector handle. Refer to TM-232. "Disassembly and Assembly".
- 3. Remove the instrumental lower panel LH. Refer to IP-24, "Removal and Installation".
- 4. Remove steering column covers. Refer to IP-17, "Removal and Installation".
- 5. Remove the center console. Refer to IP-18, "Removal and Installation".
- 6. Move the shift selector to the "P" position.
- 7. Press the pawls (B) of the key interlock cable slider (A) while sliding it in the direction of the casing cap (C), and separate the adjusting holder (D) and slider.
  - (E) :Key interlock rod

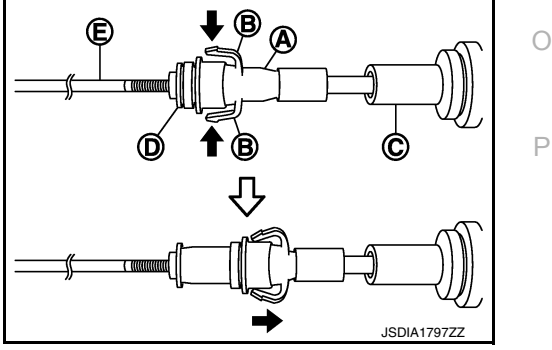

8. Remove the key interlock cable from the shift selector assembly.

## **KEY INTERLOCK CABLE**

#### < REMOVAL AND INSTALLATION >

- 9. Lift lock plate (A) in the direction of the arrow (←C) and remove in the direction of the arrow (←D).
  - (1) :Key interlock cable
  - (B) :Steering lock unit
- 10. Remove the key interlock cable from the steering lock unit.
- 11. Disengage the clips and remove the key interlock cable from the vehicle.

#### INSTALLATION

Installation is in the reverse order of removal.

- Temporarily install the adjust holder (A) to the key interlock rod (B).
- Install the casing cap (C) to the cable bracket (D) on the shift selector assembly.
   CAUTION:
  - Do not bend or twist key interlock cable excessively when installing.
  - After installing key interlock cable to cable bracket (D) on shift selector assembly, make sure casing caps (C) is firmly secured in cable bracket (D) on shift selector assembly.
  - If casing cap (C) is loose [less than 39.2 N (4.0 kg, 8.8 lb) removing force], replace key interlock cable.
- Slide the slider (A) toward the key interlock rod (D) while pressing the pull lock (B) down to securely connect the adjust holder (C) with the key interlock rod (D).
   CAUTION:
  - Do not press tabs when holding slider (A).
  - Do not apply any side to side force to key interlock rod (D) when sliding slider (A).

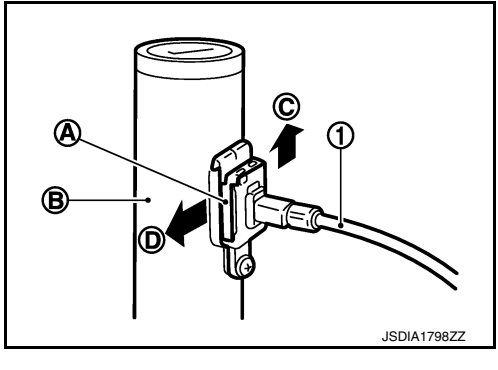

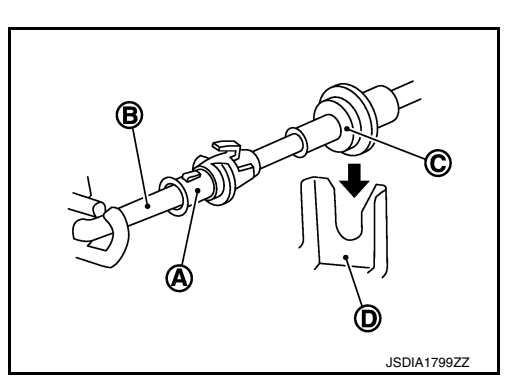

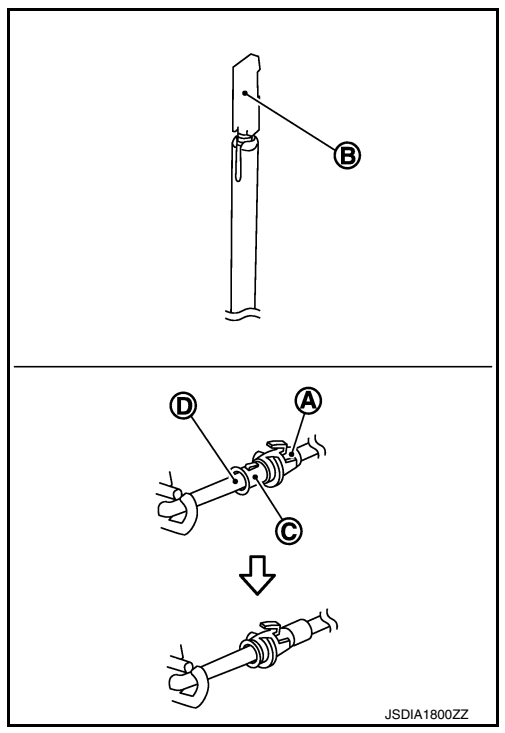

#### Inspection

#### **INSPECTION AFTER INSTALLATION**

- Check the CVT operation. If a malfunction is found, adjust the CVT position. Refer to TM-232, "Inspection".
- Make sure the key can be removed only when the shift selector is in the "P" position.
- Make sure the ignition switch will not turn to LOCK position when the shift selector is not in the "P" position.

INFOID:000000012431184

## TCM

## **Exploded View**

INFOID:000000012431185

А

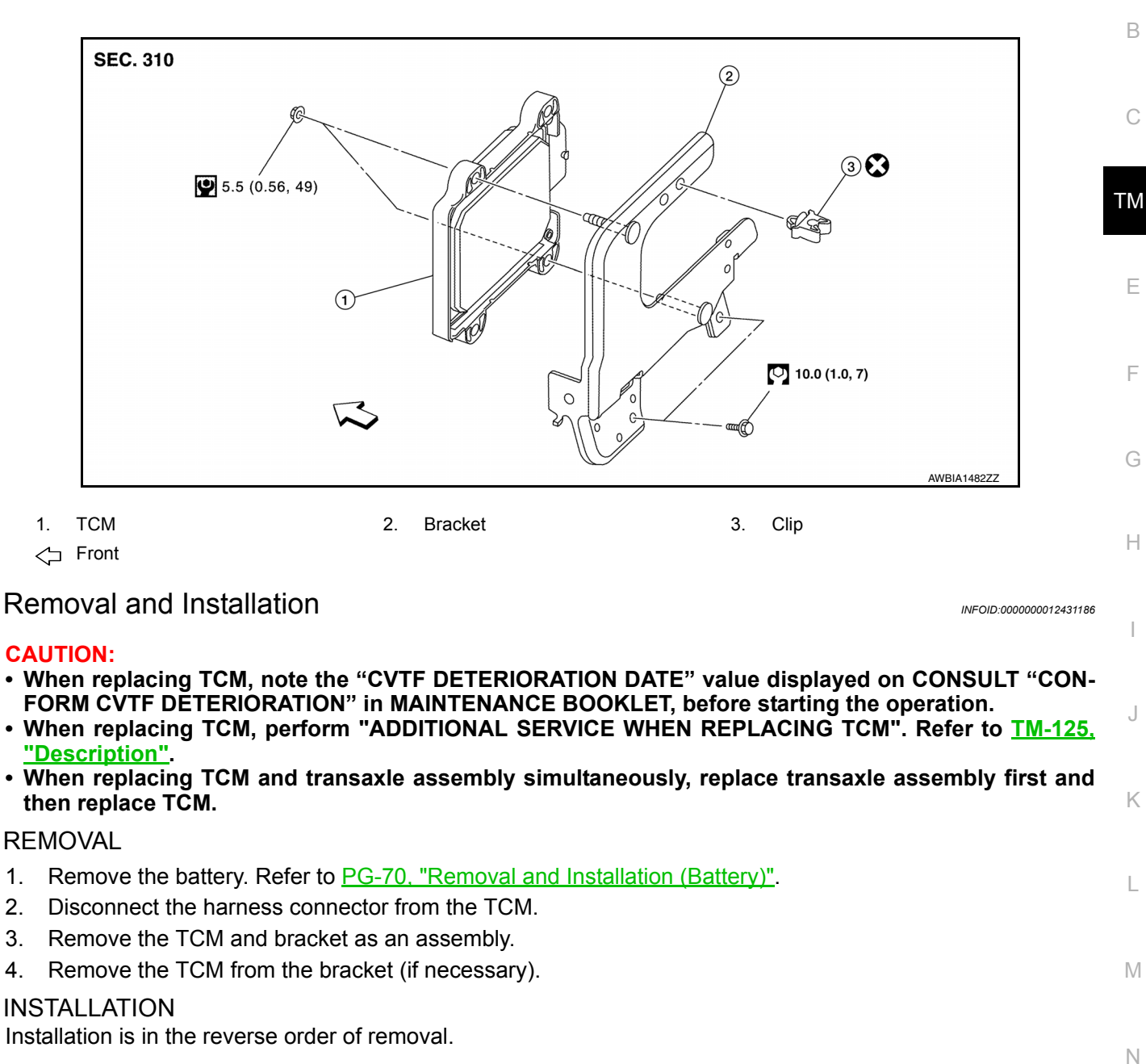

## Adjustment

1.

2.

3.

4.

ADJUSTMENT AFTER INSTALLATION Perform "ADDITIONAL SERVICE WHEN REPLACING TCM". Refer to TM-125, "Description".

TCM

INFOID:000000012431187

Ο

Ρ

## AIR BREATHER HOSE

#### Removal and Installation

#### REMOVAL

- 1. Remove air duct (inlet). Refer to EM-26, "Exploded View".
- 2. Remove air breather hose from transaxle assembly.

#### INSTALLATION

Installation is in the reverse order of removal. **CAUTION:** 

- Check that air breather hose is not collapsed or blocked due to folding or bending when installed.
- Be sure to insert air breather hose (1) fully until it reaches the base of the transaxle tube (A).

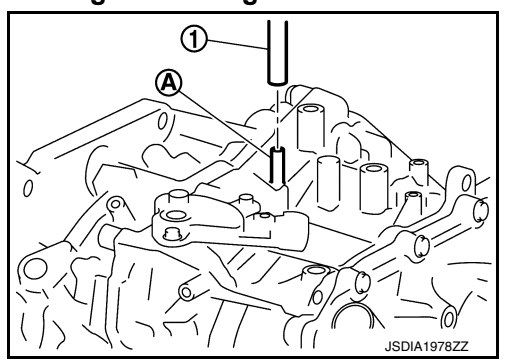

INFOID:000000012431188

## **G SENSOR**

## < REMOVAL AND INSTALLATION >

## **G** SENSOR

Explo

| Explo                                                                                                    | ded View                                                                                                    | INFOID:000000012431189                                                                                                    |                         |
|----------------------------------------------------------------------------------------------------|----------------------------------------------------------------------------------------------------|----------------------------------------------------------------------------------------------------|-------------------------|
|                                                                                                    | SEC. 310                                                                                                    | ⑦ (0.71, 62)                                                                                                    | JSDIA1922GB             |
| 1. C                                                                                                    | G sensor                                                                                                    | < Front                                                                                                    |                         |
| Remo                                                                                                    | val and Installation                                                                                                    |                                                                                                    | INFOID:000000012431190  |
| CAUTIO<br>• Do no<br>• Do no<br>REMO<br>1. Dis<br>2. Rei<br>3. Dis<br>4. Rei<br>INSTAI<br>Installat<br>Adjust | DN:<br>of drop or strike G senso<br>of use a power tool.<br>VAL<br>connect the battery negati<br>move center console asse<br>connect the harness conn<br>move G sensor.<br>LATION<br>tion is in the reverse order | r, because it may be damaged by impact.<br>ve terminal. Refer to <u>PG-70, "Exploded View"</u> .<br>mbly. Refer to <u>IP-18, "Removal and Installation"</u> .<br>ector from G sensor.<br>of removal. |                         |
| ADJUS<br>Perform                                                                                              | TMENT AFTER INSTAI                                                                                                    | LLATION<br>ON". Refer to <u>TM-130, "Description"</u> .                                                                                                    | INF OID:000000012431191 |

Ρ

А

В

С

TΜ

Е

F

G

Н

J

Κ

L

Μ

## OIL PAN, CONTROL VALVE

## < REMOVAL AND INSTALLATION >

## OIL PAN, CONTROL VALVE

## **Exploded View**

INFOID:000000012431192

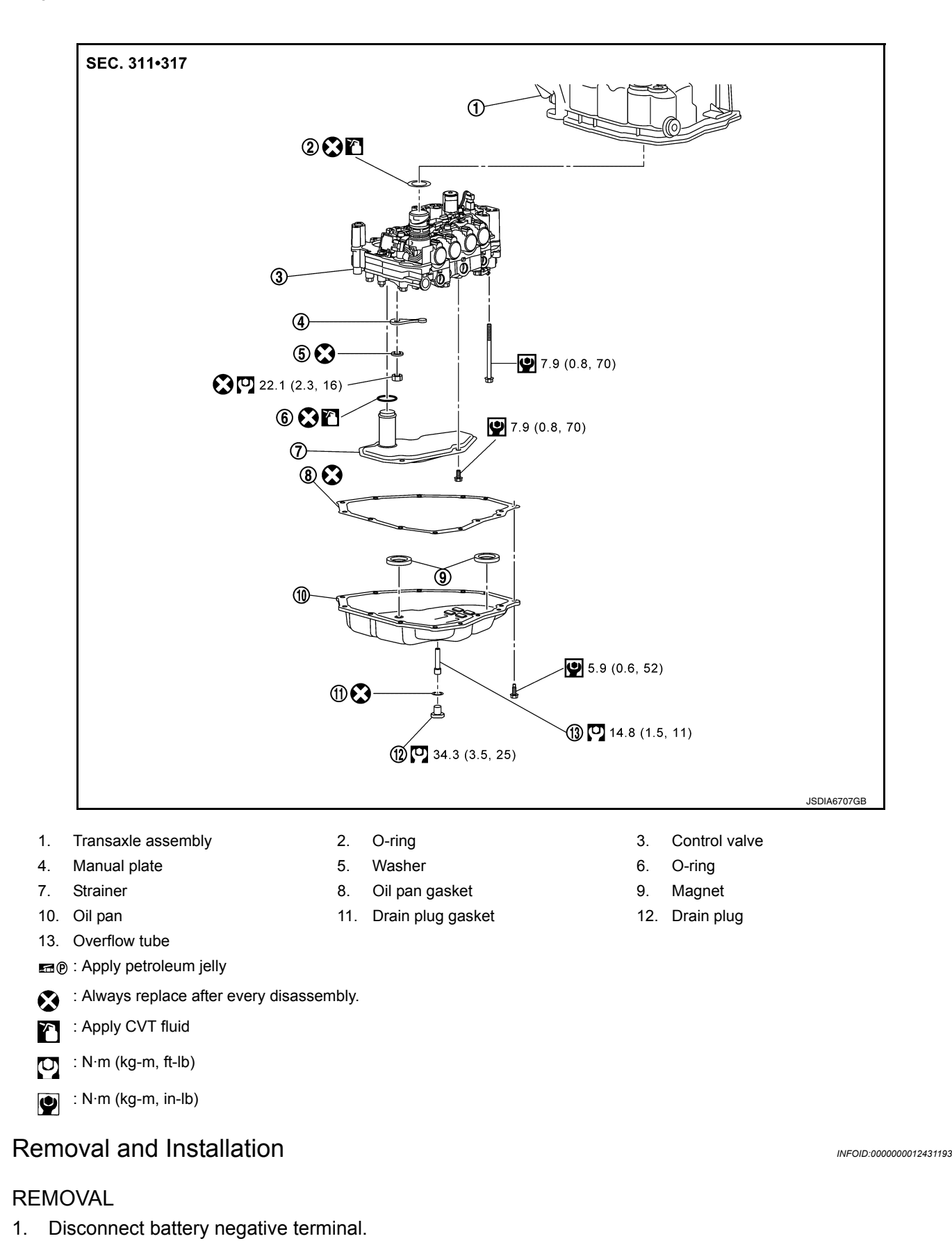

Revision: August 2015

## OIL PAN, CONTROL VALVE

#### < REMOVAL AND INSTALLATION >

- 2. Disconnect the CVT unit harness connector.
- 3. Remove the drain plug and overflow tube, and then drain the CVT fluid. **CAUTION:**

Use caution when looking into the drain hole as there is the risk of fluid entering the eye.

- 4. Remove the drain plug gasket from the drain plug.
- 5. Remove the oil pan mounting bolts (+), and then remove the oil pan and oil pan gasket.

from the control valve.

6. Remove the magnets from the oil pan.

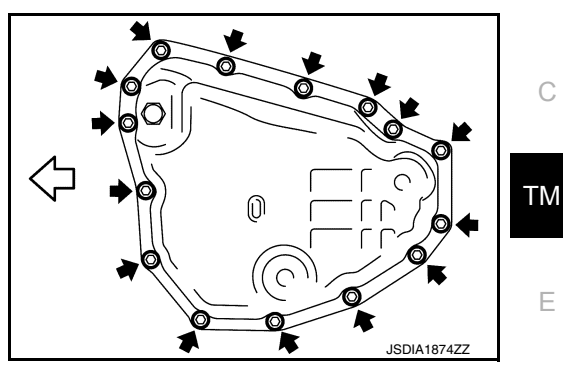

- 8. Remove the nut (A) and washer (2), and then remove manual plate (1).

7. Remove the strainer bolts (A), and then remove the strainer (1)

#### CAUTION:

# To remove nut, fix manual plate with flat-blade screwdriver (B).

9. Press the CVT unit harness connector into the transaxle case. CAUTION:

Never damage the CVT unit harness connector. NOTE:

Clean around the CVT unit harness connector to prevent foreign materials from entering into the transaxle case.

10. Remove the control valve bolts (A), and then remove the control valve from the transaxle case. CAUTION:

• Never drop the control valve and manual valve.

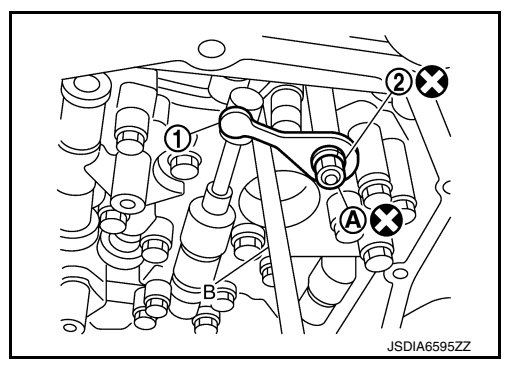

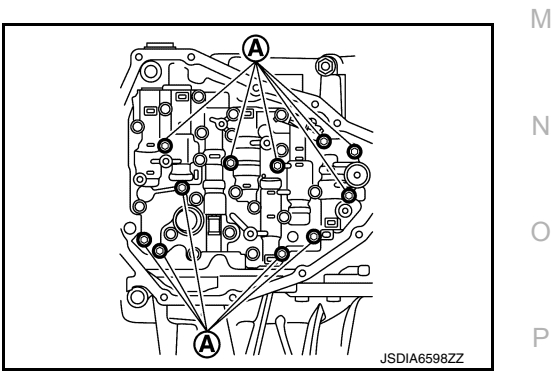

А

В

Н

Κ

L

[CVT: RE0F11A]

#### < REMOVAL AND INSTALLATION >

- To remove bolt of the oil temperature sensor bracket and the control valve, fix bracket (A) with flat-blade screw-driver.
- 11. Remove the O-ring to the CVT unit harness connector.

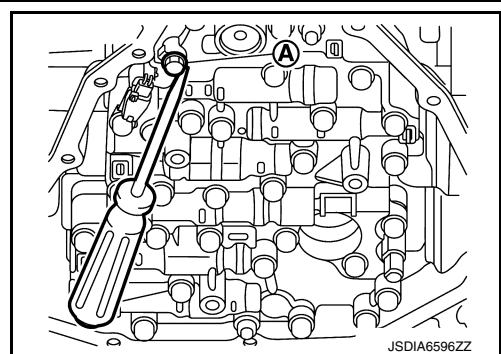

[CVT: RE0F11A]

#### INSTALLATION

- 1. Install the O-ring to the CVT unit harness connector. CAUTION:
  - Never reuse O-ring.
  - Apply CVT fluid to the O-ring
  - Never pinch the harness (A), between the control valve and the CVT unit harness connector bracket (B).
  - Never twist the harness.
  - Never slack the harness.

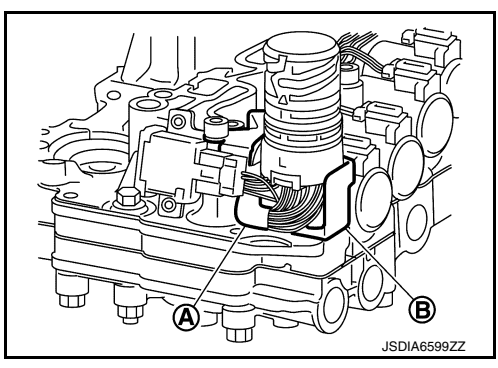

- Install the control valve, and than tighten control valve bolts (A) to the specitoed torque.
   CAUTION:
  - Never pinch the harness between the control valve and the transaxle case.
  - Never drop the control valve and manual valve.

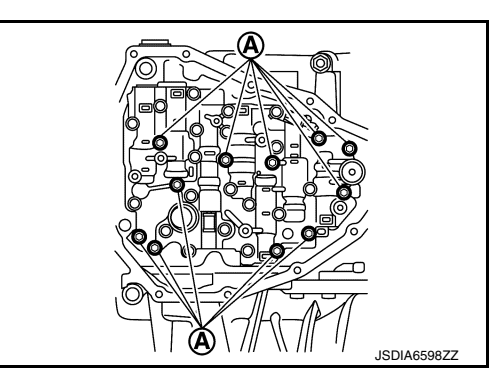

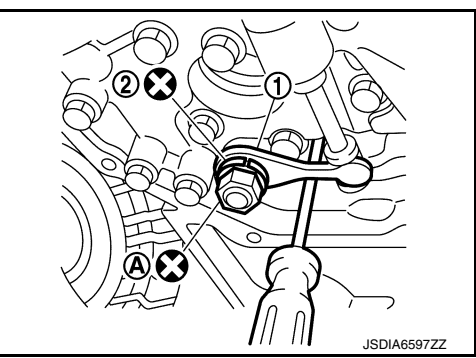

Install the manual plate ① and washer ②, and then tighten nut
 A to the specitied torque.
 CAUTION:

To tighten nut, fix manual plate with flat-blade screwdriver.

## OIL PAN, CONTROL VALVE

#### < REMOVAL AND INSTALLATION >

 Install the strainer ①, and then tighten the strainer bolts (A) to the specified torque.

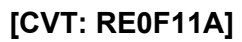

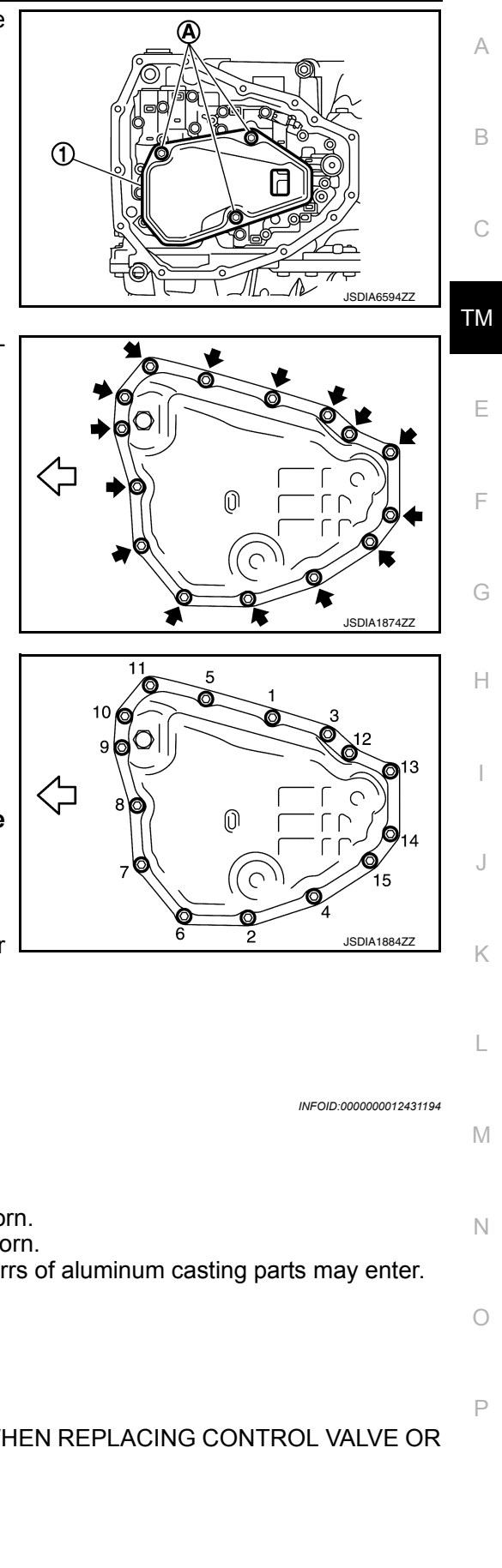

 Install oil pan (with oil pan gasket) to transaxle case and temporarily tighten oil pan bolts (
 CAUTION:

Never reuse oil pan gasket.

- 6. Tighten the oil pan bolts to specification in the order shown.
- Tighten the overflow tube to the specified torque.
   CAUTION: If it is not tightened to the specified torque, the tube may be damaged.
- 8. Connect the CVT unit harness connector.
- 9. Connect battery negative terminal.
- 10. Fill with CVT fluid from overflow tube to the specified level. Refer to <u>TM-228</u>, "<u>Replacement</u>".
- Install the drain plug and drain plug gasket to oil pan.
   CAUTION: Never reuse drain plug gasket.

#### Inspection and Adjustment

#### INSPECTION AFTER REMOVAL

Check oil pan for foreign material.

- If a large amount of worn material is found, clutch plate may be worn.
- If iron powder is found, bearings, gears, or clutch plates may be worn.

• If aluminum powder is found, bushing may be worn, or chips or burrs of aluminum casting parts may enter. Check points where wear is found in all cases.

#### ADJUSTMENT AFTER INSTALLATION

Erase the CVT fluid deterioration data.

#### INSPECTION AFTER INSTALLATION

- When replacing control valve, perform "ADDITIONAL SERVICE WHEN REPLACING CONTROL VALVE OR TRANSAXLE ASSEMBLY". Refer to <u>TM-127</u>, "Work Procedure".
- Check the CVT fluid level, condition and leakage.

## < REMOVAL AND INSTALLATION >

**Exploded View** 

PRIMARY SPEED SENSOR

INFOID:000000012431195

[CVT: RE0F11A]

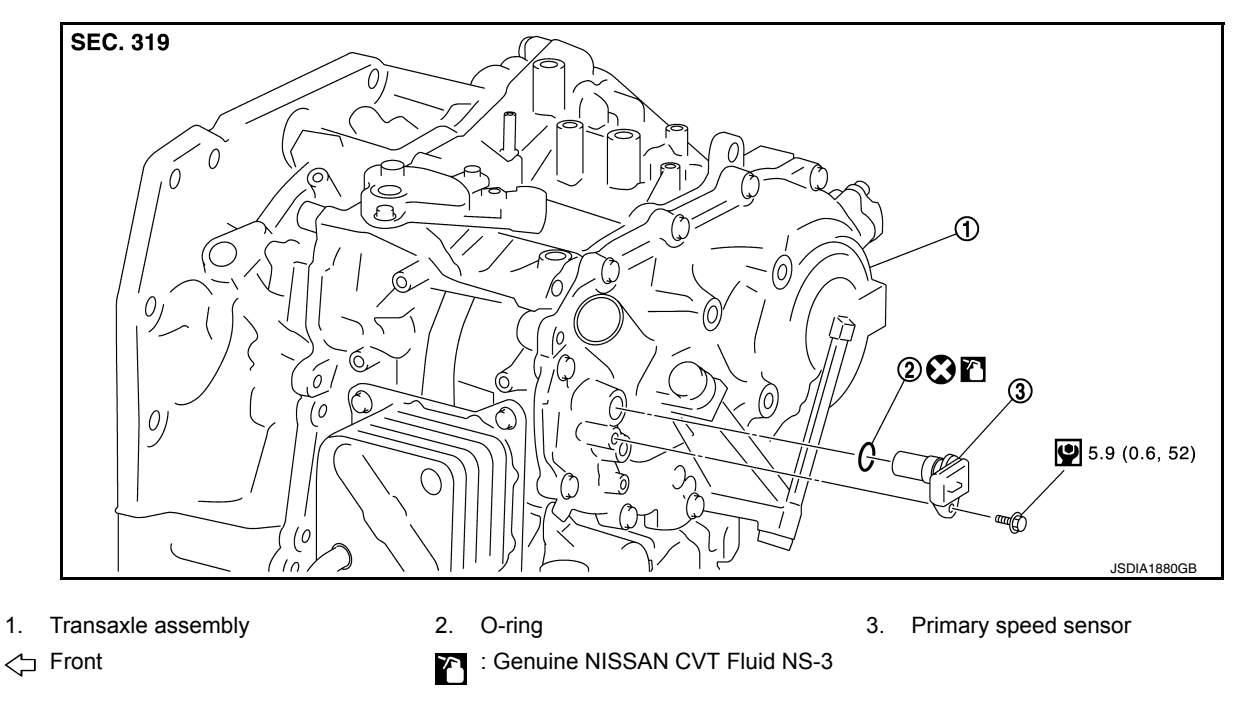

## Removal and Installation

REMOVAL

- 1. Partially remove fender protector (LH). Refer to TM-246, "Exploded View".
- 2. Disconnect the harness connector from primary speed sensor.
- 3. Remove the primary speed sensor.
- 4. Remove the O-ring from the primary speed sensor.

#### INSTALLATION

Installation is in the reverse order of removal.

CAUTION:

- Do not reuse O-ring.
- Apply Genuine NISSAN CVT Fluid NS-3 to the O-ring.

#### Inspection and Adjustment

INSPECTION AFTER INSTALLATION Check for CVT fluid leakage. Refer to <u>TM-228</u>, "Inspection".

ADJUSTMENT AFTER INSTALLATION Adjust the CVT fluid level. Refer to <u>TM-229</u>, "Adjustment". INFOID:000000012431197

INFOID-000000012431196

## SECONDARY SPEED SENSOR

#### < REMOVAL AND INSTALLATION >

## SECONDARY SPEED SENSOR

## **Exploded View**

[CVT: RE0F11A]

INFOID:000000012431198

А

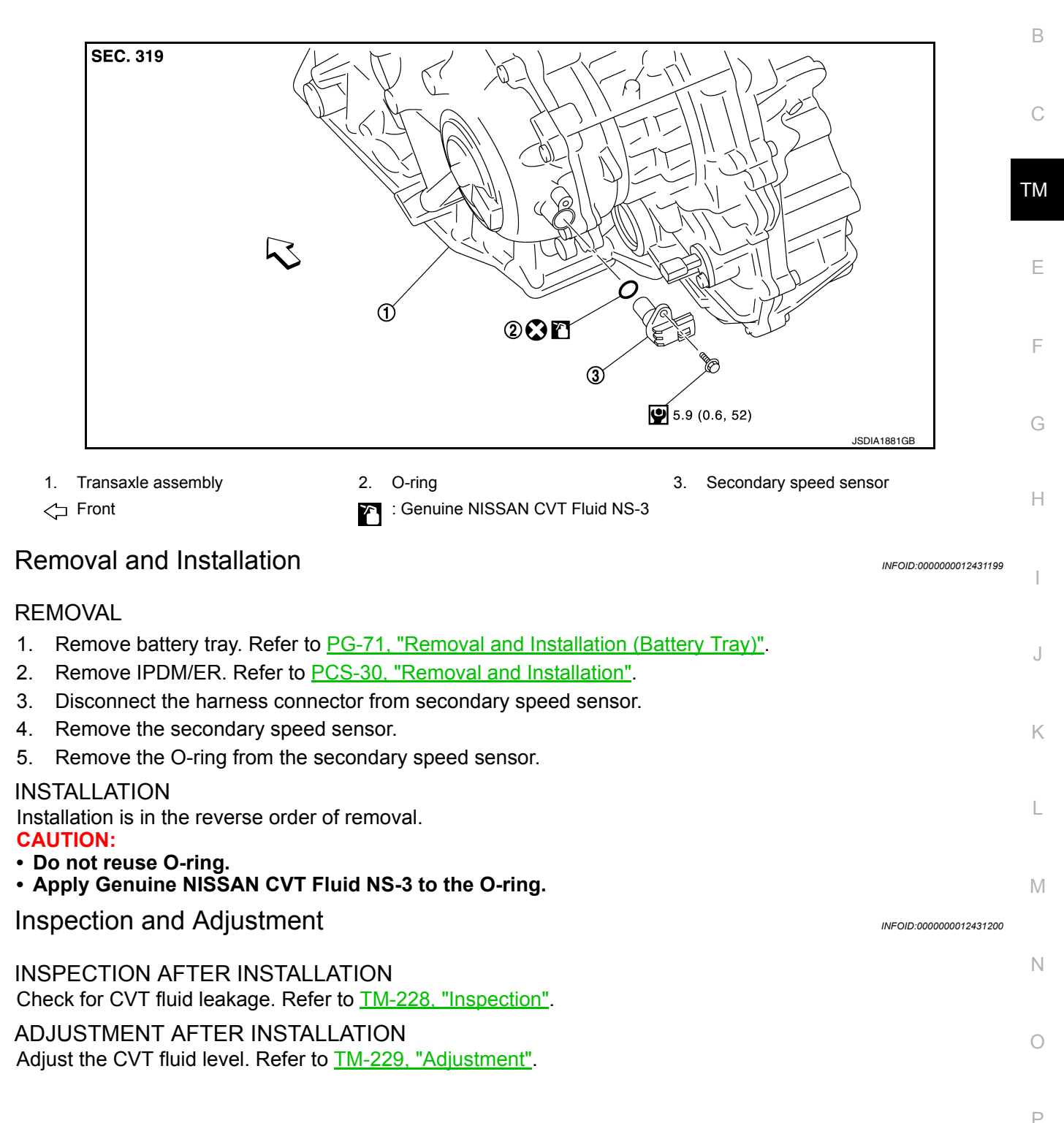

## < REMOVAL AND INSTALLATION >

## OUTPUT SPEED SENSOR

## Exploded View

INFOID:000000012431201

[CVT: RE0F11A]

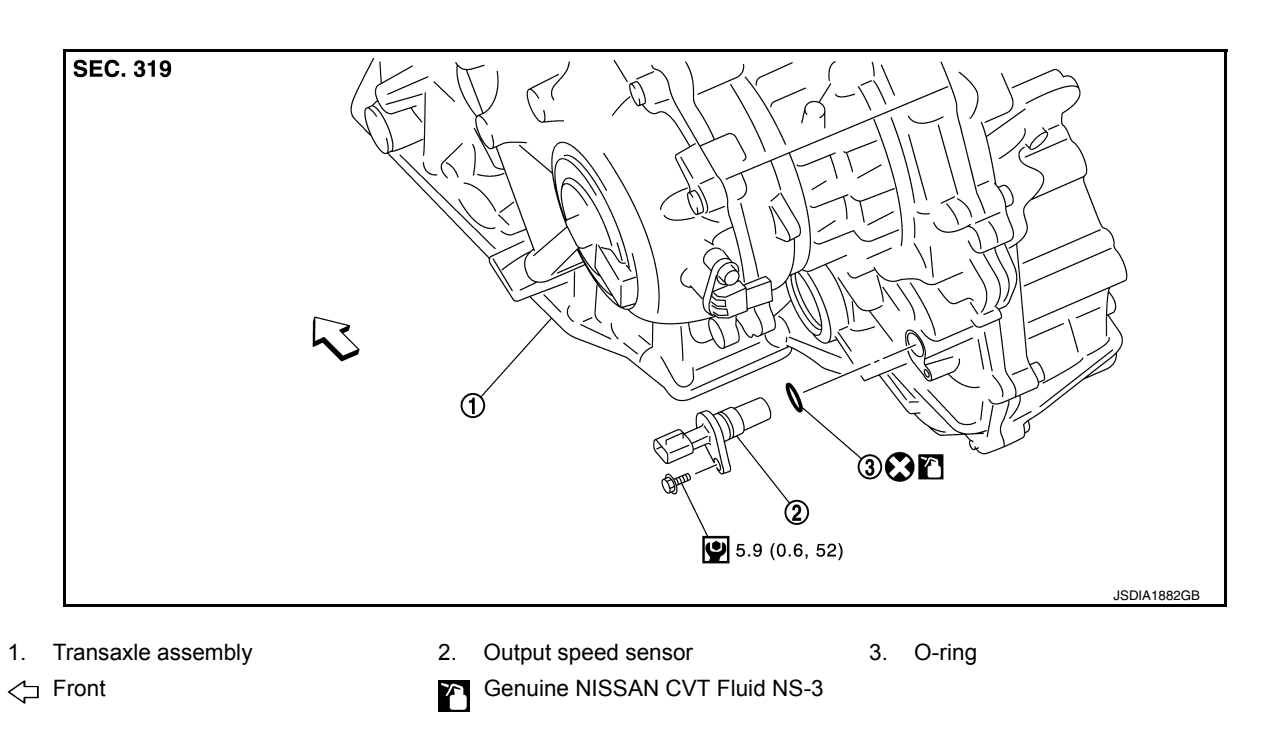

## Removal and Installation

REMOVAL

Disconnect the harness connector from output speed sensor.
 NOTE:

Lift up the vehicle and perform the work from rear of the transaxle assembly.

- 2. Remove the output speed sensor.
- 3. Remove the O-ring from the output speed sensor.

#### INSTALLATION

Installation is in the reverse order of removal. **CAUTION:** 

- Do not reuse O-ring.
- Apply Genuine NISSAN CVT Fluid NS-3 to the O-ring.

Inspection and Adjustment

INSPECTION AFTER INSTALLATION Check for CVT fluid leakage. Refer to <u>TM-228</u>, "Inspection".

ADJUSTMENT AFTER INSTALLATION Check the CVT fluid level. Refer to <u>TM-229, "Adjustment"</u>. INFOID:000000012431203

INFOID 000000012431202

#### < REMOVAL AND INSTALLATION >

## DIFFERENTIAL SIDE OIL SEAL

## **Exploded View**

INFOID:000000012431204

А

L

Μ

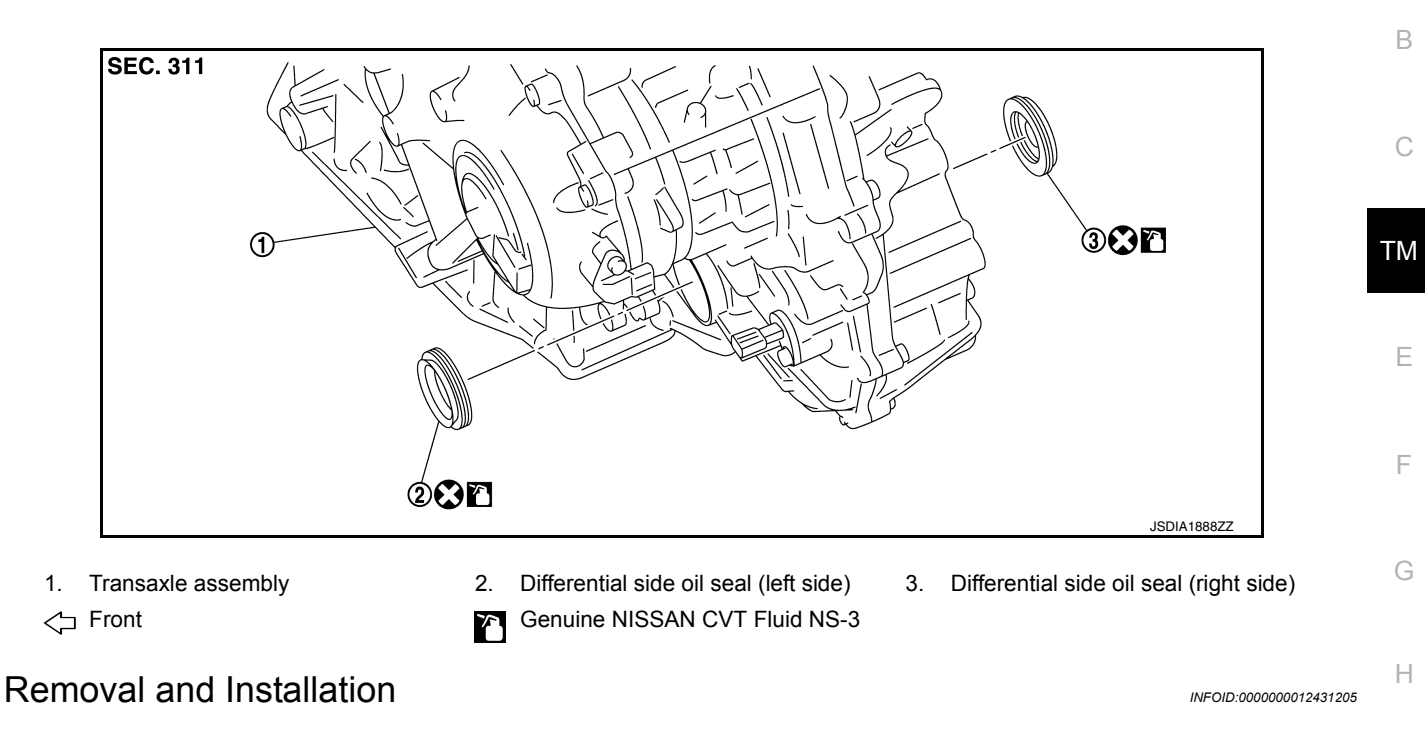

#### NOTE:

When removing components such as hoses, tubes/lines, etc., cap or plug openings to prevent fluid from spilling.

#### REMOVAL

- 1. Remove the front drive shaft from the transaxle assembly. Refer to FAX-19, "Removal and Installation"
- 2. Remove the differential side oil seal using suitable tool.

#### CAUTION:

When removing the differential side oil seal, be careful not to scratch the oil seal mating surfaces <sup>K</sup> of the transaxle case and converter housing.

#### INSTALLATION

#### **CAUTION:**

When inserting the drive shaft, be sure to use Tool.

#### Tool number : KV38107900 ( — )

- Measure height (A) of seal lip. Calculate protrusion (C) of seal lip according to measured height (A) of seal lip and reference value (B) of side oil seal insertion.
  - (1) : Differential side oil seal
  - (2) : Converter housing or transaxle case

Lip protrusion (C) : C=A–B Differential side oil seal insertion : 1.8 mm (0.071 in) reference value (B)

# 

#### CAUTION:

- Do not reuse differential side oil seal.
- Put a mark on the measurement area and measure height of seal lip at four points diagonally using suitable tool.
   NOTICE:

#### TM-249

## DIFFERENTIAL SIDE OIL SEAL

#### < REMOVAL AND INSTALLATION >

Since seal lips have a tolerance of  $\pm$  0.3 mm ( $\pm$  0.012 in) at maximum due to manufacturing tolerances or packing conditions, it is necessary to measure the seal lip height beforehand to clarify the tolerance.

- 2. As an indicator of the parallelism and insertion depth, cut a masking tape (1) to specified width [add 1 mm (0.04 in) to the value calculated from the tip of differential side oil seal lip] and affix to the differential side oil seal.
- Install the differential side oil seal using a suitable tool according to the guide of the masking tape (1).
   CAUTION:
  - If differential side oil seal is inserted deeper than the reference value, use a new differential side oil seal and perform the steps again.
  - Apply ATF to the differential side oil seal lip and around the oil seal.

#### NOTE:

A hub cap (Part No. 43234 1HA0A) can be used as substitute for drift. To use a hub cap, be sure to prepare a new one specifically for patting seal.

- 4. Remove masking tape.
- 5. Adjust as instructed below to optimize the protrusion size and parallelism. **CAUTION:**

If differential side oil seal is inserted deeper than the reference value, use a new differential side oil seal and perform the steps again.

Protrusion size (A)
 CAUTION:

Protrusion must fall within  $\pm$  0.5mm (0.020 in) of calculated size.

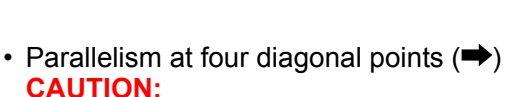

## The difference among four diagonal points must be within 0.3 mm (0.012 in). NOTE:

If differential side oil seal is uneven while installing, tilt suitable tool.

6. Check that the protrusion size and parallelism are adequate.

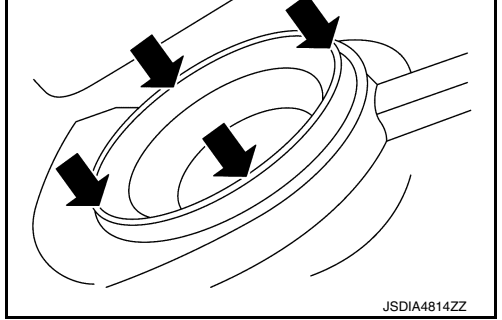

#### Inspection and Adjustment

INSPECTION AFTER INSTALLATION Check for CVT fluid leakage. Refer to <u>TM-228</u>, "Inspection".

ADJUSTMENT AFTER INSTALLATION Adjust the CVT fluid level. Refer to <u>TM-229</u>, "Adjustment".

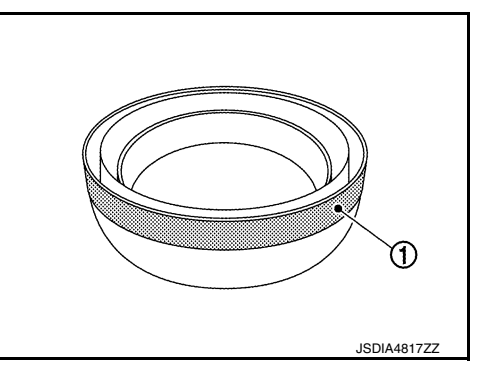

INFOID:000000012431206

₹ A

ISDIA481577

#### < REMOVAL AND INSTALLATION > WATER HOSE

## Exploded View

INFOID:000000012431207

А

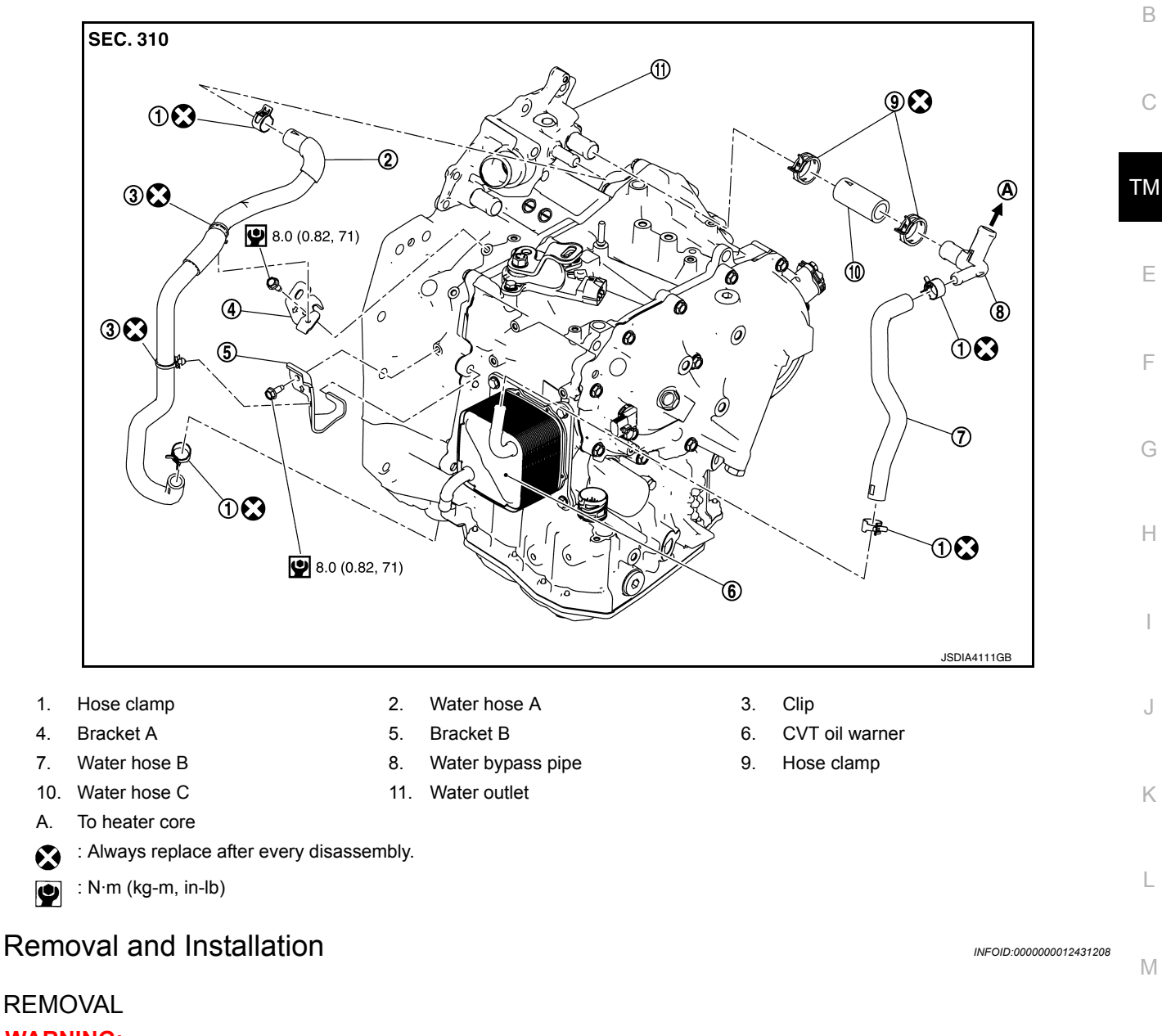

#### WARNING:

Ν Do not remove the radiator cap when the engine is hot. Serious burns could occur from high-pressure engine coolant escaping from the radiator. Wrap a thick cloth around the cap. Slowly push down and turn it a quarter turn to allow built-up pressure to escape. Carefully remove the cap by pushing it down and turning it all the way. Ο

#### CAUTION:

Perform these steps after the engine coolant temperature has cooled sufficiently. NOTE:

When removing components such as hoses, tubes/lines, etc., cap or plug openings to prevent fluid from spilling.

- 1. Remove the hose clamp and pull out the water hose A.
- 2. Remove the hose clamp and pull out the water hose B.
- Remove the hose clamp and pull out the water hose C.
- Pull out the heater hose and remove the water bypass pipe.
- Remove the heater thermostat assembly. 5.

Ρ

#### < REMOVAL AND INSTALLATION >

6. Remove the bracket.

#### INSTALLATION

Installation is in the reverse order of removal. **CAUTION:** 

- Do not reuse hose clamps.
- Do not reuse clips.
- When installing bracket A to the transaxle assembly.
- Face arrow (A) of bracket A toward the front of the vehicle.

When installing the bracket B to the transaxle assembly.
Face arrow (A) of bracket A towards the top of vehicle.

<⊐ : Front

<⊐ : Front

- Set baffle (B) of bracket A to rib (C) of transaxle.

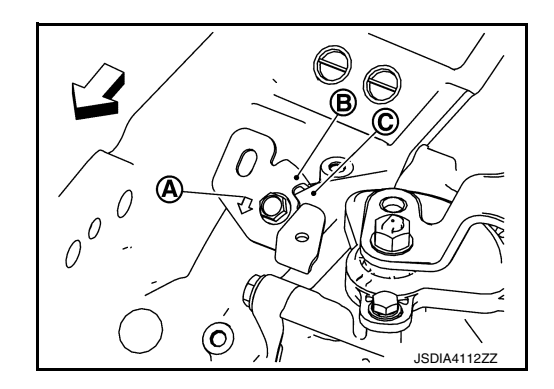

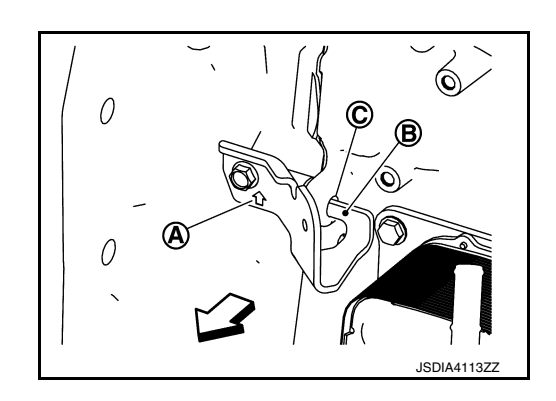

• Refer to the following when installing water hoses.

- Insert baffle (B) into the boss hole (C) of transaxle.

| Water hose (1) | Installation side<br>tube (2) | Direction of paint mark                                                  | Hose insertion depth<br>(L)                                  |  |  |
|----------------|-------------------------------|--------------------------------------------------------------------------|--------------------------------------------------------------|--|--|
| Water hose A   | Water outlet                  | Upward                                                                   |                                                              |  |  |
| Water hose A   | CVT oil warmer                | Frontward                                                                |                                                              |  |  |
|                | CVT oil warmer                | Frontward                                                                |                                                              |  |  |
| Water hose B   | Water bypass pipe             | Rightward (Align<br>with the mark of<br>the water by-<br>pass pipe side) | (A): 27 mm (1.06 in)<br>(End reaches the 2-<br>stage bulge.) |  |  |
| Water hose C   | Water bypass pipe             | _                                                                        | -                                                            |  |  |
|                | Water outlet                  | Upward                                                                   |                                                              |  |  |

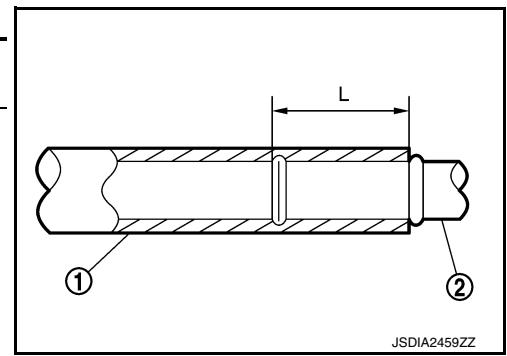

Refer to the following when installing hose clamp.

CAUTION:

Hose clamp should not interfere with the bulge of fluid cooler tube.
# WATER HOSE

## < REMOVAL AND INSTALLATION >

## [CVT: RE0F11A]

|                |                   |                          | [                     |  |
|----------------|-------------------|--------------------------|-----------------------|--|
| Water been (1) | Installation side | Hose clamp (3)           |                       |  |
|                | tube (2)          | Dieection of tab         | Clamping position     |  |
| Water bose A   | Water outlet      | Upward                   |                       |  |
| Water nose A   | CVT oil warmer    | Frontward                | 5 - 7 mm (0.20 - 0.28 |  |
| Water hose B   | CVT oil warmer    | Leftward                 |                       |  |
|                | Water bypass pipe | Rightward                |                       |  |
| Water hose C   | Water bypass pipe | Upward and 45° frontward | in) (A) non nose end  |  |
|                | Water outlet      | Upward and 45° frontward |                       |  |

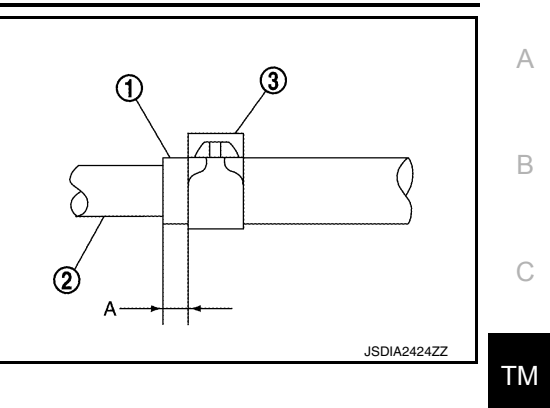

## Inspection

INFOID:000000012431209

# INSPECTION AFTER INSTALLATION

Start the engine and check visually that there is no leakage of engine coolant.

G

Н

1

J

Κ

L

Μ

Ν

Ο

Ρ

F

# **FLUID COOLER HOSE**

## < REMOVAL AND INSTALLATION >

# FLUID COOLER HOSE

## **Exploded View**

INFOID:000000012431210

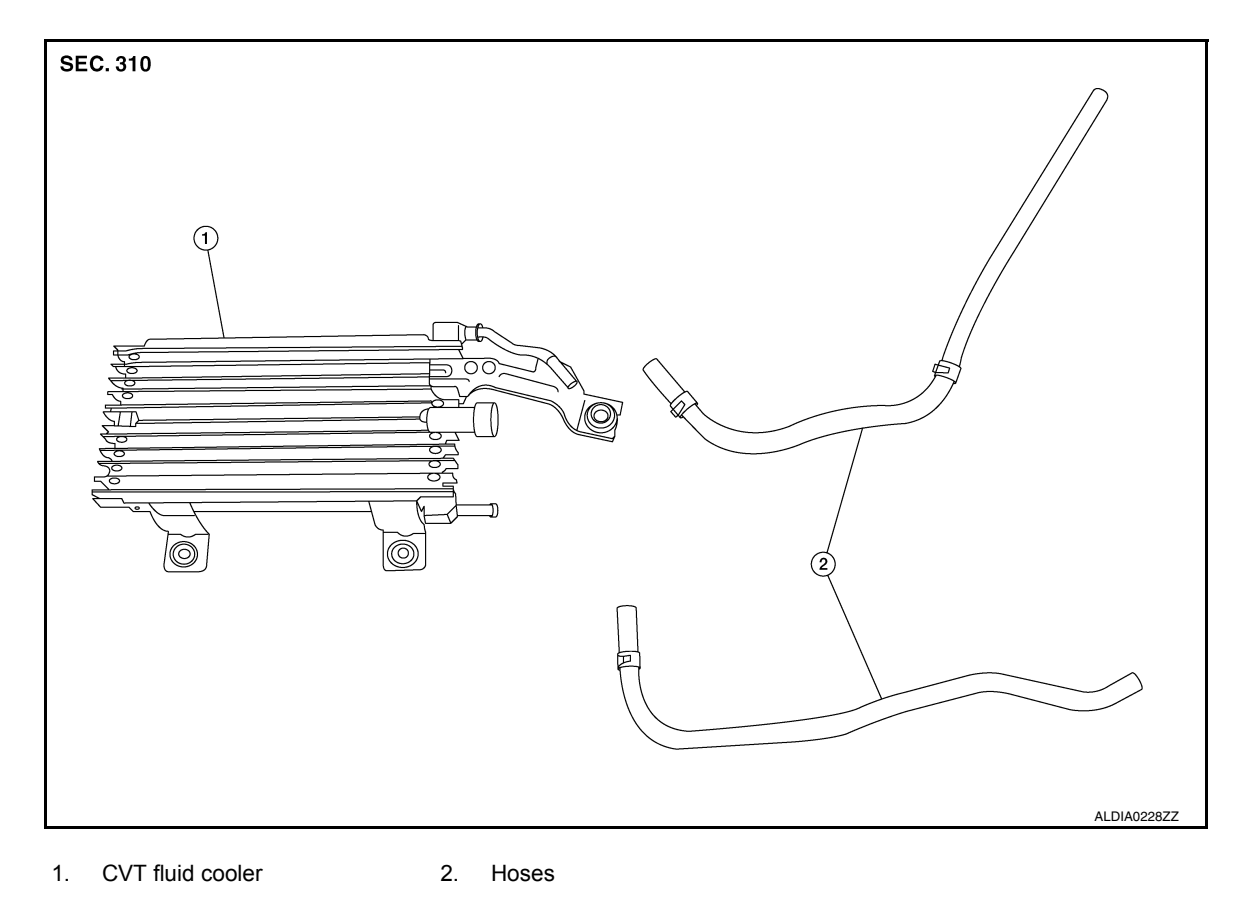

## **Removal and Installation**

#### INFOID:000000012431211

#### NOTE:

When removing components such as hoses, tubes/lines, etc., cap or plug openings to prevent fluid from spilling.

#### REMOVAL

- 1. Remove the front bumper fascia. Refer to EXT-24, "Removal and Installation".
- 2. Disconnect CVT fluid cooler hoses.
- 3. Remove CVT fluid cooler bolts.
- 4. Remove CVT fluid cooler.

#### INSTALLATION

Installation is in the reverse order of removal.

After installation be sure to check the CVT fluid and add the specified CVT fluid as necessary. Refer to <u>TM-228, "Inspection"</u>.

#### CAUTION:

#### Do not reuse hose clamps.

Inspection and Adjustment

INSPECTION AFTER INSTALLATION Check for CVT fluid leakage. Refer to <u>TM-228, "Inspection"</u>.

ADJUSTMENT AFTER INSTALLATION Adjust the CVT fluid level. Refer to <u>TM-229, "Adjustment"</u>.

**Revision: August 2015** 

TM-254

2016 Versa Note

# PLUG

# Description

Replace the O-ring if oil leakage or exudes from the plug.

# Exploded View

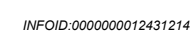

INFOID:000000012431213

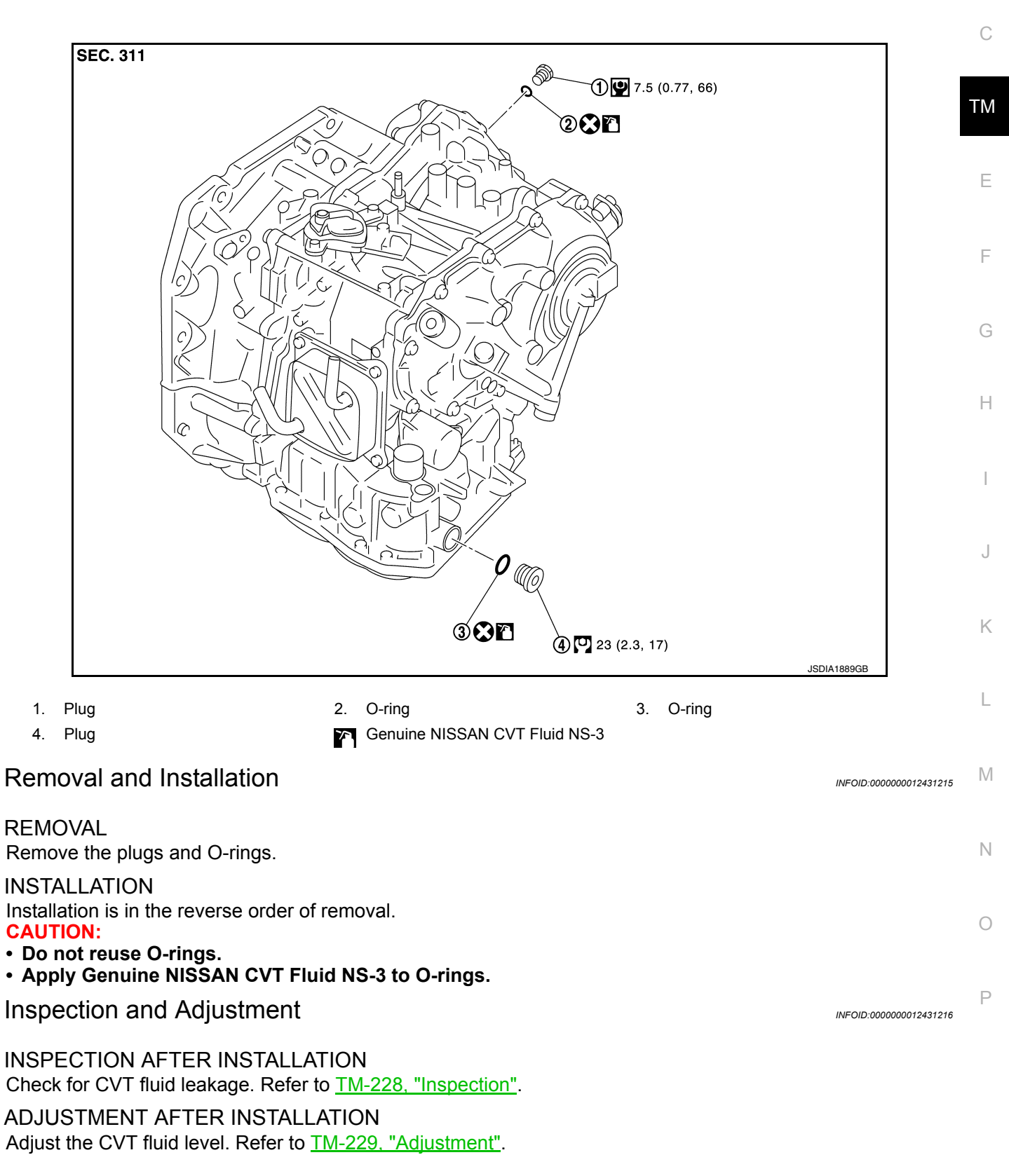

В

## < REMOVAL AND INSTALLATION >

# CVT OIL WARMER

## **Exploded View**

INFOID:000000012431217

[CVT: RE0F11A]

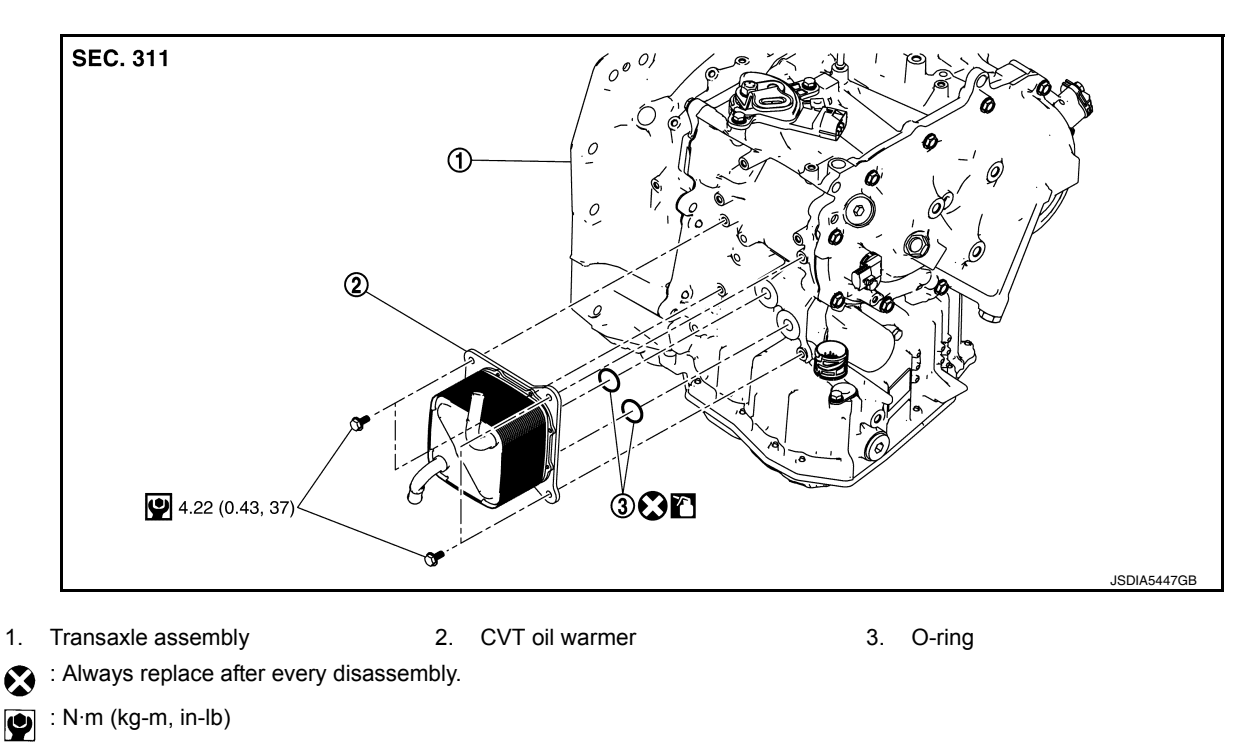

: Apply CVT fluid

# Removal and Installation

REMOVAL

#### WARNING:

Never remove the radiator cap when the engine is hot. Serious burns could occur from high pressure engine coolant escaping from the radiator. Wrap a thick cloth around the cap. Slowly turn it a quarter turn to allow built-up pressure to escape. Carefully remove the cap by turning it all the way. CAUTION:

#### Perform these steps after the coolant temperature has cooled sufficiently.

- 1. Pull out water hose from CVT oil warmer. Refer to TM-251, "Removal and Installation".
- 2. Pull out fluid cooler hose from CVT oil warmer. Refer to TM-254, "Removal and Installation".
- 3. Remove CVT oil warmer.
- 4. Remove O-ring from CVT oil warmer.

#### **INSTALLATION**

Note the followings and install in the reverse order of removal. **CAUTION:** 

- Never reuse O-ring.
- Apply CVT fluid to O-ring.

## Inspection

### INSPECTION AFTER INSTALLATION

Start the engine and check visually that there is no leakage of CVT fluid and engine coolant.

### ADJUSTMENT AFTER INSTALLATION Adjust CVT fluid level. Refer to <u>TM-229</u>, "Adjustment".

INFOID:000000012431219

# CVT FLUID FILTER

## < REMOVAL AND INSTALLATION >

# CVT FLUID FILTER

# Exploded View

[CVT: RE0F11A]

INFOID:000000012431220

А

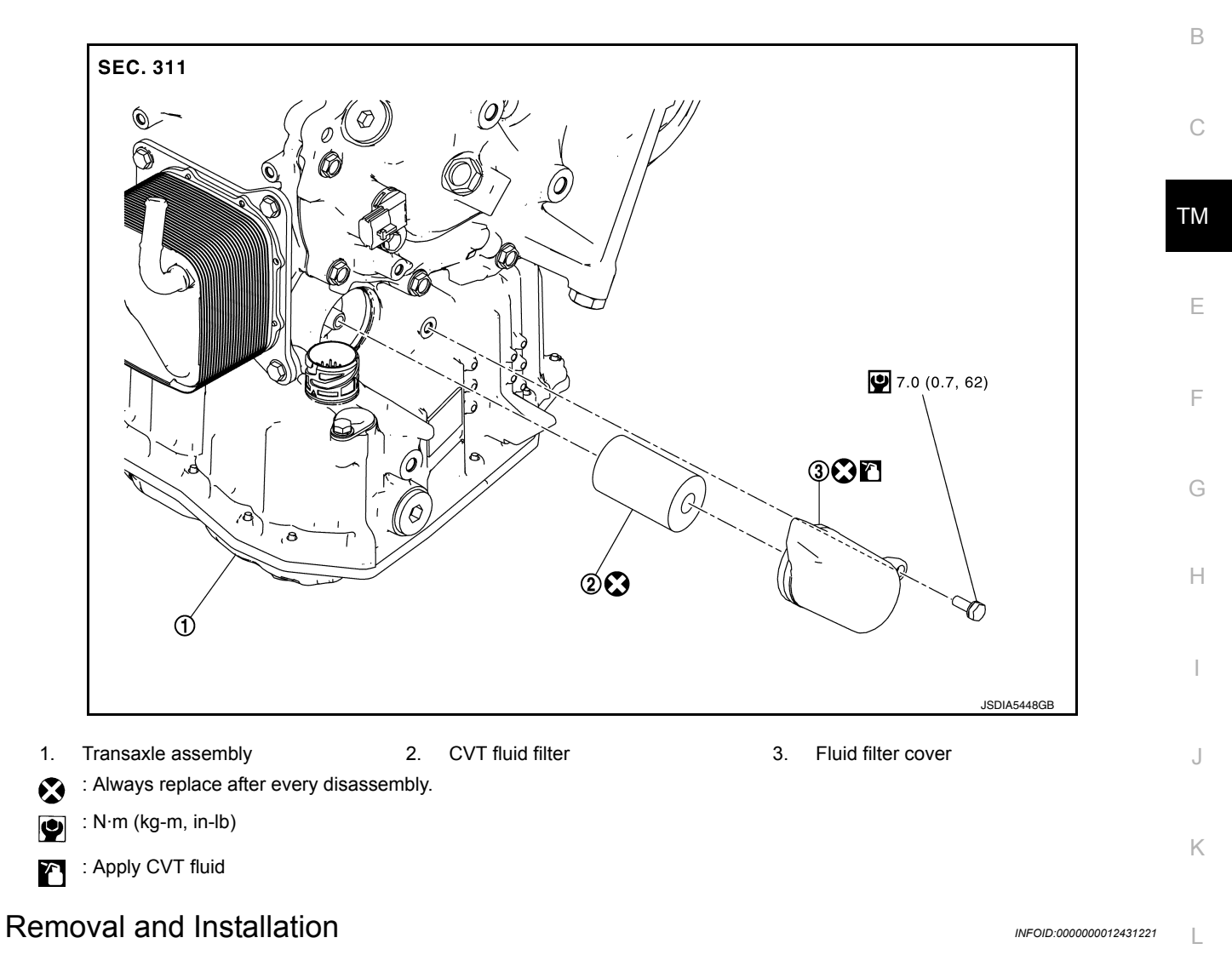

### REMOVAL

- 1. Remove fender protector (LH). Refer to EXT-38, "Removal and Installation".
- 2. Remove fluid filter cover bolt (A).

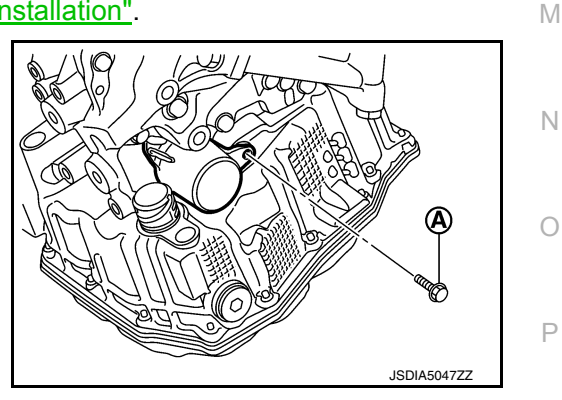

# **CVT FLUID FILTER**

## < REMOVAL AND INSTALLATION >

Turn fluid filter cover (1) counterclockwise and remove it from transaxle.
CAUTION:

Do not reuse fluid filter cover.

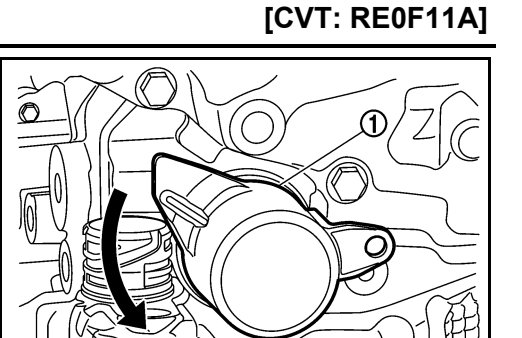

JSDIA5048

 Remove CVT fluid filter (1) from transaxle.
CAUTION: Do not reuse CVT fluid filter.

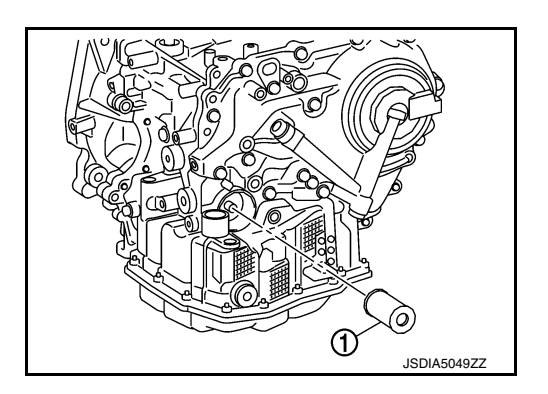

#### INSTALLATION

Note the following and install in the reverse order of removal.

Inspect the CVT fluid level. Refer to <u>TM-228</u>, "Inspection". CAUTION:

- Never reuse CVT fluid filter and fluid filter cover.
- Apply CVT fluid to O-ring of fluid filter cover.

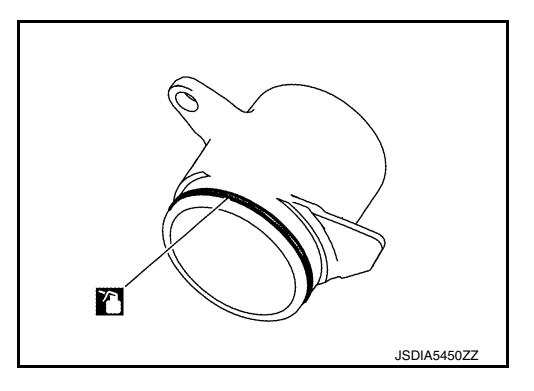

Inspection

INSPECTION AFTER INSTALLATION Start the engine and check visually that there is no leakage of CVT fluid.

ADJUSTMENT AFTER INSTALLATION Adjust CVT fluid level. Refer to <u>TM-229</u>, "Adjustment".

# UNIT REMOVAL AND INSTALLATION TRANSMISSION ASSEMBLY

**Exploded View** 

INFOID:000000012431223

А

[CVT: RE0F11A]

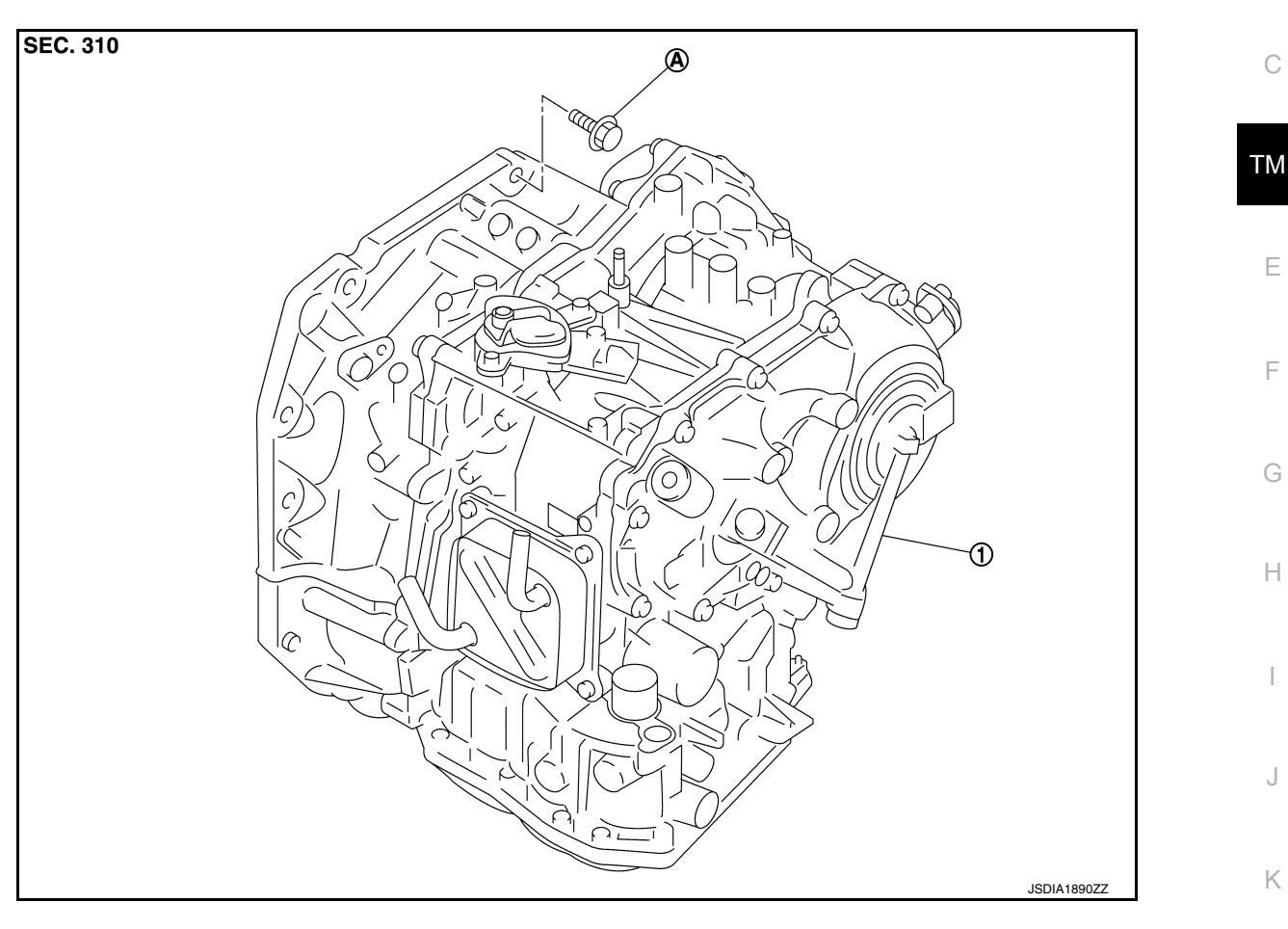

1. Transaxle assembly

A : For the tightening torque, refer to TM-259, "Removal and Installation".

## Removal and Installation

INFOID:000000012431224

L

Μ

#### WARNING:

Do not remove the radiator cap when the engine is hot. Serious burns could occur from high-pressure engine coolant escaping from the radiator. Wrap a thick cloth around the cap. Slowly push down and turn it a quarter turn to allow built-up pressure to escape. Carefully remove the cap by pushing it down and turning it all the way.

## CAUTION:

- Perform these steps after the coolant temperature has cooled sufficiently.
- When replacing the transaxle, perform "ADDITIONAL SERVICE WHEN REPLACING TRANSAXLE ASSEMBLY". Refer to <u>TM-127, "Description"</u>.

#### NOTE:

When removing components such as hoses, tubes/line, etc., cap or plug openings to prevent fluid from spill- P ing.

### REMOVAL

- 1. Remove the engine and transaxle assembly. Refer to EM-87, "Removal and Installation".
- 2. Disconnect the harness connectors and harnesses.
  - For CVT unit harness connector.
  - Transmission position switch harness connector

# TRANSMISSION ASSEMBLY

## < UNIT REMOVAL AND INSTALLATION >

- Primary speed sensor harness connector
- Secondary speed sensor harness connector
- Output speed sensor harness connector
- Ground
- 3. Rotate the crankshaft and remove the nuts that secure the drive plate to the torque converter from the stator motor mount.

#### CAUTION: When turning crankshaft, turn it clockwise as viewed from the front of the engine.

4. Remove the bolts (engine to transaxle) that fasten the transaxle assembly and engine assembly.

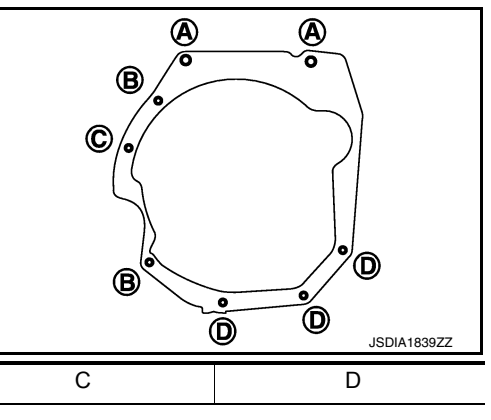

| Bolt position          | А                                                   | В      | C                                     | U      |
|------------------------|-----------------------------------------------------|--------|---------------------------------------|--------|
| Direction of insertion | Transaxle assembly $\Rightarrow$<br>Engine assembly | Engine | e assembly $\Rightarrow$ Transaxle as | sembly |
| Quantity               | 2                                                   | 2      | 1                                     | 3      |

- 5. Remove transaxle assembly from engine.
  - CAUTION:
    - Secure torque converter to prevent it from dropping.
  - Secure transaxle assembly to a suitable jack.

### INSTALLATION

Installation is in the reverse order of removal.

- **CAUTION:**
- Do not reuse O-rings.
- Apply Genuine NISSAN CVT Fluid NS-3 to the O-rings.
- When installing the transaxle assembly onto the engine assembly, check the engagement of the dowel pins (+).

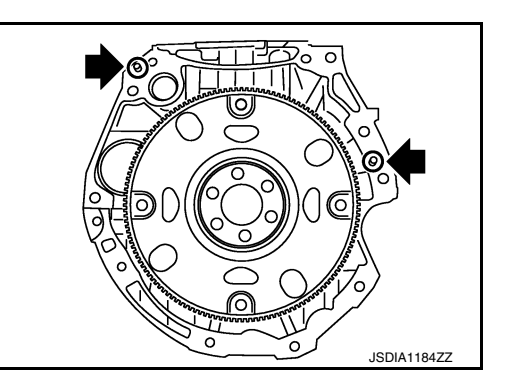

• When using suitable tool (A) for alignment, install it to the alignment stud bolt used to align the torque converter to the drive plate.

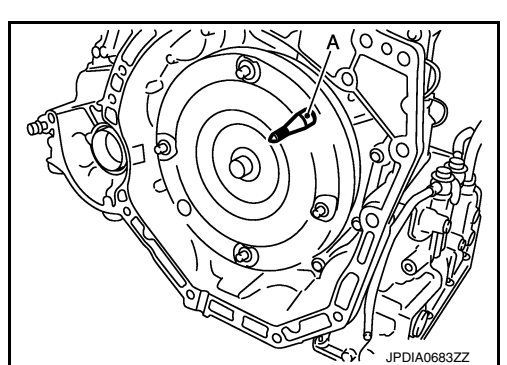

# TRANSMISSION ASSEMBLY

## < UNIT REMOVAL AND INSTALLATION >

- Rotate the crankshaft so that the alignment hole (A) of drive plate aligns with the position of the torque converter alignment stud bolt. **CAUTION:** 
  - · Rotate the crankshaft clockwise (as viewed from the front of the engine).
  - Be careful that torque converter stud bolts are aligned to the drive plate holes. Otherwise the stud bolts contact the drive plate.
- Insert the alignment stud bolt of torque converter into the alignment hole of the drive plate, aligning the drive plate holes with the torque converter stud bolts.

## **CAUTION:**

## Be careful not to strike the drive plate with the torgue converter stud bolts.

· When installing the torque converter nuts, temporarily tighten the nuts. Then, after installing the engine and transaxle assembly bolts tighten the nuts to the specified torque.

#### Tightening torque : 51 N·m (5.2 kg-m, 38 ft-lb)

## **CAUTION:**

- Rotate the crankshaft clockwise (as viewed from the front of the engine).
- · Check the tightening torque for the crankshaft pulley bolts after the bolts fastening the drive plate and torque converter have been tightened and the crankshaft pulley bolts have been secured. Refer to EM-51, "Removal and Installation".
- Install the transaxle assembly and engine assembly bolts according to the following standards.

| Bolt position                          | А                                       | В         | С                                     | D         |
|----------------------------------------|-----------------------------------------|-----------|---------------------------------------|-----------|
| Direction of insertion                 | Transaxle assembly ⇒<br>Engine assembly | Engine    | e assembly $\Rightarrow$ Transaxle as | sembly    |
| Quantity                               | 2                                       | 2         | 1                                     | 3         |
| Nominal length [mm (in)]               | 40 (1.57)                               | 44 (1.73) | 69 (2.72)                             | 49 (1.93) |
| Tightening torque<br>N·m (kg-m, ft-lb) |                                         | 48.0 (4   | 4.9, 35)                              |           |

# Inspection and Adjustment

# **INSPECTION BEFORE INSTALLATION**

Check the distance (A) between the converter housing and torque converter.

- (B) : Scale
- (C) : Straightedge

**Dimension (A)** : TM-265, "Torque Converter"

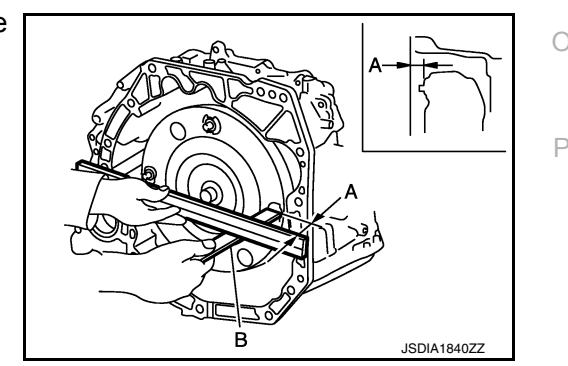

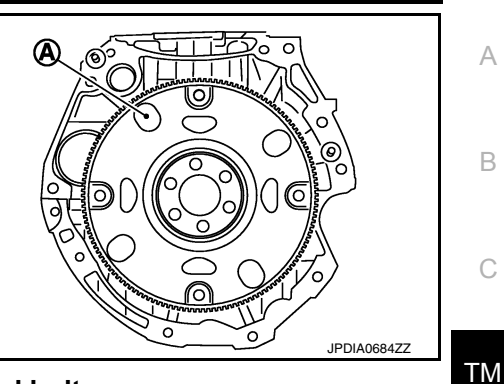

[CVT: RE0F11A]

F

Κ

Μ

Ν

А

В

|          |             | G |
|----------|-------------|---|
|          |             | Н |
|          |             |   |
|          | •0          | J |
| <b>D</b> | JSDIA1839ZZ | Ŭ |

# TRANSMISSION ASSEMBLY

## < UNIT REMOVAL AND INSTALLATION >

#### INSPECTION AFTER INSTALLATION

Check the following items:

- For CVT position, refer to <u>TM-232, "Inspection"</u>.
- Before starting engine, check oil/fluid levels including engine coolant and engine oil. If less than required quantity, fill to the specified level. Refer to <u>MA-11</u>, "Fluids and Lubricants".
- Use procedure below to check for fuel leakage.
- Turn ignition switch ON (with engine stopped). With fuel pressure applied to fuel piping, check for fuel leakage at connection points.
- Start engine. With engine speed increased, check again for fuel leakage at connection points.
- Run engine to check for unusual noise and vibration.
- NOTE:

If hydraulic pressure inside timing chain tensioner drops after removal and installation, slack in the guide may generate a pounding noise during and just after engine start. However, this is normal. Noise will stop after hydraulic pressure rises.

- Warm up engine thoroughly to make sure there is no leakage of fuel, exhaust gas, or any oils/fluids including engine oil and engine coolant.
- Bleed air from passages in lines and hoses, such as in cooling system.
- After cooling down engine, again check oil/fluid levels including engine oil and engine coolant. Refill to specified level, if necessary.
- Summary of the inspection items:

| Item                   |                    | Before starting engine | Engine running | After engine stopped |
|------------------------|--------------------|------------------------|----------------|----------------------|
| Engine coolant         |                    | Level                  | Leakage        | Level                |
| Engine oil             |                    | Level                  | Leakage        | Level                |
| Transmission/          | A/T and CVT Models | Leakage                | Level/Leakage  | Leakage              |
| transaxle fluid        | M/T Models         | Level/Leakage          | Leakage        | Level/Leakage        |
| Other oils and fluids* |                    | Level                  | Leakage        | Level                |
| Fuel                   |                    | Leakage                | Leakage        | Leakage              |
| Exhaust gas            |                    |                        | Leakage        |                      |

\*Power steering fluid, brake fluid, etc.

#### ADJUSTMENT AFTER INSTALLATION

- Adjust the CVT fluid level. TM-229, "Adjustment".
- Perform "ADDITIONAL SERVICE WHEN REPLACING TRANSAXLE ASSEMBLY". Refer to <u>TM-127</u>, <u>"Description"</u>.

#### TORQUE CONVERTER AND CONVERTER HOUSING OIL SEAL [CVT: RE0F11A] < UNIT DISASSEMBLY AND ASSEMBLY > UNIT DISASSEMBLY AND ASSEMBLY А TORQUE CONVERTER AND CONVERTER HOUSING OIL SEAL Exploded View INFOID:000000012431226 В SEC. 311 ТΜ ➀ Е 2017 3 JPDIA0837ZZ Torque converter Converter housing oil seal 3. Transaxle assembly 1. 2 Н : Always replace after every disassembly. : Genuine NISSAN CVT Fluid NS-3 $\sim$ Disassembly INFOID:000000012431227 Remove transaxle assembly. Refer to <u>TM-259</u>, "Removal and Installation". 2. Remove torgue converter. **CAUTION:** Never damage the bushing on the inside of torque converter sleeve when removing torque con-Κ verter. Remove converter housing oil seal using an oil seal remover (commercial service tool). CAUTION: L Be careful not to scratch converter housing. Assembly INFOID:000000012431228 Μ Note the followings and install in the reverse order of removal. CAUTION: Never reuse converter housing oil seal. Apply CVT fluid to converter housing oil seal. Ν • Drive converter housing oil seal evenly using a drift (commercial service tool) so that converter housing oil seal protrudes by the dimension (A) respectively. Dimension (A) : 1.3±0.5 mm (0.051±0.02 in) NOTE: Ρ Converter housing oil seal pulling direction is used as the reference. JPDIA0839ZZ

# TORQUE CONVERTER AND CONVERTER HOUSING OIL SEAL

< UNIT DISASSEMBLY AND ASSEMBLY >

- Attach the pawl (A) of the torque converter to the drive sprocket hole (B) on the transaxle assembly side.
  CAUTION:
  - Rotate the torque converter for installing torque converter.
  - Never damage the bushing inside the torque converter sleeve when installing the converter housing oil seal.

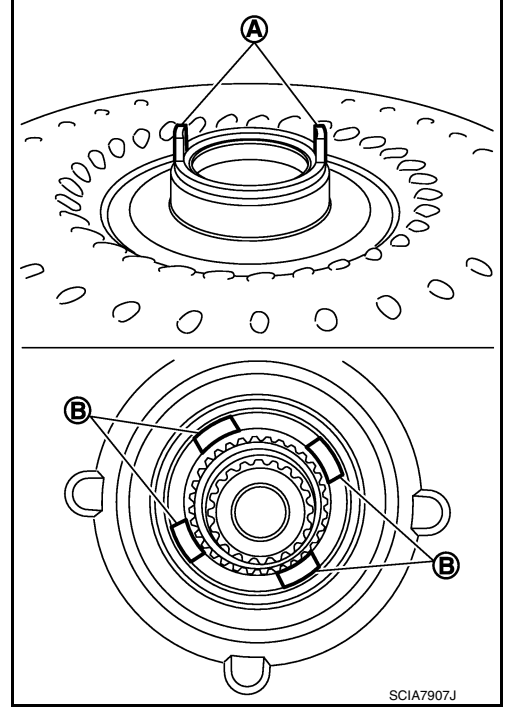

INFOID:000000012431229

[CVT: RE0F11A]

Inspection

### INSPECTION BEFORE INSTALLATION

After inserting a torque converter to the CVT, check dimension (A) with in the reference value limit.

- B : Scale
- C : Straightedge

Dimension (A) : Refer to <u>TM-265, "Torque Converter"</u>.

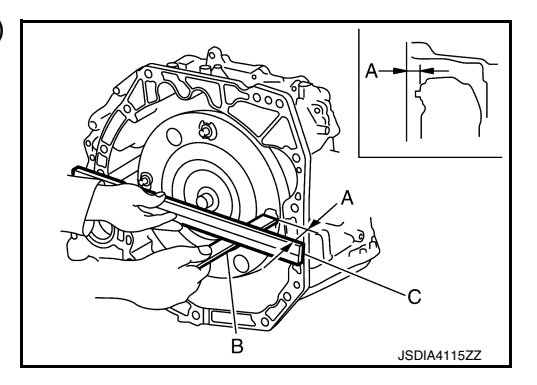

# SERVICE DATA AND SPECIFICATIONS (SDS)

## < SERVICE DATA AND SPECIFICATIONS (SDS)

# SERVICE DATA AND SPECIFICATIONS (SDS) SERVICE DATA AND SPECIFICATIONS (SDS)

# **General Specification**

INFOID:000000012431230

А

[CVT: RE0F11A]

| Applied model                | Engine  | HR16DE                                         |    |
|------------------------------|---------|------------------------------------------------|----|
|                              | Axle    | 2WD                                            | (  |
| Transaxle model              |         | RE0F11A                                        |    |
| Stall torque ratio           |         | 1.91 : 1                                       | TM |
| Pullov ratio                 | Forward | 2.200 – 0.550                                  |    |
|                              | Reverse | 2.200                                          |    |
| Auxiliary gearbox gear ratio | 1GR     | 1.821                                          | E  |
|                              | 2GR     | 1.000                                          |    |
|                              | Reverse | 1.714                                          | F  |
| Counter gear                 |         | 0.967                                          |    |
| Final drive                  |         | 3.882                                          |    |
| Recommended fluid            |         | Defer to MA 11 "Eluido and Lubricanto"         |    |
| Fluid capacity               |         | Neler to <u>MA-11, Fluius and Lubricants</u> . |    |

## Shift Characteristics

INFOID:000000012431231

| ι | Init: | rpm |
|---|-------|-----|
|   |       |     |

| Throttle position | Shift pattern                        | Engine speed        |                     |
|-------------------|--------------------------------------|---------------------|---------------------|
|                   | Shin patern                          | At 40 km/h (25 MPH) | At 60 km/h (37 MPH) |
|                   | "D" position (Overdrive control OFF) | 1,300 – 3,100       | 1,400 – 3,400       |
| 2/8               | "D" position (Overdrive control ON)  | 2,200 – 3,100       | 2,700 - 3,500       |
|                   | "L" position                         | 3,000 – 3,800       | 3,500 - 4,300       |
| 8/8               | "D" position (Overdrive control OFF) | 3,600 - 4,400       | 4,300 - 5,100       |
|                   | "D" position (Overdrive control ON)  | 3,600 - 4,400       | 4,300 - 5,100       |
|                   | "L" position                         | 3,600 - 4,400       | 4,300 – 5,100       |

#### CAUTION:

Lock-up is engaged at the vehicle speed of approximately 10 km/h (11 MPH) to 90 km/h (56 MPH).

## Stall Speed

INFOID:000000012431232

Unit: rpm

Ν

| Stall speed 2,420 – 2,870 |
|---------------------------|
|---------------------------|

# Line Pressure

Unit: MPa (bar, kg/cm<sup>2</sup>, psi)

INFOID:000000012431233

| Shift selector position | Engine speed | Line pressure                                 |  |
|-------------------------|--------------|-----------------------------------------------|--|
| "P" and "N"             | At idle      | 0.40 (4, 4.1, 58)                             |  |
| "D" and "D"             | At idle      | 0.40 (4, 4.1, 58) – 1.39 (13.9, 14.2, 201.6)  |  |
| "R" and "D"             | At stall     | 4.20 (42, 42.8, 609) – 4.70 (47, 47.9, 681.5) |  |

# **Torque Converter**

Distance (A) between the converter housing and torque converter

16.2 mm

**Revision: August 2015**